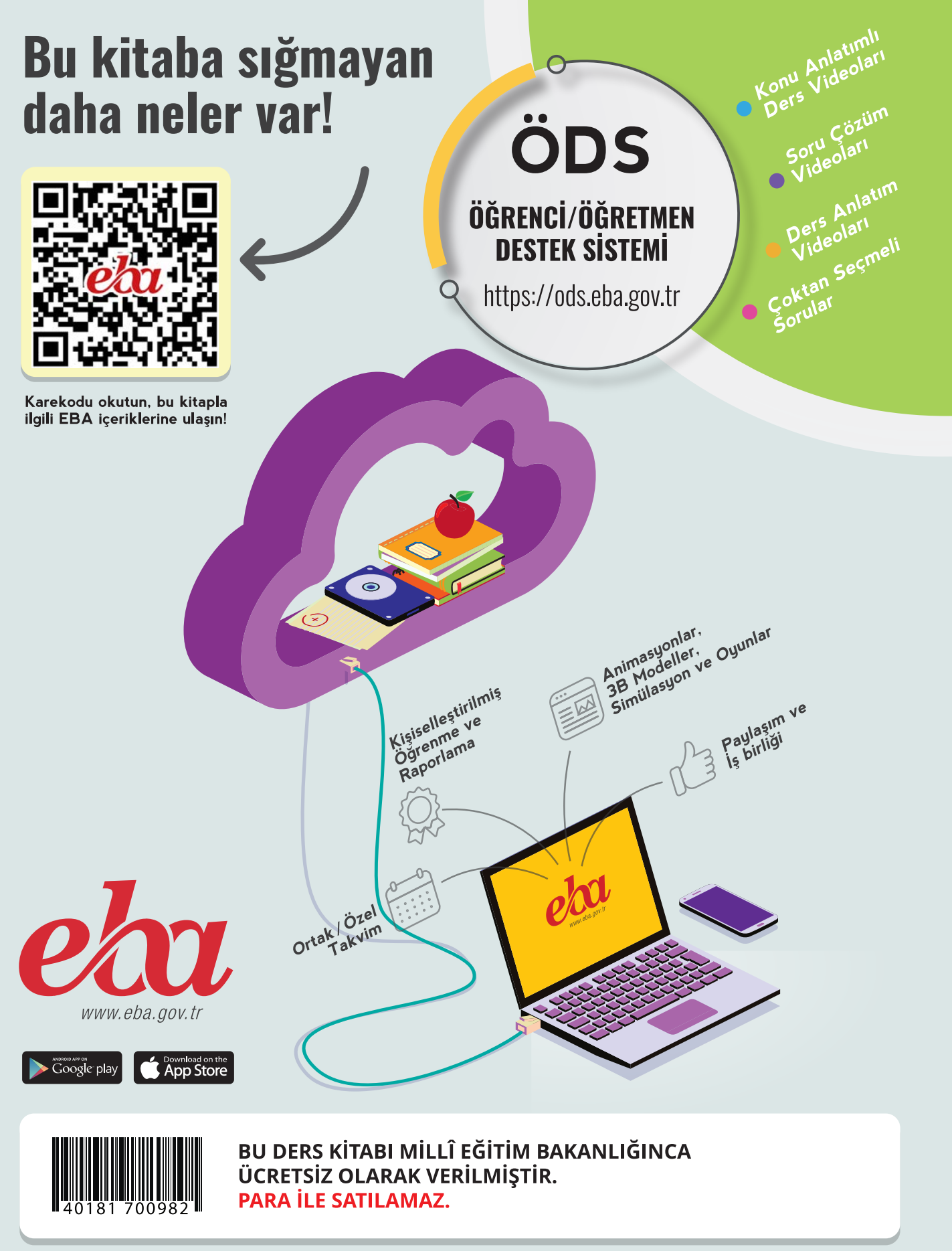

# ISBN : 978-975-11-7033-0

Bandrol Uygulamasına İlişkin Usul ve Esaslar Hakkında Yönetmelik'in 5'inci Maddesinin İkinci Fıkrası Çerçevesinde Bandrol Taşıması Zorunlu Değildir. Makine ve Tasarım Teknolojisi Alanı SAVUNMA SISTEMLERINDE MESLEK RESMI 11 DERS MATERYALİ

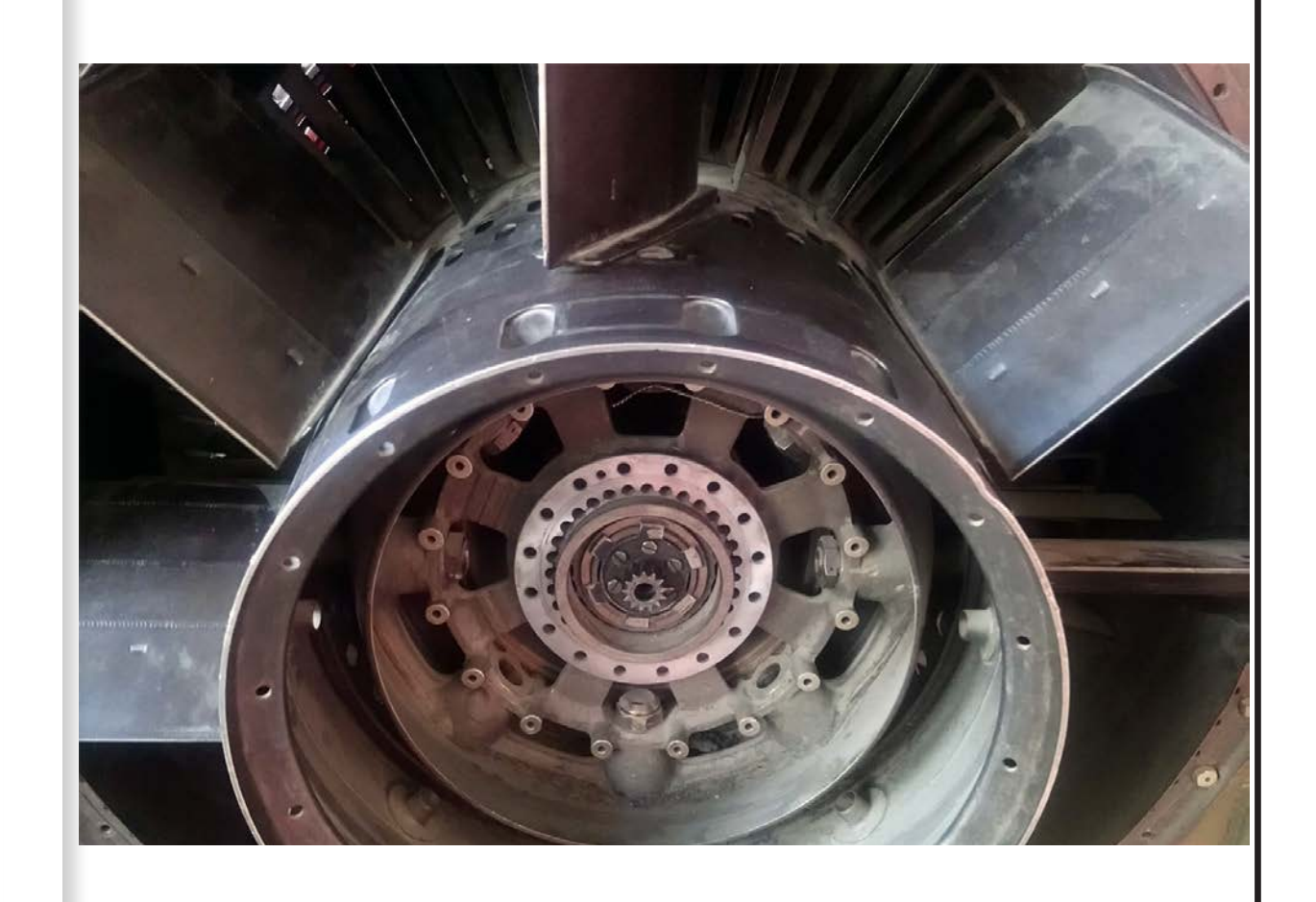

SAVUNMA SİS M

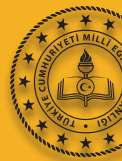

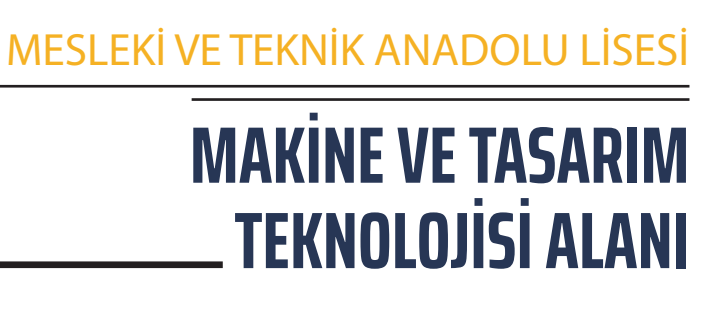

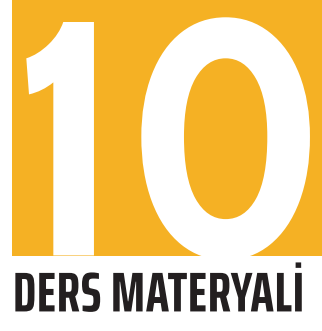

# SİSTEMLERİNDE MESLEK RESMİ

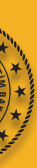

MESLEKİ VE TEKNİK ANADOLU LİSESİ MAKİNE VE TASARIM TEKNOLOJİSİ ALANI

# SAVUNMA SİSTEMLERİNDE MESLEK RESMİ

# **10** DERS MATERYALİ

<u>YAZARLAR</u> Ahmet ÇABAŞ Bülent ÖZDEMİR Yılmaz DİLBAZ

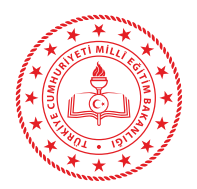

| MİLLÎ EĞİTİM BAKANLIĞI YAYINLARI   | : 8586 |
|------------------------------------|--------|
| YARDIMCI VE KAYNAK KİTAPLAR DİZİSİ | : 2478 |

Her hakkı saklıdır ve Millî Eğitim Bakanlığına aittir. Ders materyalinin metin, soru ve şekilleri kısmen de olsa hiçbir surette alınıp yayımlanamaz.

> Dil Uzmanı **Pınar ÖZBEK**

Program Geliştirme Uzmanı Zeki BİLGİLİ

HAZIRLAYANLAR ——

Rehberlik Uzmanı Serpil GÜLER

Görsel Tasarım Uzmanı Nil YAMAN

ISBN : 978-975-11-7033-0

Millî Eğitim Bakanlığının 24.12.2020 gün ve 18433886 sayılı oluru ile Meslekî ve Teknik Eğitim Genel Müdürlüğünce ders materyali olarak hazırlanmıştır.

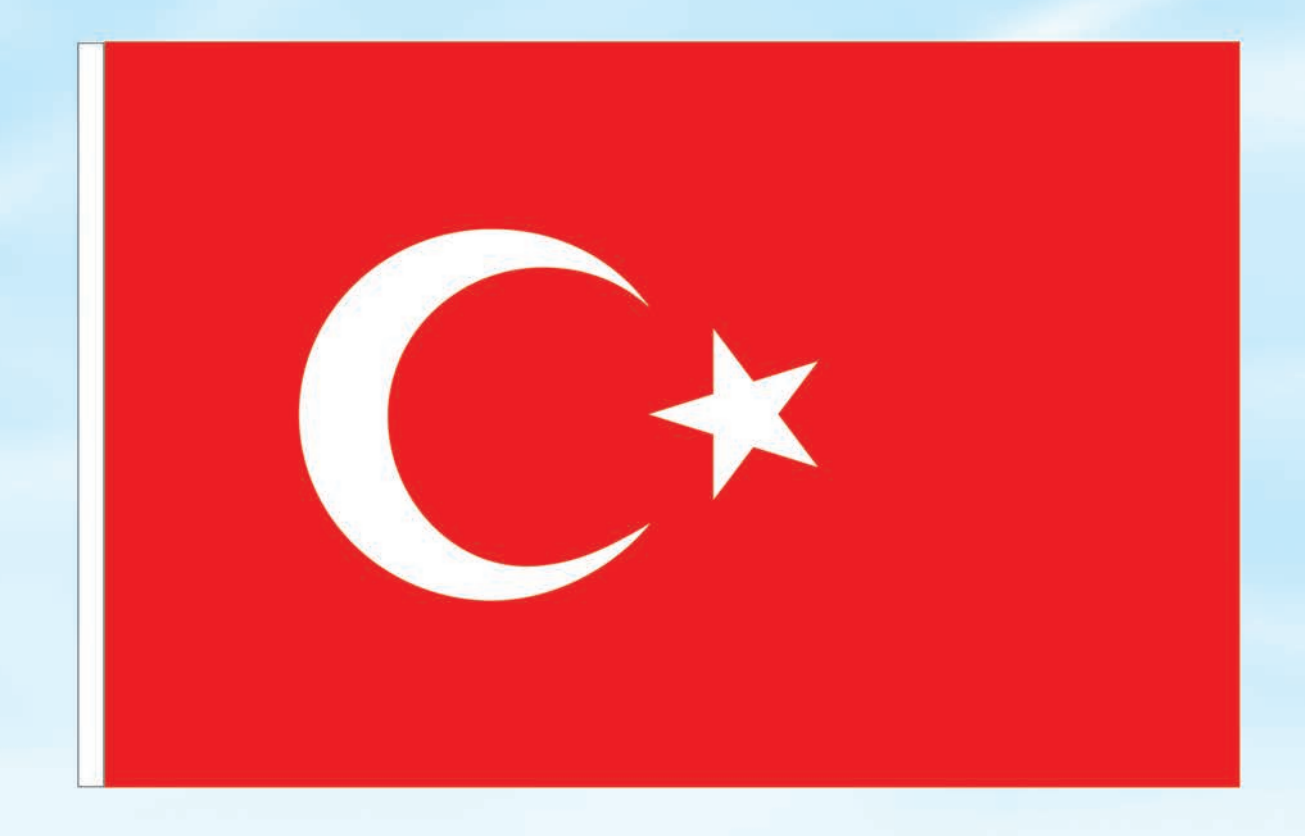

# İSTİKLÂL MARŞI

Korkma, sönmez bu şafaklarda yüzen al sancak; Sönmeden yurdumun üstünde tüten en son ocak. O benim milletimin yıldızıdır, parlayacak; O benimdir, o benim milletimindir ancak.

Çatma, kurban olayım, çehreni ey nazlı hilâl! Kahraman ırkıma bir gül! Ne bu şiddet, bu celâl? Sana olmaz dökülen kanlarımız sonra helâl. Hakkıdır Hakk'a tapan milletimin istiklâl.

Ben ezelden beridir hür yaşadım, hür yaşarım. Hangi çılgın bana zincir vuracakmış? Şaşarım! Kükremiş sel gibiyim, bendimi çiğner, aşarım. Yırtarım dağları, enginlere sığmam, taşarım.

Garbın âfâkını sarmışsa çelik zırhlı duvar, Benim iman dolu göğsüm gibi serhaddim var. Ulusun, korkma! Nasıl böyle bir imanı boğar, Medeniyyet dediğin tek dişi kalmış canavar?

Arkadaş, yurduma alçakları uğratma sakın; Siper et gövdeni, dursun bu hayâsızca akın. Doğacaktır sana va'dettiği günler Hakk'ın; Kim bilir, belki yarın, belki yarından da yakın. Bastığın yerleri toprak diyerek geçme, tanı: Düşün altındaki binlerce kefensiz yatanı. Sen şehit oğlusun, incitme, yazıktır, atanı: Verme, dünyaları alsan da bu cennet vatanı.

Kim bu cennet vatanın uğruna olmaz ki feda? Şüheda fışkıracak toprağı sıksan, şüheda! Cânı, cânânı, bütün varımı alsın da Huda, Etmesin tek vatanımdan beni dünyada cüda.

Ruhumun senden İlâhî, şudur ancak emeli: Değmesin mabedimin göğsüne nâmahrem eli. Bu ezanlar -ki şehadetleri dinin temeli-Ebedî yurdumun üstünde benim inlemeli.

O zaman vecd ile bin secde eder -varsa- taşım, Her cerîhamdan İlâhî, boşanıp kanlı yaşım, Fışkırır ruh-ı mücerret gibi yerden na'şım; O zaman yükselerek arşa değer belki başım.

Dalgalan sen de şafaklar gibi ey şanlı hilâl! Olsun artık dökülen kanlarımın hepsi helâl. Ebediyyen sana yok, ırkıma yok izmihlâl; Hakkıdır hür yaşamış bayrağımın hürriyyet; Hakkıdır Hakk'a tapan milletimin istiklâl!

# Mehmet Âkif Ersoy

# GENÇLİĞE HİTABE

Ey Türk gençliği! Birinci vazifen, Türk istiklâlini, Türk Cumhuriyetini, ilelebet muhafaza ve müdafaa etmektir.

Mevcudiyetinin ve istikbalinin yegâne temeli budur. Bu temel, senin en kıymetli hazinendir. İstikbalde dahi, seni bu hazineden mahrum etmek isteyecek dâhilî ve hâricî bedhahların olacaktır. Bir gün, istiklâl ve cumhuriyeti müdafaa mecburiyetine düşersen, vazifeye atılmak için, içinde bulunacağın vaziyetin imkân ve şeraitini düşünmeyeceksin! Bu imkân ve şerait, çok namüsait bir mahiyette tezahür edebilir. İstiklâl ve cumhuriyetine kastedecek düşmanlar, bütün dünyada emsali görülmemiş bir galibiyetin mümessili olabilirler. Cebren ve hile ile aziz vatanın bütün kaleleri zapt edilmiş, bütün tersanelerine girilmiş, bütün orduları dağıtılmış ve memleketin her köşesi bilfiil işgal edilmiş olabilir. Bütün bu şeraitten daha elîm ve daha vahim olmak üzere, memleketin dâhilinde iktidara sahip olanlar gaflet ve dalâlet ve hattâ hıyanet içinde bulunabilirler. Hattâ bu iktidar sahipleri şahsî menfaatlerini, müstevlîlerin siyasî emelleriyle tevhit edebilirler. Millet, fakr u zaruret içinde harap ve bîtap düşmüş olabilir.

Ey Türk istikbalinin evlâdı! İşte, bu ahval ve şerait içinde dahi vazifen, Türk istiklâl ve cumhuriyetini kurtarmaktır. Muhtaç olduğun kudret, damarlarındaki asil kanda mevcuttur.

# Mustafa Kemal Atatürk

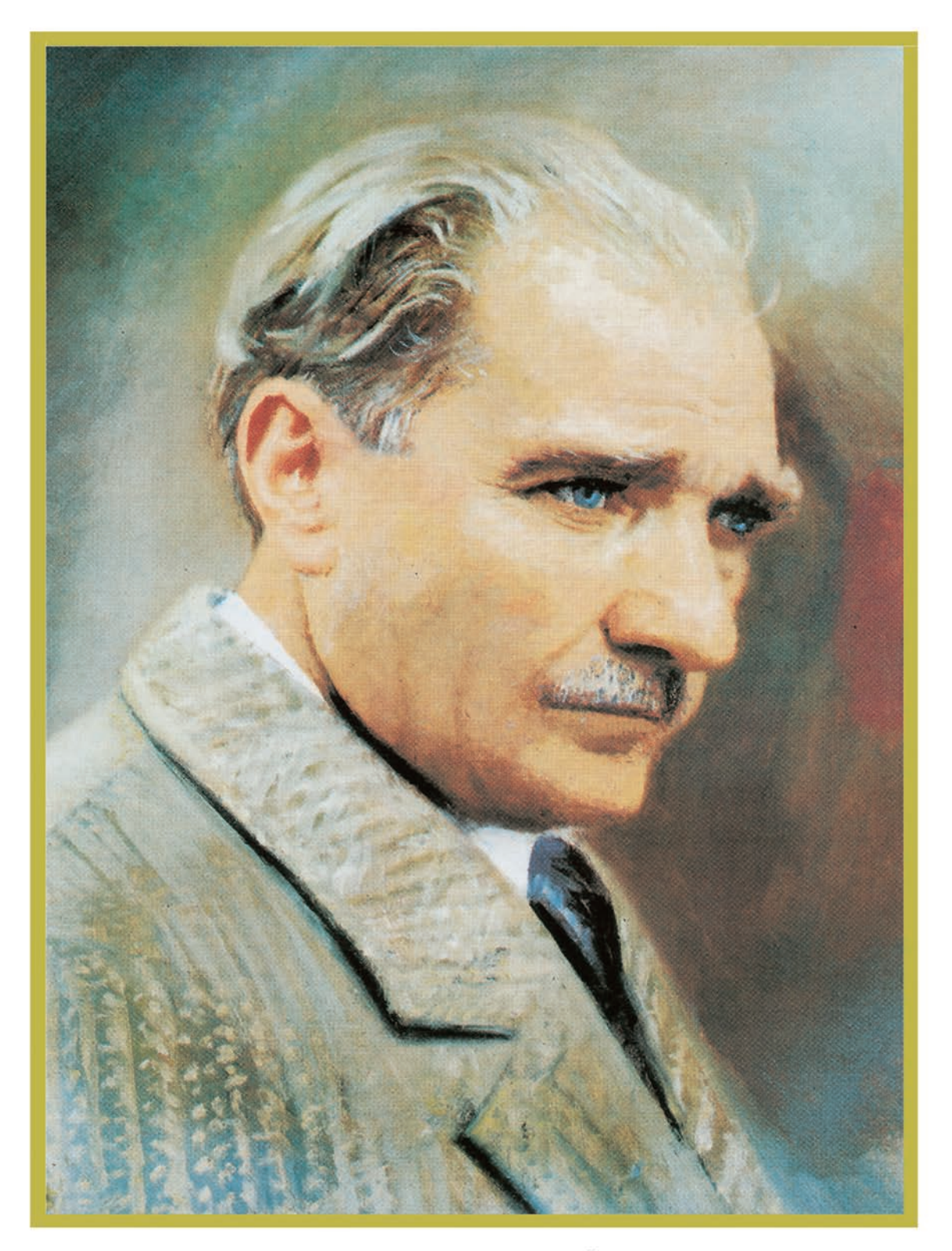

MUSTAFA KEMAL ATATÜRK

# İÇİNDEKİLER

| DERS N        | /IATER          | YALİNİN TANITIMI13                                |
|---------------|-----------------|---------------------------------------------------|
| <b>1. ÖĞR</b> | ENME            | BİRİMİ: İKİ BOYUTLU ÇİZİMLER                      |
| 11            | ראם פו          |                                                   |
| 1.1.          |                 | CAD Brogramlarının Özellikleri                    |
| -             | 1.1.1.          | CAD Programmen Kurulumu                           |
| -             | 1.1.2.<br>1 1 2 | Original Vazilum Kullanmanın Avantaiları          |
|               | 1.1.5.          | Vo Kullanmamanın Dozavantaiları                   |
|               | 111             | Cizim Alanının Sınırlandırılması                  |
| -             | 1.1.4.<br>1 1 E | Çizini Alamını Sininanun milasi                   |
| -             | 1.1.5.          | Arac Cubuklari 10                                 |
| -             | 1.1.0.          | Aldç çubuklalı                                    |
| -             | 1.1.7.<br>1 1 0 | Çizili Olicesi Ayanal                             |
| -             | 1.1.0.          | Pulut Ortaminda Docia Denotimi                    |
|               | 1.1.9.          | 1. Uygulama Faaliyeti                             |
|               |                 |                                                   |
| 1.2.          | CAD P           | ROGRAMINDA İKİ BOYUTLU ÇİZİMLERİ24                |
| -             | 1.2.1.          | Komut Giriş Yöntemleri 25                         |
| -             | 1.2.2.          | Line (Çizgi) Komutu26                             |
| -             | 1.2.3.          | Circle (Çember) Komutu                            |
| -             | 1.2.4.          | Sketch Dimension (Olçülendirme) Komutu            |
| -             | 1.2.5.          | Arc (Yay) Komutu                                  |
| -             | 1.2.6.          | Rectangle (Dikdörtgen) Komutu                     |
| -             | 1.2.7.          | Polygon (Çokgen) Komutu                           |
| -             | 1.2.8.          | Slot (Yuva) Komutu                                |
| -             | 1.2.9.          | Ellipse (Elips) Komutu                            |
| -             | 1.2.10.         | Spline (Bileşik Eğri) Komutu                      |
| -             | 1.2.11.         | Conik Curve (Konik Egri) Komutu                   |
| -             | 1.2.12.         | Point (Nokta) Komutu                              |
| -             | 1.2.13.         | lext (Yazi) Komutu                                |
| -             | 1.2.14.         | Mirror (Aynalama) Komutu                          |
| -             | 1.2.15.         | Circular Pattern (Dairesel Çogaltma) Komutu42     |
| -             | 1.2.16.         | Rectangular Pattern (Dogrusal Çogaltma) Komutu 44 |
|               |                 | 2. Uvgulama Faaliyeti                             |
|               |                 | 3. Uygulama Faaliyeti                             |
|               |                 | 4. Uygulama Faaliyeti                             |
| 1.3.          |                 | ROGRAMINDA İKİ BOYUTLU DÜZENLEME 49               |
|               | 1.3.1.          | Move/Copy (Taşıma ve Kopyalama) Komutu49          |
|               | 1.3.2.          | Fillet (Kavis) Komutu50                           |
|               | 1.3.3.          | Chamfer (Pah) Komutu51                            |
|               | 1.3.4.          | Trim (Budama) Komutu                              |
|               | 1.3.5.          | Extend (Uzatma) Komutu                            |
|               | 1.3.6.          | Break (Parça Ayırma) Komutu                       |
|               | 1.3.7.          | Sketch Scale (Ölçekleme) Komutu55                 |
|               | 1.3.8.          | Offset (Öteleme) Komutu56                         |
|               |                 | 5. Uygulama Faaliyeti 57                          |
|               |                 | 6. Uygulama Faaliyeti 58                          |
|               |                 | 7. Uygulama Faaliyeti 59                          |
|               |                 | 8. Uygulama Faaliyeti 60                          |

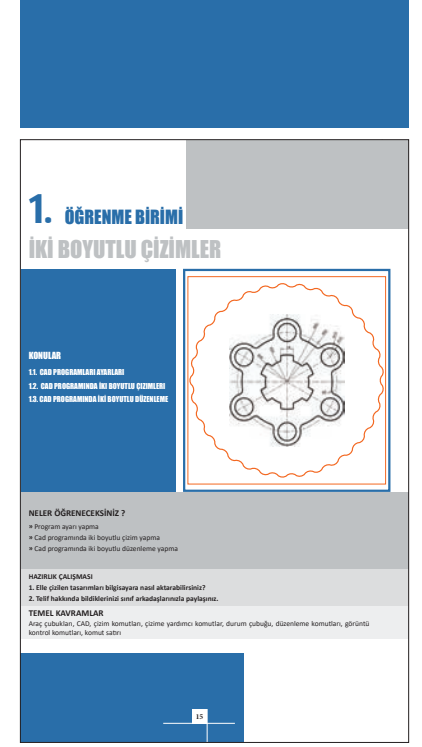

# 2. ÖĞRENME BİRİMİ: GEOMETRİK BOYUTLANDIRMA VE Toleranslandırma

| 2.1. GEON                                                                            | IETRİK TOLERANSLAR 62                                                                                                    |
|--------------------------------------------------------------------------------------|----------------------------------------------------------------------------------------------------|
| <b>2.2. ŞEKİL</b><br>2.2.1.<br>2.2.2.<br>2.2.3.<br>2.2.4.                            | <b>TOLERANSLARI</b> 63Doğrusal Toleranslar63Düzlemsel Toleranslar64Dairesellik Toleransları64Silindiriklik Toleransları64                                                                                                    |
| <b>2.3. PROF</b><br>2.3.1.<br>2.3.2.<br>2.3.3.<br>2.3.4.<br>2.3.5.                   | <b>İL VE YÖN TOLERANSLARI</b>                                                                                                    |
| <b>2.4. YALPA</b><br>2.4.1.<br>2.4.2.<br>2.4.3.<br>2.4.4.<br>2.4.5.                  | LAMA VE YERLEŞİM TOLERANSLARI.69Yalpalama Toleransları.69Toplam Yalpalama Toleransları.69Bir Elemanın Konumu Toleransları.70Ortak Merkezlilik (Ortak Eksenlilik) Toleransları.70Simetriklik Toleransları.711.Uygulama Faaliyeti.72 |
| 3. ÖĞRENMI<br>3.1. VİDAL<br>3.1.1.<br>3.1.2.<br>3.1.3.<br>3.1.4.<br>3.1.5.<br>3.1.6. | E BİRİMİ: BİRLEŞTİRME ELEMANLARI<br>I BİRLEŞTİRMELER                                                                                                    |
| 3.1.7.<br>3.2. PİMLİ<br>3.2.1.<br>3.2.2.<br>3.2.3.                                   | Gupilya Çizimi                                                                                                    |
| 3.3. KAM/                                                                            | ALI BİRLEŞTİRMELER95                                                                                                    |

## 

#### 

| 3.5.1. | Kaynakiarin Sinifiandiriimasi                    | 101 |
|--------|--------------------------------------------------|-----|
| 3.5.2. | Kaynakçılıkta Kullanılan Araç Gereç              | 102 |
| 3.5.3. | Kaynak Birleştirme Çeşitleri ve Dikiş Sembolleri | 103 |
| 3.5.4. | Kaynaklı Birleştirme Çizimleri                   | 106 |
|        | 1. Uygulama Faaliyeti                            | 108 |
|        |                                                  |     |

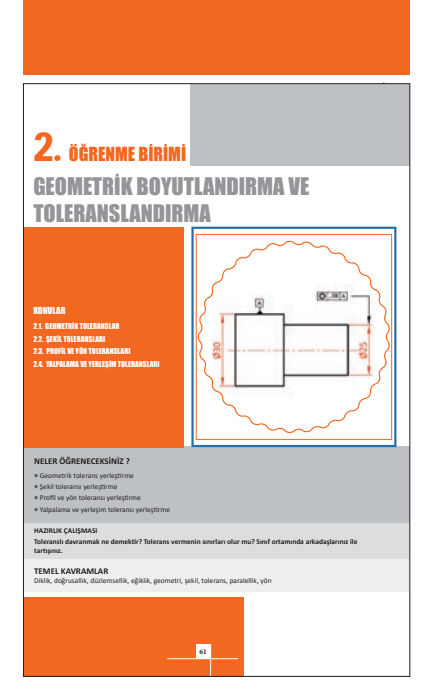

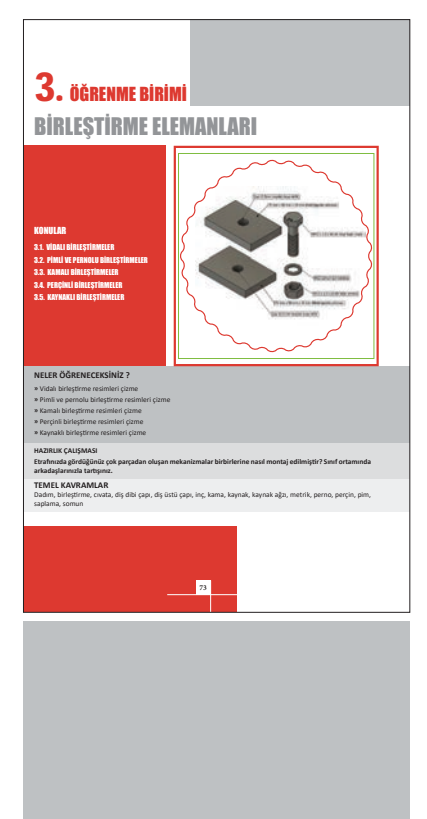

# 4. ÖĞRENME BİRİMİ: YATAK ÇİZİMLERİ

| KAYM   |                                                                                                    | 110                                                                          |
|--------|----------------------------------------------------------------------------------------------------|------------------------------------------------------------------------------|
| 4.1.1. | Kaymalı Yatak Çeşitleri                                                                                                    | 110                                                                          |
| 4.1.2. | Yatak Burçları                                                                                                    | 114                                                                          |
| YUVA   | RLANMALI YATAKLAR                                                                                                    | 115                                                                          |
| 4.2.1. | Yuvarlanma Dirençli Yatakların Çeşitleri ve                                                                                            |                                                                              |
|        | Sınıflandırılması                                                                                                    | 116                                                                          |
| 4.2.2. | Rulmanlı Yatakların Çizimi                                                                                                    | 117                                                                          |
| 4.2.3. | Rulmanlı Yatakların Standart Tabloları ve Çizim                                                                                        |                                                                              |
|        | Teknikleri                                                                                                    | 118                                                                          |
| 4.2.4. | Rulmanlı Yatakların Standart Gösterimi                                                                                                 | 119                                                                          |
|        | 1. Uygulama Faaliyeti                                                                                                    | 122                                                                          |
|        | <ul> <li>KAYM</li> <li>4.1.1.</li> <li>4.1.2.</li> <li>YUVA</li> <li>4.2.1.</li> <li>4.2.2.</li> <li>4.2.3.</li> <li>4.2.4.</li> </ul> | <ul> <li>KAYMALI YATAKLAR.</li> <li>4.1.1. Kaymalı Yatak Çeşitleri</li></ul> |

# 5. ÖĞRENME BİRİMİ: DİŞLİ ÇARK ÇİZİMLERİ

| 5.1. DÜ | z diş | Lİ ÇARKLAR                              | 125 |
|---------|-------|-----------------------------------------|-----|
| 5.1.    | 1. D  | üz Dişli Çarkların Kullanıldığı Yerler  | 125 |
| 5.1.    | 2. D  | üz Dişli Çark Çeşitleri                 | 125 |
| 5.1.    | 3. Si | lindirik Düz Dişli Çarkların Elemanları | 126 |
| 5.1.    | 4. N  | 1odül Kavramı                           | 128 |
| 5.1.    | 5. Yı | uvarlanma Dairesi                       | 128 |
| 5.1.    | 6. D  | üz Dişli Çarkların Yapım Resimleri      | 129 |
| 5.1.    | 7. D  | işli Çiftlerinin Montaj Resimleri       | 131 |
|         |       |                                         |     |

## 

| 5.2.1. | Kremayer Dişli Çarkların Kullanıldığı Yerler | 134 |
|--------|----------------------------------------------|-----|
| 5.2.2. | Kremayer Çeşitleri                           | 134 |
| 5.2.3. | Kremayer Dişli Çarkların Elemanları          | 135 |

# 

| . Helis Dişli Çarkların Kullanıldığı Yerler    | 139                                                                                                    |
|------------------------------------------------|----------------------------------------------------------------------------------------------------|
| . Helis Dişli Çark Çeşitleri                   | 139                                                                                                    |
| . Helis Dişli Çarkın Elemanları ve Formülleri. |                                                                                                    |
| . Helis Dişli Çarkın Yapım Resmi               | 141                                                                                                    |
| 23                                             | <ol> <li>Helis Dişli Çarkların Kullanıldığı Yerler</li> <li>Helis Dişli Çark Çeşitleri</li> <li>Helis Dişli Çarkın Elemanları ve Formülleri.</li> <li>Helis Dişli Çarkın Yapım Resmi</li> </ol> |

#### 5.4.1. Konik Dişli Çarkların Kullanıldığı Yerler......145 Kesisme Acılarına Göre Konik Disli Carklar

| 5.4.Z. | Kesişine Açıldınıd Güle Kunik Dişil çarkıdı | 145 |
|--------|---------------------------------------------|-----|
| 5.4.3. | Konik Dişli Çarkların Elemanları            | 146 |
| 5.4.4. | Konik Dişlinin Yapım Resmi                  | 150 |

| 5.5. SONSI | UZ VİDA VE KARŞILIK DİŞLİSİ ÇİZİMİ             | 154 |
|------------|------------------------------------------------|-----|
| 5.5.1.     | Sonsuz Vida ve Karşılık Dişlisi Çeşitleri      | 154 |
| 5.5.2.     | Sonsuz Vida ve Karşılık Dişlisinin Elemanları  | 155 |
| 5.5.3.     | Sonsuz Vida ve Karşılık Dişlisinin Yapım Resmi | 158 |

| 5.6. | ZINCIF | R DİŞLİ ÇARKLAR VE ÇİZİMİ              | 160 |
|------|--------|----------------------------------------|-----|
|      | 5.6.1. | Zincir Mekanizmalarının Avantajları    | 160 |
|      | 5.6.2. | Zincir Mekanizmalarının Dezavantajları | 160 |
|      | 5.6.3. | Zincir Türleri                         | 160 |
|      | 5.6.4. | Zincir Çarkın Elemanları               | 161 |
|      |        | 1. Uygulama Faaliyeti                  | 162 |

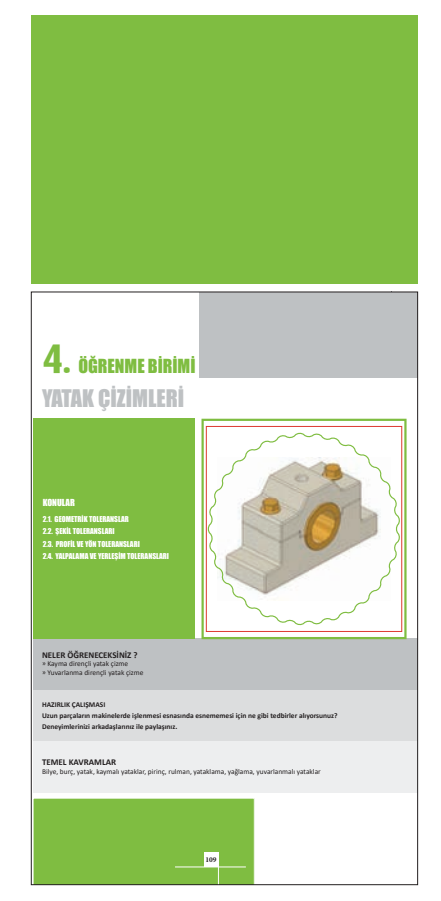

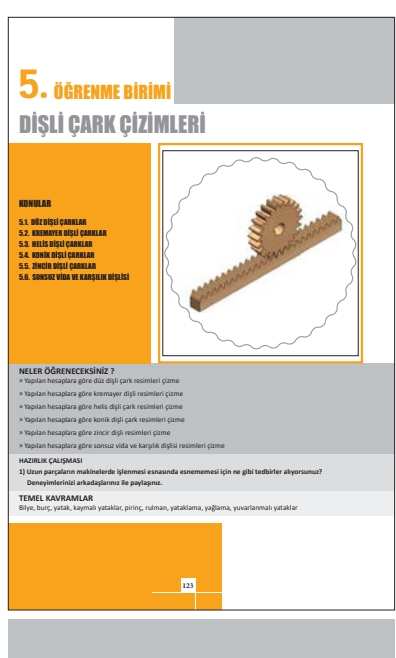

1 4 5

# 6. ÖĞRENME BİRİMİ: DETAY VE KOMPLE RESİMLER

| 6.1. DETAY | RESIMLERI                                        | . 164 |
|------------|--------------------------------------------------|-------|
| 6.1.1.     | Ölçeklendirme                                    | . 164 |
| 6.1.2.     | Görünüş                                          | 165   |
| 6.1.3.     | Kesitler                                         | . 165 |
| 6.1.4.     | Ölçülendirme                                     | 165   |
| 6.1.5.     | Standart Kâğıt Ölçüleri                          | . 166 |
| 6.1.6.     | Toleranslar                                      | . 166 |
| 6.1.7.     | Kâğıt Seçimi ve Resmin Yerleşimi                 | 167   |
| 6.1.8.     | Yüzey İşleme İşaretleri                          | . 167 |
| 6.1.9.     | Detay Resmi Antetleri ve Antetlerin Doldurulması | 168   |
|            |                                                  |       |
|            |                                                  |       |

| 6.2. KOMP | PLE (MONTAJ) RESİMLER  | 171 |
|-----------|------------------------|-----|
| 6.2.1.    | Montaj Resmi Çeşitleri | 171 |
|           | 1. Uygulama Faaliyeti  | 176 |

# 7. ÖĞRENME BİRİMİ: AÇINIMLAR VE ARAKESİTLER

# 7.1. CISIMLERIN ACINIMI

| . CİSİM | ILERİN AÇINIMI                                    | 178   |
|---------|---------------------------------------------------|-------|
| 7.1.1.  | Paralel Doğrular Yardımı ile Açınım Çizimi        | . 179 |
| 7.1.2.  | Bir Noktada Kesişen Doğru (Merkezî) Açınım Çizimi | 183   |
| 7.1.3.  | Üçgenleme Yöntemi ile Açınım Çizimi               | 185   |

# 

| 7.2.1. | Yardımcı İzdüşüm Metodu | 188 |
|--------|-------------------------|-----|
| 7.2.2. | Düzlem Geçirme Metodu   | 189 |
| 7.2.3. | Kesme Düzlemleri Metodu | 190 |
| 7.2.4. | Küre Metodu             | 191 |

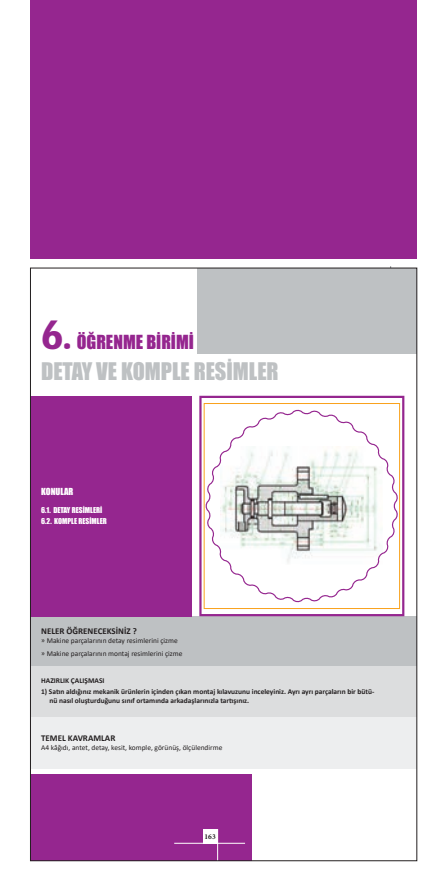

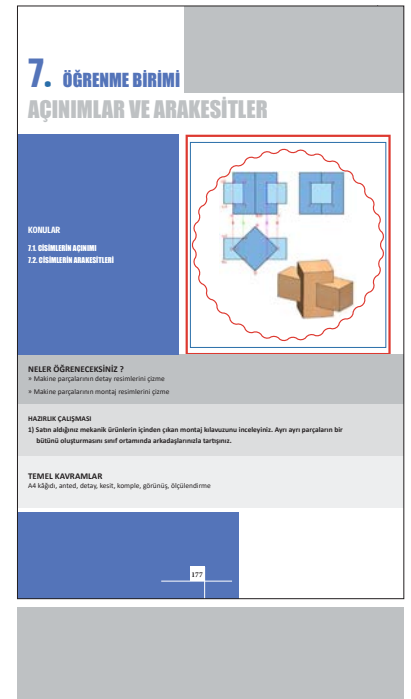

# DERS MATERYALİNİN TANITIMI

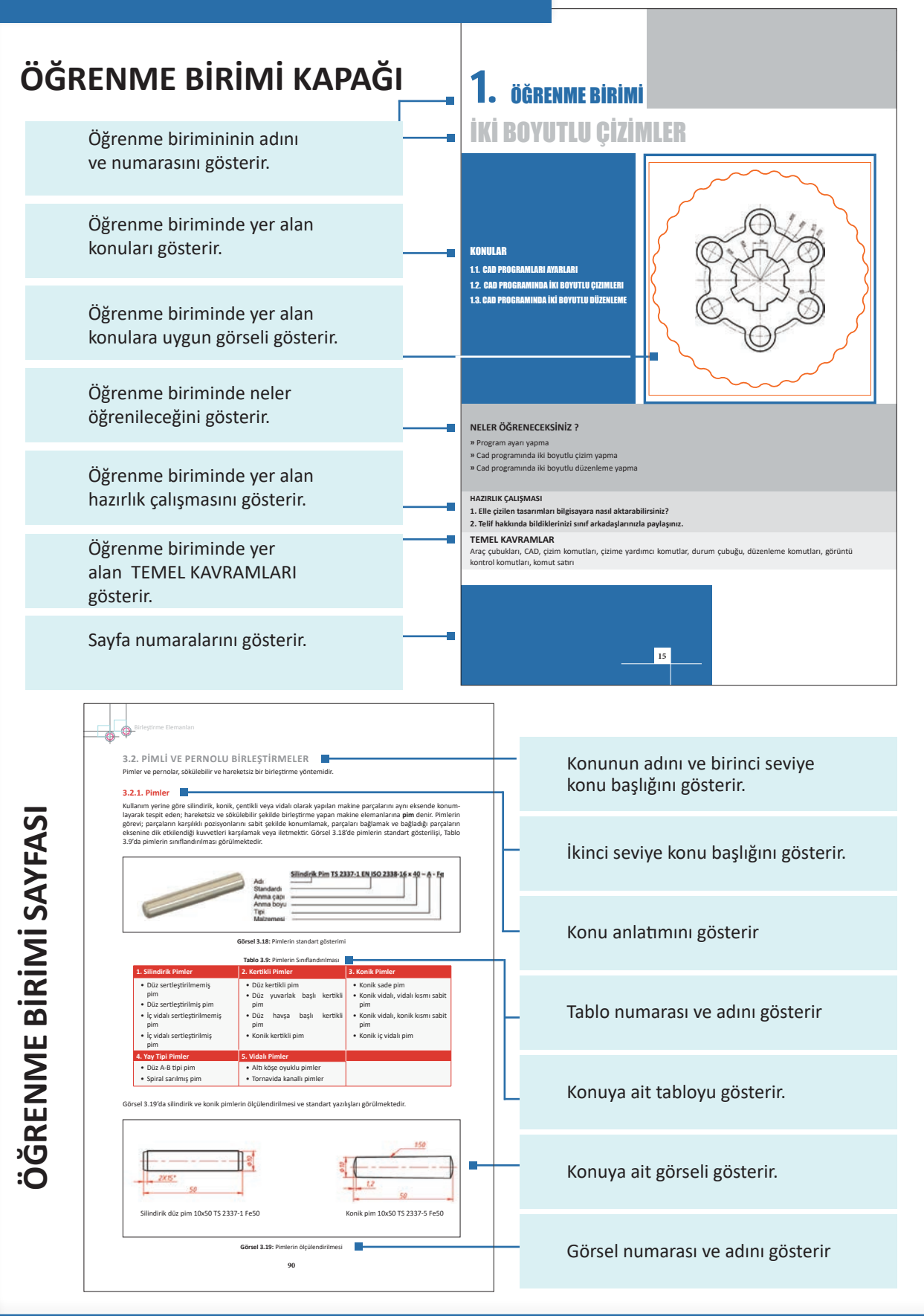

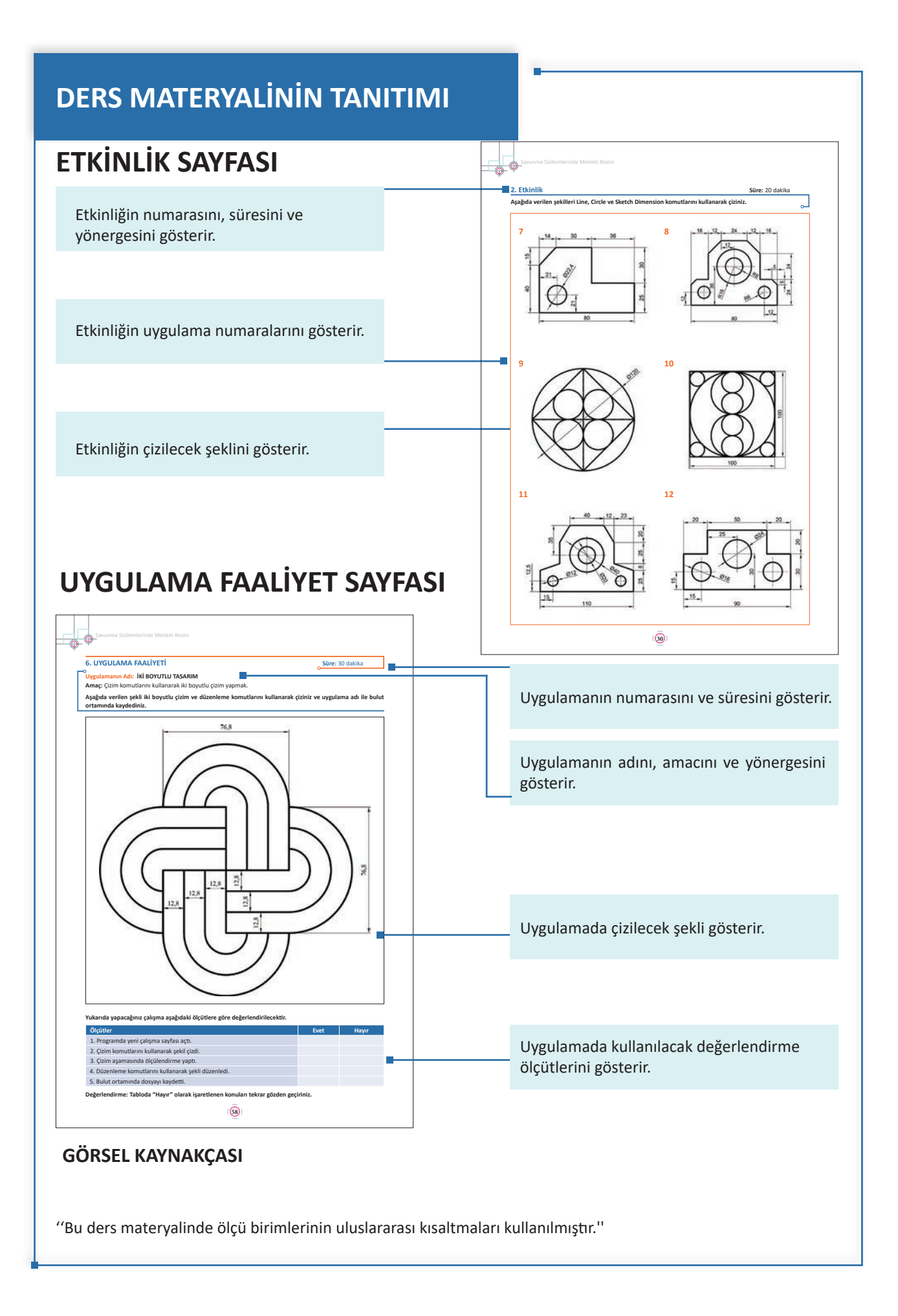

# 1. ÖĞRENME BİRİMİ İKİ BOYUTLU ÇİZİMLER

# KONULAR

- 1.1. CAD PROGRAMLARI AYARLARI
- 1.2. CAD PROGRAMINDA İKI BOYUTLU ÇIZIMLERI
- 1.3. CAD PROGRAMINDA İKİ BOYUTLU DÜZENLEME

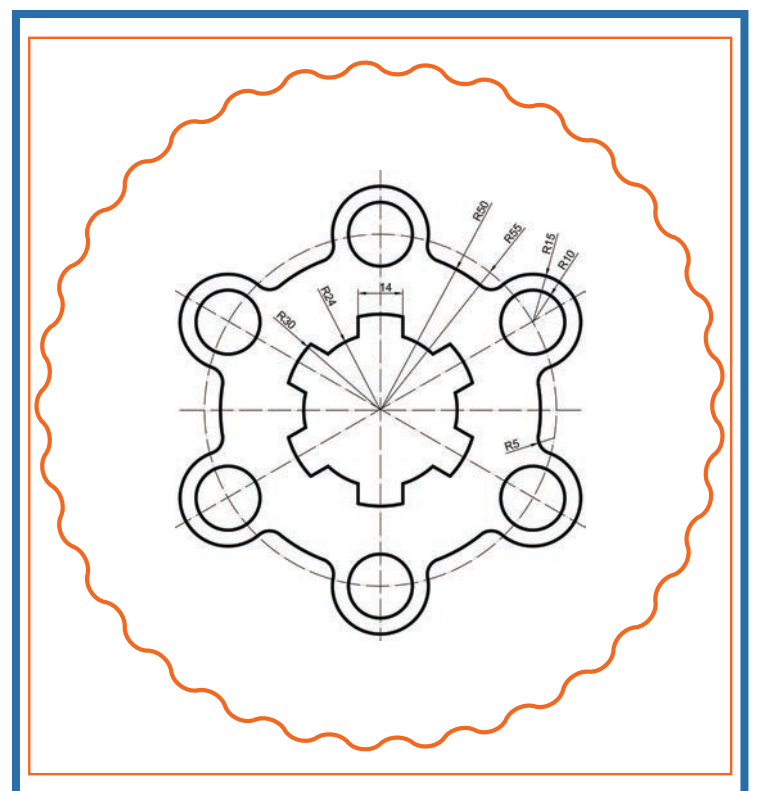

# NELER ÖĞRENECEKSİNİZ ?

- » Program ayarı yapma
- » Cad programında iki boyutlu çizim yapma
- » Cad programında iki boyutlu düzenleme yapma

## HAZIRLIK ÇALIŞMALARI

- 1. Elle çizilen tasarımları bilgisayara nasıl aktarabilirsiniz?
- 2. Telif hakkında bildiklerinizi sınıf arkadaşlarınızla paylaşınız.

# TEMEL KAVRAMLAR

Araç çubukları, CAD, çizim komutları, çizime yardımcı komutlar, durum çubuğu, düzenleme komutları, görüntü kontrol komutları, komut satırı

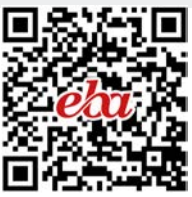

# İKİ BOYUTLU ÇİZİMLER

# **1.1. CAD PROGRAMLARI AYARLARI**

Mühendisler ve tasarımcılar, bilgisayar destekli tasarım programları sayesinde zihinlerinde tasarladıklarını ya da kâğıt üzerindeki çizimlerini bilgisayar ortamına aktarabilir.

Vektör tabanlı çalışan bu programlarda tasarlanan her türlü çizim, istenen boyutta kâğıt ortamına görüntü kalitesi bozulmadan alınabilir. Bunun yanında tasarımlar üzerinde istenildiği kadar değişiklik yapılabilir.

Tasarımlar, bilgisayar ortamında ne kadar büyütülürse büyültülsün görüntü kalitesi bozulmadığı için en ufak ayrıntılar detaylı şekilde çizilebilir.

Bilgisayar destekli tasarım programı yükleme kavramını anlayabilmek için öncelikle CAD kavramının tam olarak anlaşılması gerekir.

**Computer Aided Desing** kelimelerinin baş harflerinden oluşan CAD kavramının Türkçe karşılığı **Bilgisayar Destekli Çizim** ya da **Bilgisayar Destekli Tasarım**'dır.

Bu programlar yardımı ile teknik çizimlerin bilgisayar ortamında yapılması sağlanır.

CAD programları yardımı ile 2 boyutlu tasarımlar ve 3 boyutlu modellemeler yapılır. Bununla birlikte katı modeller üzerine malzeme kaplamaları yapılarak gerçekçi görüntüler elde edilebilir.

# 1.1.1. CAD Programlarının Özellikleri

Kullanım alanlarına göre farklılık gösteren CAD programlarının genel özellikleri şunlardır:

- Kâğıt üzerine çizilen projeleri bilgisayar ortamına aktarır.
- 2 boyutlu çizimlere derinlik kazandırarak çizimleri 3 boyutlu hâle getirir.
- 2 ve 3 boyutlu çizimleri düzenleme imkânı sunar.
- 3 boyutlu modeller üzerine kaplamalar yerleştirilerek gerçekçi görüntüler elde edilir.
- Ekran üzerindeki çizimlerin istenen boyutta çıktısının alınmasını sağlar.
- Farklı formatlarda kaydetme imkânı sunar ve çizimler başka programlarda kullanılabilir.
- Bilgisayar destekli üretim (CNC) üniteleri ile entegre çalışır.

## 1.1.2. CAD Programının Kurulumu

Fusion 360 programını kurabilmek için öncelikle Autodesk sitesine üye olup programı indirmek gerekir. Öğrenciler için eğitim hesabı mevcuttur. Autodesk eğitim hesabı açma ve Fusion 360 çevrim içi programının kurulumu, https://www.tasarimveteknik.com/fusion360/fusion360-kurulumu/ adresindeki çevrimiçi kılavuzda anlatılmıştır.

Program kurulduktan sonra güncellemeler otomatik olarak yüklenir. Diğer CAD programlarından farklı olarak, program bilgisayara kurulu olmadan internet ortamında çalışma imkânı sunar. Bu da kullanıcılara internetin olduğu her yerde bilgisayarda çalışma kolaylığı sağlar.

## 1.1.3. Orijinal Yazılım Kullanmanın Avantajları ve Kullanmamanın Dezavantajları

Lisanslı yazılım kullanımı, gerek bilgisayarın güvenliği gerekse hukuki açıdan zorunludur. Yazılımlar, bir fikir ve emek ürünü olup 5825 sayılı Fikir ve Sanat Eserleri Kanunu ile güvence altına alınmıştır. Lisanslı yazılım kullanımının avantajları ve kullanmamanın dezavantajları vardır.

#### Lisanslı Yazılım Kullanmanın Avantajları

- Virüs tehlikelerine karşı etkin koruma sağlar.
- Teknik destek ve düşük maliyetli güncelleme garantisi verir.
- Programın sağladığı imkânlardan tam olarak faydalanılır.
- Programcıların daha yeni fikir ve programlar geliştirmelerine olanak tanır.
- Yazılımın yeni sürümlerine uygun fiyatlar ile geçiş imkânı sunar.
- Yasalara uygun bir davranış sergilendiği için hukuki bir problem ile karşılaşılmaz.
- Yazılım şirketlerinin devamlılığını sağlaması neticesinde genç yazılımcıların yetişmelerine imkân sağlar.

#### Lisanslı Yazılım Kullanmamanın Dezavantajları

- Program gelişimine engel olur.
- Programların bütün özellikleri kullanılamaz ve güncelleme alınamaz.
- Bilgisayara korsan yazılımlarla giren virüsler sebebiyle kişisel verilere ulaşılır.
- Program fonksiyonları eksik ve hatalı çalışır.
- Eğitim ve doküman desteklerinden yararlanılamaz.
- Yasal yaptırımlara maruz kalınır.

Buradan da anlaşıldığı üzere lisanslı yazılım kullanmak öncelikle bir vatandaşlık görevidir.

#### 1.1.4. Çizim Alanının Sınırlandırılması

CAD programları içinde AutoCAD programı hariç diğer programlarda çizim alanı sınırlaması söz konusu değildir. Diğer CAD programlarından farklı olarak montaj için kullanılacak parçalar ve montaj, aynı çizim dosyası içinde yer alabilir. Görsel 1.1.'de program bünyesinde bulunan çizim alanı görülmektedir.

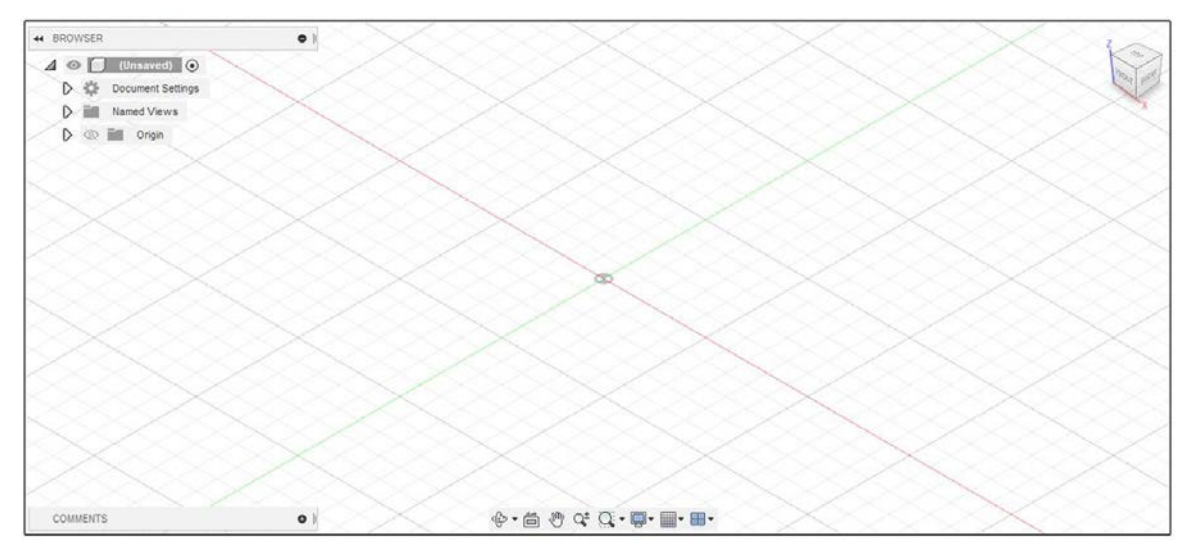

Görsel 1.1: Program çizim alanı

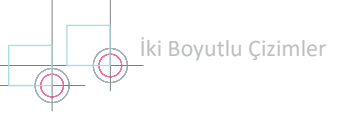

# 1.1.5. Arayüz

Lisanslama işlemi bittikten sonra ilk olarak arayüz ekranı gelir (Görsel 1.2).

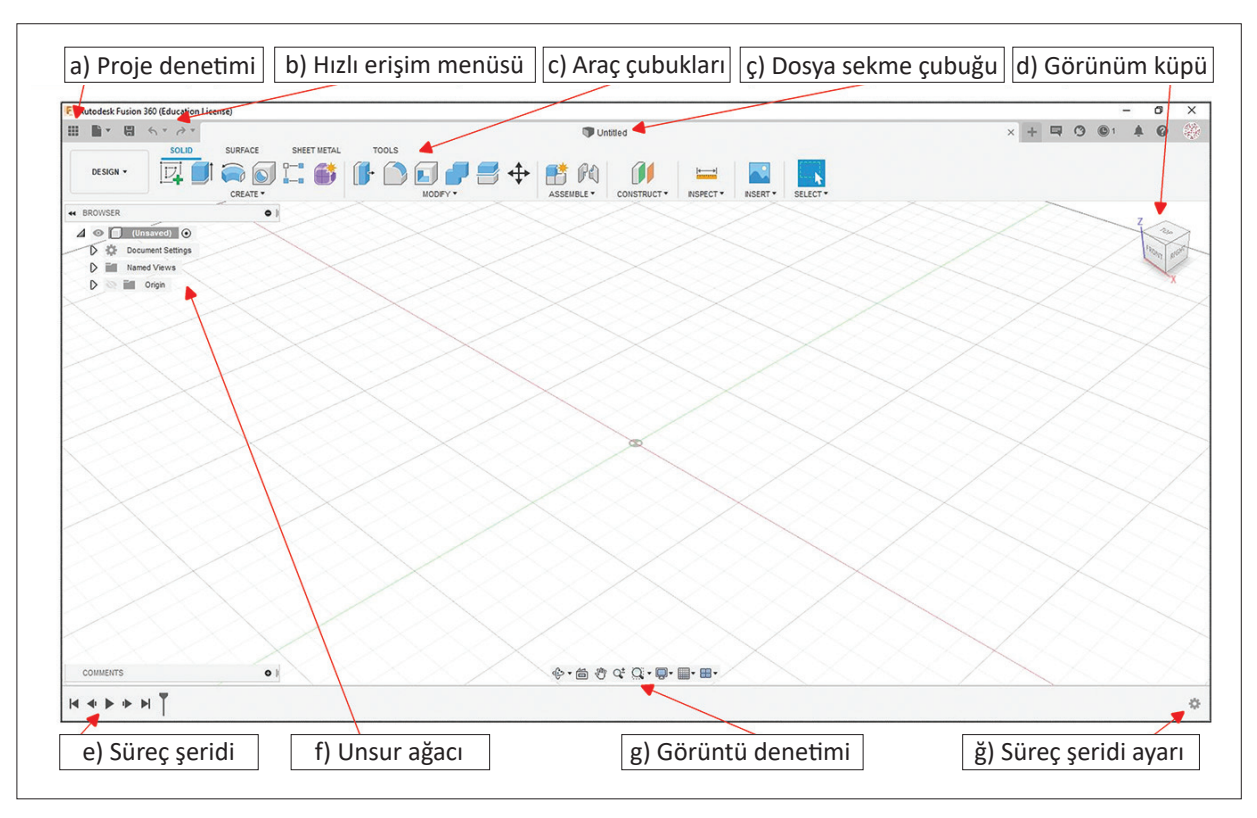

#### Görsel 1.2: CAD programı arayüzü

| Ar | ayüz Ekranında Bulunan<br>Bölümler | Açıklamaları                                                                                        |
|----|------------------------------------|----------------------------------------------------------------------------------------------------|
| a) | Proje Denetimi:                    | Projenin internet (bulut) ortamında denetiminin yapıldığı bölümdür.                                 |
| b) | Hızlı Erişim Menüsü:               | Hızlı şekilde yeni proje açma, kaydetme, son işlemi geri alma ve ileri alma komut-<br>ları bulunur. |
| c) | Araç Çubukları:                    | Program içinde yer alan bütün komutlar bu çubukta bulunur.                                          |
| ç) | Dosya Sekme Çubuğu:                | Birden fazla dosyanın açık olması durumunda dosya isimleri burada bulunur.                          |
| d) | Görünüm Küpü:                      | Ekran görüntüsünün bir küp ile denetlenmesini sağlar.                                               |
| e) | Süreç Şeridi:                      | Çizimde yapılan bütün işlemlerin görsel olarak görüntülendiği bölümdür.                             |
| f) | Unsur Ağacı:                       | Çizimin bütün aşamalarının bulunduğu ve denetiminin yapıldığı bölümdür.                             |
| g) | Görüntü Denetimi:                  | Ekran denetim seçeneklerinin bulunduğu bölümdür.                                                    |
| ğ) | Süreç Şeridi Ayarı:                | Süreç şeridinin görsel ayarlarının yapıldığı bölümdür.                                              |

## 1.1.6. Araç Çubukları

Program içinde bulunan araç çubukları, komut simgelerinin bulunduğu bölümün sol tarafındaki açılır kutu ile değiştirilir (Görsel 1.3).

|                     | SOLID             | SURFACE          | SHEET METAL              | TOOLS             |            |                   |            |                   |                     |          |          |
|---------------------|-------------------|------------------|--------------------------|-------------------|------------|-------------------|------------|-------------------|---------------------|----------|----------|
| DESIGN -            |                   |                  |                          | <b>[]-</b>        | ] / =      | +                 | 📑 PA       |                   | ++                  |          |          |
| -                   |                   | CREATE *         |                          |                   | MODIFY *   |                   | ASSEMBLE * | CONSTRUCT *       | INSPECT *           | INSERT * | SELECT * |
| DESIGN              |                   | $\smallsetminus$ |                          | $\times$ $\times$ | $\sim$     |                   |            |                   |                     |          |          |
| -                   |                   |                  | $\times \times$          |                   | $\times$   |                   |            |                   |                     |          |          |
| GENERATIVE DESIGN   | · • •             | $\times$         | $\langle \times \rangle$ |                   |            |                   |            |                   | $\langle \ \rangle$ |          |          |
| RENDER              |                   |                  | $\times$                 |                   |            | $\times$          |            |                   | $\times >$          | $\sim$   |          |
| ANIMATION           | $\sim$            |                  | $\sim$                   | $\sim$            |            |                   |            |                   |                     | $\sim$   | $\leq$   |
| SIMULATION          | $\equiv$          |                  |                          | $\sim$            |            |                   |            | $\langle \rangle$ |                     |          | $\leq$   |
| MANUFACTURE         | $ \geq $          |                  |                          | $\nearrow$        | $\searrow$ |                   |            |                   |                     |          |          |
| DRAWING             |                   |                  |                          |                   | $\sim$     | $\langle \rangle$ |            |                   | $\sim$              | $\sim$   | $\leq$   |
| $\times$ $\times$ 3 | $\times$ $\times$ |                  | imes 	imes               |                   |            | $\times$          |            |                   | $\times$            | <>       |          |

Görsel 1.3: Araç çubuklarının denetimi

Araç çubukları, çalışma modlarının değişimini sağlar. Her çalışma modunda verilen komut simge sırası soldan sağa, ilgili modun üretim sırasına göre verilmiştir.

#### Fusion 360 Programı Bünyesinde Bulunan Araç Çubukları (Çalışma Modları)

**Design:** Parça veya montajın modellemesinin yapıldığı bölümdür. İçinde 2 boyutlu tasarım, 3 boyutlu tasarım, yüzey modelleme, sac metal modelleme ve çizime yardımcı araçların bulunduğu bölümdür.

|          | SOLID | SURFACE  | SHEET METAL | TOOLS   |     |            |             |           |          |          |
|----------|-------|----------|-------------|---------|-----|------------|-------------|-----------|----------|----------|
| DESIGN . |       |          | L 💕         | I D D I | 4 🔜 | 📑 Pa       |             | -         |          |          |
|          | ]     | CREATE * |             | MODEY * |     | ASSEMBLE * | CONSTRUCT * | INSPECT * | INSERT * | SELECT . |

Render: Fotoğraf görüntüleme işlemlerinin yapıldığı bölümdür.

|          | RENDER  |                    |               |  |  |
|----------|---------|--------------------|---------------|--|--|
| RENDER - | 💊 🖸 🛃 刘 | 💊 🗣 🌄              | $\mathcal{O}$ |  |  |
|          | SETUP * | IN-CANVAS RENDER * | RENDER *      |  |  |

Animation: Animasyonların oluşturulduğu bölümdür. Aynı zamanda montaj için patlatılmış görüntü de elde edilebilir.

| TT<br>PUBLIEK* |  |
|----------------|--|
|----------------|--|

Simulation: Kuvvet analizi ve dayanım hesaplarının yapıldığı bölümdür.

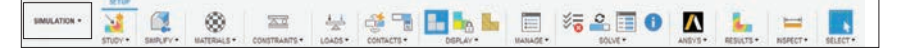

**Manufacture:** 3 boyutlu modellenmiş tasarımların bilgisayar destekli üretim ünitelerinde imalatı için gerekli CAM işlemlerinin yapıldığı bölümdür.

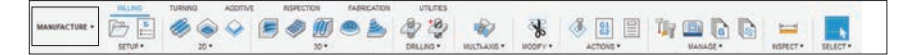

**Drawing:** İki bölümden oluşur. Biri tasarım, diğeri animasyon içindir. Mevcut tasarım dosyasının öncelikle kaydedilmesi istenir ve 2 boyutlu çizim ortamına aktarım için yeni bir dosya açılır.

From Design: Tasarımların 2 boyutlu çizim ortamına aktarıldığı bölümdür.

From Animation: Animasyonların 2 boyutlu çizim ortamına aktarıldığı bölümdür.

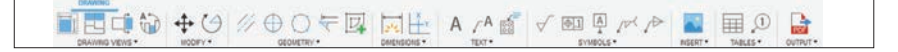

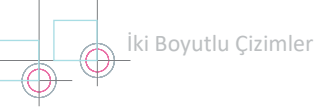

# 1.1.7. Çizim Öncesi Ayarlar

Tasarıma başlamadan önce görüntü ayarlarının ve genel ayarların yapılması gereklidir.

#### A) Görüntü Ayarları

Görüntü ayarları, görüntü denetim bölümünden yapılır (Görsel 1.4).

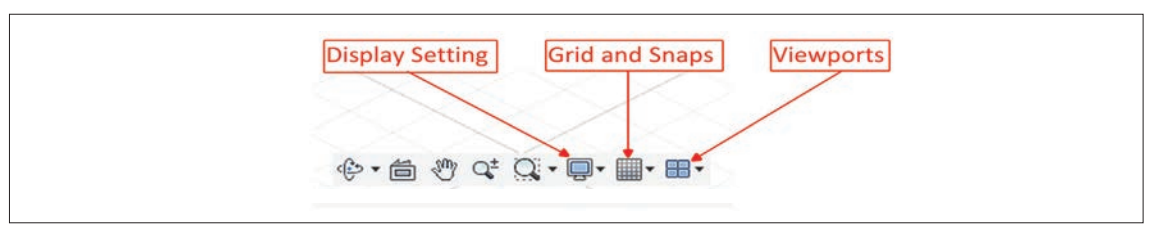

Görsel 1.4: Görüntü denetim bölümü

- Display Setting: Üç boyutlu modellerin ekranda nasıl görüneceğinin denetlendiği bölümdür.
- Grid and Snaps: Izgaranın ekranda görünürlük ve kenetleme denetiminin yapıldığı bölümdür.
- Viewports: Ekran görüntüsünün tek pencere ya da dört pencere olması hâlinde denetimin yapıldığı bölümdür.

#### **B) Genel Ayarlar**

Genel ayarlar, ekranın sağ üst köşesindeki kullanıcı sembolünün altında bulunan **Preferences** komutu seçildiğinde açılan pencereden yapılır (Görsel 1.5).

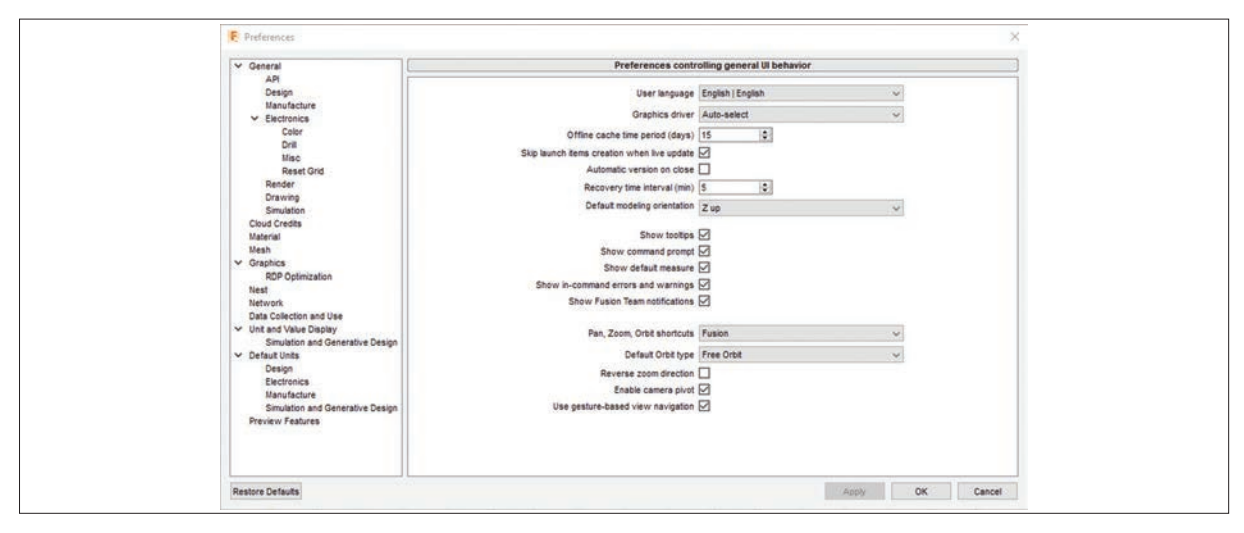

Görsel 1.5: (Sistem ayarları) preferences

- General: Genel kullanıcı arayüzü davranışlarının kontrol edildiği bölümdür. Burada seçilen değerler, kabul edilen değer olarak bulunur ve gerektiğinde çizim aşamasında değiştirilebilir.
- Graphics: Grafik ekranı kontrol tercihlerinin bulunduğu bölümdür.
- Unit and Value Display: Birimlerin ve değerlerin ekranda nasıl görüntüleneceğinin kontrol edildiği bölümdür.
- Default Units: Varsayılan birimlerin tercih edildiği bölümdür.

#### 1.1.8. Dosya Denetimi

Dosya denetimi, hızlı erişim menüsünün sol tarafında bulunan File simgesi altındaki komutlar ile yapılır (Görsel 1.6). Açılır menüde bulunan komutlar yardımı ile yeni dosya açma, var olan bir dosyayı açma ya da dosya kaydetme işlemleri yapılır.

| New Design Ctrl+N <del>•</del><br>New Electronics Design | <ul> <li>Yeni tasarım dosyası açmak</li> </ul>                 |
|----------------------------------------------------------|----------------------------------------------------------------|
| New Electronics Library                                  |                                                                |
| New Drawing                                              | <ul> <li>Yeni teknik resim sayfası açmak</li> </ul>            |
| New Drawing Template                                     | — Şablon ile teknik resim sayfası açmak                        |
| Open Ctrl+O                                              | — Var olan bir dosyayı açmak                                   |
| Recover Documents (0)                                    | (bulut üzerinden ya da dijital hafizadan)                      |
| Upload                                                   |                                                                |
| Save Ctrl+S                                              | <ul> <li>Dosya kaydetmek (bulut üzerinden)</li> </ul>          |
| Save As 🗲                                                | <ul> <li>Dosyayı farklı kaydetmek (bulut üzerinden)</li> </ul> |
| Save As Latest                                           |                                                                |
| Export                                                   | <ul> <li>Dosya paylaşımı (dijital hafizayla)</li> </ul>        |
| 3D Print                                                 | <ul> <li>3 boyutlu yazıcı için dosya kaydetmek</li> </ul>      |
| Capture Image                                            | Görüntüyü resim formatında kaydetmek                           |
| Share 🕨                                                  |                                                                |
| View Details on Web                                      |                                                                |
| View                                                     |                                                                |

Görsel 1.6: File menüsü

Fusion 360 programının dosya uzantısı f3d'dir. Doğrudan kaydetme işlemlerinde (Save ya da Save As) dosya, bulut ortamında kaydedilir ve tekrar bulut ortamından çağrılır. Dosyayı dâhilî hafizaya kaydetmek için Export komutu kullanılır (Görsel 1.7).

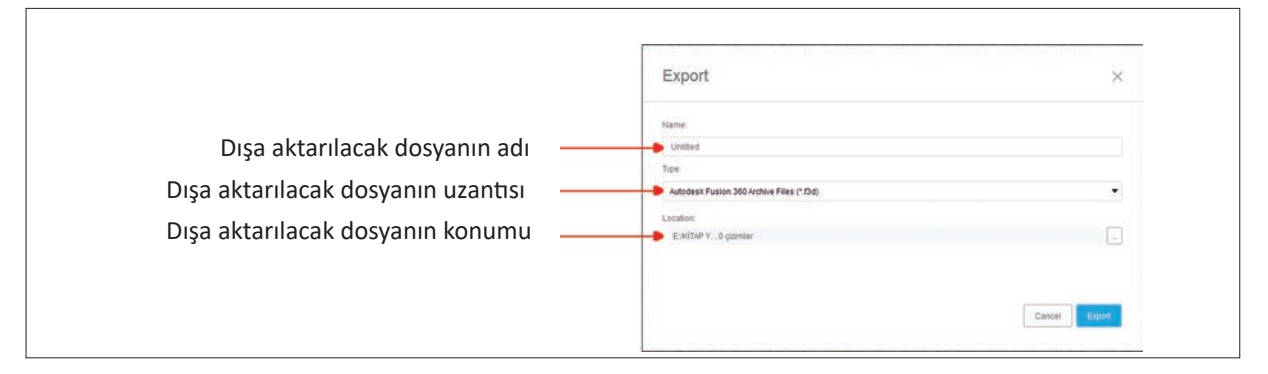

Görsel 1.7: (Dosyayı dışa aktarma) Export

#### Export Komutu ile Dışa Aktarılacak Dosya Uzantıları

- \*.f3d (Fusion 360 formati)
- \*.igs,\*.iges (2D/3D vektör formatı) \*.skp (SketchUp formatı)
- \*.ipt (Inventor 2019 formatı)
- \*.obj (3D görüntü formatı)
- \*.stp, \*.step (ISO formati)

- \*.dwg (AutoCAD formati)
- \*.dxf (2 boyut paylaşım dosyası)
- \*.stl (3 boyutlu yazıcı formatı)

# 1.1.9. Bulut Ortamında Dosya Denetimi

Programın penceresinin sol üst köşesinde 🗰 simgesi bulunur. Bu simgeye farenin sol tuşu ile basıldığında bulut ortamında dosya denetim penceresi açılır (Görsel 1.8).

Dosya denetim penceresinde yeni bir proje oluşturulup tasarımlar bu proje içine kaydedilebilir. Birden çok proje oluşturulabilir ve bu projeler farklı kullanıcılar ile paylaşılabilir. Oluşturulan projelerin içine kaydedilen tasarımlar her defasında farklı versiyonlarda kaydedilip istenirse eski versiyonlardaki dosyalar açılabilir (Görsel 1.9).

🊓 (Open on the Web) simgesi yardımı ile dosya denetimi internet sayfasından da yapılabilmektedir.

Tasarımlar, kaydetme işlemi sırasında açılan diyalog kutusunun içinde bulunan bir proje içine kaydedilebilir. Aynı zamanda tasarımlar ve projeler için klasör oluşturma imkânı da vardır (Görsel 1.10).

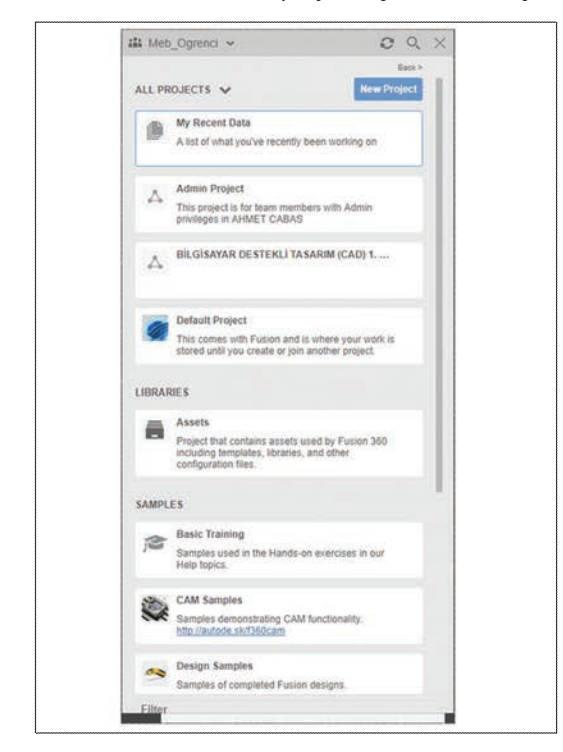

Görsel 1.8: Bulut ortamında dosya denetimi

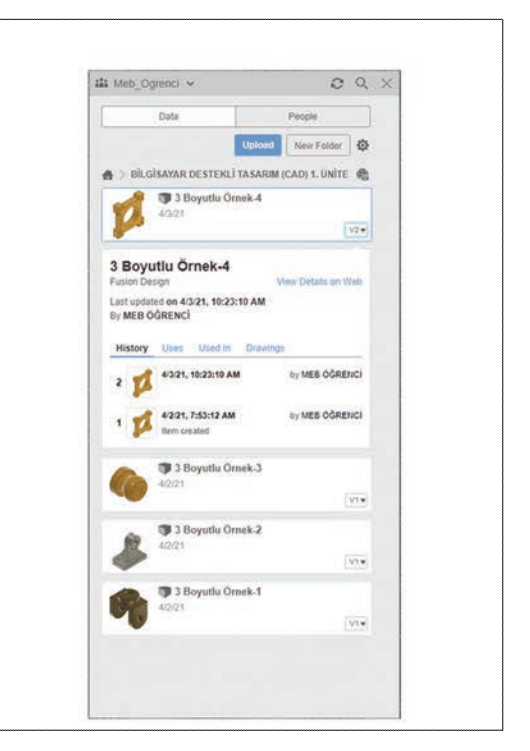

Görsel 1.9: Proje dosyası oluşturma

| Save                                                              |                                                                                      | ×                                                                                        |  |
|-------------------------------------------------------------------|--------------------------------------------------------------------------------------|------------------------------------------------------------------------------------------|--|
| Name<br>United                                                    |                                                                                      |                                                                                          |  |
| Location:<br>BILGISAYAR DESTERLI TASARIM (CA                      | D) 1. (Ráte                                                                          |                                                                                          |  |
| PROJECT                                                           | BİLÇASAYAR DESTEKLİ TASARIM (CAD) 1.                                                 | ONITE                                                                                    |  |
| Admin Project<br>BİLGİSAVAR DESTEKLİ TASARIM (<br>Default Project | NAME<br>S Boyutlu Ömek-1<br>S Boyutlu Ömek-2<br>S Boyutlu Ömek-3<br>S Boyutlu Ömek-4 | LAST UPDATED     21 minutes ago     20 minutes ago     19 minutes ago     19 minutes ago |  |
|                                                                   | and a bagana series, s                                                               | i a minora aga                                                                           |  |
| New Project New Folder                                            |                                                                                      | Cancel                                                                                   |  |

Görsel 1.10: Bulut ortamında dosya kaydetme

# **1. UYGULAMA FAALİYETİ**

Süre: 30 dakika

0

#### Uygulamanın Adı: ARAYÜZ KOMUTLARININ KULLANIMI.

Amaç: Program arayüz ve komutlarını kullanmak.

Aşağıda verilen işlem basamaklarını Fusion 360 programını kullanarak gerçekleştiriniz.

- 1. Programı çalıştırınız.
- 2. Programda mevcut olan araç çubuklarını ayrı ayrı görüntüleyiniz.
- 3. Preferences (Genel Ayarlar) diyalog kutusunu açınız.
- 4. Default Orbit type değerini Constrained Orbit olarak değiştiriniz.
- 5. Değiştirilen değeri uygulayınız ve pencereyi kapatınız.
- 6. Tekrar genel ayarlar diyalog kutusunu açarak değiştirilen Orbit type değerini eski hâline getiriniz.
- 7. Ekranda bulunan ızgaranın görünürlük özelliğini görüntü ayarlar bölümünü kullanarak kapatınız.
- 8. Izgara görüntüsünü tekrar açınız.
- 9. Yeni bir çalışma dosyası açınız.
- **10.** Bulut denetiminde "DENEME" isimli bir proje oluşturunuz.
- **11.** Açık bulunan çalışma dosyasını, dosya adı okul numaranız olmak üzere "DENEME" isimli proje içine kaydediniz.
- 12. Açık bulunan dosyaları kapatınız.

#### Yukarıda yapacağınız çalışma aşağıdaki ölçütlere göre değerlendirilecektir.

| Evet | Hayır |
|------|-------|
|      |       |
|      |       |
|      |       |
|      |       |
|      |       |
|      |       |
|      |       |
|      |       |
|      |       |
|      | Evet  |

Değerlendirme: Tabloda "Hayır" olarak işaretlenen konuları tekrar gözden geçiriniz.

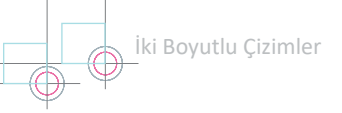

# 1.2. CAD PROGRAMINDA İKİ BOYUTLU ÇİZİMLERİ

Bilgisayar Destekli Tasarım programlarında çizim mantığı bütün CAD programları için aynıdır.

#### Katı Model Oluşturma İşlem Sırası

- Belirlenecek temel üç çizim düzleminin birinde tasarım yapılır (Görsel 1.11.a).
- Çizim düzleminden çıkılır (Görsel 1.11.b).
- Üç boyutlu katı oluşturma komutları yardımı ile iki boyutlu tasarım üç boyutlu hâle getirilir (Görsel 1.11.c).

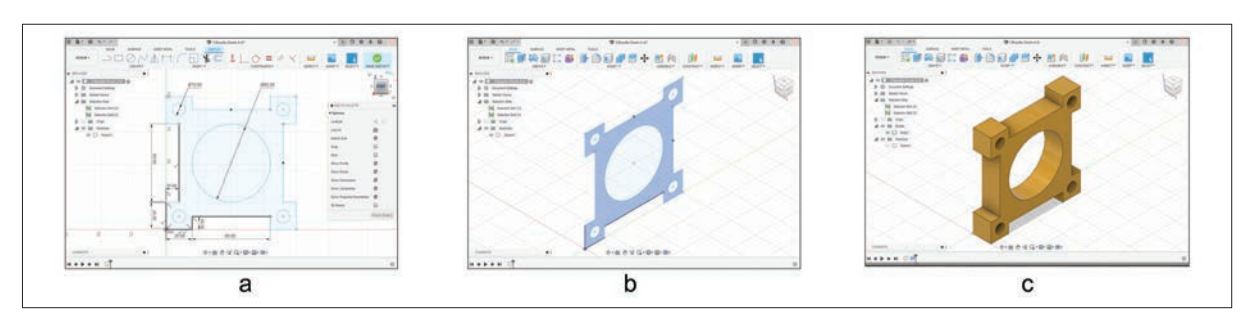

Görsel 1.11: İki boyutlu çizimden üç boyutlu çizim oluşturma

İki boyutlu tasarım yapıldıktan sonra çizim düzleminden çıkılmadan da üç boyutlu katı model yapma imkânı vardır. İki boyutlu çizim yapabilmek için **DESIGN** araç çubuğunun sol tarafında bulunan **Create Sketch** (çizim düzlemi oluşturma) komutu farenin sol tuşu ile seçilir (Görsel 1.12).

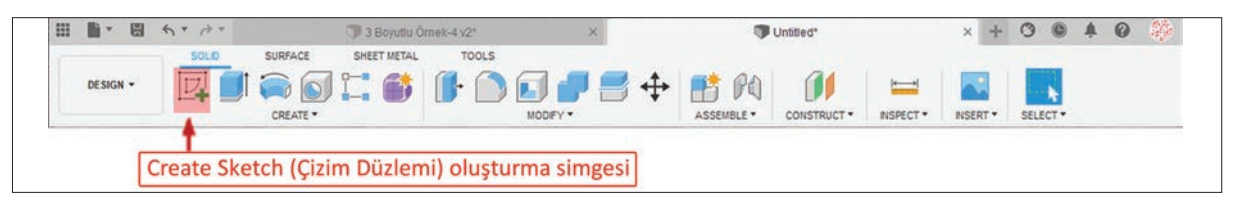

Görsel 1.12: Create Sketch (çizim düzlemi) oluşturma

**Create Sketch** komutu seçildikten sonra üç temel çizim düzleminden birinin seçiminin yapılacağı ekran gelir (Görsel 1.13).

#### Üç temel çizim düzlemi belirleyebilmek için iki seçenek mevcuttur

 Unsur ağacında bulunan Origin klasörü genişletilir ve XY (üst düzlem), XZ (ön düzlem) ya da YZ (sağ düzlem) seçeneklerinden biri farenin sol tuşu ile seçilir.

2. Çizim alanının ortasında bulunan üst düzlem, ön düzlem ya da sağ düzlem görüntüleri farenin sol tuşu ile seçilir.

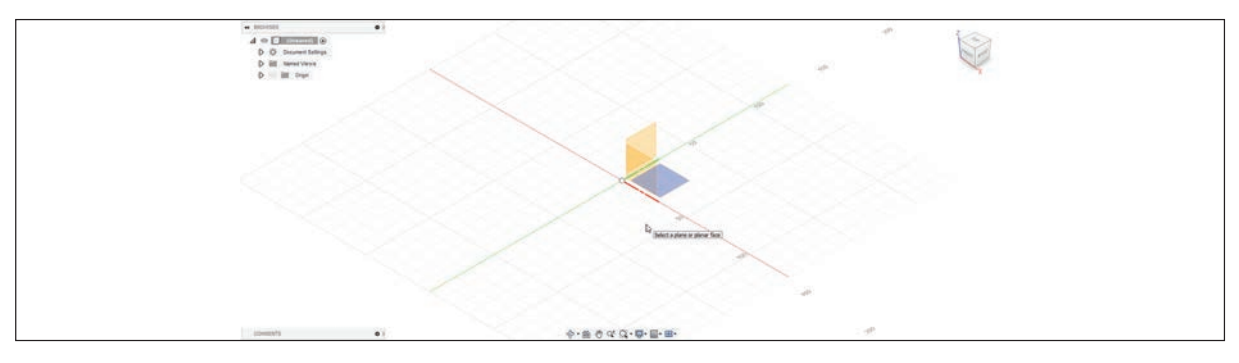

Görsel 1.13: Çizim düzleminin belirlenmesi

24

#### 1.2.1. Komut Giriş Yöntemleri

Çizim düzlemi belirlendikten sonra araç çubuğu bölümünde iki boyutlu çizim komutlarını barındıran SKETCH ve SKETCH Platte araç çubuğu görüntülenir (Görsel 1.14),(Görsel 1.15).

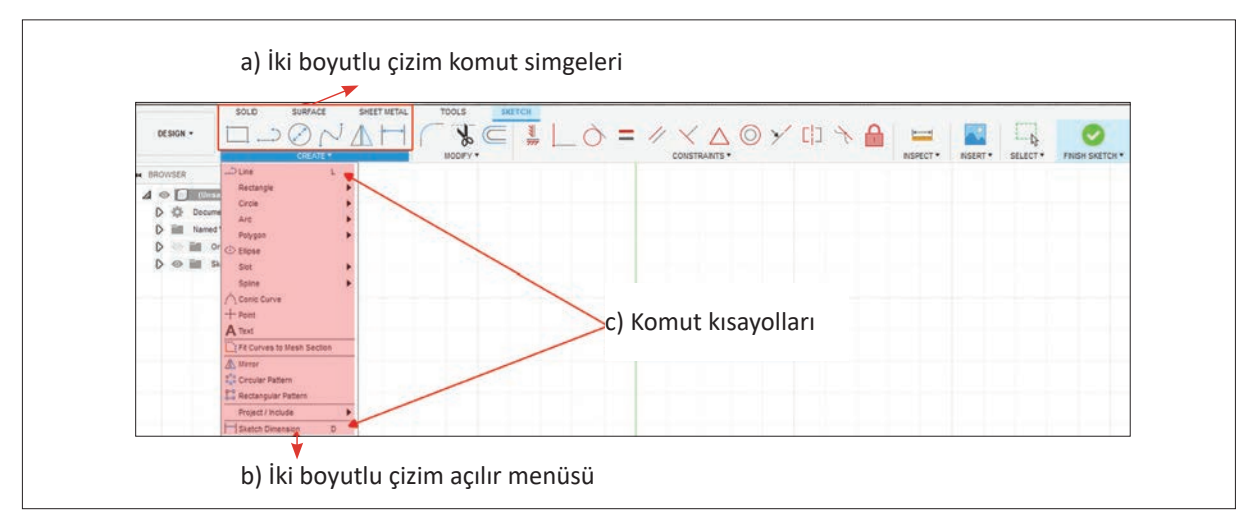

Görsel 1.14: SKETCH (iki boyutlu çizim) araç çubuğu

#### İki boyutlu çizim komutlarına üç değişik şekilde girilebilir:

- 1. Araç çubuğundaki komutlara farenin sol tuşu ile bir kez basılır (Görsel 1.14.a).
- Araç çubuğunun alt kısmında bulunan CREATE bölümünün sağ tarafındaki ok işaretine farenin sol tuşu ile bir kez basılır ve açılan menüden istenen komut, farenin sol tuşu seçilir (Görsel 1.14.b).
- 3. Komut kısayolu klavyeden yazılır ve ENTER tuşuna basılır (Görsel 1.14.c).

| SKETCH PALETTE            |               |                                                             |
|---------------------------|---------------|-------------------------------------------------------------|
| ▼ Options                 |               |                                                             |
| Linetype                  | ∢ ⊖⊷          | Çizgi tipi değiştirmek (yardımcı çizgi ya da eksen çizgisi) |
| Look At                   | <b>6</b>      | Çizim ekranına dik bakmak                                   |
| Sketch Grid               |               | lzgaranın görünür özelliğini açmak ya da kapatmak           |
| Snap                      |               | Kenetleme özelliğini açmak ya da kapatmak                   |
| Slice                     | •             | Üç boyutlu çizimde düzleme göre kesit almak                 |
| Show Profile              |               | Kapalı bölge profil görüntüsünü açmak ya da kapatmak        |
| Show Points               |               | Nokta görüntüsünü açmak ya da kapatmak                      |
| Show Dimensions           |               | Ölçülendirme görüntülerini açmak ya da kapatmak             |
| Show Constraints          |               | İlişki görüntülerini açmak ya da kapatmak                   |
| Show Projected Geometries |               | İzdüşümü alınmış geometrileri açmak ya da kapatmak          |
| 3D Sketch                 | •             | Üç boyutlu çizgi çizme özelliğini açmak ya da kapatmak      |
|                           | Finish Sketch |                                                             |

#### Görsel 1.15: Özellikler penceresi

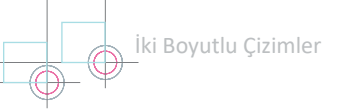

# 1.2.2. Line (Çizgi) Komutu

Simgesi:

Konumu: DESING>SKETCH>CREATE>Line

#### Klavye Kısayolu: L

Başlangıç noktası ve sonraki noktaları, farenin sol tuşuna bir kez basarak belirlenen çizgi çizme komutudur. Çizgi boyutu çizim esnasında yapılabileceği gibi sonradan da belirlenebilir. Eğik çizgiler için çizim esnasında değer girilmek istenir ise çizgi boyu girildikten sonra açısal değere **TAB** tuşuna basılarak geçilir.

#### Çizgi Çizimi ile İlgili İşlem Basamakları

- Çizginin başlangıç noktasını belirlemek için istenen konuma gelinir ve farenin sol tuşuna bir kez basılır (Görsel 1.16.a).
- İmleç, yatay eksende çizgi çizmek için istenen konuma hareket ettirilir ve farenin sol tuşuna bir kez basılır (Görsel 1.16.b).
- Çizimi sonlandırmak için ekranda bulunan gri OK işaretinin üzerine gelinir ve OK bölgesinin yeşil olan kısmına farenin sol tuşu ile bir kez basılır (Görsel 1.16.c).
- İmleç, çizime devam edip dikey eksende çizgi çizmek için istenen konuma hareket ettirilir ve farenin sol tuşuna bir kez basılır (Görsel 1.16.ç).
- İmleç, eğik çizgi çizmek için istenen konuma hareket ettirilir -bu esnada eğik çizgi için tam boy ve açısal değer ekranda belirir- ve farenin sol tuşuna bir kez basılır (Görsel 1.16.d).
- Çizgi çizmeye devam edilip tasarım başlangıç noktası ile sonlandırıldığında kapalı bir bölge oluşur (Görsel 1.16.e).
- ESC tuşuna basana kadar ya da sağ tuşa basılıp OK ifadesine farenin sol tuşu ile bir kez basana kadar ekranda çizgi çizme komutu durur.

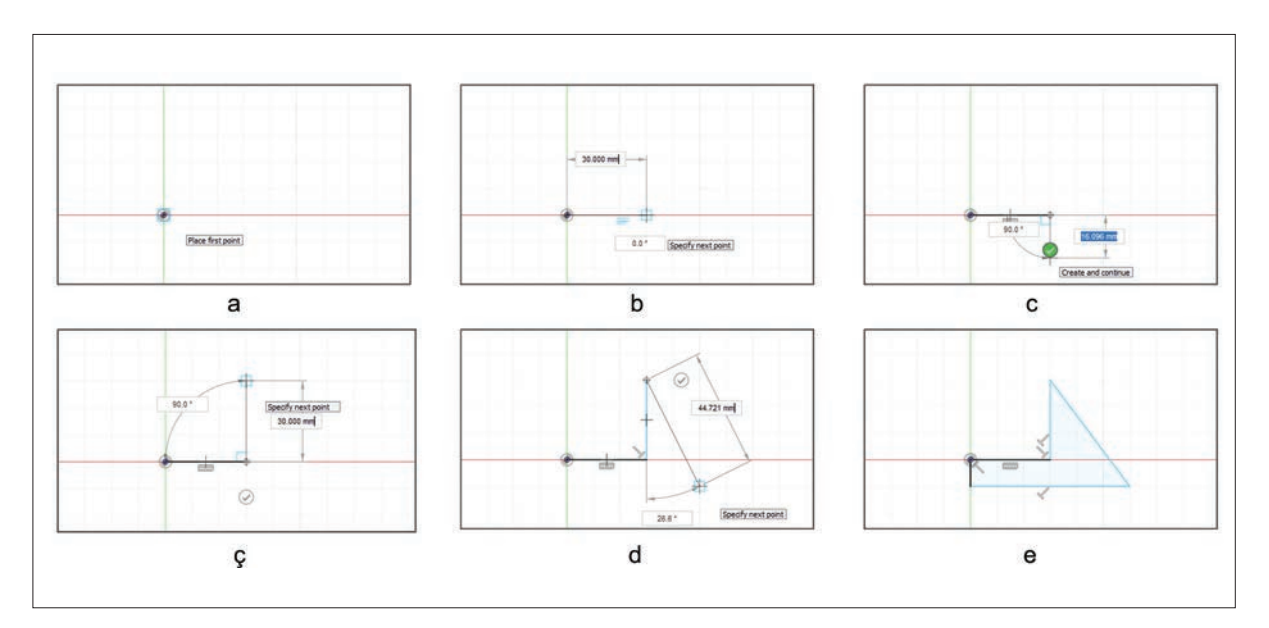

Görsel 1.16: Çizgi çizimi

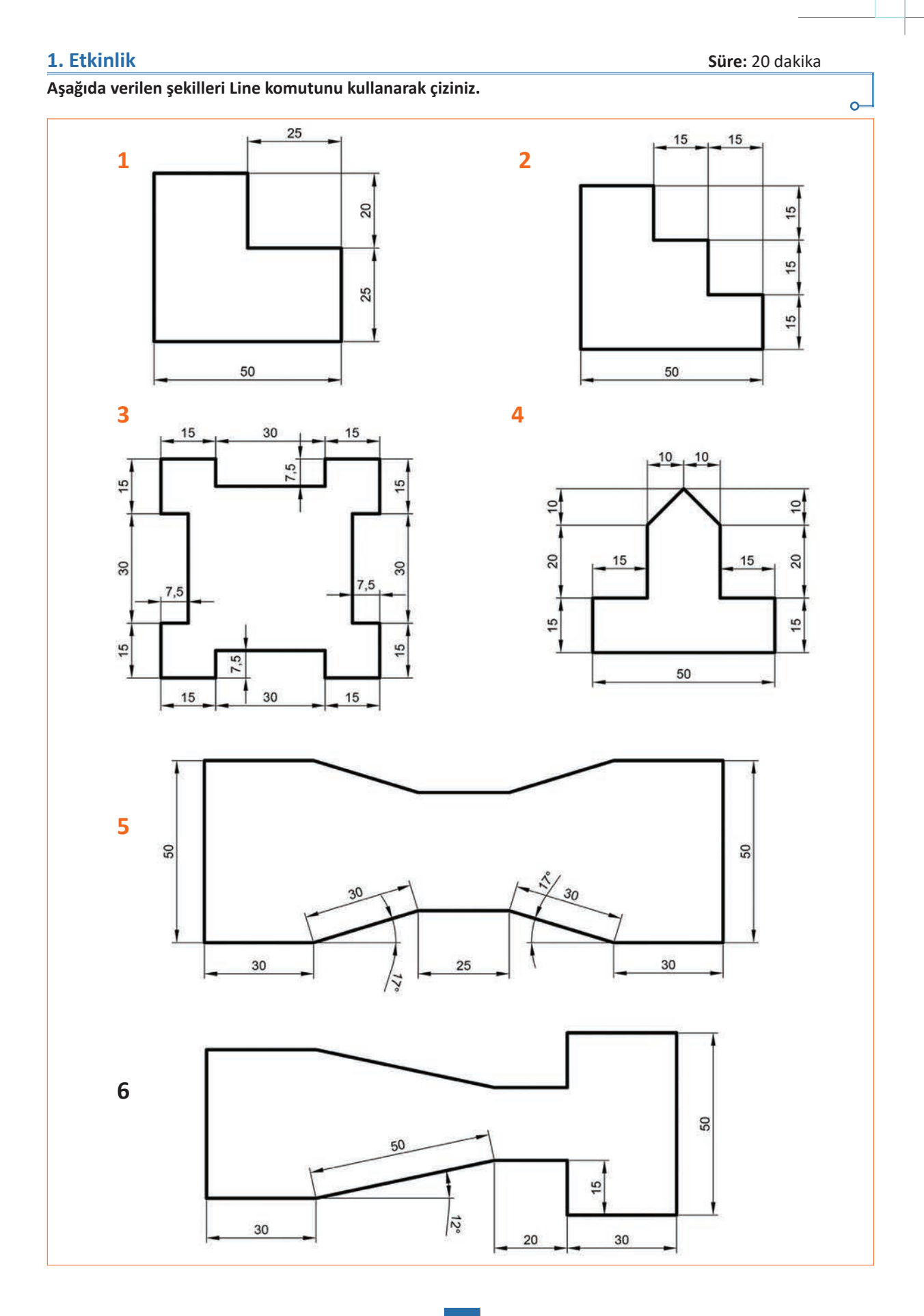

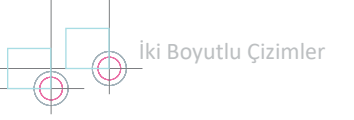

Simgesi:

# 1.2.3. Circle (Çember) Komutu

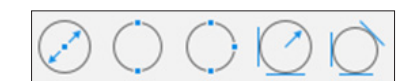

Konumlari: CREATE>Circle>Center Diameter Circle CREATE>Circle>2-Point Circle CREATE>Circle>3-Point Circle CREATE>Circle>2-Tangent Circle CREATE>Circle>3-Tangent Circle

Klavye Kısayolu: C

#### Çember çizmek için Görsel 1.17'da verilen parametre ile beş değişik yöntem vardır:

1.1-Center Diameter Circle: Merkez noktası (C) ve çap değeri (D) verilerek çember çizmeyi sağlar.

- 2.2-Point Circle: İki noktadan (P1 ve P2) geçen çember çizmeyi sağlar.
- **3.3-Point Circle:** Üç noktadan (P1, P2 ve P3) geçen çember çizmeyi sağlar.
- **4.2-Tangent Circle:** İki ayrı objeye teğet (T1 ve T2) ve belirlenecek yarıçap değerinde (R) çember çizmeyi sağlar.
- 5.3-Tangent Circle: Üç ayrı objeye teğet (T1, T2 ve T3) çember çizmeyi sağlar.

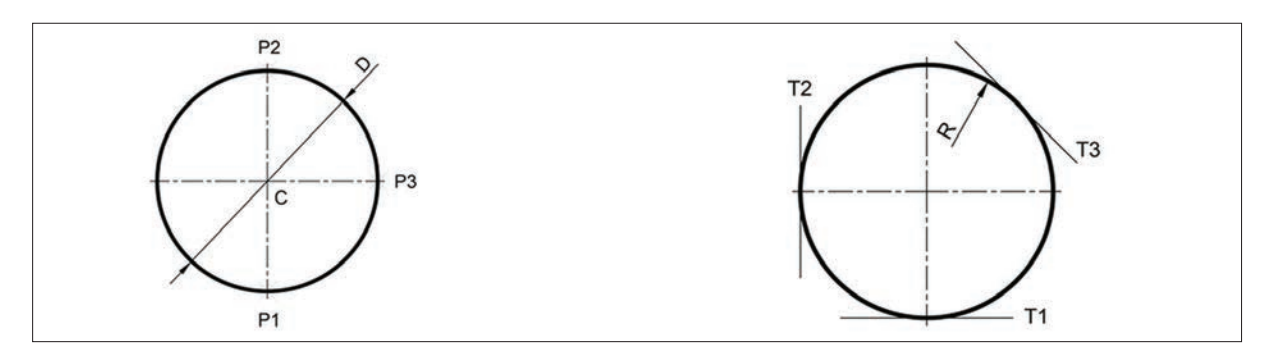

Görsel 1.17: Çember çizim yöntem parametreleri

Programda klavye kısayolu bulunmayan komutlara kısayol eklemek için komutun sağ tarafında bulunan üç nokta belirlenir (Görsel 1.18.a), açılan pencereden Change Kayboard Shortcut komutu seçilir (Görsel 1.18.b) ve ekrana gelen diyalog kutusunda bulunan Assing a new shortcut key for bölümü seçilip atanmak istenen tuşa basılır. Ayrıca ctrl, alt ya da shift tuşları kullanılarak ikili tuş takımı da oluşturulabilir.

| 田町・田の        | * 17 *                     |                      |                         |                    |                                                                                  |        |  |
|--------------|----------------------------|----------------------|-------------------------|--------------------|----------------------------------------------------------------------------------|--------|--|
| 1            | SOLID SURFACE              | SHEET METAL TI       | OLS SKETCH              |                    |                                                                                  |        |  |
| DESIGN +     |                            | AHC                  |                         | 0                  |                                                                                  |        |  |
| + BROWSER    | DLine L                    |                      |                         |                    |                                                                                  |        |  |
| 4 0 0 (0010  | Rectangle                  | 2-Point Rectangle R  |                         |                    |                                                                                  |        |  |
| D to Docume  | Circle                     | 3-Point Rectangle    | E Printo Toolbar        |                    |                                                                                  |        |  |
| D iill Named | Arc                        | LLI Center Rectangle | Chance Keyboard Shadout |                    |                                                                                  |        |  |
| D in or      | D Eline                    | ·                    |                         |                    |                                                                                  |        |  |
| D 🛛 🖿 S      | Ciw Ciw                    | *                    |                         |                    |                                                                                  | 0.00   |  |
|              | Solne                      |                      |                         | E Change Keyb      | seard Shortcut                                                                   | ×      |  |
|              | Conic Curve                | ~                    |                         |                    |                                                                                  |        |  |
|              | + Point                    |                      |                         | Assign a new short | tout key for 3+forit Rectange:                                                   |        |  |
|              | A Text                     |                      |                         | None               |                                                                                  |        |  |
|              | Fit Curves to Mesh Section |                      |                         | Hints:             |                                                                                  |        |  |
|              | A Meror                    | _                    |                         | You can combine    | e modifiers like Shift, Control, Alt/Option, and Command with an alphanumeric ke | γ.     |  |
|              | Circular Pattern           |                      |                         | Leave blank to re  | emove the shortcut.                                                              |        |  |
|              | Rectangular Pattern        |                      |                         |                    |                                                                                  |        |  |
|              | Project / Include          | *                    |                         |                    |                                                                                  |        |  |
| 1            | Sketch Dimension D         |                      |                         |                    |                                                                                  |        |  |
|              |                            | -                    |                         | Depart to default  |                                                                                  | Cancel |  |

Görsel 1.18: Klavye kısayolu atama işlemi

# 1.2.4. Sketch Dimension (Ölçülendirme) Komutu

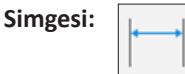

Konumu: CREATE>Sketch Dimension

#### Klavye Kısayolu: D

İki boyutlu tasarımlar, çizim aşamasında ekranda beliren mavi kutucuklara ölçü verilerek oluşturulabilir. Çizim aşamasında ölçü verilmeyen tasarımlar, Sketch Dimension (Ölçülendirme) komutu yardımı ile ölçülendirilebilir.

Komut sıklıkla kullanıldığı için kısayol tuşunun ("D") kullanılması tasarım aşamasında kolaylık sağlar.

#### Ölçülendirme komutunun kullanımında temel olarak dört yöntem kullanılır:

- **1. Noktalar Arası Ölçülendirme:** Seçilecek olan iki nokta arasının yatay, dikey ya da eğik olarak ölçü değerleri belirlenir.
- **2. Obje Ölçülendirme:** Seçilecek olan objenin boyu (çizgiler için), çap değeri (çember için) ya da yarıçap değeri (yay parçaları için) belirlenir.
- 3. Objeler Arası Ölçülendirme: Seçilecek iki obje arasının ölçü değeri belirlenir.
- 4. Açı Ölçülendirme: Birbirine paralel olmayan iki doğru parçasının seçimi sonrasında aralarındaki açı değeri belirlenir.

Görsel 1.19'de ölçülendirme çeşitleri görülmektedir.

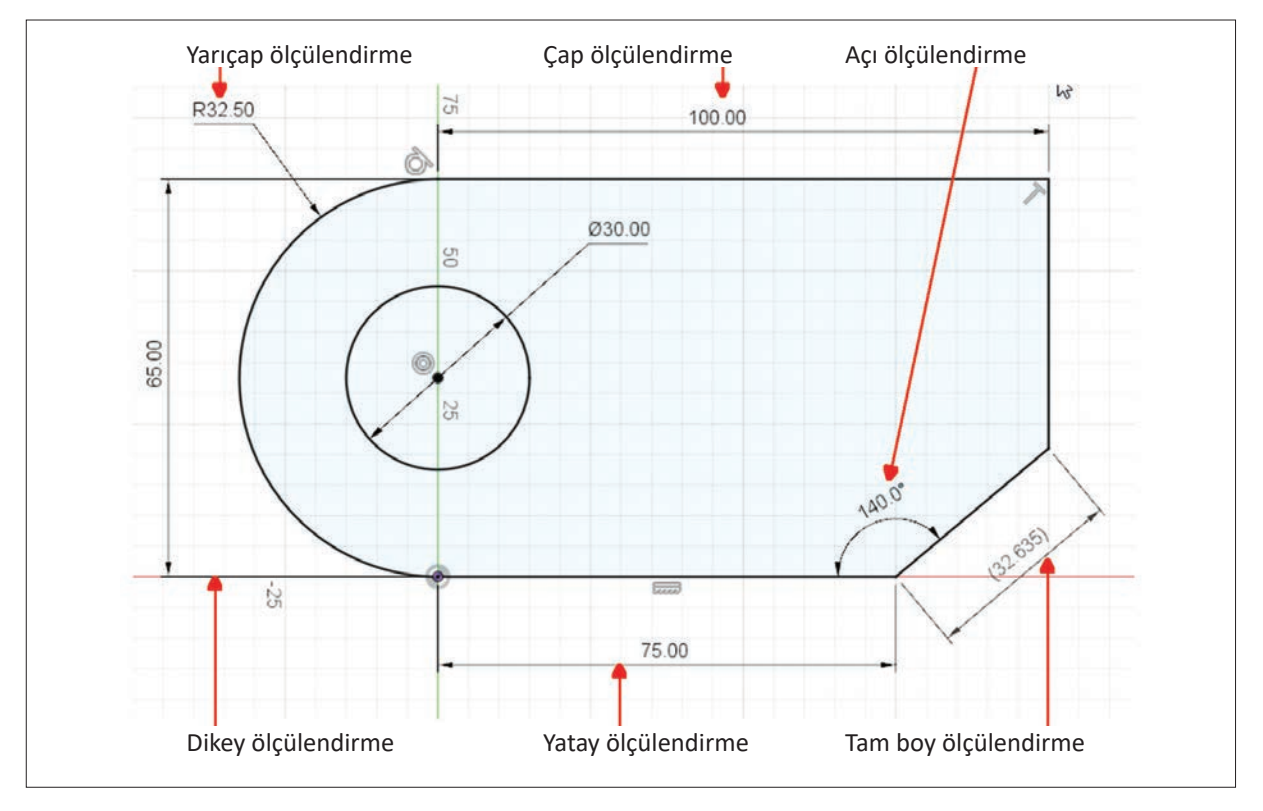

Görsel 1.19: Ölçülendirme çeşitleri

Ölçülendirme yapılmış bir objenin ölçü değerinin üzerine farenin sol tuşu ile kısa süreli iki kere basılarak ölçü değeri değiştirilebilir. Görsel 1.19'daki eğik çizgide olduğu gibi ölçü değeri parantez içinde ise bağımlı bir değişken olup değişiklik yapılamaz demektir.

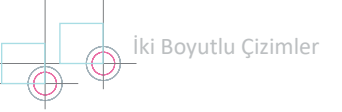

# 2. Etkinlik

Süre: 20 dakika

0-

# Aşağıda verilen şekilleri Line, Circle ve Sketch Dimension komutlarını kullanarak çiziniz.

0120

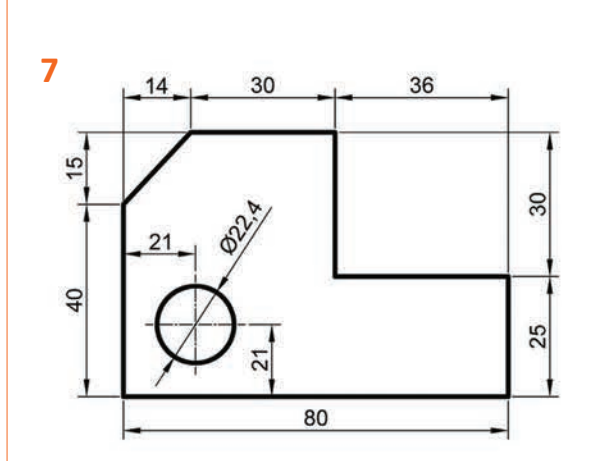

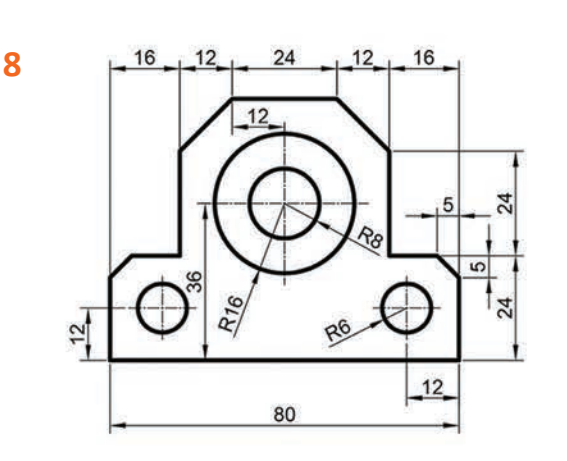

10

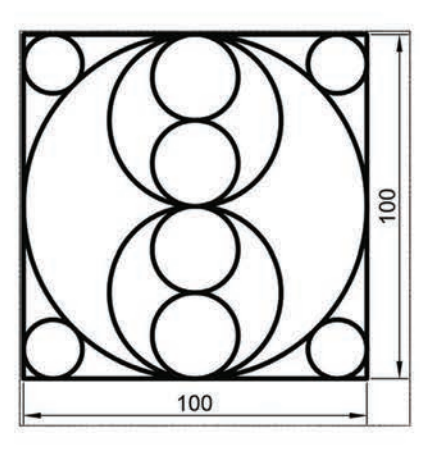

11

9

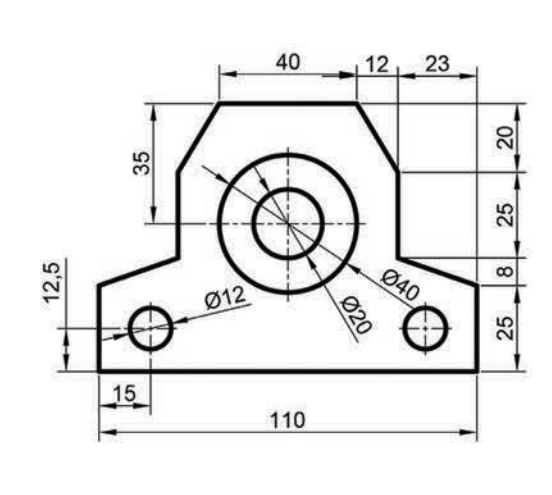

12

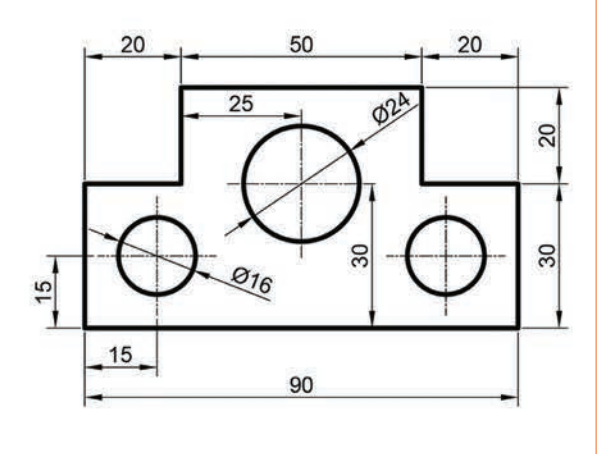

## 1.2.5. Arc (Yay) Komutu

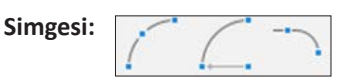

Konumu: CREATE>Arc>3-Point Arc

CREATE>Arc>Center Point Arc CREATE>Arc>Tangent Arc

Klavye Kısayolu: -

#### Yay çizmek için Görsel 1.20'de görülen parametreler ile üç değişik yöntem vardır:

- 1. 3-Point Arc: Başlangıç noktası (P1), bitiş noktası (P2) ve üçüncü noktası (P3) belirlenen yay çizmeyi sağlar.
- **2.** Center Point Arc: Merkez noktası (C), yarıçap boyu (P1) ve yay açı değeri belirlenen ( $\alpha$ ) yay çizmeyi sağlar.
- 3. Tangent Arc: Doğru ya da eğri parçalarına (AT doğru parçası), üzerlerinde seçilecek bir nokta (T) ile teğet yay (T-P4) çizmeyi sağlar.

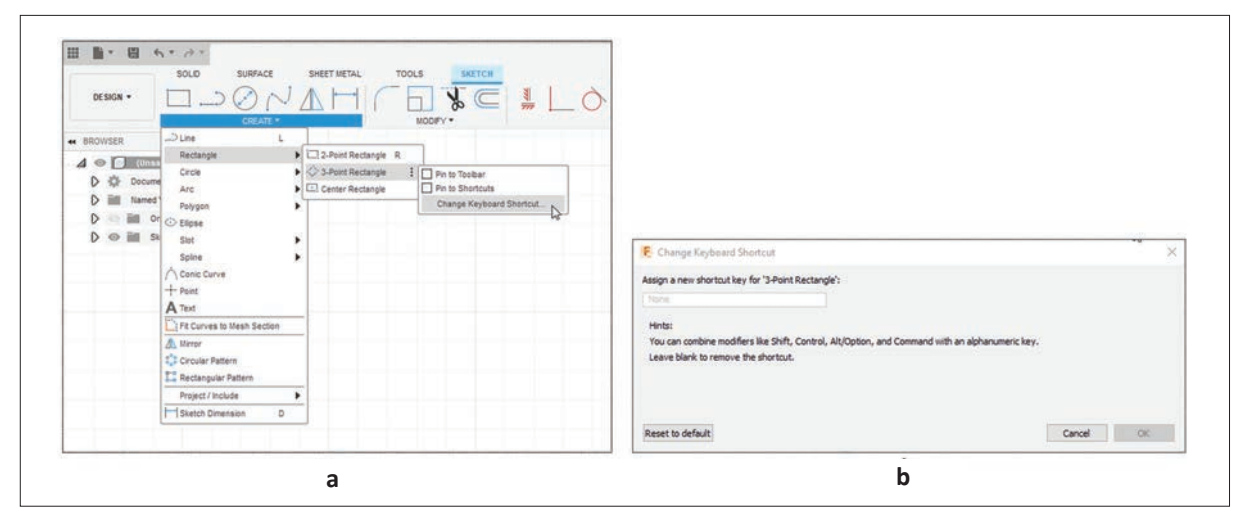

Görsel 1.20: Yay çizim yöntem parametreleri

#### 3. Etkinlik

Süre: 20 dakika Aşağıda verilen şekilleri Line komutunu kullanarak çiziniz. 0-20 20 20 20 20 R22 13 14 0 140 15 16 R10 50 2 6 2 58,28 40 20

# 1.2.6. Rectangle (Dikdörtgen) Komutu

Simgeleri:

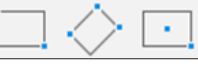

Konumları: CREATE>Rectangle>2-Point Rectangle CREATE>Rectangle>3-Point Rectangle CREATE>Rectangle>Center Rectangle

Klavye Kısayolu: R

#### Dikdörtgen çizmek için Görsel 1.21'de verilen parametreler ile üç değişik yöntem vardır:

- 1. 2-Point Rectangle: Çapraz iki köşe noktası (P1 ve P2) belirlenerek dikdörtgen çizilmesi sağlanır.
- 2. 3-Point Rectangle: Üç köşe noktası (P3, P4 ve P5) belirlenerek dikdörtgen çizilmesi sağlanır.
- 3. Center Rectangle: Merkez noktası (C) ve herhangi bir köşe noktası (P6) belirlenerek dikdörtgen çizilmesi sağ lanır.

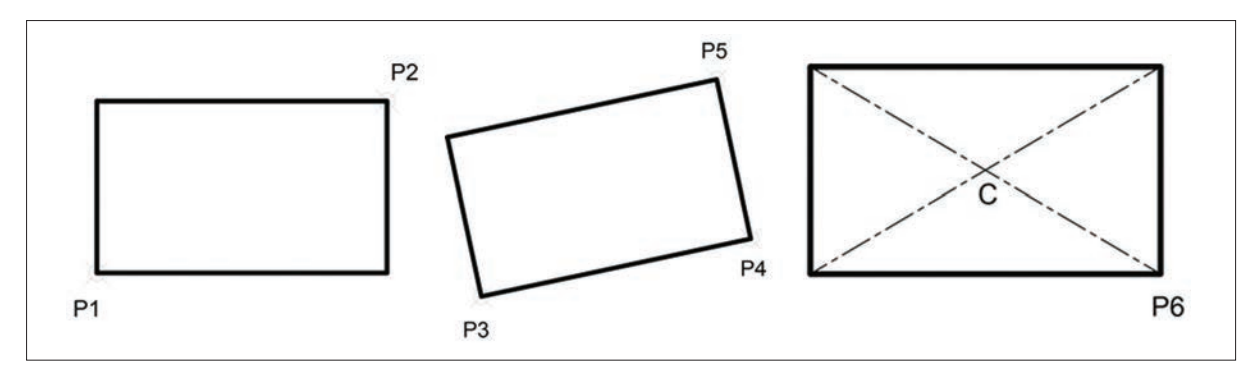

Görsel 1.21: Dikdörtgen çizim yöntem parametreleri

## 4. Etkinlik

Süre: 20 dakika

Aşağıda verilen şekilleri Rectangle komutunun uygun yöntemlerini kullanarak çiziniz.

0-

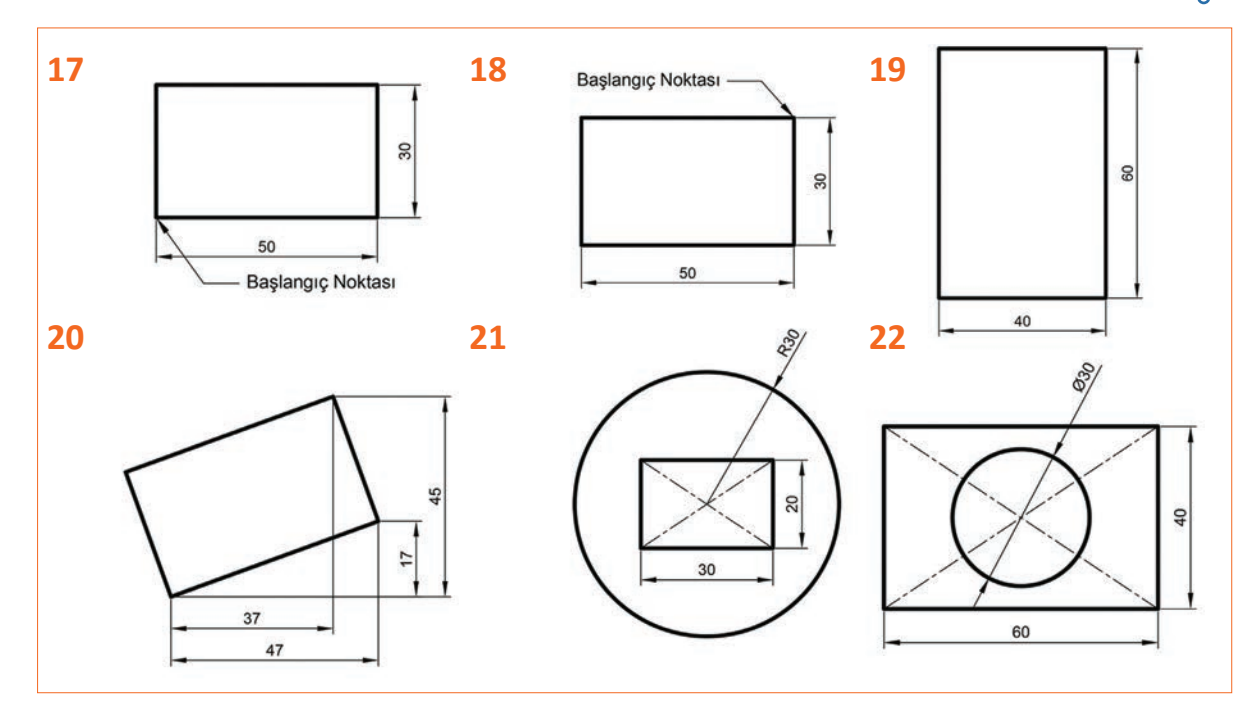

# 1.2.7. Polygon (Çokgen) Komutu

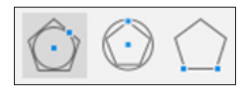

Konumları: CREATE>Polygon>Circumscribed Polygon CREATE>Polygon>Inscribed Polygon CREATE>Polygon>Edge Polygon

Klavye Kısayolu: -

Simgeleri:

Çokgen çizmek için üç değişik yöntem vardır (Görsel 1.22):

- 1. Circumscribed Polygon: Merkezi belirlenen ve çokgenin iç kısmından teğet geçen çemberin yarıçapı verildİ ginde çokgen çizmeyi sağlar.
- 2. Inscribed Polygon: Merkezi belirlenen ve çokgenin dış kısmından geçen çemberin yarıçapı verildiğinde çokgen çizmeyi sağlar.
- 3. Edge Polygon: Çokgenin bir kenarının ölçüsü verilerek çokgen çizmeyi sağlar.

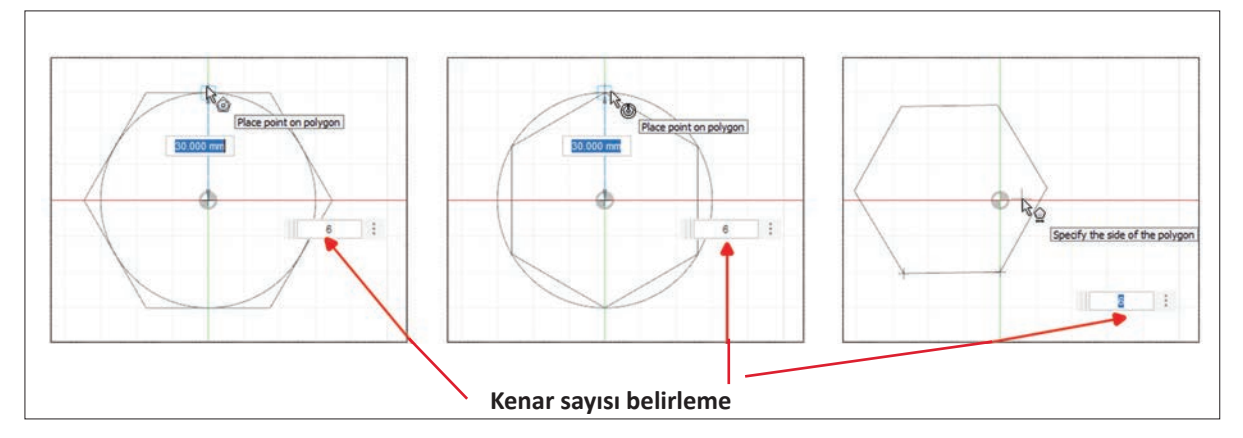

Görsel 1.22: Çokgen için kenar sayısının belirlenmesi

## 5. Etkinlik

Süre: 20 dakika

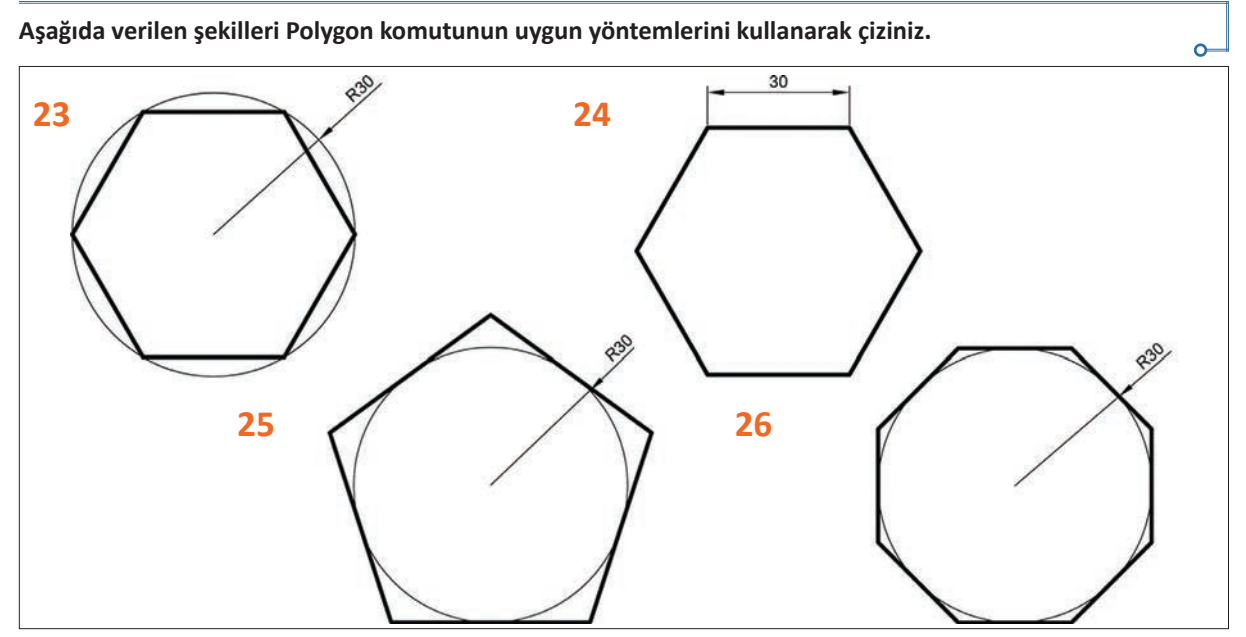

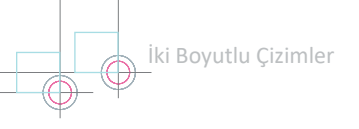

# 1.2.8. Slot (Yuva) Komutu

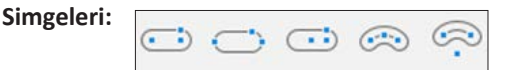

Konumlari: CREATE>Slot>Center to Center Slot CREATE>Slot>Overall Slot CREATE>Slot>Center Point Slot CREATE>Slot>Three Point Arc Slot CREATE>Slot>Center Point Arc Slot

Klavye Kısayolu: O

#### Yuva çizmek için Görsel 1.23'de verilen parametreler ile beş değişik yöntem vardır:

- 1. Center to Center Slot: Kenar yay merkezlerinin (M1, M2) ve yarıçapın (R) belirlenmesi ile düz yuva çizmeyi sağlar.
- 2. Overall Slot: Tam boyun (L) ve yarıçapın (R) belirlenmesi ile düz yuva çizmeyi sağlar.
- 3. Center Point Slot: Yuva merkezinin (C), kenar yay merkezlerinden birinin (M1 ya da M2) ve yarıçapın (R) belirlenmesi ile düz yuva çizmeyi sağlar.
- 4. Three Point Arc Slot: Yay yuvası için üç noktanın (m1, m2 ve m3) belirlenmesi ile yay yuvası çizmeyi sağlar.
- 5. Center Point Arc Slot: Yay yuvası merkezinin (My) ve kenar yay merkezlerinin (m1 ve m3) belirlenmesi ile yay yuvası çizmeyi sağlar.

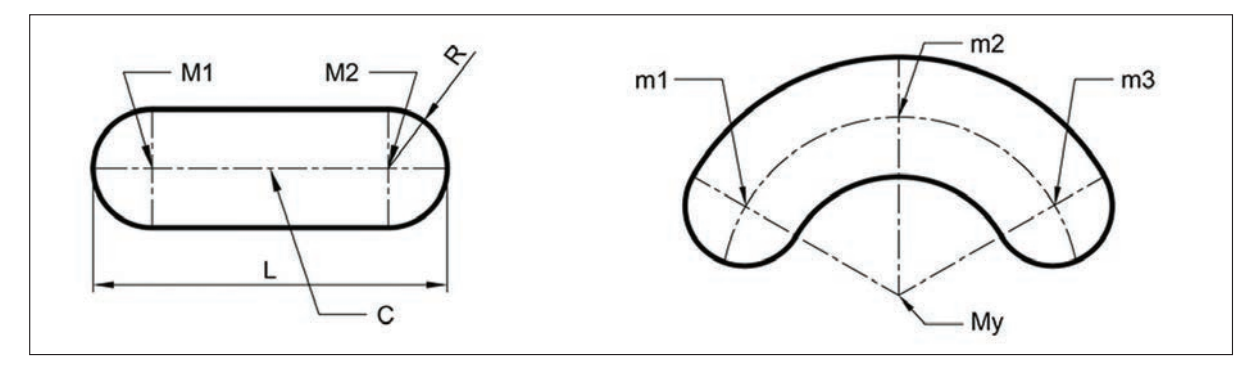

Görsel 1.23: Yuva çizim parametreleri

# 6. Etkinlik

Süre: 20 dakika

- a) Aşağıda verilen düz yuvayı 1, 2 ve 3 numaralı yöntemleri kullanarak çiziniz.
- b) Aşağıda verilen düz yuvayı 4 ve 5 numaralı yöntemleri kullanarak çiziniz.

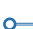

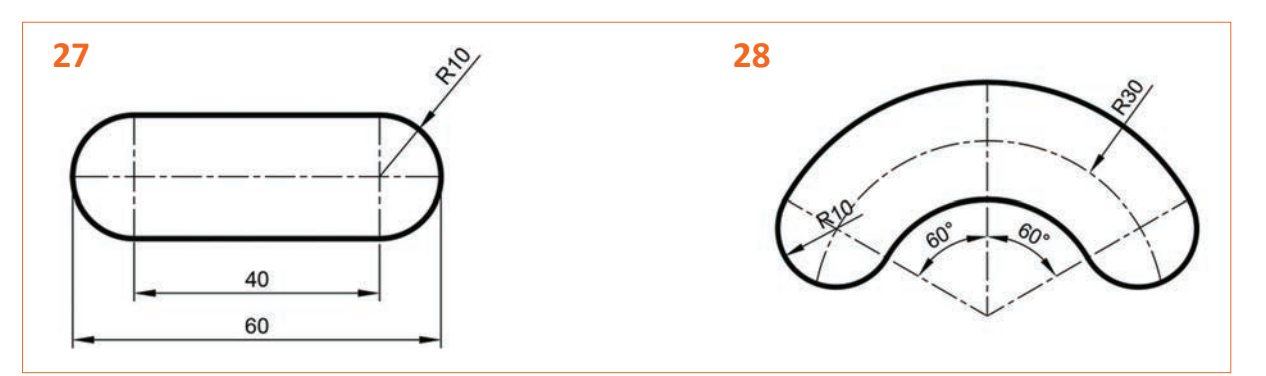

## 1.2.9. Ellipse (Elips) Komutu

Simgesi:

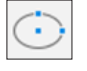

\_

Konumu: Klavye Kısayolu: CREATE>Ellipse

#### Elips çiziminin işlem basamakları şu şekildedir (Görsel 1.24):

- Merkez noktası farenin sol tuşuna basılarak seçilir (M1 ya da M2).
- Birinci eksendeki (X ekseni) tam boy belirlenir (L).
- İkinci eksendeki (Y ekseni) tam boy belirlenir (B).

Çizim aşamasında X ve Y eksenleri yer değiştirebilir. Aynı zamanda elips çiziminde birinci eksen belirlenirken açısal bir eksen de belirlenebilir (30 derecelik açılı eksen). Diğer eksen, otomatik olarak açısal eksene 90 derecelik açı yapacaktır.

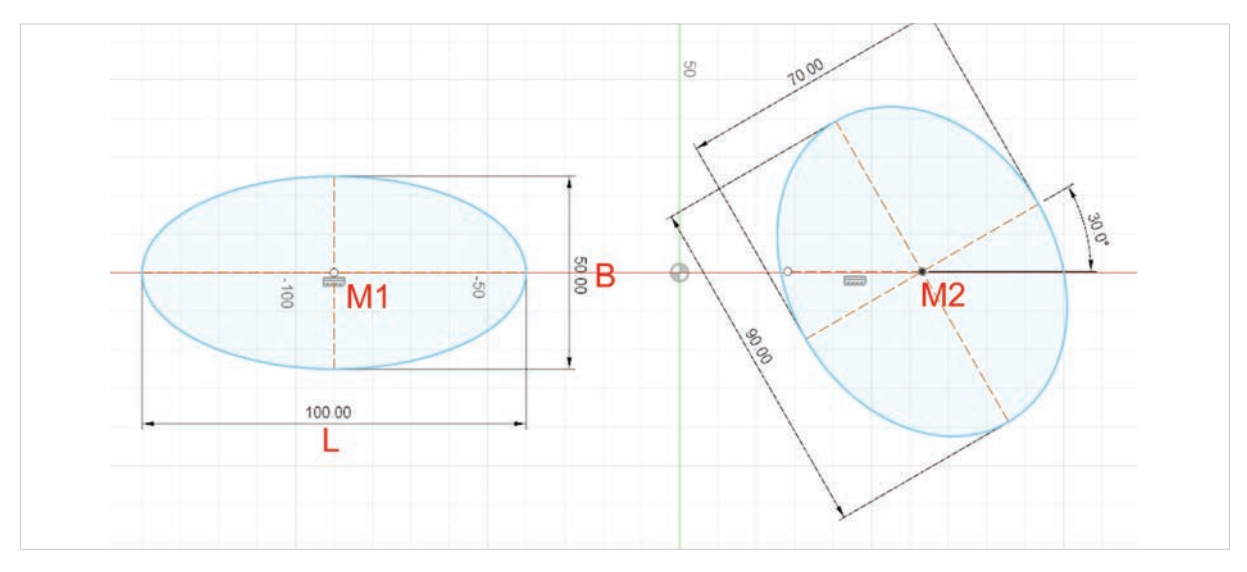

Görsel 1.24: Elips çizimi

## 7. Etkinlik

Süre: 20 dakika

0-

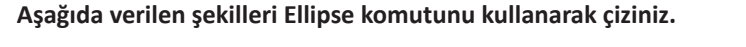

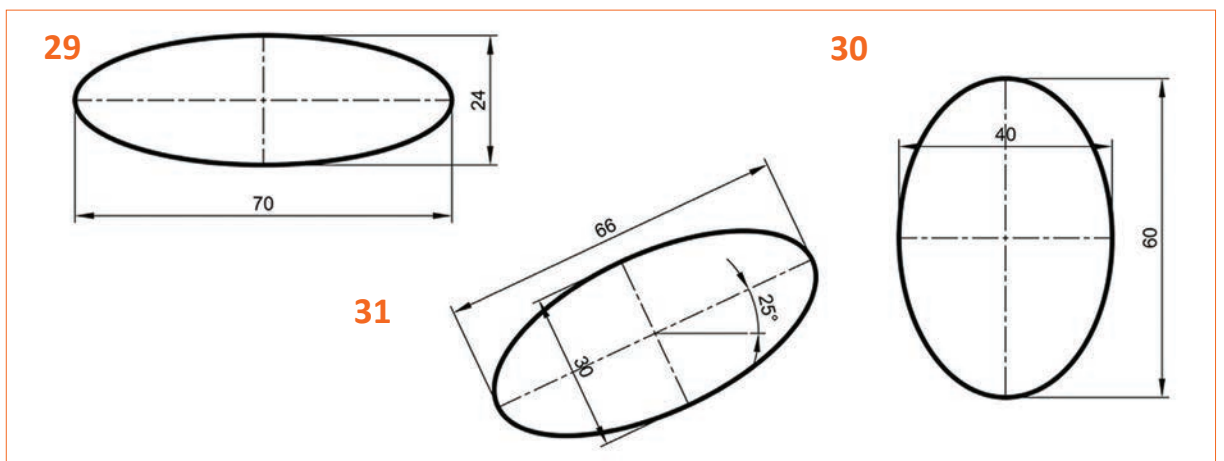

# 1.2.10. Spline (Bileşik Eğri) Komutu

Simgeleri:

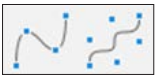

Konumları: CREATE>Spline>Fit Point Spline CREATE>Spline>Control Point Spline

Klavye Kısayolu: -

Eğri çizmek için iki yöntem vardır:

- Fit Point Spline: Başlangıç noktası ve eğri üzerindeki diğer noktalar belirlenerek (Görsel 1.25.a) eğri çizmeyi sağlar. Çizim sonrasında oluşturulan noktaların üzerinde kontrol çizgileri oluşur ve eğri bu çizgiler ile kontrol edilebilir.
- 2. Control Point Spline: Belirlenen doğrulara teğet eğri (Görsel 1.25.b) çizmeyi sağlar. Çizim sonrasında oluşturuları noktalar ile eğri kontrol edilebilir.

Her iki yöntem için de kontrol noktaları eklenebilir ya da silinebilir.

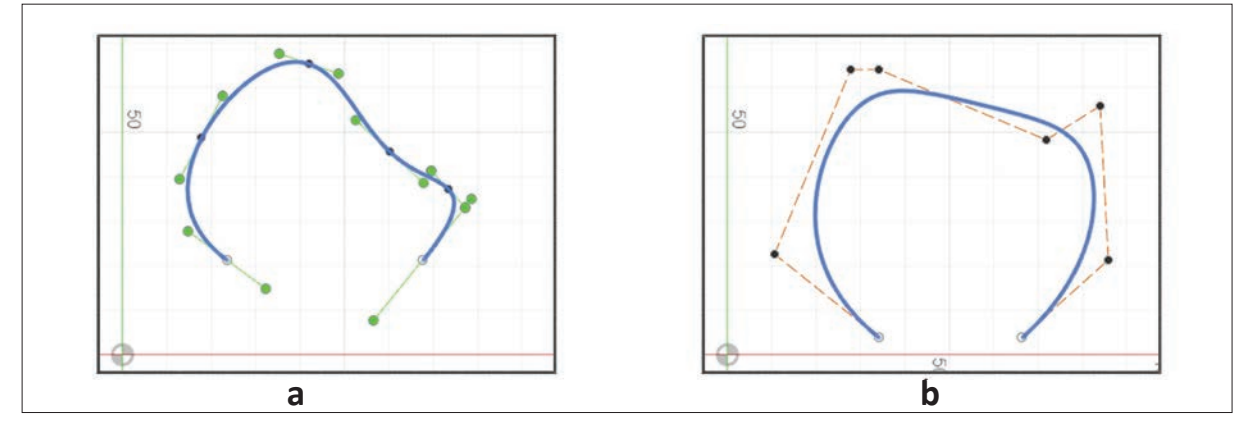

Görsel 1.25: Spline çizim yöntemleri

## 8. Etkinlik

Süre: 20 dakika

Fit Point Spline ve Control Point Spline komutunu kullanarak aşağıda verilen şekillerin üstündeki P1, P2, P3, P4 ve P5 noktalarından geçen eğri çiziniz.

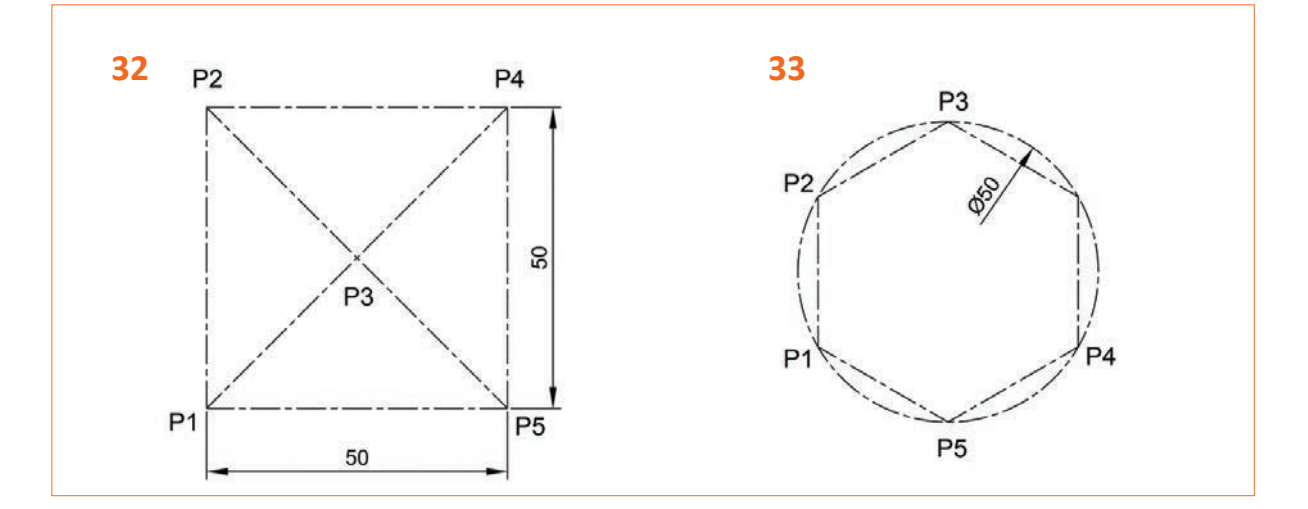
# 1.2.11. Conik Curve (Konik Eğri) Komutu

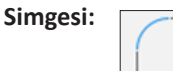

Konumu: CREATE>Conik Curve

#### Klavye Kısayolu: -

Conik Curve komutu; başlangıç noktası, bitiş noktası ve tepe noktası belirlenen üç nokta arasında 0,01 ile 0,99 arasında eğri katsayısı belirlenerek konik eğri çizmeye yarar (Görsel 1.26).

#### 1.2.12. Point (Nokta) Komutu

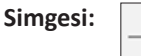

Konumu: CREATE>Point

#### Klavye Kısayolu: -

Point komutu, çizim ekranının istenen herhangi bir yerine farenin sol tuşuna bir kez basarak nokta oluşturmaya yarar (Görsel 1.27). İki boyutlu çizimde point komutunun bir anlamı olmasa da üç boyutlu çizim konusunda konum işareti olarak kullanılır.

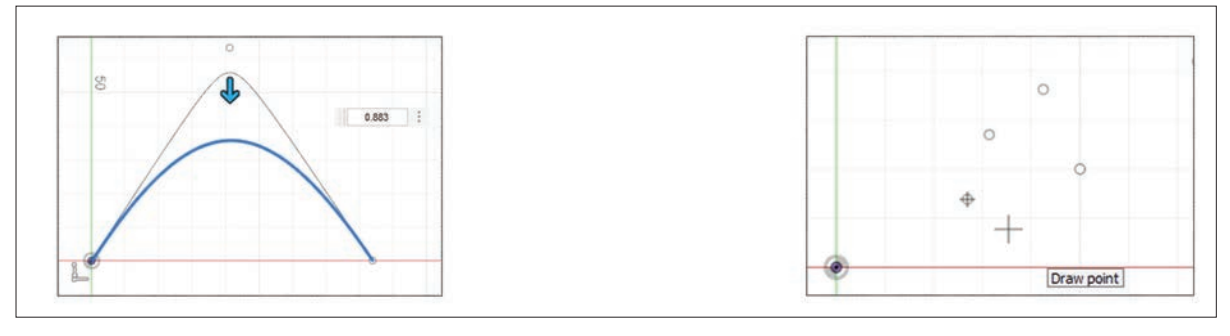

Görsel 1.26: Conik Curve parametreleri

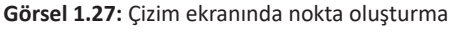

#### 9. Etkinlik

a) P1, P2 ve P3 noktalarından geçen ve eğri katsayısı 0,6 olan bir konik eğri çiziniz.

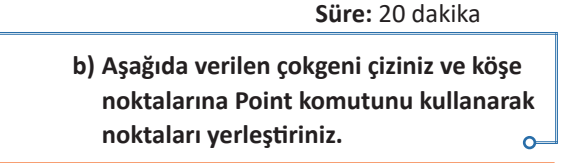

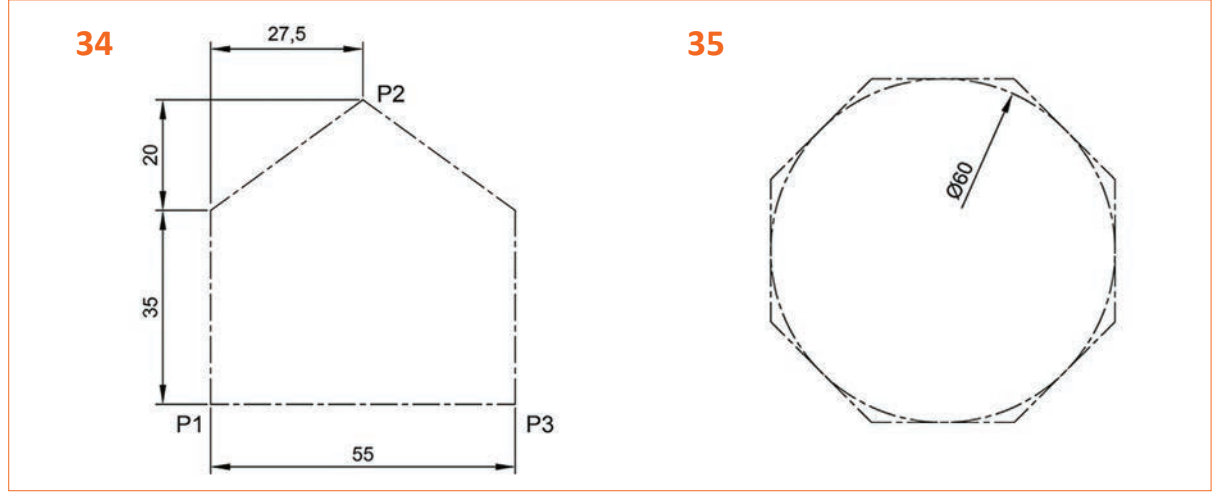

# 1.2.13. Text (Yazı) Komutu

Simgesi:

Konumu: CREATE>Text

#### Klavye Kısayolu: -

Yazı yazma komutuna farenin sol tuşu ile bir kez basıldığı zaman çizim ekranında Görsel 1.28.a'daki diyalog kutusu görüntülenir.

İki çeşit yazı yazma stili bulunur. Birincisi düz yazı yazma stilinde, ekranda yazı yazılmak istenen alan seçilir ve Görsel 1.28.b'de görülen pencere açılır. İkincisi eğri üzerine yazı yazma komutunda, düz yazı yazma stilinden farklı olarak yazının üzerine yazılmak istenen eğri seçim kısmı vardır (Görsel 1.28.c).

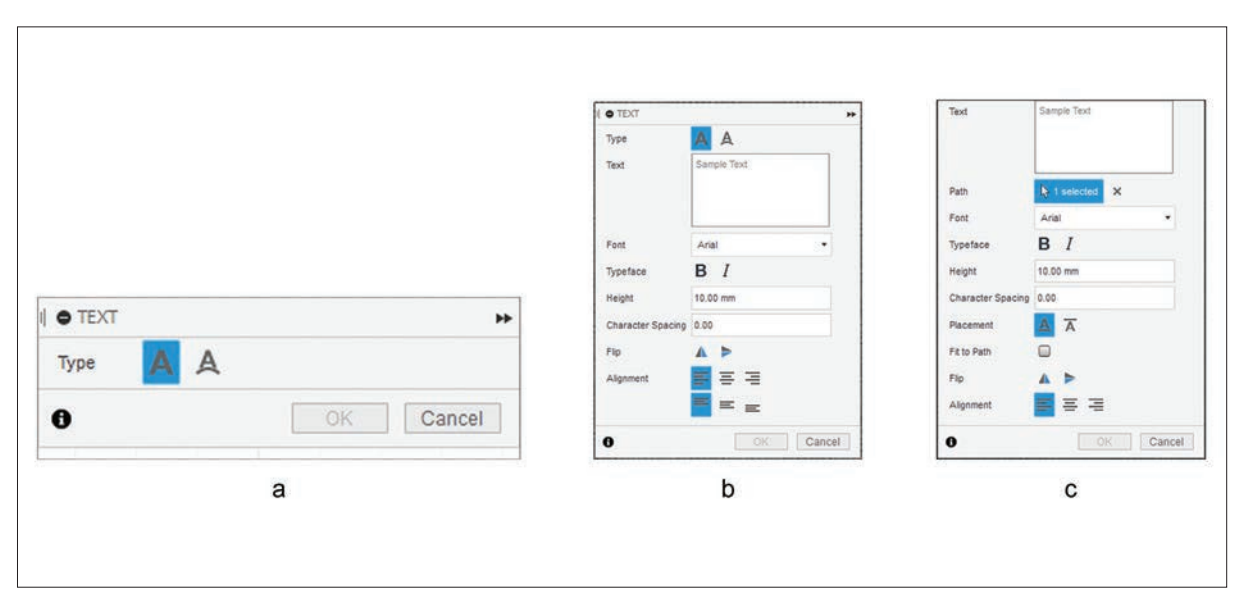

#### Görsel 1.28: Yazı yazma diyalog kutuları

- Type: Yazı yazma tipinin belirlendiği bölüm
- Text: Yazı yazma alanı
- Path: Üzerine yazılmak üzere eğrinin seçimi
- Font: Yazı fontunun belirlenmesi
- Typeface: Yazının kalın ya da italik olma durumu
- Height: Yazı yüksekliğinin belirlenmesi
- Charecter Spacing: Yazı aralığı katsayısı
- Placement: Yazı altının ya da üstünün çizgili olma durumu
- Fit to Path: Yazıyı eğriye göre ayarlama
- Flip: Yatayda ya da dikeyde ayna görüntüsü oluşturma
- Alignment: Yazının hizalanması durumu

# 10. Etkinlik

Süre: 20 dakika

Aşağıda verilen şekilleri çizim komutları yardımı ile çiziniz ve iç kısmında bulunan yazıları Text (Yazı) komutunu kullanarak yazınız.

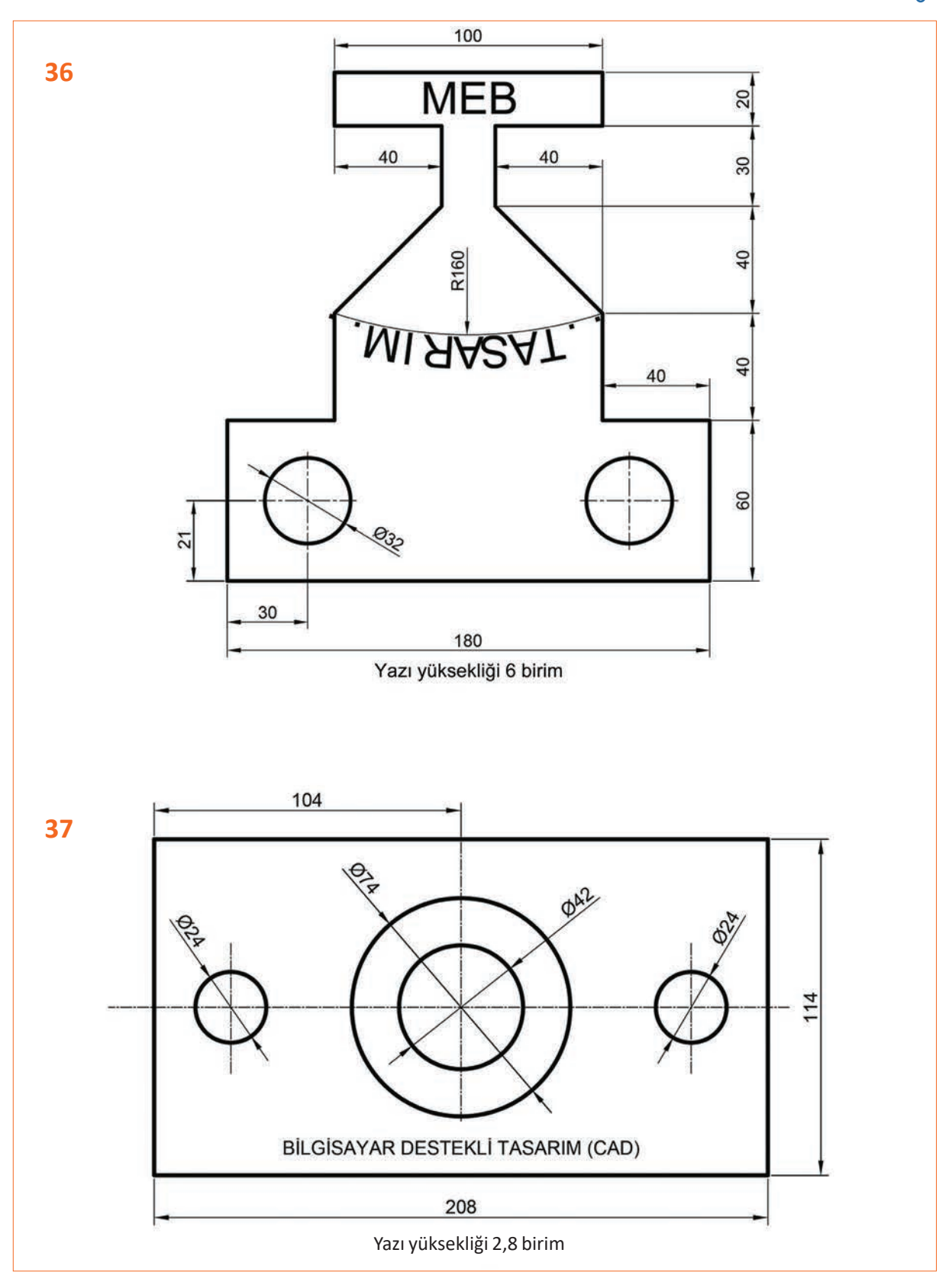

# 1.2.14. Mirror (Aynalama) Komutu

Simgesi:

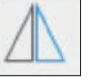

Konumu: DESING>SKETCH>CREATE>Mirror

Klavye Kısayolu: -

Aynalama komutu, belirlenen bir eksene göre objelerin simetri görüntülerinin alınması işlemidir.

Komut seçildiği zaman Görsel 1.29'da görülen diyalog kutusu çizim ekranına gelir. **Object** bölümünde ayna görüntüsü alınacak objeler seçilir ve **Mirror Line** bölümü yardımı ile de ayna görüntüsü almaya esas referans doğru seçilir.

Komutun pratik kullanımı için ayna görüntüsü alınacak objeler komuta girmeden seçilir ve komut seçiminden sonra sadece simetri eksen seçimi yapılır. Ayrıca eksen olarak seçilecek doğru parçasının, çizime esas çizgi olmadığı durumlarda özelliğinin eksen çizgisi olarak belirlenmesi faydalı olur.

Aynalama komutu uygulanan bir çizimde, referans alınan objeler üzerinde yapılacak herhangi bir değişiklik simetri görüntüye de yansır. Görsel 1.30'da A noktası, Y ekseni boyunca bir miktar aşağı hareket ettirilip B noktasına getirildiğinde simetri görüntünün de aynı şekilde hareket ettiği görülür.

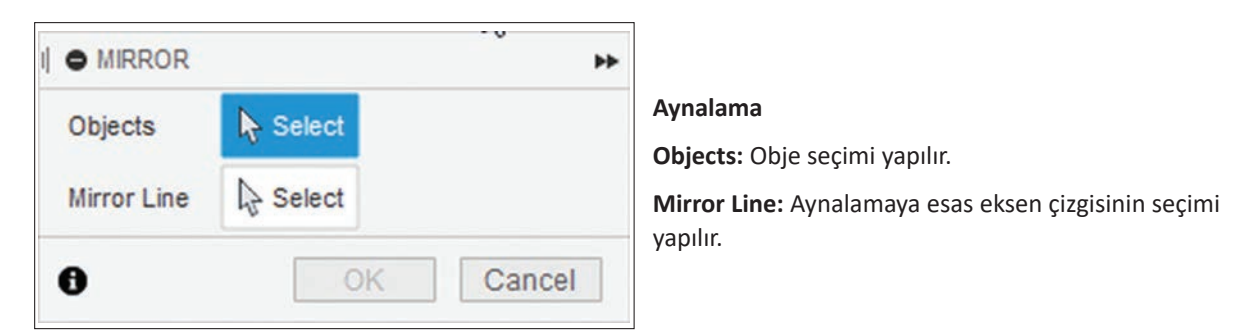

Görsel 1.29: Aynalama diyalog kutusu

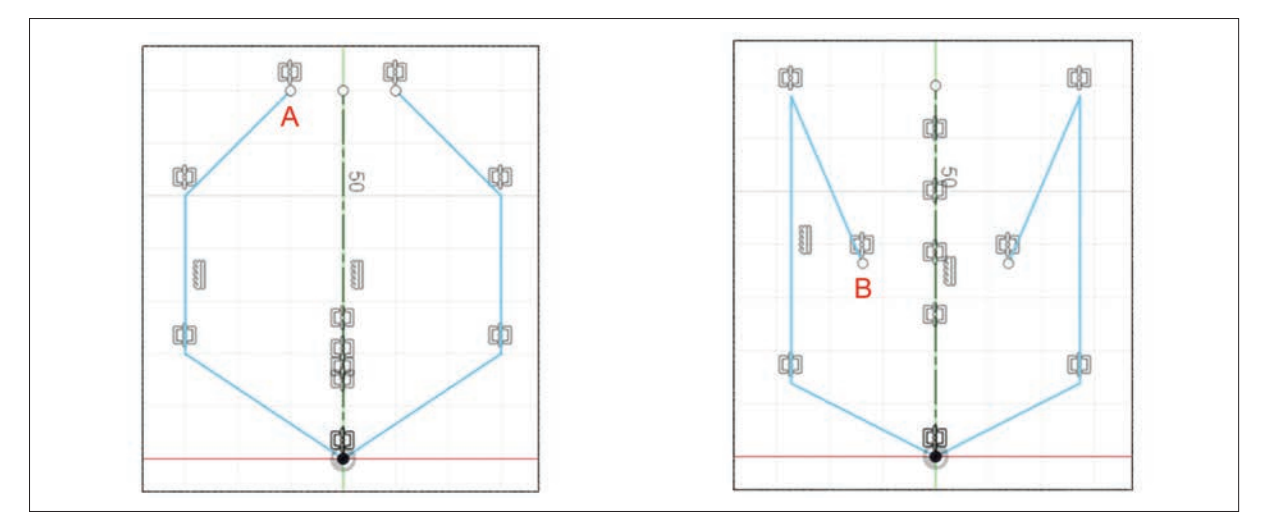

Görsel 1.30: Aynalamada referans objede yapılan değişiklik

Bu komut, diğer CAD programlarında düzenleme komutu olarak ele alınsa da burada çizim komutu olarak karşımıza çıkar. Bundan sonraki iki komut için de bu durum aynıdır.

Simetri özelliklerinin iptal edilebilmesi için objeler üzerindeki ilişkilerin silinmesi gerekmektedir. İlişkileri silmek için farenin sol tuşuna basarak objeler seçilir ve **DEL** tuşuna basılır.

# 11. Etkinlik

Süre: 20 dakika

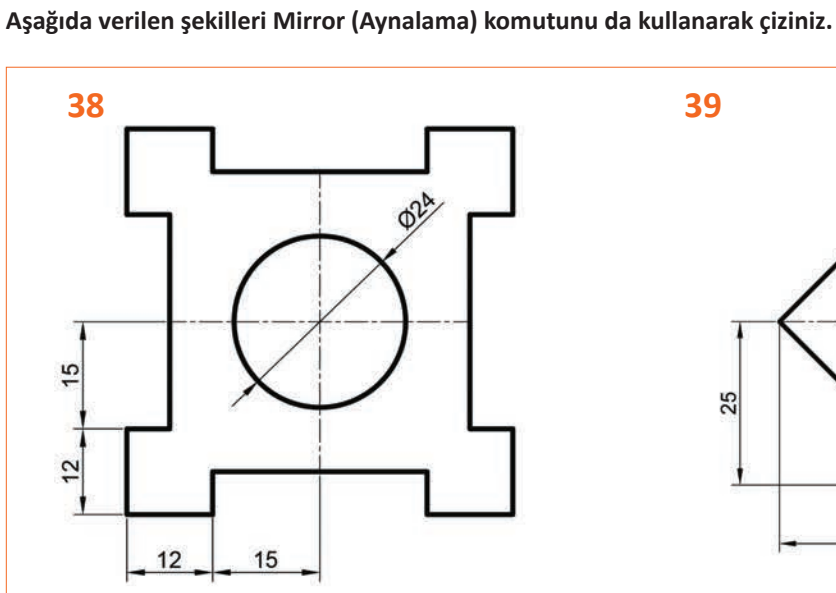

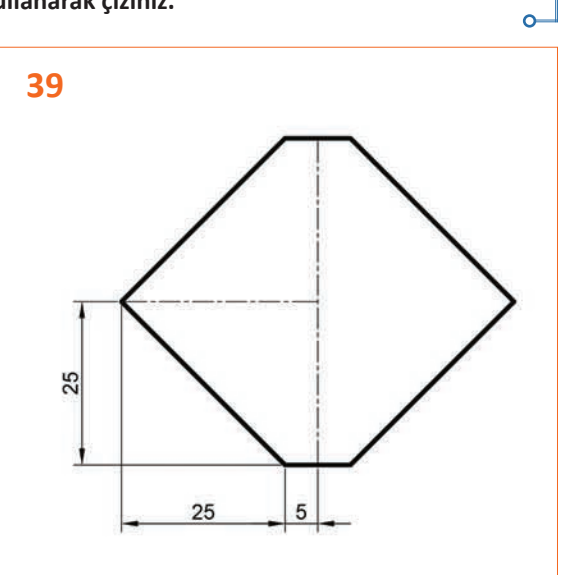

40

41

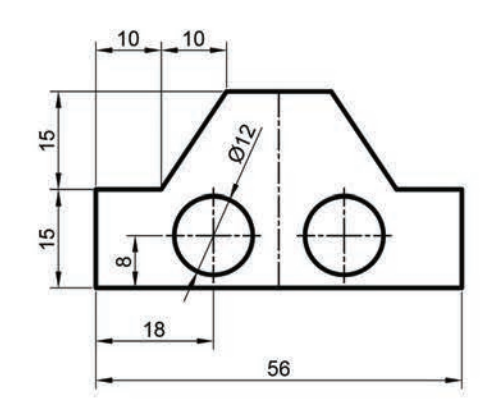

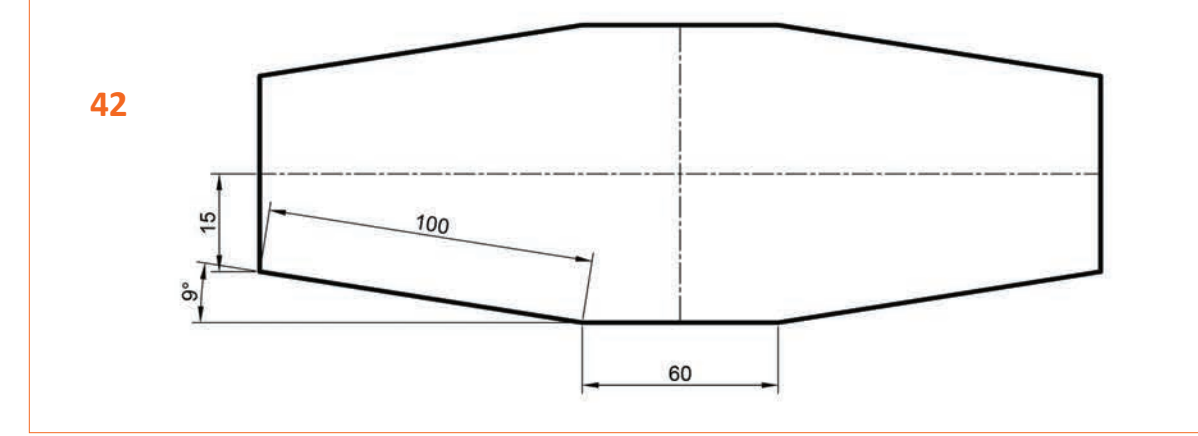

# 1.2.15. Circular Pattern (Dairesel Çoğaltma) Komutu

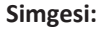

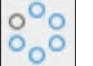

Konumu: CREATE>Circular Pattern

#### Klavye Kısayolu: -

Seçilecek obje/objelerin, belirlenecek olan bir merkez etrafında istenen sayıda çoğaltılmasını sağlayan komuttur.

Dairesel çoğaltma komutu seçildikten sonra Görsel 1.31'de görülen diyalog kutusu çizim ekranına gelir. Çoğaltmaya esas objeler komuta girmeden ya da komuta girildikten sonra seçilebilir.

tur.

Dairesel Çoğaltma

Objects: Obje seçimi yapılır.

ması/kapatılması yapılır.

**Center:** Seçilecek obje/objelerin, belirlenecek olan bir merkez etrafında istenen sayıda çoğaltılmasını sağlayan komut-

Suppress: Objelerin ayrı ayrı silinebilmesi denetiminin açıl-

Point: Çoğaltmaya esas merkez noktası belirlenir.

Angular Spacing: Dönme açısı belirlenir.

| CIRCULAR PATT   | TERN      | 44     |
|-----------------|-----------|--------|
| Objects         | No Select |        |
| Center Point    | Select    |        |
| Angular Spacing | C Full    | •      |
| Suppress        |           |        |
| 0               | OK        | Cancel |

Görsel 1.31: Dairesel çoğaltma diyalog kutusu

#### Dönme açısı belirleme kısmında üç ayrı seçenek bulunur:

- 1. Full: 360 derecelik çoğaltma işlemi yapılır.
- 2. Angle: İstenen açıda çoğaltma işlemi yapılır. Bu bölüm seçildiğinde alt kısmında açısal değer girilebilecek bir kutucuk açılır.
- 3. Symmetric: Çoğaltmaya esas objenin sağında ve solunda simetrik çoğaltma yapılır.

Görsellerde çoğaltma işleminin yapılma aşaması (Görsel 1.32.a) ve onaylanmış hâli (Görsel 1.32.b) görülmektedir.

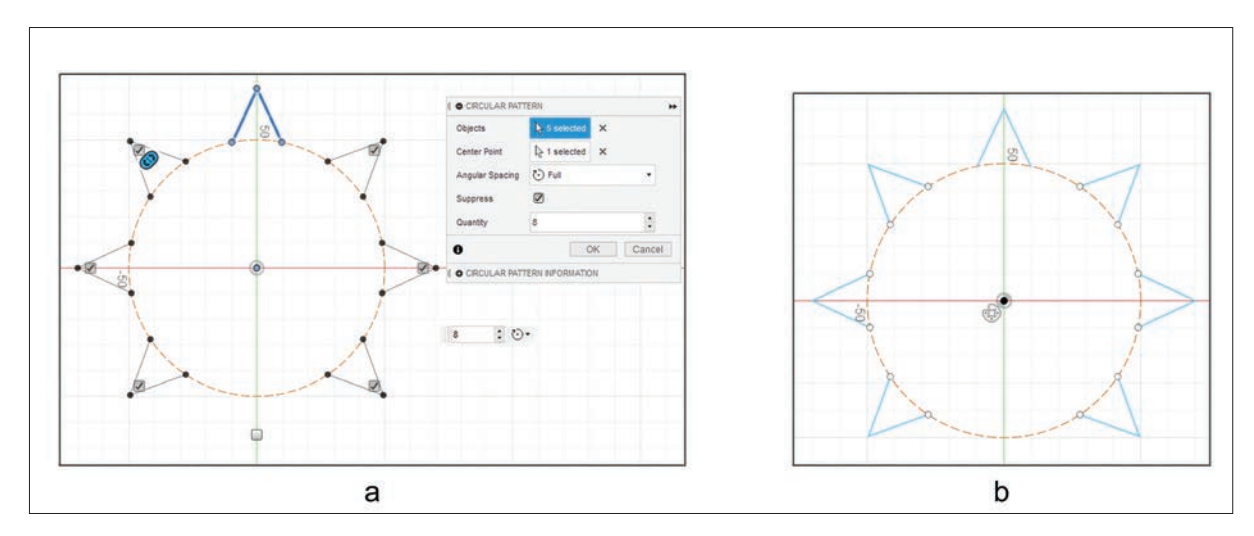

Görsel 1.32: Dairesel çoğaltma işlemi

# 12. Etkinlik

Süre: 20 dakika

Aşağıda sağ tarafta bulunan şekilleri elde etmek için sol tarafta bulunan şekilleri Circular Pattern (Dairesel Çoğaltma) komutunu kullanarak çiziniz.

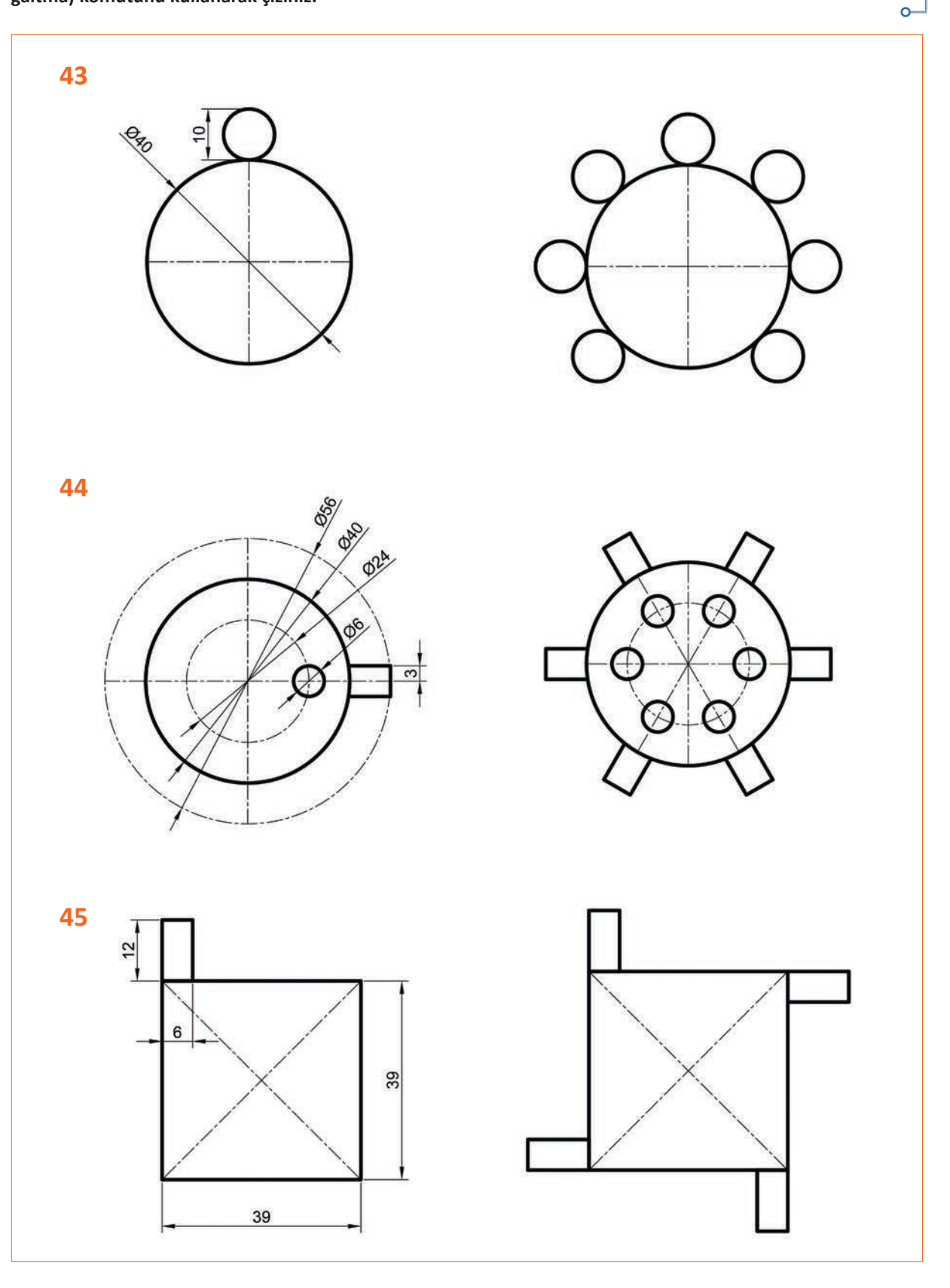

# 1.2.16. Rectangular Pattern (Doğrusal Çoğaltma) Komutu

| Simgesi: | 0-0 |
|----------|-----|

Konumu: CREATE>Ractangular Pattern

#### Klavye Kısayolu: -

Seçilecek obje/objelerin X ekseninde, Y ekseninde ya da her iki eksende belirlenen mesafe ve sayıda çoğaltılması komutudur.

Doğrusal çoğaltma komutu seçildikten sonra Görsel 1.33'de görülen diyalog kutusu çizim ekranına gelir. Çoğaltmaya esas objeler komuta girilmeden ya da komuta girilerek seçilebilir.

| Objects        | R Select  |   |
|----------------|-----------|---|
| Direction/s    | R Select  |   |
| Distance Type  | Extent    | • |
| Suppress       |           |   |
| Quantity       | 3         | ÷ |
| Distance       | 0.00 mm   |   |
| Direction Type | Direction |   |
| Quantity       | 3         | • |
| Distance       | 0.00 mm   |   |
| Direction Type | Direction | • |

Görsel 1.33: Doğrusal çoğaltma diyalog kutusu

#### Doğrusal Çoğaltma

Objects: Obje seçimi yapılır.

Direction: Çoğaltmaya esas doğrultu belirlenir.

Distance Type: Çoğaltma tipi belirlenir.

**Suppress:** Objelerin ayrı ayrı silinebilmesi özelliğinin açılması/kapatılması denetimi yapılır.

Quantity: Eksenler için çoğaltma sayısı belirlenir.

Distance: Birinci ve ikinci eksen için çoğaltmaya esas mesafe belirlenir.

**Direction Type:** Çoğaltmanın durumunun (tek yönlü ya da simetrik) belirlendiği bölümdür.

#### Çoğaltma tipi belirleme kısmında iki ayrı seçenek bulunur:

- 1. Extend: Çoğaltmaya esas mesafe olarak tam boy belirlenir.
- 2. Spacing: Çoğaltmaya esas mesafe olarak objeler arası ölçü belirlenir.

Görsel 1.34.a'da doğrusal çoğaltma işleminin yapılma aşaması görülmektedir. Görsel 1.34.b'de ise açısal çoğaltma işleminin yapılma aşaması görülmektedir.

Doğrusal çoğaltma işlemi sonuçlandırıldıktan sonra referans objenin sol alt tarafında bir simge belirir. Bu simgeye çift tıklanarak, çoğaltma aşamasına tekrar dönülüp istenen düzeltmeler yapılabilir.

| B<br>B<br>B<br>C<br>C<br>C<br>C<br>C<br>C<br>C<br>C<br>C<br>C<br>C<br>C<br>C<br>C<br>C<br>C<br>C | 8 | 8 | I & RECHARGUAR ANTERN<br>Desine Type II Special<br>Supress @<br>Supress @<br>Supress @<br>Supress @<br>Supress @<br>Supress @<br>Supress @<br>Supress @<br>Supress %<br>Supress %<br>Supress |  |  | Recrement     Objects     Directions     Distance Type     Suppress     Guantity     Distance     Direction Type     Outante     Direction Type     Distance     Direction Type | De mit Dei<br>De 1 selectes x<br>C 1 selectes x<br>C 1 selectes x<br>C 1 selectes x<br>C 1 selectes x<br>C 2 selectes x<br>C 2 selectes x | •      |
|--------------------------------------------------------------------------------------------------|---|---|----------------------------------------------------------------------------------------------------|--|--|----------------------------------------------------------------------------------------------------|----------------------------------------------------------------------------------------------------|--------|
|                                                                                                  |   |   | O Cancal                                                                                                    |  |  | 0                                                                                                    | OK.                                                                                                    | Cancel |

Görsel 1.34: Doğrusal çoğaltma işleminin yapılışı

# 13. Etkinlik

Süre: 20 dakika

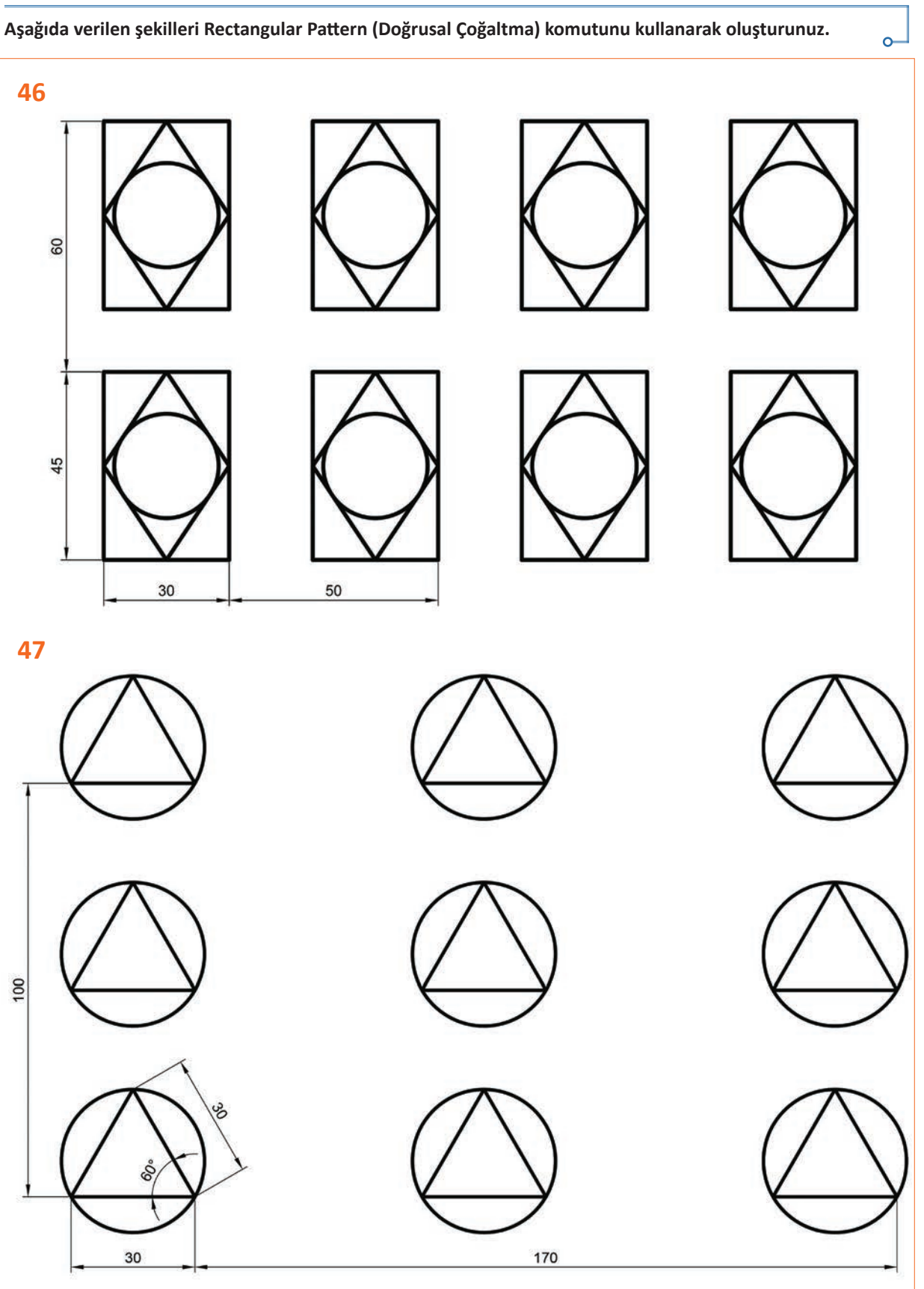

o

# 2. UYGULAMA FAALİYETİ

Süre: 30 dakika

O.

#### Uygulamanın Adı: İKİ BOYUTLU TASARIM

Amaç: Çizim komutlarını kullanarak iki boyutlu çizim yapmak.

Aşağıda verilen şekli iki boyutlu çizim komutlarını kullanarak çiziniz ve uygulama adı ile bulut ortamında kaydediniz.

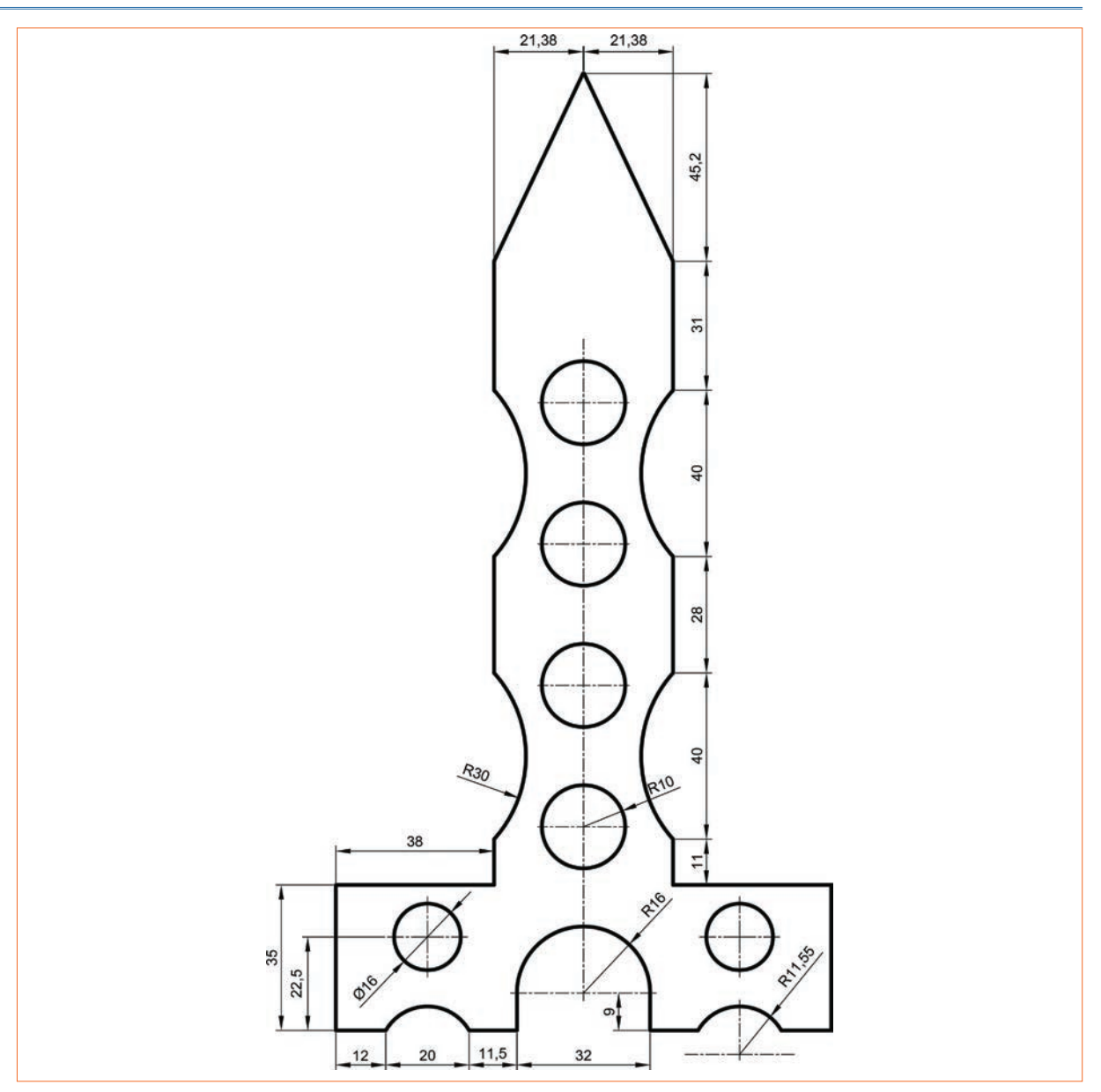

Yukarıda yapacağınız çalışma aşağıdaki ölçütlere göre değerlendirilecektir.

| Ölçütler                                     | Evet | Hayır |
|----------------------------------------------|------|-------|
| 1. Programda yeni çalışma sayfası açtı.      |      |       |
| 2. Çizim komutlarını kullanarak şekil çizdi. |      |       |
| 3. Çizim aşamasında ölçülendirme yaptı.      |      |       |
| 4. Bulut ortamında dosyayı kaydetti.         |      |       |

0

Süre: 30 dakika

#### Uygulamanın Adı: İKİ BOYUTLU TASARIM

Amaç: Çizim komutlarını kullanarak iki boyutlu çizim yapmak.

Aşağıda verilen şekli iki boyutlu çizim komutlarını kullanarak çiziniz ve uygulama adı ile dijital hafiza ortamında "C" kök dizinine kaydediniz.

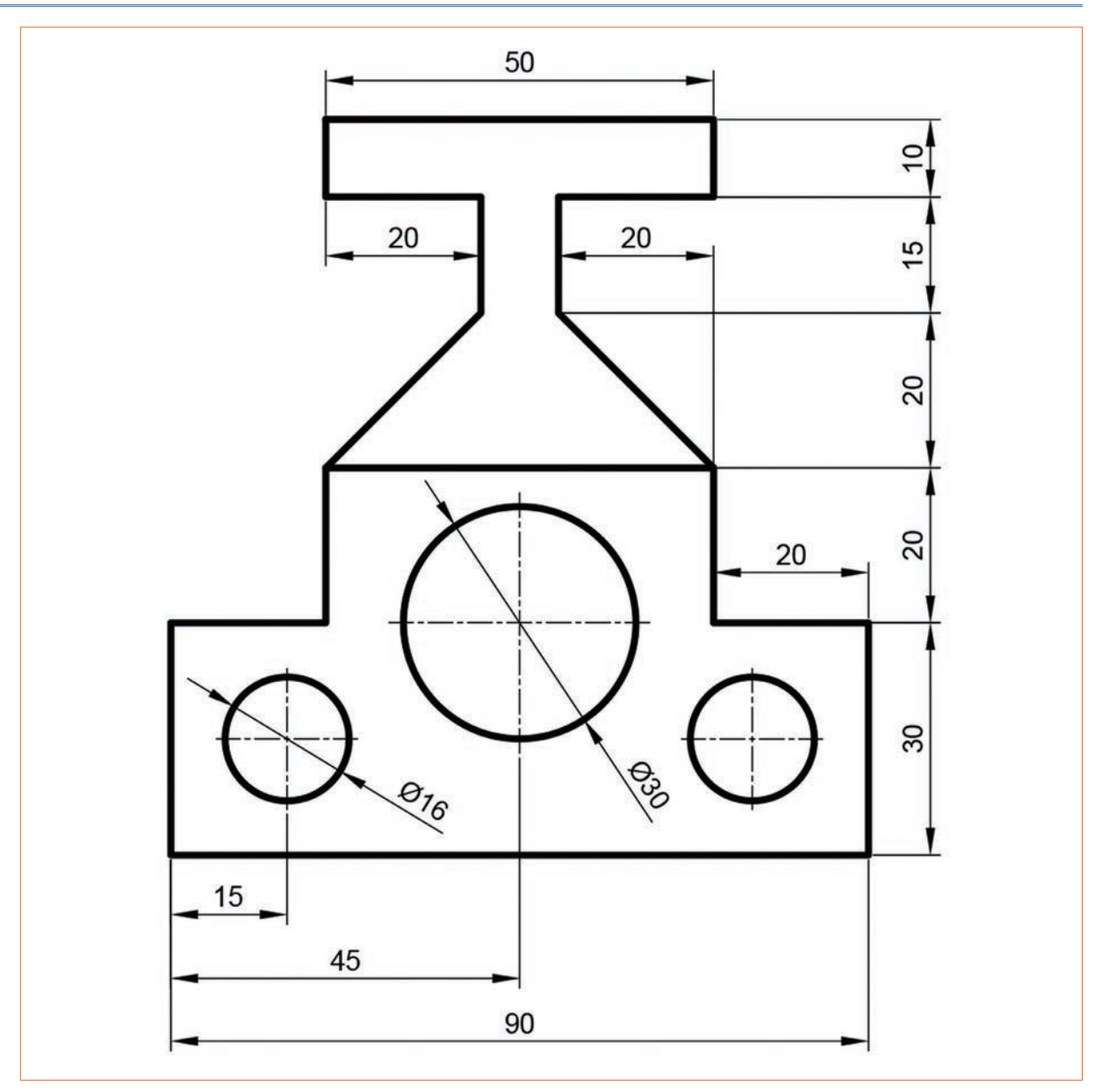

#### Yukarıda yapacağınız çalışma aşağıdaki ölçütlere göre değerlendirilecektir.

| Ölçütler                                     | Evet | Hayır |
|----------------------------------------------|------|-------|
| 1. Programda yeni çalışma sayfası açtı.      |      |       |
| 2. Çizim komutlarını kullanarak şekil çizdi. |      |       |
| 3. Çizim aşamasında ölçülendirme yaptı.      |      |       |
| 4. Bulut ortamında dosyayı kaydetti.         |      |       |

0

# 4. UYGULAMA FAALİYETİ

Süre: 30 dakika

#### Uygulamanın Adı: İKİ BOYUTLU TASARIM

Amaç: Çizim komutlarını kullanarak iki boyutlu çizim yapmak.

Aşağıda verilen şekli iki boyutlu çizim komutlarını kullanarak çiziniz ve uygulama adı ile dijital hafiza ortamında "C" kök dizinine kaydediniz.

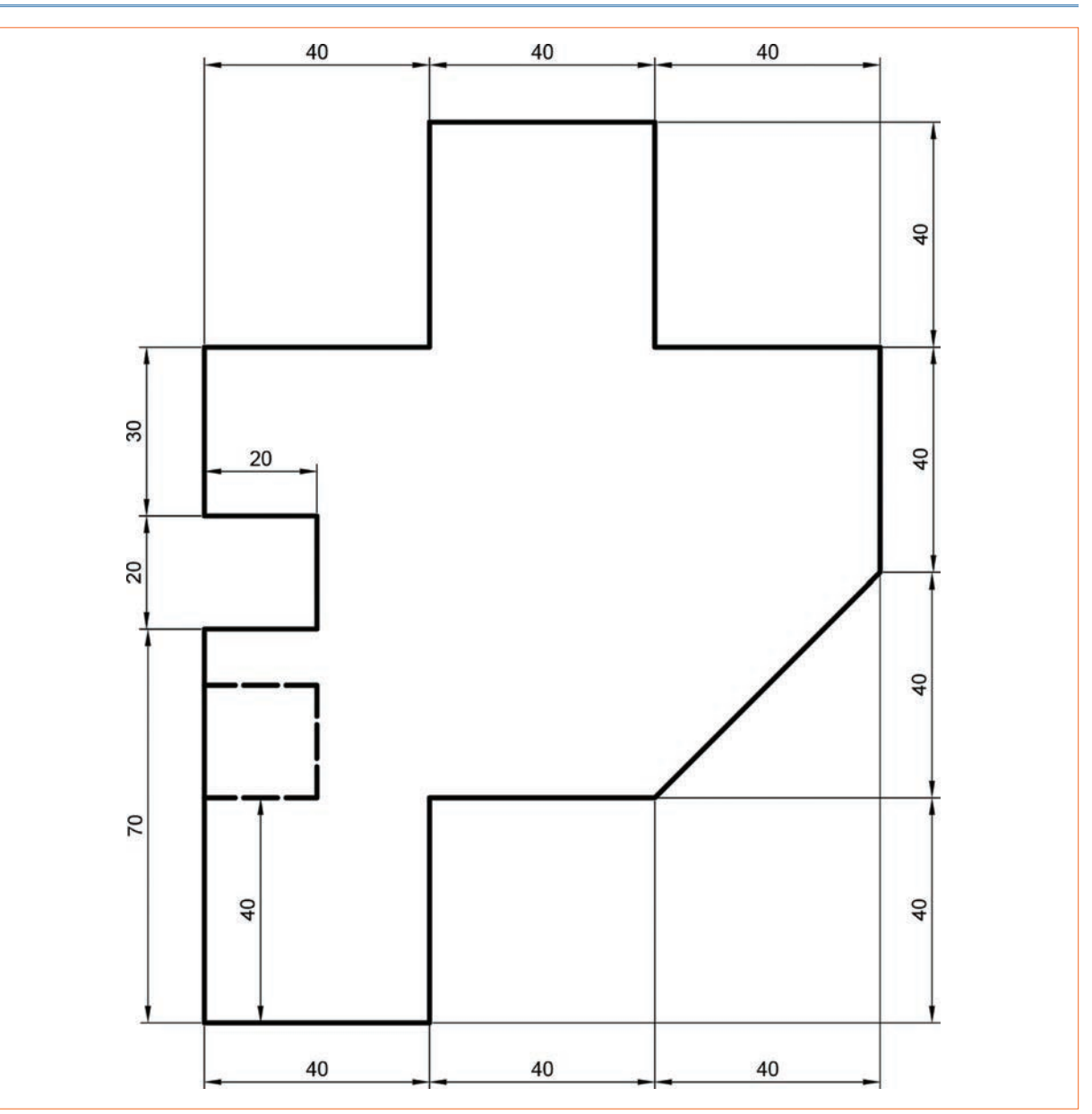

#### Yukarıda yapacağınız çalışma aşağıdaki ölçütlere göre değerlendirilecektir.

| Ölçütler                                     | Evet | Hayır |
|----------------------------------------------|------|-------|
| 1. Programda yeni çalışma sayfası açtı.      |      |       |
| 2. Çizim komutlarını kullanarak şekil çizdi. |      |       |
| 3. Çizim aşamasında ölçülendirme yaptı.      |      |       |
| 4. Bulut ortamında dosyayı kaydetti.         |      |       |

# 1.3. CAD PROGRAMINDA İKİ BOYUTLU DÜZENLEME

**Düzenleme komutları**, iki boyutlu çizim komutları ile oluşturulan objelerin biçimlerini değiştirerek yeniden oluşturulmasını sağlayan çizime yardımcı komutlardır.

# 1.3.1. Move/Copy (Taşıma ve Kopyalama) Komutu

Simgesi:

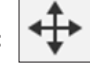

Konumu: MODIFY>Move/Copy

#### Klavye Kısayolu: M

Objelerin taşınması, kopyalanması ya da döndürülmesi için kullanılan komuttur.

| MOVE/COP    | Y H              |
|-------------|------------------|
| Move Object | G                |
| Selection   | I≳ 13 selected X |
| Move Type   | 🍰 🛵 C° 🖋 📌       |
| Set Pivot   | 12th             |
| X Distance  | 0.00 mm          |
| Y Distance  | 0.00 mm          |
| Z Distance  | 0.00 mm          |
| XAngle      | 0.0 °            |
| Y Angle     | 0.0 *            |
| ZAngle      | 0.0 °            |
| Create Copy |                  |

# Görsel 1.35: Kopyalama diyalog kutusu

#### Taşıma/Kopyalama

Move Object: Taşınacak objelerin seçimi yapılır.
Selection: Seçilen objelerin görüntülendiği alandır.
Move Type: Taşıma tipinin belirlendiği bölümdür.
Point to Point: Bir noktanın başka bir noktaya taşınmasını sağlar.
Point to Postion: Noktanın belirli bir pozisyona taşınmasını sağlar.
Set Pivot: Taşımaya esas noktanın seçiminin yapılmasını sağlar.
Create Copy: Ekranda belirip seçildiğinde kopyalama işlemi yapılır.

Komut seçildikten sonra Görsel 1.35'teki diyalog kutusu çizim ekranına gelir. En basit kullanım şekli Free Move taşıma tipi ile yapılır.

# 14. Etkinlik

Süre: 20 dakika

Aşağıdaki şekli Move/Copy komutunu kullanarak çiziniz ve sağ taraftaki şekli elde ediniz.

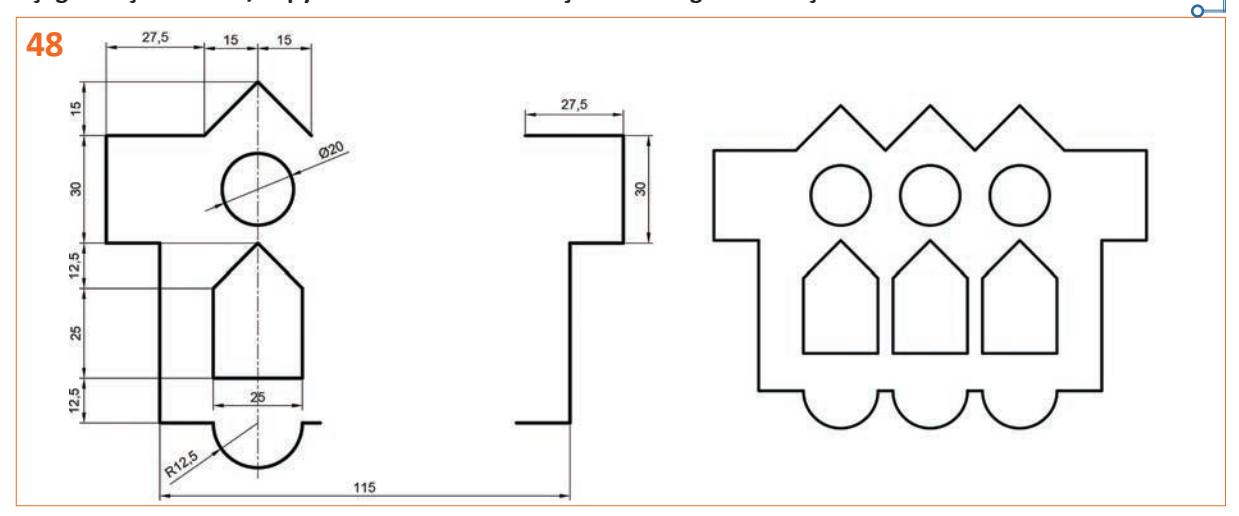

# 1.3.2. Fillet (Kavis) Komutu

Simgesi:

Konumu: MODIFY>Fillet

#### Klavye Kısayolu: -

Seçilecek iki ayrı obje (doğru-doğru, doğru-eğri, eğri-eğri) arasına yarıçapı belirlenen bir yay parçası çizmek için kullanılan bir komuttur.

#### Fillet komutunun uygulama aşamaları şu şekildedir:

- Kavis oluşturulmak istenen kesim noktası seçilir (Görsel 1.36.a).
- Radüs değeri, ekranda beliren kutucuk içine yazılır (Görsel 1.36.b).
- ENTER tuşuna basılır ve kavis oluşturma işlemi bitirilir (Görsel 1.36.c). Bir seferde aynı değere sahip birden çok nokta seçimi de yapılabilir.

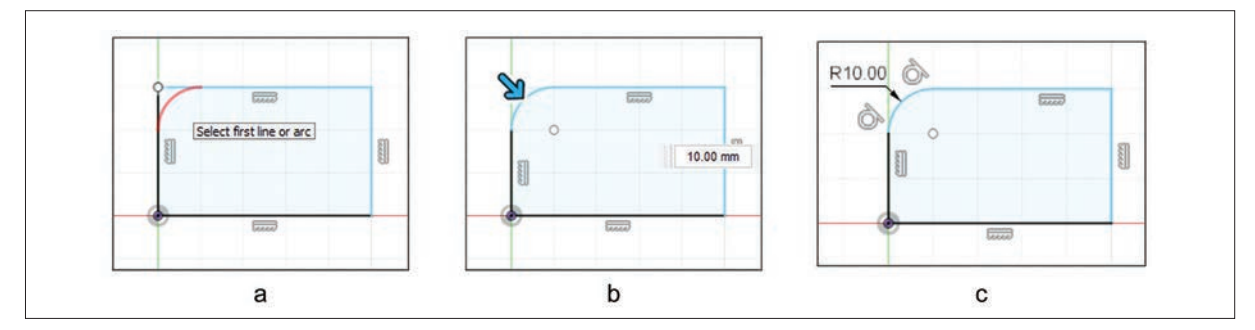

Görsel 1.36: Fillet komutunun uygulama aşamaları

# 15. Etkinlik

Süre: 20 dakika

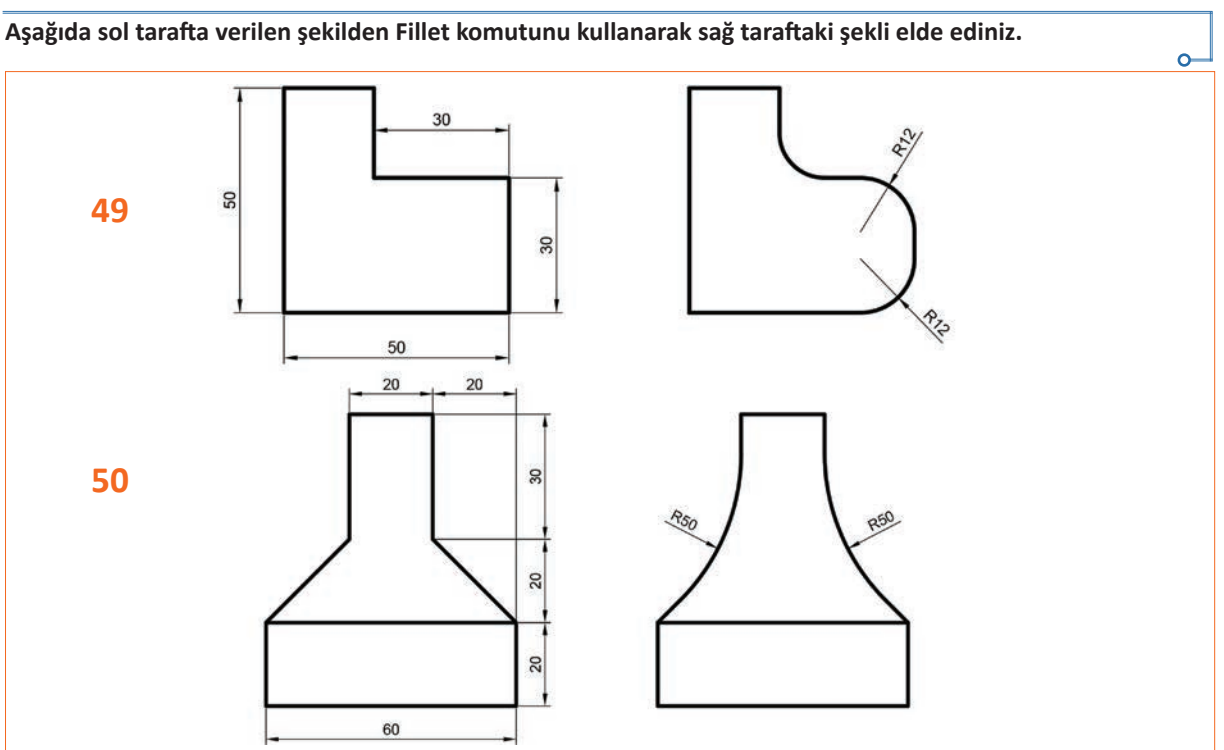

# 1.3.3. Chamfer (Pah) Komutu

Simgeleri:

Konumları: MODIFY>Chamfer>Equal Distance Chamfer

>Distance and Angle Chamfer
>Two Distance Chamfer

#### Klavye Kısayolu: -

Seçilecek iki ayrı obje (doğru-doğru, doğru-eğri, eğri-eğri) arasına mesafeleri belirlenen bir köşe kırma işlemi yapan komuttur. Üç farklı kullanım Görsel 1.37'de görülmektedir.

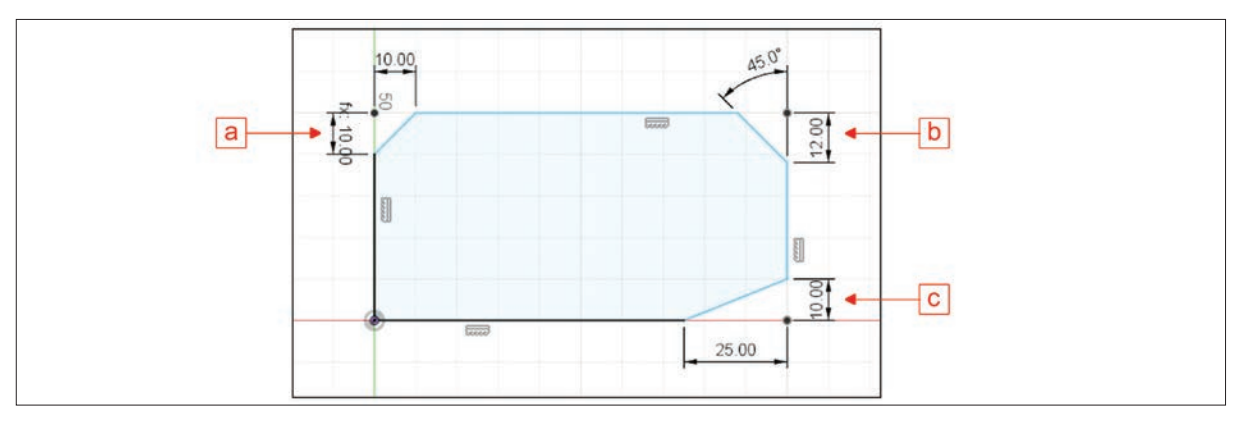

Görsel 1.37: Chamfer alternatif uygulamaları

- Equal Distance Chamfer: X ve Y ekseninde belirlenen değer kadar köşeye pah kırar (Görsel 1.37.a).
- Distance and Angle Chamfer: Bir eksende belirlenen değer ve açısı verilen pah kırar (Görsel 1.37.b).
- Two Distance Chamfer: X ve Y ekseninde ayrı ayrı belirlenen değer kadar pah kırar (Görsel 1.37.c).

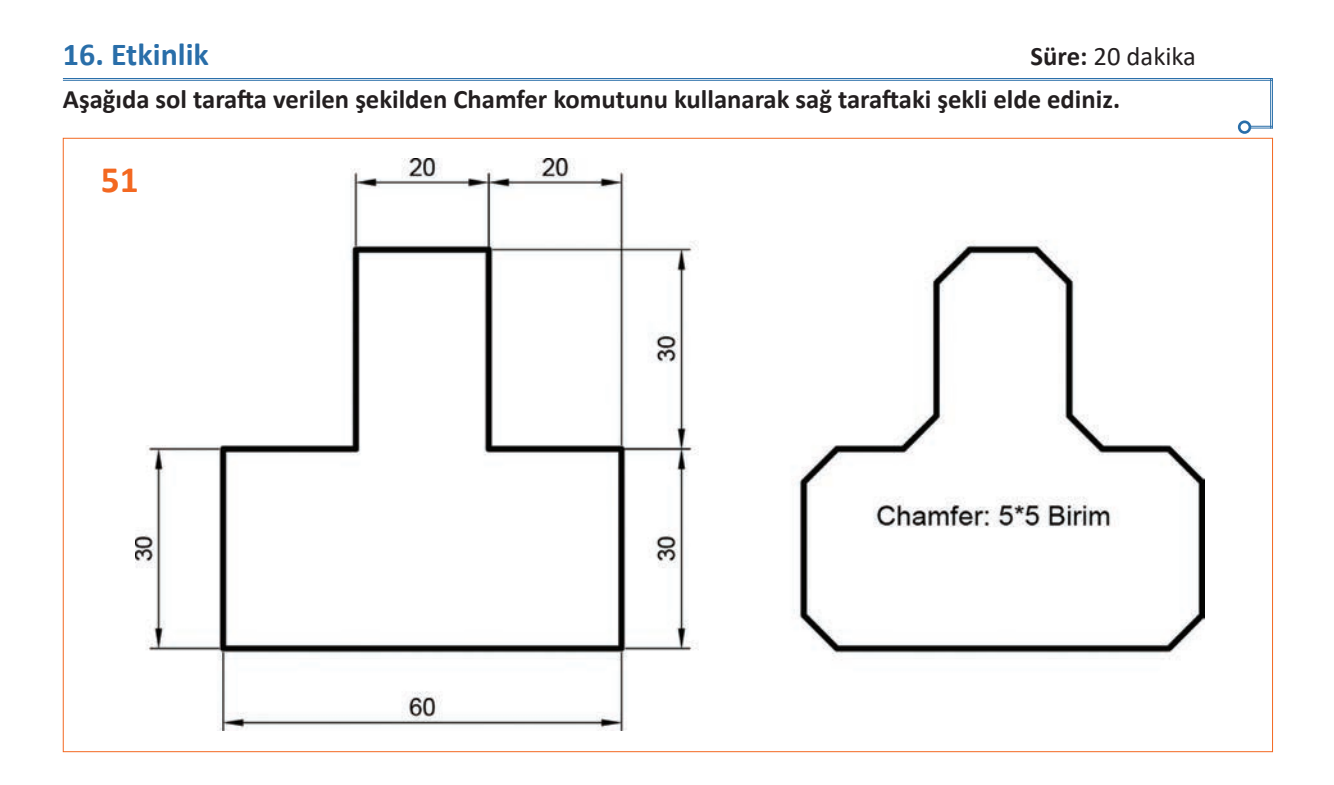

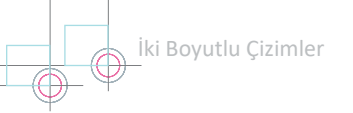

# 1.3.4. Trim (Budama) Komutu

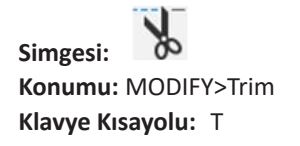

Seçilecek objelerin budanmasını (kesilmesini) sağlayan komuttur. Budanması istenen doğru ya da yay parçası üzerine gelinip, farenin sol tuşuna basılarak budama işlemi yapılır.

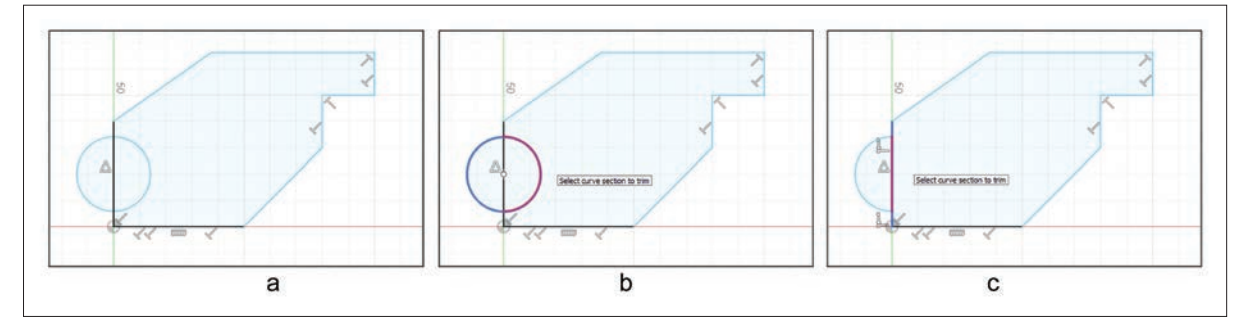

Görsel 1.38: Trim komutunun uygulanması

Görsel 1.38.a'da görülen yay parçası (Görsel 1.38.b) ve doğru parçası (Görsel 1.38.c) farenin sol tuşu ile seçilerek budama işlemi yapılır.

# 17. Etkinlik

Süre: 20 dakika Aşağıda sol tarafta verilen şekilden Trim komutunu kullanarak sağ taraftaki şekli elde ediniz.

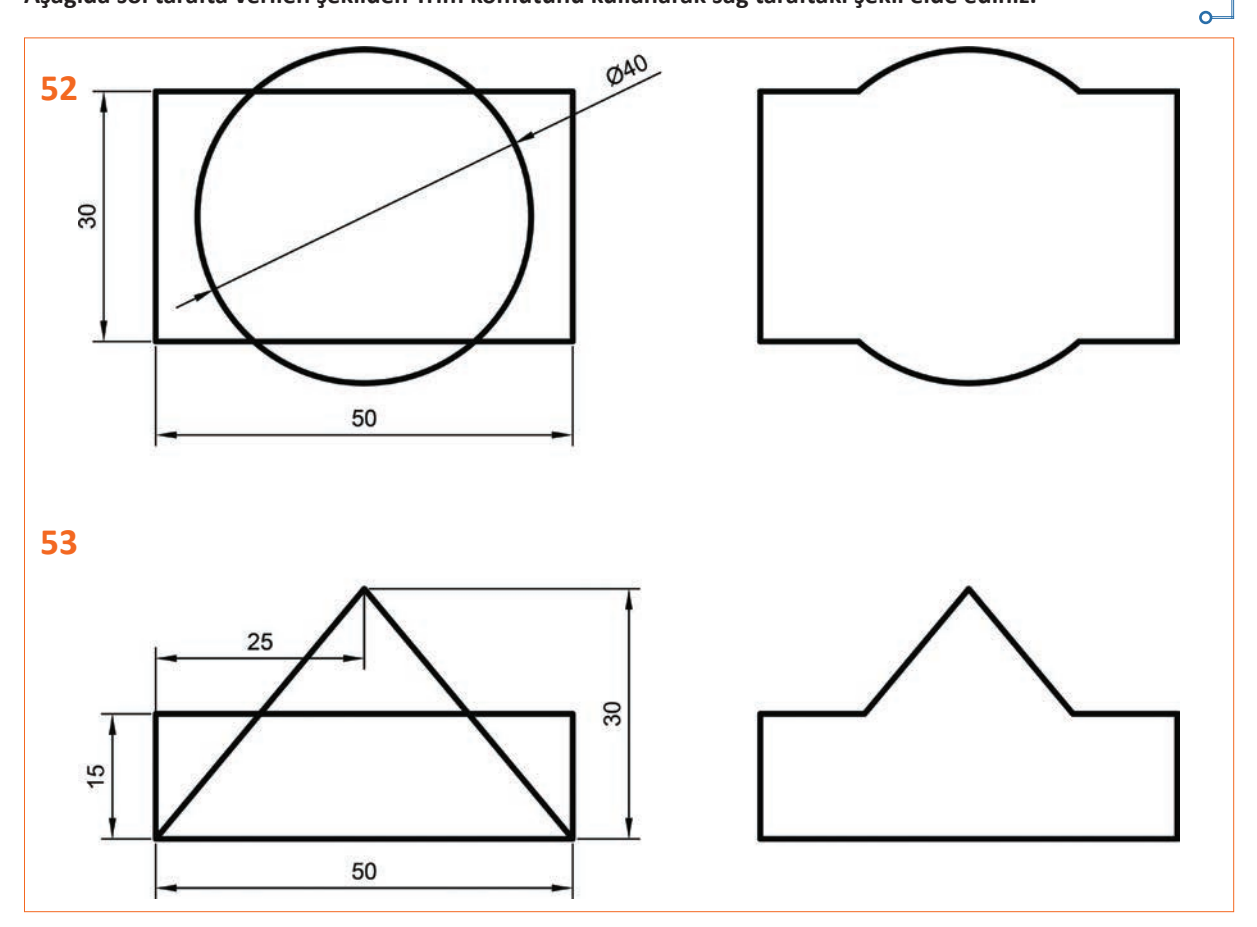

# 1.3.5. Extend (Uzatma) Komutu

Simgesi: Konumu: MODIFY>Extend Klavye Kısayolu: -

Seçilecek objelerin bir sonraki referansa kadar uzatılmasını sağlayan komuttur. Uzatma işlemini yapmak için objenin istenen kenarına farenin sol tuşu ile basılır.

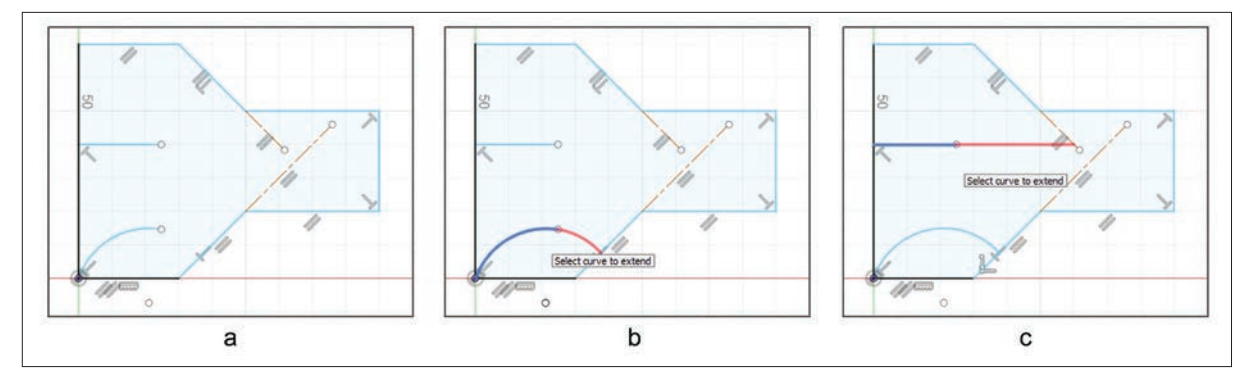

Görsel 1.39: Extend komutunun uygulanması

Görsel 1.39.a'da görülen şeklin içindeki yay parçasının sol tarafına farenin sol tuşu ile basılınca bir sonraki çizgiye kadar uzar (Görsel 1.39.b). Şeklin içindeki doğru parçasının sol tarafına farenin sol tuşu ile basıldığında çizgi, eğik çizgiye kadar uzar (Görsel 1.39.c).

#### 18. Etkinlik

Süre: 20 dakika

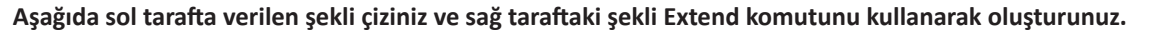

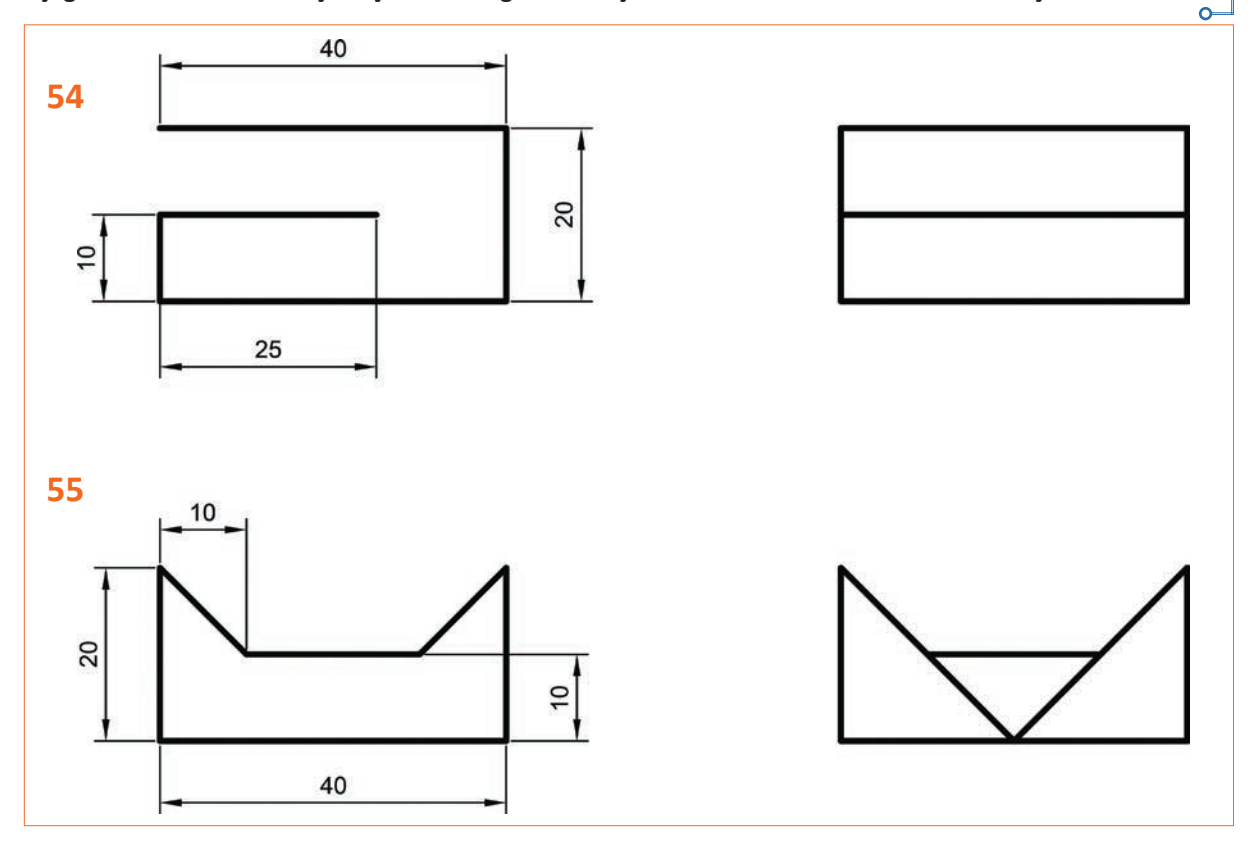

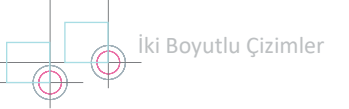

# 1.3.6. Break (Parça Ayırma) Komutu

Simgesi:

Konumu: MODIFY>Break

#### Klavye Kısayolu: -

Seçilecek objelerin tek başına hareket eden objelere dönüşmesini sağlayan komuttur. Parçalara ayrılmak istenen objenin üzerine gelinip, farenin sol tuşuna basıldığında referans doğrultuya göre obje parçalara ayrılır (Görsel 1.40).

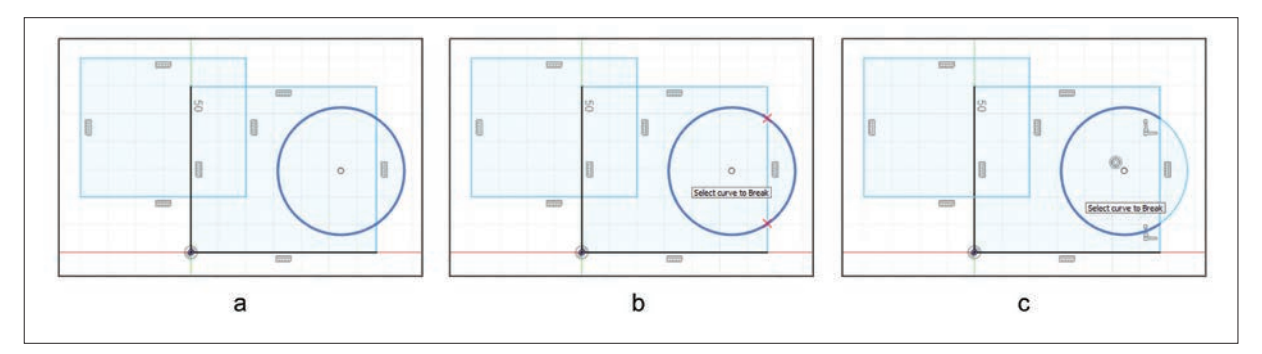

Görsel 1.40: Break komutunun uygulanması

Break komutu seçildikten sonra üzerine gelinen obje üzerinde otomatik olarak kesim noktaları belirir. Beliren objeye farenin sol tuşu ile bir kez basılırsa kesim noktaları referans alınmak kaydı ile obje parçalara ayrılır.

# 19. Etkinlik

Süre: 20 dakika

Aşağıda verilen şekli çizim komutları ile çizip, çapı 80 birim olan çemberi Break komutunu kullanarak dört ayrı parçaya ayırınız.

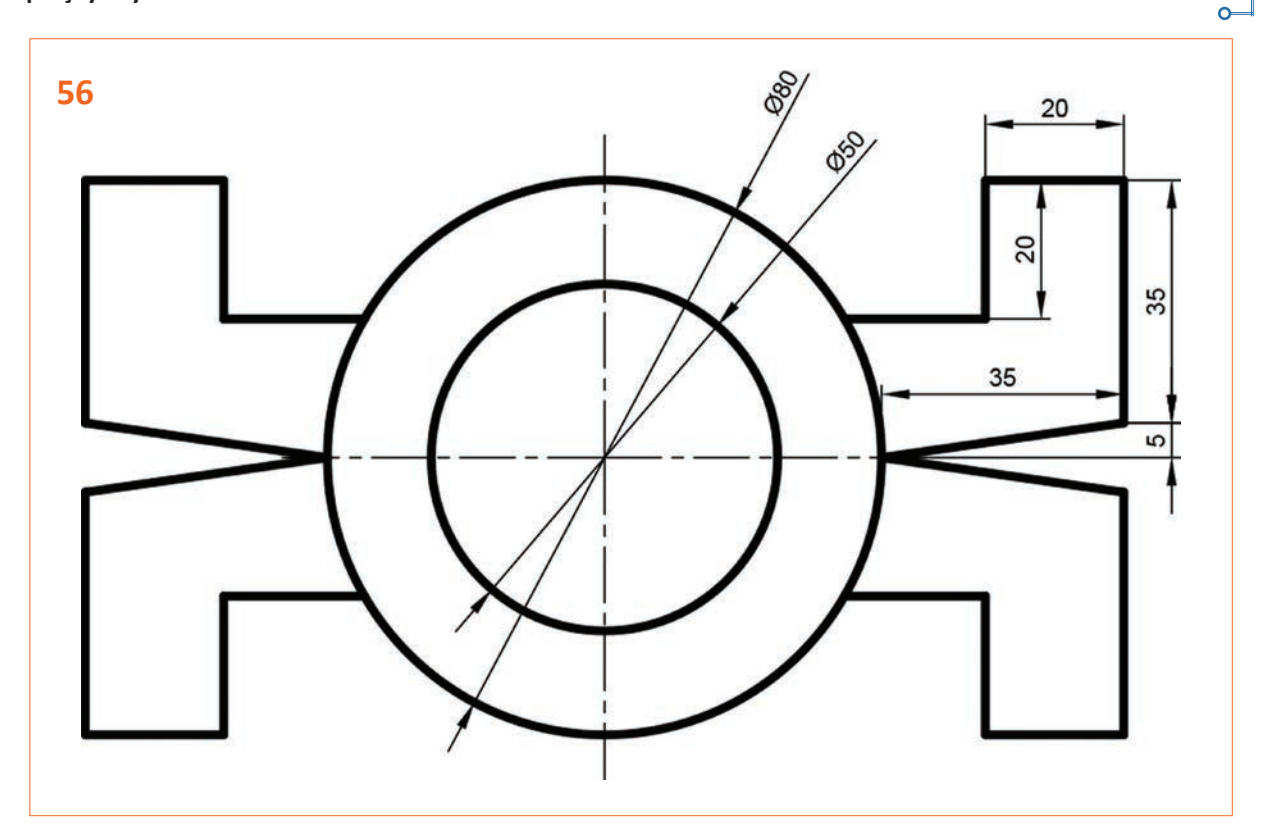

# 1.3.7. Sketch Scale (Ölçekleme) Komutu

Simgesi:

Konumu: MODIFY>Sketch Scale

#### Klavye Kısayolu: -

Seçilecek objelerin bir referans nokta merkezinde küçültülmesi ya da büyültülmesini sağlayan komuttur. Komuta girildiğinde çizim ekranına Görsel 1.41'de görülen diyalog kutusu gelir. Ölçekleme işleminin yapılması için önce obje/objeler seçilir, sonra ölçekleme merkezi için nokta seçilir, en son olarak ölçekleme katsayısı belirlenir ve OK tuşuna farenin sol tuşu ile basılır.

Obje Ölçekleme

diği bölümdür.

de yapılır.

dır.

Entities: Ölçeklenecek objelerin seçimi bu bölüm-

Point: Ölçeklemeye esas referans noktanın seçil-

Scale Factor: Ölçekleme katsayısının girildiği alan-

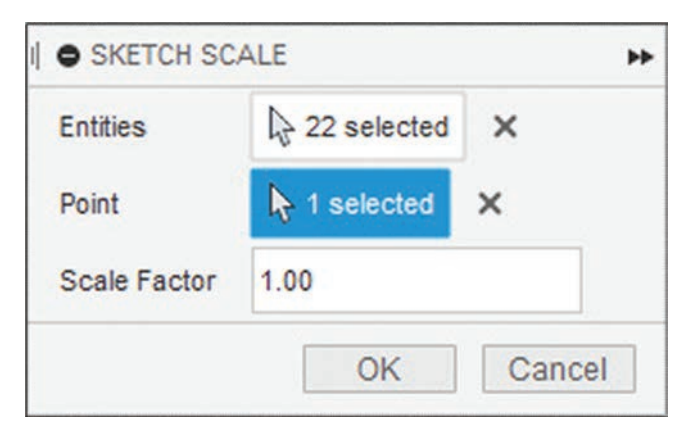

Görsel 1.41: Ölçekleme diyalog kutusu

#### 20. Etkinlik

Süre: 20 dakika

Aşağıda ölçüleri verilen dikdörtgeni çiziniz. Sonra Sketch Scale komutunu kullanarak belirtilen referans nokta merkezinde dört ayrı katsayıda ölçekleyiniz ve yeniden oluşturunuz.

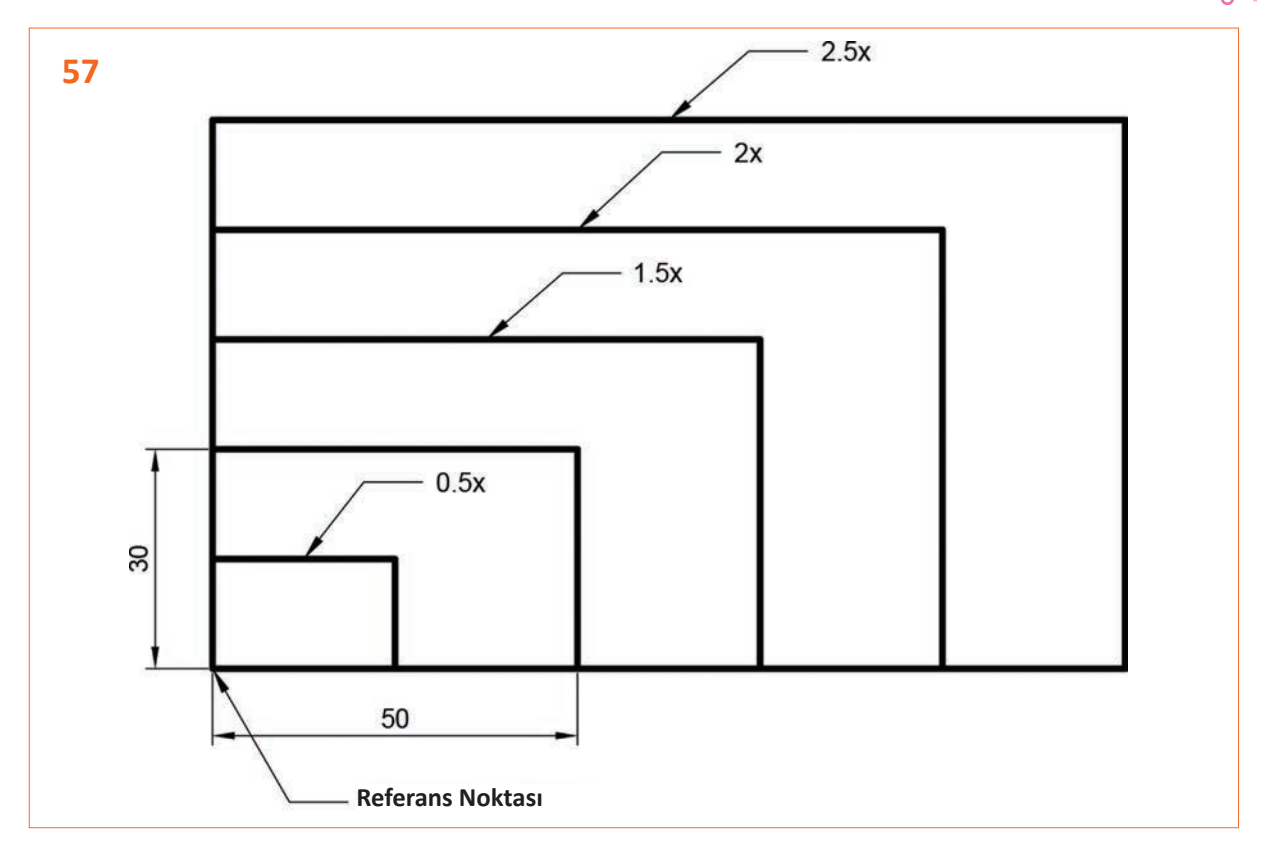

55

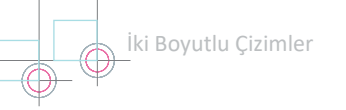

# 1.3.8. Offset (Öteleme) Komutu

Simgesi

#### Konumu: MODIFY>Offset

#### Klavye Kısayolu: O

Seçilecek obje/objeleri, belirlenen bir mesafede öteleme komutudur. Komuta girildiğinde ekrana Görsel 1.42'deki diyalog kutusu gelir.

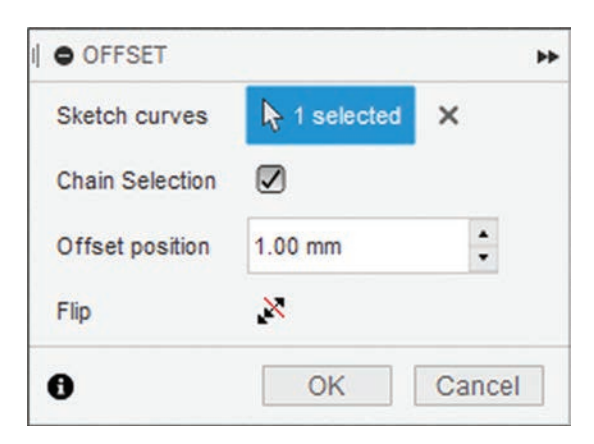

#### Obje Öteleme

Sketch Curves: Ötelenecek objelerin seçimi bu bölümde yapılır.

**Chain Selection:** Kutucuk işaretlenecek olursa seçilen objeye bağlı bütün objelerin seçildiği bölümdür.

**Offset Position:** Öteleme mesafesinin belirlendiği bölümdür.

Flip: Öteleme yönünün değiştirildiği bölümdür.

Görsel 1.42: Öteleme diyalog kutusu

Bu komut genel olarak Chain Slection özelliği işaretli olarak kullanılır. Pah kırılmış ya da radüs oluşturulmuş objelerin içe doğru ötelenmesinde, mesafenin kurtarmadığı durumlarda pah ya da radüs kaybolur ve düz çizgi olarak ötelenir.

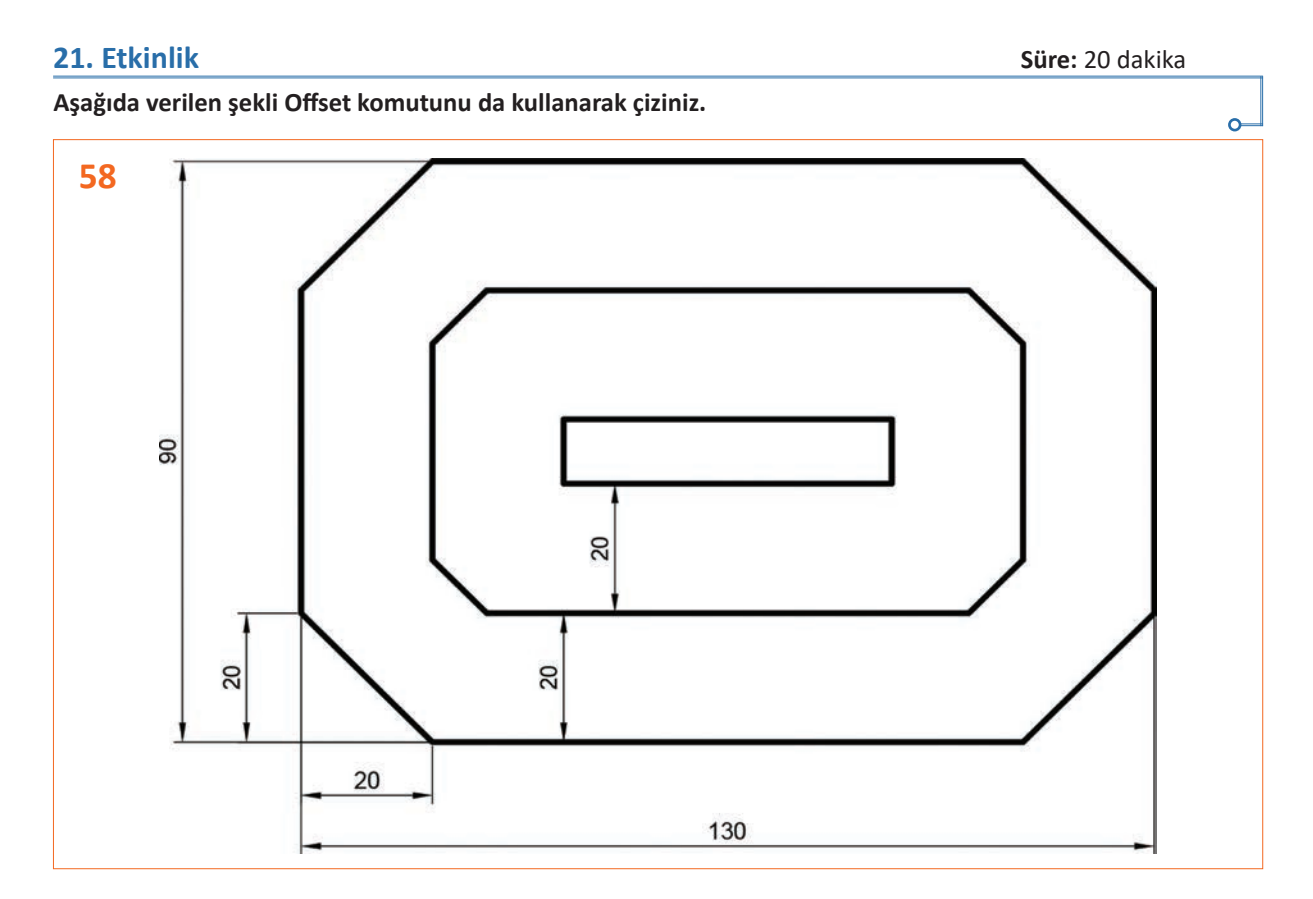

0

Süre: 30 dakika

#### Uygulamanın Adı: TÜRK BAYRAĞI

Amaç: Çizim komutlarını kullanarak iki boyutlu çizim yapmak.

Aşağıda verilen şekli, iki boyutlu çizim komutlarını kullanarak çiziniz ve uygulama adı ile dijital hafiza ortamında "C" kök dizinine kaydediniz.

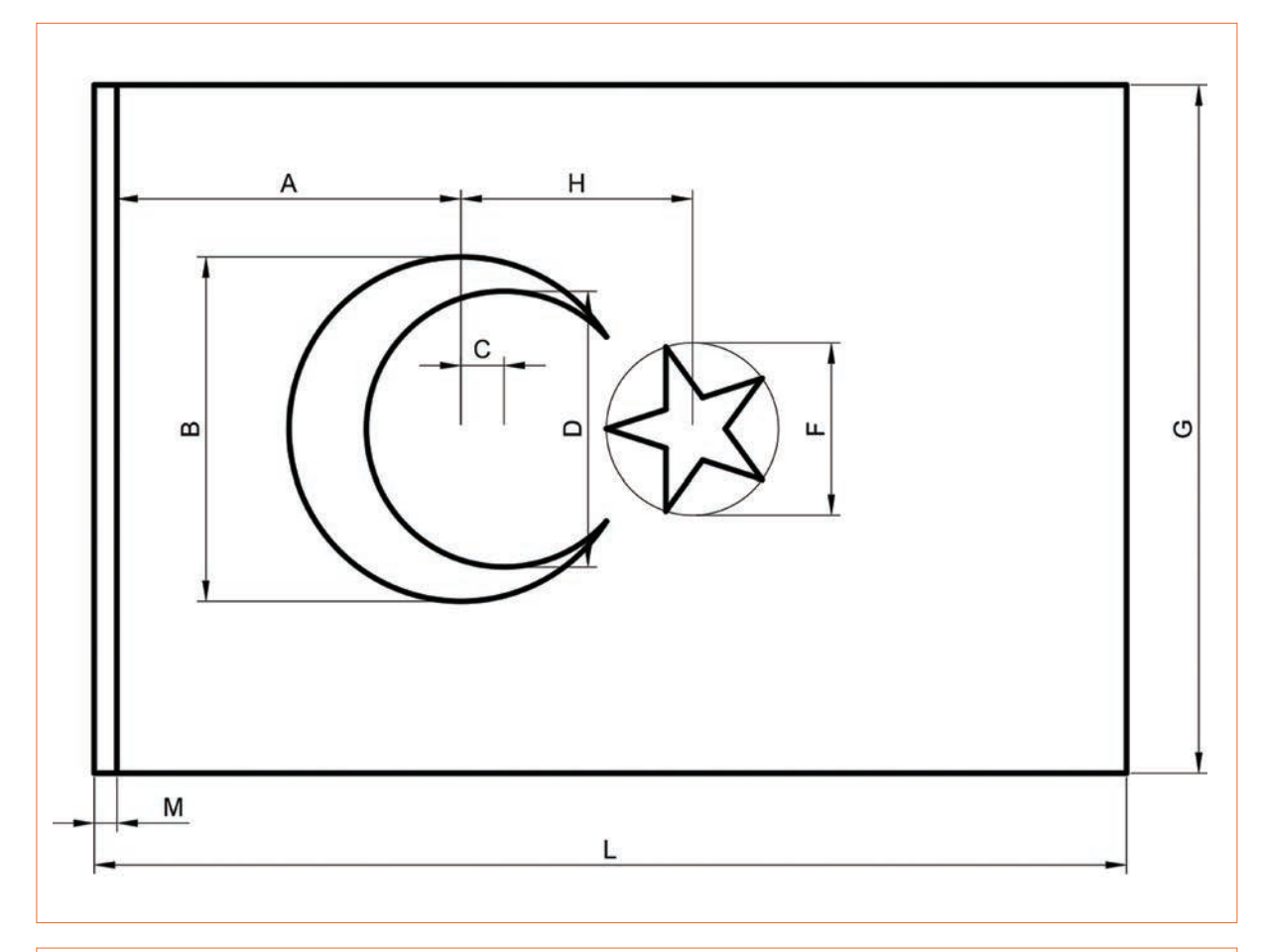

| G = Bayrağın Eni |                |
|------------------|----------------|
| L = 1,5 x G      | C = 0,0625 x G |
| M = 0,003 x G    | D = 0,4 x G    |
| F = 0,25 x G     | A = 0,5 x G    |
| H = 0,033625 x G | B = 0,5 x G    |
|                  |                |

#### Yukarıda yapacağınız çalışma aşağıdaki ölçütlere göre değerlendirilecektir.

| Ölçütler                                             | Evet | Hayır |
|------------------------------------------------------|------|-------|
| 1. Programda yeni çalışma sayfası açtı.              |      |       |
| 2. Çizim komutlarını kullanarak şekil çizdi.         |      |       |
| 3. Çizim aşamasında ölçülendirme yaptı.              |      |       |
| 4. Düzenleme komutlarını kullanarak şekli düzenledi. |      |       |
| 5. Bulut ortamında dosyayı kaydetti.                 |      |       |

Süre: 30 dakika

#### Uygulamanın Adı: İKİ BOYUTLU TASARIM

Amaç: Çizim komutlarını kullanarak iki boyutlu çizim yapmak.

Aşağıda verilen şekli iki boyutlu çizim ve düzenleme komutlarını kullanarak çiziniz ve uygulama adı ile bulut ortamında kaydediniz.

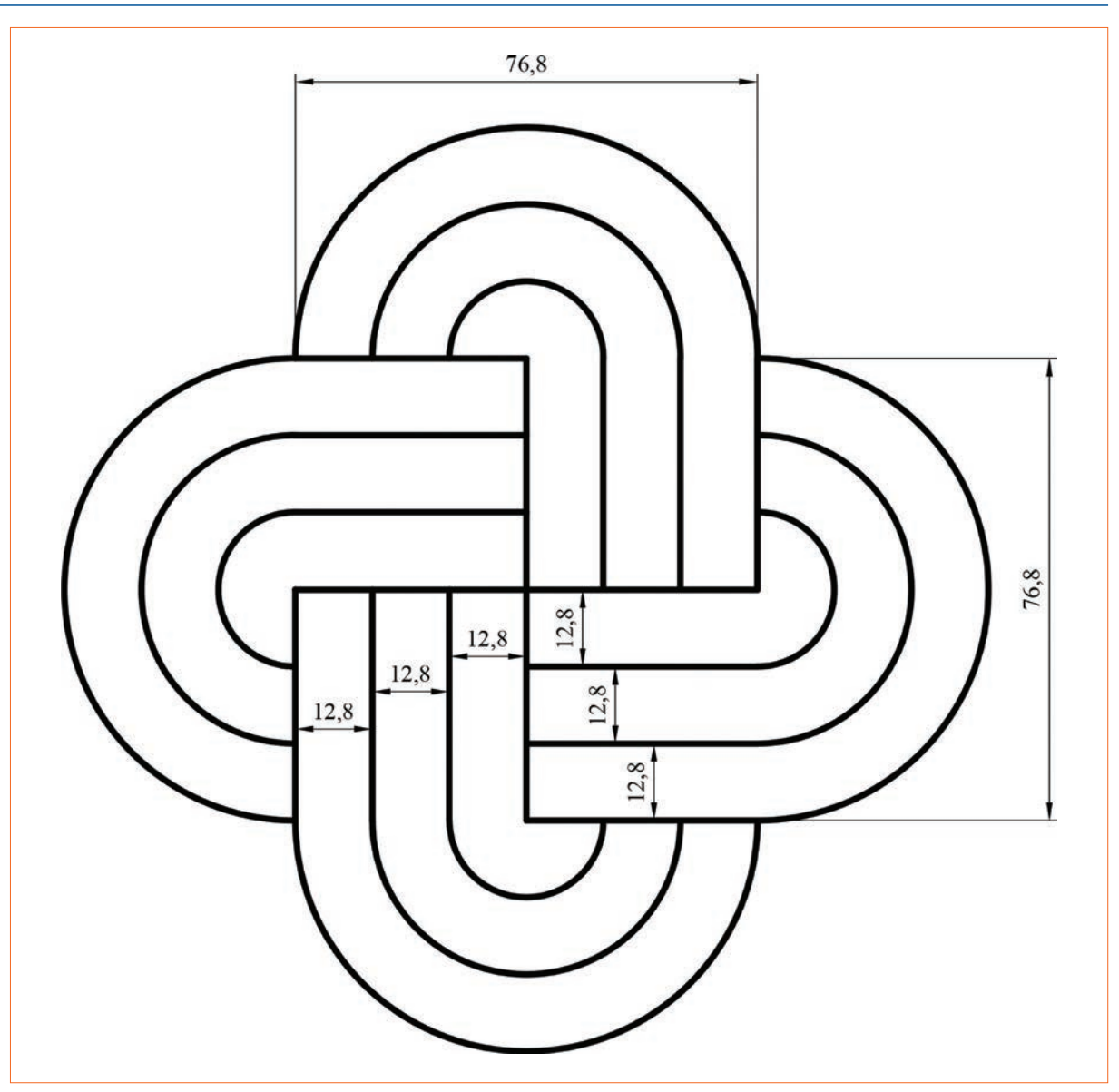

#### Yukarıda yapacağınız çalışma aşağıdaki ölçütlere göre değerlendirilecektir.

| Ölçütler                                             | Evet | Hayır |
|------------------------------------------------------|------|-------|
| 1. Programda yeni çalışma sayfası açtı.              |      |       |
| 2. Çizim komutlarını kullanarak şekil çizdi.         |      |       |
| 3. Çizim aşamasında ölçülendirme yaptı.              |      |       |
| 4. Düzenleme komutlarını kullanarak şekli düzenledi. |      |       |
| 5. Bulut ortamında dosyayı kaydetti.                 |      |       |

#### o Uygulamanın Adı: İKİ BOYUTLU TASARIM

Amaç: Çizim komutlarını kullanarak iki boyutlu çizim yapmak.

Aşağıda verilen şekli iki boyutlu çizim ve düzenleme komutlarını kullanarak çiziniz ve uygulama adı ile bulut ortamında kaydediniz.

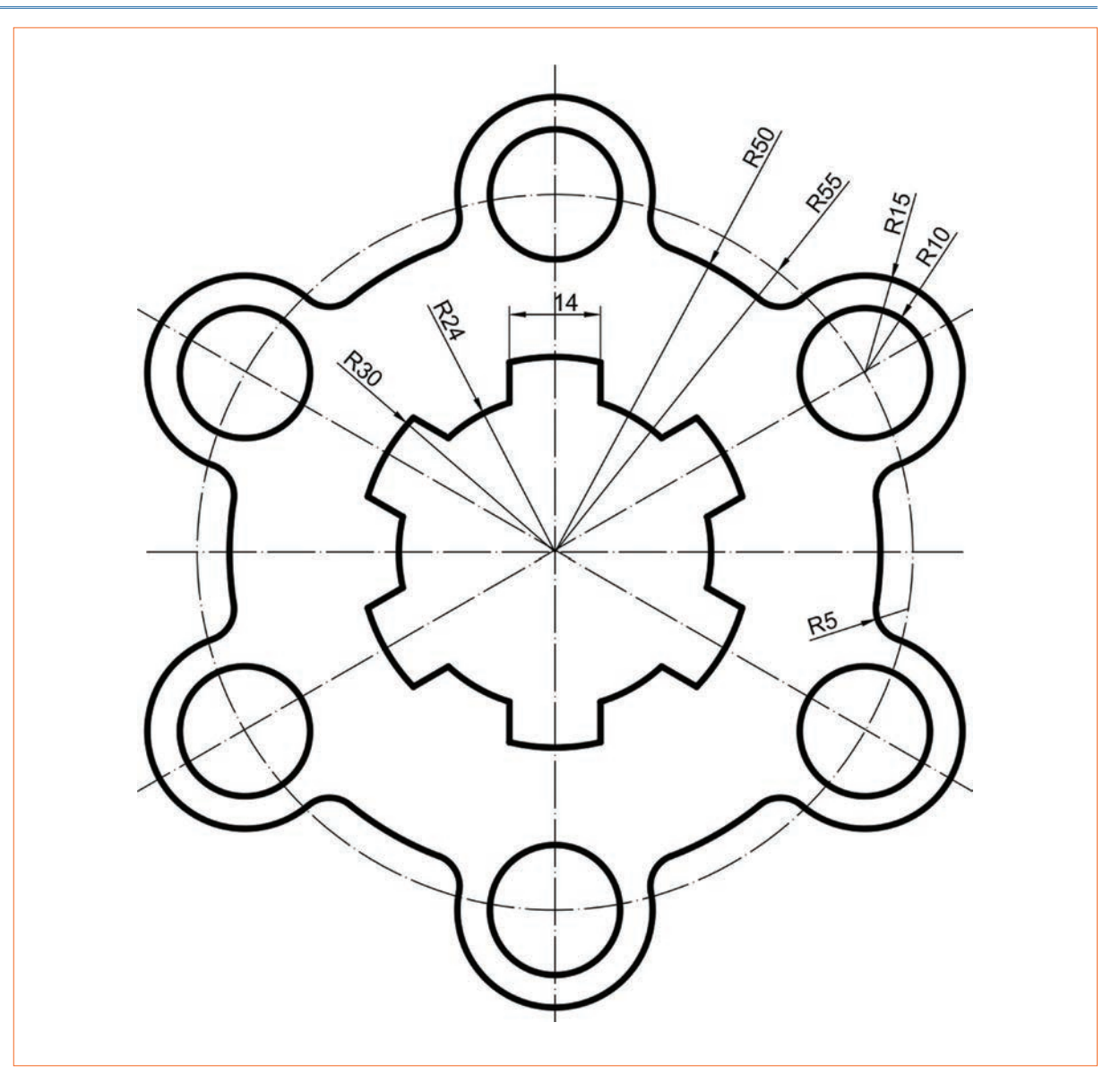

#### Yukarıda yapacağınız çalışma aşağıdaki ölçütlere göre değerlendirilecektir.

| Ölçütler                                             | Evet | Hayır |
|------------------------------------------------------|------|-------|
| 1. Programda yeni çalışma sayfası açtı.              |      |       |
| 2. Çizim komutlarını kullanarak şekil çizdi.         |      |       |
| 3. Çizim aşamasında ölçülendirme yaptı.              |      |       |
| 4. Düzenleme komutlarını kullanarak şekli düzenledi. |      |       |
| 5. Bulut ortamında dosyayı kaydetti.                 |      |       |

Değerlendirme: Tabloda "Hayır" olarak işaretlenen konuları tekrar gözden geçiriniz.

Süre: 30 dakika

Süre: 30 dakika

#### Uygulamanın Adı: İKİ BOYUTLU TASARIM

Amaç: Çizim komutlarını kullanarak iki boyutlu çizim yapmak.

Aşağıda verilen şekli iki boyutlu çizim ve düzenleme komutlarını kullanarak çiziniz ve uygulama adı ile bulut ortamında kaydediniz.

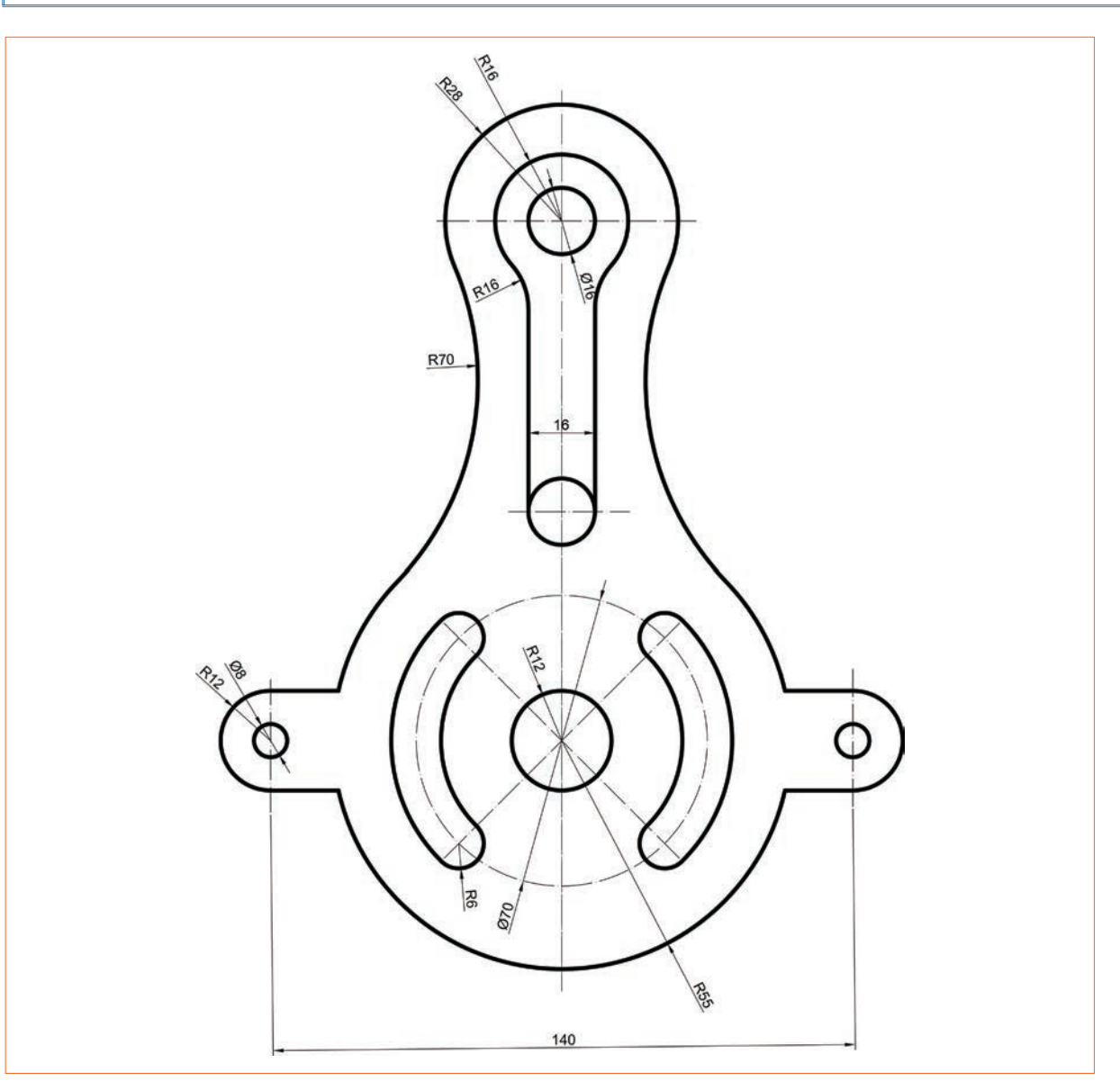

#### Yukarıda yapacağınız çalışma aşağıdaki ölçütlere göre değerlendirilecektir.

| Ölçütler                                             | Evet | Hayır |
|------------------------------------------------------|------|-------|
| 1. Programda yeni çalışma sayfası açtı.              |      |       |
| 2. Çizim komutlarını kullanarak şekil çizdi.         |      |       |
| 3. Çizim aşamasında ölçülendirme yaptı.              |      |       |
| 4. Düzenleme komutlarını kullanarak şekli düzenledi. |      |       |
| 5. Bulut ortamında dosyayı kaydetti.                 |      |       |

# 2. ÖĞRENME BİRİMİ GEOMETRİK BOYUTLANDIRMA VE TOLERANSLANDIRMA

# KONULAR

- **2.1. GEOMETRIK TOLERANSLAR**
- 2.2. ŞEKİL TOLERANSLARI
- 2.3. PROFİL VE YÖN TOLERANSLARI
- 2.4. YALPALAMA VE YERLEŞİM TOLERANSLARI

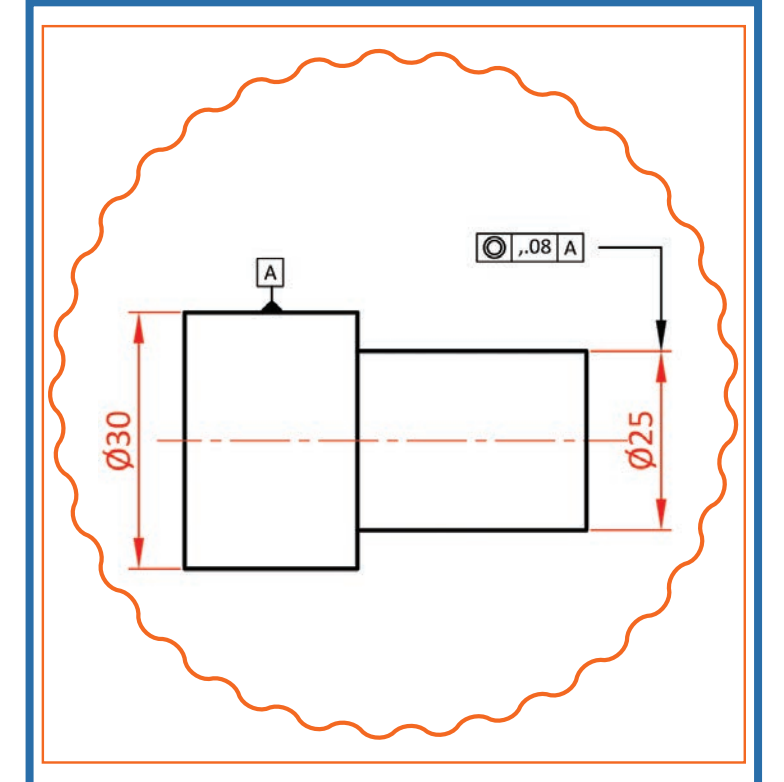

# **NELER ÖĞRENECEKSİNİZ ?**

- » Geometrik tolerans yerleştirme
- » Şekil toleransı yerleştirme
- » Profil ve yön toleransı yerleştirme
- » Yalpalama ve yerleşim toleransı yerleştirme

#### HAZIRLIK ÇALIŞMASI

Toleranslı davranmak ne demektir? Tolerans vermenin sınırları olur mu? Sınıf ortamında arkadaşlarınız ile tartışınız.

# TEMEL KAVRAMLAR

Diklik, doğrusallık, düzlemsellik, eğiklik, geometri, şekil, tolerans, paralellik, yön

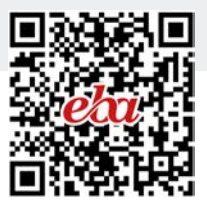

# 2. GEOMETRİK BOYUTLANDIRMA VE TOLERASLANDIRMA

Parçaların imalatında, resim üzerinde verilen ölçülerin tam olarak elde edilmesi her zaman mümkün olmayabilir. Üretim aşamasında, çevre şartlarından kaynaklanan hususlardan dolayı parça üzerindeki ölçüler tam olarak elde edilemez. Parça resimleri çizilirken, çevre şartları dikkate alınarak ölçülere eklenen hata paylarına **tolerans** denir.

Tolerans, resim üzerindeki en büyük ve en küçük ölçüyü gösterir. Küçük tolerans vermek parça kalitesini artırırken imalat masraflarını da artıracaktır. Büyük tolerans değeri ise masrafları azaltacak fakat parça kalitesini de azaltacaktır. Bu problemi ortadan kaldırmak için makine imalatında kullanılan toleranslar standartlaştırılmıştır.

Toleranslar, boyut ve geometrik olarak iki gruba ayrılır.

**Boyut toleransları**; parça boyut ölçüleri üzerine konularak alt ve üst sınır değerlerini gösterir. Alt ve üst sapma farkları belirlenirken esas alınacak ölçü, anma ölçüsüdür (Görsel 2.1).

**Geometrik toleranslarda**; parça boyutlarının yanı sıra diğer bazı özelliklerinin de toleranslandırılmasına ihtiyaç duyulur. Bu özellikler şekil, yerleştirme, düzenleme, profil ve salgı durumlarıdır.

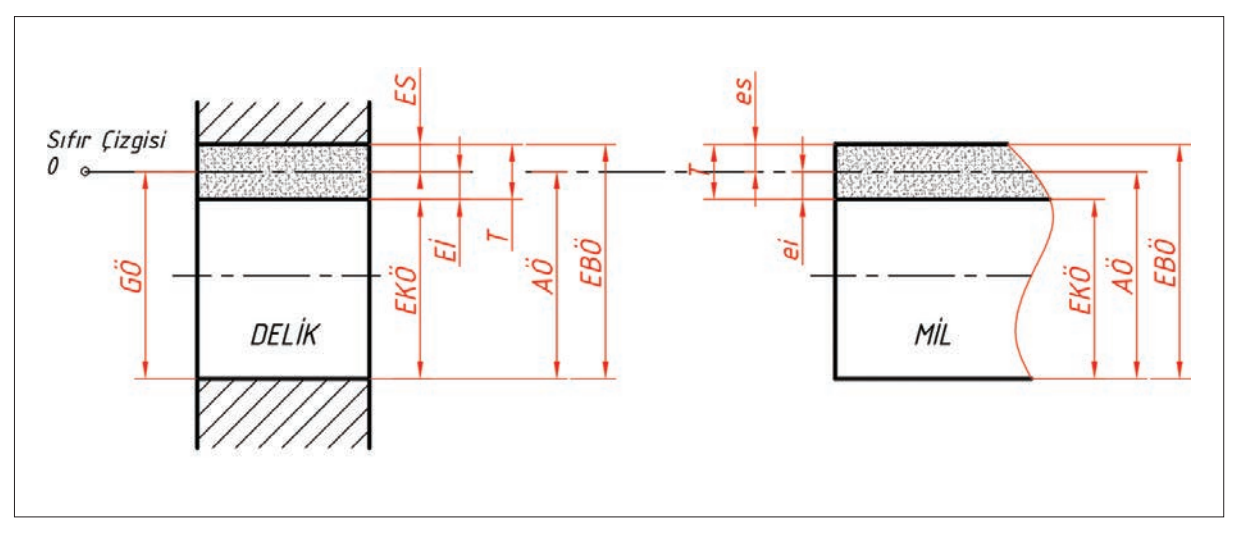

Görsel 2.1: Boyut toleransları

# 2.1. GEOMETRİK TOLERANSLAR

Parçaların birçok yüzeyi bulunur. Bu yüzeylerin birbirlerine göre konumlarının hassas bir şekilde yapılması istenir. Bütün yüzeylerde bu hassasiyeti oluşturmak oldukça maliyetlidir. Bu bakımdan sadece istenen yüzeylerin birbirlerine göre konum hassasiyetlerinin olması yeterlidir. Bu hassasiyetler de geometrik toleranslar ile verilir. Tablo 2.1'de geometrik toleranslar ve simgeleri verilmiştir.

| ŞEKİL TOLERANSLARI |  | PROFİL VE YÖN TOLERANSLARI |  | YALPALAMA VE YÖN TOLERANSLARI |  |
|--------------------|--|----------------------------|--|-------------------------------|--|
| Doğrusallık        |  | Bir çizginin şekli         |  | Yalpalama                     |  |
| Düzlemsellik       |  | Bir yüzeyin şekli          |  | Toplam yalpalama              |  |
| Dairesellik        |  | Diklik                     |  | Bir elemanın konumu           |  |
| Silindirik         |  | Parelellik                 |  | Ortak merkezlilik             |  |
|                    |  | Eğiklik                    |  | Simetriklik                   |  |

# 2.2. ŞEKİL TOLERANSLARI

Üretimi yapılacak olan bir parçanın, gerçek geometrisinden ne kadar farklı olabileceğini gösteren bir toleranstır. Bu toleranslar doğrusallık, dairesellik, düzlemsellik ve silindirikliktir.

# 2.2.1. Doğrusal Toleranslar

Bir yüzey boyunca kabul edilebilir dalgalanmayı belirten toleranstır. Bu tolerans; prizmatik parçaların düz kenarlarına, parça üzerindeki doğru parçalarına, silindirik parçaların üzerindeki doğru parçalarına veya silindirik parçaların eksenlerine uygulanır.

Görsel 2.2.a'da ön ve yan görünüşü verilen parçanın üst yüzeyindeki doğrusallık ve sapma değeri ön görünüşte belirtilmiştir. Verilen değerler çerçevesinde, yüzey üzerinde doğru boyunca komparatör ile kontrol işlemi yapıldığında kabul edilebilir sapma değeri 0,020 mm'dir.

Görsel 2.2.b'de ön ve yan görünüşü verilen parçanın her iki üst yüzeyindeki doğrusallık ve sapma değeri ön ve yan görünüşte belirtilmiştir. Verilen değerler çerçevesinde ön yüzeye ait sapma değeri 0,020 mm ve yan yüzeye ait sapma değeri 0,015 mm olarak belirtilmiştir.

Görsel 2.2.c'de silindirik bir parçanın ön ve yan görünüşleri verilmiştir. Silindir boyunca oluşan düzlemsel yüzeyin sapma değeri ön görünüşte 0,016 mm olarak verilmiştir.

Görsel 2.2.ç'de silindirik parçanın ön görünüşü verilmiştir. Silindirik parçanın yan yüzeyine ait düzlemsel yüzeyin sapma değeri 0,012 mm olarak çap ölçüsünün üzerine verilmiştir.

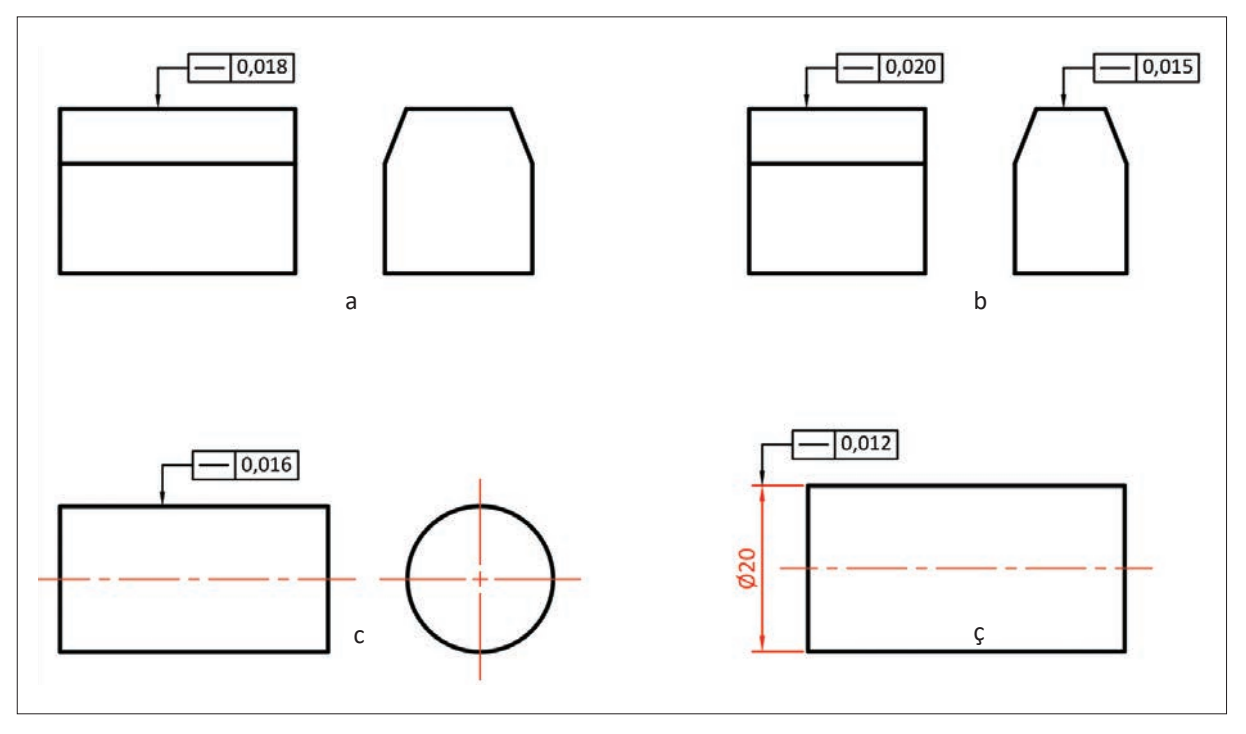

Görsel 2.2: Doğrusal toleransların gösterimi

Doğrusal toleransların, verilmiş oldukları yüzeylere dik devam eden yüzeyler boyunca tespit edilmesi gerekir. Geometrik toleranslar, münferit yani tek başına bir parça için ya da birbiri ile ilgili parçalar yani birlikte çalışan parçalar için uygulanabilir. Şekil toleransları münferit parçalara uygulanır.

# 2.2.2. Düzlemsel Toleranslar

Düzlemsellik konum toleransı, düz yüzeylere uygulanır. Yüzey üzerinde bulunan bütün noktaların, belirlenen toleranslar aralığında olması istenir. Toleransın kontrolünde komparatörün ucu, yüzey üzerinde herhangi bir noktada 0 değerine ayarlanıp gezdirilirken belirlenen tolerans değerleri aralığında hareket etmelidir.

Görsel 2.3.a'da üst yüzeyin düzlemsel şekil toleransı görülmektedir. Yüzey üzerinde bulunan bütün noktaların 0,04 mm sapma aralığında olması istenir. Görsel 2.3.b'de yan yüzeylerin her ikisinin de düzlemsel şekil toleransı gösterilmiştir. Yüzeylerin toleransı ayrı ayrı ölçülür ve sapma aralığı 0,05 mm'dir.

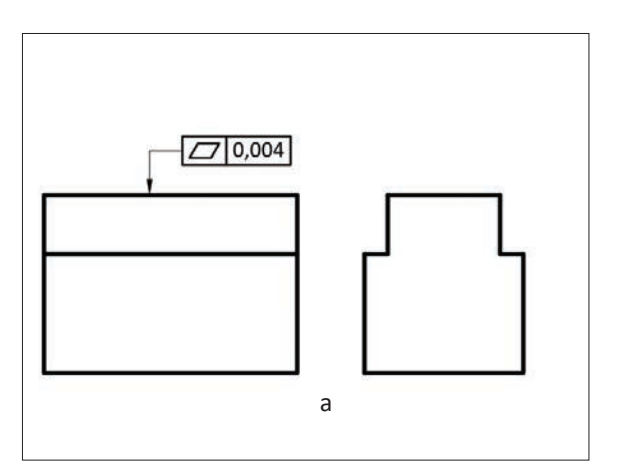

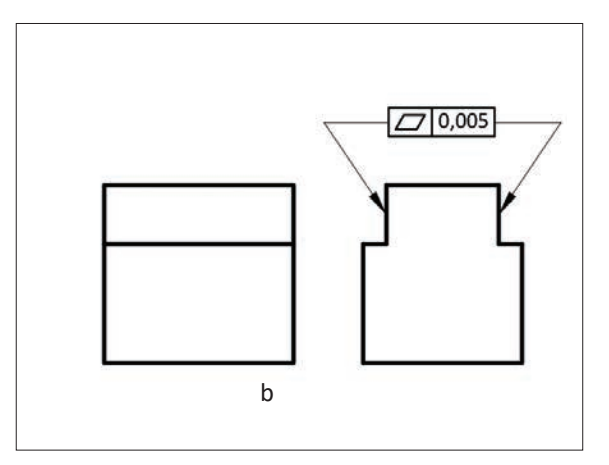

Görsel 2.3: Düzlemsel toleransların gösterimi

# 2.2.3. Dairesellik Toleransları

Dairesellik şekil toleransı silindirik, konik ve küresel yüzeylere uygulanır. Yüzeylerde eş merkezli iki daire arasında kalan kabul edilebilir sapma değeridir. Kontrol işlemi esnasında ya parça kendi ekseni etrafında döndürülür ya da komparatör parça etrafında döndürülür.

Görsel 2.4'te silindirik bir parçanın herhangi bir noktasından alınmış çizginin dairesellik toleransı görülmektedir. Bu tolerans çerçevesinde, iki çember arasında kabul edilebilir sapma değeri 0,020 mm'dir.

# 2.2.4. Silindiriklik Toleransları

Silindiriklik toleransları, silindirik yüzeylerin yanal yüzeylerine uygulanır. Silindiriklik toleransları, belirtilen silindirik yüzeye ait yanal yüzeyin her noktasına uygulanır. Komparatörün ucu, silindirik yanal yüzeyine temas ettirilir ve sıfırlanır. Yanal yüzeydeki her noktanın sapma değerinin belirlenen tolerans çerçevesinde olması beklenir.

Görsel 2.5'de silindirik bir parçanın yanal yüzeylerine ait silindiriklik tolerans sapma değeri verilmiştir. Yanal yüzeylerin her noktasının belirtilen sapma değerleri arasında yani 0,017 mm sapma aralığında olması beklenir.

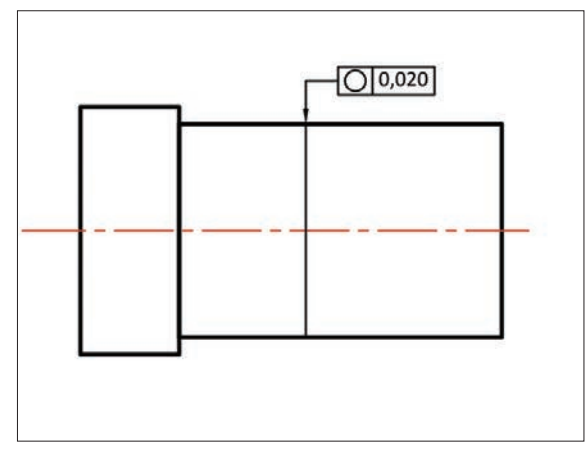

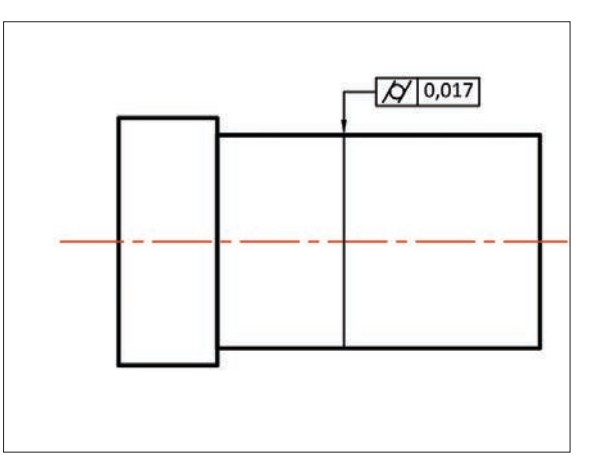

Görsel 2.4: Dairesellik toleransın gösterimi

Görsel 2.5: Silindiriklik toleransın gösterimi

# 1. Etkinlik

Süre: 40 dakika

Aşağıda verilen izometrik şekillerin üzerlerinde bulunan şekil toleranslarını dikey A4 kâğıdına çiziniz.

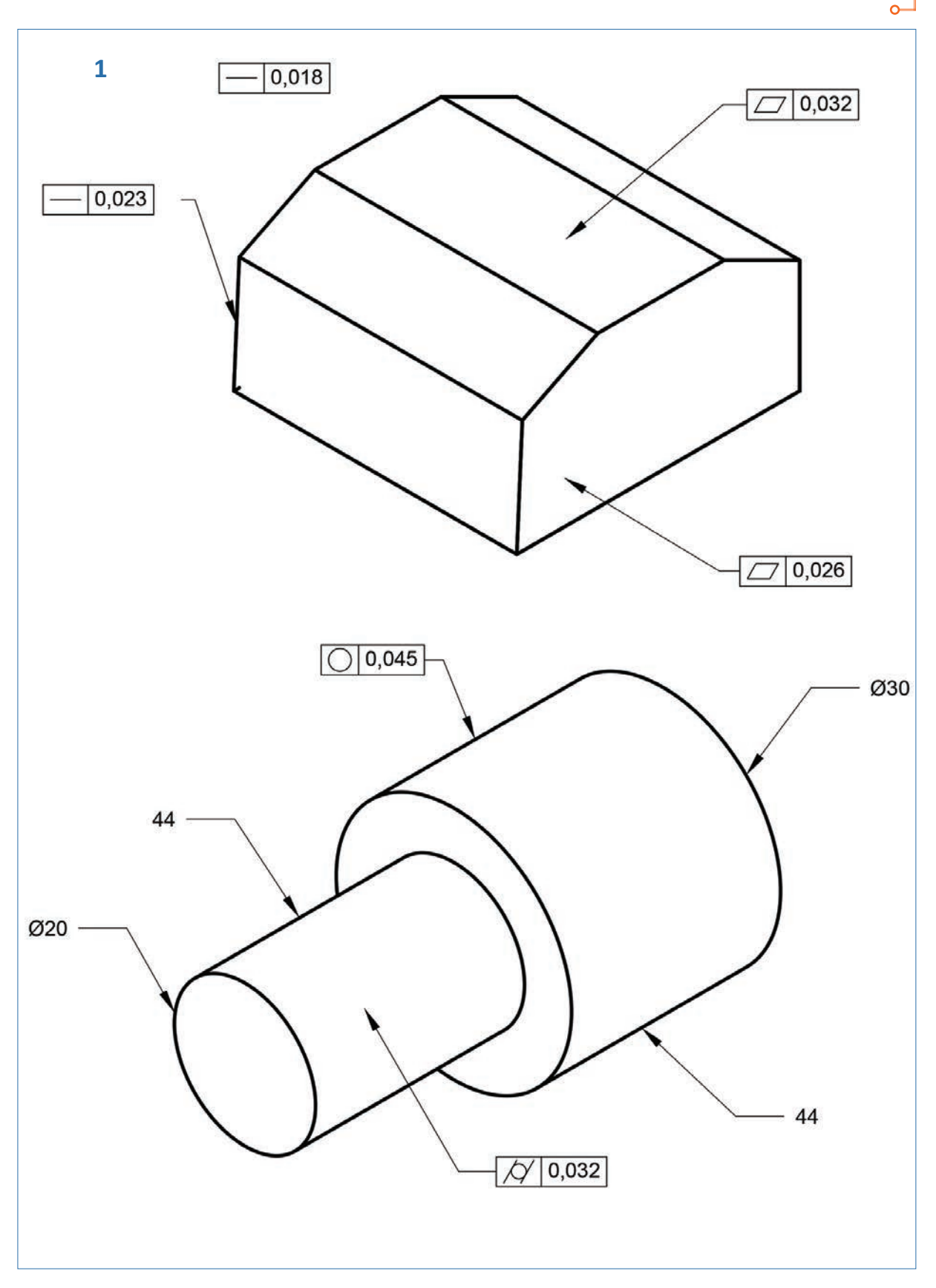

# 2.3. PROFİL VE YÖN TOLERANSLARI

Profil toleransları, münferit toleranslar için uygulanır. Parçalar üzerindeki eğrisel çizgiler ya da yüzeylerin sapma değerlerinin belirtilmesi için kullanılır.

Yön toleransları ise münferit ya da birlikte çalışan elemanlar için kullanılan bir tolerans uygulamasıdır. Paralellik, münferit parçalar için kullanılır.

# 2.3.1. Bir Çizginin Şekli Toleransları

Bu tolerans, parçalar üzerinde merkezleri daire dışında bulunan eğriler için kullanılır. Eğrisel yüzey üzerinde bulunan bir noktaya komparatörün ucu sıfırlanır ve eğri boyunca hareket edilirken sapma değerlerinin dışına çıkmaması istenir.

Görsel 2.6'da eğrisel çizgi boyunca tolerans değerinin 0,015 mm aralığında olması istenir.

# 2.3.2. Bir Yüzeyin Şekli Toleransları

Bu tolerans, parçalar üzerinde merkezleri daire dışında bulunan eğrisel yüzeyler için kullanılır. Eğrisel yüzey üzerinde bulunan bir noktaya komparatörün ucu sıfırlanır ve yüzey boyunca hareket edilirken sapma değerlerinin dışına çıkmaması istenir.

Görsel 2.6'da eğrisel yüzey boyunca tolerans değerinin 0,015 mm aralığında olması istenir.

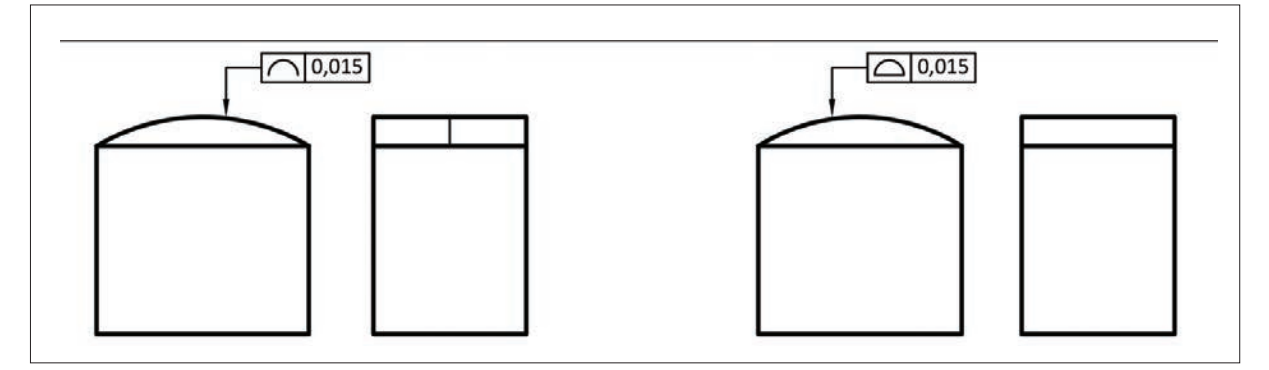

Görsel 2.6: Bir yüzeyin şekli toleransının gösterimi

#### 2.3.3. Diklik Toleransları

**Diklik**, referans bir doğru ile başka bir doğru arasında 90°lik açı bulunmasıdır. Diklik toleransında iki doğru arasındaki açı 90°dir. Bu tolerans doğru, yüzey ya da eksenler arasında belirlenir.

Görsel 2.7'de referans olarak belirlenen doğruya göre başka bir doğru arasındaki diklik ile ilgili sapma değeri 0,013 mm olarak verilmiştir.

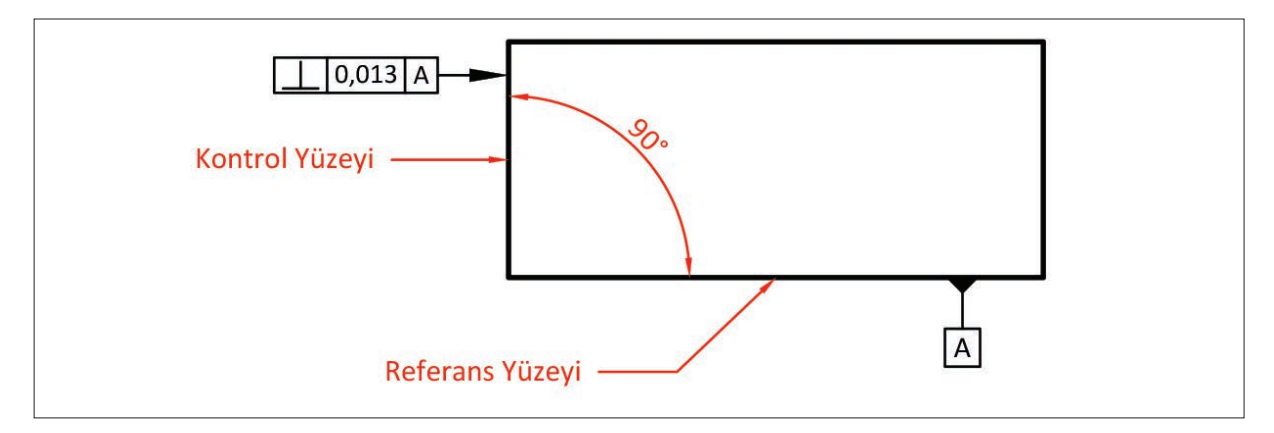

Görsel 2.7: Diklik toleransının gösterimi

# 2.3.4. Paralellik Toleransları

**Paralellik**; iki doğru, iki düzlem ya da iki eksenin üzerlerinde bulunan noktaların birbirlerine olan mesafelerinin eşit uzaklıkta olmasıdır. Paralellik toleransı; referans olarak belirlenen bir doğru, yüzey ya da eksen üzerinde bulunan noktalar ile belirlenen başka bir doğru, yüzey ya da eksen üzerindeki noktalar arasındaki sapma değerlerini belirler.

Görsel 2.8.a'da ve Görsel 2.8.b'de verilen şekillerde A ve B doğrularının birbirleri ile olan paralellikleri ve 0,025 mm'lik sapma değerleri gösterilmiştir.

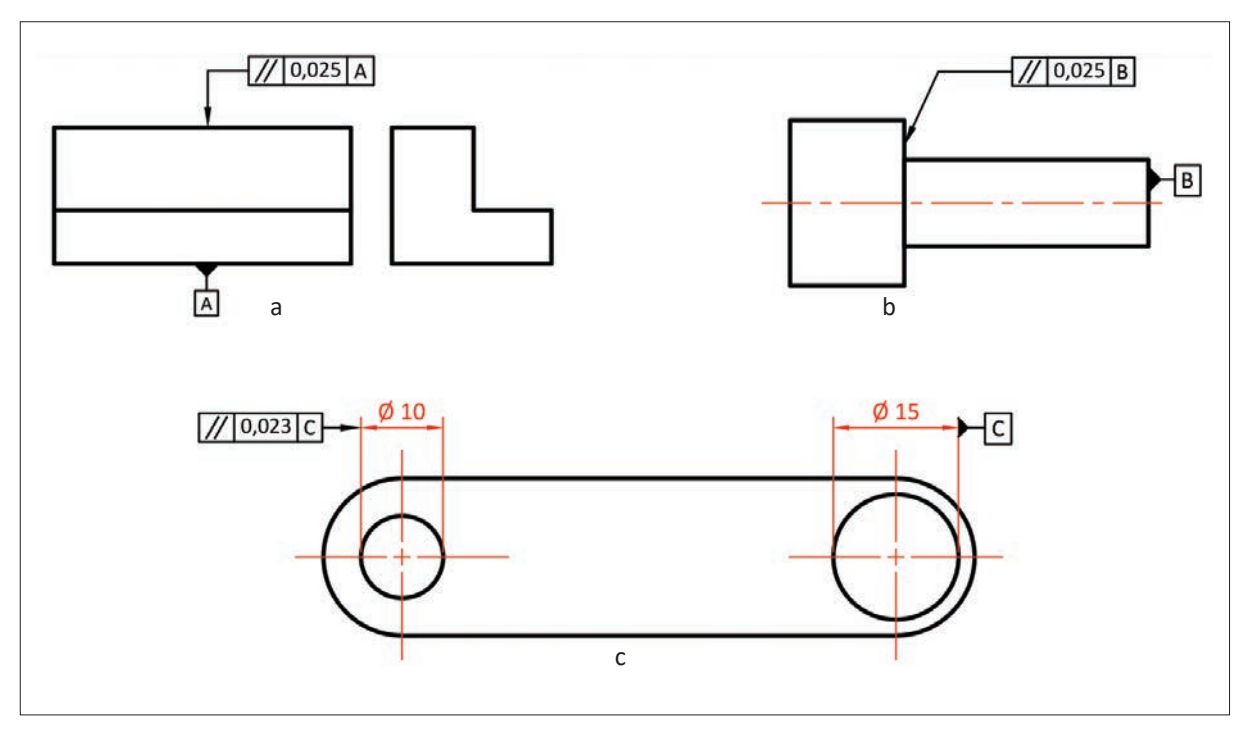

Görsel 2.8: Paralellik toleransının gösterimi

# 2.3.5. Eğiklik (Açısal) Toleransları

**Eğiklik**, referans bir doğru ile başka bir doğru arasında belirlenen miktarda açı bulunmasıdır. Eğiklik toleransında iki doğru arasındaki açı, belirlenen açı değeri kadardır. Bu tolerans; doğru, yüzey ya da eksenler arasında belirlenir. Görsel 2.9'da referans olarak belirlenen doğruya göre başka bir doğru arasındaki eğiklik ile ilgili sapma değeri 0,013 mm olarak verilmiştir.

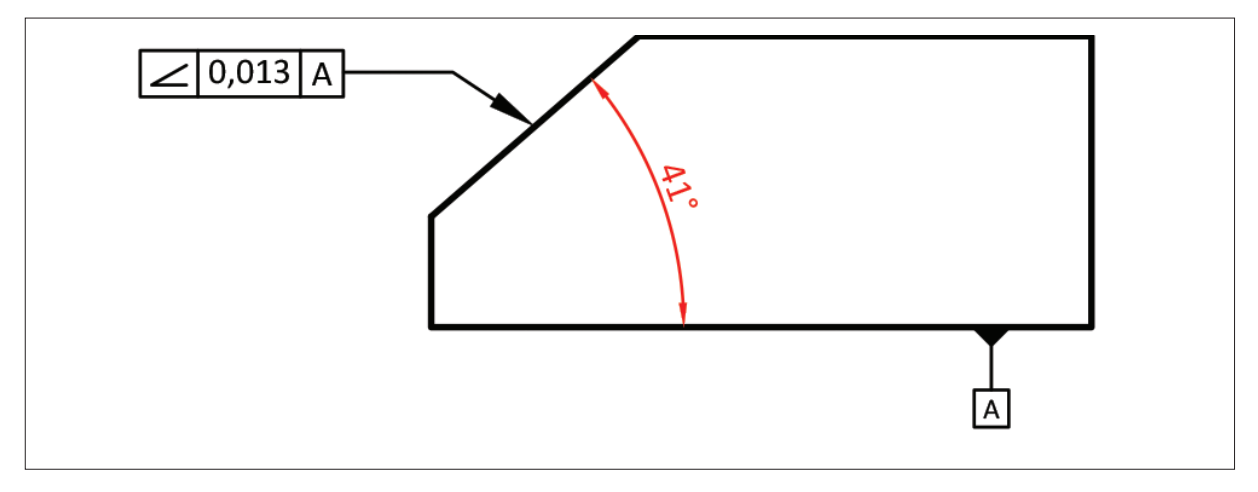

Görsel 2.9: Eğiklik toleransının gösterimi

# 2. Etkinlik

Süre: 40 dakika

# Aşağıda verilen izometrik şekillerin üzerlerinde bulunan şekil toleranslarını dikey A4 kâğıdına çiziniz.

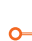

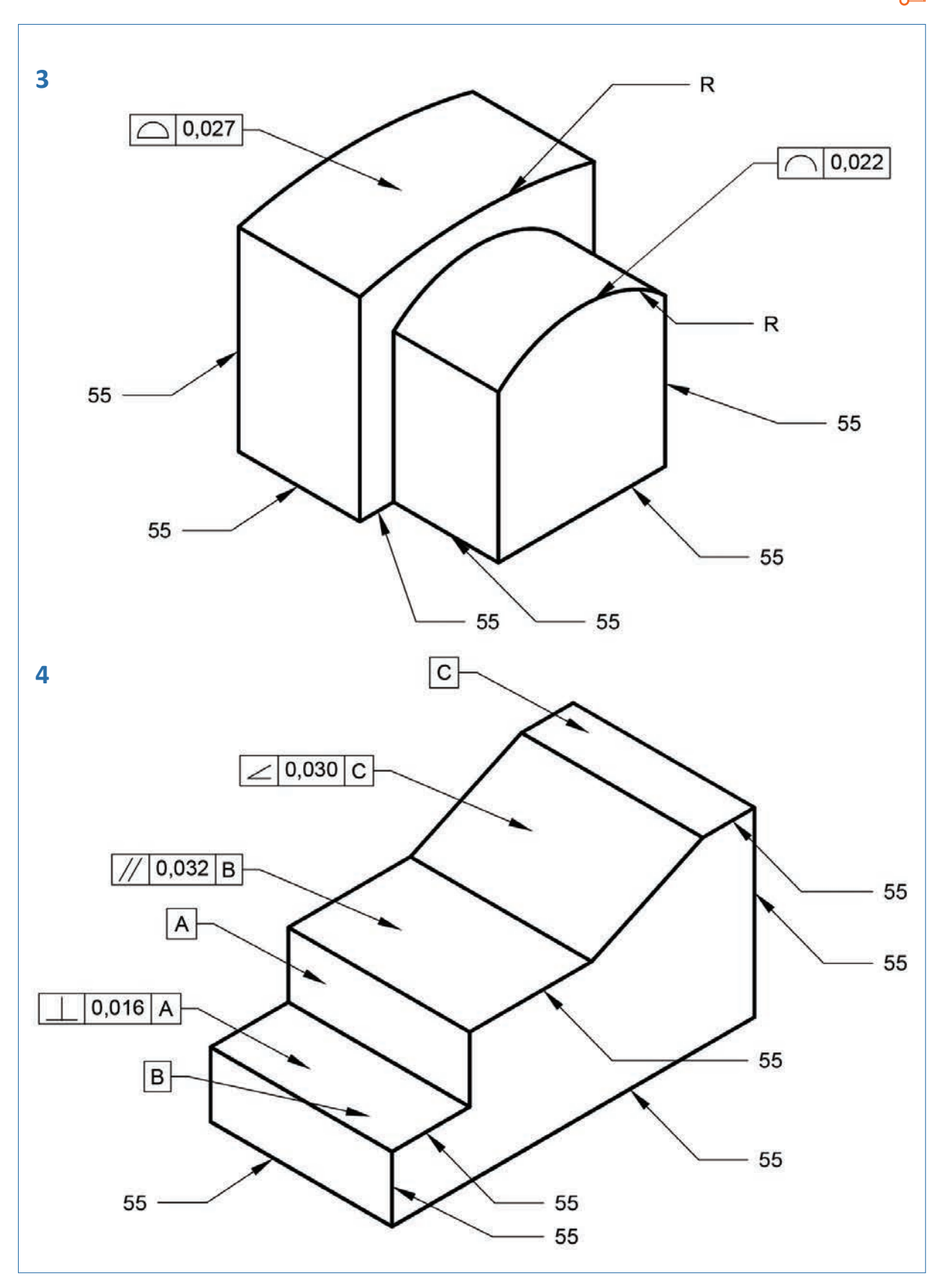

# 2.4. YALPALAMA VE YERLEŞİM TOLERANSLARI

Yalpalama ve yerleştirme toleransları birlikte çalışan elemanlar için kullanılır.

Yalpalama toleransları, yalpalama ve toplam yalpalama olarak; yerleştirme toleransları ise bir elemanın konumu, ortak merkezlilik ve simetriklik toleransları olarak sınıflandırılır.

# 2.4.1. Yalpalama Toleransları

Dönme toleransı olarak da isimlendirilen bu toleranslar, silindirik ve konik parçalara uygulanır. Silindirik ya da konik yüzeylerin, kendi eksenleri etrafında bir kez döndürülürken belirtilen sapma değeri çerçevesinde hareket etmeleri beklenir.

Görsel 2.10'da yalpalama toleransı ve sapma değeri verilmiştir. Ortak ekseni bulunan iki silindirik yüzeyden çapı 35 olan silindirin yanal yüzeyi ile çapı 50 olan silindirin 0,04 mm sapma yapmasına müsaade edilmektedir.

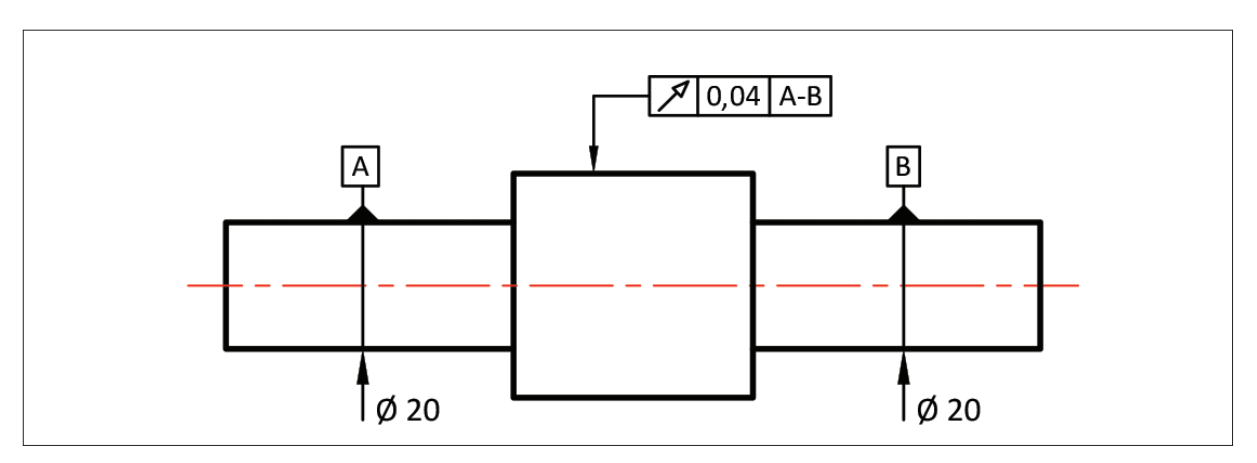

Görsel 2.10: Yalpalama toleransının gösterimi

# 2.4.2. Toplam Yalpalama Toleransları

Parçanın ölçme yapılan yüzeyinin tamamına uygulanan toleranstır. Yalpalama toleransından farklı olarak parça, kendi etrafında birden çok döndürülür.

Görsel 2.11'de toplam yalpalama toleransı ve sapma değerleri görülmektedir.

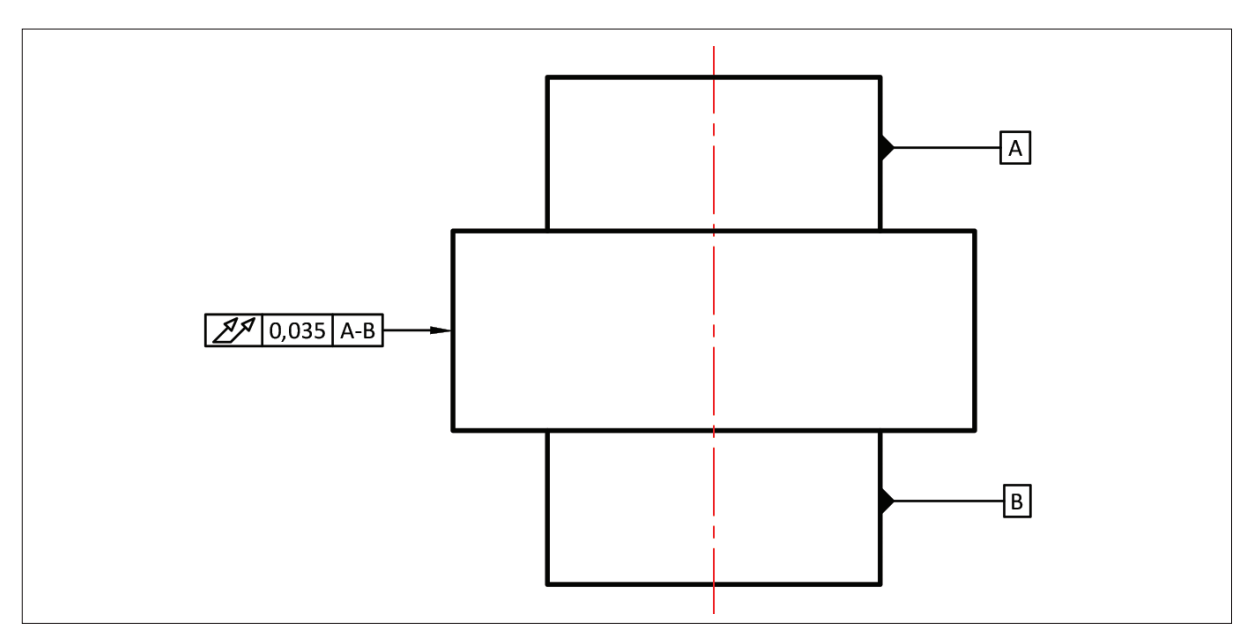

Görsel 2.11: Yalpalama toleransının gösterimi

# 2.4.3. Bir Elemanın Konumu Toleransları

Deliklerin merkez noktalarının belirlenen referans yüzeylere göre toleransını belirtir. Referans yüzeylere olan uzaklıkların ölçüleri dikdörtgen içine alınır.

Görsel 2.12'de çemberin merkez noktasının toleransı ve sapma değeri verilmiştir. Çemberin merkez noktası yüzeylere 0,015 mm çerçevesinde sapma değerine sahip olabilir.

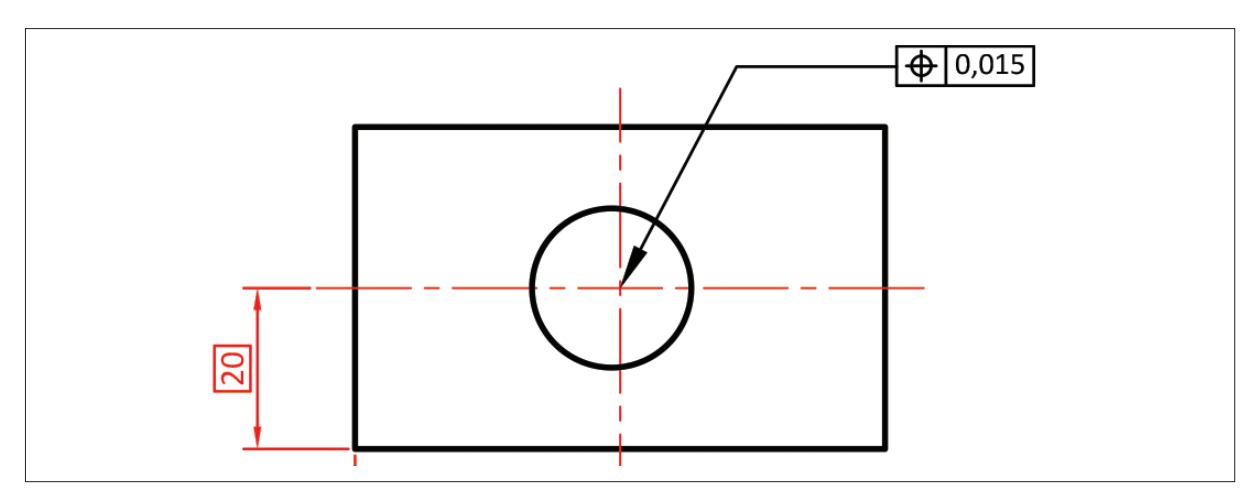

Görsel 2.12: Bir noktanın konumu toleransının gösterimi

#### 2.4.4. Ortak Merkezlilik (Ortak Eksenlilik) Toleransları

Ortak merkez ya da eksen bulunması durumlarında verilen bir toleranstır. Merkez ya da eksenler arasında, belirtilen sapma değeri kadar fark olabilir. Ortak merkezlilik noktalara, ortak eksenlilik ise çizgi ya da eksenlere uygulanır.

Görsel 2.13'te ortak merkezlilik konum toleransı ve sapma değeri verilmiştir. Çapı Ø35 mm olan dairenin merkezine göre çapı Ø50 mm olan dairenin merkezi arasında kabul edilebilir sapma değeri 0,075 mm olarak verilmiştir. Bu tür toleranslarda simgeler, çap işaretlerinin ölçü çizgilerine yerleştirilir.

Görsel 2.15'de ortak eksenlilik konum toleransı ve sapma değeri verilmiştir. Çapı Ø30 mm olaran silindirik yüzeyin ekseni ile çapı Ø50 mm olan silindirik eksenleri arasında kabul edilebilir sapma değeri 0,08 mm olarak verilmiştir. Bu tür toleranslarda simgeler, silindirik yüzeylere yerleştirilir.

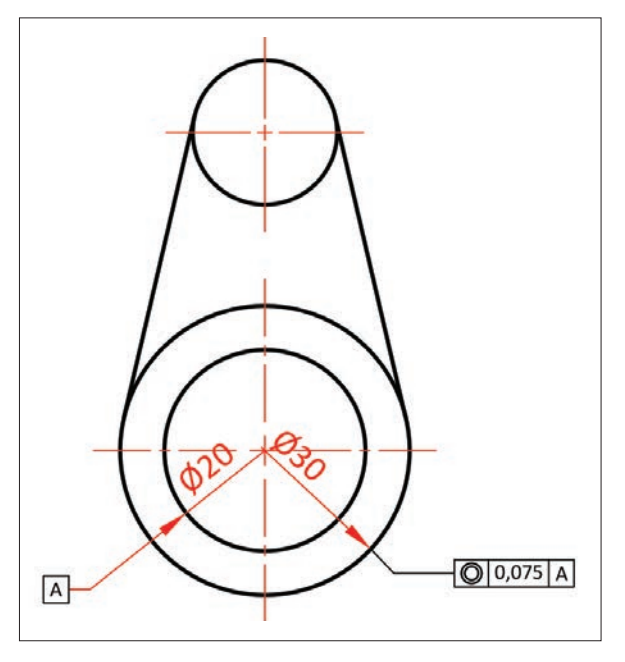

Görsel 2.13: Eş merkezlilik toleransının gösterimi

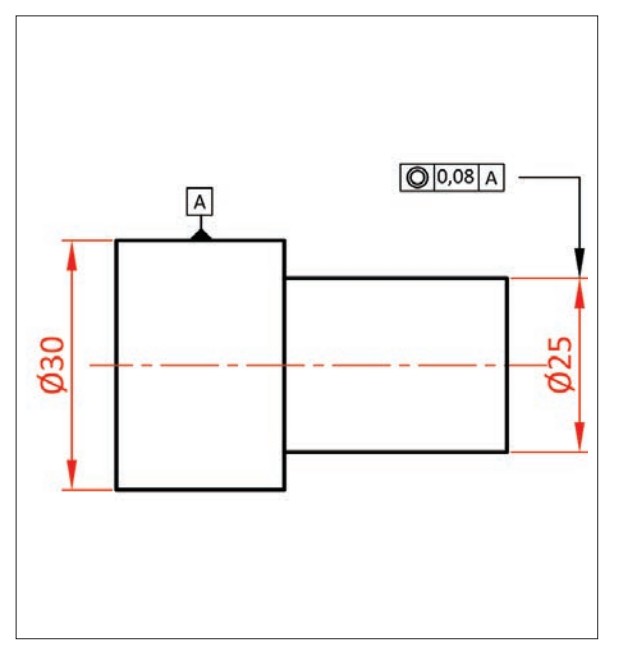

Görsel 2.14: Eş eksenlilik toleransının gösterimi

# 2.4.5. Simetriklik Toleransları

Simetriklik toleransı, silindirik olmayan simetrik parçalar için uygulanır. Toleransın verildiği yüzey ile referans yüzeyi arasında, belirlenen sapma değeri kadar mesafeye izin verilir.

Görsel 2.15'de simetriklik toleransının işareti ve sapma değeri verilmiştir. Çapı Ø20 mm olan kanalın yanal yüzeyleri ile çapı Ø30 mm olan referans düzlem arasında 0,035 mm sapma değeri bulunmak zorundadır.

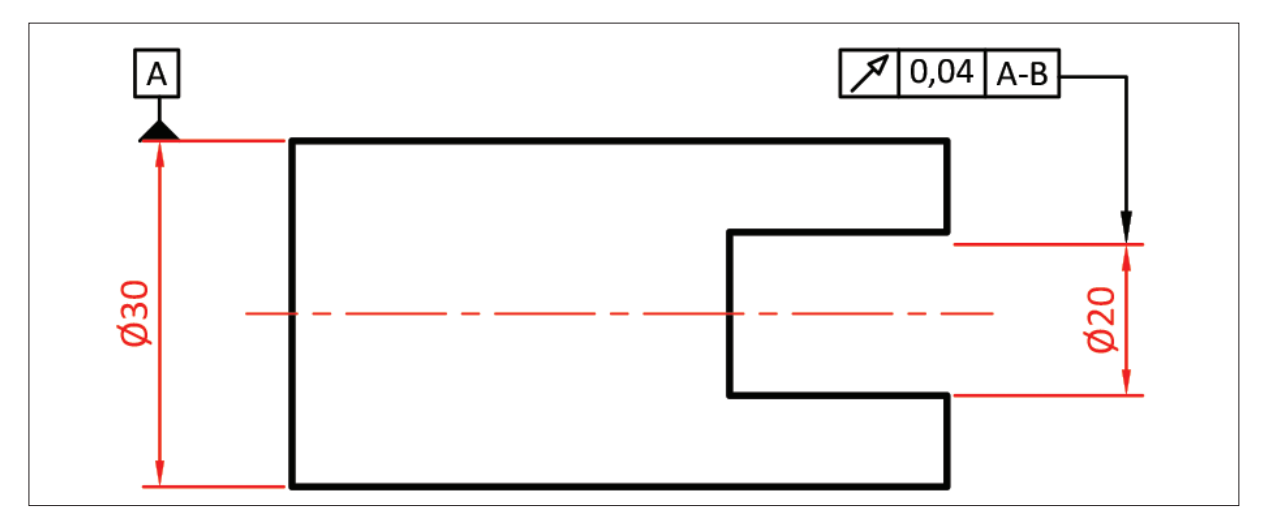

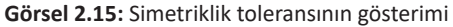

# 3. Etkinlik Süre: 40 dakika

#### Aşağıda verilen izometrik şekillerin üzerlerinde bulunan şekil toleranslarını dikey A4 kâğıdına çiziniz.

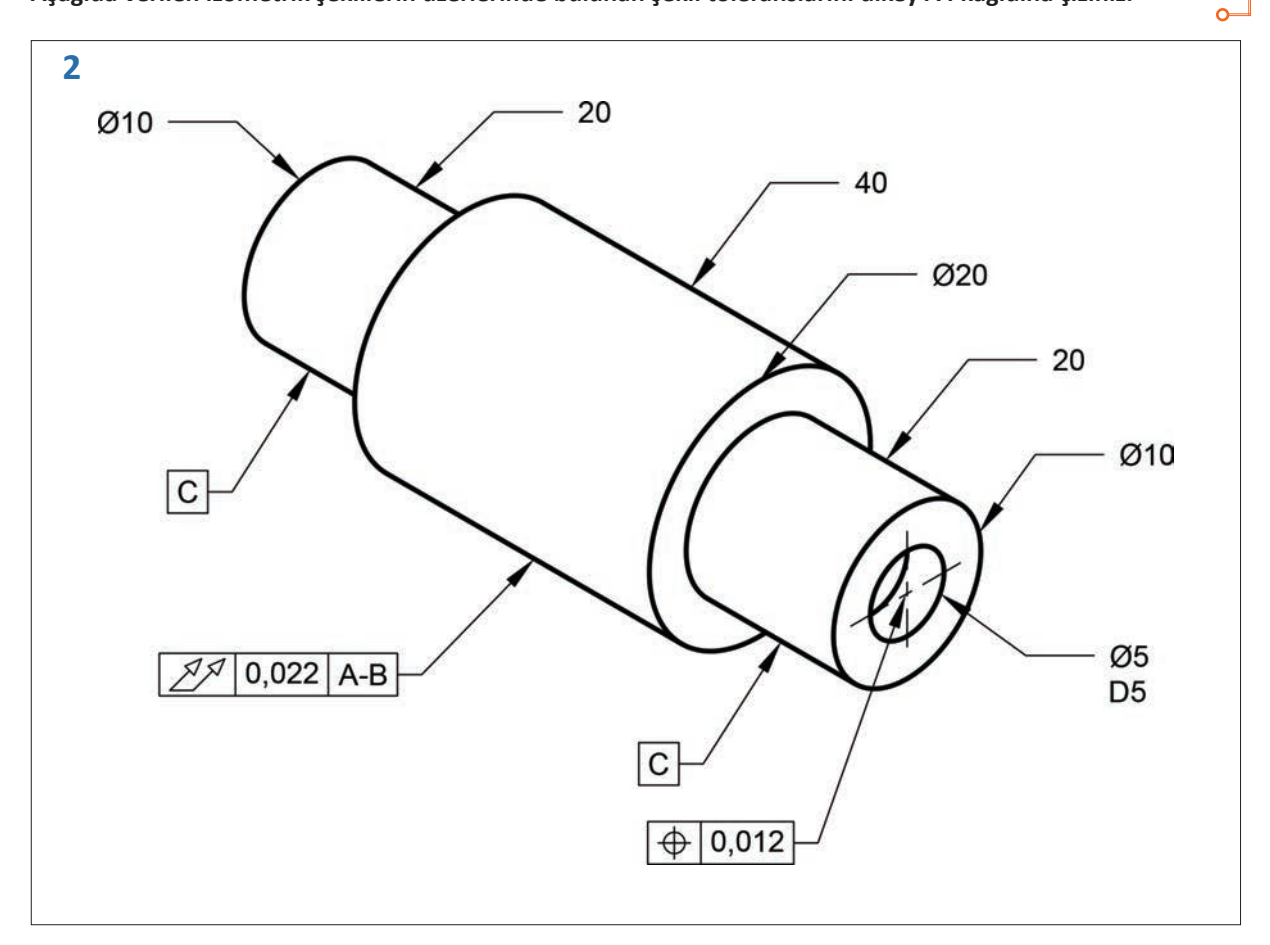

Süre: 30 dakika

#### Uygulamanın Adı: GEOMETRİK TOLERANSLAR

Amaç: Geometrik toleransları görünüşler üzerine yerleştirmek.

Aşağıda verilen şekli iki boyutlu çizim komutlarını kullanarak çiziniz ve uygulama adı ile bulut ortamında kaydediniz.

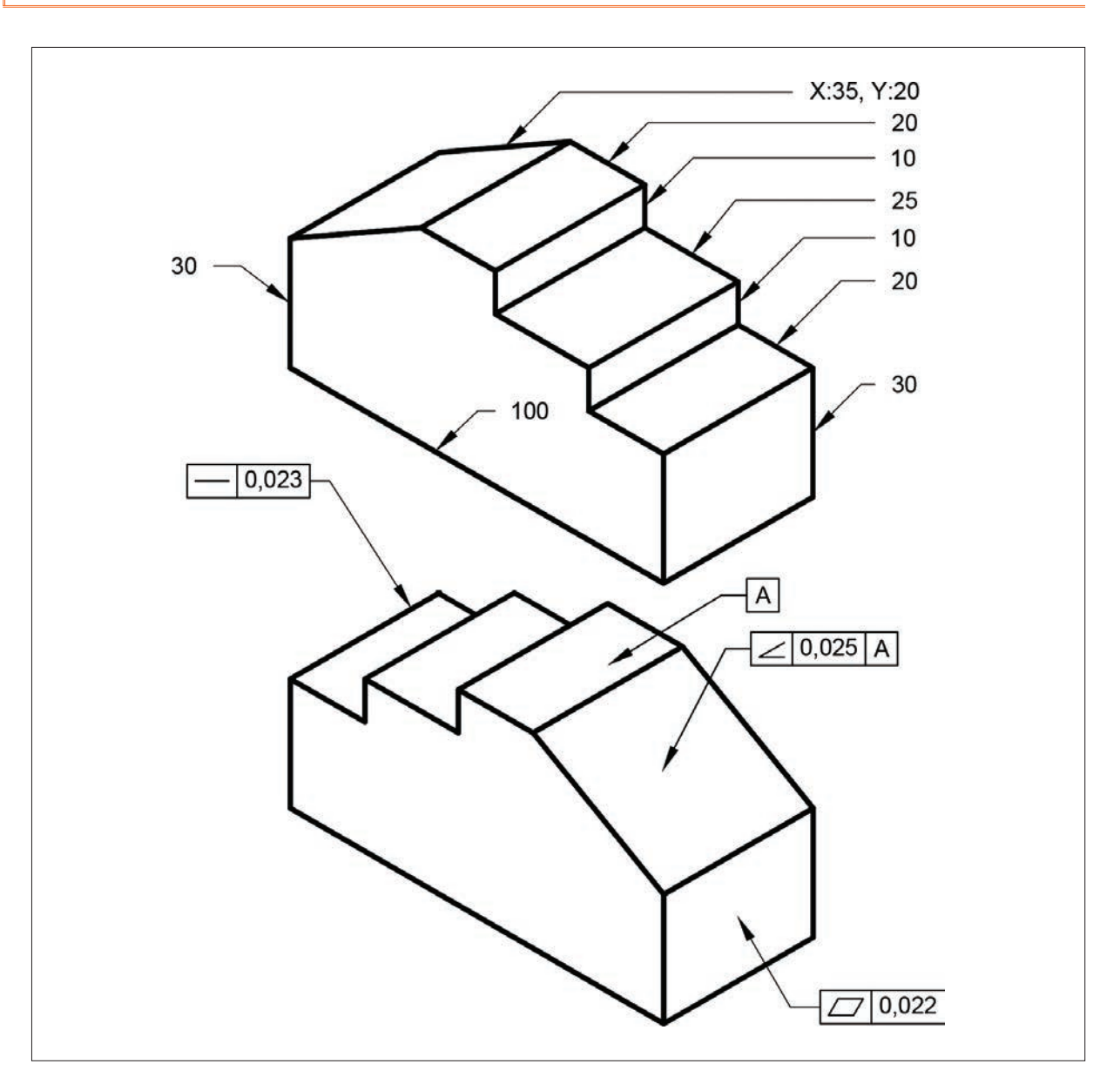

Yukarıda yapacağınız çalışma aşağıdaki ölçütlere göre değerlendirilecektir.

| Ölçütler                                     | Evet | Hayır |
|----------------------------------------------|------|-------|
| 1. Programda yeni çalışma sayfası açtı.      |      |       |
| 2. Çizim komutlarını kullanarak şekil çizdi. |      |       |
| 3. Çizim aşamasında ölçülendirme yaptı.      |      |       |
| 4. Bulut ortamında dosyayı kaydetti.         |      |       |
# **3.** ÖĞRENME BİRİMİ BİRLEŞTİRME ELEMANLARI

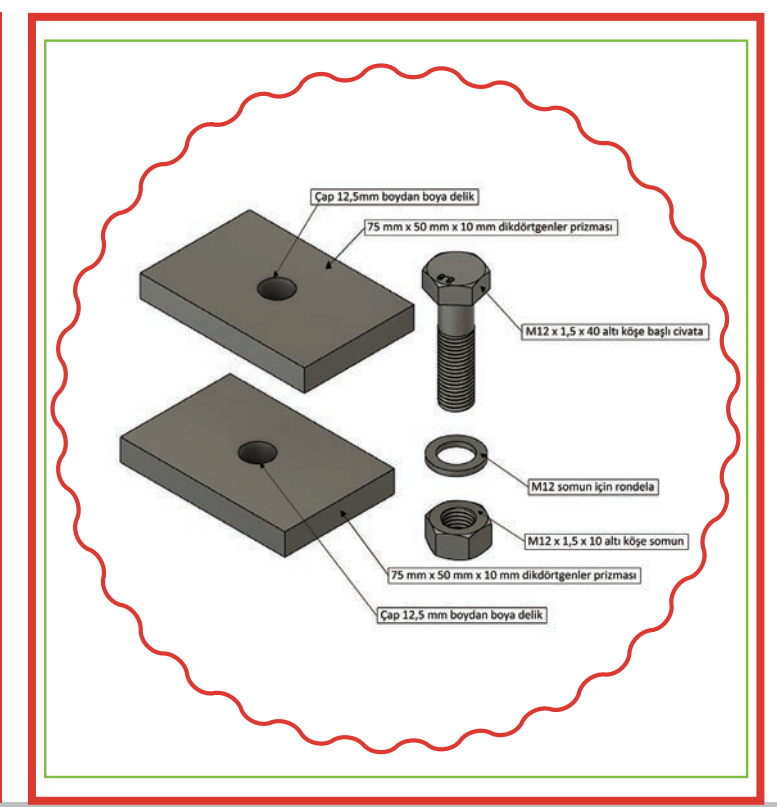

# KONULAR

- 3.1. VİDALI BİRLEŞTİRMELER
- 3.2. PİMLİ VE PERNOLU BİRLEŞTİRMELER
- **3.3. KAMALI BİRLEŞTİRMELER**
- 3.4. PERÇİNLİ BİRLEŞTİRMELER
- **3.5. KAYNAKLI BİRLESTİRMELER**

# **NELER ÖĞRENECEKSİNİZ ?**

- » Vidalı birleştirme resimleri çizme
- » Pimli ve pernolu birleştirme resimleri çizme
- » Kamalı birleştirme resimleri çizme
- » Perçinli birleştirme resimleri çizme
- » Kaynaklı birleştirme resimleri çizme

## HAZIRLIK ÇALIŞMASI

Etrafınızda gördüğünüz çok parçadan oluşan mekanizmalar birbirlerine nasıl monte edilmiştir? Sınıf ortamında arkadaşlarınızla tartışınız.

## TEMEL KAVRAMLAR

Dadım, birleştirme, cıvata, diş dibi çapı, diş üstü çapı, inç, kama, kaynak, kaynak ağzı, metrik, perno, perçin, pim, saplama, somun

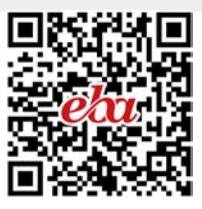

# **3. BİRLEŞTİRME ELEMANLARI**

Birden fazla parçadan meydana gelen makineyi veya makinenin kısımlarını bir araya getirmeye **birleştirme** denir. Makine sistemindeki kullanım amacına göre bazı parçalar sabit, bazıları ise hareketli şekilde birleştirilerek görev yapar. Birleştirme elemanları ise görevlerini yerine getirmek için çeşitli şekillerde biçimlendirilir. Birleştirme işlemleri malzeme, kuvvet ve şekil özellikleri dikkate alınarak çeşitli yöntemler ile meydana getirilir. Birleştirme elemanları kullanma yeri, amacı ve özelliği dikkate alınarak standartlaştırılır. Birleştirmelerin sınıflandırılması Tablo 3.1'deki şekilde yapılır.

| 1. HAREKETLİ | 2. SABİT                      |                               |                           |
|--------------|-------------------------------|-------------------------------|---------------------------|
| A) Kayan     | A) Araçlı Birleştirmeler      |                               | B) Araçsız Birleştirmeler |
| B) Mafsallı  | a) Sökülebilir Birleştirmeler | b) Sökülemeyen Birleştirmeler | a) Tesviye edilmiş        |
|              | 1. Vidalı                     | 1. Kaynaklı                   | b) Sıcak geçme            |
|              | 2. Kamalı                     | 2. Perçinli                   | c) Baskı kaynak           |
|              | 3. Pimli                      |                               |                           |

#### Tablo 3.1: Birleştirmelerin Sınıflandırılması

# 3.1 VIDALI BIRLEŞTIRMELER

Vidalı birleştirmeler; vidalar, cıvatalar, somunlar, saplamalar ve rondelalar başlıkları altında incelenecektir. **Vidalar:** Gövdesi üzerine diş açılmış bağlama elemanları yardımıyla sökülebilir şekilde yapılan birleştirmelerdir. Vidalı birleştirme elemanları, kullanma yerleri göz önüne alınarak değişik isim ve şekillerde tasarlanır. Görsel 3.1'de savunma sanayisi alanında vidanın kullanım örneği görülmektedir.

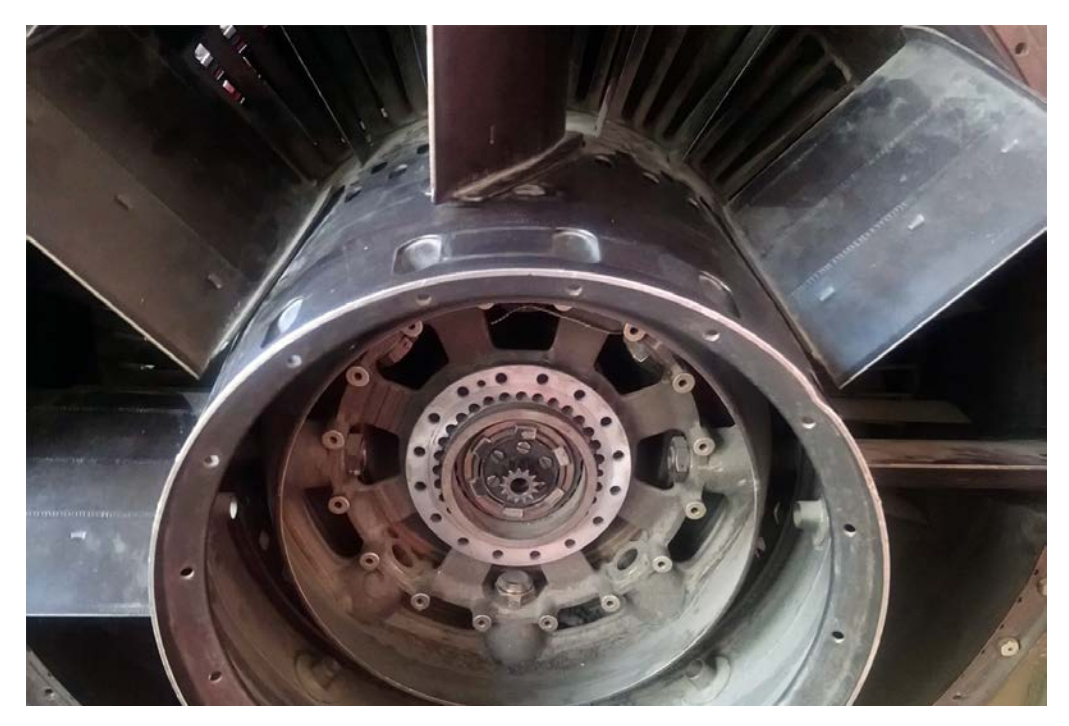

Görsel 3.1: Savunma sanayisinde vidanın kullanımı

## Vida Elemanları

- Helis: Bir dik üçgenin dik kenarlarından birinin silindir tabanında bir noktadan başlayarak sarılması ile dik üçgenin hipotenüsünün meydana getirdiği eğrisel çizgiye denir (Görsel 3.2).
- Adım (Hatve): Helisin bir turundaki yüksekliğe denir (Görsel 3.2).
- Vida: Helis çizgi boyunca silindir üzerine üçgen, kare, trapez vb. şekillerde eşit aralıklarla açılan kanalların meydana getirdiği profildir (Görsel 3.2).
- Dış Vida (Vida): Bir silindirin dışında oluşan vidadır (Görsel 3.3). İç vida (somun) ise bir silindirin içinde oluşan vidadır (Görsel 3.3).
- Vida Profili: Vida ekseninden geçen bir düzlemle vidanın kesişmesi sonucu oluşan profildir.
- Vida Anma Çapı: Vida diş üstü çapıdır. Dış vida için d ölçüsüdür.
- Vida Boşluğu: Bir silindirin yanal yüzeyinde belirli bir açıyla birbirini kesen helis yüzeylerin oluşturduğu girintidir.
- Diş Üstü (d, D): Dişin iki yanını birleştiren eğridir. Diş dibi (d1, D1), iki komşu diş arasında kalan oluğun yanlarını birleştiren eğridir (Görsel 3.3).

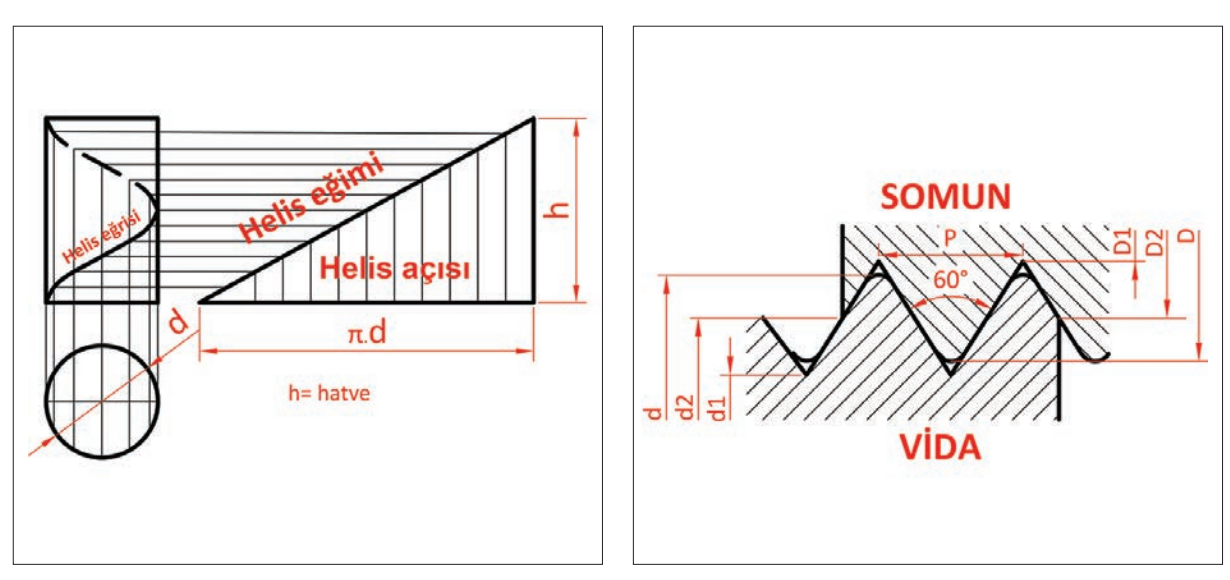

Görsel 3.2: Vida helis oluşumu

Görsel 3.3: Vidanın elemanları

## 3.1.1. Vidaların Sınıflandırılması

Vidalar ISO (Uluslararası Standartlar Organizasyonu) ve DIN (Alman Normları Enstitüsü) normlarına göre standartlaştırılmıştır. TSE (Türk Standartları Enstitüsü) de DIN ve ISO'ya göre TS 61-30 ISO 965-4'te vidaları standartlaştırmıştır. Görsel 3.4'te vidaların çeşitleri verilmiştir.

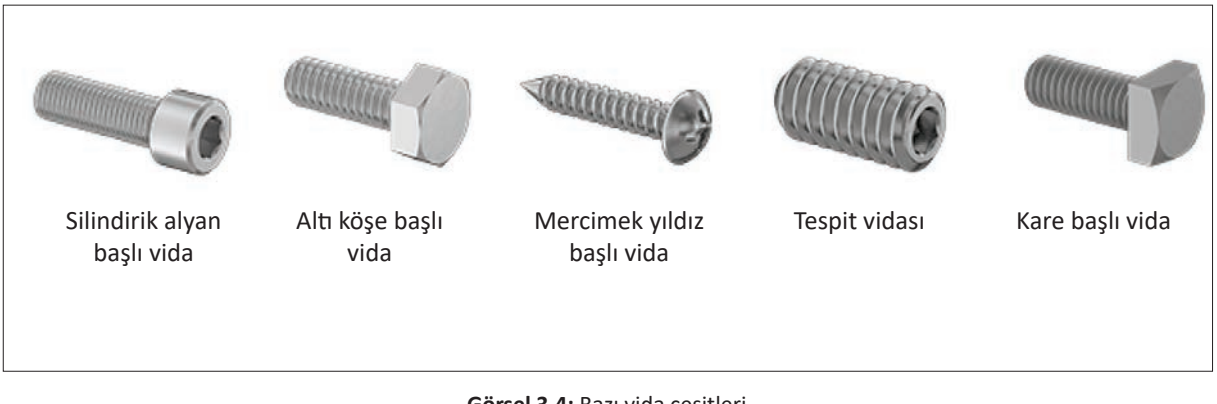

Görsel 3.4: Bazı vida çeşitleri

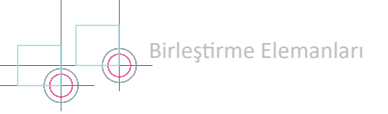

Tablo 3.2'de vidaların sınıflandırılması görülmektedir.

| a) Açıldığı                                | b) Diş                                                                                     | c) Ölçü                                    | ç) Kullanım                                                                          | d) Ağız                                            | e) Helis                                             |
|--------------------------------------------|--------------------------------------------------------------------------------------------|--------------------------------------------|--------------------------------------------------------------------------------------|----------------------------------------------------|------------------------------------------------------|
| Yüzeylere                                  | Profiline                                                                                  | Sistemine                                  | Yerlerine                                                                            | Sayısına                                           | Yönüne                                               |
| Göre                                       | Göre                                                                                       | Göre                                       | Göre                                                                                 | Göre                                               | Göre                                                 |
| <ul><li>Silindirik</li><li>Konik</li></ul> | <ul> <li>Üçgen</li> <li>Kare</li> <li>Trapez</li> <li>Testere</li> <li>Yuvarlak</li> </ul> | <ul><li>Metrik</li><li>Whitworth</li></ul> | <ul> <li>Bağlantı vidaları</li> <li>Hareket vidaları</li> <li>Boru vidası</li> </ul> | <ul> <li>Tek ağızlı</li> <li>Çok ağızlı</li> </ul> | <ul> <li>Sağ vidalar</li> <li>Sol vidalar</li> </ul> |

## Tablo 3.2: Vidaların Sınıflandırılması

| Silindirik Vidalar: | Silindirik yüzeylere açılan vidalardır.                                                                                                    |
|---------------------|----------------------------------------------------------------------------------------------------|
| Konik Vidalar:      | Konik yüzeylere açılan vidalardır.                                                                                                    |
| Üçgen Vidalar:      | Üçgen profillidir. Üçgen vidalarda 55-60° profil açısı bulunmaktadır.                                                                                       |
| Kare Vidalar:       | Kare profilli vidaladır. Profil açısı 90°dir.                                                                                                    |
| Trapez Vidalar:     | Trapez profilli vidalardır. Profil açısı 30°dir.                                                                                                    |
| Testere Vidalar:    | Profili testere ağzı şeklinde olan vidalardır. Profil açısı 30°dir.                                                                                         |
| Yuvarlak Vidalar:   | Yuvarlak profilli vidalardır. Profil açısı 30°dir.                                                                                                    |
| Metrik Vidalar:     | Metrik sisteme göre yapılan vidalardır. Profil açıları $\alpha$ = 60° yapılır. Birimi ise mm'dir. Vida elemanları adımına göre hesaplanır.                  |
| Whitworth Vidalar:  | Parmak ölçü sistemine göre yapılan vidalardır. Profil açıları α = 55° yapılır. Birimi "inç"tir.<br>Vida elemanları parmaktaki diş sayısına göre hesaplanır. |
| Bağlantı Vidaları:  | Makine elemanlarını sökülebilir şekilde bağlayan vidalardır (üçgen vida vb.).                                                                               |
| Hareket Vidaları:   | Hareket ve kuvvet iletiminde kullanılan vidalardır (trapez, yuvarlak, testere, kare vidalar vb.).                                                           |
| Boru Vidası:        | Boru ve bağlantı parçalarında, hidrolik sistemlerde ve benzeri yerlerde kullanılan silindirik ve konik vidalardır (silindirik, konik boru vidası vb.).      |
| Tek Ağızlı Vidalar: | Vida alnından bakıldığında tek ağız görüntüsündeki vidalardır.                                                                                              |
| Çok Ağızlı Vidalar: | Vida alnından bakıldığında iki veya daha fazla ağız görüntüsündeki vidalardır.                                                                              |
| Sağ Vidalar:        | Sağa doğru dönerken sıkan vidalardır.                                                                                                    |
| Sol Vidalar:        | Sola doğru dönerken sıkan vidalardır.                                                                                                    |
|                     |                                                                                                    |

## 3.1.2. Vida Tablolarının Okunması

Vida dişlerinin şekil ve boyutları, **TS 61**'de standartlaştırılmış tablolar hâlinde hazırlanmıştır. Bu çizelgelerde vida anma çapı, adımı, bölüm dairesi çapı, diş dibi çapı, diş yüksekliği, diş dibi kavisi veya pahları, vida kesiti, matkap çapı gibi ölçülere yer verilir. Resimler, vida anma çapına göre tablolardan değerler alınarak çizilir. En çok kullanılan **TS 61/3** metrik vidalar **TS-EN-ISO** vida diş tablosu, Tablo 3.3'te verilmiştir. Diğer vidalara ait tablolara **TSE** standart yapraklarından ulaşılabilir.

Metrik ince diş vidaların adımı aynı çaptaki normal vidanınkine göre daha küçüktür. Vidalamanın yapıldığı yerde sıvı veya gaz özelliği taşıyan bir maddenin sızma olasılığı varsa mutlaka ince diş vida kullanılır.

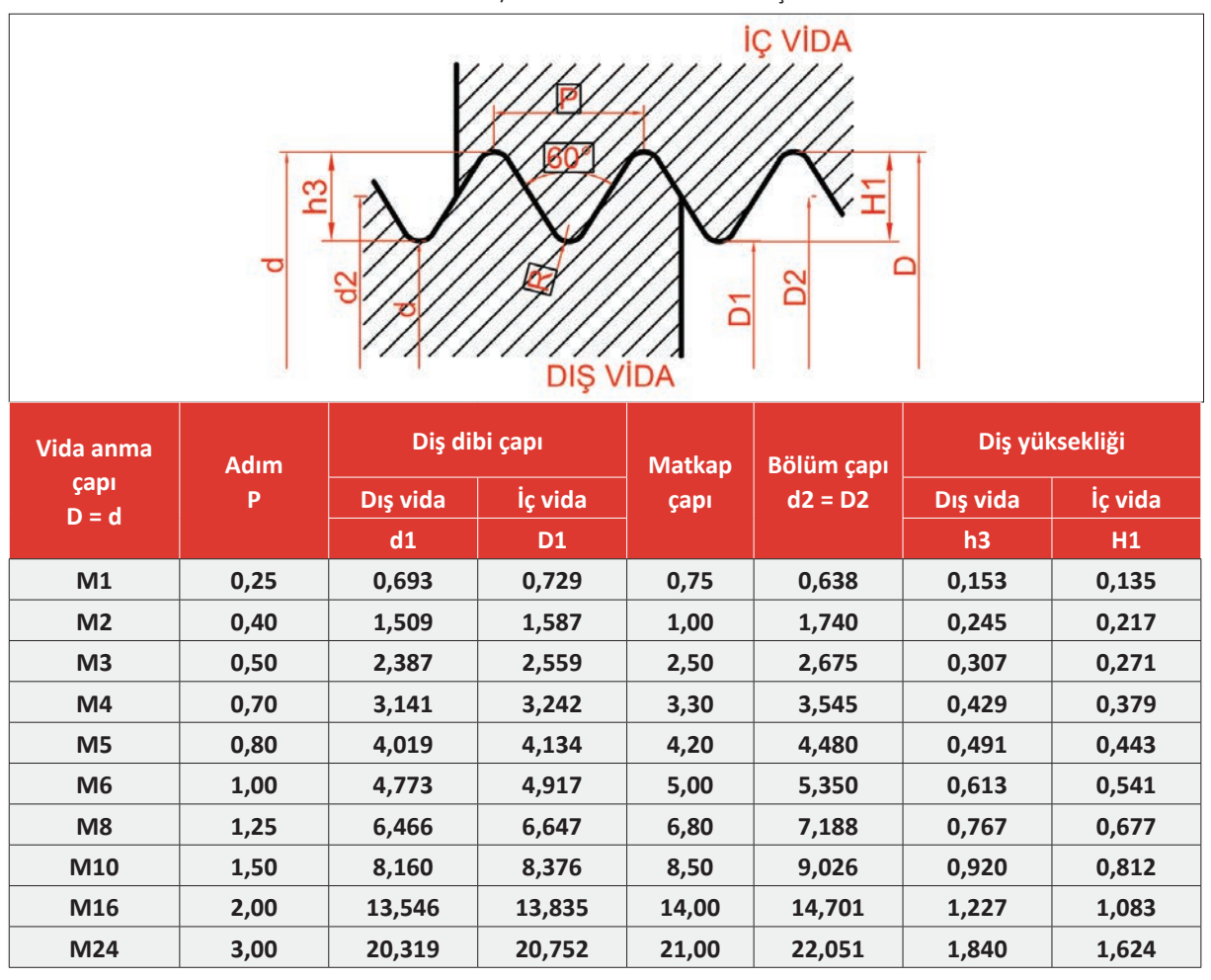

Tablo 3.3: TS 61/3 Metrik Vidalar-ISO Vida Diş Tablosu

1. SORU: M3 vida için adım ve matkap çapını tablodan bakarak bulunuz.

## ÇÖZÜM

Adım = 0,50 Matkap çapı = 2,50 mm

2. SORU: M10 vida için matkap çapını tablodan bakarak bulunuz.

## ÇÖZÜM

Matkap çapı = 8,50 mm

# 3.1.3. Cıvata Çizimi

Baş kısmı kare, altıgen veya değişik şekillerde yapılan; gövdelerine vida dişi açılmış, genellikle somun kullanılarak parçaları sökülebilir bir şekilde bağlayan bağlama elemanlarına **cıvata** denir. Kolay ve mukavemetli bağlantılar için kullanılır.

Altı köşe başlı cıvatanın standart gösterilişinde yer alan elemanların ne anlama geldiği Görsel 3.5'te gösterilmiştir. Cıvata, **TS EN ISO 4017** normunda yer alan anma çapı 16 mm ve 70 mm vida boyundaki dayanım sınıf numarası 8,8 olan altı köşe başlı cıvata şeklinde okunur.

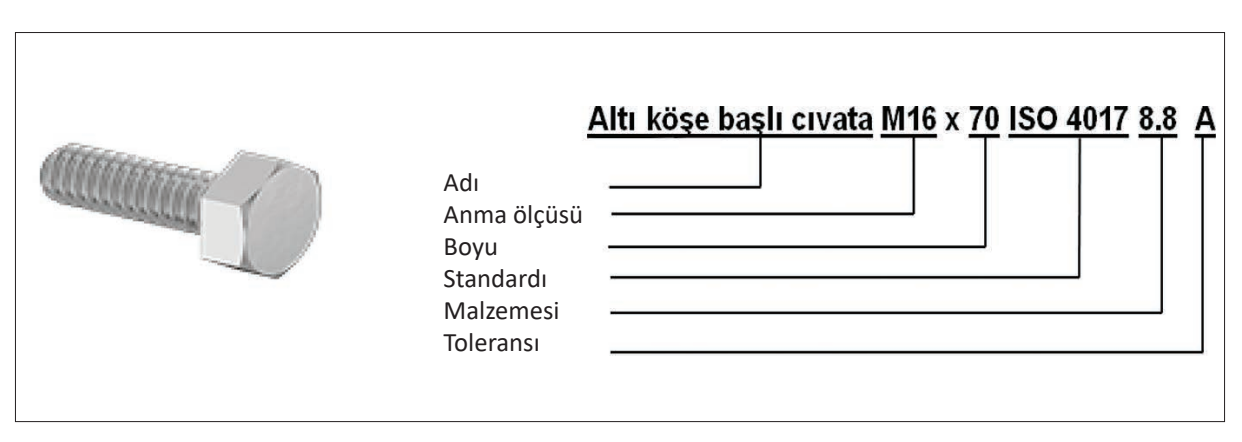

Görsel 3.5: Cıvataların standart gösterimi

Cıvata başı şekil ve ölçüleri standartlaştırılmış tablolar hâlinde hazırlanmıştır. Bu çizelgelerde cıvata anma çapı, adımı, diş dibi çapı, en büyük çap, anahtar ağzı genişliği, cıvata başı kalınlığı, vida boyu gibi ölçülere yer verilir. Resimler, anma çapına göre tablolardan değerler alınarak çizilir. En çok kullanılan **TS EN ISO 4015-TS EN ISO 4018** altı köşe başlı cıvata tablosudur (Tablo 3.4). Diğer cıvatalara ait tablolara **TSE** standart yapraklardan ulaşılabilir.

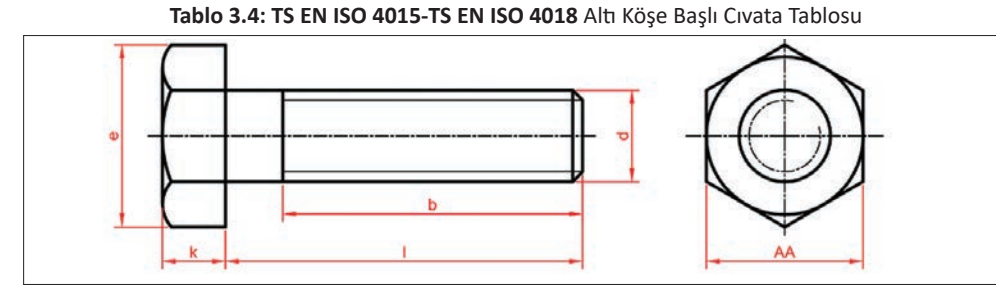

Altı köşe başlı civata TS EN ISO4015-TS ENISO4018 Vida Ölcüsü (d) M5 **M6 M8** M10 M12 M16 M20 M24 1,75 2 2,5 3 Diş Adımı 0,8 1 1,25 1,5 16 18 22 26 30 46 54 b 1 < 125 mm 38 b 125 mm < i < 200mm 22 24 28 32 36 44 52 60 b 1 < 200 mm 35 37 41 45 49 57 65 73 minimum 8,63 10,89 14,2 17,59 19,85 26,17 32,95 39,95 е k maksimum 3,875 4,375 5,675 6,85 7,95 1,75 13,4 15,9 8 10 24 36 AA 13 16 18 30 L. 25 Den 30 40 45 55 65 80 100 Kadar 30 60 80 100 120 160 200 240

#### Cıvata Çiziminin İşlem Basamakları

- Yatay ve düşey eksenler çizilir. Ön görünüşte (k) cıvata başı kalınlığında iki paralel çizgi çizilir. (d) genişliğinde ve (l) boyunda cıvata gövdesine ait dikdörtgen çizilir. Üst görünüşte cıvata başı pahı sebebiyle oluşan (1,5.d) çapında daire çizilir (Görsel 3.6.A).
- Cıvata başına ait altıgen kenarları 60°lik gönye ile çizilir. Diğer bir yol ise (e) çapında bir daire çizerek içerisine altıgen çizme metodu ile altıgeni çizmektir. Altıgenin köşelerinden üst görünüşe ışın taşınarak cıvata başına ait dikdörtgen oluşturulur (Görsel 3.6.B).
- Ön görünüşte vida başı pahı için (3/4e) yay mesafesinde yatay eksenden merkez işaretlenerek yay (R) çizilir. 1 No.lu nokta, yay tepe noktası olarak bulunur. 1 No.lu noktadan yukarı doğru (0,4xd) mesafesi kadar eksen çizgisi çizilip (R<sub>2</sub>) yayları oluşturulur. (b) vida boyu sonu işaretlenir ve sürekli kalın çizilir. Vida diş dibi çapı sürekli ince çizilir. Vida ucu pahı 45° çizilir (Görsel 3.6.C).
- Cıvatanın fazla çizgileri silinerek koyulaştırılır (Görsel 3.6.Ç).

Cıvata çizimi için gerekli parametreler standart tablodan alınmalıdır. Cıvata başı yay yarıçapı (**R1**), cıvata başı küçük yarıçapı (**R2**) ve cıvata başı yan yarıçapı (**R3**) değerleri standart tabloda bulunmamaktadır. Bu üç yarıçap değerinin ve standart tablodan alınan değerlerin formül ile bulunuşu şu şekildedir:

| <b>d</b> =          | (Anma çapı)                  | <b>d</b> <sub>1</sub> = 0,8.d | (Diş dibi çapı)            |
|---------------------|------------------------------|-------------------------------|----------------------------|
| <b>e</b> = 2.d      | (En büyük çap)               | <b>k</b> = 0,7.d              | (Cıvata başı kalınlığı)    |
| <b>AA</b> = 1,732.d | (Anahtar ağzı genişliği)     | <b>R1</b> = 1,5.d             | (Cıvata başı yay yarıçapı) |
| <b>R2</b> = 0,4.d   | (Cıvata başı küçük yarıçapı) | <b>R3</b> = 0,87.d            | (Cıvata başı yan yarıçapı) |

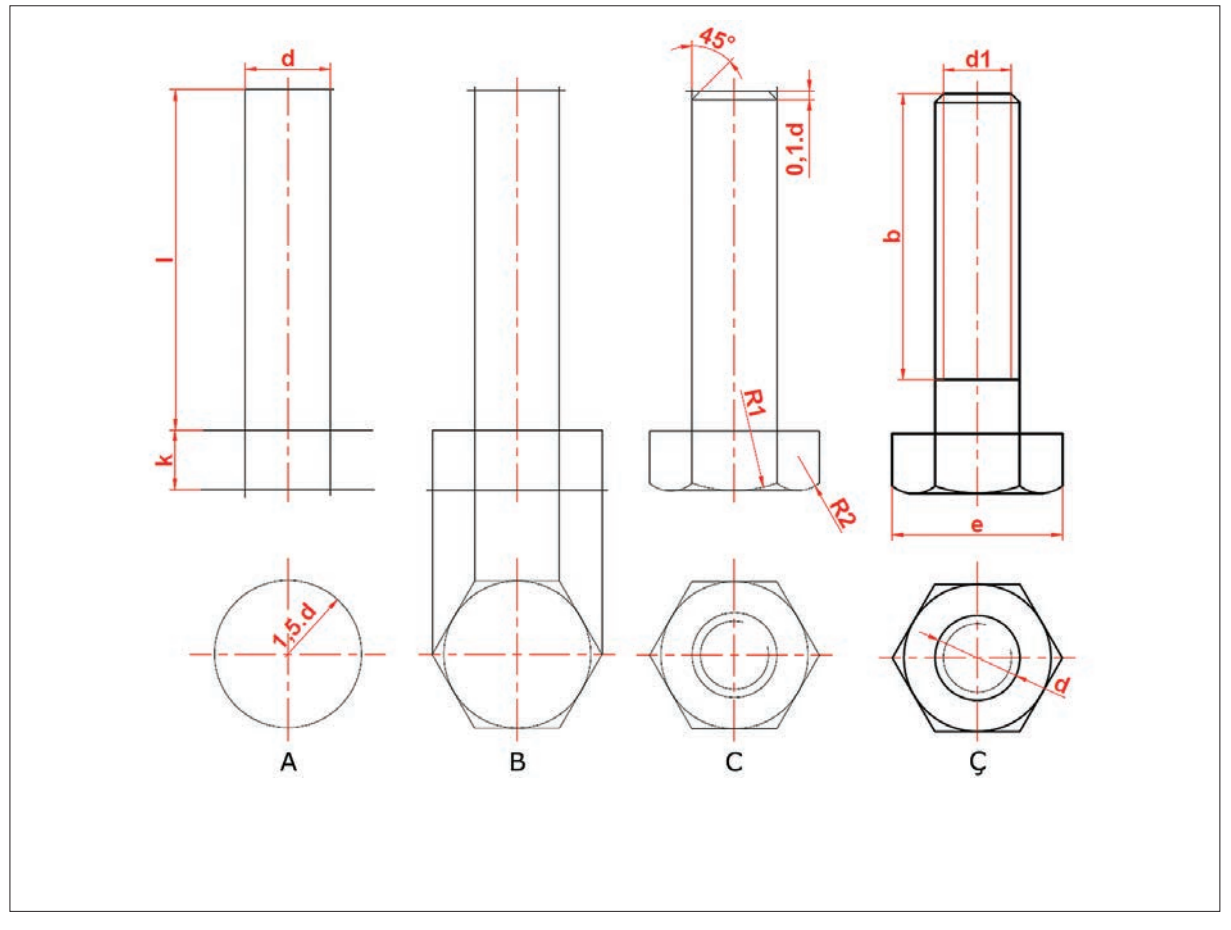

Görsel 3.6: Cıvata çiziminin işlem basamakları

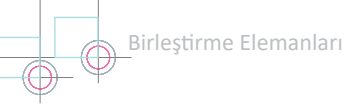

Altı köşe başlı M20x80 TS EN ISO 4015 4.6 cıvatanın hesabı ve yapım resmi Görsel 3.7'de verilmiştir.

**d** = 20 mm **d1** = 0,8.d = 0,8.20 = 16 mm **e** = 2.d = 2.20 = 40 mm **k** = 0,7.d = 0,7.20 = 14 mm **AA** = 1,732.d = 1,732.20 = 34,64 mm **R1** = 3/4.e = 3/4.40 = 30 mm **R2** = 0,4.d = 0,4.20 = 8 mm **R3** = 0,87.d = 0,87.20 = 17,4 mm

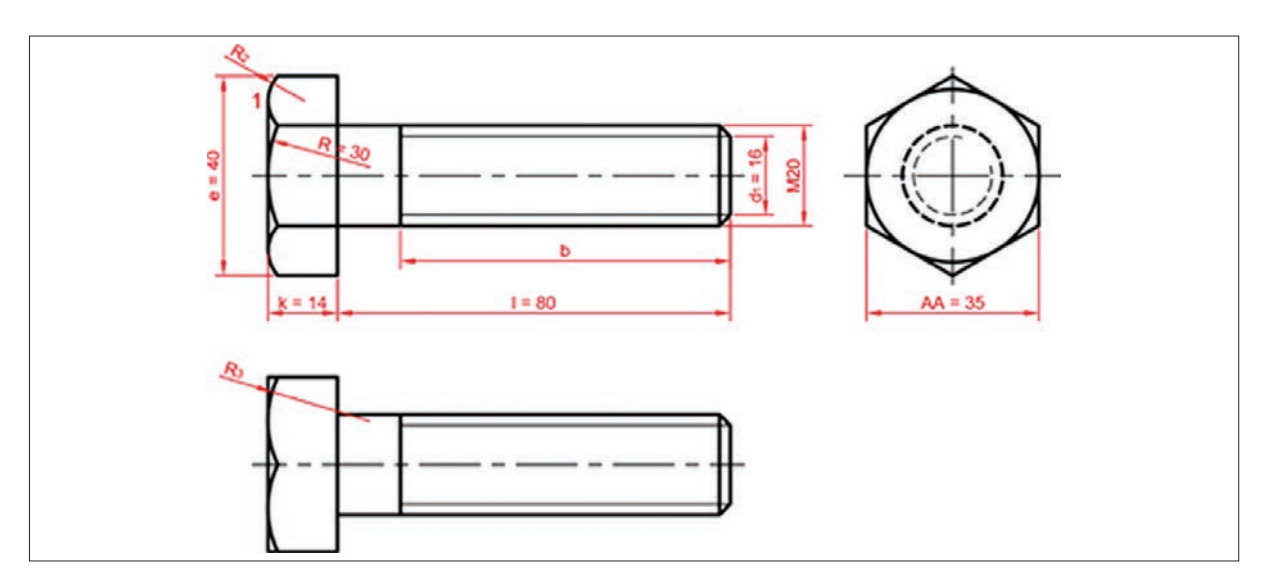

Görsel 3.7: M20 cıvata yapım resmi

## 1. Etkinlik

Süre: 40 dakika

Aşağıda verilen izometrik şekillerin üzerlerinde bulunan şekil toleranslarını dikey A4 kâğıdına çiziniz. O—

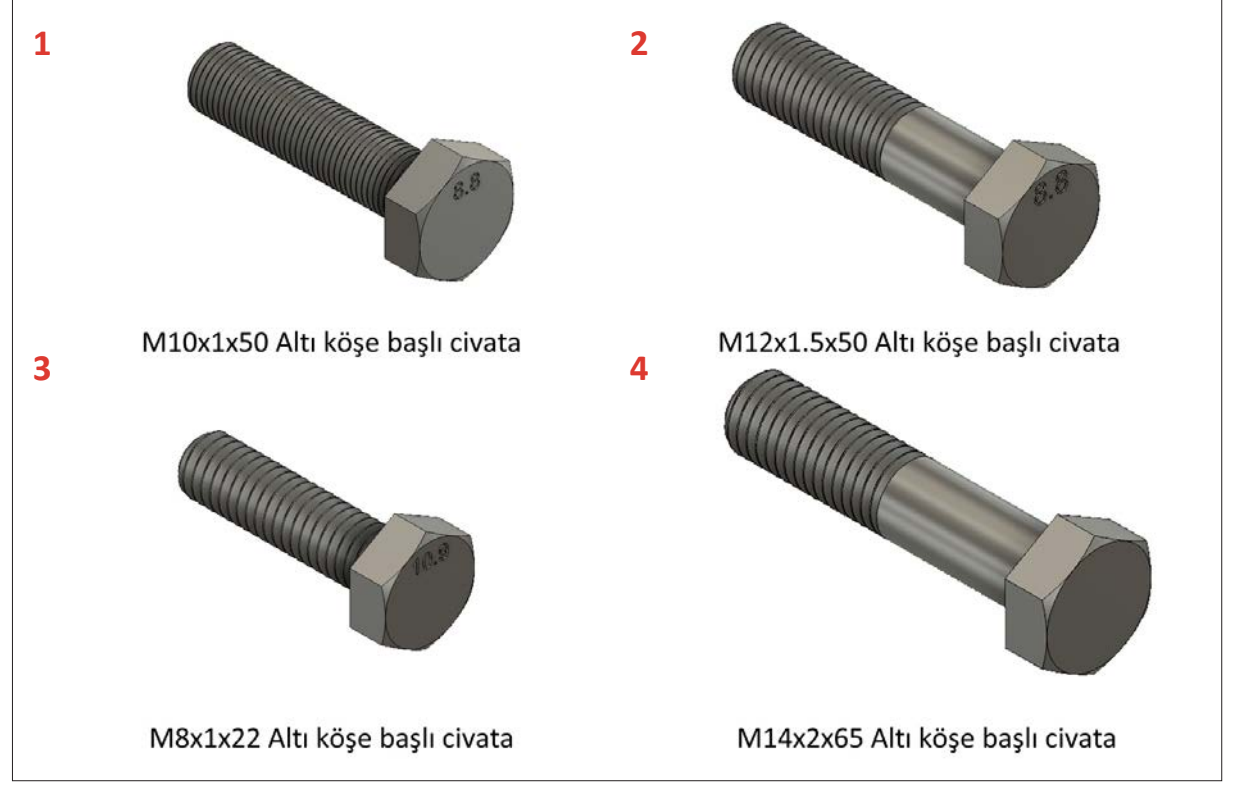

## 3.1.4. Somun Çizimi

Cıvata veya saplamaya takılarak parçaları sökülebilir şekilde bağlamaya yarayan, ortasında vida deliği açılmış elemanlara **somun** denir.

Somun; cıvata ve saplama gibi elemanlarla birlikte bağlantı görevi, sistemin gevşememesi ve emniyeti için kullanılır. Altı köşe somunun standart gösterimi ve ifadelerin anlamları Görsel 3.8'de gösterilmiştir.

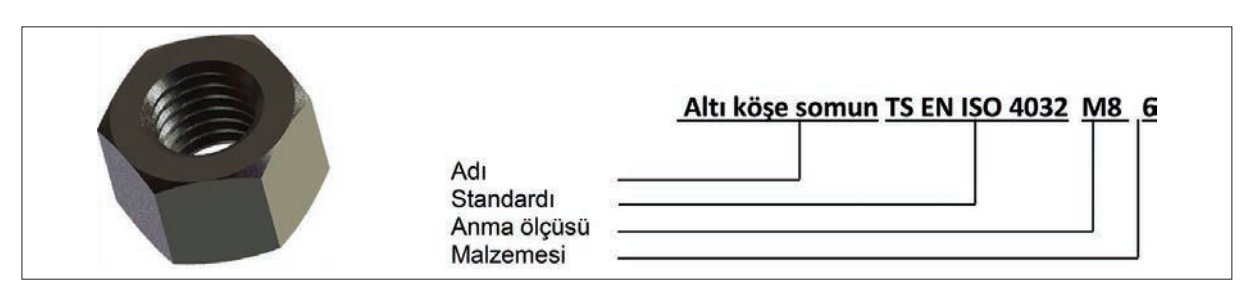

Görsel 3.8: Somunların standart gösterimi

Somun, birleştirmelerdeki kullanılma amacına göre değişik şekillerde tasarlanır. Örneğin altı köşe başlı somun, cıvata veya saplama gibi elemanlarla kolayca takılıp sökülebilecek bağlantılarda kullanılır. Halka başlı somun, taşıma işlemlerini kolaylaştırmak; kelebek somunlar ise elle sıkma işlemi yapabilmek için kullanılan somunlardır. Görsel 3.9'da bazı somunlara ait resimler verilmiştir.

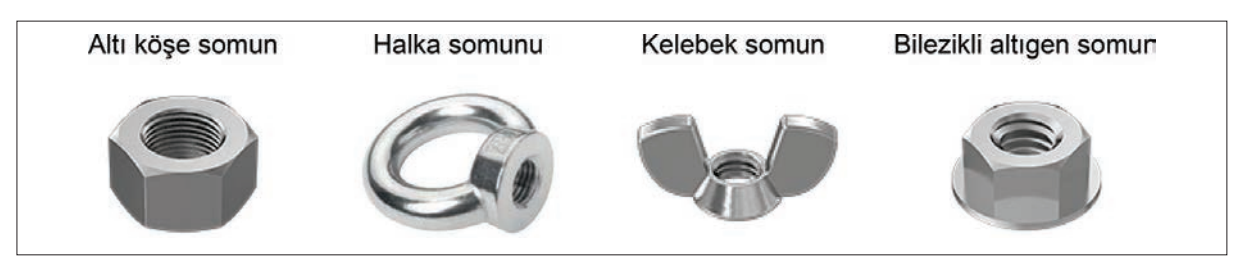

Görsel 3.9: Somunlara ait bazı örnekler

Somunların şekil ve ölçüleri standartlaştırılmış tablolar hâlinde hazırlanmıştır. Bu çizelgelerde somun anma çapı, adımı, diş dibi çapı, en büyük çap, anahtar ağzı genişliği, somun kalınlığı gibi ölçülere yer verilir. En çok kullanılan **TS EN ISO 4032** altı köşe somun tablosu, Tablo 3.5'te verilmiştir. Diğer somunlara ait tablolara **TSE** standart yapraklardan ulaşılabilir.

| [ablo | 3.5: | ΤS | ΕN | ISO | 4032 | Altı | Köşe | Somun | Tablosu |
|-------|------|----|----|-----|------|------|------|-------|---------|
|-------|------|----|----|-----|------|------|------|-------|---------|

| Altı köşe | e somun |      | k    |       |       |       |       |       | TS EN ISO | 4032  |
|-----------|---------|------|------|-------|-------|-------|-------|-------|-----------|-------|
| d         | M3      | M4   | M5   | M6    | M8    | M10   | M12   | M16   | M20       | M24   |
| e         | 6,01    | 7,66 | 8,79 | 11,05 | 14,38 | 17,77 | 20,03 | 28,75 | 32,95     | 39,55 |
| k max     | 2,4     | 3,2  | 4,7  | 5,2   | 6,18  | 8,4   | 10,8  | 14,8  | 10,8      | 21,5  |
| AA        | 5,5     | 7    | 8    | 10    | 13    | 16    | 18    | 24    | 30        | 36    |

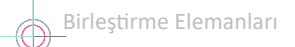

#### Somun Çiziminde İzlenecek İşlem Basamakları

- Yatay ve düşey eksenler çizilir. Ön görünüşte (k) somun yüksekliğinde iki paralel çizgi çizilir. Üst görünüşte somun pahı kırıldıktan sonra çıkan daire çizilir (1,5.d1 veya 1,732.d değerindedir.) (Görsel 3.10.A).
- Üst görünüşte somun altıgeninin kenarları 60°lik gönye ile oluşturulur. Diğer bir yol ise (e) çapında bir daire çizerek içerisine altıgeni, altıgen çizme metodu ile çizmektir. Altıgenin köşelerinden üst görünüşe ışın taşınarak somun dikdörtgeni oluşturulur (Görsel 3.10.B).
- Üst görünüşte dairenin altıgen kenarını kestiği noktalardan üst görünüşe ışın taşınarak A ve B noktaları bulunur. Pergel (3/4.e) kadar açılarak dikdörtgenin uzun kenarının orta noktasına 1 noktasına teğet olacak şekilde bir yay çizilir. Bu yay, dikdörtgenin kısa kenarlarını 2 ve 3 noktalarında kesinceye kadar uzatılır. 2 ve 3 noktalarından dikdörtgenin uzun kenarına paralel birer yardımcı doğru çizilir. Dikdörtgenin uzun kenarında (e/4) uzunluklar işaretlenerek yatay doğrular çizilir. (e/4) uzunluğunun orta ekseni ile daha önce çizilen yardımcı doğrunun kesiştiği C noktaları bulunur. Pergel CD kadar açılarak C noktası merkez olmak üzere (R2) yarıçaplı küçük yaylar çizilir (Görsel 3.10.C).
- Somun diş üstü sürekli ince çizgi ile çizilirken diş dibi ise sürekli kalın çizgi ile çizilir. Somunun diğer yüzeyi de aynı yolla çizildikten sonra fazla çizgiler yüzeyden silinerek koyulaştırılır. Somuna ait formüller bir sonraki maddede verilmiştir (Görsel 3.10.Ç).

Somun çizimi için gerekli parametreler standart tablodan alınmalıdır. Üç yarıçap değerinin, diş dibi çapının ve standart tablodan alınan değerlerin formül ile bulunuşu şu şekildedir:

| d                   | (Anma çapı)                 | <b>d1</b> = 0,8.d  | (Diş dibi çapı)           |
|---------------------|-----------------------------|--------------------|---------------------------|
| <b>e</b> = 2.d      | (En büyük çap)              | <b>k</b> = 0,7.d   | (Somun başı kalınlığı)    |
| <b>AA</b> = 1,732.d | (Anahtar ağzı genişliği)    | <b>R1</b> = 1,5.d  | (Somun başı yay yarıçapı) |
| <b>R2</b> = 0,4.d   | (Somun başı küçük yarıçapı) | <b>R3</b> = 0,87.d | (Somun başı yan yarıçapı) |

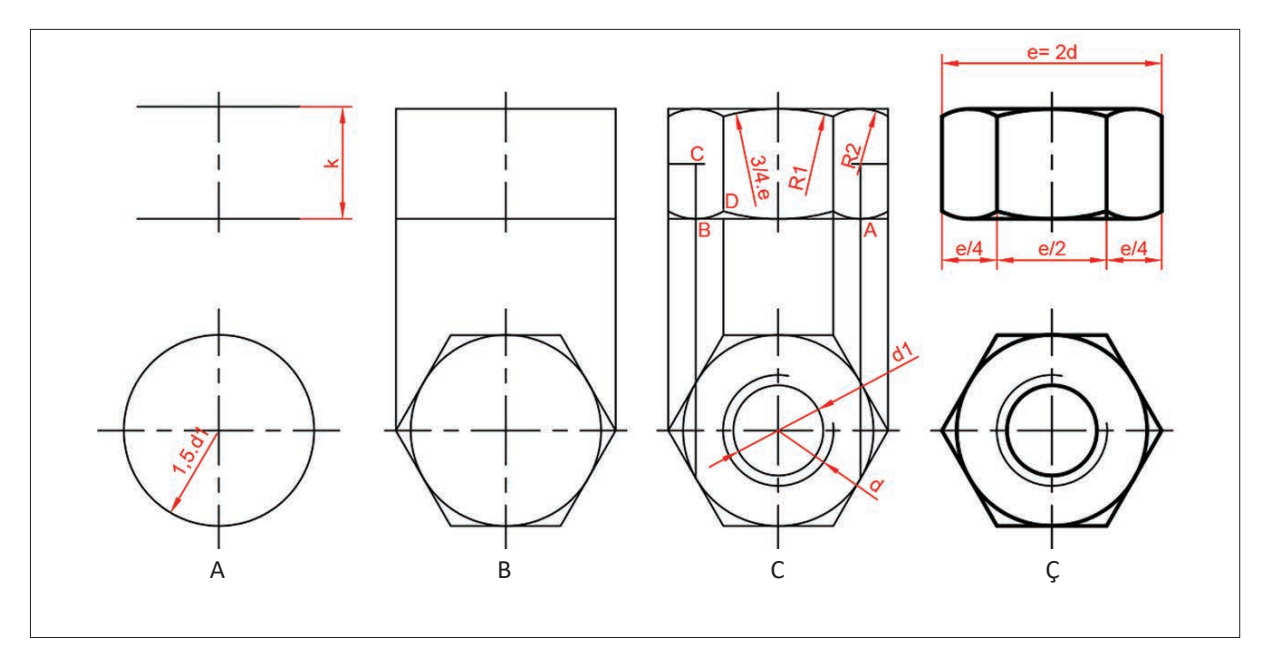

Görsel 3.10: Somun çiziminin işlem basamakları

**3. SORU:** Anma çapı 12 mm olan cıvata için somun başı yay yarıçapı, somun başı küçük yarıçapı ve somun başı yan yarıçapı kaçtır?

## ÇÖZÜM

Somun başı yay yarıçapı **R1** = 1,5.d = 1,5.12 = 18 mm Somun başı küçük yarıçapı **R2** = 0,4.d = 0,4.12 = 4,8 mm

Somun başı yan yarıçapı **R3** = 0,87.d = 0,87.12 = 10,44 mm Altı köşe başlı M30 TS EN ISO 4032 6 somunun hesabı ve yapım resmi Görsel 3.11'de verilmiştir.

**d** = 30 mm **d1** = 0,8.d = 0,8.30 = 24 mm **e** = 2.d= 2.30= 60 mm **k** = 0,8.d = 0,8.30 = 24 mm AA = 1,732.d = 1,732.30 = 52 mm R1 = 3/4.e = 3/4.30 = 45 mm R2 = 0,4.d = 0,4.30 = 12 mm R3 = 0,87.d = 0,87.30 = 26,1 mm

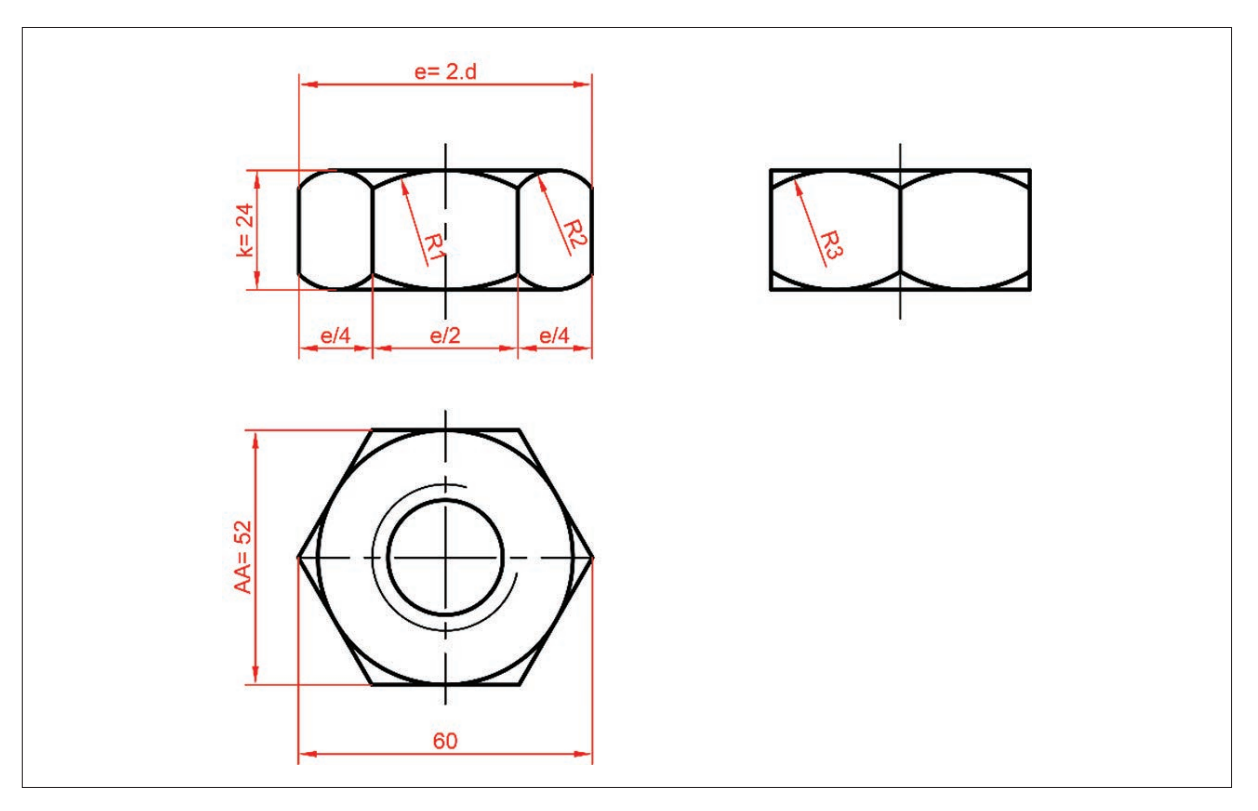

Görsel 3.11: M20 somun yapım resmi

#### 2. Etkinlik

Süre: 40 dakika

Aşağıda standart numaraları verilen somunların yapım resimlerini gerekli hesapları yaparak A5 kâğıdına çiziniz.

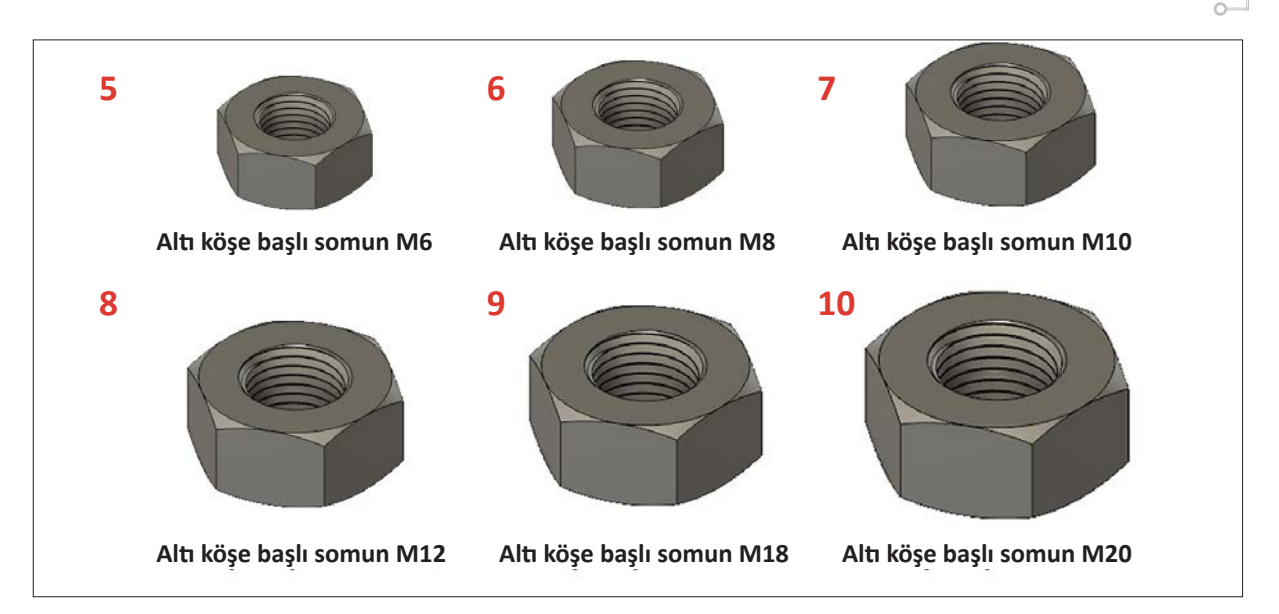

# 3.1.5. Saplama Çizimi

Her iki ucuna vida açılmış başsız bağlantı elemanlarına **saplama** denir. Saplamanın bir tarafı vidalanır, diğer tarafı ise serbest geçirilir. Bir somun yardımıyla parçalar çözülebilir olarak birbirine bağlanır. Görsel 3.12'de bazı saplama çeşitleri görülmektedir.

Vida çapına göre anılır. Siparişlerde vida çapı **d**, serbest boyu **l**, standart numarası ve malzemesi belirtilir. Örneğin Saplama **M16x80 TS 1025/1 8.8**.

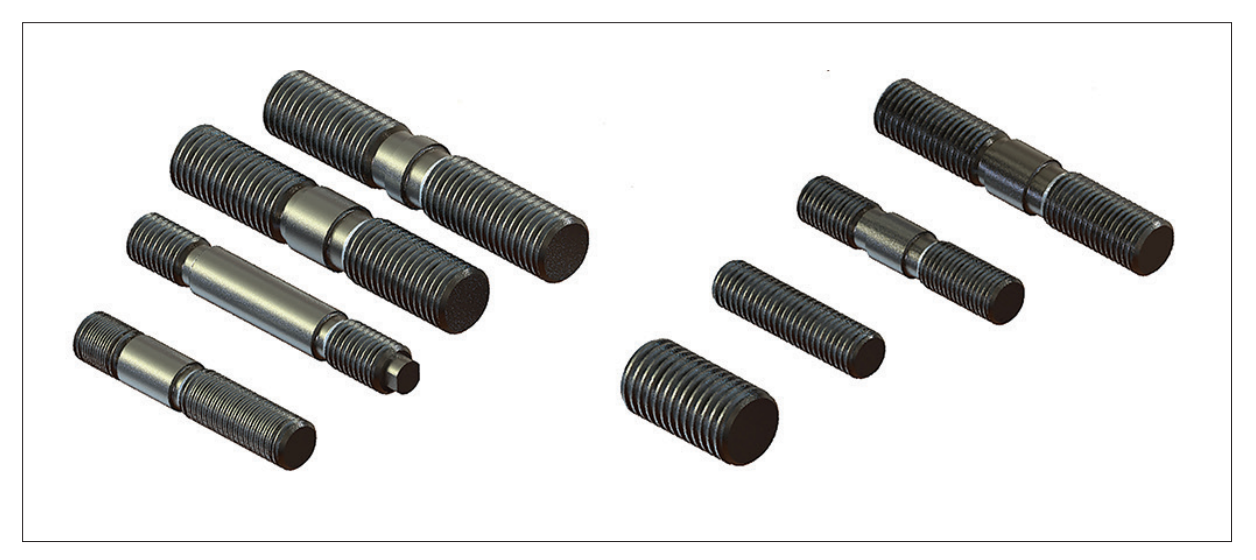

Görsel 3.12: Saplama çeşitleri

Sapmaların şekil ve ölçüleri standartlaştırılmış tablolar hâlinde hazırlanmıştır. Bu çizelgelerde somun anma çapı, diş uzunlukları ve saplama boyu gibi ölçülere yer verilir. Resimler, anma çapına göre tablolardan değerler alınarak çizilir. En çok kullanılan, TS 1025-6 saplama tablosudur (Tablo 3.6).

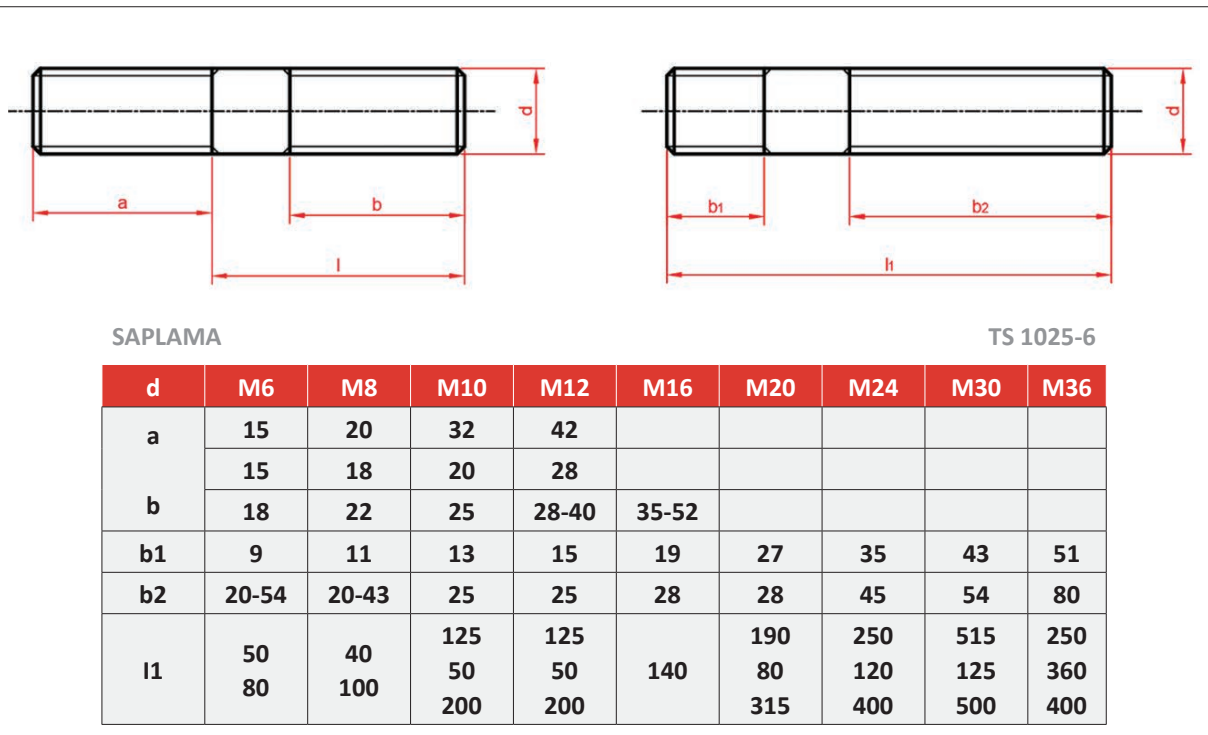

Tablo 3.6: TS 1025-6 Saplama Tablosu

## 3.1.6. Rondela Çizimi

Cıvata ve somun bağlantılarında kullanılan, sıkma basıncını yüzeye yayarak bağlantının çözülmesini ve yüzeyin bozulmasını önleyen makine elemanına **rondela** denir.

Rondelalar; yay ve sade karbonlu çeliklerden, bakır, alüminyum, pirinç vb. malzemelerden yapılır. Rondelalar, kalıplarda veya otomatik ve özel tezgâhlarda imal edilir. Görsel 3.13'te bazı rondela çeşitleri gösterilmiştir.

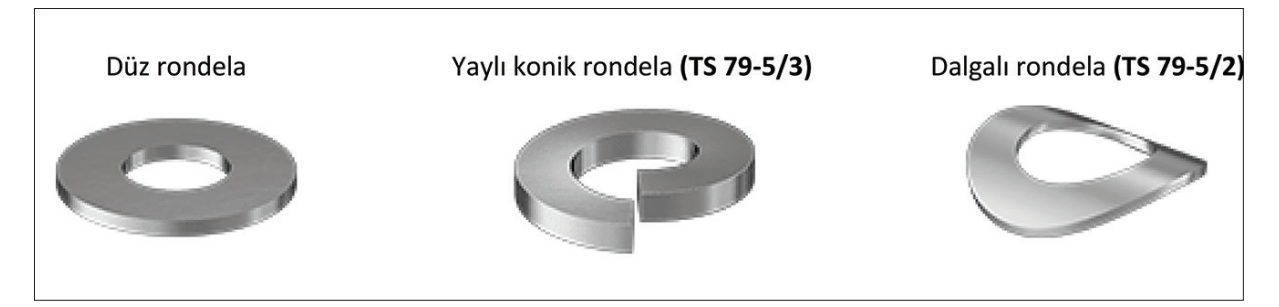

Görsel 3.13: Bazı rondela çeşitleri

Rondelaların şekil ve ölçüleri standartlaştırılmış tablolar hâlinde hazırlanmıştır. Bu çizelgelerde rondela iç çapı, dış çapı, kalınlığı, ilgili cıvata çapı gibi ölçülere yer verilir (Tablo 3.7).

Tablo 3.7: TS 79-22 Rondela Tablosu

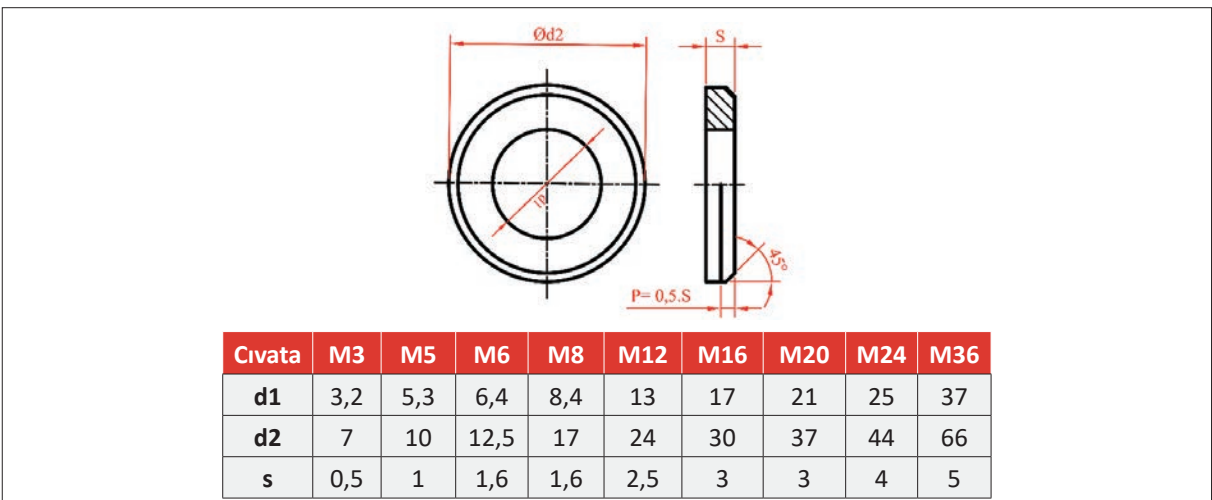

Standart tablodan cıvata anma çapına göre **s**, **d1** ve **d2** değerleri bulunur. Düşey eksen çizildikten sonra ön görünüşte **s** ve **d2** değerlerine göre dikdörtgen ve 45° pah çizilir. Yarım kesit şeklinde gösterilir. Üst görünüşte **d1** ve **d2** değerlerine ait daireler ve pah dairesi çizilir. Ölçülendirme yapılarak resim tamamlanır. Montajda somundan önceki ve cıvataya takılmış hâli çizilir. Montaj resminde ise rondeladan kesit alınmaz (Görsel 3.13).

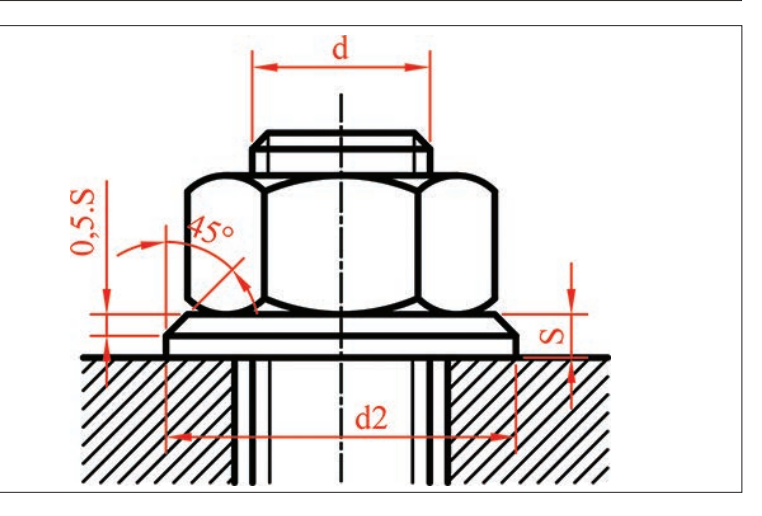

Görsel 3.13: Rondela çizimi

Cıvata, saplama, somun ve rondelalar makine parçalarını birbirine sökülebilir şekilde bağlamaya yarayan birleştirme elemanlarıdır.

Cıvataların, Görsel 3.14.a'da gösterildiği gibi bir tarafı iç vida açılmış deliğe vidalanarak veya Görsel 3.14.b'de gösterildiği gibi diğer ucuna somun ve rondela takılarak sabitleme görevi yapması sağlanır.

Görsel 3.14.a'da cıvata takılacak parçaya delik açılır ve cıvata vidasına uygun kılavuz çekilerek vida oluşturulur. Bağlanacak parça sadece delinerek cıvataya boşluklu geçirilir. Önce cıvata delikli parçadan geçirilir ve vidalı parçaya vidalanarak bağlanır.

Görsel 3.14.b'de cıvata anma çapına göre boşluğu oluşturacak çap değeri, ilgili standart tablolardan alınarak her iki parçada da bu çapta delinir ve cıvatadan boşluklu şekilde geçirilir. Diğer taraftan cıvataya önce rondela sonra da somun takılarak birleştirme tamamlanır.

Saplamalar, Görsel 3.14.c'de gösterildiği gibi bir tarafi iç vida açılmış deliğe vidalanır veya Görsel 3.14.ç'de görüldüğü gibi diğer ucuna somun ve rondela takılarak sabitleme görevi yapar. Saplamaların üst kısmı somun ve rondela takılarak sabitlenir.

Cıvata, saplama, somun ve rondelaların kesitleri Görsel 3.14 montaj resimlerinde gösterilmiştir. Cıvata, somun ve rondelalar kesit resimlerde kesilmemiş gibi gösterilip taranmaz. Cıvata ve somun standart eleman olduklarından bunların yapım resimleri çizilmez. Özelliklerini belirten semboller parça listelerine yazılır.

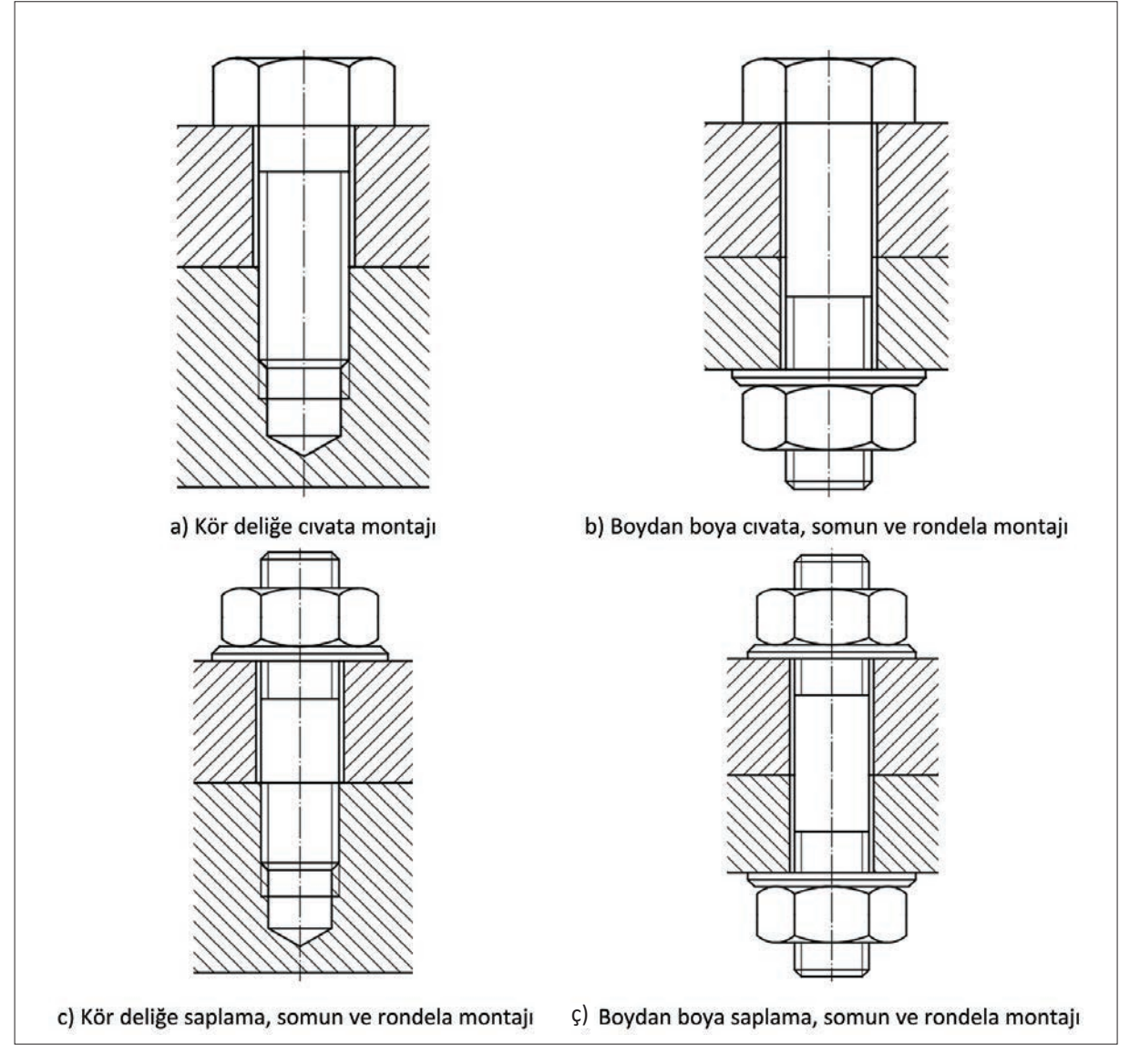

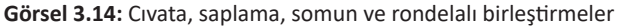

## 3. Etkinlik

Süre: 40 dakika

Aşağıda parça ölçüleri ve standart numaraları verilen cıvata, somun, saplama ve rondela bağlantılarının yapım resimlerini gerekli hesapları yaparak A4 kâğıdına çiziniz.

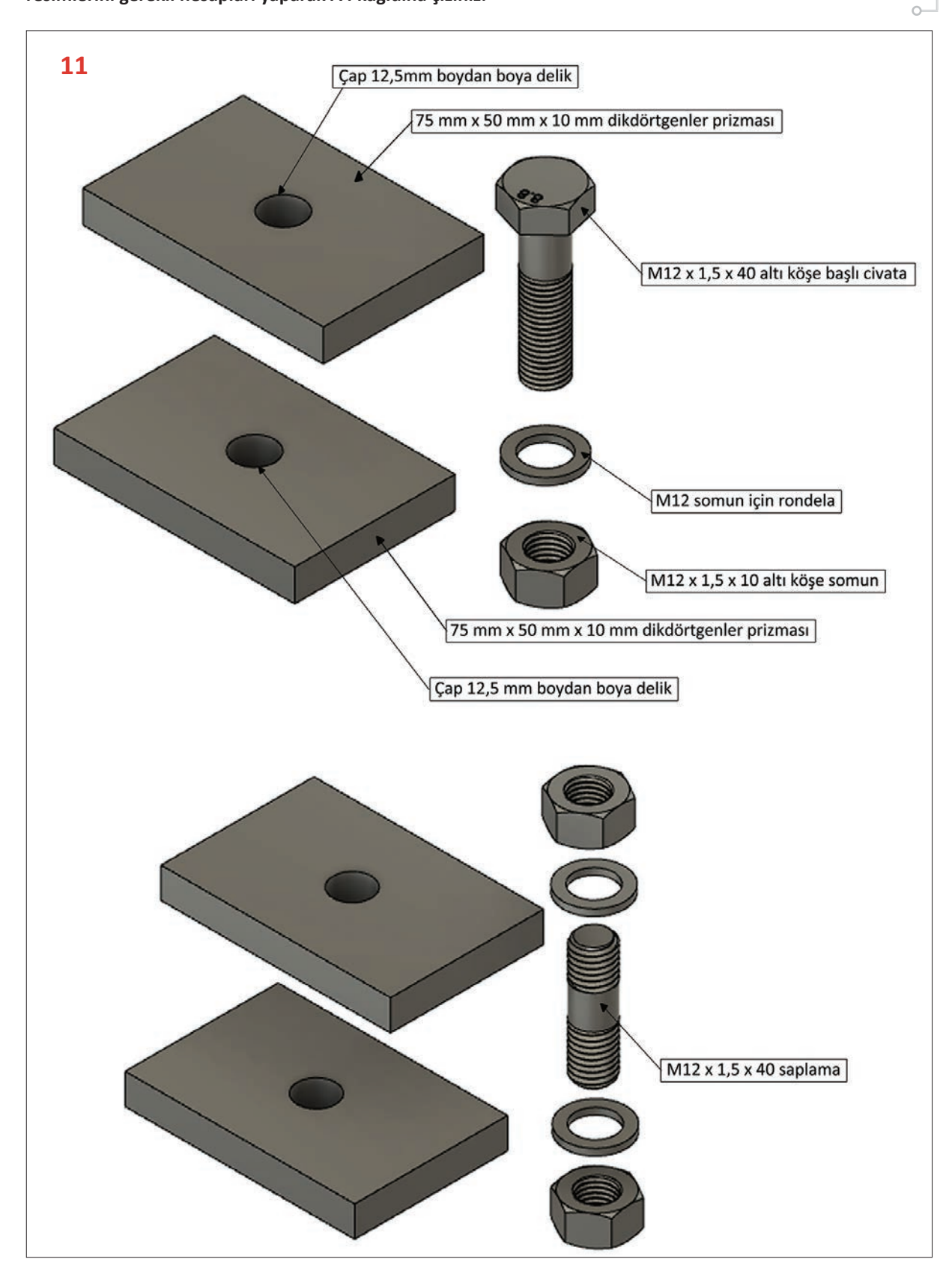

# 3.1.7. Gupilya Çizimi

Makineler titreşimli çalıştığında somunları kendiliğinden ya da perno ve ayar bilezikleri eksenleri boyunca çözülebilir. Bu durumları engellemek için **gupilya** kullanılır (Görsel 3.15).

Yarım daire kesiti bulunan tel çubuklar, maşa şeklinde biçimlendirilerek elde edilir. Yerine takıldıktan sonra delikten çıkmaması için bir ucu göz şeklinde biçimlendirilir. Diğer tarafı deliğin ucundan çıktıktan sonra iki ucu ters yönde bükülür.

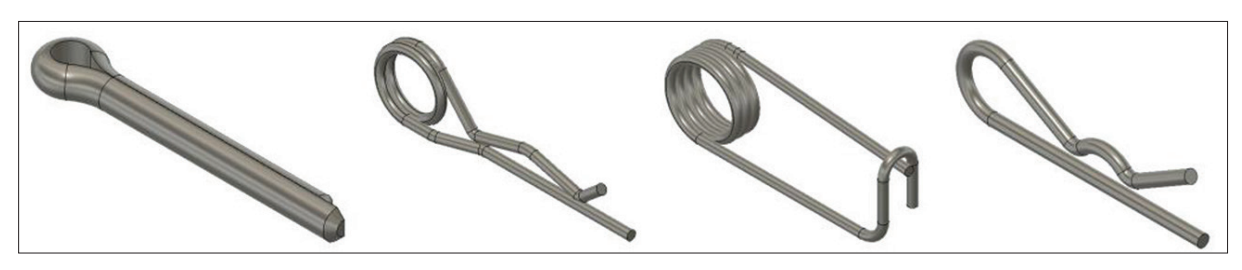

Görsel 3.15: Gupilya profilleri

Gupilyanın çapı, cıvata veya perno üzerine açılacak delik çapına göre yapılır. Gupilyanın çapı, delik çapından küçük yapılır. Görsel 3.16.a'da gupilyanın somunla kullanım şekli görülmektedir. Bu şekli çizmek oldukça zor olduğu için komple resimlerde tavsiye edilen gösterme şekli, Görsel 3.16.b'de gösterilmiştir.

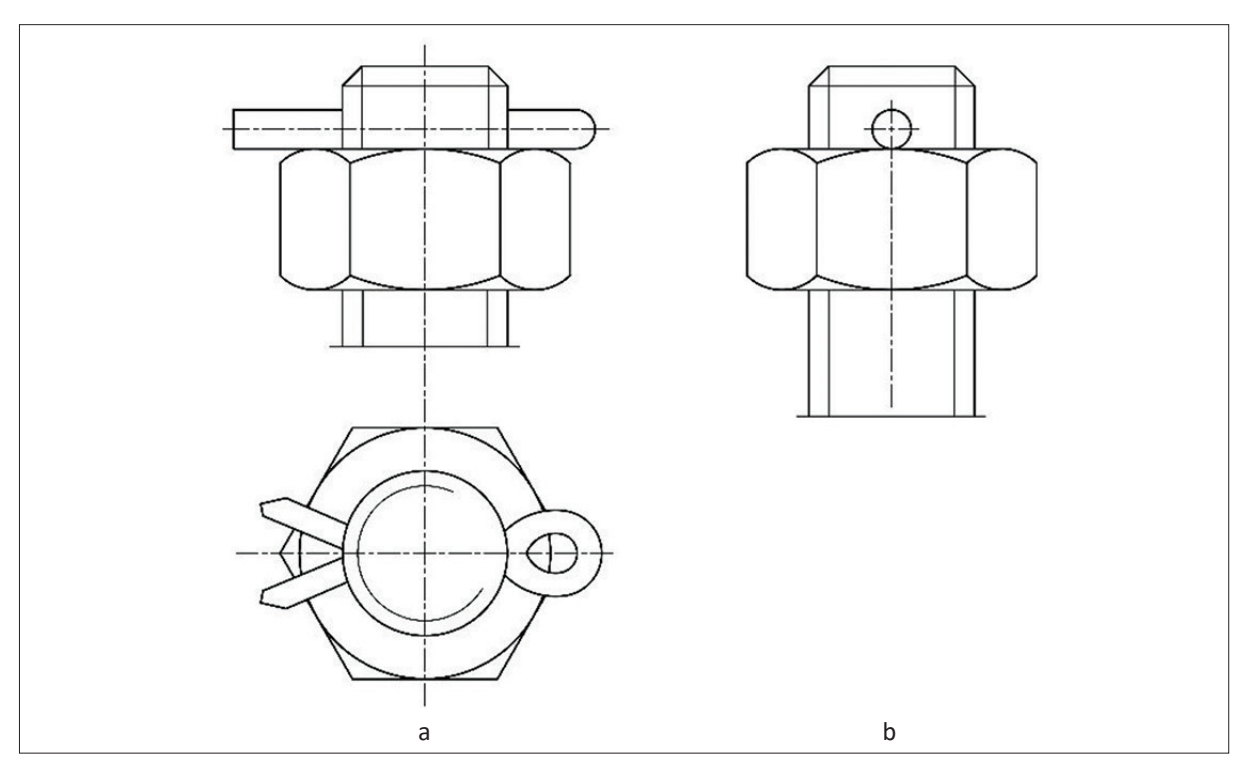

Görsel 3.16: Gupilyanın montaj ortamında gösterimi

Gupilyalar **TS 2339/1** (maşa biçimli gupilya), **TS 2339/2-3** (yay biçimli gupilya) ve **TS 2339/4** (kama biçimli gupilya) ile standartlaştırılmıştır. Gupilyaların standart gösterimi Görsel 3.17'de verilmiştir.

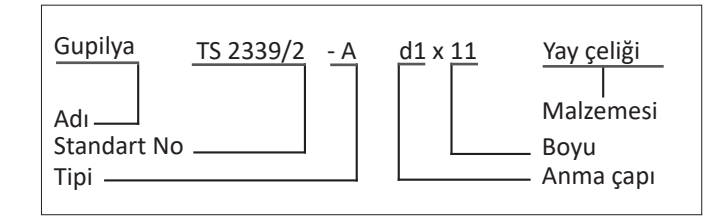

Görsel 3.17: Gupilyanın standart gösterimi

Tablo 3.8'de maşa biçimli gupilyanın standart tablosu ve şekli gösterilmiştir.

Tablo 3.8: Gupilya TS 2339/1-4x32-Fe

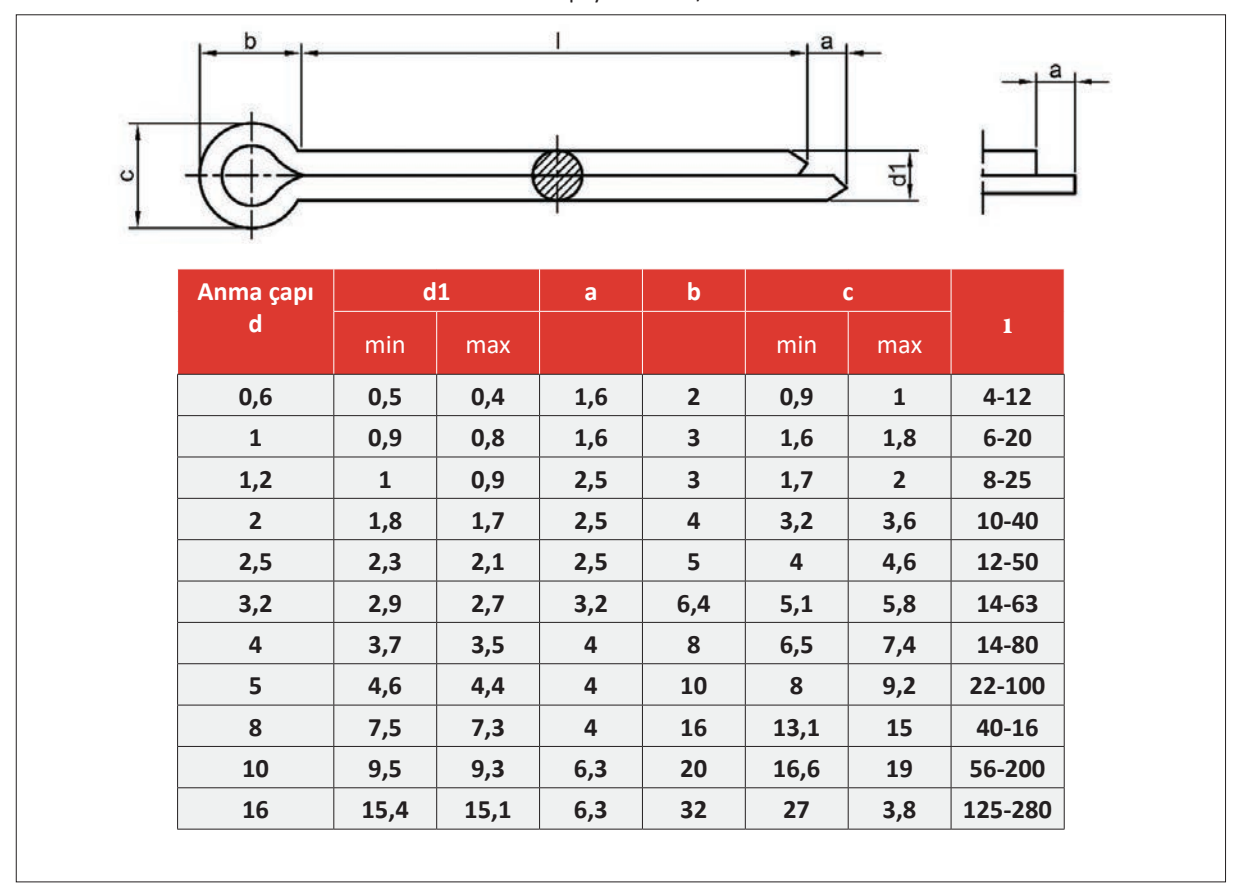

## 4. Etkinlik

#### Süre: 40 dakika

Aşağıda verilen bağlantı elemanlarından gupilyanın anma çapı 8 mm'dir. Diğer parçaların ölçülerini yaklaşık olarak tespit ederek montajın üstten görünüşünü dikey A4 kâğıdına çiziniz.

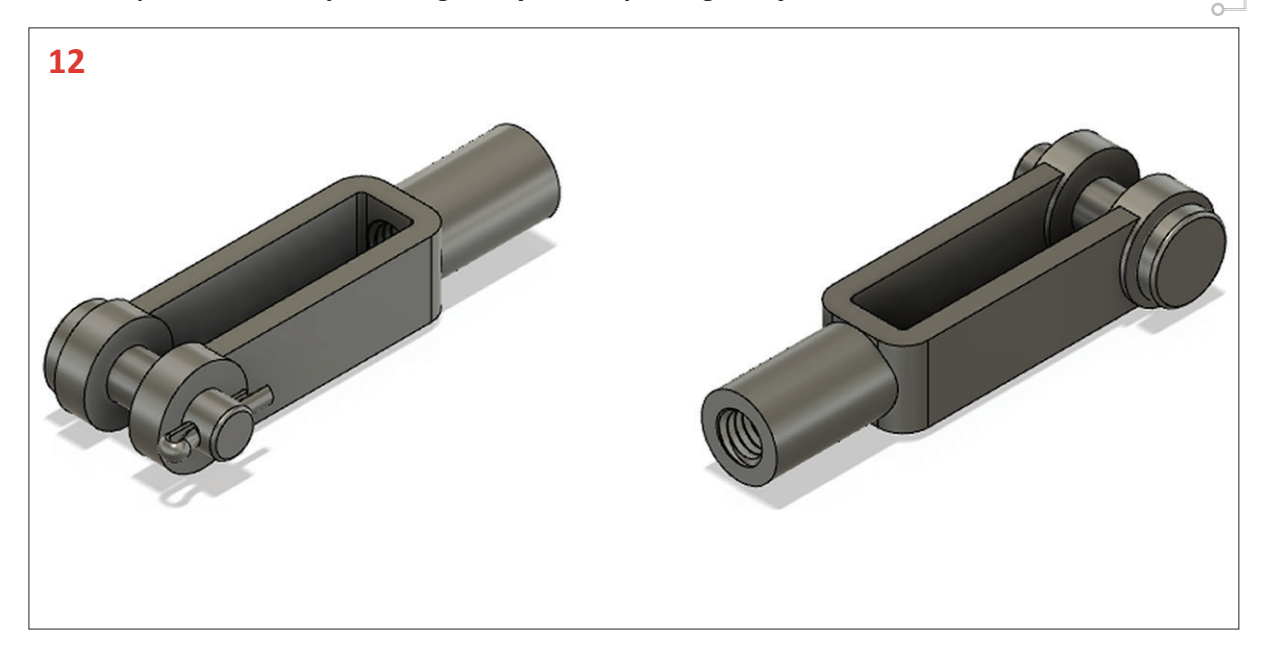

# 3.2. PİMLİ VE PERNOLU BİRLEŞTİRMELER

Pimler ve pernolar, sökülebilir ve hareketsiz bir birleştirme yöntemidir.

# 3.2.1. Pimler

Kullanım yerine göre silindirik, konik, çentikli veya vidalı olarak yapılan makine parçalarını aynı eksende konumlayarak tespit eden; hareketsiz ve sökülebilir şekilde birleştirme yapan makine elemanlarına **pim** denir. Pimlerin görevi; parçaların karşılıklı pozisyonlarını sabit şekilde konumlamak, parçaları bağlamak ve bağladığı parçaların eksenine dik etkilendiği kuvvetleri karşılamak veya iletmektir. Görsel 3.18'de pimlerin standart gösterilişi, Tablo 3.9'da pimlerin sınıflandırılması görülmektedir.

| a <i>p</i> | <u>Silindirik Pim TS 2337-1 EN ISO 2338-16 x 40 – A - Fe</u> |
|------------|--------------------------------------------------------------|
| Adı        |                                                              |
| Standardı  |                                                              |
| Anma çapı  |                                                              |
| Anma boyu  |                                                              |
| Tipi       |                                                              |
| Malzemesi  |                                                              |

Görsel 3.18: Pimlerin standart gösterimi

| Tablo | 3.9: | Pimlerin   | Siniflandiri | lması   |
|-------|------|------------|--------------|---------|
| 10010 | 3.5. | 1 minerini | Jiiiiiaiiaii | 1111031 |

| 1. Silindirik Pimler                                                                                                    | 2. Kertikli Pimler                                                                                                    | 3. Konik Pimler                                                                                                    |
|----------------------------------------------------------------------------------------------------|----------------------------------------------------------------------------------------------------|----------------------------------------------------------------------------------------------------|
| <ul> <li>Düz sertleştirilmemiş<br/>pim</li> <li>Düz sertleştirilmiş pim</li> <li>İç vidalı sertleştirilmemiş<br/>pim</li> <li>İç vidalı sertleştirilmiş<br/>pim</li> </ul> | <ul> <li>Düz kertikli pim</li> <li>Düz yuvarlak başlı kertikli<br/>pim</li> <li>Düz havşa başlı kertikli<br/>pim</li> <li>Konik kertikli pim</li> </ul> | <ul> <li>Konik sade pim</li> <li>Konik vidalı, vidalı kısmı sabit<br/>pim</li> <li>Konik vidalı, konik kısmı sabit<br/>pim</li> <li>Konik iç vidalı pim</li> </ul> |
| 4. Yay Tipi Pimler                                                                                                    | 5. Vidalı Pimler                                                                                                    |                                                                                                    |
| • Düz A-B tipi pim                                                                                                    | <ul> <li>Altı köşe oyuklu pimler</li> </ul>                                                                                                    |                                                                                                    |
| <ul> <li>Spiral sarılmış pim</li> </ul>                                                                                                    | <ul> <li>Tornavida kanallı pimler</li> </ul>                                                                                                    |                                                                                                    |

Görsel 3.19'da silindirik ve konik pimlerin ölçülendirilmesi ve standart yazılışları görülmektedir.

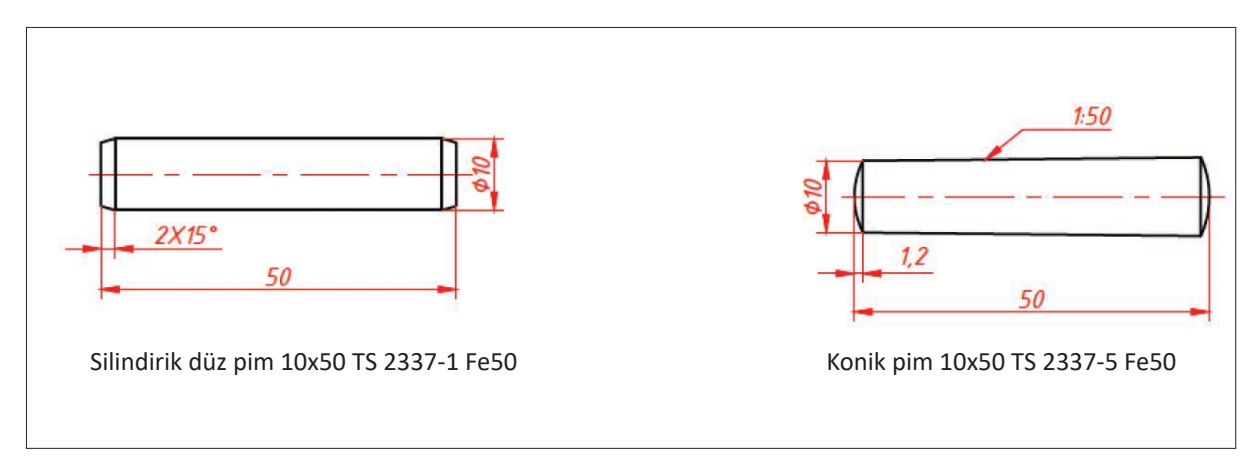

Görsel 3.19: Pimlerin ölçülendirilmesi

Pimlerin şekil ve ölçüleri standartlaştırılmış tablolar hâlinde hazırlanmıştır. Bu çizelgelerde pim çapı, pim boyu, pah genişliği, vidalı pimlerde vida çapı ve boyu, başlı pimlerde vida başı çapı gibi ölçülere yer verilir (Tablo 3.10). Resimler, pim anma çapına göre tablolardan değerler alınarak çizilir. Pimler **TS 2337**'de **EN ISO 2338** ve **EN ISO 8734**'te standartlaştırılmıştır.

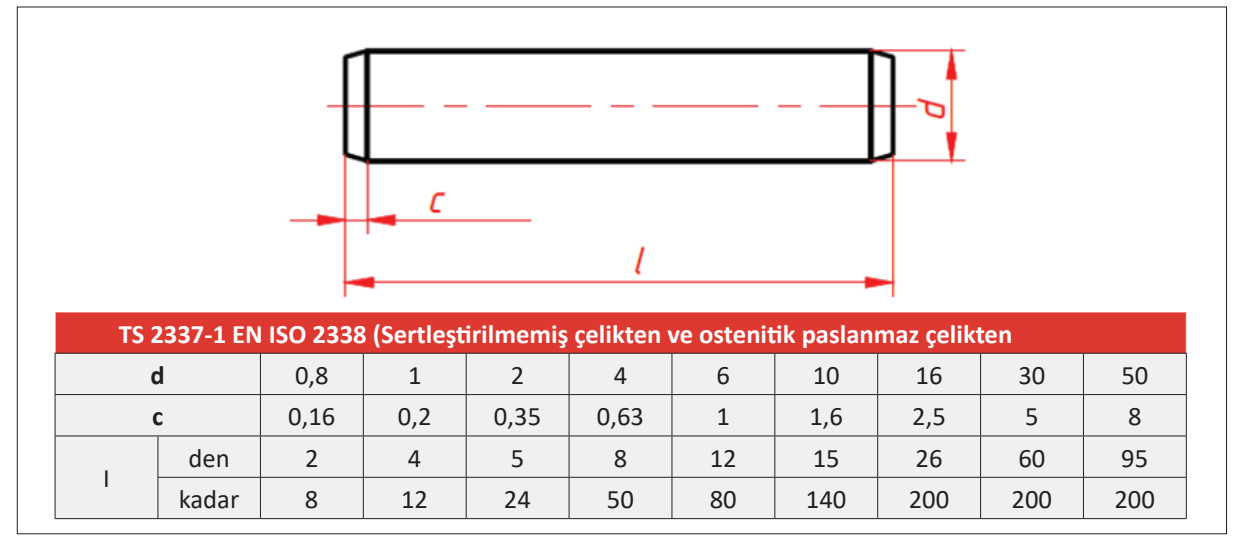

Tablo 3.10: TS 2337-1 EN ISO 2338 Silindirik Pim Tablosu

Pim çizilirken önce yatay eksen çizilir. d anma çapı ve l boy ölçülerinde dikdörtgen çizilerek, pimin her iki ucuna pah 45° olarak çizilir. Ölçülendirme yapılarak resim tamamlanır. Pim resimleri tam kesit olarak çizilir. TS 2337/1 EN ISO 2338-10m6x50-A-Fe ve TS 2337/1 EN ISO 2338 standardına göre anma boyutu d = 10 mm ve anma boyu l = 50 mm olan sertleştirilmemiş çelikten imal edilmiş, tolerans sınıfı m6 olan silindirik pim Görsel 3.20'de gösterilmiştir.

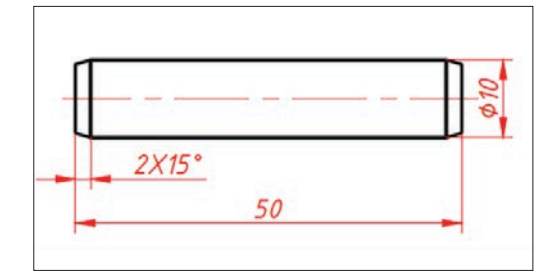

Görsel 3.20: Silindirik düz pim resmi ve çizimi

Silindirik düz pim ve konik pimin montaj ortamında önden görünüşü Görsel 3.21'de görülmektedir.

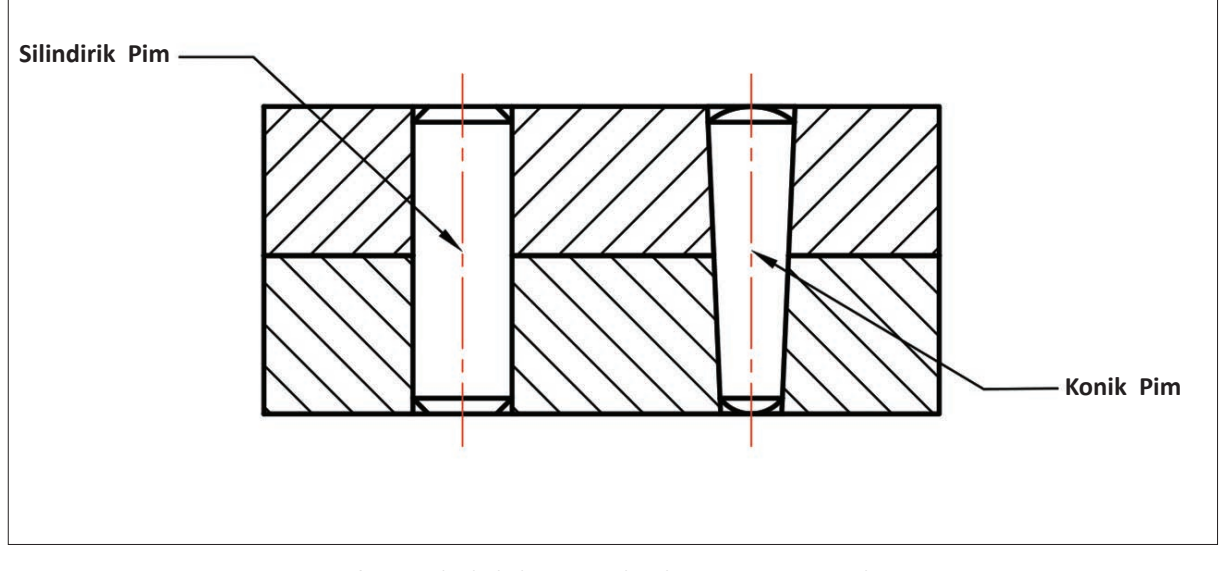

Görsel 3.21: Silindirik düz pim ve konik pimin montaj uygulaması

# 3.2.2. Pernolar

Makine ve mekanizmalarda hareketli parçaları sökülebilir şekilde birleştiren silindirik gövdeli, başlı, başsız, delikli veya deliksiz olarak yapılan makine elemanlarına **perno** denir.

Perno; mafsallı ve hareketli birleştirmelerle daha fazla yük taşıma özelliği isteyen makine, lokomotif, vagon ve motorlu taşıtlarda, madencilik ve kaldırma makinelerinde kullanılır. Pernolar, otomat çeliği 9S20K ve Fe50 çeliğinden yapılır. İstendiğinde üzerlerine krom kaplama, bakır kaplama ve fosfatlama yapılabilir. Pernolar yaptıkları işe göre sıkı veya döner geçme olarak takılabilir. Standart pernolarda çap toleransı **h11**'dir. Deliklere ise **A11, B11, B12, C11, D9, D11** toleransları uygulanır. Görsel 3.22'de pernonun standart gösterilişi, Tablo 3.11'de sınıflandırılması, Görsel 3.23'te çeşitleri ve ölçülendirilmeleri gösterilmektedir.

| Adı<br>Standardı<br>Anma çapı<br>Anma boyu<br>Malzemesi | Orta başlı perno TS 69/3 - 16x50 - FE50 |
|---------------------------------------------------------|-----------------------------------------|
| Malzemesi                                               |                                         |

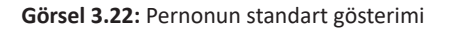

Tablo 3.11: Pernoların Sınıflandırılması

| 1. Kaba İşler İçin                                           | 2. ince işler için                                     |
|--------------------------------------------------------------|--------------------------------------------------------|
| • Başsız perno                                               | • Düz perno                                            |
| <ul> <li>Küçük, orta ve büyük başlı perno</li> </ul>         | Faturalı perno                                         |
| <ul> <li>Bombe başlı ve delikli perno</li> </ul>             | Kanallı perno                                          |
| <ul> <li>Bombe başlı, faturalı ve vidalı pernolar</li> </ul> | <ul> <li>Faturalı ve kanallı perno</li> </ul>          |
| <ul> <li>Havşa başlı perno</li> </ul>                        | Pahlı başlı perno                                      |
| Yassı başlı perno                                            | <ul> <li>Altı köşe faturalı ve vidalı perno</li> </ul> |
| • Konik haslı ve vidalı nerno                                | Altı köse faturalı, vidalı ve kanallı perno            |

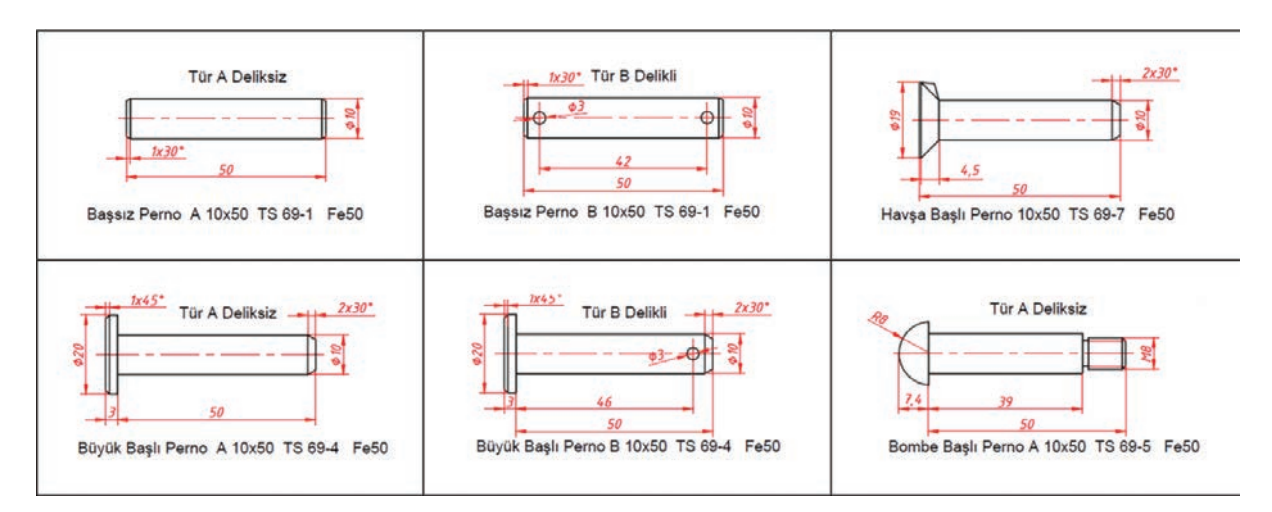

Görsel 3.23: Pernonun çeşitleri ve ölçülendirilmelerinin gösterilişi

Pernoların şekil ve ölçüleri standartlaştırılmış tablolar hâlinde hazırlanmıştır. Bu çizelgelerde perno çapı, perno boyu, pah genişliği, vidalı pernolarda vida çapı ve boyu, başlı pernolarda vida başı çapı ve kalınlığı gibi ölçülere yer verilir. Resimler, perno anma çapına göre tablolardan değerler alınarak çizilir (Tablo 3.12). Pernolar **TS 69/1,2,3,4**'te **DIN EN 22340, 22341**'de standartlaştırılmıştır.

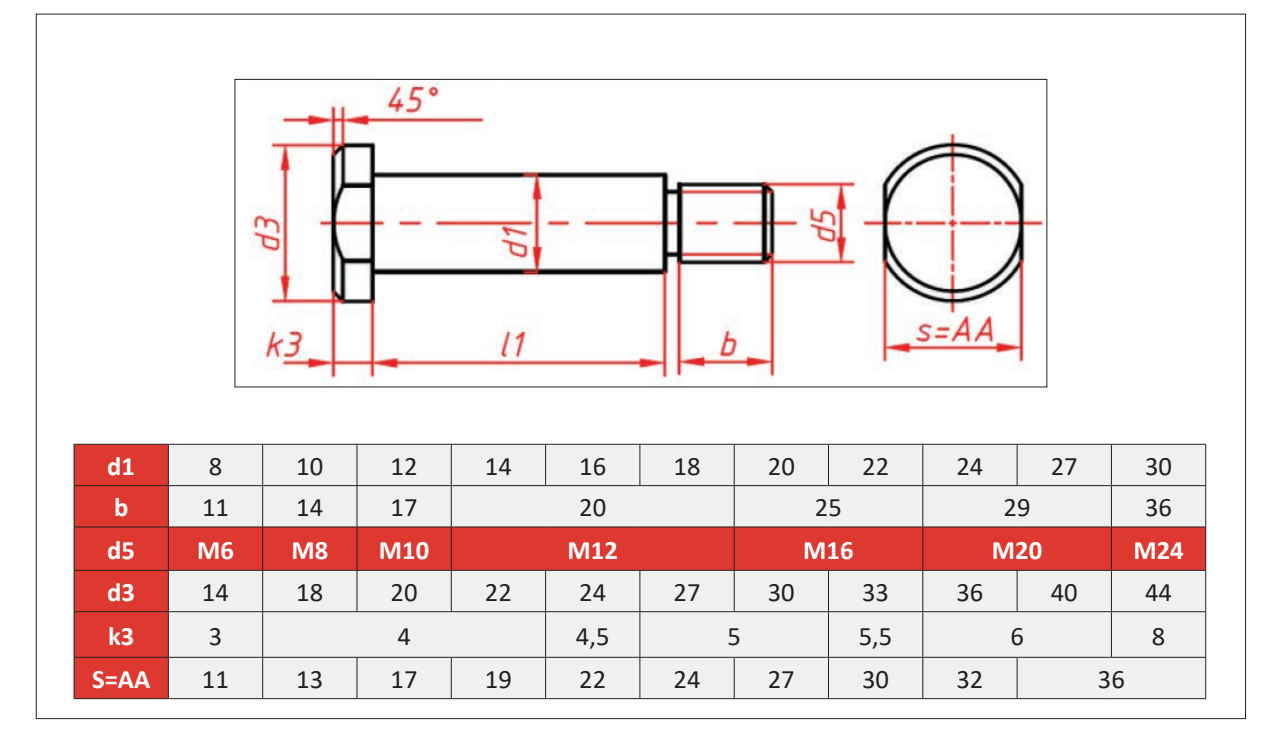

Tablo 3.12: TS 69/18 Kesik Başlı Vidalı Perno Tablosu

Kesik başlı vidalı pernonun **TS 69/10** standart tablodan alınan değerlere göre çizilmiş yapım resmi görülmektedir. Perno çizilirken yatay eksen çizildikten sonra anma çapı **d5** ve boyu **b** çizilir. Vida diş dibinin ince ve vida diş sonunun kalın çizgi olarak çizilmesine dikkat edilir. **d3** çapı ve **I1** boyu dikdörtgen olarak **f** fatura ile birlikte çizilir. Perno başı genişliği **k3** ve perno başı çapı **d3** dikdörtgen şeklinde çizilerek, pah değeri 45° olarak alınır. Ölçülendirme yapılarak çizim tamamlanır (Görsel 3.24).

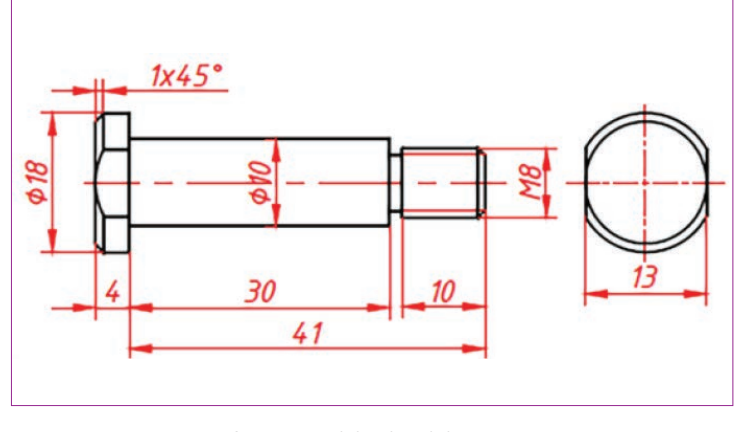

Görsel 3.24: Kesik başlı vidalı perno TS 6

#### 3.2.3. Pimli ve Pernolu Birleştirme Çizimleri

Silindirik veya konik pimlerin kullanılacağı delikler, parçalarla birlikte pim anma çapından daha küçük bir çapta delinir. Yüzey kalitesi için deliğe rayba salınır. Pim deliğe takılırken plastik çekiç kullanılır. Pimli birleştirme resimleri çizilirken pimin boyuna ve enine profillerini göstermek üzere tercihen önden ve üstten görünüşler seçilir. Önden görünüşten tam kesit alınır. Kesitlerde pimler taranmaz. Üstten görünüşlerde pimin anma çapı daire olarak çizilir. Kertikli (çentikli, yivli) pimler raybalanmadan delinir ve deliklere çakılır. Yay tipi pimlerin çapları, delik çapından biraz büyük ve esneme kabiliyeti olan malzemeden yapıldığından parçaları birbirine sıkıca birleştirir. Konik pimler **TS 2337-5 EN 22339**'a göre standartlaştırılmıştır. Makinecilik ve takım tezgâhlarında makine parçalarının sıkı birleştirilmesinde yaygın olarak kullanılır. Dıştan vidalı konik pimler, parçaların montajında konumları ayarlamak için kullanılır.

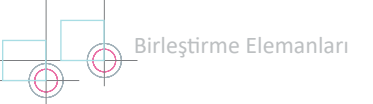

Görsel 3.25.a'da silindirik pimle birleştirme, Görsel 3.25.b'de çentikli pimle birleştirme, Görsel 3.25.c'de dış vidalı pimle ve Görsel 3.25.ç'de iç vidalı pimle birleştirme şekilleri görülmektedir.

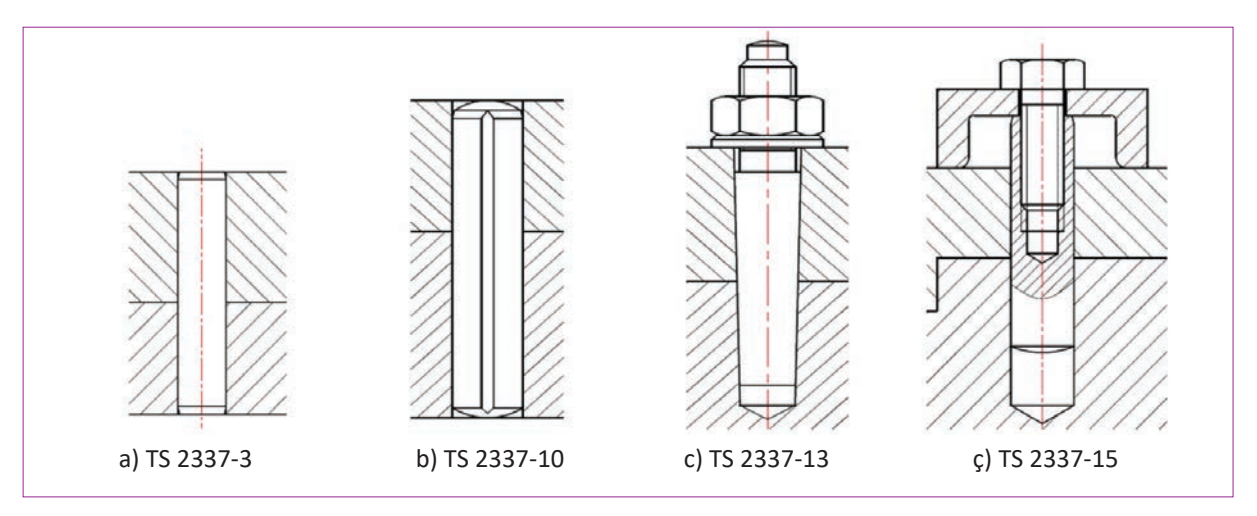

Görsel 3.25: Pimli birleştirme çeşitleri

Görsel 3.26'da örnek pernolu birleştirme şekilleri verilmiştir. Pernoların kendiliğinden sökülmemesi için segman, vida, kopilya ve rondela ile emniyetli bağlama yapılır. Perno taranmaz. Perno birleştirme resmi tam kesit olarak çizilir.

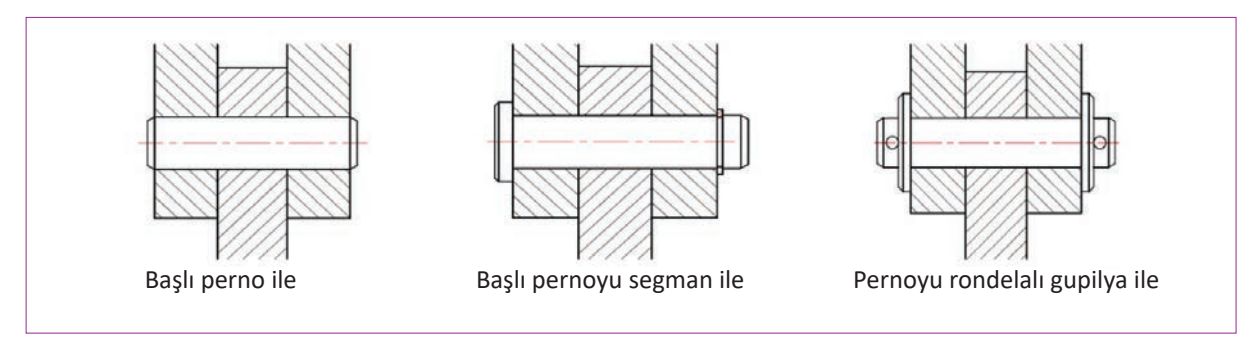

Görsel 3.26: Perno birleştirme çeşitleri

# 5. Etkinlik

Süre: 40 dakika

Aşağıda standart numaraları verilen pim ve pernoların çizimlerini üst kısımlarında bulunan boşluklara çiziniz.

| Silindirik düz pim 10x50 TS 2337-1 Fe50 Kertikli pim 10x50 TS 2337-10 Fe50 Başsız perno A 10x50 TS 69-1 F | e50 |
|----------------------------------------------------------------------------------------------------|-----|

# 3.3. KAMALI BİRLEŞTİRMELER

Kuvvet veya hareketin güvenli şekilde aktarımı için makine parçalarını birbirine sökülebilir şekilde bağlayan makine elemanına **kama** denir. Milin kama aracılığıyla dişli çark, kasnak gibi elemanlarla sökülebilir şekilde birleştirilmesine **kamalı birleştirme** denir. Kamalı birleştirmelerde kama; malzeme cinsine, montaj özelliğine, mil ve göbek şekline, aktarılacak gücün değerine göre farklı şekil ve boyutlarda yapılır. Görsel 3.27'de kamaların standart gösterilişi, Tablo 3.13'te sınıflandırılması ve Görsel 3.28'de çeşitleri ve ölçülendirilmesi görülmektedir.

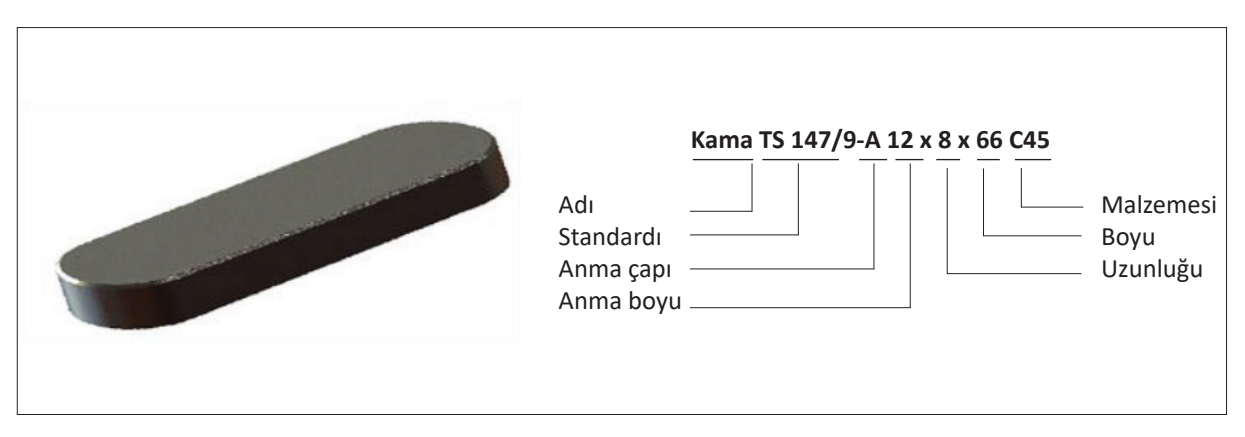

Görsel 3.27: Kamaların standart gösterimi

| Tablo 3.13: | Kamaların | Sınıflandırılması |
|-------------|-----------|-------------------|
|-------------|-----------|-------------------|

| 1. Enine Kamalar                                | 2. Boyuna Kamalar                     |                                   |                                    |
|-------------------------------------------------|---------------------------------------|-----------------------------------|------------------------------------|
| • Tek tarafi eğimli                             | a) Eğimli Kamalar                     | b) Eğimsiz Kamalar                | c) Özel Kamalar                    |
| kama                                            | • Düz kama                            | • Kalın kama                      | Kamalı miller                      |
| <ul> <li>Çift tarafi eğimli<br/>kama</li> </ul> | <ul> <li>Düz, yassı kama</li> </ul>   | <ul> <li>İnce kama</li> </ul>     | <ul> <li>Germe bileziği</li> </ul> |
|                                                 | <ul> <li>Düz, oyuklu kama</li> </ul>  | <ul> <li>Memeli kama</li> </ul>   | <ul> <li>Poligon miller</li> </ul> |
|                                                 | <ul> <li>Düz, çakma kama</li> </ul>   | <ul> <li>Yarım ay kama</li> </ul> |                                    |
|                                                 | <ul> <li>Düz, yassı çakma</li> </ul>  |                                   |                                    |
|                                                 | <ul> <li>Düz, oyuklu çakma</li> </ul> |                                   |                                    |
|                                                 | <ul> <li>Teğet kama</li> </ul>        |                                   |                                    |

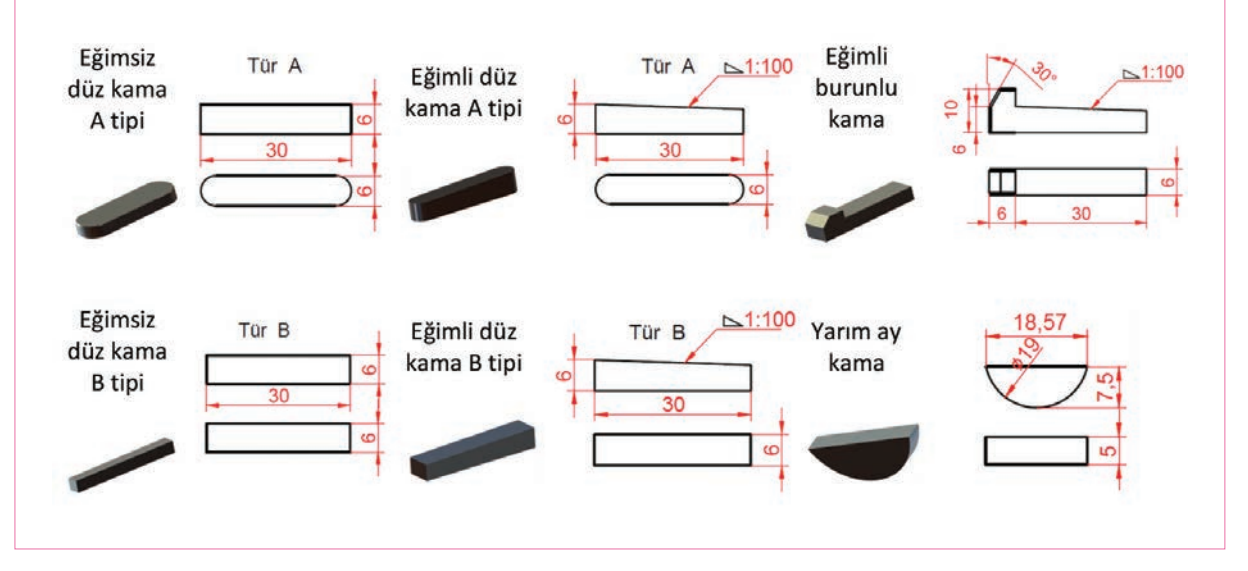

Görsel 3.28: Kamaların çeşitleri ve ölçülendirilmesi

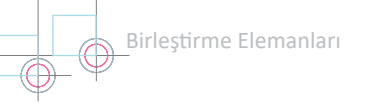

Kamaların standartlaştırılmış ölçüleri tablodan alınarak yapım resmi çizilir. Görsel 3.29'da bazı kamalara ait standart ölçüler görülmektedir. Örneğin yuvarlak alınlı B tipi kama çizilirken tablodan alınan **h**, **b** ve l ölçülerinden yararlanarak ön görünüşte **h** yüksekliğinde ve l uzunluğunda; üst görünüşte ise **b** genişliğinde ve l uzunluğunda birer dikdörtgen çizilir. Ölçülendirme yapılarak resim tamamlanır.

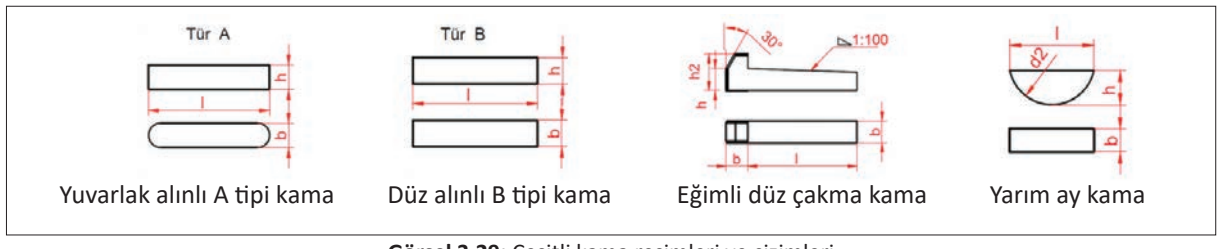

Görsel 3.29: Çeşitli kama resimleri ve çizimleri

Kamaların şekil ve boyutları, **TS 147**'de standartlaştırılmış tablolar hâlinde hazırlanmıştır. Bu çizelgelerde kama yüksekliği, kama genişliği, kama boyu, kama çapı, mil kanalı ve göbek kanalı boşluğu, derinliği gibi ölçülere yer verilir. Resimler, mil çapına göre tablolardan değerler alınarak yapılır. Örneğin Tablo 3.14'te sütundan d = 20 mm mil çapı, kama genişliği b = 6 mm, kama yüksekliği h= 6 mm, kama kanalı derinliği t1 = 3,5 mm, göbekteki kama kanalı derinliği t2 = 2,8 mm olarak bulunur.

| HARİÇ    | 6     | 8     | 10     | 12      | 17     | 22      | 30     | 38      | 44      | 50      | 58     | 65     | 75   | 85  | 95  | 110 |
|----------|-------|-------|--------|---------|--------|---------|--------|---------|---------|---------|--------|--------|------|-----|-----|-----|
| D1 DAHİL | 8     | 10    | 12     | 17      | 22     | 30      | 38     | 44      | 50      | 58      | 65     | 75     | 85   | 95  | 110 | 130 |
| b        | 2     | 3     | 4      | 5       | 6      | 8       | 10     | 12      | 14      | 16      | 18     | 20     | 22   | 25  | 28  | 32  |
| h        | 2     | 3     | 4      | 5       | 6      | 7       | 8      | 8       | 9       | 10      | 11     | 12     | 14   | 14  | 16  | 18  |
| t1       | 1,2   | 1,8   | 2,5    | 3       | 3,5    | 4       | 5      | 5       | 5,5     | 6       | 7      | 7,5    | 9    | 9   | 10  | 11  |
| t2       | 1     | 1,4   | 1,8    | 2,3     | 2,8    | 3,3     | 3,3    | 3,3     | 3,8     | 4,3     | 4,4    | 4,9    | 5,4  | 5,4 | 6,4 | 7,4 |
|          | 6     | 6     | 8      | 10      | 14     | 18      | 20     | 28      | 36      | 45      | 50     | 56     | 63   | 70  | 80  | 90  |
| L        | 20    | 36    | 45     | 56      | 70     | 50      | 110    | 140     | 160     | 180     | 200    | 226    | 250  | 280 | 320 | 360 |
| Boy L    | 6, 8, | 10, 1 | 2, 14, | , 16, 1 | .8, 20 | , 22, 2 | 25, 28 | , 32, 3 | 6, 40,  | 50, 5   | 6, 63, | 70, 80 | , 50 |     |     |     |
| basamak  | 100,  | 110,  | 125,   | 140, 1  | L60, 1 | .80, 2  | 00, 22 | 0, 250  | ), 280, | , 320 r | nm     |        |      |     |     |     |

Tablo 3.14: TS 147/9 Düz Alınlı Kama Tablosu

# 3.4 PERÇİNLİ BİRLEŞTİRMELER

Metal malzeme veya alaşımlı metal malzemeden yapılan; bir tarafı başlı veya iki tarafı da başsız olan makine elemanları ile sac, levha, profil veya makine parçalarının sökülemeyecek şekilde birleştirilmesine **perçinli birleştirme** denir. Perçinler; hazır baş, sap (gövde) ve kapama baş olmak üzere üç kısımdan meydana gelir. Görsel 3.30'da perçinlerin standart gösterimi, Tablo 3.15'te perçinlerin sınıflandırılması ve Görsel 3.31'de perçin çeşitleri görülmektedir.

| - /X25 -FE3 | varlak Başlı Perçin TS 94/1 - |                                     |                                                                                                    |      |
|-------------|-------------------------------|-------------------------------------|----------------------------------------------------------------------------------------------------|------|
|             |                               | Adı                                 |                                                                                                    | ( mp |
|             |                               | Standardı                           |                                                                                                    | 1    |
|             |                               | Anma çapı                           |                                                                                                    |      |
|             |                               | Anma boyu                           |                                                                                                    |      |
|             |                               | Malzemesi                           | A REAL PROPERTY AND A REAL PROPERTY AND A REAL |      |
|             |                               | Anma çapı<br>Anma boyu<br>Malzemesi |                                                                                                    |      |

Görsel 3.30: Perçinlerin standart gösterimi

| Tablo 3.15: Perçinlerin | n Sınıflandırılması | (TS 94-DII | N 660) |
|-------------------------|---------------------|------------|--------|
|-------------------------|---------------------|------------|--------|

| a) Biçimlerine Gö                   | ire Perçinler     | b) Malzemelerine<br>Göre Perçinler | c) Kullanma Yerlerine<br>Göre Perçinler |               |
|-------------------------------------|-------------------|------------------------------------|-----------------------------------------|---------------|
| 1. Başlı Perçin                     | 2. Delikli Perçin | 3. Başsız Perçin                   | 1. Çelik                                | 1. Çelik yapı |
| • Yuvarlak                          | • Banttan yapılan | • A tipi delikli                   | 2. Alüminyum ve                         | 2. Kazan      |
| <ul> <li>Yassı yuvarlak</li> </ul>  | • Borudan yapılan | <ul> <li>B tipi havşalı</li> </ul> | alasımları                              | 3. Lokomotif  |
| Havşa mercimek                      | • İki parçalı     |                                    | <b>3.</b> Bakır ve                      | 4. Diğer      |
| Yassı mercimek                      | • Kök (pop)       |                                    | alasımları                              |               |
| <ul> <li>Havşa düz başlı</li> </ul> |                   |                                    | uluşinindir                             |               |
| • Silindir başlı                    |                   |                                    |                                         |               |

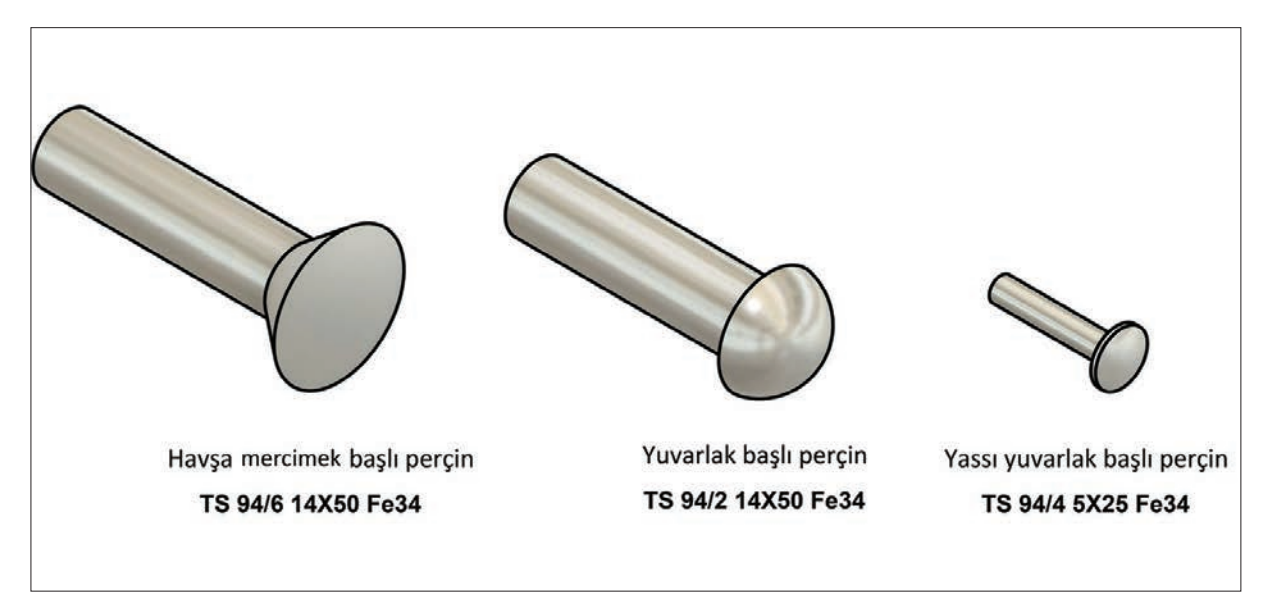

Görsel 3.31: Perçin çeşitleri

# 3.4.1. Perçinlerin Çizilmesi

Perçinlerin yapım resmi, ilgili tablodan standart perçin ölçüleri alınarak çizilir. Örneğin anma çapı 3 mm olan yuvarlak başlı perçin için **TS 94/1** standart tablodan perçin başı çapı d2 = 5,2 mm, perçin başı kalınlığı k = 1,8 mm, perçin boyu ihtiyaç duyulan değerler arasında l = 30 mm değerleri alınarak yatay eksen çizilir. Perçin gövdesi anma çapı d ve boy l ölçülerine göre çizilir. Sonra kalınlığı k eksen üzerinde işaretlenerek **R** yay merkezi bulunur. **R** yay çapı çizilir. Ölçülendirme yapılarak resim tamamlanır. Görsel 3.32.a'da havşa mercimek başlı perçinin ve Görsel 3.32.b'de yuvarlak başlı perçinin çizimi ve standart okunuşu verilmiştir.

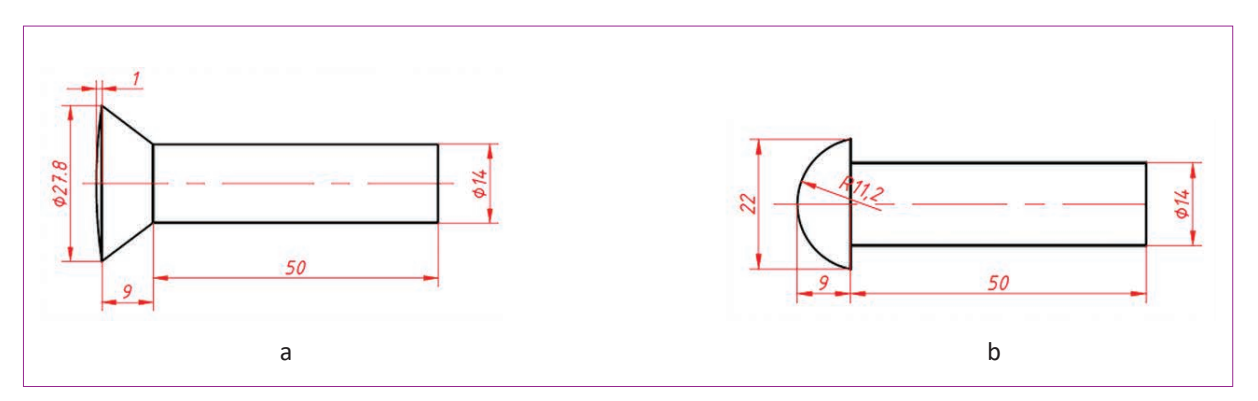

Görsel 3.32: Bazı perçin çizimleri

# 3.4.2. Perçin Tablolarının Okunması

Perçinlerin şekil ve ölçüleri standartlaştırılmış tablolar hâlinde hazırlanmıştır. Bu çizelgelerde perçin çapı, perçin boyu, perçin delik çapı, perçin baş çapı gibi ölçülere yer verilir. Resimler, perçin anma çapına göre tablolardan değerler alınarak çizilir. Perçinler **TS 94**'te standartlaştırılmıştır. Örneğin Tablo 3.16'da perçinin **e** mesafedeki çapı d = 5 mm, sütundan perçin anma çapı d3 = 5,2 mm, perçin baş çapı d2 = 8,8 mm ve perçin boyu l = 8-60 mm arası bir değerde bulunur.

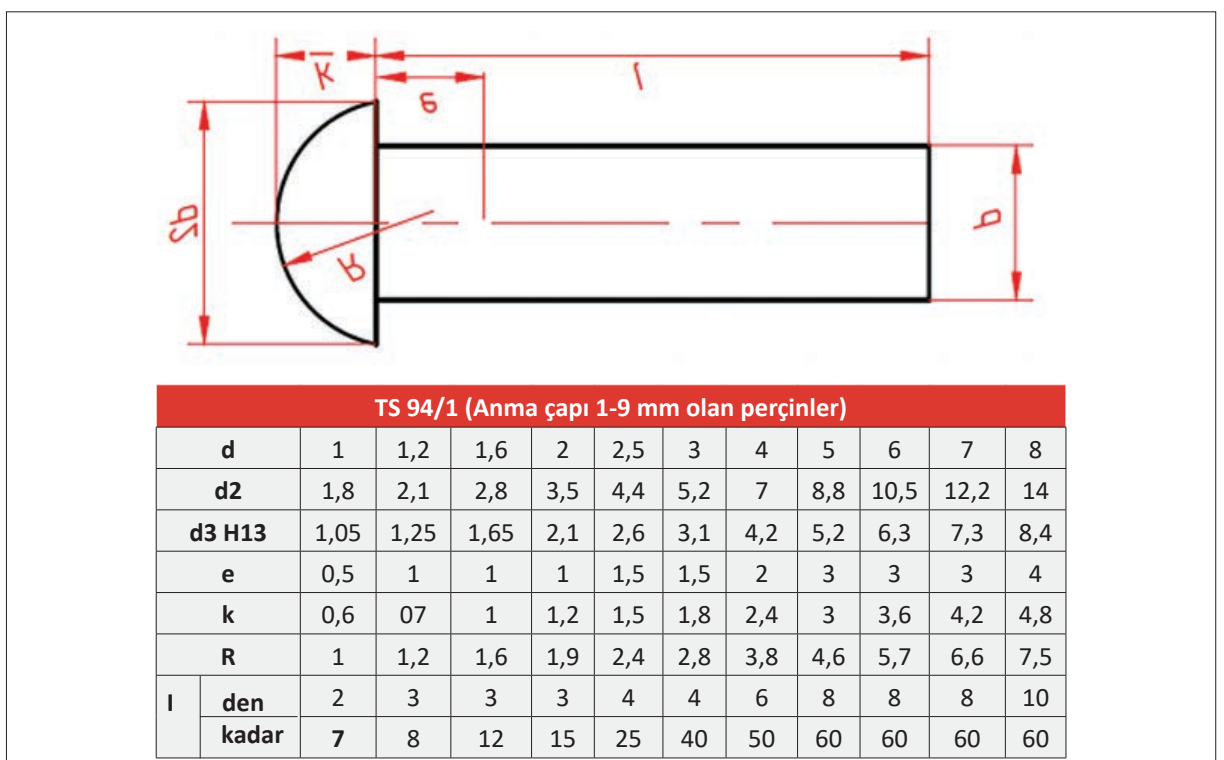

Tablo 3.16: TS 94/1 (DIN 660) Yuvarlak Başlı Perçin

## 3.4.3. Perçinli Birleştirme Çizimleri

Perçinli bağlantılar; birleştirilen parçaların konumu, perçinlerin konumu ve sırasına göre adlandırılır. Görsel 3.33'te perçinleme şekilleri ve bu bağlantılardaki **e**, **e1**, **t** ölçüleri verilmiştir.

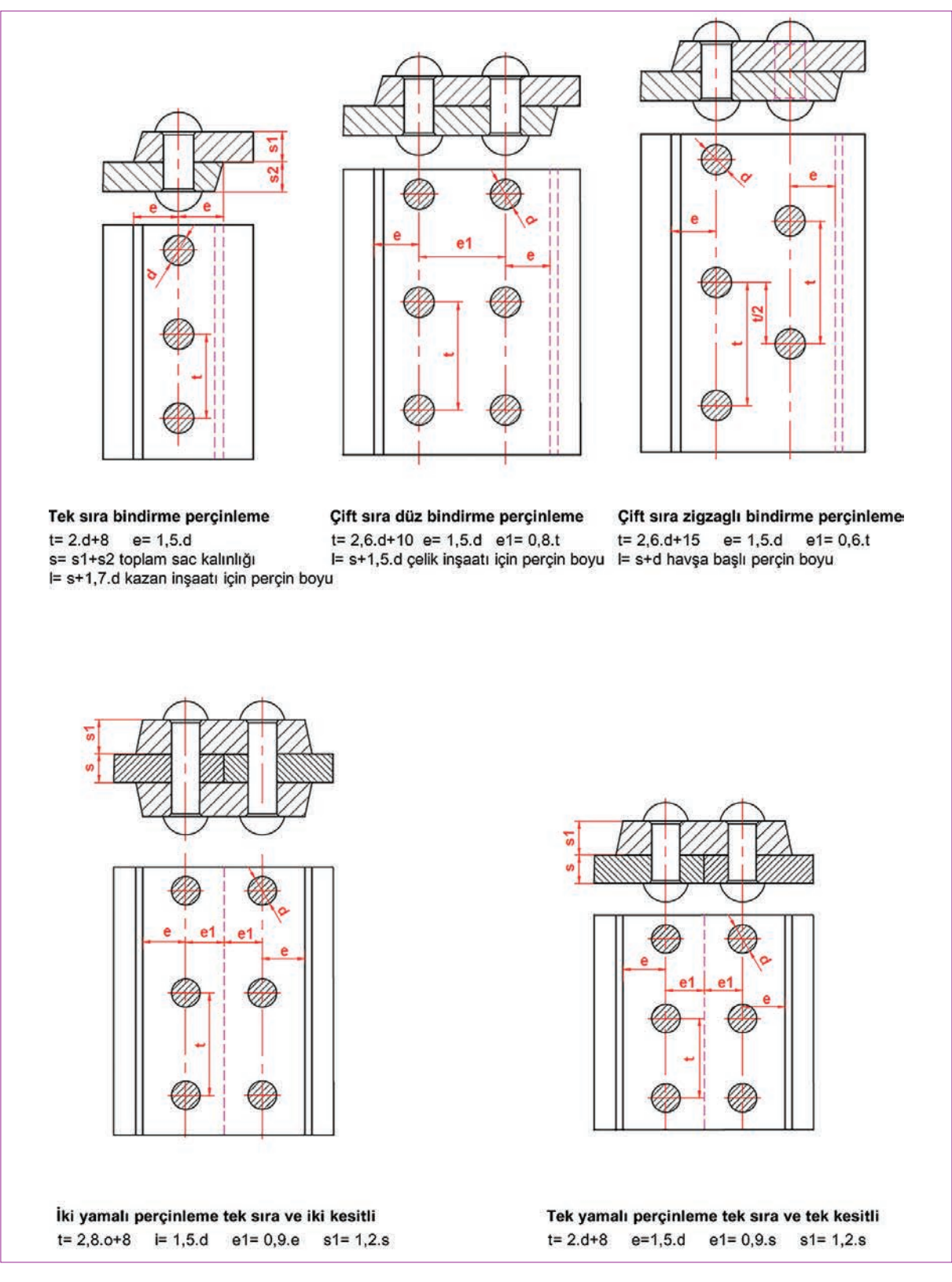

Görsel 3.33: Perçinli birleştirme çizimleri

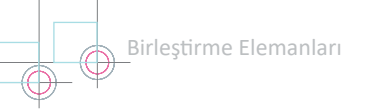

# 6. Etkinlik

Süre: 40 dakika

Aşağıda ölçüleri verilen tek ve çift sıralı, düz bindirmeli perçinlemenin önden görünüşünü ve üstten görünüşünü dikey A4 kâğıdına çiziniz.

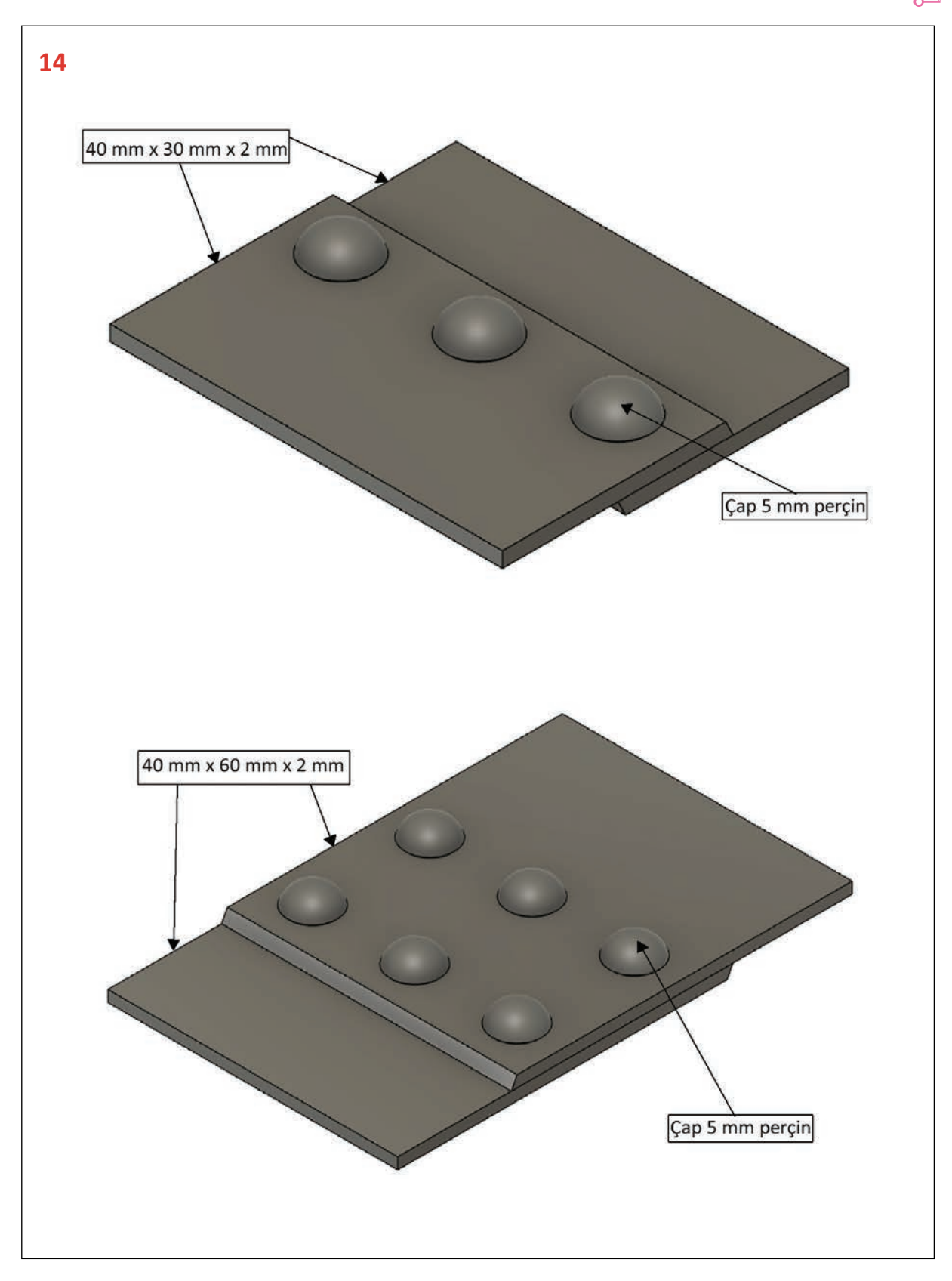

# 3.5. KAYNAKLI BİRLEŞTİRMELER

Malzemelerin, ısı veya basınç altında dolgu malzemesi kullanarak veya kullanmadan çözülemez olarak bağlanmasıyla meydana getirilen birleştirmelere **kaynaklı birleştirme** denir. Kaynak; boru ve kazan üretiminde, çelik ve sac yapılarında ve makine parça tamiratlarında kullanılır. Ekonomiklik ve pratiklik açısından cıvata ve perçin birleştirmeleri, birleştirilecek malzemelerin kaynak yerleri plastik veya sıvı duruma getirilerek kaynak dikişiyle yapılmaktadır. Kristal yapıları aynı veya birbirine yakın özellikteki metal veya plastik malzemelerin, birbirine ekli birleşme yerlerinden, birleştirme malzemesi kullanarak veya kullanmayarak, sürtünme ve basınçla yapılan birleştirme veya dolgu işlemine **kaynak** denir.

Parçaların kaynakla birleştirildiği kısma kaynak yeri denir. Kaynak, kullanım amacına göre çeşitli şekillerde yapılır.

Köşe birleştirmelerin dışında kalan birleştirmelerde, özellikle kalın parçalarda, kaynak esnasında ergimiş elektrodun dolduracağı **kaynak ağzı** denilen boşluk açılır. Bu boşluk boyunca veya köşe boyunca yapılan kaynağa **kaynak dikişi** denir.

## 3.5.1. Kaynakların Sınıflandırılması

Birleştirmelerde kullanılacak parçaların cinsine, kaynakta aranan özelliğe ve kaynak için kullanılan elemanlara göre kaynakların çeşitli metotları vardır. Bu metotlar, Tablo 3.17'de görüldüğü şekilde sınıflandırılmıştır.

| a) Amacına Göre          | 1. Dolgu Kaynak                | 2. Birleştirme Kayna | kları                |                                |
|--------------------------|--------------------------------|----------------------|----------------------|--------------------------------|
| b) Uygulama Şekline Göre | 1. El İle Kaynak               | 2. Mekanik Kaynak    | <b>3.</b> Robotik K  | aynak                          |
|                          | 1. Basınçlı Kaynak             |                      | 2. Ergitme Kaynak    |                                |
|                          | • Ocak •                       | Döküm basınç         | Elektrik direnç erit | me                             |
|                          | • Soğuk basınç •               | Elektrik direnç      | • Döküm eritme       | <ul> <li>Mikrodalga</li> </ul> |
| c) Kaynak Cinsine Göre   | Gaz basınç                     | Düfizyon             | Lazer ışını          | Elektrik ark                   |
|                          | <ul> <li>Ultrasonik</li> </ul> |                      | Karbon arkı          | Metal arkı                     |
|                          |                                |                      | • Toz altı           | • Göz altı                     |
|                          |                                |                      | • TIG                | • MIG/MAG                      |

Dolgu Kaynağı: Bir iş parçasının hacminin artırılması ya da eksiltilmesi için kullanılır.

Birleştirme Kaynakları: İki veya daha fazla iş parçasının sökülemeyecek şekilde bir araya getirilmesi için kullanılır.

**Ergitme Kaynağı**: Genel olarak aynı cinsteki iki parçanın birleştirme yerlerinin ergitilerek ek katkı maddeli veya maddesiz olarak birleştirilmesidir.

Baskı Kaynağı: Ek katkı gereci kullanmaksızın, birleştirilecek her iki kısmın hamurumsu duruma gelinceye kadar ısıtılarak bir baskıyla birleştirilmesidir.

Kaynak türleri arasında en çok kullanılanlar ocak kaynağı, elektrik ark kaynağı ve oksi gaz kaynağıdır.

- Ocak kaynağında birleştirilecek parçalar plastik kıvama gelinceye kadar ısıtıldıktan sonra üst üste konularak, balyoz veya pres yardımıyla dövülüp kaynatılır.
- Oksi gaz kaynağında yakıcı bir gaz olan oksijen ile yanıcı bir gaz olan asetilen karıştırılarak bu karışımın yanması sağlanır. İki parçanın birleşme yerleri ergitilerek oluşan ısı enerjisi sayesinde birbirine kaynaması sağlanır.
- Elektrik ark kaynağında ısı elde etmek için elektrik enerjisinden yararlanılır.

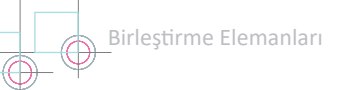

# 3.5.2. Kaynakçılıkta Kullanılan Araç Gereç

Elektrik ark kaynağı ve oksi gaz kaynağında kullanılan araç gereç ve özellikleri şu şekildedir (Görsel 3.34):

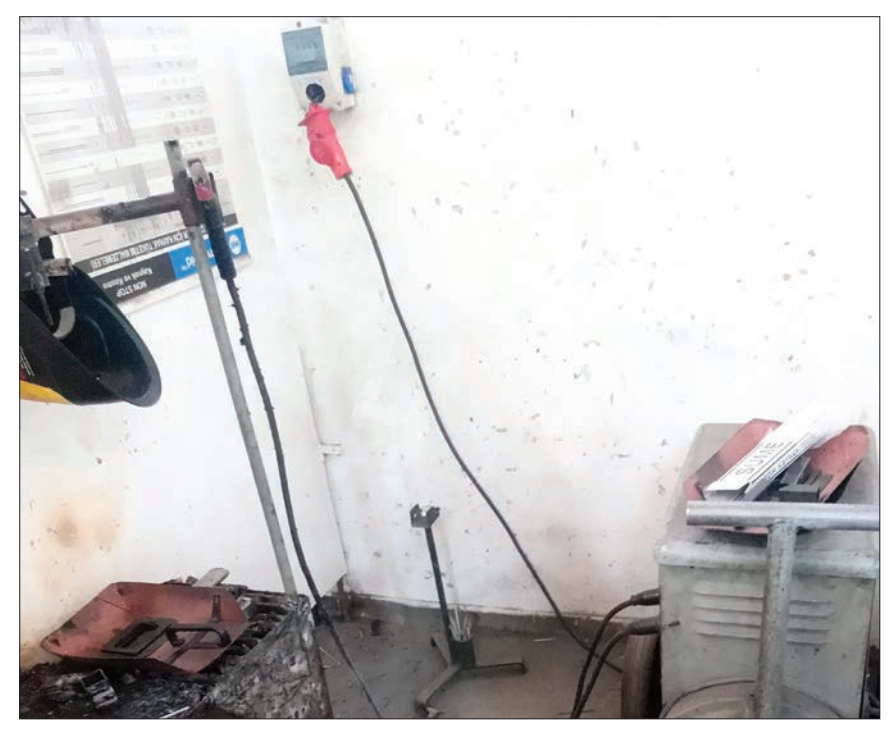

Görsel 3.34: Elektrik ark kaynağı malzemeleri

#### Elektrik Ark Kaynağı

- Kaynak Makinesi: Şebekeden alınan elektrik enerjisini kaynak yapacak hâle getiren makinelerdir. Doğru akım ya da alternatif akımla çalışırlar.
- Kaynak Pens ve Şasesi: Kaynak yapmak, elektrik devresini tamamlamak, şase ve elektrodu tutmak için pens kullanılır.
- Kaynak Kabloları: Kaynak akımını iş parçasına ve kaynak makinesine taşıyan iletkenlerdir. Yüksek akım iletimi için besleme kablosu olarak üretilir.
- Kaynak Masası: Elektrik ark kaynak masaları ısıdan ve darbelerden etkilenmeyecek şekilde tasarlanır. Kaynak yapılacak bölge, kalın dökme demirden yapılır.
- Önlük ve Eldiven: Kaynak esnasında meydana gelen zararlı ışın ve sıçrayan parçacıklardan elleri ve vücudu korumak için kullanılır.
- Kaynak Maskesi ve Camı: Kaynak yapma aşamasında oluşan ışıktan ve ultraviyole ışınlardan gözleri ve deriyi korumak için kaynak maskesi kullanılır. Maske üzerindeki camın zararlı ışın ve ışıklardan gözleri koruma özelliği bulunmaktadır.
- Kaynak Paravanları: Başkalarını kaynağın ışık ve ışınlarından korumak için paravanlar kullanılır.
- Tel Fırça ve Kaynak Çekici: Tel fırça, kaynaktan önce kaynak yerinin temizliği için kullanılır. Kaynak sonrasında oluşan cüruflar ise kaynak çekici ile temizlenir.
- Elektrot: Kendisi erimek suretiyle birleştirme işleminin yapılmasını sağlayan ince teldir. Dış yüzeyi koruyucu bir örtü ile kaplıdır.
- Vantilatör: Kaynak atölyelerinde çıkan duman, toz, buhar, gaz gibi havanın kirlenmesine sebep olan unsurların temizlenmesi için kullanılır.
- Aspiratör: Kaynak atölyelerine temiz hava girişi için kullanılır.

#### Oksi Gaz Kaynağı

Yanıcı Gazlar: Alevin oluşmasını sağlayan gazlardır. Piyasada genel olarak asetilen gazı tüp halinde bulunur. Bunun yanında karpit kazanlarında karpitin su ile etkileşimi sonucunda da elde edilir (Görsel 3.35).

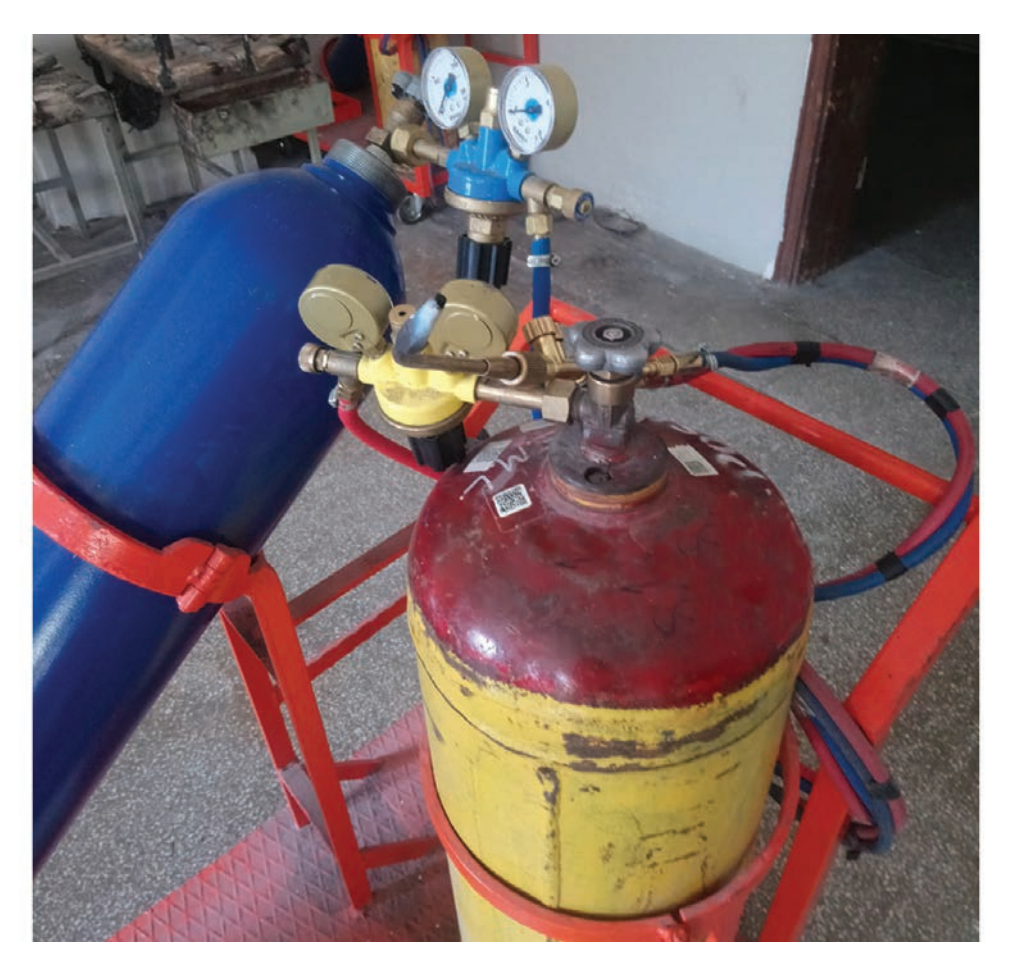

Görsel 3.35: Oksi gaz kaynağı elemanları

Yakıcı Gazlar: Yakıcı gaz olarak genellikle oksijen kullanılır. Kaynağın adı da buradan gelmektedir. Piyasada tüp olarak bulunur. Rengi mavidir.

Manometre (Basınç Düşürücü): Tüplerdeki basıncı gösteren ve gaz basıncını çalışma basıncına dengeleyen elemandır. Manometre üzerinde iki adet gösterge bulunur. Bunlardan biri tüp içindeki basıncı, diğeri ise çalışma basıncını gösterir.

**Hortum:** Yanıcı ve yakıcı gazların üflece iletilmesini sağlayan elemandır. Bükülebilme özelliği vardır. Oksijen hortumlarının rengi mavi, asetilen hortumlarının rengi kırmızıdır.

Üfleç: Kaynak alevinin oluşmasını ve kontrol altında tutulmasını sağlar.

# 3.5.3. Kaynak Birleştirme Çeşitleri ve Dikiş Sembolleri

Görsel 3.35'te kaynak yapılacak parçaların birleştirme çeşitleri gösterilmiştir.

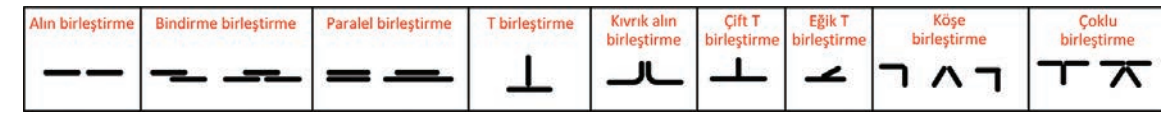

Görsel 3.35: Kaynak birleştirme çeşitleri

Sembolik gösteriliş, teknik resmi noktalarla veya bir ek görünüşle aşırı yüklenmeksizin ilgili birleştirme hakkında gerekli tüm bilgileri açıkça ifade etmelidir. Sembolik gösteriliş; bir yardımcı sembol, ölçü verisi, tamamlayıcı bilgiler ile tamamlanabilen bir esas sembolü kapsamalıdır. Kaynak yerinin durumu, malzeme ve kaynak metoduna göre çeşitli kaynak dikişleri ve sembolleri vardır. Bu semboller **TS EN ISO 2553** yaprağında standartlaştırılmıştır.

**Esas Semboller:** Esas semboller, kaynak dikişinin şekline benzeyen sembollerle gösterilir. Kaynak dikişi de kaynak ağzının şeklini belirler. Kaynaklı resimlerde kullanılan kaynak tipleri için ana semboller Görsel 3.36'da verilmiştir.

Yardımcı Semboller: Yüzeyin şeklini ve kaynak dikişini gösteren bir sembolle esas sembolün tamamlandığı sembollerdir. Yardımcı sembol kullanılmadığında kaynak dikişinin yüzey şekli serbesttir. Görsel 3.37'de yardımcı semboller görülmektedir.

**Birleşik Semboller:** Esas sembolle birleştirilerek kullanılan sembollerdir. Esas semboller, iki taraflı yapılan kaynaklar için referans çizgisine göre simetrik olarak birleştirilir (Görsel 3.38).

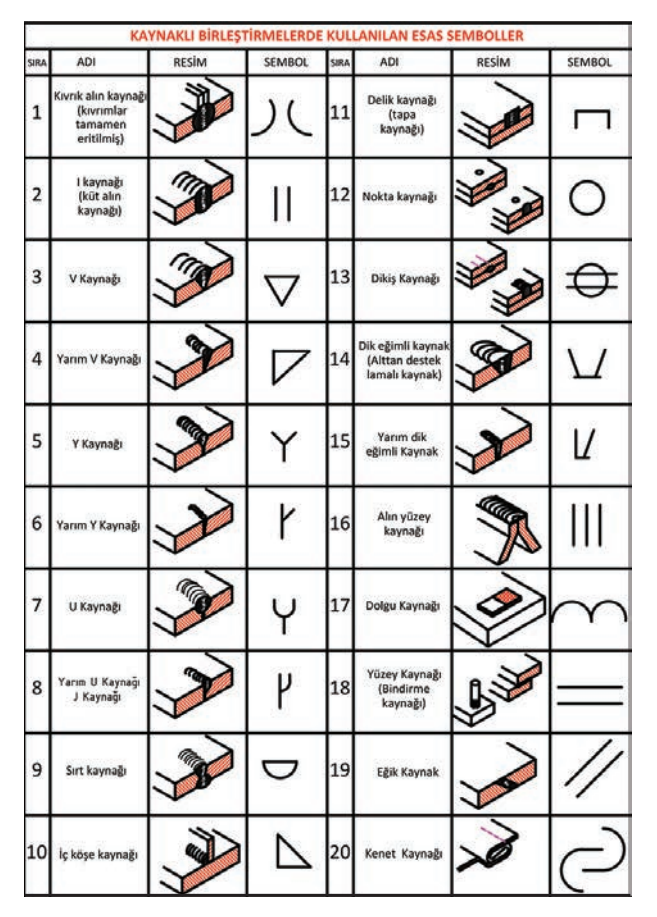

Görsel 3.36: Esas semboller

| Yüzeyin veya kaynak dikişinin şekli | Sembol |
|-------------------------------------|--------|
| Düz (normal olarak yüzeyi işlenmiş) | -      |
| Dışbükey                            | ~      |
| İçbükey                             | J      |
| Kaynak yüzeyi temizlenmiş           | J      |
| Kalıcı ekler kullanılmış            | M      |
| Altlık kullanılmış                  | MR     |

|        | BİRL                              | EŞİK SEMBO                              | DLLER                             |                         |
|--------|-----------------------------------|-----------------------------------------|-----------------------------------|-------------------------|
| Adı    | Çift V-<br>kaynağı<br>(X kaynağı) | Çift yarım V-<br>kaynağı<br>(K kaynağı) | Çift Y-<br>kaynağı<br>(Y kaynağı) | Çift U-<br>kaynağı      |
| Resim  | 133                               |                                         | 133                               | 133                     |
| Sembol | Х                                 | K                                       | X                                 | X                       |
| Adı    | Çift yarım Y-<br>kaynağı          | Çift yarım U-<br>kaynağı                | V- kaynağı<br>sırtlı              | Çift iç köşe<br>kaynağı |
| Resim  |                                   |                                         |                                   |                         |
| Sembol | K                                 | K                                       | ¥                                 | ₽                       |

Görsel 3.37: Yardımcı semboller

Görsel 3.38: Bileşik semboller

Tamamlayıcı Semboller: Kaynak dikişinin belirleyici özelliklerini göstermek için tamamlayıcı semboller kullanılır. Kaynak, parçanın çevresine yapılıyorsa tamamlayıcı sembol dairedir. Bayrak sembolü, kaynağın yerinde veya şantiyede yapılacağını gösterir. Kaynak işlemi çeşidi (elektrik ark kaynağı), çatalın kolları arasında bir numara ile gösterilir (Görsel 3.39).

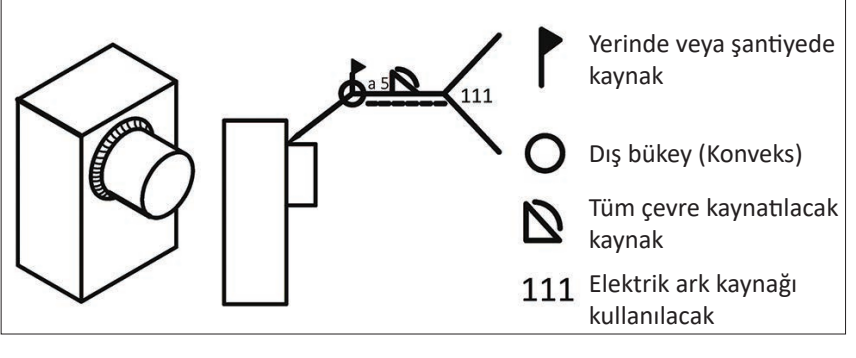

Görsel 3.39: Tamamlayıcı semboller

Kaynak gösterim sembolünde kaynak yerinin belirlenmesi amacıyla ucu bir okla son bulan ok çizgisine, sürekli ve kesik çizgiden oluşan referans çizgisi ilave edilir (Görsel 3.40). Referans çizgilerine kaynak çizgisi sembolü ve ihtiyaca göre diğer bilgilerin yazılması için bir çatal ilave edilir.

Kaynak sembollerinde ok ve yazı büyüklükleri, normal yazı ve çizgi standardına göre yapılır. I kaynak sembol yüksekliği ve ok yüksekliği, **h** yazı yüksekliğine göre alınır. Çatal yüksekliği **2h**, okun yüzeyle yaptığı açı 60° alınır (Görsel 3.41).

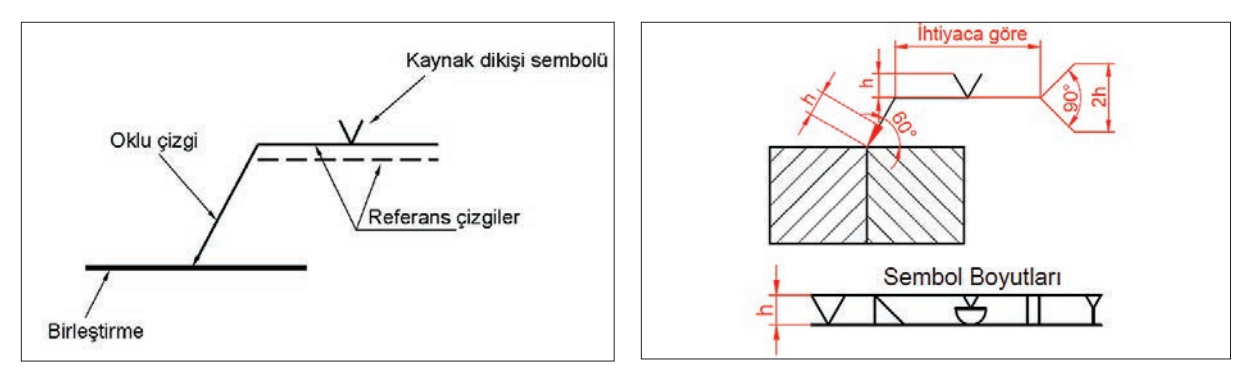

Görsel 3.40: Kaynak gösterim sembolü

Görsel 3.41: Kaynak sembolünün standart boyutları

Kaynak sembolleri gösterilirken referans çizgisi, kaynak yapılan dikiş yüzeyine göre altta veya üstte olabilir (Görsel 1.42). Kaynak sembolü, dikişi yapılan tarafta (ok tarafında) ise Görsel 3.42.a'daki gibi gösterilir. Kaynak sembolü, dikişi yapılan yüzeyin karşı tarafında ise Görsel 3.42.b'deki gibi gösterilir. Köşe kaynak dikişlerinde ölçülerin verilmesi için iki metot vardır. İlgili ölçülere kaynak kalınlığı a, kaynak kenar uzunluğu z ve kaynak yüksekliği h harfleri verilir. Derin nüfuziyetli köşe kaynak dikişlerinde, a ve z kaynak ölçüsüne ek olarak kalınlığı s de verilmelidir.

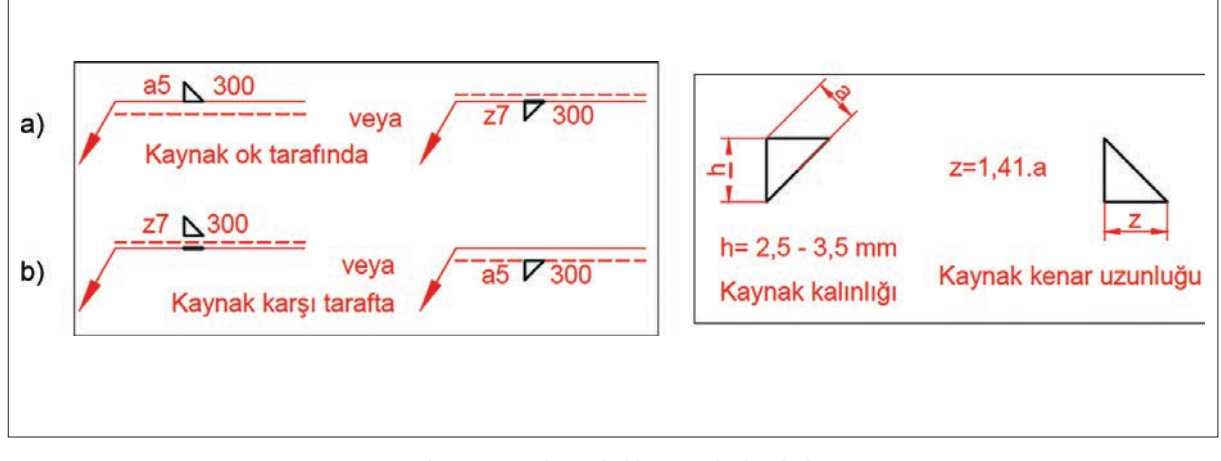

Görsel 3.42: Köşe kaynak dikişinin ölçülendirilmesi

# 3.5.4. Kaynaklı Birleştirme Çizimleri

Kaynak resmi, çeşitli şekil ve sayıdaki parçalardan oluşmuş bir makine parçasını ve bunların özelliklerini gösteren teknik resimdir. Görsel 3.43'te dökümden çıkmış bir destek parçasının teknik resim çizimi görülmektedir. Görsel 3.44'te ise aynı parçanın kaynak edilmiş hâli ve ayrı ayrı parçaların izometrik şekilleri görülmektedir.

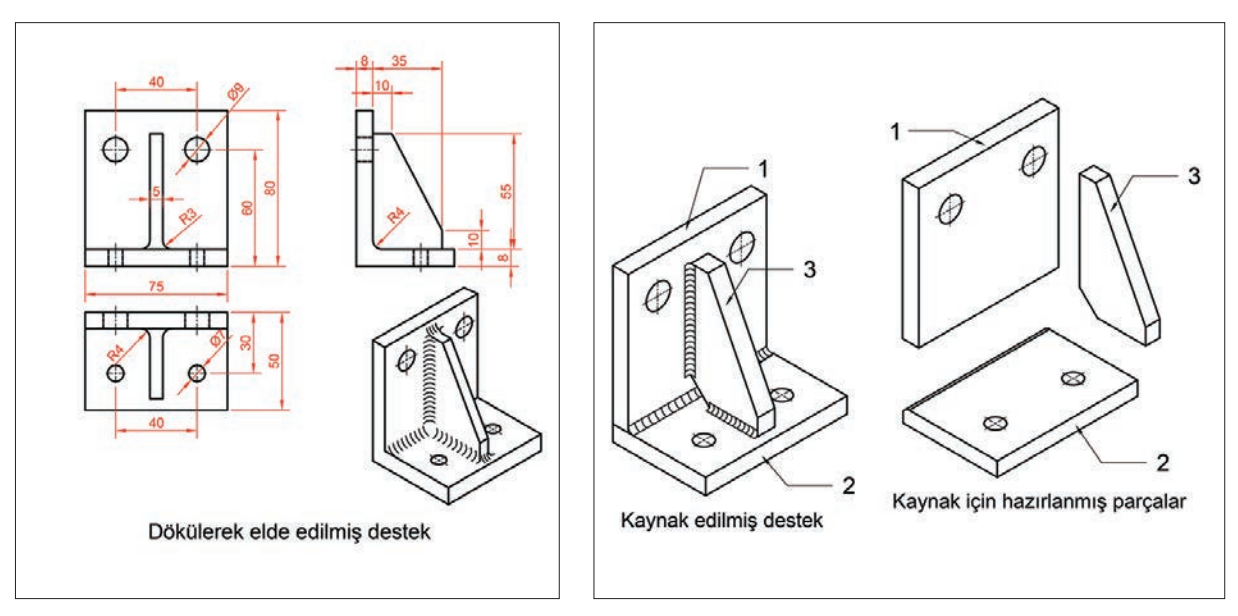

Görsel 3.43: Döküm parçasının teknik resmi

Görsel 3.44: Kaynak edilecek parçalar

Görünen kaynak dikişlerine ait ek yerleri, çizgilerle ve üzerinde bulunan tırnak şeklindeki kaynak taramaları ile belirtilir. Kaynak dikişlerine ait en kesitler ise siyaha boyanmış olarak gösterilir (Görsel 3.45). Kaynak dikişleri sadece sembollerle de ifade edilebilir (Görsel 3.46).

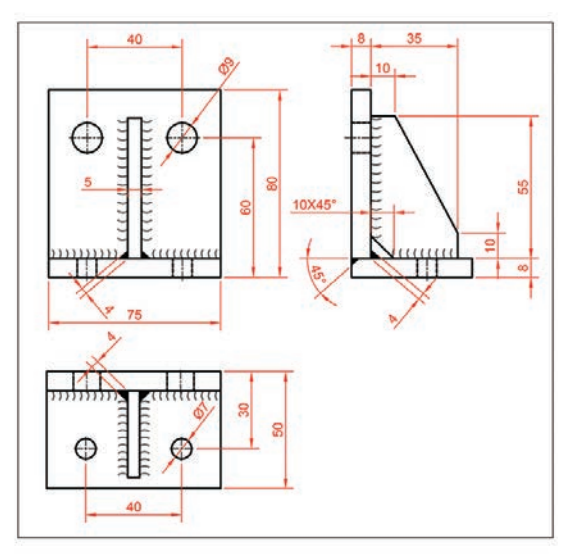

Görsel 3.45: Kaynak dikişlerinin çizimi

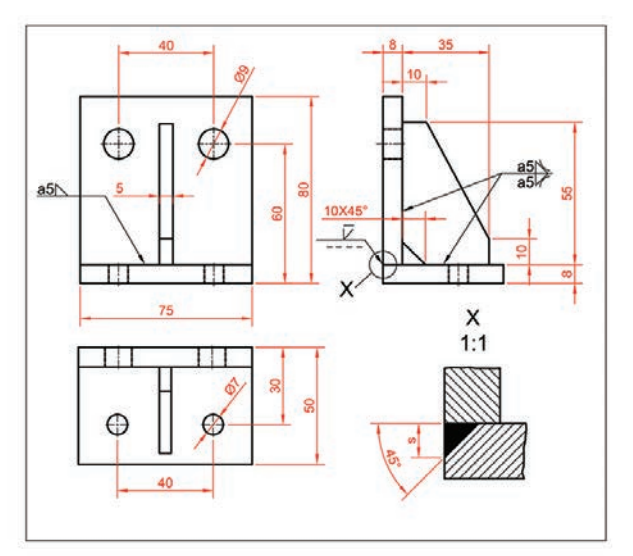

Görsel 3.46: İşaretle (sembolle) gösterim

## 7. Etkinlik

Süre: 60 dakika

Şekilde ölçüleri verilen parçanın 1/1 ölçeğinde ön ve üst görünüşünü dikey A4 kâğıdına çiziniz ve ölçülendiriniz. Kaynak dikiş bilgilerini görünüş üzerinde sembol olarak gösteriniz.

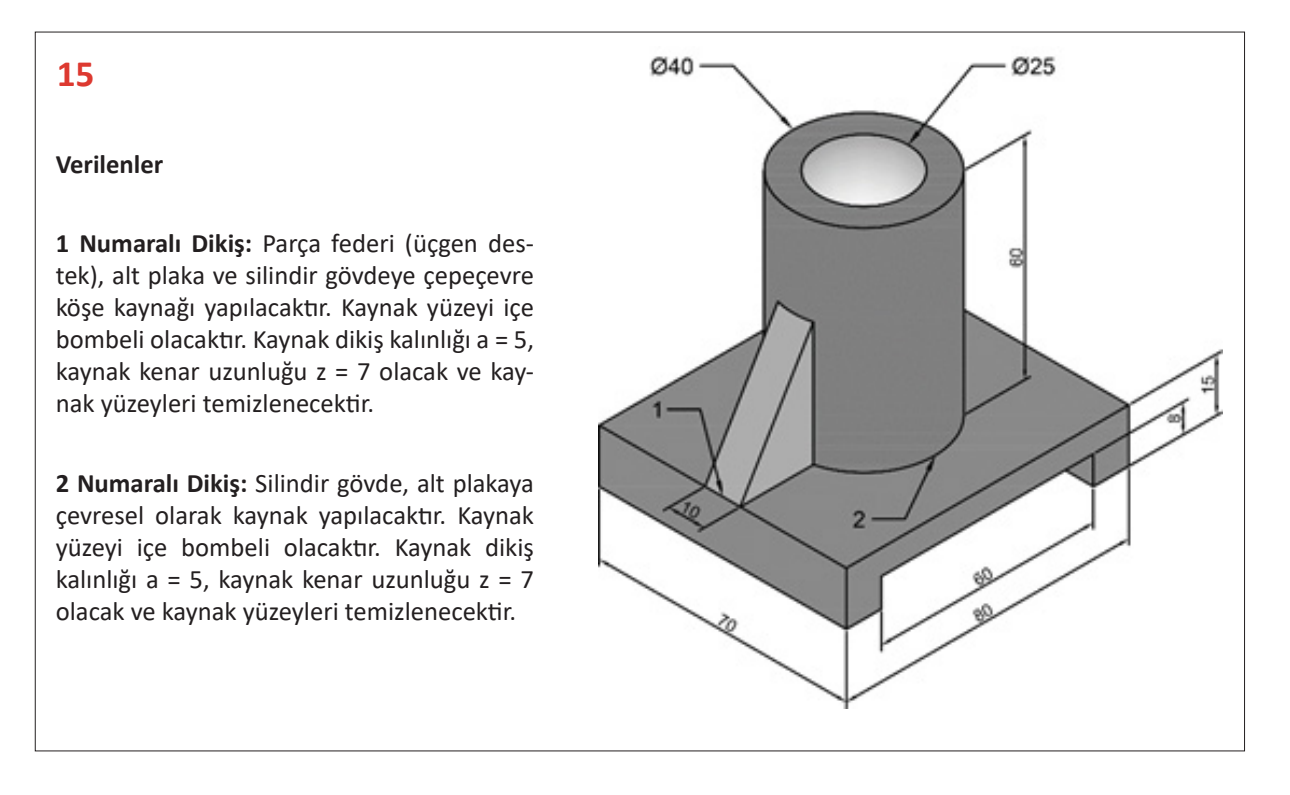

## 8. Etkinlik

#### Süre: 60 dakika

Şekilde ölçüleri verilen parçanın 1/1 ölçeğinde ön ve sol yan görünüşünü dikey A4 kâğıdına çizerek ölçülendiriniz. Verilenlere göre kaynak dikişlerini görünüşler üzerinde sembol olarak gösteriniz.

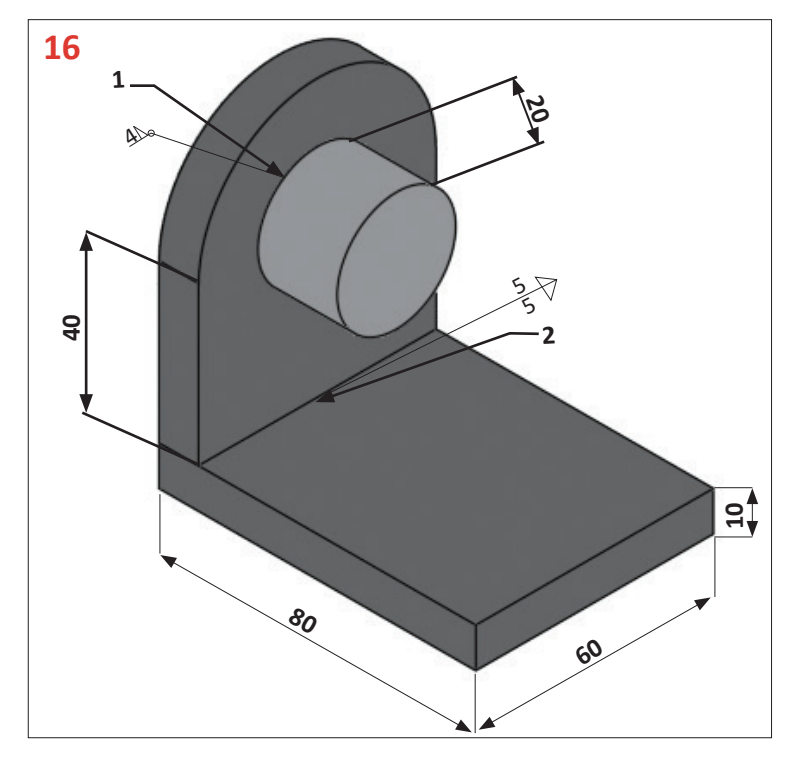

Verilenler

**1 Numaralı Dikiş:** Kaynak dikiş kalınlığı a = 4 ve kaynak kenar uzunluğu z = 8, kaynak yüzey şekli içbükey yapılarak kaynak yüzeyleri temizlenecektir.

**2 Numaralı Dikiş:** Kaynak dikiş kalınlığı a = 5, kay-nak kenar uzunluğu z = 7 yapılacaktır. Kaynak, köşe kaynağı olup dikiş yüzeyleri temizlenecektir.

## 1. UYGULAMA FAALİYETİ

Süre: 30 dakika

## Uygulamanın Adı: GEOMETRİK TOLERANSLAR

Amaç: Geometrik toleransları görünüşler üzerine yerleştirmek.

Aşağıda verilen şekli iki boyutlu çizim komutlarını kullanarak çiziniz ve uygulama adı ile bulut ortamında kaydediniz.

| 1. Altı köşe başlı cıvata M10x85 TS 4016<br>Rondela B 11 TS 79/22                                   | 4. Havşa başlı cıvata M10x45 TS 1023-5                       |
|----------------------------------------------------------------------------------------------------|--------------------------------------------------------------|
| 2. Saplama M10x105 TS 1025/4ISO 4015<br>Altı köşe somun M10 TS EN ISO 4032<br>Rondela B 11 TS 79/22 | 5. Saplama M10x65 TS 1025/4<br>Altı köşe somun M10 TS 1026/1 |
| 3. Silindirik başlı cıvata M10x35 TS EN<br>ISO 4015 Altı köşe somun M10 TS 4034                     |                                                              |

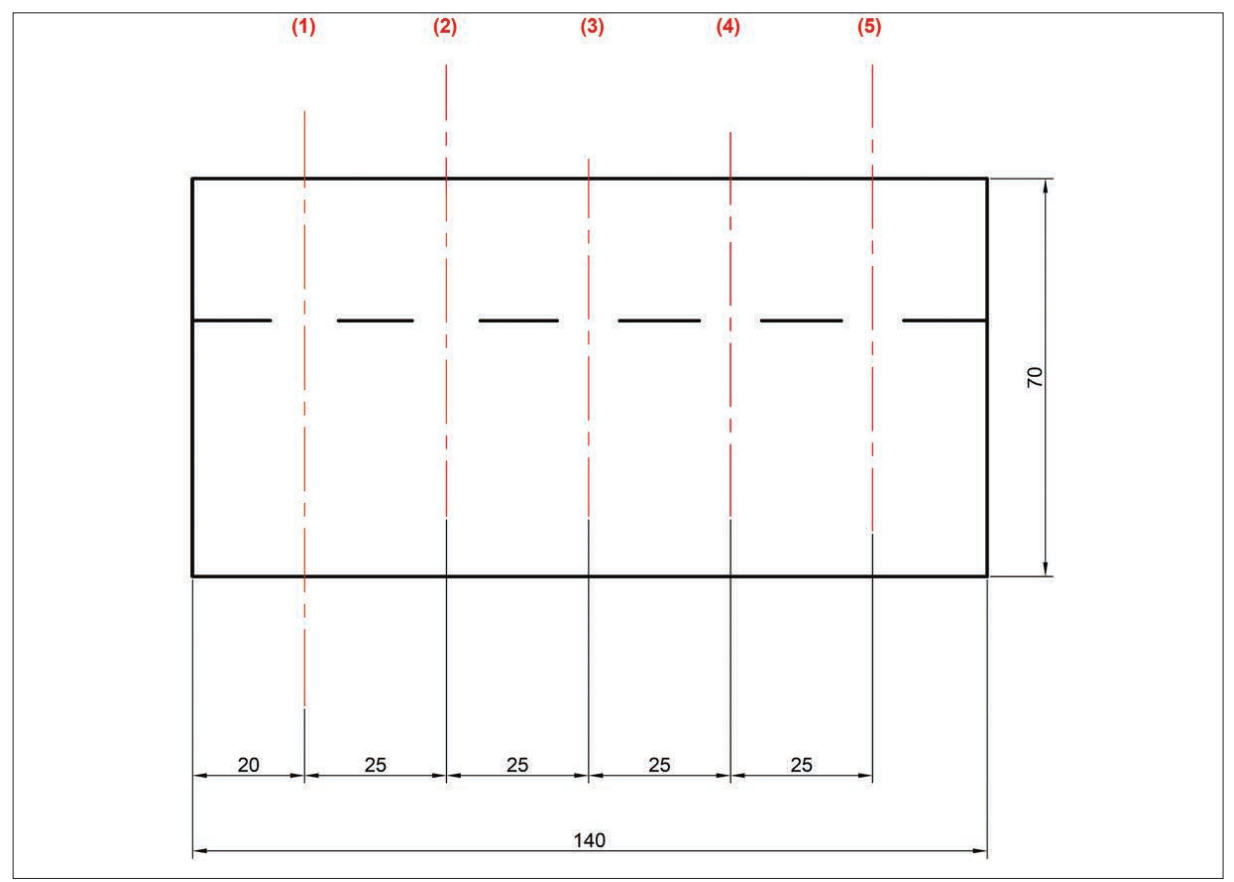

## Yukarıda yapacağınız çalışma aşağıdaki ölçütlere göre değerlendirilecektir.

| Ölçütler                                                          | Evet | Hayır |
|-------------------------------------------------------------------|------|-------|
| 1. Standart okunuşa göre tablodan değerleri buldu.                |      |       |
| 2. Elemanları tablodan aldığı değerlere göre çizdi.               |      |       |
| 3. Cıvata, saplama, somun ve rondelayı doğru şekilde yerleştirdi. |      |       |
| 4. Çizimi genel olarak doğru yaptı.                               |      |       |
| 5. Temrin kâğıdını temiz şekilde kullandı.                        |      |       |

Değerlendirme: Tabloda "Hayır" olarak işaretlenen konuları tekrar gözden geçiriniz.
# **4.** öğrenme birimi YATAK ÇİZİMLERİ

## KONULAR

4.1. KAYMALI YATAKLAR 4.2. YUVARLANMALI YATAKLA

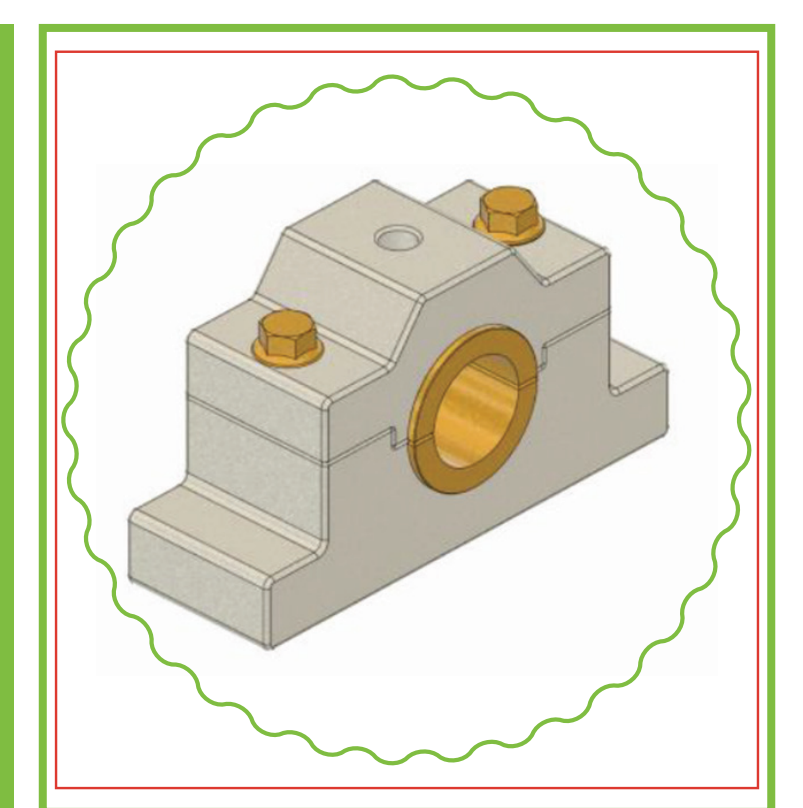

## **NELER ÖĞRENECEKSİNİZ ?**

» Kayma dirençli yatak çizme

» Yuvarlanma dirençli yatak çizme

#### HAZIRLIK ÇALIŞMASI

Uzun parçaların makinelerde işlenmesi esnasında esnememesi için ne gibi tedbirler alıyorsunuz? Deneyimlerinizi arkadaşlarınız ile paylaşınız.

#### TEMEL KAVRAMLAR

Bilye, burç, yatak, kaymalı yataklar, pirinç, rulman, yataklama, yağlama, yuvarlanmalı yataklar

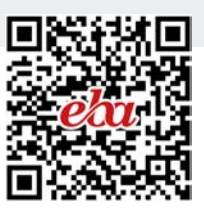

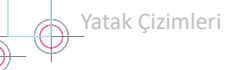

## 4. YATAK ÇİZİMLERİ

**Miller:** Üzerlerine takılan kayış kasnak, dişli çark, kavramalar ve zincirler yardımıyla dönel ve doğrusal hareketlerini istenen yere aktarır. Bu aktarımı yaparken millerin belli bir konumda kalmaları istenir. Yataklar, millerin bu görevlerini yapabilmesi için destek sağlar.

Yatak: Doğrusal ve dairesel hareket altında kuvvet ve hareket ileten tabla, mil, aks gibi elemanların eksenel ve radyal yöndeki kuvvetlerini taşıyan ve destekleyen elemandır.

Muylu: Millerin yatakların içinde kalarak hareket eden kısmıdır.

Burç: Yatak ile muylu arasına konulan elemanlardır.

Yatağın en önemli parçası olan burç, muyluya alıştırılır. Burç aşındığında değiştirilerek yatak gövdesi korunmuş olur. Burcun çalışan yüzeyinde ısı iletimi ile sürtünmenin dengeli olması ve kayganlığın sağlanması önemlidir. Bu özelliği sağlaması yönünden burç yapımında **bronz** kullanılır.

Dönme olayının meydana geldiği kayma yüzeyinin cinsine ve dönme hareketine gösterdiği dirence göre kayma dirençli yataklar ve yuvarlanma dirençli (rulmanlı) yataklar olmak üzere iki ana grupta toplanabilir (Görsel 4.1).

## 4.1. KAYMALI YATAKLAR

Kayma dirençli yataklarda yatak ile muylu yüzeyleri birbirine göre kayarak çalışır. Bu nedenle bu tür yataklara **kayma dirençli yataklar** denir. Görsel 4.2'de kaymalı yatak ve elemanları gösterilmiştir.

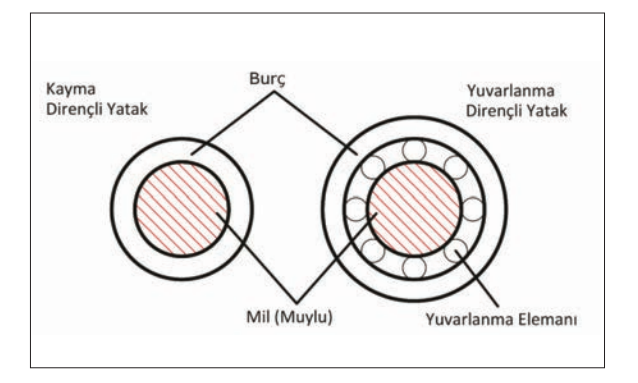

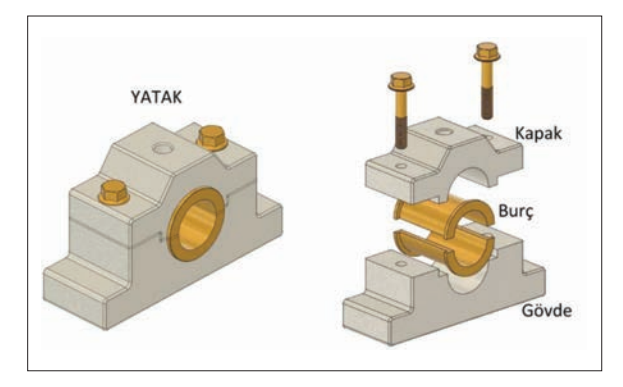

Görsel 4.1: Yataklama çiftleri

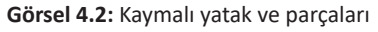

#### 4.1.1. Kaymalı Yatak Çeşitleri

Kayma dirençli yataklar, titreşimli ve sarsıntılı yerlerde uygun ve sürekli yağlama yapıldığında uzun ömürlü olup çok kullanılır. Bu yataklar sessiz çalışır ve ekonomiktir. Büyük kuvvetlerin iletilmesinde tercih edilir. Özellikle makine ve otomotiv sanayisinde kullanılır. Bunun yanında içten yanmalı motorlarda, krank millerinde, haddehane makinelerinde, takım tezgâhlarında, taşıma iletme ve kaldırma makinelerinde, kara ve demir yolu taşıtlarında, değirmen makinelerinde ve endüstrinin birçok alanında kullanılır.

Kaynaklı yatak gövdeleri genellikle dökme demirden yapılır. Çelik dökümden yapılanlar ise güç ve hız gereken yerlerde kullanılır. Yatak gövdesi kaymalı yatak olarak kullanıldığında mil uçları doğrudan gövde gereci olan dökme demir üzerinde çalışır. Kaymalı yataklar, kuvvet doğrultusuna göre **eksenel** ve **radyal yataklar** şeklinde sınıflandırılır.

Enine Kaymalı Yataklar: Dönme kuvvetinin, dönme eksenine dik yönde etki ettiği kaymalı yataklardır.

**Eksenel Kaymalı Yataklar:** Dönme kuvvetinin, dönme ekseni boyunca veya bu eksene paralel yönde etki ettiği yataklardır.

Kayma dirençli yatakların gövdeleri için kullanılan standart **TS 4378** ya da **DIN 502**, **503**, **504**, **505**'tir. Burada verilmeyen ölçüler için üretici firmalar serbest ölçü kullanır. Kayma dirençli yatak ölçüleri, mil çapına göre tablodan tespit edilir (Tablo 4.1).

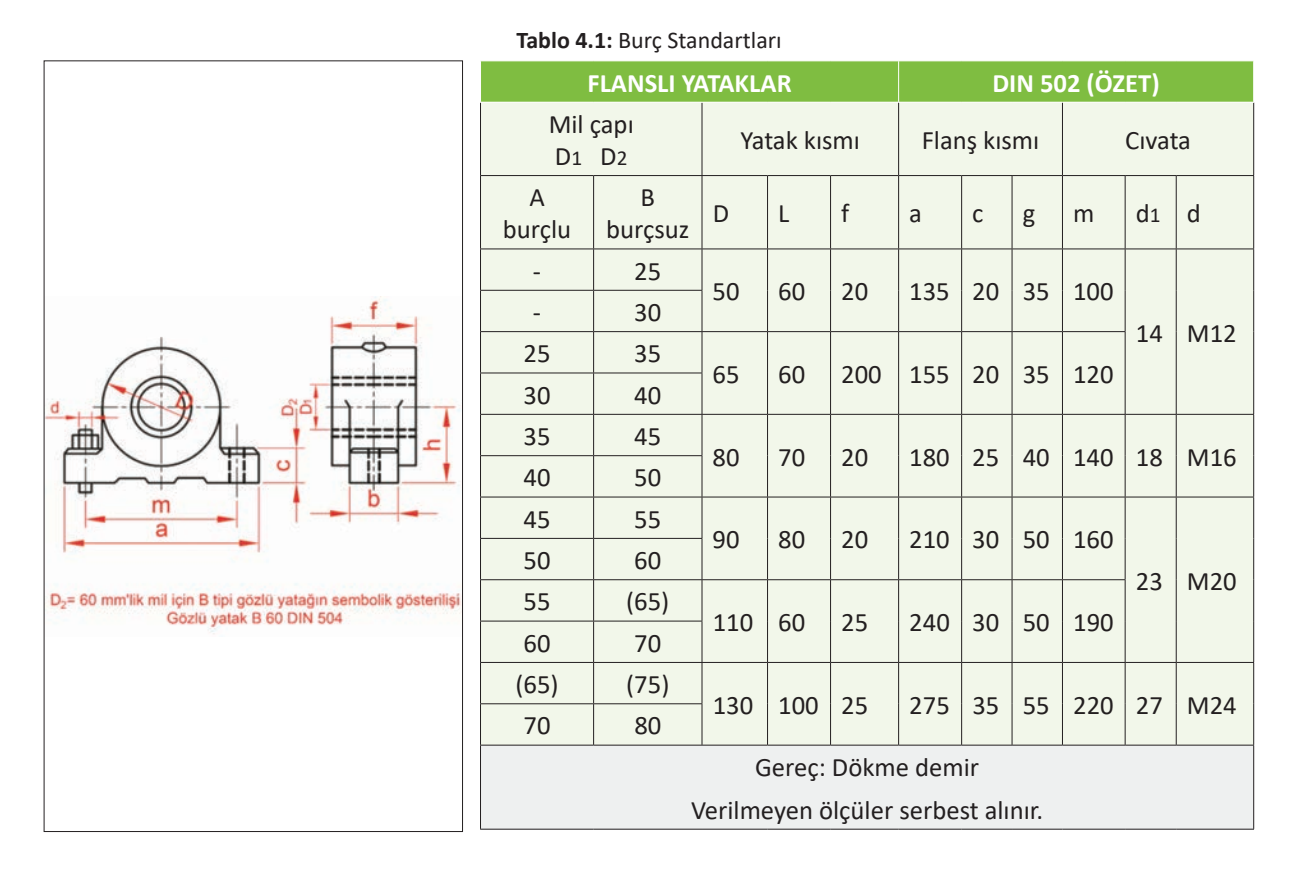

|                                                         | Ab                                 |
|---------------------------------------------------------|------------------------------------|
| D <sub>i</sub> = 50mm A tipi flansli yatağı gösterilişi | 2:<br>3:<br>4:<br>5:<br>(6:<br>(7: |
| Flanşlı yatak A 50 DIN 502                              |                                    |
|                                                         | -                                  |
|                                                         |                                    |
|                                                         |                                    |
|                                                         |                                    |

| GÖZLÜ YATAKLAR    |              |             |         |            | DIN 504 (ÖZET) |           |        |     |       |
|-------------------|--------------|-------------|---------|------------|----------------|-----------|--------|-----|-------|
| Mil çapı<br>D1 D2 |              | Yatak kısmı |         | Ayak kısmı |                |           | Cıvata |     |       |
| A burçlu          | B<br>burçsuz | h           | L       | D          | а              | b         | с      | m   | d     |
| -                 | 25 30        | 40          | 60      | 60         | 140            | 40        |        | 100 | N/10  |
| 25 30             | 35 40        | 50          | 60      | 80         | 150            | 45        | 25     | 120 | IVIIZ |
| 35 40             | 45 50        | 60          | 70      | 90         | 190            | 50        | 30     | 140 | M16   |
| 45 50             | 55 60        | 70          | 80      | 100        | 220            | 55        | 35     | 160 | M20   |
| 55 60             | (65) 70      | 80          | 90      | 120        | 240            | 60        |        | 180 | 10120 |
| (65) 70           | (75) 80      | 90          | 100     | 140        | 270            | 70        |        | 210 |       |
| (75) 80           | -            | 100         | 100     | 160        | 300            | 80        | 45     | 240 | M24   |
| 90                | -            | 100         | 120     | 180        | 330            | 90        | 45     | 270 |       |
| 100 110           | -            | 110         | 120     | 200        | 360            | 100       | 50     | 300 | M27   |
| 125               | -            | 120         | 140     | 220        | 410            | 100       | 55     | 330 | M30   |
| 140               | -            | 130         | 160     | 240        | 440            | 100       | 60     | 360 | M33   |
|                   |              | G           | ereç: l | Dökme      | e demi         | r         |        |     |       |
|                   | V            | /erilme     | eyen öl | çüler      | serbes         | t alınır. |        |     |       |

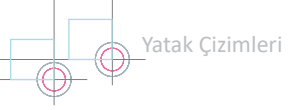

## 1. Etkinlik

Süre: 20 dakika

Görsel 4.3'te kaymalı gözlü yatak ve yapım resmi verilmiştir.

Mil çapı 38 mm olan kaymalı gözlü yatağın gerekli ölçülerini standart tablodan alarak yapım resmini dikey A4 kâğıdına çiziniz.

Mil çapı 25 mm olan kaymalı gözlü yatağın gerekli ölçülerini standart tablodan alarak yapım resmini dikey A4 kâğıdına çiziniz.

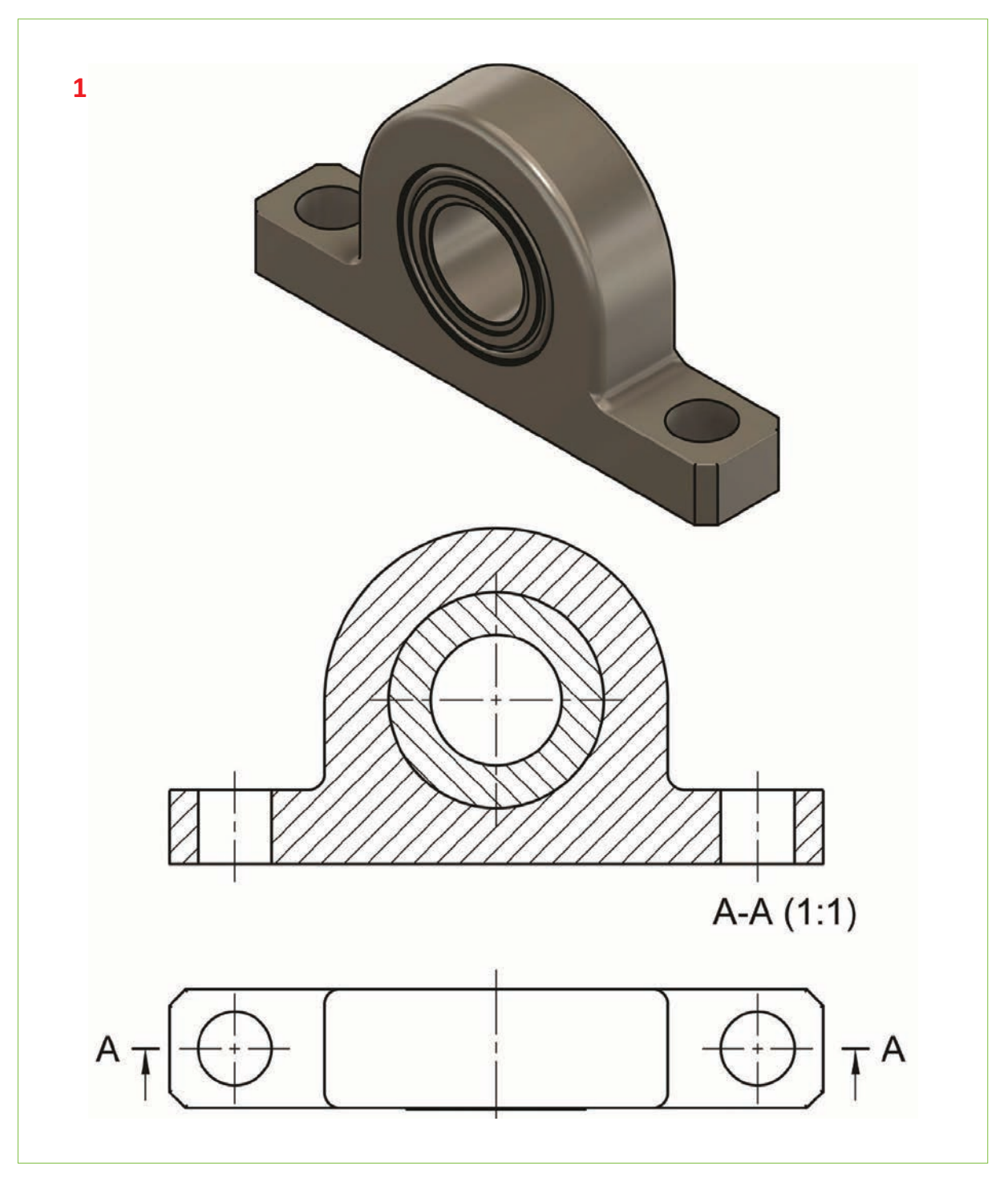

Görsel 4.3: Kaymalı gözlü yatak ve yapım resmi

#### 2. Etkinlik

Süre: 20 dakika

Görsel 4.4'te kaymalı flanşlı yatak ve yapım resmi verilmiştir.

Mil çapı 25 mm olan kaymalı flanşlı yatağın gerekli ölçülerini standart tablodan alarak yapım resmini dikey A4 kâğıdına çiziniz.

Mil çapı 36 mm olan kaymalı flanşlı yatağın gerekli ölçülerini standart tablodan alarak yapım resmini dikey A4 kâğıdına çiziniz.

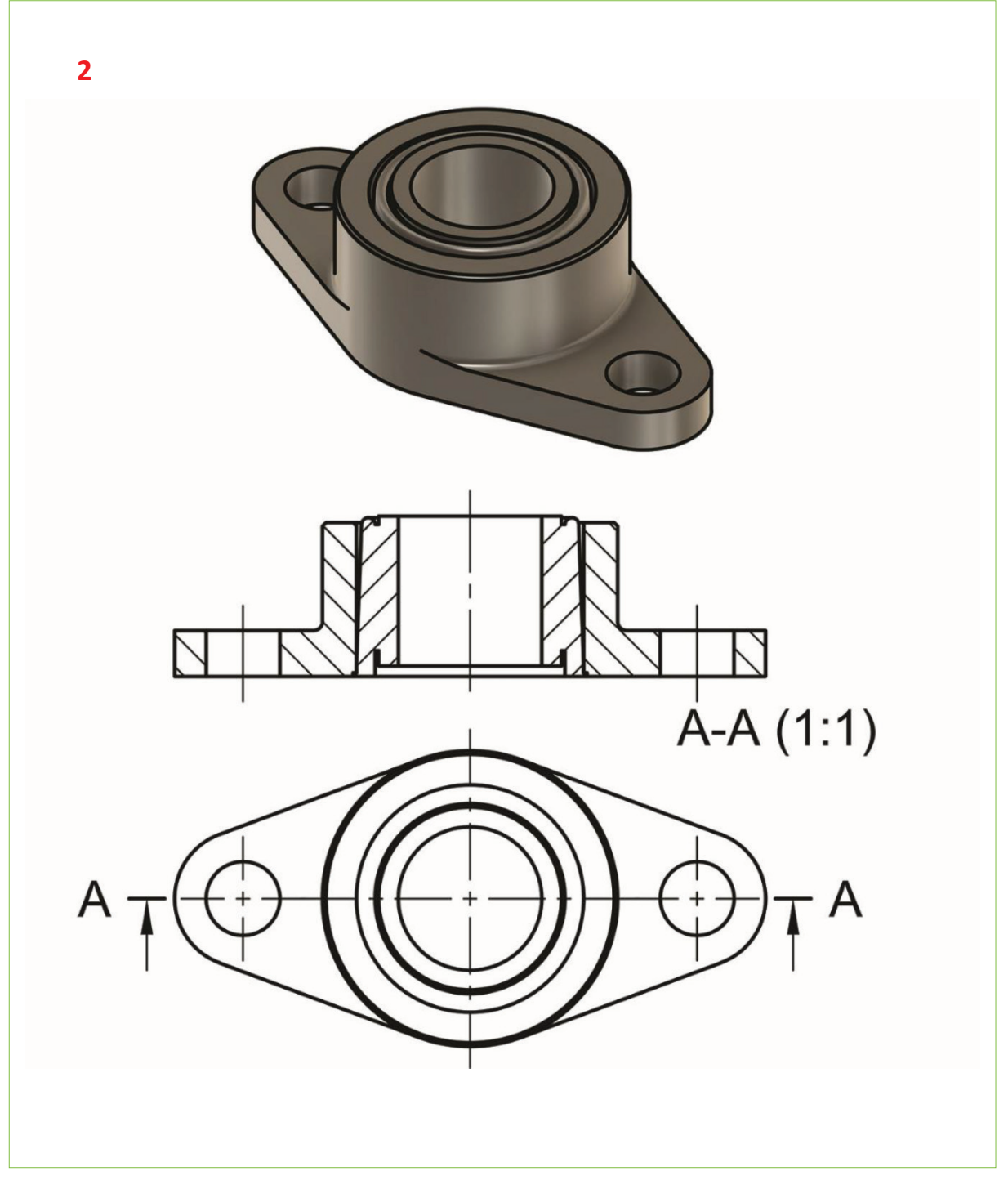

Görsel 4.4: Flanşlı yatak ve yapım resmi

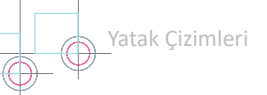

## 4.1.2. Yatak Burçları

Yataklama sistemleri, makine gövdesinde sabit bir delik şeklinde gövdeye takılan veya bağımsız bir sistem içinde bulunan burç şeklinde de olabilir.

Yatak burçları takıldıkları gövdeye uygun veya standart hâle getirilmiş şekilde yapılır.

Yatağın en önemli parçası olan burç, muyluya alıştırılır. Burç tamamen aşındığında değiştirilerek yatak gövdesi korunmuş olur. Burcun çalışan yüzeyinde ısı iletimi ile sürtünmenin dengeli olması ve kayganlığın sağlanması önemlidir. Bu nedenle burç yapımında bronz çok kullanılır. Sinterlenmiş bronz hem sürtünme katsayısının düşük olması hem de yağı emip geri vermesi nedeniyle kayganlık sağlar. Yüzey, çelik burçlara kayganlık sağlaması için bronz ile kaplanır.

Yatak burçları yerlerine **H6/r6**, **H7/r6** toleransları dâhilinde geçirilir. Vidalı pim kullanılarak sabitlenmiş ise yatak burcu toleransı **n6** veya **m6** olur (Görsel 4.5).

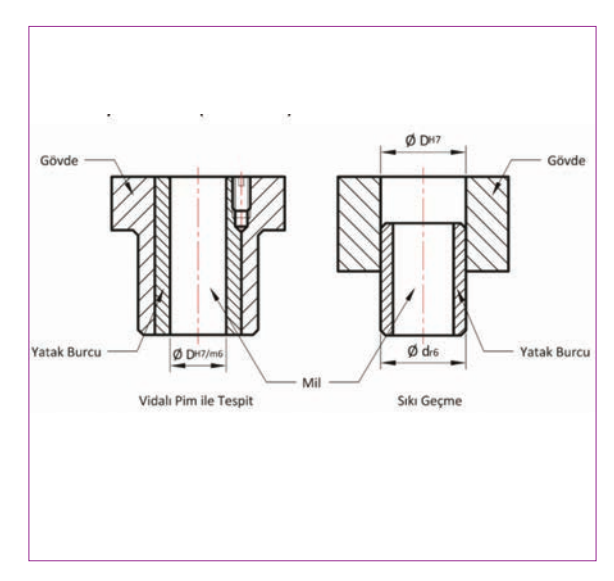

Görsel 4.5: Yatak burçlarının tespit durumları

Yatak burçları DIN 1850 T1 ve T3'te standartlaştırılmıştır (Tablo 4.2).

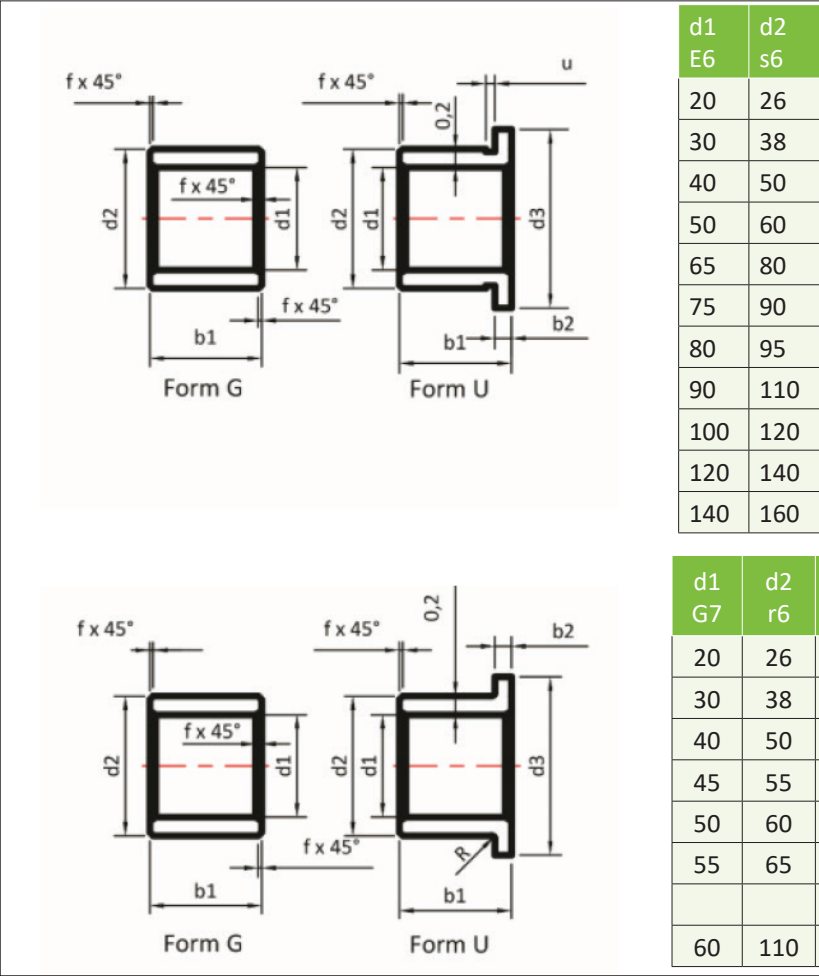

Tablo 4.2: Burç Standartları

| d1<br>E6 | d2<br>s6 | d3<br>d11  | b1<br>h13  | b2         | f   | u   |
|----------|----------|------------|------------|------------|-----|-----|
| 20       | 26       | 32         | 20         | 1          | 0,5 | 1,5 |
| 30       | 38       | 44         | 30         | 4          | 0,5 | 2,0 |
| 40       | 50       | 58         | 40         | 5          | 0,8 | 2,0 |
| 50       | 60       | 68         | 50         | 5          | 0,8 | 3,0 |
| 65       | 80       | 88         | 60         | 7,5        | 1,0 | 3,0 |
| 75       | 90       | 100        | 70         | 7,5        | 1,0 | 3,0 |
| 80       | 95       | 105        | 80         | 7,5        | 1,0 | 3,0 |
| 90       | 110      | 120        | 90         | 10         | 1,5 | 3,0 |
| 100      | 120      | 130        | 100        | 10         | 1,0 | 3,0 |
| 120      | 140      | 150        | 120        | 10         | 1,0 | 3,0 |
| 140      | 160      | 170        | 150        | 10         | 2,0 | 3,0 |
|          |          |            |            |            |     |     |
| d1<br>G7 | d2<br>r6 | d3<br>js13 | b1<br>js13 | b2<br>js13 |     | R   |
| 20       | 26       | 32         | 25         | 3          | 0,4 | 1,6 |
| 30       | 38       | 46         | 30         | 4          | 0,4 | 0,8 |
| 40       | 50       | 60         | 50         | 5          | 0,7 | 0,8 |
| 45       | 55       | -          | 55         | 5          | 0,7 |     |
| 50       | 60       | -          | 70         |            | 0,7 |     |
| 55       | 65       | -          | 70         |            | 0,7 |     |
|          |          | -          |            |            |     |     |
| 60       | 110      | -          | 70         |            | 1.8 |     |

### 4.2. YUVARLANMALI YATAKLAR

Dönme hareketi yapan millere desteklik eden, dönmeyi bilye veya makarayla sağlayan standart makine elemanlarına **yuvarlanma dirençli (rulmanlı) yataklar** denir. **Dişli çarklar**, eksenleri birbirine yakın veya birbirini kesen miller arasında hareket ve güç ileten makine parçalarıdır.

Rulmanlı yataklar; iç halka, kafes, rulmanlar (Bilye, makara veya iğne olabilir.) ve dış halkadan oluşur (Görsel 4.6). Rulmanlı yataklar da kaymalı yataklar gibi dönme ve salınım hareketinin olduğu yerlerde kullanılır. Hareket ve gücün miller aracılığı ile iletilmesi sırasında kaymalı yataklara göre ekonomik ve teknik yönden üstün yönleri vardır.

- Sık sık durdurulup çalıştırılan makineler için elverişlidir.
- Boyutlarının küçük olması nedeniyle az yer kaplar.
- Dönen ve yuvarlanan elemanların temas noktaları az olduğu için kullanılacak yağ miktarı azdır.
- Kolay merkezlenir.
- Bakımı ve değiştirilmesi kolaydır.

Yatak kutuları, yatağa yabancı maddelerin (talaş, toz, su vb.) girmesini önleyen makine parçasıdır (Görsel 4.6). Rulmanlı yatağın makine gövdesine bağlanmasına yardımcı olmakla birlikte üst kısımda bulunan yağlama aparatı ile yatağın yağlanmasını da sağlar.

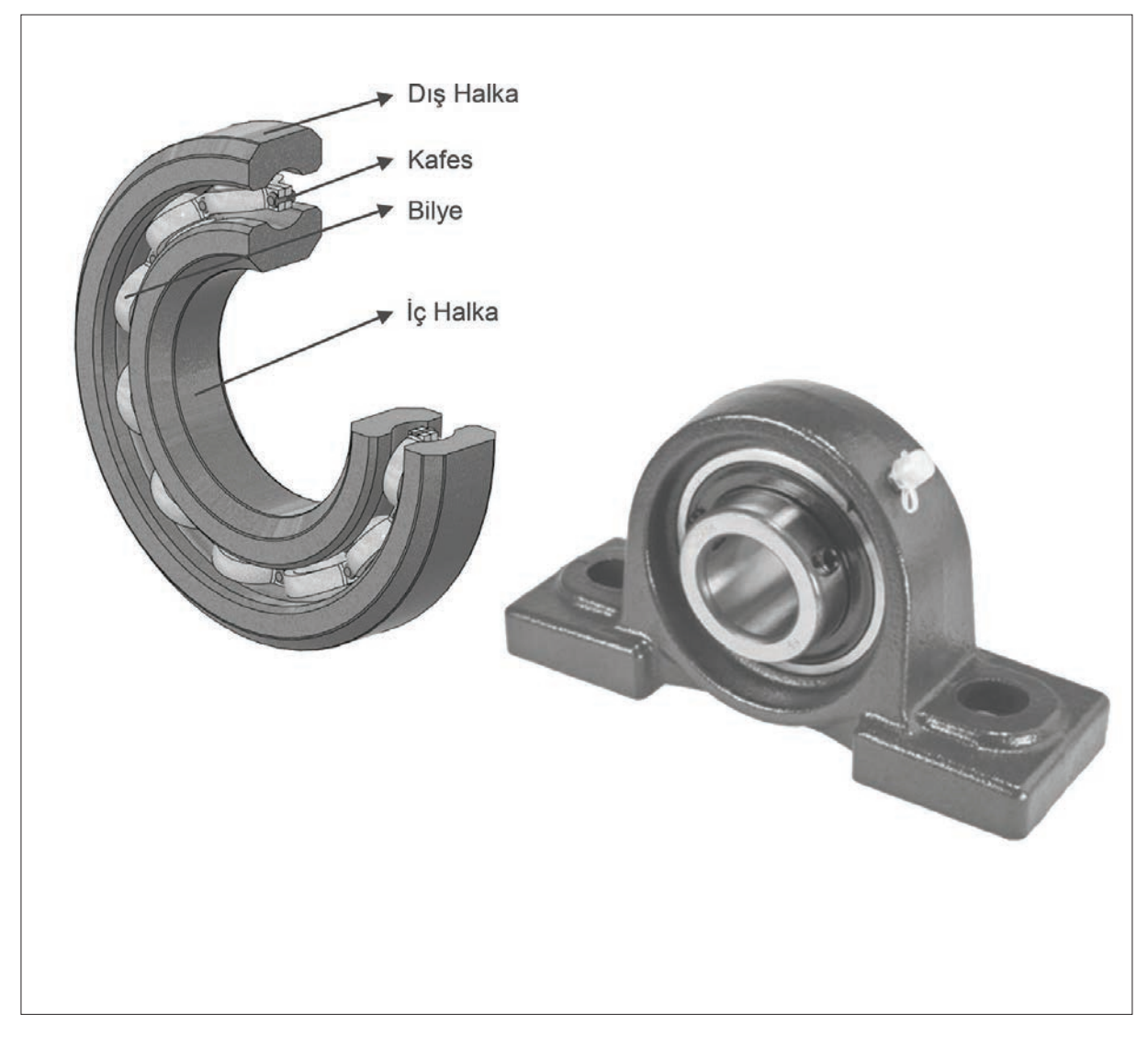

Görsel 4.6: Rulmanlı yatak ve kısımları

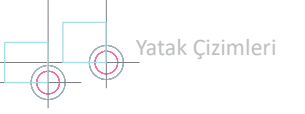

## 4.2.1. Yuvarlanma Dirençli Yatakların Çeşitleri ve Sınıflandırılması

Rulmanlı yataklar, üzerlerine gelen yük bakımından eksenel ve radyal olmak üzere iki gruba ayrılır (Görsel 4.7).

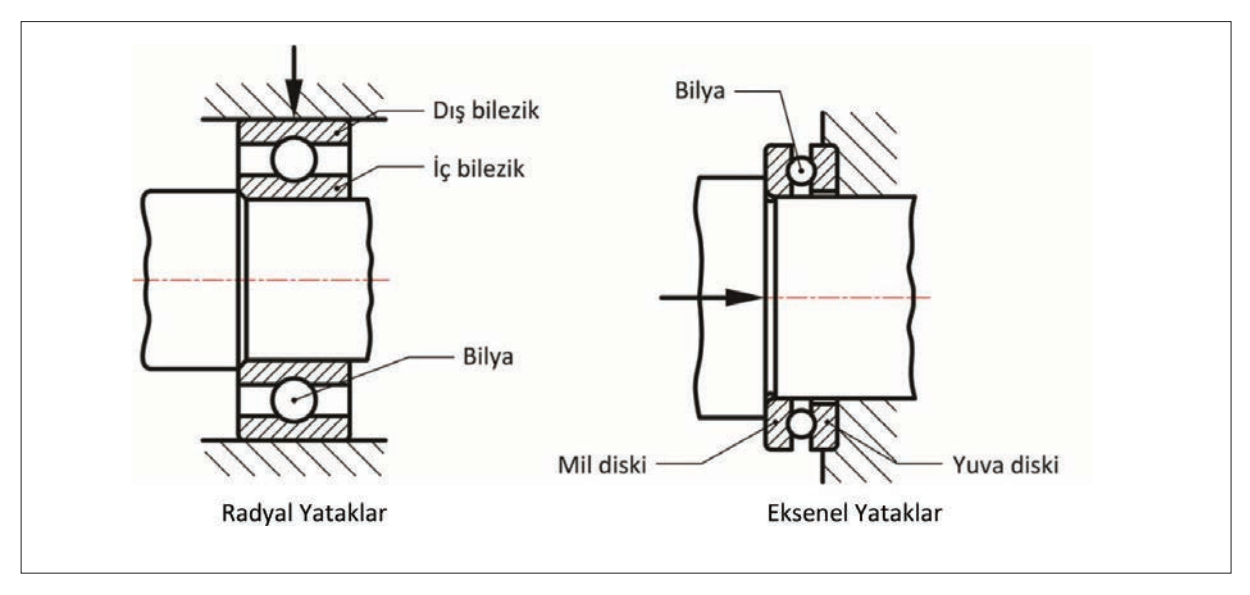

Görsel 4.7: Radyal ve eksenel yataklara gelen yükler

Yuvarlanma elemanının yapısına göre rulmanlı yataklar Görsel 4.8'deki gibi sınıflandırılır.

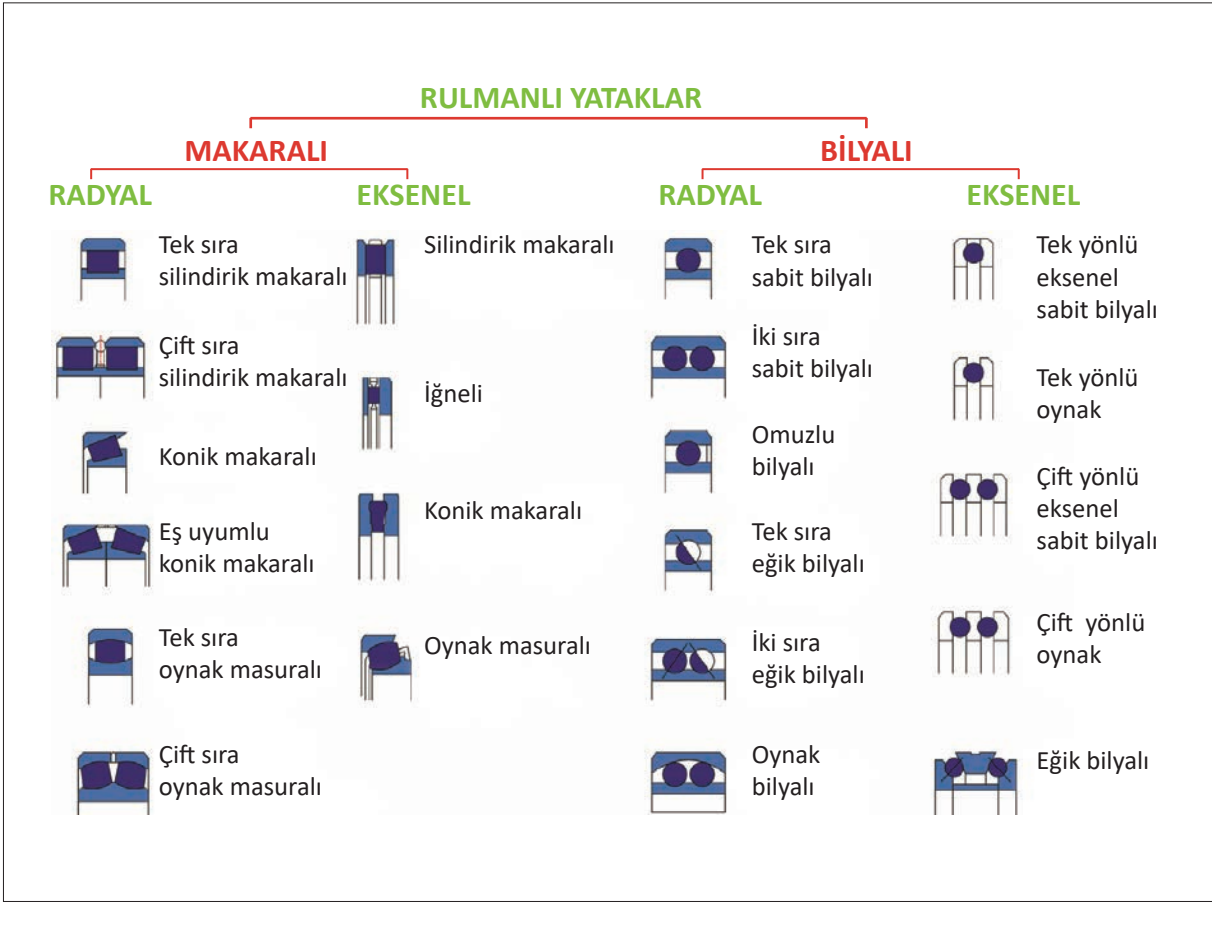

Görsel 4.8: Rulmanlı yatakların sınıflandırılması ve simgeleri

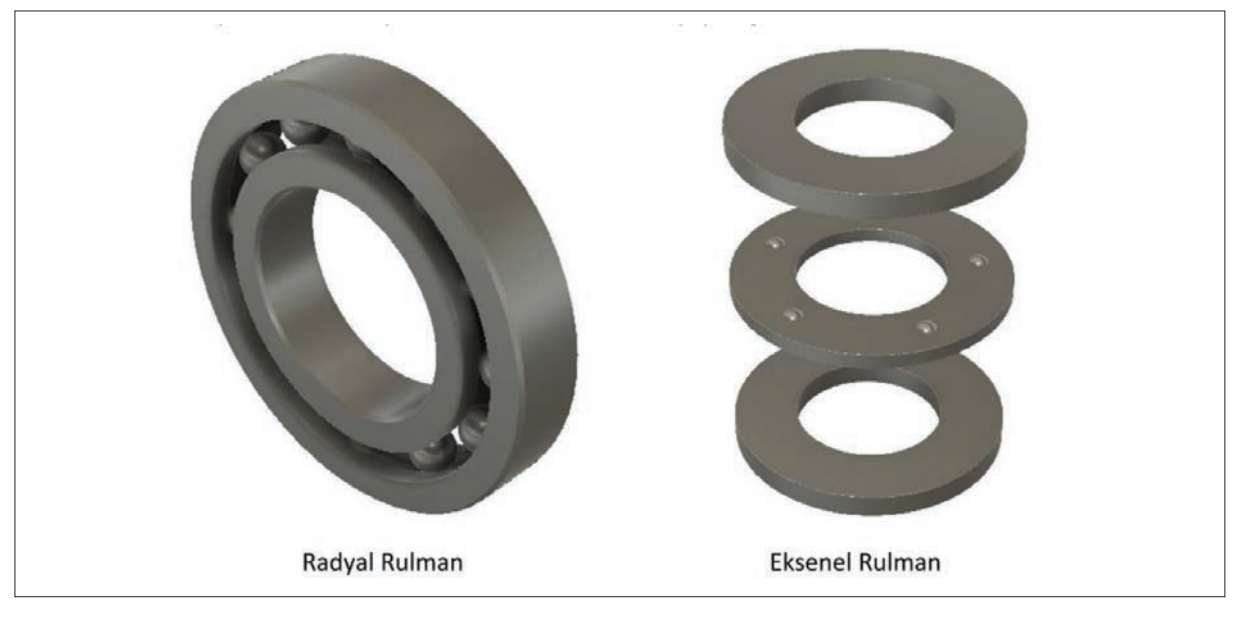

Görsel 4.9'da radyal ve eksenel yuvarlanmalı rulmanların yapısı görülmektedir.

Görsel 4.9: Radyal ve eksenel rulmanların yapısı

#### 4.2.2. Rulmanlı Yatakların Çizimi

Rulmanlı yataklarda dış çap **D**, iç çap **d** ve genişlik **b** ölçülerine göre standart hâle getirilmiştir. Ayrıca iç ve dış bileziklerin köşe kavisleri de belirlenmiş ve rulman kataloglarında verilmiştir. Bundan dolayı rulmanlı yatakların imalat resimleri çizilmez. Montaj resimlerinde bilezikler kesit alınmak suretiyle gösterilir. Kesilen iç ve dış bilezikler ayrı veya aynı yönde taranabilir. Bilye, makara gibi elemanlar taranmaz. Görsel 4.10'da görüldüğü gibi rulmanın dış bileziği yuvaya, iç bileziği ise milin muylu kısmına sıkıca geçer. Segman, iç bileziğin eksenel kaymasını önler.

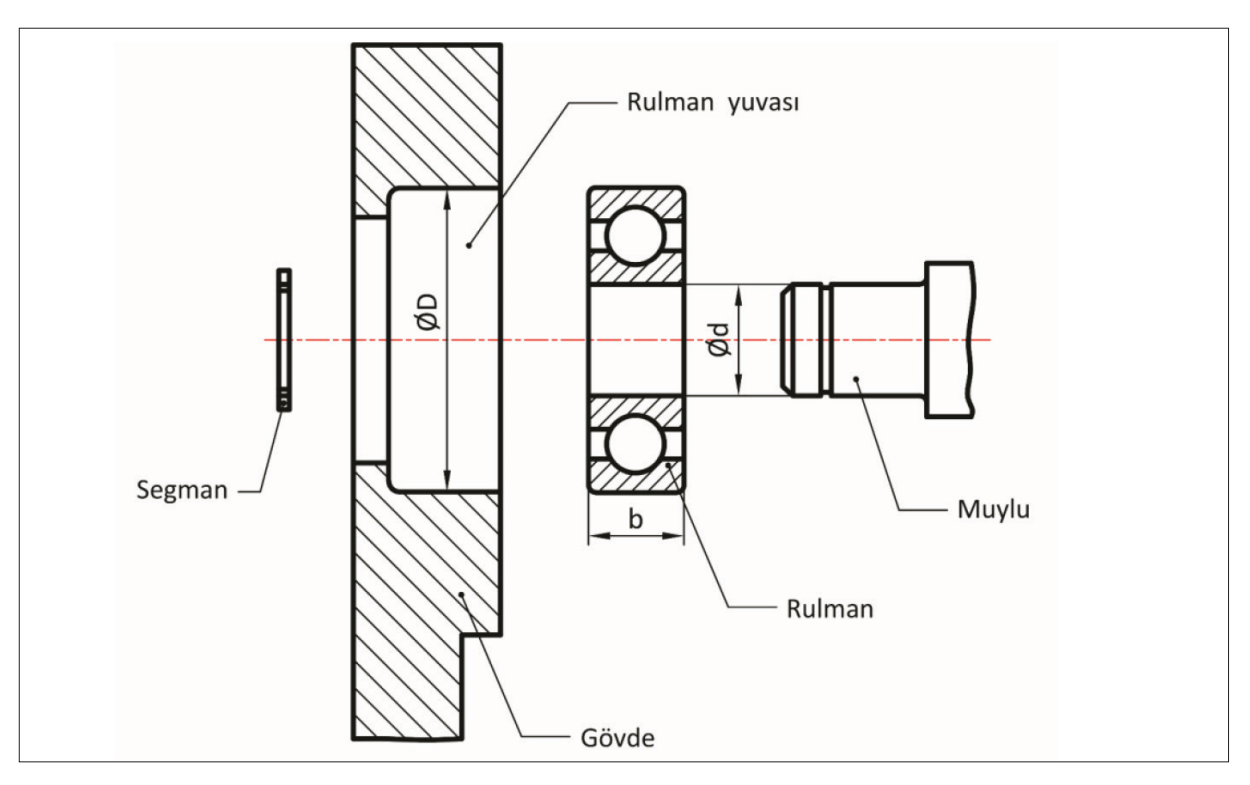

Görsel 4.10: Rulmanlı yatak elemanları

Yatak Çizimleri  $\bigcirc$ 

## 4.2.3. Rulmanlı Yatakların Standart Tabloları ve Cizim Teknikleri

Rulmanlı yatakların her biri ayrı bir işlevi yerine getirmektedir. Bunun için standart bir şekilde üretilmesi, kullanıcıların kataloglardan doğru seçim yapmaları gereksinimini ortaya koymuştur. Yatak seçiminde yatak tipinin ve şeklinin bilinmesinin yanında nerede, hangi tip ortamlarda kullanılacağının, yatağı etkileyebilecek yüklerin, yönlerinin ve şiddetinin bilinmesi gerekir.

Tablo 4.3: Rulman Standart Tabloları ve Cizimleri

TS 11706 (DIN 625)'ya göre sabit bilyalı yatakların 62 serisinin standart gösterimi Tablo 4.3'te verilmiştir.

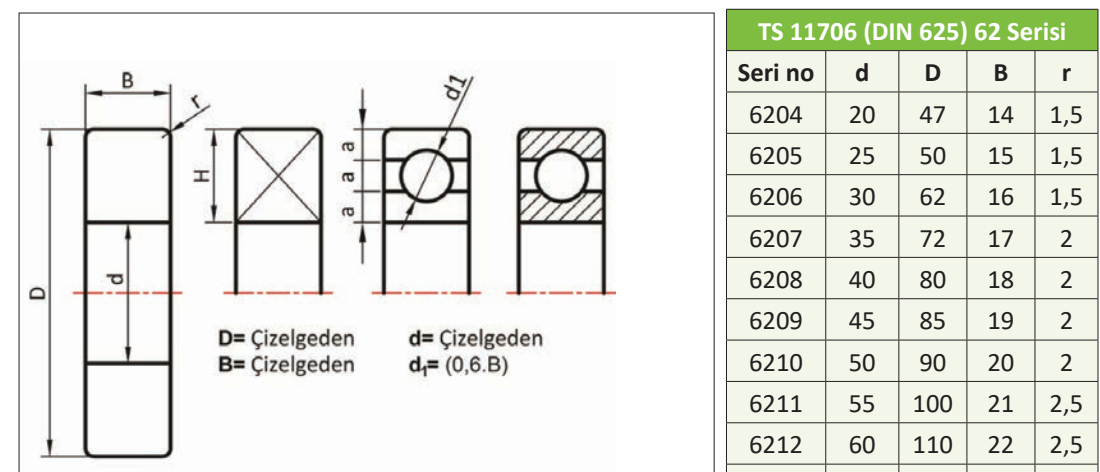

| 15 11706 (DIN 625) 62 Serisi |    |     |    |     |  |  |  |
|------------------------------|----|-----|----|-----|--|--|--|
| Seri no                      | d  | D   | В  | r   |  |  |  |
| 6204                         | 20 | 47  | 14 | 1,5 |  |  |  |
| 6205                         | 25 | 50  | 15 | 1,5 |  |  |  |
| 6206                         | 30 | 62  | 16 | 1,5 |  |  |  |
| 6207                         | 35 | 72  | 17 | 2   |  |  |  |
| 6208                         | 40 | 80  | 18 | 2   |  |  |  |
| 6209                         | 45 | 85  | 19 | 2   |  |  |  |
| 6210                         | 50 | 90  | 20 | 2   |  |  |  |
| 6211                         | 55 | 100 | 21 | 2,5 |  |  |  |
| 6212                         | 60 | 110 | 22 | 2,5 |  |  |  |
| 6213                         | 65 | 120 | 23 | 2,5 |  |  |  |
| 6214                         | 70 | 125 | 24 | 2,5 |  |  |  |

| DIN 711 512 Serisi |    |            |    |    |     |  |  |  |
|--------------------|----|------------|----|----|-----|--|--|--|
| Kısa Tanım         | d  | <b>D</b> 1 | D  | н  | r   |  |  |  |
| S1201              | 12 | 14         | 28 | 11 | 1   |  |  |  |
| S1202              | 15 | 16         | 28 | 9  | 0,5 |  |  |  |
| S1202              | 15 | 17         | 32 | 12 | 1   |  |  |  |
| S1203              | 17 | 19         | 35 | 12 | 1   |  |  |  |
| S1204              | 20 | 22         | 40 | 14 | 1   |  |  |  |
| S1205              | 25 | 27         | 47 | 15 | 1   |  |  |  |
| S1205              | 25 | 27         | 60 | 24 | 1,5 |  |  |  |
| S1206              | 30 | 32         | 52 | 16 | 1   |  |  |  |
| S1206              | 30 | 32         | 70 | 28 | 1,5 |  |  |  |
| S1207              | 35 | 37         | 62 | 18 | 1,5 |  |  |  |
| S1207              | 35 | 37         | 80 | 32 | 1   |  |  |  |
| S1208              | 42 | 42         | 68 | 19 | 1,5 |  |  |  |

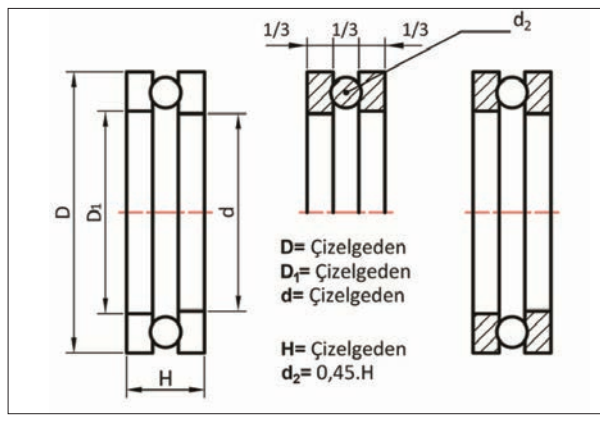

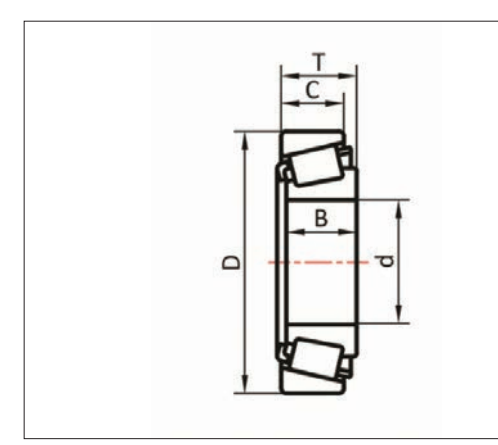

| 30200 Serisi |     |            |       |    |    |  |  |  |  |
|--------------|-----|------------|-------|----|----|--|--|--|--|
| Kısa Tanım   | d   | <b>D</b> 1 | Т     | В  | С  |  |  |  |  |
| 30203        | 17  | 40         | 13,25 | 12 | 11 |  |  |  |  |
| 30205        | 25  | 52         | 16,25 | 15 | 13 |  |  |  |  |
| 30208        | 40  | 80         | 19,25 | 18 | 16 |  |  |  |  |
| 30210        | 50  | 90         | 21,75 | 20 | 17 |  |  |  |  |
| 30212        | 60  | 110        | 23,75 | 22 | 19 |  |  |  |  |
| 30213        | 65  | 120        | 24,75 | 23 | 20 |  |  |  |  |
| 30218        | 90  | 160        | 32,50 | 30 | 26 |  |  |  |  |
| 30220        | 100 | 180        | 37,00 | 34 | 29 |  |  |  |  |
| 30224        | 120 | 215        | 43,50 | 40 | 34 |  |  |  |  |
| 30226        | 130 | 230        | 43,75 | 40 | 34 |  |  |  |  |
| 30228        | 140 | 250        | 45,75 | 42 | 36 |  |  |  |  |

#### 4.2.4. Rulmanlı Yatakların Standart Gösterimi

Rulmanlı yataklar standart olarak üretildiklerinden piyasada hazır hâlde bulunur. Makine birleştirmelerinde ilk defa kullanılabildiği gibi eskime, kırılma, bozulma gibi sebeplerle yenileriyle değiştirilebilir.

TS 11706 (DIN 625)'ya göre sabit bilyalı yatakların 62 serisinin standart gösterimi Tablo 4.4'te verilmiştir.

İç çapı 20 mm'den daha büyük olan yataklar için tanıma numarası 5 ile çarpılır ve iç çap ölçüsü bulunur. İç çapı 20 mm'den küçük olan yataklar için

- Tanıma numarası 00 ise yatak iç çapı 10 mm
- Tanıma numarası 01 ise yatak iç çapı 12 mm
- Tanıma numarası 02 ise yatak iç çapı 15 mm
- Tanıma numarası 03 ise yatak iç çapı 17 mm olur.

ç çapları 10 mm'den küçük veya 500 mm'den büyük yataklarda tanıma numarası doğrudan iç çapın değerini verir. Özel işaret olarak verilen harflerin her birinin ayrı ayrı anlamı var-

dır.

- Z = Tek taraflı koruyucu (toz) kapaklı
- N = Dış bilezik yuvalı
- 2NR = Bir yanı toz kapaklı veya segmanlı yatak

Tablo 4.4: Tablo 4.3: TS 11706 (DIN 625) Sabit Bilyalı Yataklar

| Seri no | d  | D   | В  | r<br>max | h<br>min |
|---------|----|-----|----|----------|----------|
| 6002    | 15 | 32  | 9  | 0,3      | 1        |
| 6003    | 17 | 35  | 10 | 0,3      | 1        |
| 6004    | 20 | 42  | 12 | 0,6      | 1,6      |
| 6005    | 25 | 47  | 12 | 0,6      | 1,6      |
| 6006    | 30 | 55  | 13 | 1        | 2,3      |
| 6007    | 35 | 62  | 14 | 1        | 2,3      |
| 6008    | 40 | 68  | 15 | 1        | 2,3      |
| 6010    | 50 | 80  | 16 | 1        | 2,3      |
| 6011    | 55 | 90  | 18 | 1        | 3        |
| 6018    | 90 | 140 | 24 | 1,5      | 3,,5     |

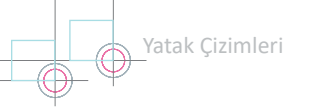

## 3. Etkinlik

Süre: 20 dakika

Görsel 4.11'de yuvarlanmalı gözlü yatak ve yapım resmi verilmiştir.

TS 11706 (DIN 625)'ya göre sabit bilyalı yatakların 62 serisinin 6007 No.lu bilyeli yatağın yapım resmini dikey A4 kâğıdına çiziniz.

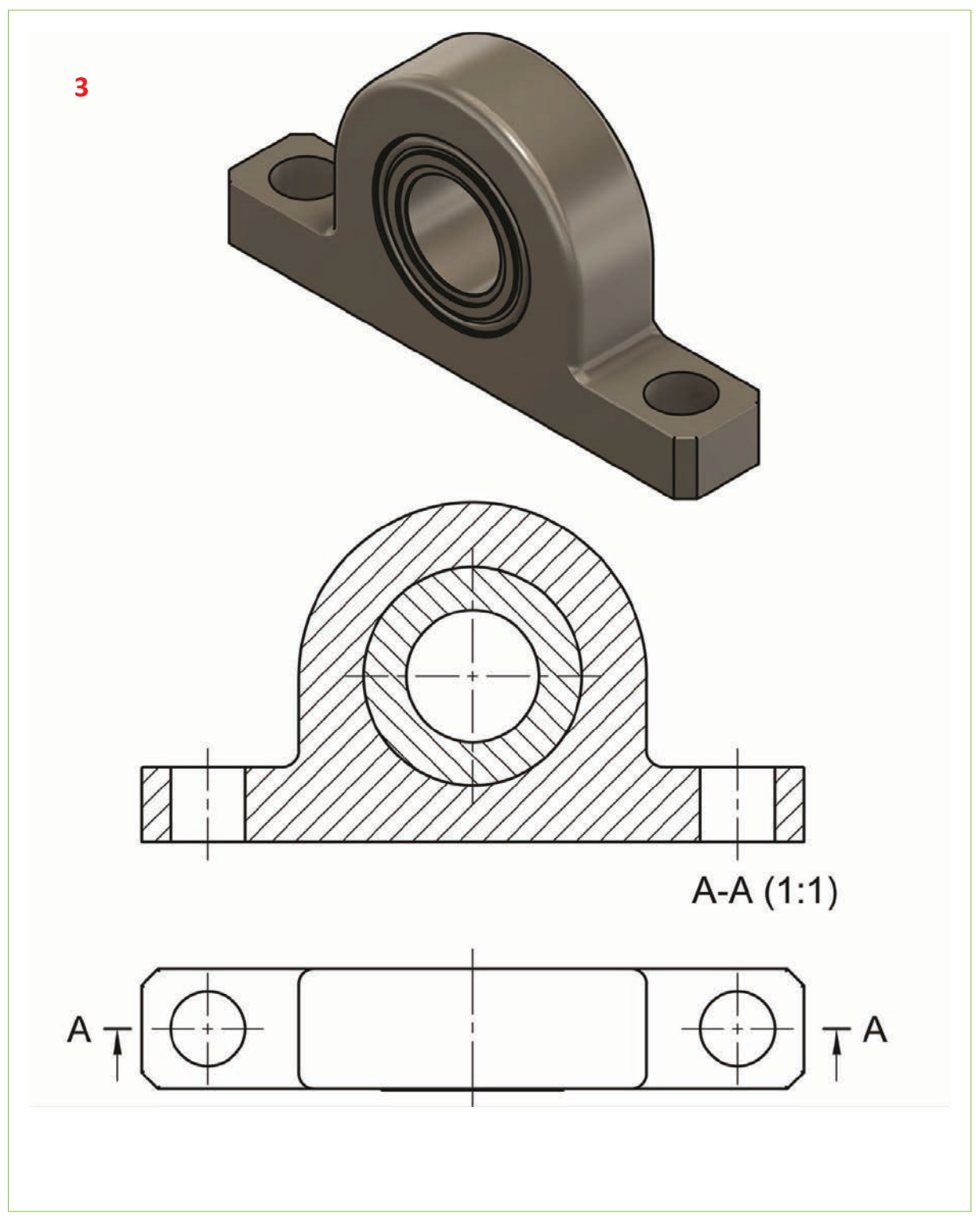

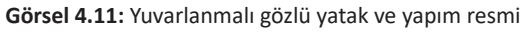

0-

#### 4. Etkinlik

Süre: 20 dakika

Görsel 4.12'de yuvarlanmalı flanşlı yatak ve yapım resmi verilmiştir.

## Yapım aşamasında

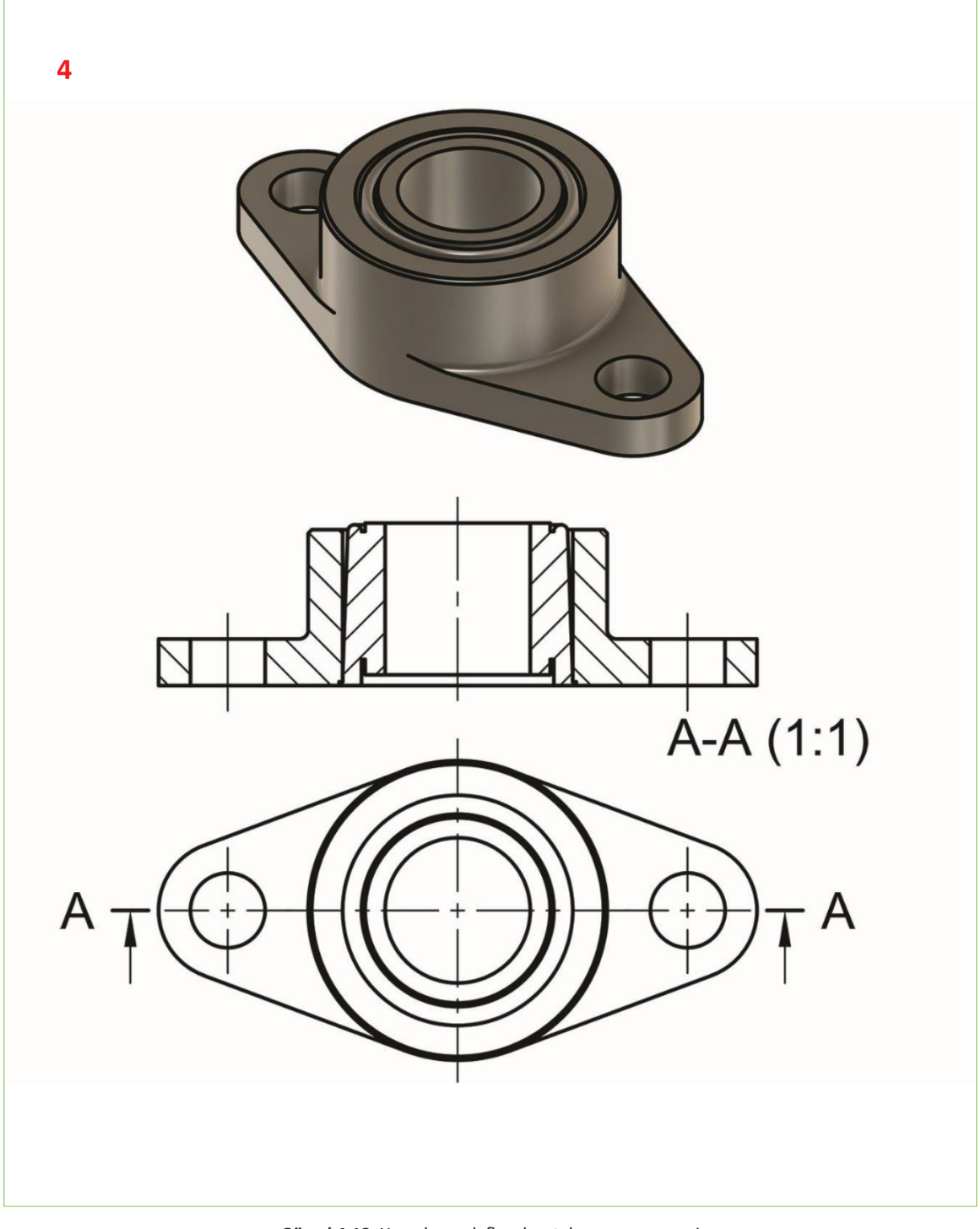

Görsel 4.12: Yuvarlanmalı flanşlı yatak ve yapım resmi

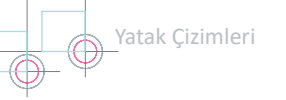

#### 1. UYGULAMA FAALİYETİ

Süre: 60 dakika

#### Uygulamanın Adı: RULMANLI YATAKLAR

Amaç: Rulmanlı yatakların yapım resmini çizmek.

Aşağıda montaj resmi verilen rulmanlı yatakların eksik görünüşlerini referans ölçülere göre dikey A4 kâğıdına çizerek tamamlayınız.

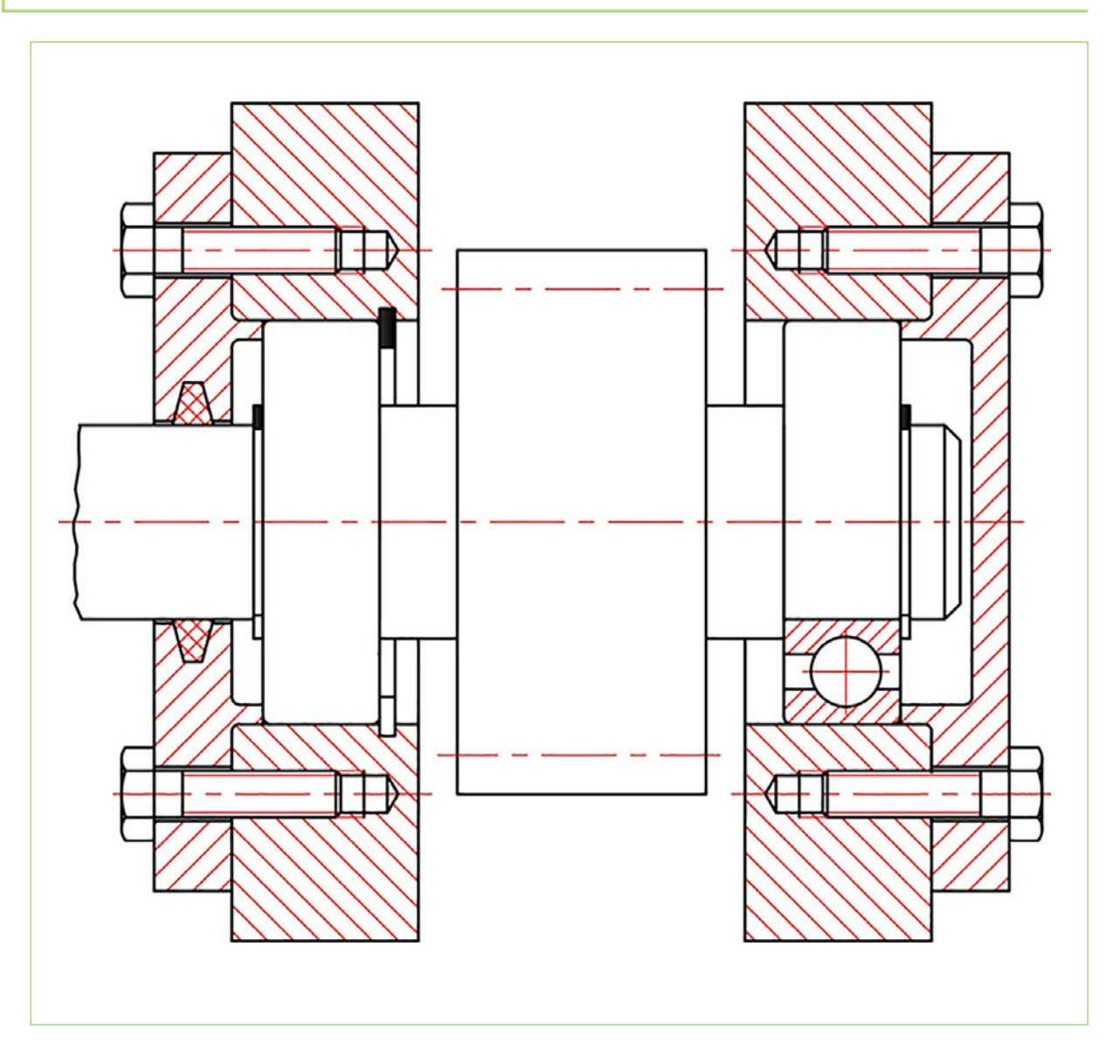

#### Yukarıda yapacağınız çalışma aşağıdaki ölçütlere göre değerlendirilecektir.

| Ölçütler                                               | Evet | Hayır |
|--------------------------------------------------------|------|-------|
| 1. Sağ alt tarafta bulunan rulman çizimini gördü.      |      |       |
| 2. Sağ tarafta bulunan rulmanın üst kısmını tamamladı. |      |       |
| 3. Sol tarafta bulunan rulmanın alt kısmını tamamladı. |      |       |
| 4. Sol tarafta bulunan rulmanın üst kısmını tamamladı. |      |       |
| 5. Rulmanlar için tarama yaptı.                        |      |       |

Değerlendirme: Tabloda "Hayır" olarak işaretlenen konuları tekrar gözden geçiriniz.

# **5.** öğrenme birimi DİŞLİ ÇARK ÇİZİMLERİ

## KONULAR

5.1. DÜZ DİŞLİ ÇARKLAR
5.2. KREMAYER DİŞLİ ÇARKLAR
5.3. HELİS DİŞLİ ÇARKLAR
5.4. KONİK DİŞLİ ÇARKLAR
5.5. ZİNCİR DİŞLİ ÇARKLAR
5.6. SONSUZ VİDA VE KARŞILIK DİŞLİSİ

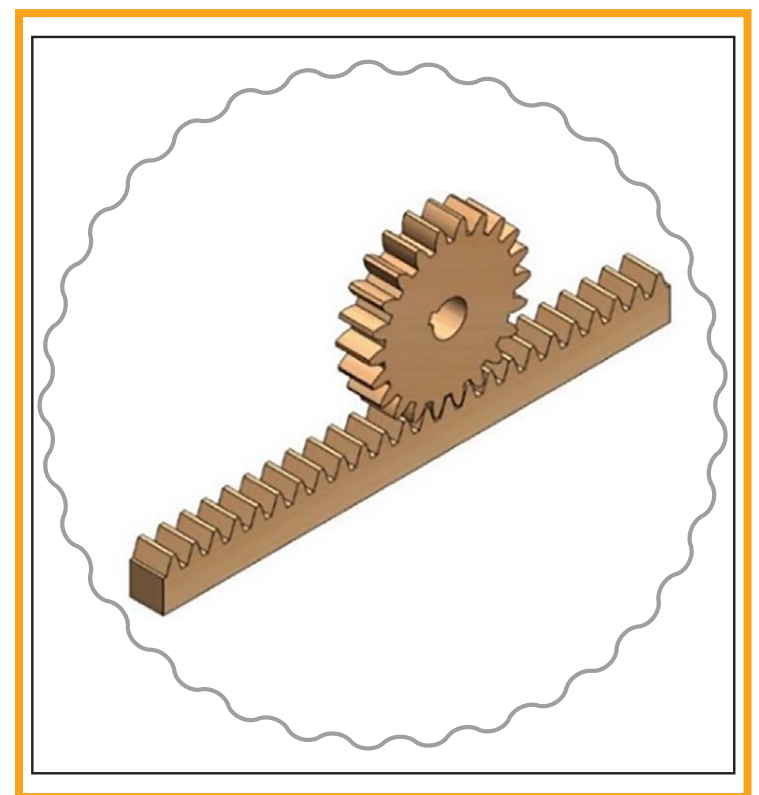

## **NELER ÖĞRENECEKSİNİZ ?**

- » Yapılan hesaplara göre düz dişli çark resimleri çizme
- » Yapılan hesaplara göre kremayer dişli resimleri çizme
- » Yapılan hesaplara göre helis dişli çark resimleri çizme
- » Yapılan hesaplara göre konik dişli çark resimleri çizme
- » Yapılan hesaplara göre zincir dişli resimleri çizme
- » Yapılan hesaplara göre sonsuz vida ve karşılık dişlisi resimleri çizme

#### HAZIRLIK ÇALIŞMASI

Uzun parçaların makinelerde işlenmesi esnasında esnememesi için ne gibi tedbirler alıyorsunuz? Deneyimlerinizi arkadaşlarınız ile paylaşınız.

#### TEMEL KAVRAMLAR

Bilye, burç, yatak, kaymalı yataklar, pirinç, rulman, yataklama, yağlama, yuvarlanmalı yataklar

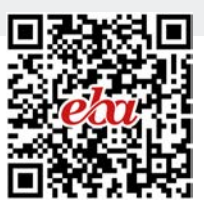

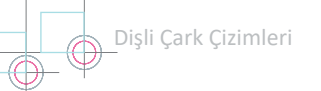

## 5. DİŞLİ ÇARK ÇİZİMLERİ

**Dişli çarklar**, makine imalatında yaygın bir kullanım alanı olan hareket ve güç aktarım elemanlarıdır. Dişli çark mekanizmaları en az iki dişliden oluşan sistemlerdir. Mekanizmanın küçük dişlisine **pinyon**, büyük dişlisine ise **çark** denir (Görsel 5.1).

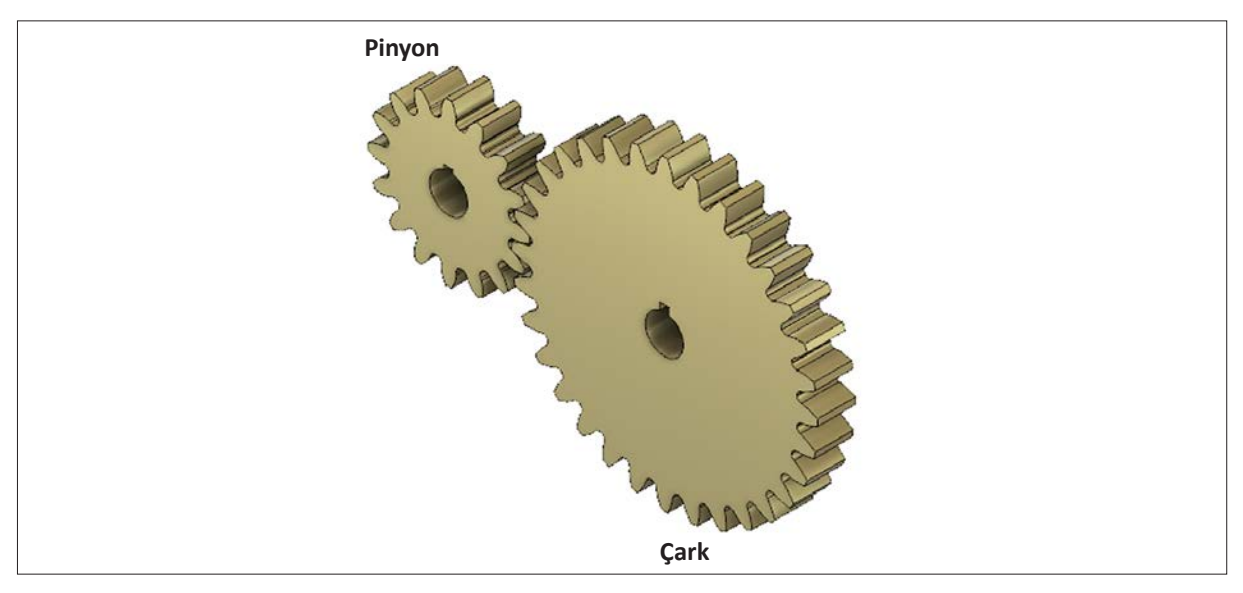

Görsel 5.1: Pinyon ve çark dişlilerinin karşılıklı ilişkisi

Dişli çark çeşitleri Görsel 5.2'de gösterilmiştir.

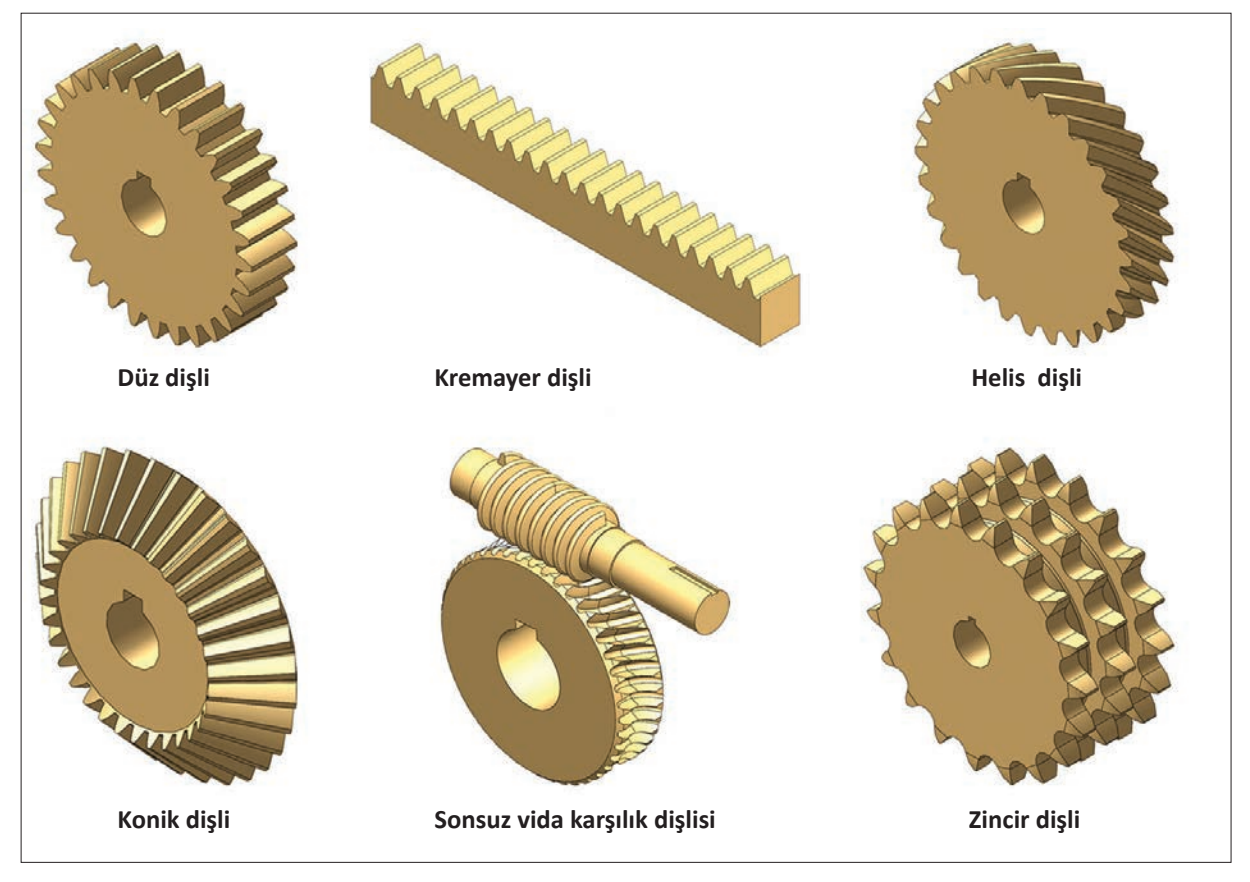

Görsel 5.2: Dişli çark çeşitleri

## 5.1. DÜZ DİŞLİ ÇARKLAR

Birbirine paralel mil eksenleri arasında hareket ve güç ileten mekanizmalardır. En çok rastlanan dişli mekanizmasıdır. Üretim maliyetlerinin düşük olması ve bakımlarının rahat yapılması gibi avantajlarının yanında gürültülü çalışması ve indirgeme oranının düşük olması gibi dezavantajları da vardır. Düz dişli çark mekanizmalarında dişli çiftini oluşturan dişlilerin çevresel hızları (w) birbirine eşit ve dönüş yönleri farklıdır. Silindirik dişli mekanizmalarında çevrim (iletim) oranları **i≤8**'dir.

Bu bölümde ele alınan kavramlar genel bir anlam taşımaktadır. Bu kavramlar, diğer dişli çark çeşitleri için de geçerlidir ve burada elde edilen matematiksel bağıntılar çok az bir değişiklikle diğer dişli çarklara da uyarlanabilir.

#### 5.1.1. Düz Dişli Çarkların Kullanıldığı Yerler

Düz dişli çarklar; dairesel hareketin doğrusal harekete dönüştürüldüğü kremayer dişli mekanizmalarında, basit üniversal tezgâhlarlarda, küçük kaldırma makinelerinde, tarım makinelerinin mekanizmalarında, kıvrılma makinelerinde ve hız değişimi yapılan vites kutularında kullanılır.

#### 5.1.2. Düz Dişli Çark Çeşitleri

Dişli çarklar; hareket iletimi görevini tek başlarına değil, çift olarak yapar. Düz dişli çarklar çalışma şekillerine göre şu şekilde sınıflandırılır:

- Dıştan çalışan düz dişli çarklar (Görsel 5.3.a).
- Kremayer dişli ile çalışan düz dişli çarklar (Görsel 5.3.b).
- İçten çalışan düz dişli çarklar (Görsel 5.3.c).

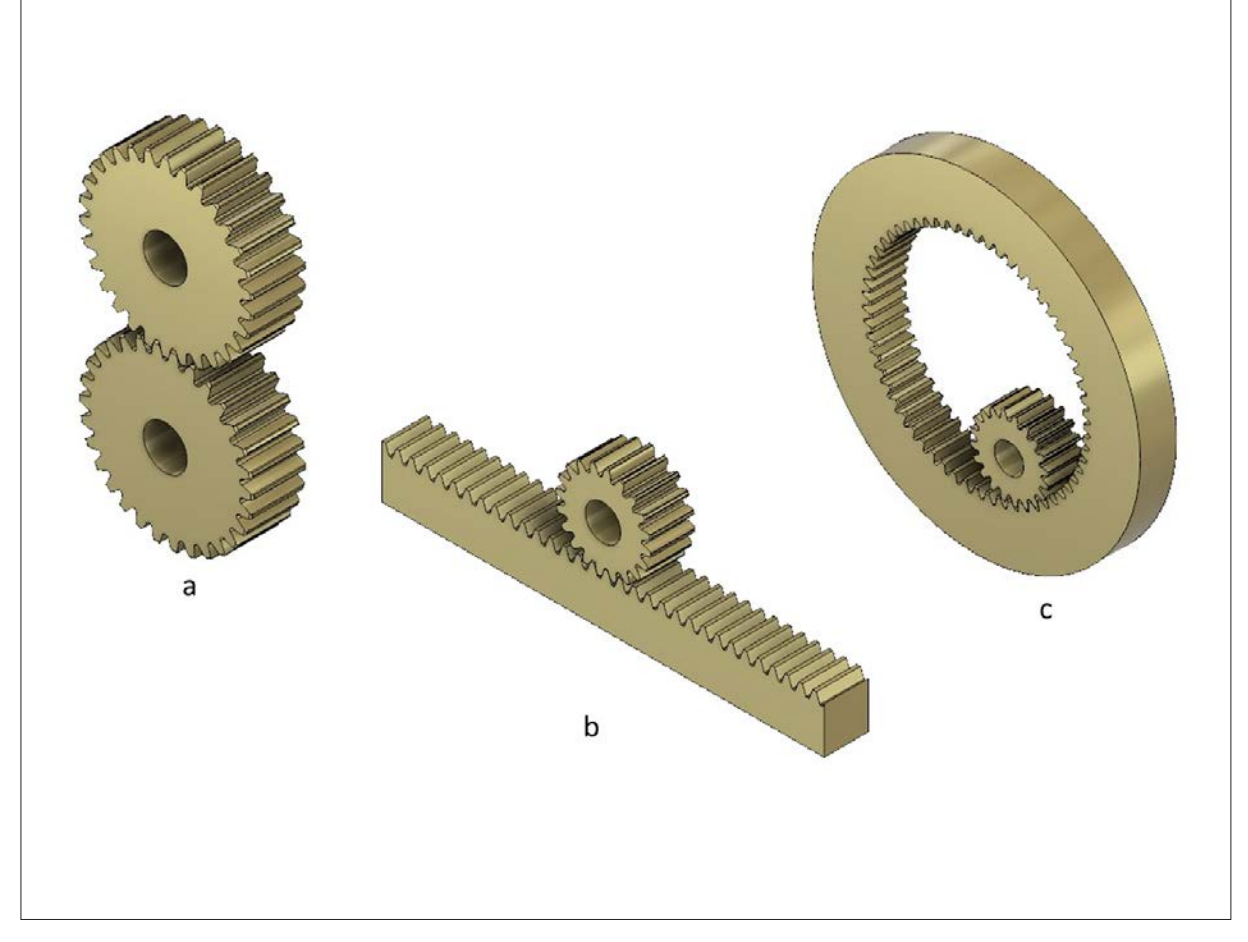

Görsel 5.3: Düz dişli çark çeşitleri

Dişli Çark Çizimleri

## 5.1.3. Silindirik Düz Dişli Çarkların Elemanları

Silindirik düz dişli çarkların elemanları Görsel 5.4'te, sembolleri ve hesaplamada kullanılan formüller Tablo 5.1'de verilmiştir. Bu değerler diğer dişli çarklar için de geçerlidir.

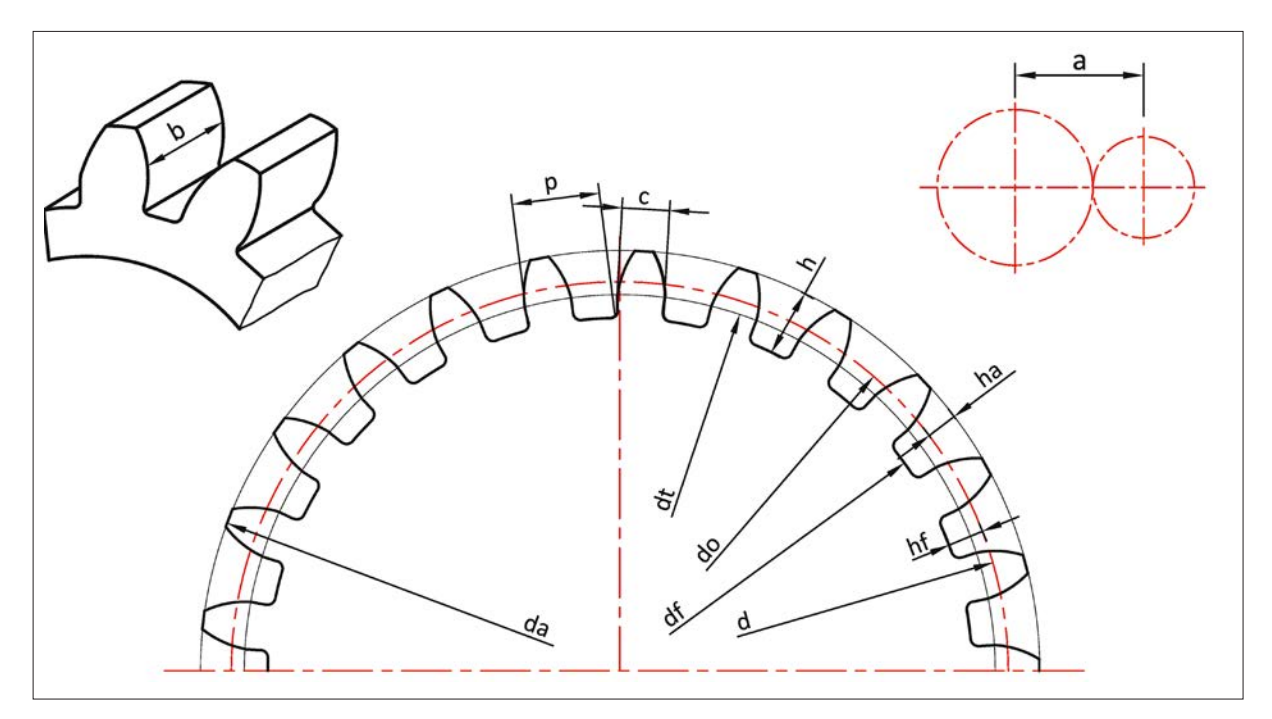

Görsel 5.4: Düz dişli çark elemanları

| Sembolü | Adı                   | Formülü                                                           |
|---------|-----------------------|-------------------------------------------------------------------|
| m       | Modül                 | m = P/π = d₀/z                                                    |
| р       | Adım                  | p = π.m                                                           |
| d٥      | Bölüm dairesi çapı    | do = m.z                                                          |
| da      | Diş üstü çapı         | da = d <sub>o</sub> + 2.m                                         |
| df      | Diş tipi çapı         | df = d₀-2.332.m                                                   |
| dt      | Temel dairesi çapı    | dt = d <sub>0</sub> .cos 20 <sup>o</sup> = d <sub>0</sub> . 0,939 |
| z       | Diş sayısı            | z = d₀/m                                                          |
| d       | Diş yüksekliği        | h = 2,166.m                                                       |
| ha      | Diş üstü yüksekliği   | ha = m                                                            |
| hf      | Diş dibi yüksekliği   | Hf = 1,166.m                                                      |
| С       | Diş dolusu            | c = 0,166.m                                                       |
| а       | Eksenler arası mesafe | a = (d01+ d <sub>0</sub> 2)/2                                     |
| b       | Dişli genişliği       | b ≈ (8-10).m                                                      |

#### Tablo 5.1: Düz Dişli Çark Elemanlarının Formülleri

**1. SORU:** Modülü 5 mm, diş sayısı 20 olan silindirik düz dişli çarkın elemanlarını hesaplayınız.

|     |          |        |         |        | ÇÖZÜM<br>Adım (p) = $\pi$ .m = 3,14.5 = 15,7 mm<br>Diş yüksekliği (h) = 2,166.m = 2,166.5 = 10,83 mm<br>Bölüm dairesi çapı (do) = m.z = 5.20 = 100 mm |
|-----|----------|--------|---------|--------|----------------------------------------------------------------------------------------------------|
| Vei | rilenler | İst    | enenler | 1      | Disustuvuksekliči(ha) = $m = 5 mm$                                                                                                    |
| m   | 5 mm     | p = ?  | ha = ?  | df = ? | Dişustu yüksekliği(ha) – hi – 5 min                                                                                                    |
| Z   | 20 adet  | h = ?  | da = ?  | dt = ? | Diş üstü çapı (da) = do + 2.m = 100 + 2.5 = 110 mm                                                                                                    |
|     |          | do = ? | hf = ?  | b = ?  | Diş dibi çapı (df) = do - 2,33.m = 100 - 2.33.5 = 88,35 mm                                                                                            |
|     |          |        |         |        | Dişligenişliği (b) $\cong$ 10.m $\cong$ 10.5 $\cong$ 50 mm                                                                                            |
|     |          |        |         |        | Temeldairesiçapı(dt) = 0,939.do = 0,939.100 = 93,9 mm                                                                                                 |
|     |          |        |         |        | Diş dibi yüksekliği (hf) = 1,166.m = 1,166.5 = 5,835 mm                                                                                               |

2. SORU: Adımı 7,85 mm, diş sayısı 30 olan düz dişli çarkın elemanlarını hesaplayınız.

| Ve            | rilenler                       | İst                   | enenler                     |                  |
|---------------|--------------------------------|-----------------------|-----------------------------|------------------|
| Ve<br>m       | r <mark>ilenler</mark><br>5 mm | ist<br>p = ?          | enenler<br>ha = ?           | df = ?           |
| Ver<br>m<br>z | rilenler<br>5 mm<br>20 adet    | ist<br>p = ?<br>h = ? | enenler<br>ha = ?<br>da = ? | df = ?<br>dt = ? |

#### ÇÖZÜM

Modül (m) = 
$$\frac{p}{\pi} = \frac{7,85}{3,14} = 2,5 \text{ mm}$$
  
Bölüm dairesi çapı (do) = m.z = 2,5.30 = 75 mm  
Diş üstü çapı (da) = do + 2.m = 75 + 2.2,5 = 80 mm  
Diş dibi çapı (df) = do - 2,33.2,5 = 69,175 mm  
Dişli genişliği (b)  $\cong$  10.m  $\cong$  10.2,5  $\cong$  25 mm  
Diş dibi yüksekliği (hf) = 1,166.m = 1,166.2,5 = 2,915 mm  
Diş üstü yüksekliği (ha) = m = 2,5 mm  
Diş yüksekliği (ha) = 2,166.m = 2,166.2,5 = 5,415 mm  
Temel dairesi çapı (dt) = 0,939.do = 0,939.75 = 70,425 mm

## 5.1.4. Modül Kavramı

**Modül**, bölüm dairesi çapının diş sayısına oranlanmasıyla bulunan değerdir. Birimi mm'dir. Dişli boyutu ve diş geometrisini etkiler. Değerleri standartlaştırılmış bir kavramdır (**TS 429**). Birlikte çalışan dişlilerin modül değerlerinin aynı olması gerekmektedir (Görsel 5.5).

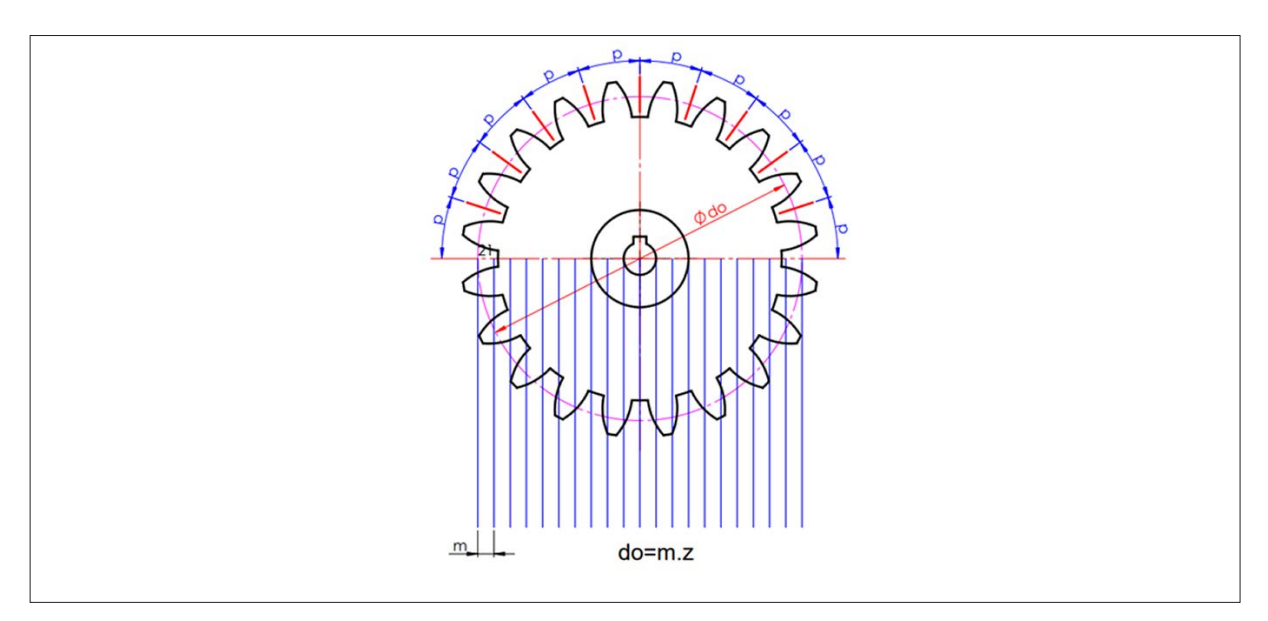

Görsel 5.5: Modül kavramı

Modül, mukavemet hesaplarında ana parametrelerden biridir. Modül seçiminde üst değerin seçilmesi dişli dayanım değerlerini ısıl kayba yükseltir. Gereksiz yere yüksek modüllerin seçimi ise dişlilerin temas yüzeylerini artırır. Bu durum ise ısıl kayıp ve istenmeyen ses sorunlarına sebep olur. Dişli hesaplarının ve modül seçiminin iyi yapılması mekanizma tasarımında son derece önemlidir.

Modül değerleri standart olduğundan tablodan uygun değer seçilmelidir (Tablo 5.2).

Tablo 5.2: Standart Modül Değerleri (TS-429)

| Seri 1 | 1 1,25 1,5 2   | 2,5 3 4 5 6 8 1   | 0 12 16 20 25 32 40 5  | 50          |
|--------|----------------|-------------------|------------------------|-------------|
| Seri 2 | 1, 125 1,375 1 | 1,75 2,25 3,5 4,5 | 5,5 (6,5) 7 9 11 14 18 | 22 28 36 45 |

## 5.1.5. Yuvarlanma Dairesi

Düz dişli çarklarda, birbiri üzerinde kayma olmadan yuvarlanan dairelere **yuvarlanma dairesi** denir. Bu daireler yalnızca çalışma sırasında meydana gelir (Görsel 5.6).

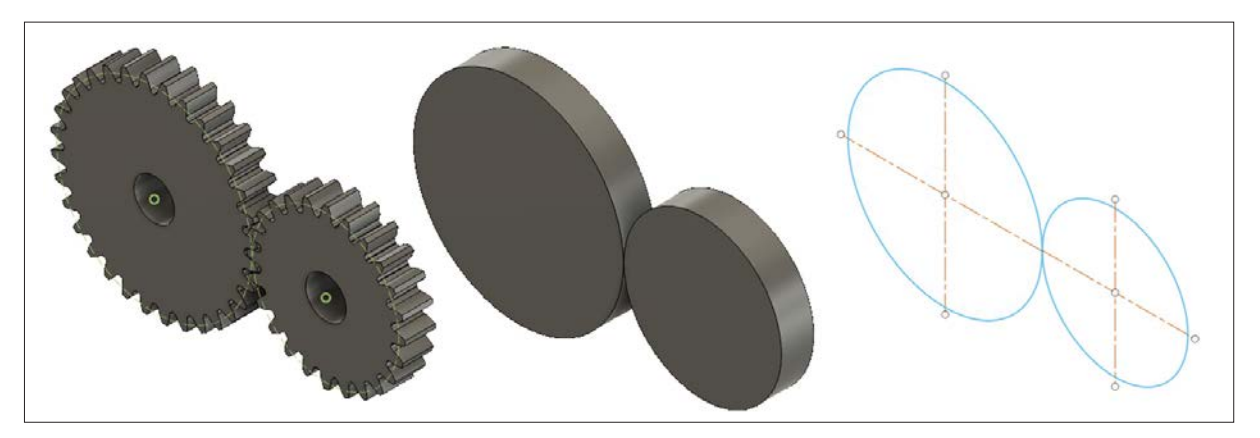

Görsel 5.6: Yuvarlanma dairesi

#### 5.1.6. Düz Dişli Çarkların Yapım Resimleri

Dişli çarkların yapım resimlerinin çizilmesiyle ilgili kurallar **TS 1882**, **EN ISO 2203**'te standart kabul edilmiştir. Görsel 5.7'de bir düz dişli çarkın yapım resmi verilmiştir. Dişler, standart biçimde kesildiği için yapım resimlerinde gösterilmemektedir. Diş üstü dairesi kalın sürekli çizgi ile, bölüm dairesi çapı ise eksen çizgisiyle belirtilmelidir. Diş dibi dairesi kesit alınmadıkça çizilmemelidir. Soldan görünüş yarım veya tam kesit alınarak çizilebilir. Kesit görüntüde diş dibi çapı sürekli kalın çizgi ile çizilir fakat taranmaz. İmalatçı için birkaç diş profili önden görünüşte çizilmelidir. İmalatçı için gerekli ölçüler resim üzerinde gösterilir. Dişin açılması için gerekli ölçü ve açıklamalar, diş çizelgesi hazırlanarak yapım resminde belirtilir. Diş çizelgesinde diş sayısı, modül, diş profili (**TS 3601**), diş derinliği, eş dişli diş sayısı, eksenler arası gibi bilgiler yer alır.

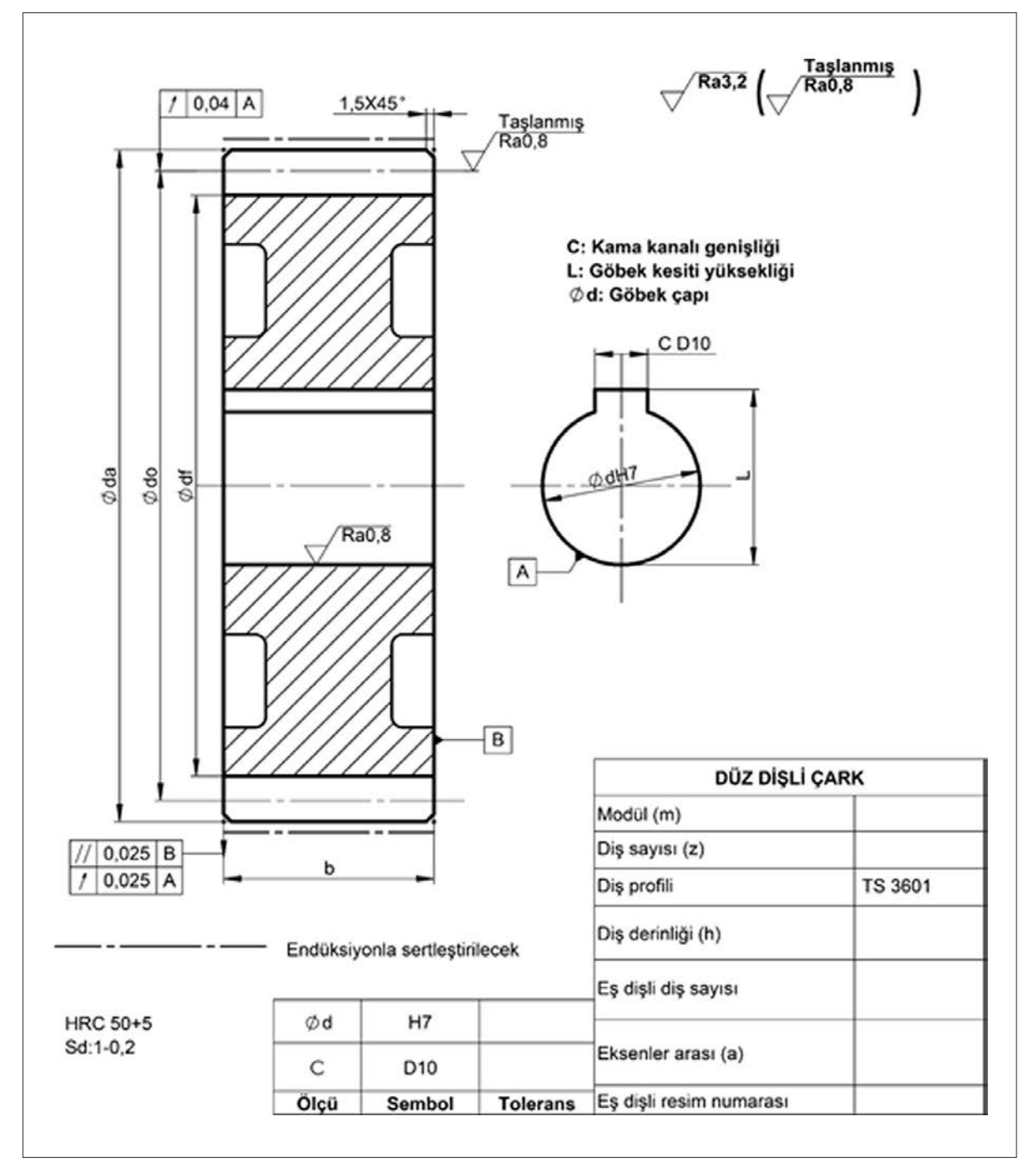

Görsel 5.7: Düz dişli çarkın yapım resmi (tam kesit)

Görsel 5.8'de düz dişli çarklarda yarım kesit alma gösterilmektedir. Yarım kesit alındığında eksenin üzerindeki kısım, kesit alınmadan çizilir. Eksenin altı ise kesit alınmış görüntüyü ifade eder. Kesit alınmamış görüntüde görünmeyen kısımlar ölçülendirilmez. Ölçülendirme işlemi kesit alınan kısımda gerçekleştirilir (Görsel 5.8'de yer alan df ölçüsü gibi).

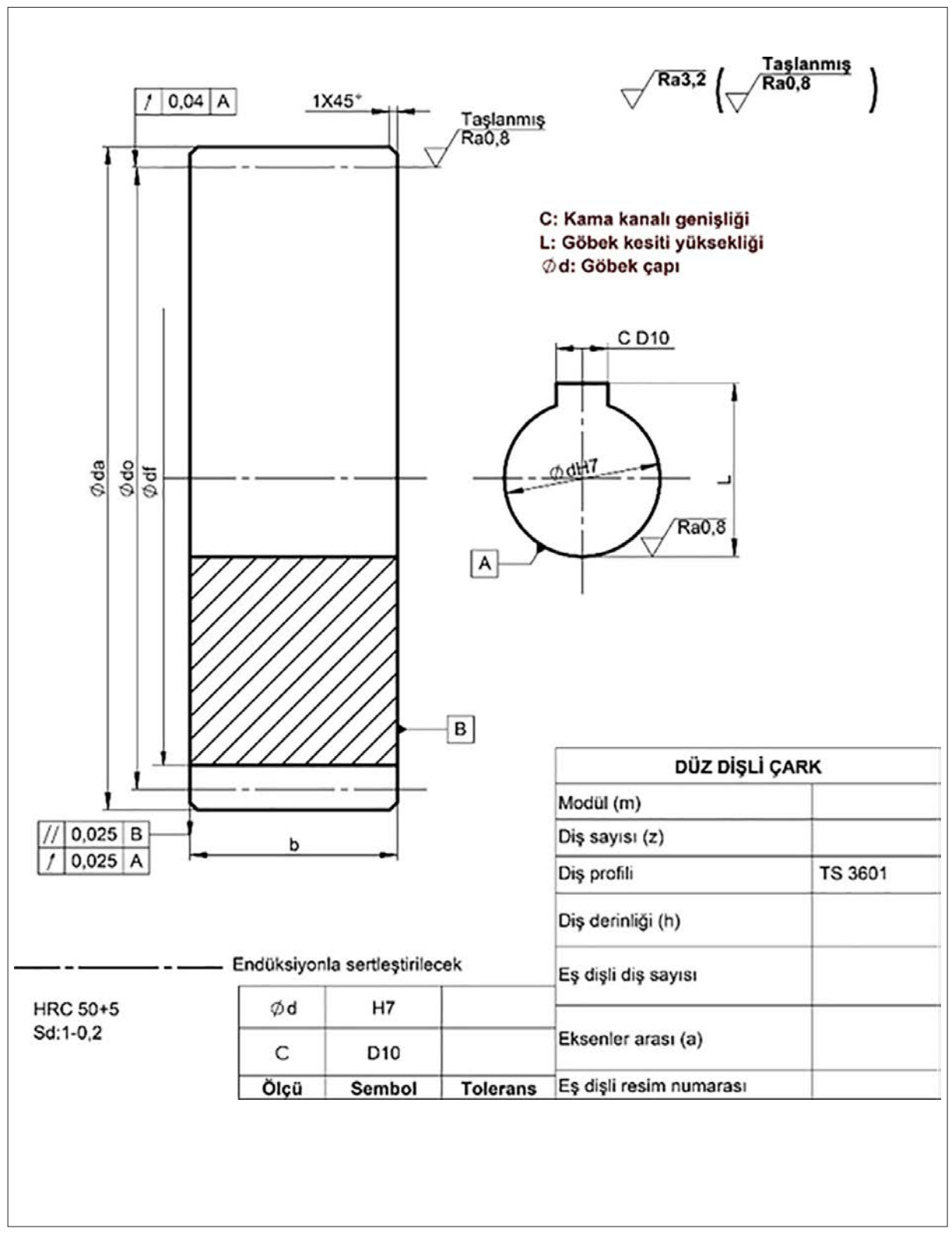

Görsel 5.8: Düz dişli çark (yarım kesit)

#### 5.1.7. Dişli Çiftlerinin Montaj Resimleri

Dişli çark çiftinin montaj resminde dişli çarkların detayları gösterilmez. Sadece eksenler arası mesafe, mil kademesi çapı vb. montaj ilişkisini gösteren ölçüler verilir. Görsel 5.9'da bir dişli çiftinin montaj resmi görülmektedir.

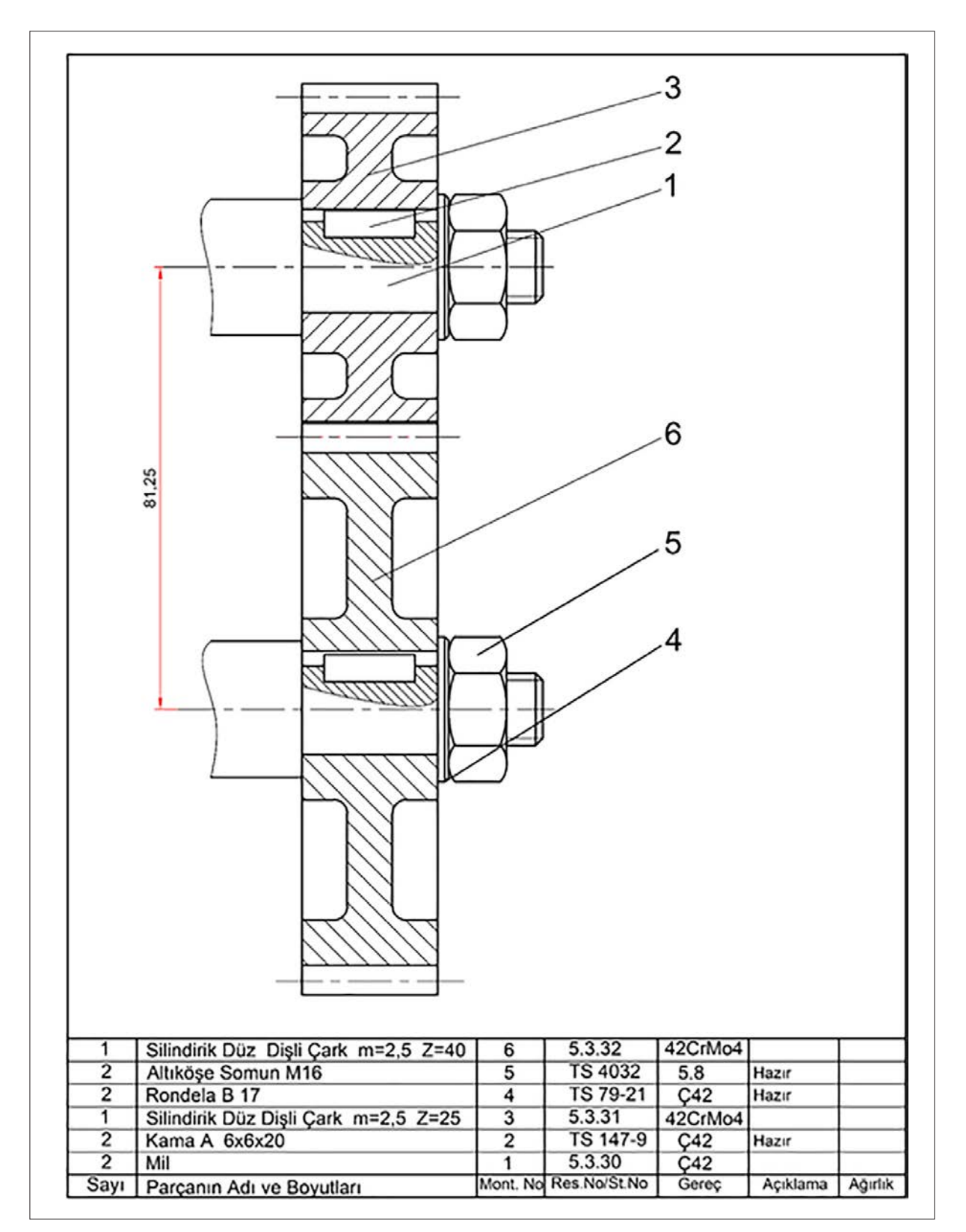

Görsel 5.9: Dişli çiftinin montaj resmi

3. SORU: Modülü 4, diş sayısı 30 olan silindirik düz dişli çarkın elemanlarını hesaplayarak yapım resmini çiziniz.

çözüM Adım(p) =  $\pi$ .m = 3,14.4 = 12,56 Bölüm dairesi çapı (do) = m.z = 4.30 = 120 mm Diş üstü çapı (da) = do + 2.m = 120 + 2.4 = 128 mm Diş dibi çapı (df) = do - 2,332.m = 120 - 2,332.4 = 110,672 mm Diş üstü yüksekliği (ha) = m = 4 mm Diş dibi yüksekliği (ha) = 1,166.m = 1,166.4 = 4,664 mm Diş yüksekliği (h) = 2,166.m = 2,166.4 = 8,664 mm Dişli genişliği (b) = 10.m = 10.4 = 40 mm

Elemanları hesaplanan düz dişli çarkın yapım resmi Görsel 5.10'da görülmektedir.

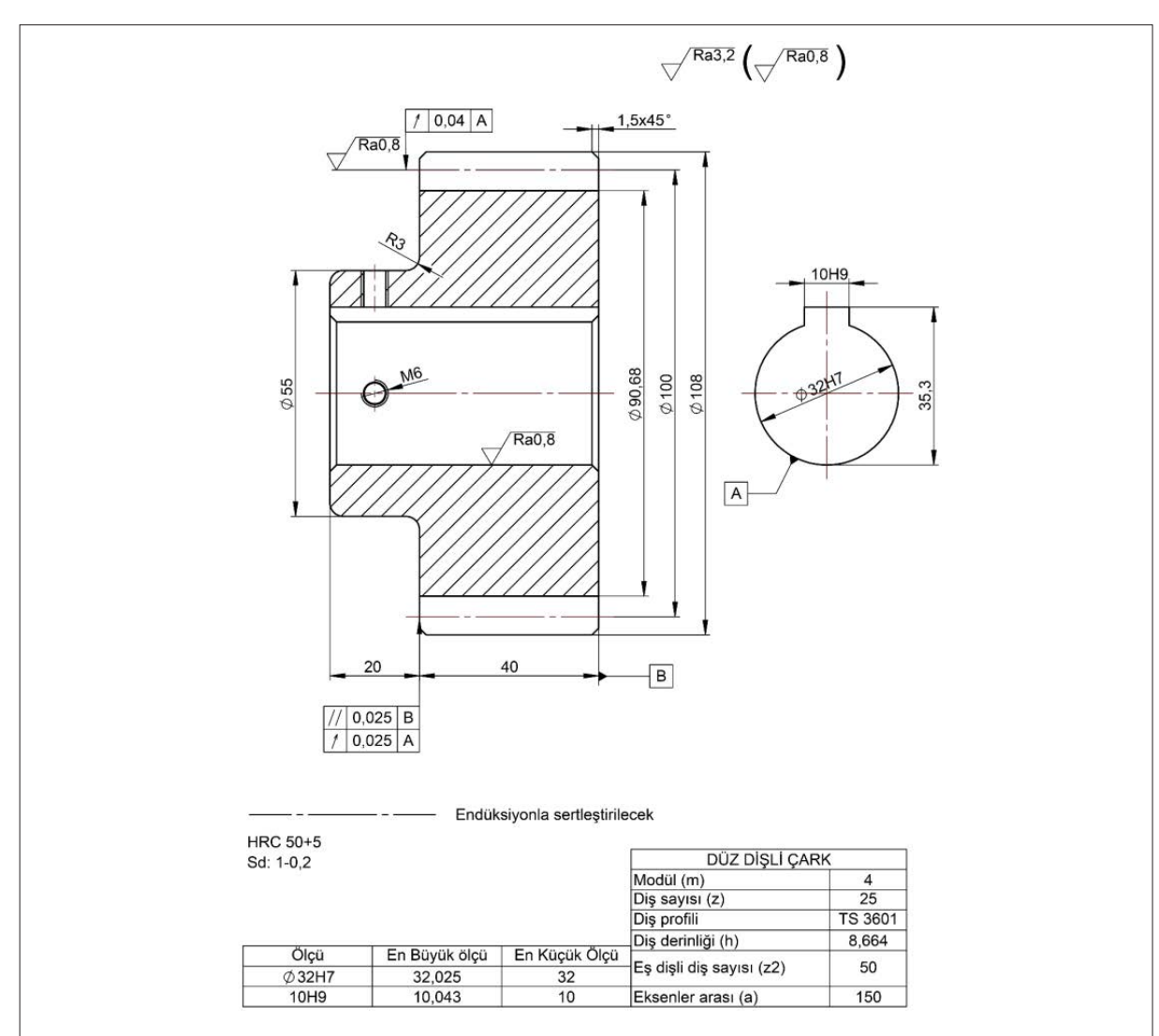

Görsel 5.10: Düz dişli çarkın yapım resmi

#### 1. Etkinlik

Süre: 20 dakika

Aşağıda modül, diş sayıları, diş genişlikleri ve mil çapları verilen düz dişli çarkların elemanlarını hesaplayarak yapım resimlerini dikey A4 kâğıdına çiziniz.

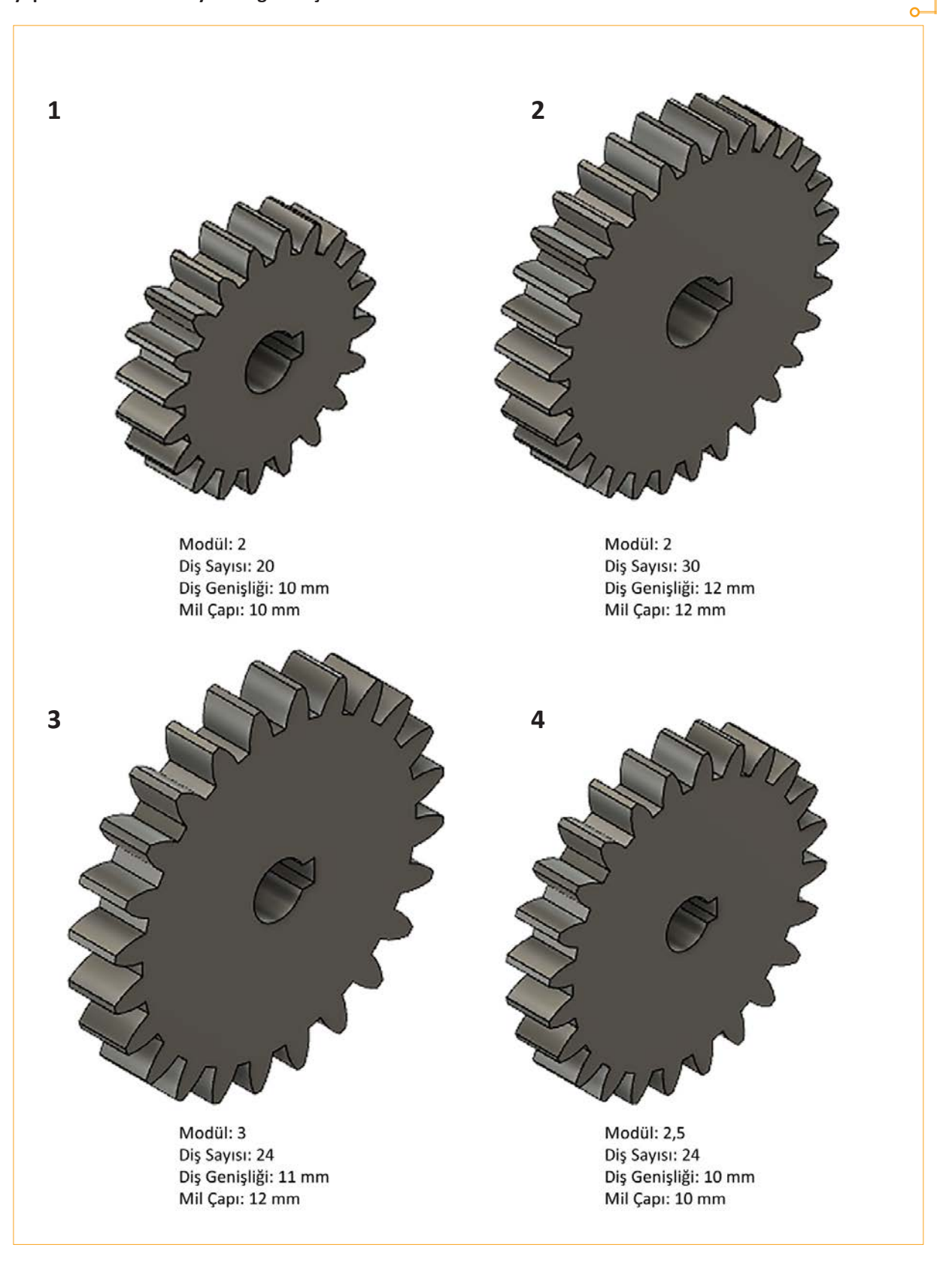

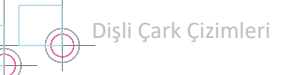

## 5.2. KREMAYER DİŞLİ ÇARKLAR

Dişli çark mekanizmasındaki dişlilerden birinin diş sayısı sonsuza (∞) gittiğinde bu dişliye ait yuvarlanma dairesi bir doğru hâlini alır. Bu doğrunun bir parçası kullanılarak üretilen dişliye **kremayer (çubuk) dişli** adı verilir. Kremayer dişliler, dairesel hareketi öteleme (doğrusal) hareketine çeviren mekanizma bileşenleridir (Görsel 5.11). Genellikle düz dişli çarklara karşılık olarak çalışır ve düz diş profiline sahiptir. Helisel, spiral, ok profilli kremayer dişliler de mevcuttur. Birlikte çalıştığı dişliye **pinyon** denir. Alın dişli çark, normal üretim yöntemlerine göre üretilir. Kremayer dişli ise dişli modülünde ve istenen uzunlukta imal edilebilir.

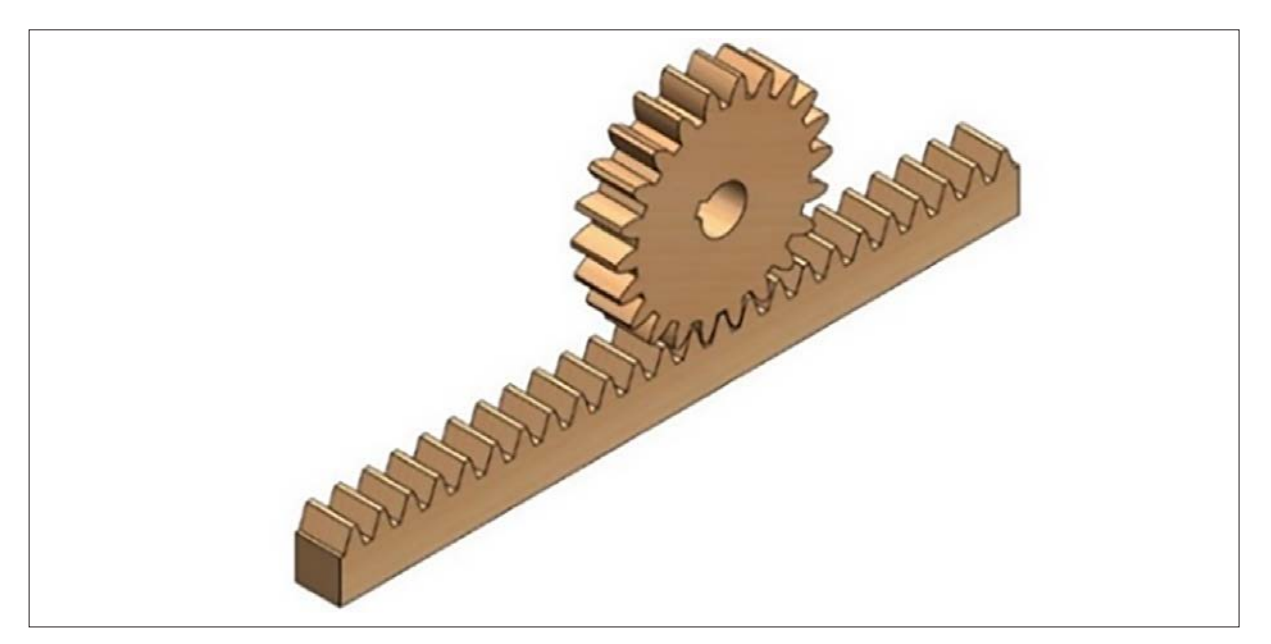

Görsel 5.11: Kremayer dişli ve karşılık dişlisi

## 5.2.1. Kremayer Dişli Çarkların Kullanıldığı Yerler

Kremayer dişli, en düşük çaba ile güç iletiminin yapılmasını sağlayan sistemdir. En çok kullanıldığı alanlar imalat sanayi, makine sanayisi ve otomotiv sanayidir. CNC tezgâhlarının imalatında, robotik sistemlerde, kayar kapılarda, araba direksiyon mekanizmalarında, kumanda mekanizmalarında ve vinç sistemlerinde kullanılır.

## 5.2.2. Kremayer Çeşitleri

Dişlerin açılış yöntemlerine ve dişlerin profillerine göre kremayer dişli çeşitleri Görsel 5.12'de verilmiştir.

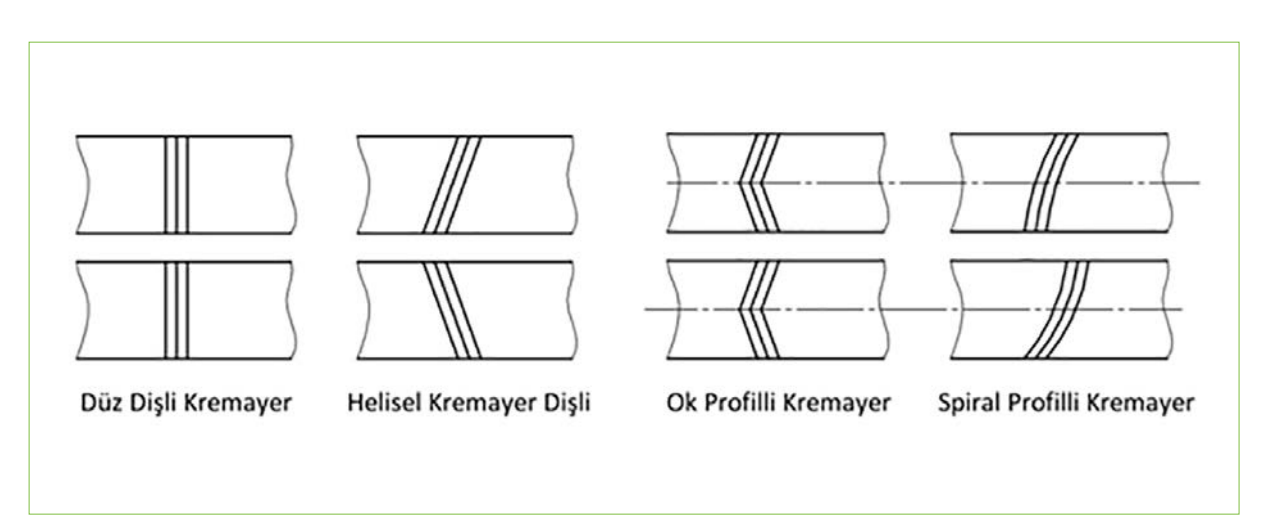

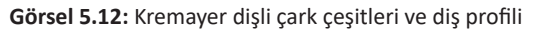

## 5.2.3. Kremayer Dişli Çarkların Elemanları

Kremayer dişli çarkın elemanları Görsel 5.13'te, sembolleri ve formülleri ise Tablo 5.3'te verilmiştir.

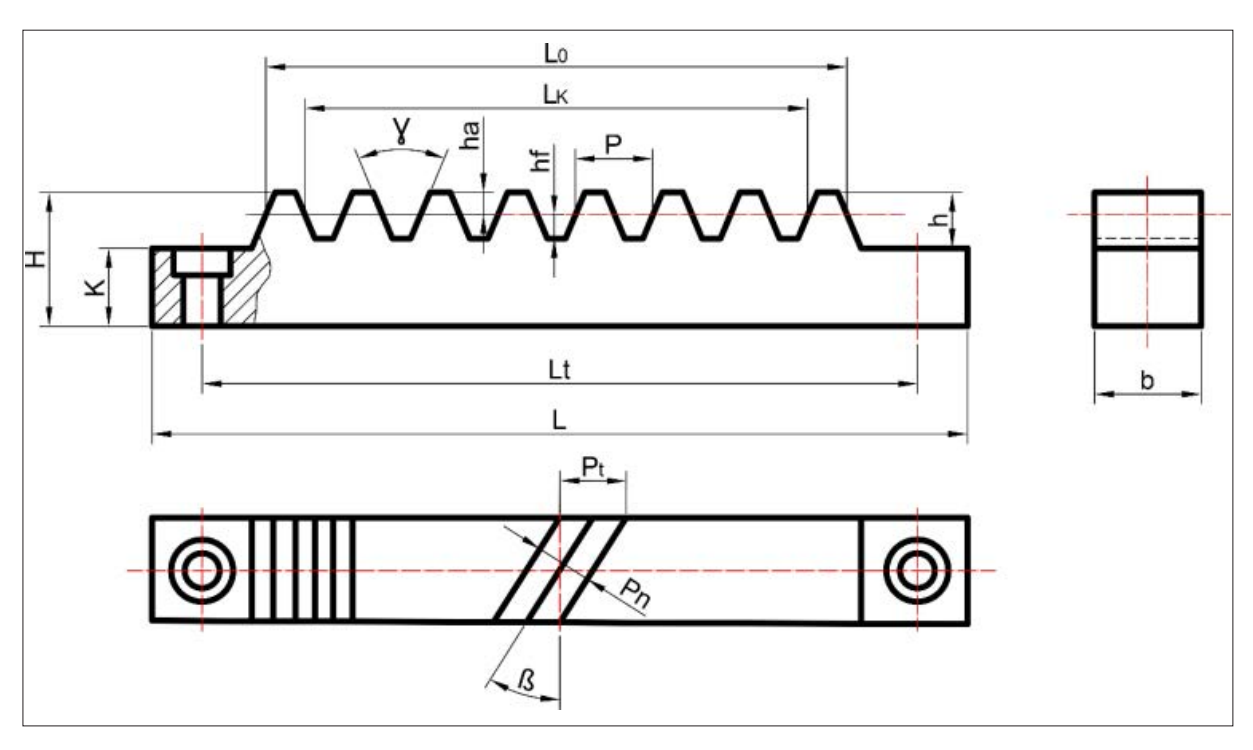

Görsel 5.13: Kremayer dişli çarkın elemanları

| Sembolü | Adı                       | Formülü                          |  |
|---------|---------------------------|----------------------------------|--|
| mn,m    | Normal modül              | mn = pn<br>π                     |  |
| pn      | Normal adım               | pn = m.n.π                       |  |
| mt      | Alın modülü               | mtb = mn = pt<br>$\cos\beta \pi$ |  |
| pt      | Alın adımı                | pt = mt. π = -mn.π<br>cos        |  |
| ha      | Diş üstü yüksekliği       | ha= mn                           |  |
| hf      | Diş dibi yüksekliği       | hf = 1, 167.mn                   |  |
| h       | Diş derinliği             | h= 2,167.mn                      |  |
| У       | Diş profil açısı          | 30°-40°                          |  |
| β       | Helis açısı               | cosl3 pn mn<br>= - =<br>pt mt    |  |
| b       | Diş genişliği             | b 2, Sp -3p arasında             |  |
| н       | Kremayer dişli yüksekliği | H= 3.h                           |  |
| Lk      | Çalışma kurs boyu         | Lk = Lo-p = p.(z-1,5)            |  |
| Lo      | Kremayer boyu             | Lo = Lk + p = p.(z -O, 5)        |  |
| Lt      | Delik merkezleri arası    | Lt= Lo+l,2.b                     |  |
| L       | Çubuk boyu                | L = Lt+b                         |  |

#### Tablo 5.3: Kremayer Dişli Çark Sembolleri ve Formülleri

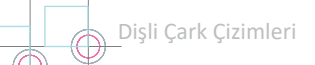

4. SORU: Profil açısı 40°, uzunluğu 85 mm, modülü 2 olan düz kremayer dişlinin elemanlarını hesaplayınız.

#### ÇÖZÜM

Adım (p) =  $\pi$ .m = 3,14.2 = 6,28 Diş Yüksekliği (h) = 2,166.m = 2,166.2 = 4,332 mm Diş Üstü Yüksekliği (ha) = m = 2mm Diş Dibi Yüksekliği (hf) = 1,166.m = 1,166.2 = 2,332 mm Kremayer Dişli Tam Yüksekliği (H)  $\cong$  3.h  $\cong$  3.4,332  $\cong$  13 mm Diş Genişliği (b)  $\cong$  (2,5-3).p  $\cong$  15,7-18,84 18 mm seçildi Boydaki Diş Sayısı (z)  $\cong$   $\frac{L}{p} \cong \frac{85}{6,28} \cong$  13 adet Kremayer Boyu (lo) = p.(z-0,5) = 6,28.(13-0,5) = 6,28.11,5 = 78,5 mm Kurs Boyu (lk) = lo-p = 78,5-6,28 = 72,22 mm

**5. SORU:** Normal modülü 3, helis açısı 20°, profil açısı 40°, uzunluğu 100 mm olan helisel kremayer dişlinin elemanlarını hesaplayınız (Cos 20° = 0,939).

#### ÇÖZÜM

Normal Adım (pn) = mn. $\pi$  = 3.3,14 = 9,42 mm Alın Adımı (pt) =  $\frac{pn}{Cos20^{\circ}} = \frac{9,42}{0,939} = 6,498$  mm Diş Yüksekliği (h) = 2,166.mn = 2,166.3 = 6,498 mm Diş Üstü Yüksekliği (ha) = m = 3 mm Diş dibi Yüksekliği (hf) = 1,166.mn = 1,166.3 = 3,498 mm Kremayer Tam Yüksekliği (H)  $\cong$  3.h  $\cong$  3.6,498  $\cong$  19,494 mm  $\cong$  20 mm Diş Genişliği (b)  $\cong$  (2,5-3).pt  $\cong$  (2,5-3).10,03  $\cong$  25,075-30,09  $\cong$  30 mm seçilir Boydaki Diş Sayısı (z)  $\cong$   $\frac{L}{pn} \cong$   $\frac{100}{9,42} \cong$  10,615 10 adet Kremayer Boyu (lo) = p.(z - 0,5) = 9,42.(10 - 0,5) = 89,49 mm Kurs Boyu (lk) = lo - p = 89,49 - 9,42 = 80,07 mm **7. SORU:** Normal modülü 3, profil açısı 40°, eğim açısı 20° ve uzunluğu 520 mm olan sol yön helis kremayer dişlinin elemanlarını hesaplayarak yapım resmini çiziniz.

#### ÇÖZÜM

Normal Adım (pn)= mn. $\pi$  = 3.3,14 = 9,42 mm Alın Adımı(pt)=  $\frac{pn}{pt}$  = cos20° pt =  $\frac{pn}{cos20°}$  =  $\frac{9,42}{0,939}$  = 10,03 mm Diş Yüksekliği (h)= 2,166.mn = 2,166.3 = 6,498 mm Diş Üstü Yüksekliği (ha)= m = 3 mm Diş Dibi Yüksekliği (hf)= 1,166.mn = 1,166.3 = 3,498 mm Kremayer Tam Yüksekliği (H)= 3.h  $\cong$  3.6,498  $\cong$  19,494  $\cong$  20 mm Diş Genişliği (b)= (2,5-3).pt  $\cong$  (2,5-3).10,03  $\cong$  25,075 30,09  $\cong$  28 mm seçildi Boydaki Diş Sayısı (z)= z  $\cong$   $\frac{L}{pn} \cong$   $\frac{520}{9,42} \cong$  55,2 48 adet seçildi Kremayer Boyu (lo) = p.(z - 0,5) = 9,42.(48 - 0,5) = 9,42.18,5 = 447,45 mm Kurs Boyu (lk) = lo - p = 447,45 - 9,42 = 438,03 mm Delik Merkezleri Arası (lt)= lo + 1,2.b = 447,45 + 1,2.28 = 481,05 mm

Elemanları hesaplanan helis kremayer dişlinin yapım resmi Görsel 5.15'te verilmiştir.

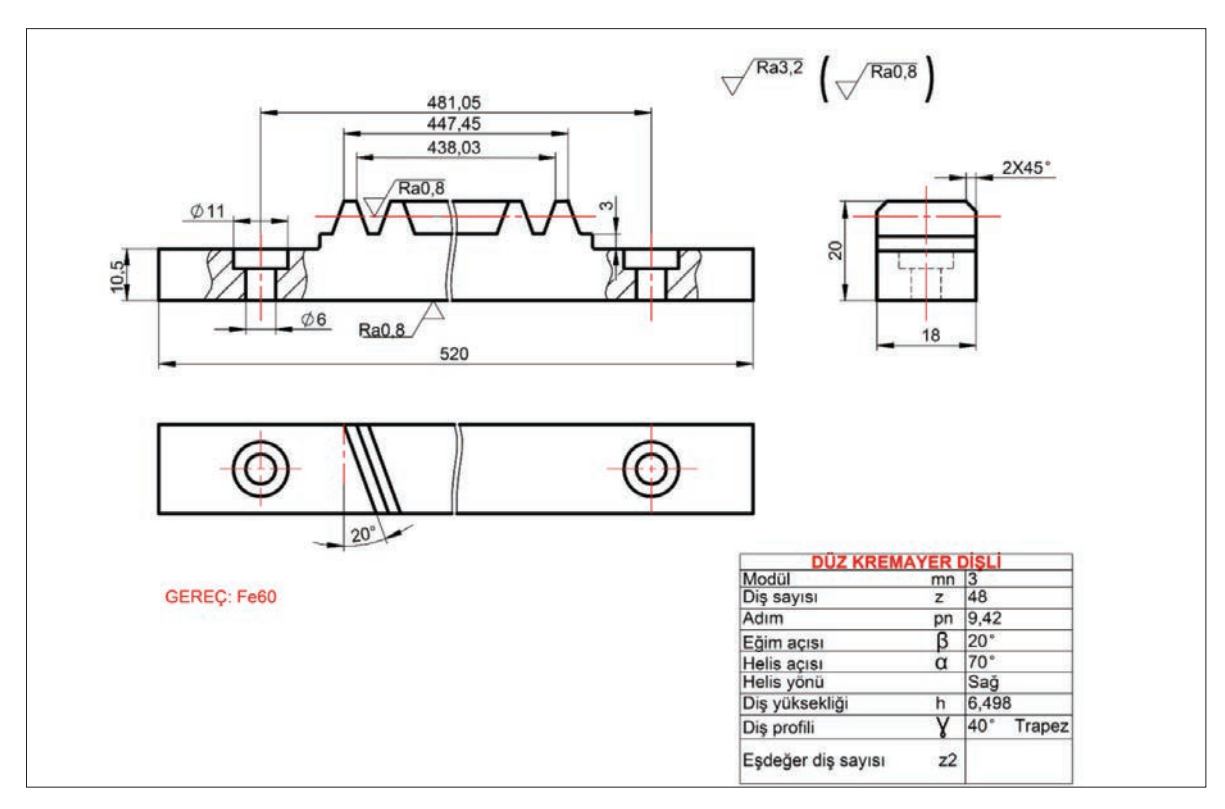

Görsel 5.15: Helis kremayer dişlinin yapım resmi

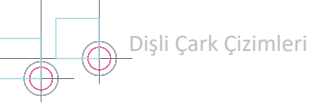

## 2. Etkinlik

Süre: 40 dakika

Aşağıda modül, diş sayıları, diş genişlikleri ve yüksekliği verilen düz dişli çarkların elemanlarını hesaplayarak yapım resimlerini dikey A4 kâğıdına çiziniz.

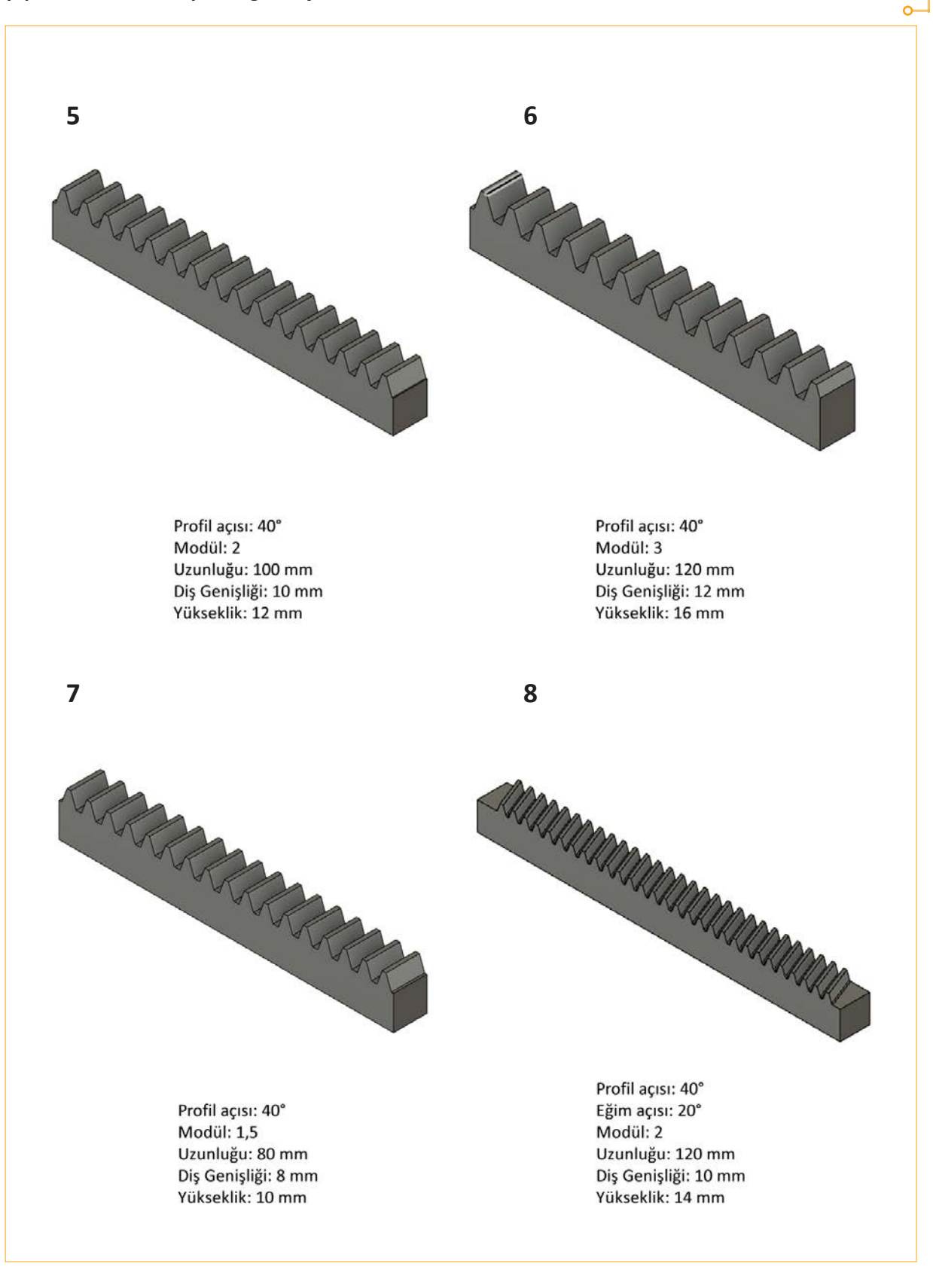

## 5.3. HELİS DİŞLİ ÇARKLAR

Düz dişli çark mekanizmasına benzer biçimde paralel ya da dik eksenler arasında kullanılır (Görsel 5.16). Dişli çark bölüm dairesi silindirlerinin üzerinde eğim (helis) açıları mevcuttur. Her iki dişli çarkın helis açısı birbirine eşittir. Biri sağ helis, diğeri sol helis olmak üzere helis yönleri farklıdır.

Kavrama oranları düz dişli çarkların çok üzerinde olmasından dolayı helisel dişli çarklar, yüksek hız gerektiren yerlerde kullanılabilir. Çevresel hızları 200 m/s'yi aşan mekanizmalar imal edilmektedir. Helisel dişli çarklar kavramaya, düz dişlilerde olduğu gibi bütün genişlikleri ile girmez. Bir kenardan itibaren aşamalı olarak girdiğinden düz dişli çarklara nazaran daha sessiz çalışır.

Alın düzlemi incelendiğinde düz dişli çark ile helisel dişli çark arasında hiçbir fark gözlenmez. Profil düzleminde yaptığı hareket incelendiğinde ise hareketin helis eğrisi çizerek gerçekleştiği görülür.

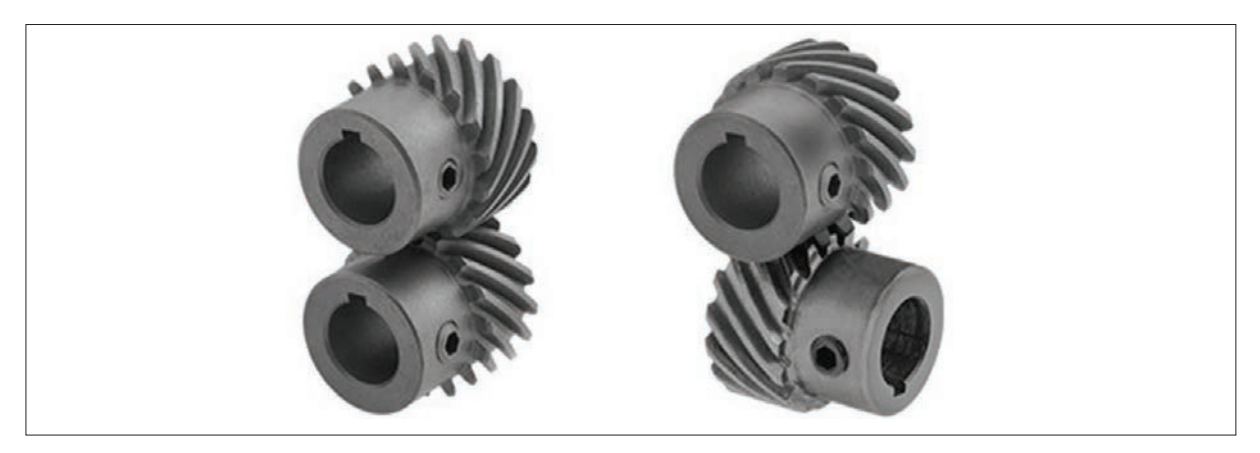

Görsel 5.16: Aynı eksende ve farklı eksenlerde çalışan helis dişli çarklar

#### 5.3.1. Helisel Dişli Çarkların Kullanıldığı Yerler

Helis dişliler, az boşluklu ve sessiz çalışması istenen yerlerde kullanılır. Yüksek devirlerde gürültüsüz çalışır. Büyük kuvvetler iletebilir. Takım tezgâhlarında, kaldırma makinelerinde, arabaların vites kutularında, redüktörlerde, tarım makinelerinde ve eksenleri birbirine açılı çalışacak sistemlerde kullanılır.

#### 5.3.2. Helis Dişli Çark Çeşitleri

Helis dişli çarklar, helis yönleri bakımından sınıflandırılır. Helis yönüne göre sağ ve sol helis olmak üzere iki çeşit helis dişli çark bulunur.

Görsel 5.17'de görüldüğü gibi helis dişli çark, yan profili üzerine konulur ve helis kanalların yukarı doğru gidiş yönüne bakılır. Eğer helis kanallar sağa doğru gidiyorsa sağ helis, sola doğru gidiyorsa sol helistir.

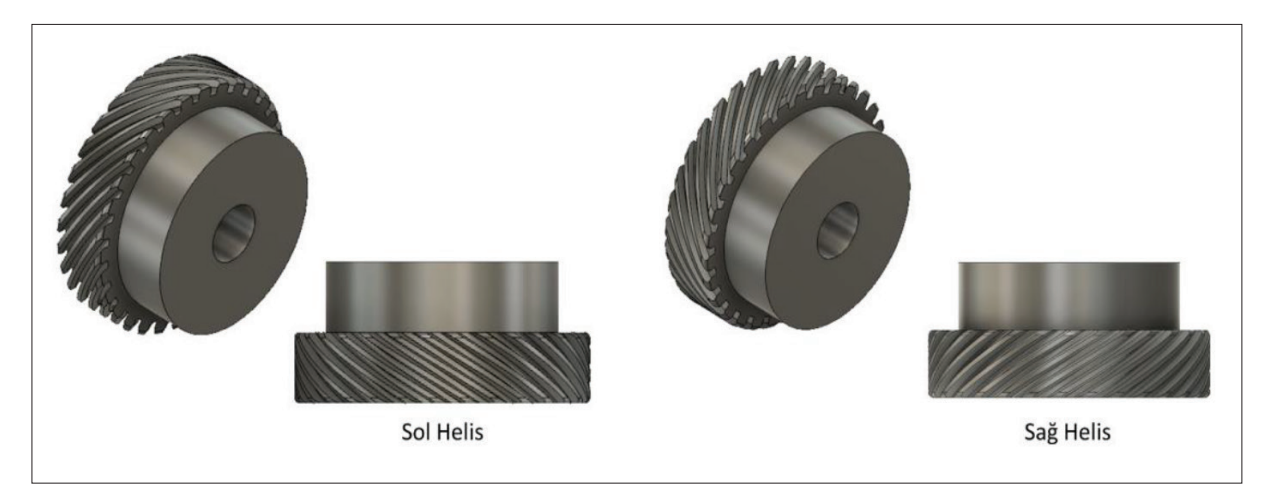

Görsel 5.17: Helis dişli çark çeşitleri

Dişli Çark Çizimleri

## 5.3.3. Helis Dişli Çarkın Elemanları ve Formülleri

Görsel 5.18'de helisel dişli çarkın elemanları, Tablo 5.4'te ise helisel dişli çark elemanlarının sembolleri ve formülleri görülmektedir.

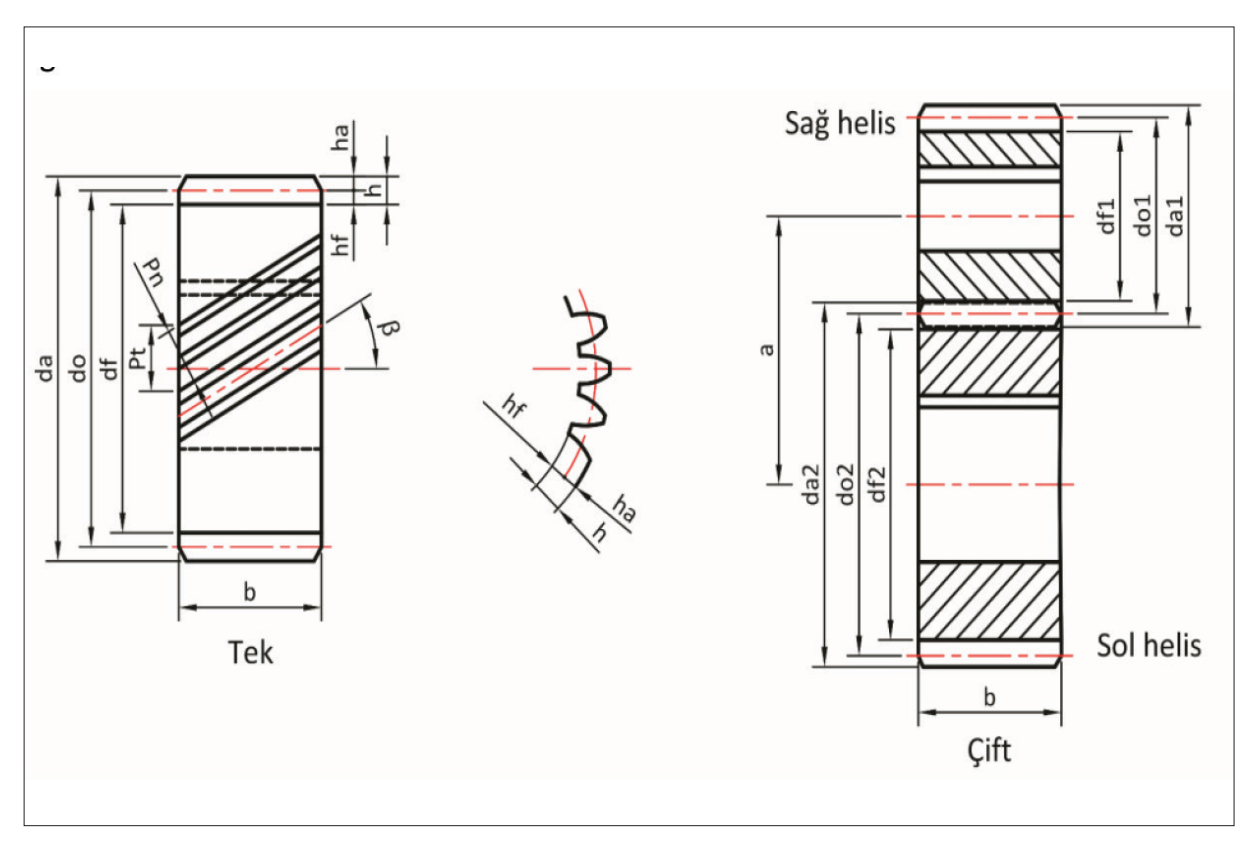

#### Görsel 5.18: Helisel dişli çarkın elemanları

| Sembol | Adı                   | Formülü                             | Sembol | Adı                         | Formülü                                      |
|--------|-----------------------|-------------------------------------|--------|-----------------------------|----------------------------------------------|
| β      | Eğim açısı            | cos β = pn/pt                       | da     | Diş üstü çapı               | da = do+2.mn<br>da = mt.(z+2 cos β)          |
| pn     | Normal adım           | $pz = \frac{\pi.do}{tan\beta}$      | df     | Diş dibi çapı               | df = do-2,332.mn<br>df = mt.(z-2,332. cos β) |
| pt     | Alın adımı            | pt = π.mt<br>pt = pn /cos β         | h      | Diş yüksekliği              | h = 2,167.mn<br>h = 2,167.mt. cos β          |
| mn     | Normal modül          | mn = pn / π<br>mn = mt.cos β        | ha     | Diş üstü yüksekliği         | ha= mn                                       |
| mt     | Alın modülü           | pt = π.mt<br>mt = do                | hf     | Diş dibi yüksekliği         | hf = 1, 167.mn                               |
| z      | Diş sayısı            | z = do / mt<br>z = do π /pt         | b      | Diş genişliği               | b ~ (8-10).mn<br>=                           |
| Zeş    | Eşdeğer diş sayısı    | pz = <u>π.do</u><br>tanβ<br>π       | с      | Dişlerin çalışma<br>boşluğu | c ~ 0,167.mn<br>=                            |
| do     | Bölüm dairesi<br>çapı | do = z.mt<br>do = z. <u>pt</u><br>π | а      | Eksenler arası              | $a = \frac{do1 + do2}{2}$                    |

#### 5.3.4. Helis Dişli Çarkın Yapım Resmi

Helisel dişli çarkların yapım resmi, düz dişli çarkların yapım resmi ile büyük benzerlik gösterir. Yarım kesit veya tam kesit uygulanarak gerekli geometrik tanımlamalar yapılır. Helis yönü ve açısı, üç adet helis çizgisi çizilerek tanımlanır. Dişli çizelgesi oluşturulurken düz dişli çark çizelge parametrelerine ek olarak helis açısı, eğim açısı, helis yönü, helis adımı, eşdeğer diş sayısı bilgileri eklenmelidir. Bu bilgilere ek olarak yapım resminde malzeme tanımlanmalıdır.

Eşdeğer diş sayısı, dişlinin açılmasında kullanılacak çakının seçilmesinde gereklidir. Yapım resminde verilmesi bu açıdan önemlidir.

Görsel 5.19'da helis dişli çarkın yarım kesit alınmış yapım resmi görülmektedir.

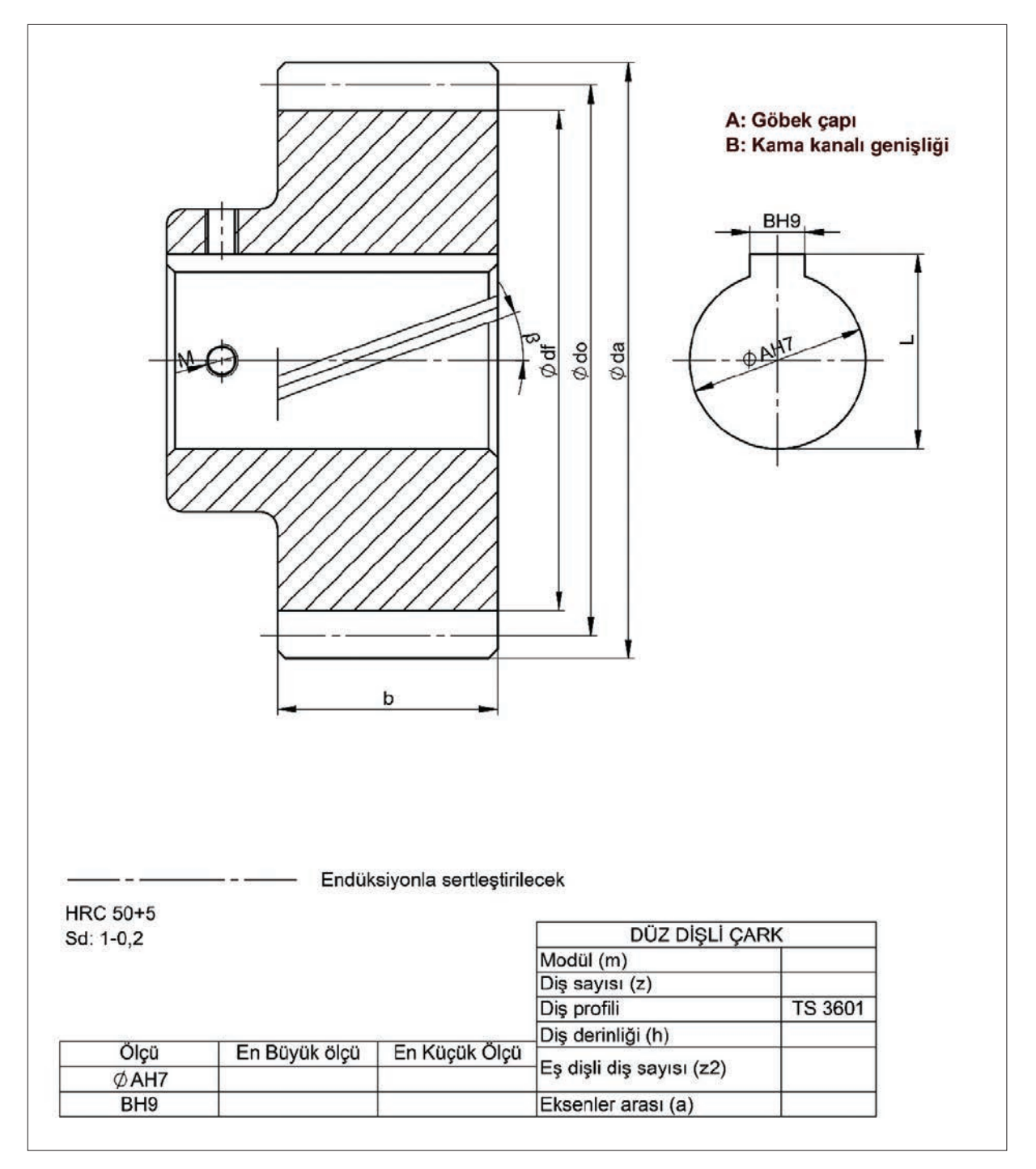

Görsel 5.19: Helis dişli çarkın yapım resmi (yarım kesit)

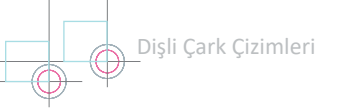

**8. SORU:** Bir helis dişli çarkın diş sayısı z=31, helis açısı  $\beta$ = 25°, normal modülü ise 4'tür. Helisel dişli çarkın elemanlarını hesaplayınız (Cos 25°= 0,906 ve tan 25°= 0,466).

#### ÇÖZÜM

Normal adım (Pn)=  $\pi$ .mn = 3,14.4 = 12,56 mm Alın adımı (Pn)=  $\cos\beta = \frac{Pn}{Pt}$   $\cos 25^{\circ} = \frac{12,56}{Pt}$  Pt =  $\frac{12,56}{0,906}$  = 13,86 mm Bölüm dairesi çapı (do)= z.mt = 31.4,41 = 136,71 mm Diş üstü çapı (da)= d + 2mn = 136,71 + 2.4 = 144,71 mm Diş dibi çapı (df)= df = do - 2,332.mn = 136,71 - 2,332.4 = 127,39 mm Diş üstü yüksekliği (ha)= ha = mn Diş dibi yüksekliği (hf)= hf = 1,167.mn = 1,167.4 = 4,668 mm Diş yüksekliği (hf)= h = 2,167.m<sub>n</sub> = 2,167.4 = 8,668 mm Diş genişliği (b)= 10.mn  $\approx$  10.4  $\approx$  40 mm Alın modülü (mt)=  $\frac{Pt}{\pi} = \frac{13,59}{3,14} = 4,41$  mm Helis adımı (Pz)=  $\frac{do.\pi}{tan\beta} = \frac{136,71.3,14}{0,466} = 921,15$ Eşdeğer diş sayısı (Zeş)=  $\frac{z}{\cos^{3}\beta} = \frac{31}{(0,906)^{3}} = 41,6$  adet

**9. SORU:** Normal modülü 3, diş sayısı 40, eğim açısı 30° olan sağ helis dişlinin elemanlarını hesaplayınız, yapım resmini çiziniz (cos 30°= 0,866 ve tan30° = 0,577).

#### ÇÖZÜM

Normal Adım= Pn= 
$$\pi$$
.mn= 3,14.3= 9,42 mm  
Alın adım= Pt=  $\left[\cos\beta = \frac{Pn}{Pt} \quad \cos30^\circ = \frac{9,42}{Pt} \quad Pt = \frac{9,42}{0,866} = 10,877 \text{ mm}\right]$   
Alın modülü= mt=  $\frac{Pt}{\pi} = \frac{10,877}{3,14} = 3,46 \text{ mm}$  Bölüm dairesi çapı= do= z.mt= 40.3,46= 138,4 mm  
Diş üstü çapı= da = do + 2. mn = 138,4 + 2.3 = 144,4 mm  
Diş dibi çapı= df = do - 2,33. mn df = 138,4 - 2,33.3 = 131,41 mm  
Diş yüksekliği= h = 2,167. mn = 2,167.3 = 6,5 mm Diş genişliği= b  $\cong$  10. mn  $\cong$ 10.3  $\cong$  30 mm  
Helis adımı= Pz=  $\frac{\pi.do}{\tan\beta} = \frac{138,4.3,14}{0,577} = 753,16 mm$   
Eşdeğer diş sayısı= zeş=  $\frac{z}{\cos^3\beta} = \frac{40}{(0,866)^3} = 61,58$  adet

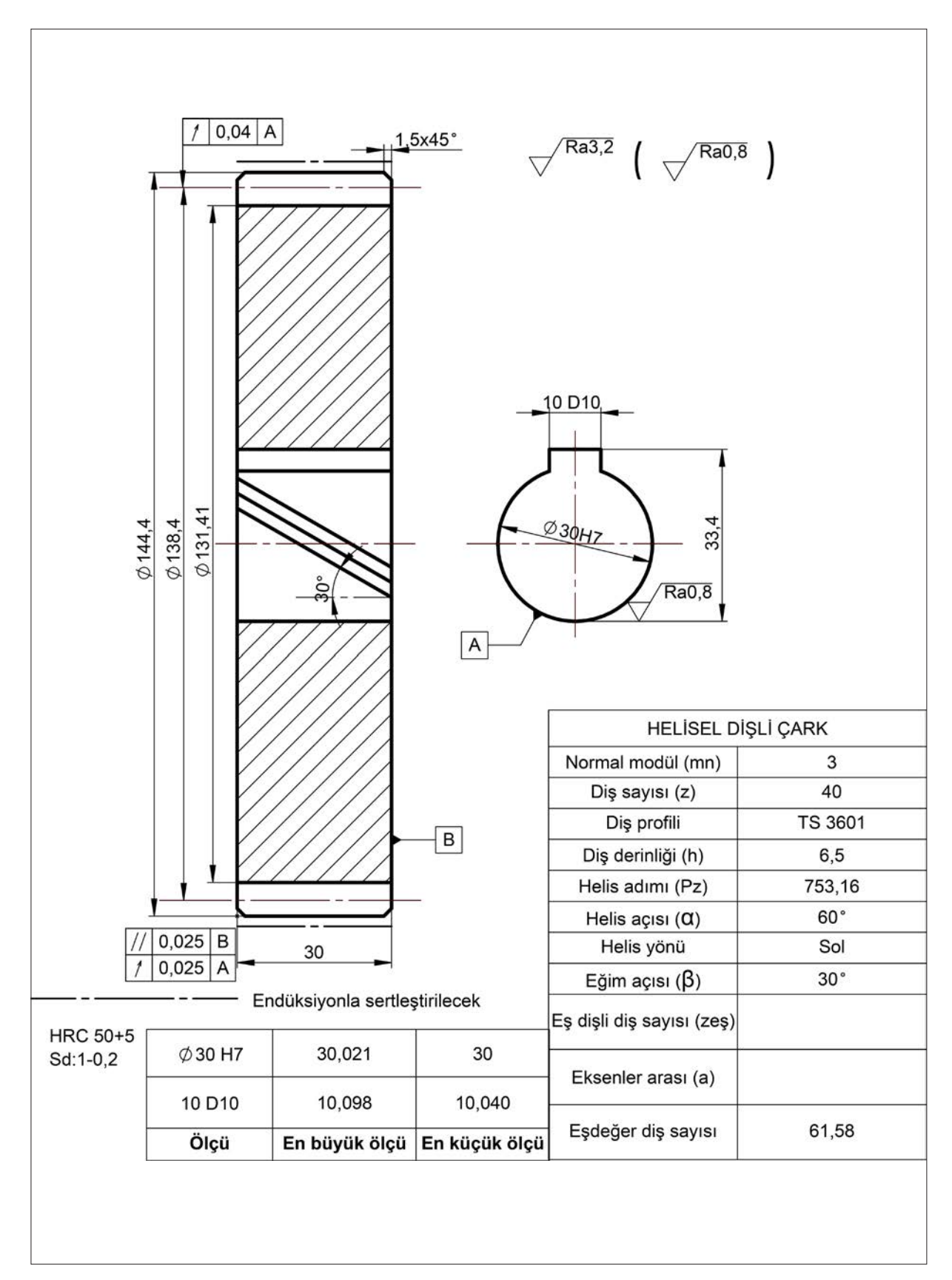

Helis dişlinin yapım resmi Görsel 5.20'de verilmiştir.

Görsel 5.20: Helis dişlinin yapım resmi

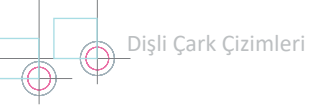

## 3. Etkinlik

Süre: 40 dakika

0

Aşağıda parametreleri verilen helis dişli çarkların elemanlarını hesaplayarak yapım resimlerini A4 kâğıdına çiziniz.

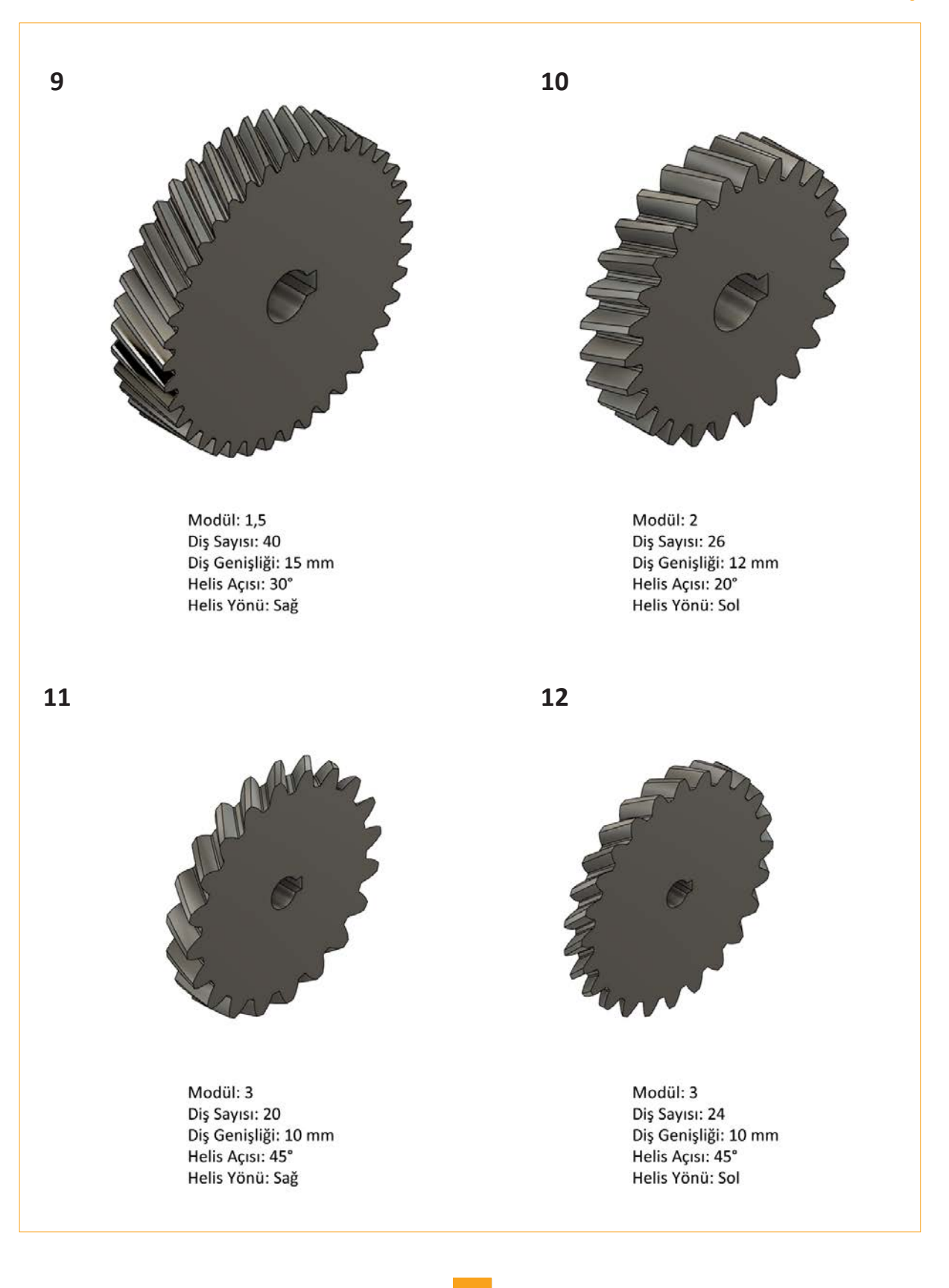
# 5.4. KONİK DİŞLİ ÇARKLAR

Eksenleri kesişen iki mil arasında sabit bir iletim oranıyla hareket ve güç ileten mekanizmalardır. Bu mekanizmalar da düz ve helisel dişliler gibi yuvarlanma mekanizmaları grubuna girer. Dişlilerin boyutları, konik geometriye bağlı olarak eksen boyunca değişmektedir. Dişli çarkın dış boyutları, standart boyutlar olarak tanımlanır. Konik dişli mekanizmaları, diş profiline göre Görsel 5.21'de görüldüğü üzere üç çeşittir.

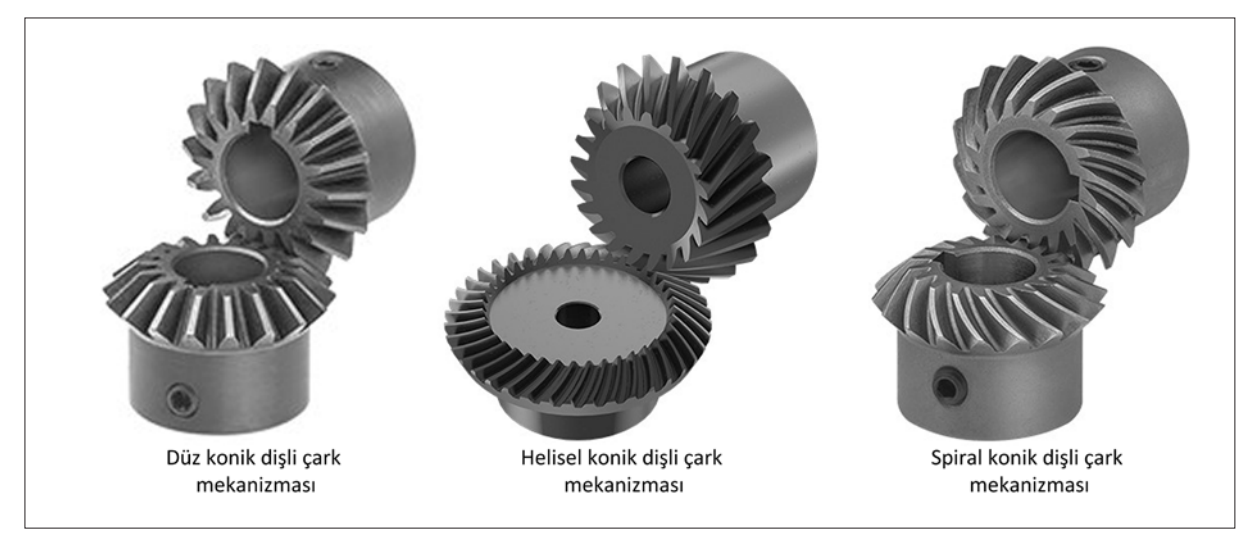

Görsel 5.21: Diş profiline göre konik dişliler

#### 5.4.1. Konik Dişli Çarkların Kullanıldığı Yerler

Konik dişli çarklar, hareket ve güç iletiminde dönme yönünün değiştirilmesi gereken sistemlerde kullanılır. Araba vites kutularında, dikiş makinelerinde, mekanik garaj kapılarında, motorlu taşıt şanzımanlarında ve takım tezgâhlarında kullanım alanı vardır.

#### 5.4.2. Kesişme Açılarına Göre Konik Dişli Çarklar

Konik dişli mekanizmalarının kesişme açıları dik, dar veya geniş olabilir. Uygulamada en fazla dik kesişme söz konusudur (Görsel 5.22).

Konik dişli çark mekanizmaları, hareketi ve kuvveti pinyon ekseninden çark eksenine iletir. Eksenleri arasında 90° olan bir mekanizmada yatay eksenden gelen kuvvet, hareketin doğrultusunu düşeye çevirir. Hareketin yönünü değiştirme özelliği, konik dişlilerin yaygın kullanımının en önemli sebebidir.

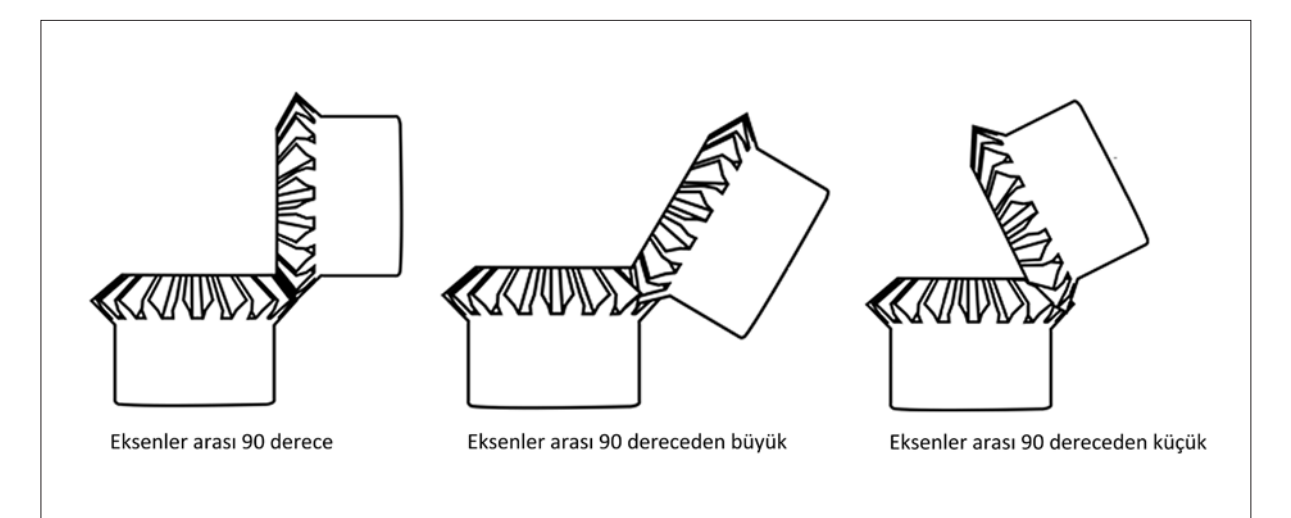

Görsel 5.22: Konik dişli çarkların çalışma pozisyonları

Dişli Çark Çizimleri

# 5.4.3. Konik Dişli Çarkların Elemanları

Görsel 5.23'te konik dişli çarkların elemanları, Tablo 5.5'te ise konik dişli çark elemanlarının formülleri görülmektedir.

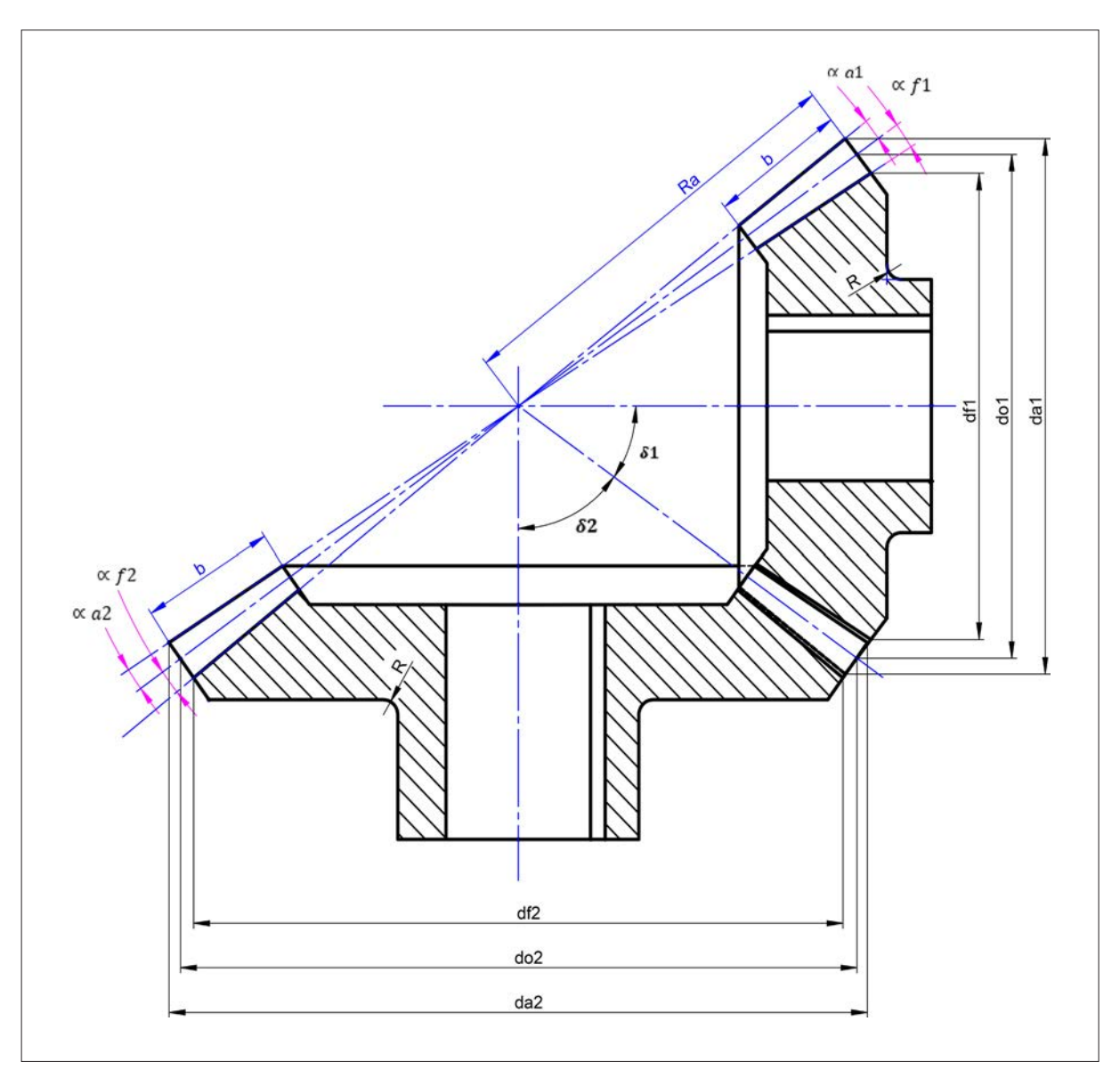

Görsel 5.23: Konik dişli çarkların elemanları

| <b>T</b> - 1 - 1 - | <b>E E</b> 2 | 12    | D:-1: | Could | <b>E</b> 1 |         | E a survey de la survey |  |
|--------------------|--------------|-------|-------|-------|------------|---------|-------------------------|--|
| labio              | 5.5:         | копік | DIŞII | Çark  | Eleman     | Iarinin | Formulieri              |  |

| Adı (Sembolü)                    | Pinyon (Döndürülen Dişli)    | Çark (Döndürülen Dişli) |  |
|----------------------------------|------------------------------|-------------------------|--|
| Adım (p)                         | p = π.m                      |                         |  |
| Ortalama adım (po)               | po = π.mo                    |                         |  |
| Ortalama modül (mo)              | mo = m- <u>b</u> .sinδ1      | mo = m- <u>b</u> .sinδ2 |  |
|                                  | z1                           | z2                      |  |
| Taksimat konisinin uzunluğu (Ra) | Ra = <u>do1</u> = <u>do2</u> |                         |  |
|                                  | 2.sinδ1 2.sinδ1              |                         |  |
| Bölüm dairesi çapı (do)          | do1 = mz11                   | do2 = m.z2              |  |

| Adı (Sembolü)                                                                    | Pinyon Döndürülen (Dişli)                                                                                                    | Çark Döndürülen (Dişli)            |  |
|----------------------------------------------------------------------------------|----------------------------------------------------------------------------------------------------|------------------------------------|--|
| Diş üstü çapı (da)                                                               | da1 = do1+2.m.cosδ1                                                                                                    | da2 = do2+2.m.cosδ2                |  |
| Diş dibi çapı (df)                                                               | df1 = do1-2,33.m.cosδ1                                                                                                    | df2 = do2-2,33.m.cosδ2             |  |
| doÇevrim oranı (i)                                                               | $i = \underline{n1} = \underline{do2} = \underline{z2} = \underline{sin\delta2} = \underline{w1}$<br>$n2 = do1 = z1 = sin\delta1 = w2$ |                                    |  |
| Eşdeğer diş sayısı (Zeş)                                                         | Zeş = <u>z1</u><br>cosδ1                                                                                                    | Zeş = <u>z2</u><br>cosδ2           |  |
| Teorik minimum diş sayısı (Zmin)                                                 | zmin = 1                                                                                                    | 7.cosδ61                           |  |
| Pratik minimum diş sayısı (Zmin')                                                | z'min = 1                                                                                                    | 4.cosδ61                           |  |
| Taksimat koni açısının tanjantı<br>δ1 + δ2 > 90° ise                             | tanδ:                                                                                                    | $1 = \frac{z1}{z2}$                |  |
| Taksimat koni açısının tanjantı<br>δ1 + δ2 > 90° ise                             | tanδ1                                                                                                    | = <u>sinδ</u><br>i+cosδ            |  |
| Taksimat koni açısının tanjantı $\delta 1 + \delta 2 \rightarrow 90^{\circ}$ ise | tanδ1 = <u>sin( 180-δ)</u><br>i-cos (80-δ)                                                                                             |                                    |  |
| Dişli yüksekliği (h)                                                             | h = 2,188.m+0,05                                                                                                    |                                    |  |
| Diş üstü yükseklik açısı (αa)                                                    | tanαa1 = <u>sinδ61</u><br>z1                                                                                                    |                                    |  |
|                                                                                  | tanαa2 = <u>sinδ62</u><br>z2                                                                                                    |                                    |  |
| Diş dibi yükseklik açısı (αf)                                                    | (αf1) : tanαf1 =                                                                                                    | = <u>1,167.2.sinδ1</u>             |  |
|                                                                                  | (αf2) : tanαf2 =                                                                                                    | $= \frac{1,167.2.\sin\delta 2}{2}$ |  |
| Diş üstü tornolama açısı (y)                                                     | $(y1): tany1 = z1 + 2.cos\delta1$                                                                                                    |                                    |  |
|                                                                                  | z2 + 2.cosδ2                                                                                                    |                                    |  |
| Dış dibi frezleme açısı (0)                                                      | $(\theta_1) : \tan \theta_1 = \underline{z_{1-2,4} \cos \delta_1}$<br>$z_{2-2,4} \cos \delta_1$                                        |                                    |  |
| Arka diş kalınlığı (s)                                                           | $s = \frac{\pi . m}{2}$                                                                                                    |                                    |  |
| Ön diş kalınlığı (sö)                                                            | sö = <u>π.mö</u><br>2                                                                                                    |                                    |  |

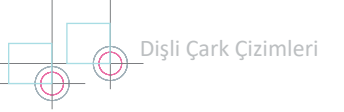

**10. SORU:** Modülü 2 olan konik dişli çarklardan pinyonun diş sayısı 20, çarkın diş sayısı ise 30'dur. Eksenleri arası 90° olduğuna göre dişlilerin elemanlarını hesaplayınız.

#### ÇÖZÜM

 $\delta 1 + \delta 2 = 90^{\circ}$  ( $\delta 1 + \delta 2$ ) =  $\delta = 90^{\circ}$  ise;  $\tan \delta 1 = \frac{z1}{z^2} = \frac{20}{30} = 0,666$  $\delta 1 = \arctan(0, 666) = 33, 69^{\circ}$  $\delta 1 = 90 - 33.69 = 56.31^{\circ}$ do1 = m.z1 = 2.20 = 40mm do2 = m.z2 = 2.30 = 60 mm  $da1 = do1 + 2.m.cos\delta1 = 40 + 2.2.cos(33, 69) = 43, 32 mm$  $da2 = do2 + 2.m.cos\delta2 = 60 + 2.2.cos(56, 31) = 62,218 mm$ df1 = do1 - 2,33.m.cosδ1 = 40 - 2,33.2.cos(33,69)° = 36,122 mm  $df2 = do2 - 2,33.m.cos\delta2 = 60 - 2,33.2.cos(56,31)^{\circ} = 57,415 mm$  $i = \frac{z^2}{z^1} = \frac{30}{20} = 1,5$  $ze\$1 = \frac{z1}{\cos \delta 1} = \frac{20}{\cos 33.69} = 24,036$  $ze_{\$}2 = \frac{z2}{\cos \delta 2} = \frac{30}{\cos 56.31} = 54,08$ h = 2,188.m + 0,05 = 2,188.2 + 0,05 = 4,426 mm Ra =  $\frac{do1}{2.sin\delta1} = \frac{40}{2.sin(33.69)} = 36,05 \text{ mm}$  $b = \phi 0.mo$   $\phi 0 = \frac{b}{mo} \le 10$   $b \le \frac{Ra}{3}b \le \frac{36,05}{3}b \le 12,01$  b = 12 mm  $\tan \alpha a 1 = \frac{2.\sin \delta 1}{z1} = \frac{2.\sin 33,69}{20} = 0,05546$  $\alpha a1 = arctan(0,05546) = 3,17^{\circ}$  $(\alpha f1) = \tan \alpha f1 = \frac{1,167.2.\sin \delta 1}{71} = \frac{1,167.2.\sin 33,69}{20} = 0,06473$  $\alpha f1 = \arctan(0,06473) = 3,7^{\circ}$  $(\gamma 1) = \tan \gamma 1 = \frac{z1 + 2.\cos \delta 1}{z2 - 2.\cos \delta 1} = \frac{20 + 2.\cos 33,69}{30 - 2.\cos 33,69} = 0,7645$  $\gamma 1 = \arctan(0, 7645) = 37, 39^{\circ}$ 

 $(\theta 1) = \tan \theta 1 = \frac{z1 - 2, 4 \cdot \cos \delta 1}{z2 + 2, 4 \cdot \cos \delta 1} = \frac{20 - 2, 4 \cdot \cos 33, 69}{30 + 2, 4 \cdot \cos 33, 69} = 0,56265$  $\theta = \arctan(0, 56265) = 29, 36^{\circ}$  $mo = m - \frac{b}{z1} \cdot \sin \delta 1 = 2 - \frac{12 \cdot \sin 33, 69}{20} = 1,667 \text{ mm}$  $P = \pi \cdot mo = 3, 14.1, 667 = 5,23 \text{ mm}$ 

**11. SORU:** Modülü 3, pinyon diş sayısı 30 olan bir konik dişli mekanizmasında eksenler birbirine diktir ve çark diş sayısı 40'tır. Yalnızca pinyon dişlinin elemanlarını hesaplayınız.

ÇÖZÜM

$$(\delta 1 + \delta 2) = \delta = 90^{\circ} \text{ise}; \tan \delta 1 = \frac{z1}{z2} = \frac{30}{40} = 0,75 \quad \delta 1 = \arctan(0,75) = 36,87^{\circ} \quad \delta 2 = 90 - 36,87 = 53,13^{\circ}$$

$$do 1 = \text{m.}z1 = 3.30 = 90\text{mm} \quad da 1 = do 1 + 2.\text{m.cos} \delta 1 = 90 + 2.3.\cos(36,87) = 94,8\text{mm}$$

$$df 1 = do 1 - 2,33.\text{m.cos} \delta 1 = 90 - 2,33.3.\cos(36,87)^{\circ} = 84,4\text{ mm}$$

$$i = \frac{z2}{z1} = \frac{40}{30} = 1,33 \quad zeg 1 = \frac{z1}{\cos\delta 1} = \frac{30}{\cos(36,87)} = 37,5\text{ Adet}$$

$$h = 2,188.\text{m} + 0.05 = 2,188.3 + 0,05 = 6,614\text{ mm}$$

$$Ra = \frac{do 1}{2.\sin\delta 1} = \frac{90}{2.\sin(36,87)} = 75\text{ mm}$$

$$b = \phi 0.\text{mo} \quad \phi o = \frac{b}{\text{mo}} \le 10 \quad b \le \frac{\text{Ra}}{3} \quad b \le \frac{75}{3} \quad b \le 25 \text{ b} = 24\text{ mm}$$

$$tanca 1 = \frac{2.\sin\delta 1}{z1} = \frac{2.\sin(36,87)}{30} = 0,04$$

$$ca 1 = \arctan(0,04) = 2,29^{\circ}$$

$$ca 1 = \arctan(0,046) = 2,63^{\circ}$$

$$\gamma 1 = \tan \gamma 1 = \frac{z1 + 2.\cos\delta 1}{z2 - 2.\cos\delta 1} = \frac{30 + 2.\cos(36,87)^{\circ}}{40 + 2.4.\cos(36,87)^{\circ}} = 0,822 \quad \gamma 1 = \arctan(0,822) = 39,42^{\circ}$$

$$\theta 1 = \tan \theta 1 = \frac{z1 - 2,4.\cos\delta 1}{z2 + 2,4.\cos\delta 1} = \frac{30 - 2,2.\cos(36,87)}{40 + 2,4.\cos(36,87)} = 0,669 \quad \theta = \arctan(0,669) = 33,78^{\circ}$$

$$\text{mo} = \text{m} - \frac{b}{z1}.\sin\delta 1 = 3 - \frac{24.\sin(36,87)^{\circ}}{30} = 2,53\text{ mm} \quad P = \pi.\text{mo} = 3,14.2,52 = 7,91\text{ mm}$$

# 5.4.4. Konik Dişlinin Yapım Resmi

Konik dişli çarkların yapım resimlerinde diğer dişlilerde olduğu gibi imalatçı için gerekli ölçüler verilir. Diş profilinin oluşturulması için gerekli ölçüler ve açıklamalar diş çizelgesinde gösterilir. Konik dişlilerin tanımlanması için genellikle kesit alınmış bir görünüş yeterlidir. Kama kanalı ölçülerini göstermek için yardımcı bir daire çizilir. Konik dişli çarklar, düz veya helisel dişli çarklardan farklı olarak açısal pek çok bileşene sahiptir. Bu durum, çizime belirlenen bir referans noktasından başlamayı ve ardışık işlem basamaklarını takip etmeyi gerektirmektedir. Görsel 5.24'te 10. ve 11. soruda bulunan değerlerin resim düzlemine nasıl aktarılacağı analiz edilmektedir.

Konik Dişli Yapım Resminin Çizim Aşamaları: Bir önceki örnekte bulunan sonuçlara göre konik dişli şu aşamalar takip edilerek çizilir:

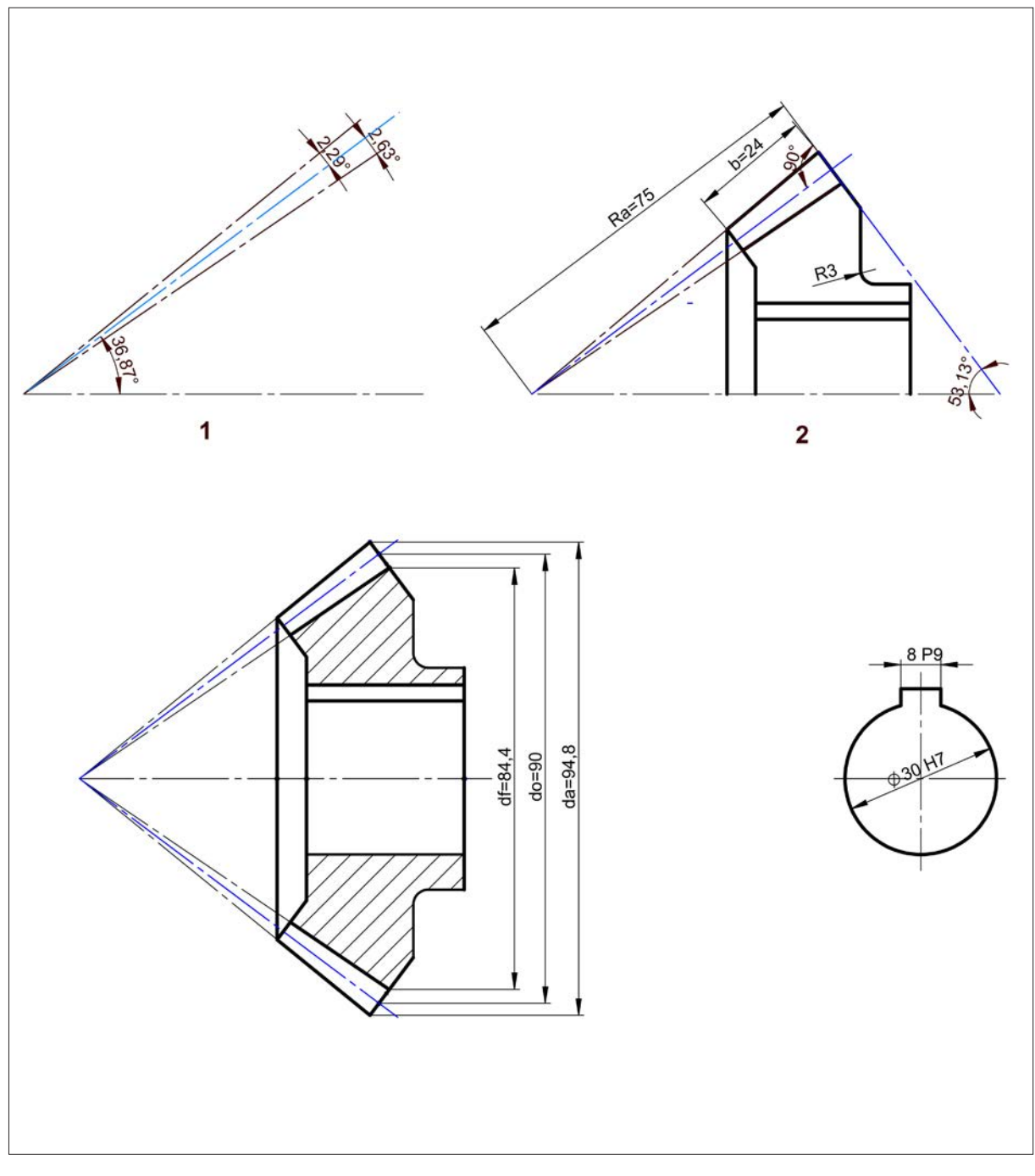

Görsel 5.24: Konik dişli çark yapım resminin çizim aşamaları

**Birinci Aşama:** Dişli çarkın konumuna göre yatay veya düşey eksen çizgisi çizilir. Eksen çizgisi üzerinde eksenlerin kesim noktası belirlenerek **δ1= 36,87°** bölüm dairesi çapı çizilir.

Diş üstü yükseklik açısı (αa1) = 2,29°, diş üstü tornalama açısı (eksen çizgisi çizildikten sonra), diş dibi yükseklik açısı (αf1) = 2,63° çizilir.

**İkinci Aşama:** Ra= 75 mm işaretlenir, dik açı ile dişli ekseni kesilir. Dişli ekseni ile kesim açısının **δ2 = 53,13°** olduğu görülür. Tornalama çapı üzerinden b=24mm'lik dişli genişliği çizilir. Bitim noktasından eksene dik çizgi çizilerek çizime devam edilir. Dişli çark, göbek deliği ve kama kanalı ölçüleri kesit alınarak çizilir.

Üçüncü Aşama: Parçanın x eksenine göre simetrisi alınarak şeklin alt tarafı tamamlanır. Kesit düzlemine temas eden yüzeyler 45°lik tarama çizgileri ile taranır. Parçanın önden görünüşünde yalnızca kama kanalının resmi ve ayrıntıları çizilir. Gerekli ölçülendirmeler yapılır.

**12. SORU:** Modülü 4 olan konik dişli mekanizmasında pinyon diş sayısı 25, çark diş sayısı ise 35'tir. Dişli eksenleri arasındaki açı 90° olduğuna göre mekanizmanın elemanlarını hesaplayarak montaj ilişkilerini, kesit alınmış montaj yapım resmi üzerinde gösteriniz.

#### ÇÖZÜM

 $\delta 1 + \delta 2 = 90^{\circ}$  $(\delta 1 + \delta 2) = \delta = 90^{\circ}$  ise;  $\tan \delta 1 = \frac{z_1}{z_2} = \frac{25}{35} = 0,714$   $\delta 1 = \arctan(0,714) = 35,52^{\circ}$  $\delta 2 = 90 - 35, 52 = 54, 48^{\circ}$ Bölüm dairesi capi (do)= do1= m.z1= 4.25= 100 mm do2= m.z2= 4.35= 140 mm Diş üstü çapı (da)= da1= do1+2.m.cosδ1 = 100+2.4.cos(35,52)= 106,51 mm da2= do2+2.m.cosδ2= 60+2.4.cos(54,48)= 144,64 mm Diş dibi çapı (df)= df1= do1-2,33.m.cosδ1 = 100-2,33.4.cos(35,52)°= 92,41 mm df2= do2-2,33.m.cos $\delta$ 2= 140-2,33.4.cos(54,48)<sup>o</sup> = 134,58 mm Çevrim oranı (i)= i=  $\frac{z^2}{z^1} = \frac{35}{25} = 1,4$ Eşdeğer diş sayısı (Zeş)=  $ze_{\$}1 = \frac{z1}{\cos\delta 1} = \frac{25}{\cos(35,52)} = 30,71 \text{ adet } ze_{\$}2 = \frac{z2}{\cos\delta 2} = \frac{35}{\cos(54.48)} = 60,24 \text{ adet}$ Diş yüksekliği (h)= h= 2,188.m+0.05= 2,188.4+0,05= 8,802 mm Taksimat konisinin uzunluğu (Ra)= Ra=  $\frac{do1}{2.sin\delta1} = \frac{100}{2.sin(35.52)} = 86,06 \text{ mm}$ Diş genişliği (b)= b =  $\varphi$ o.mo  $\varphi$ o=  $\frac{b}{mo} \le 10$   $b \le \frac{Ra}{3}$   $b \le \frac{86,06}{3}$   $b \le 28,68$  b= 28 mm Diş üstü yükseklik açısı (aa1)=  $\tan \alpha a_1 = \frac{2.\sin \delta_1}{z_1} = \frac{2.\sin(35,52)}{25} = 0,0464 \ \alpha a_1 = \arctan(0,0464) = 2,65^{\circ}$  $\tan \alpha a 2 = \frac{2.\sin \delta 2}{72} = \frac{2.\sin(54,48)}{35} = 0,0465 \ \alpha a 1 = \arctan(0,0465) = 2,662^{\circ}$ 

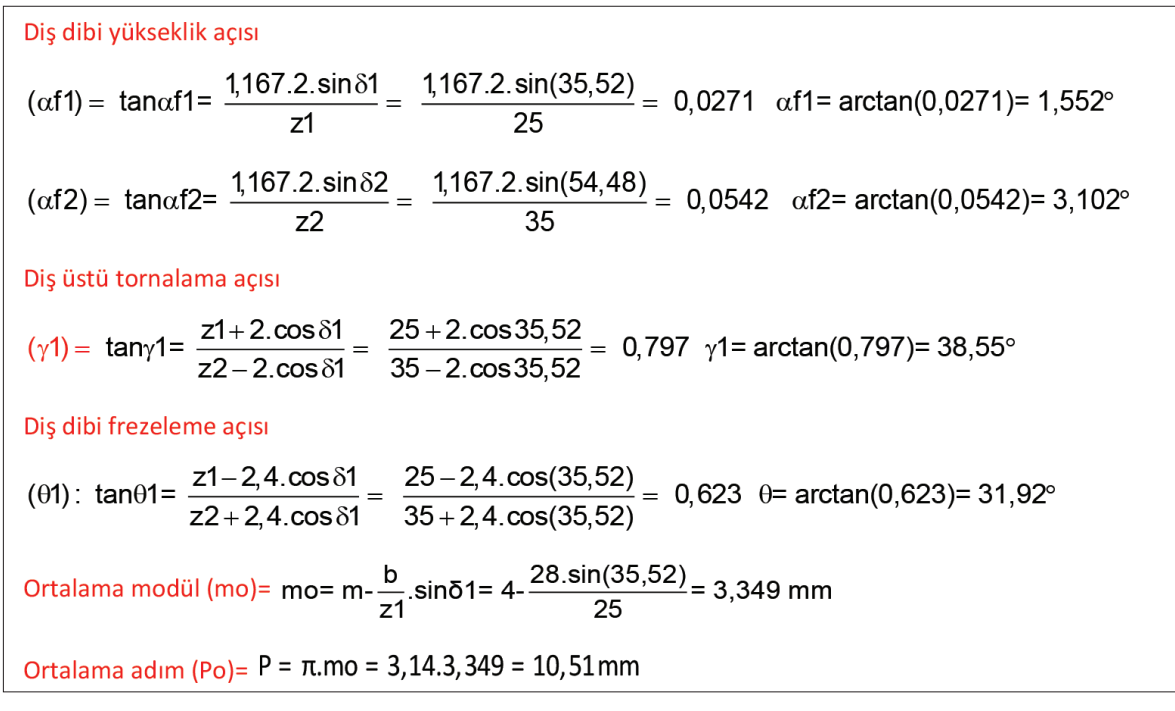

Görsel 5.25'te konik dişli çarkın kesit alınmış yapım resmi görülmektedir.

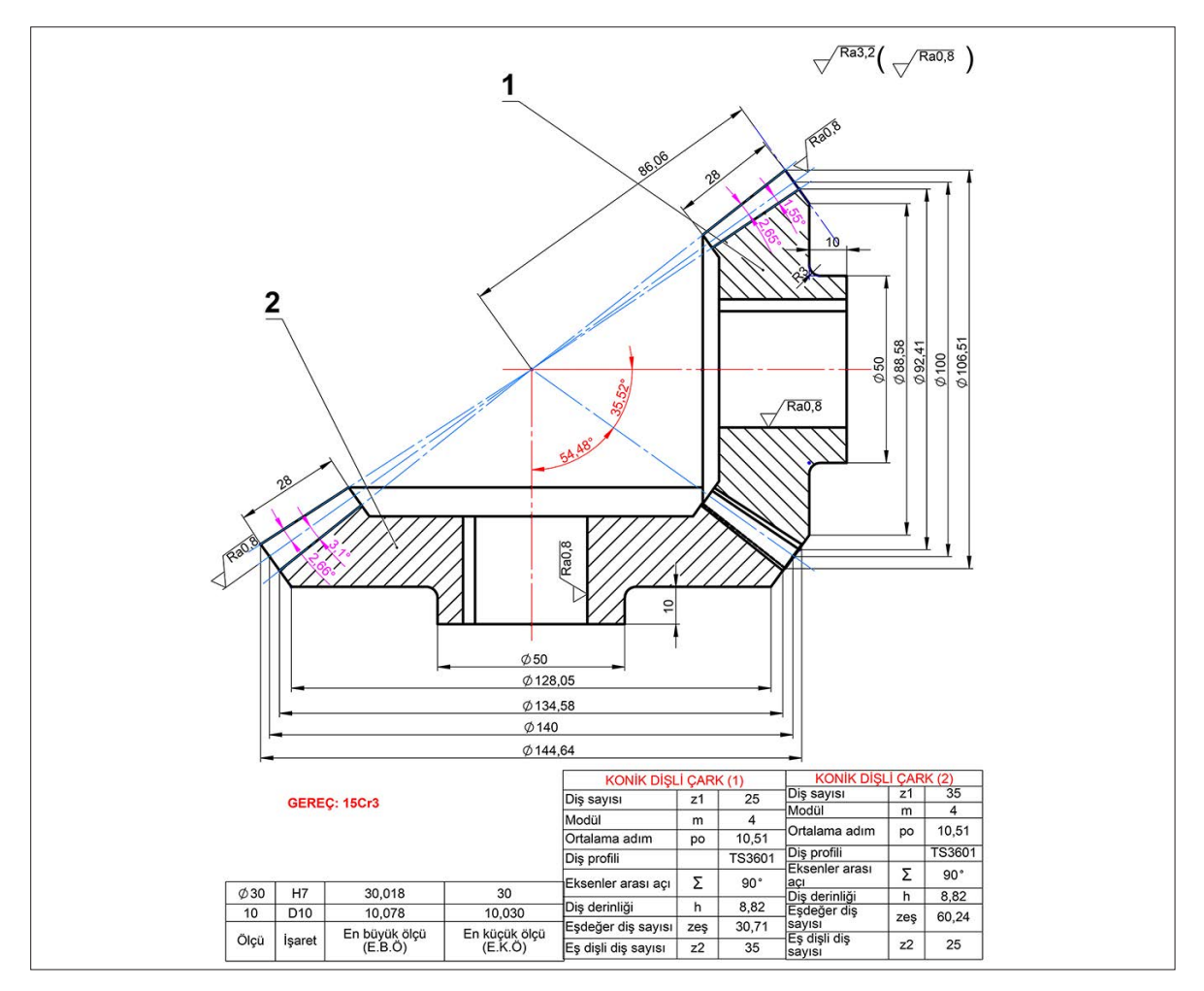

Görsel 5.25: Konik dişli çarkın kesit alınmış yapım resmi

#### 4. Etkinlik

Süre: 40 dakika

Aşağıda parametreleri verilen konik dişli çarkların elemanlarını hesaplayarak yapım resimlerini A4 kâğıdına çiziniz.

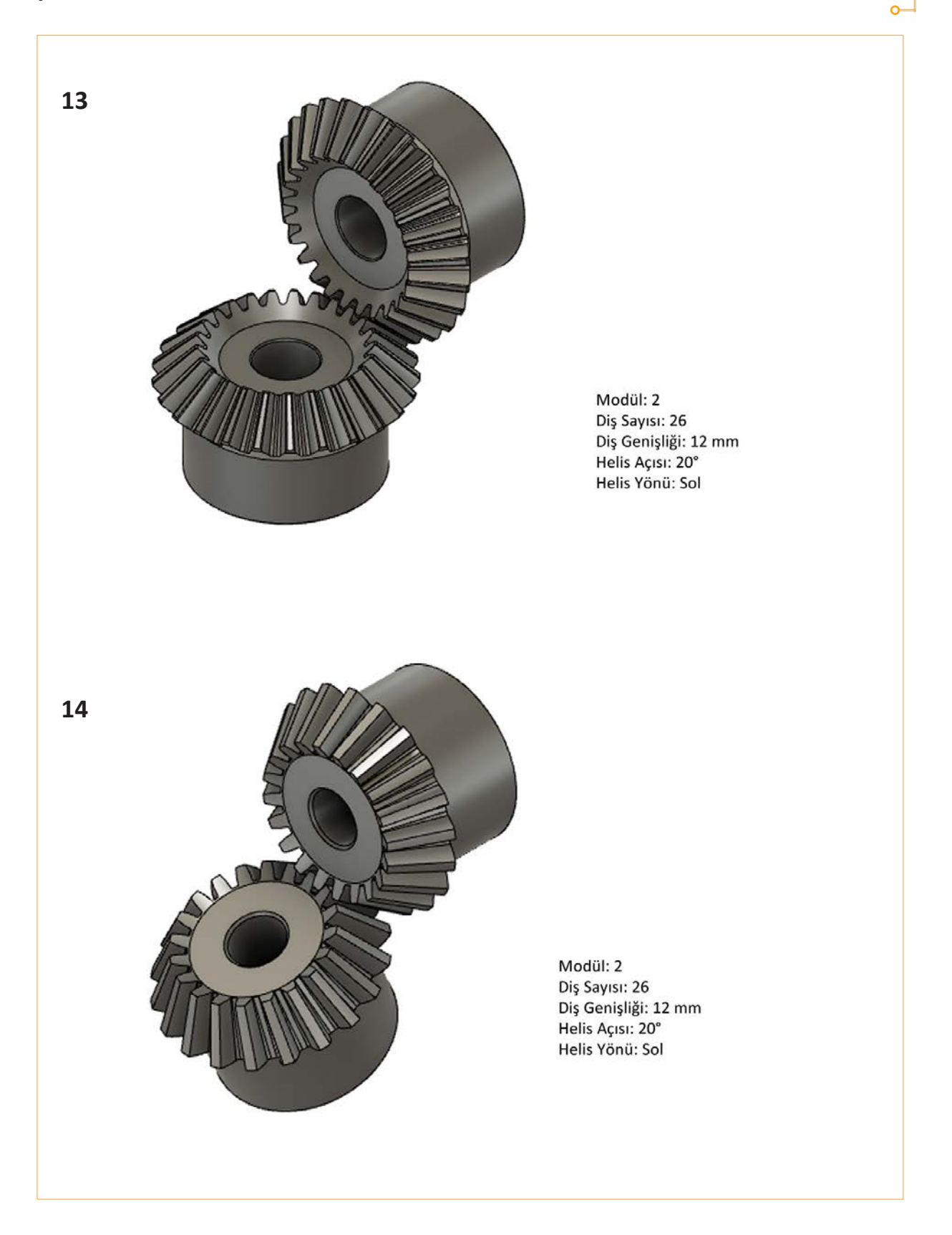

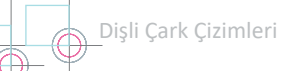

# 5.5. SONSUZ VİDA VE KARŞILIK DİŞLİSİ ÇİZİMİ

Birbiri ile kesişmeyen veya paralel olmayan iki mil arasında hareket ve güç ileten mekanizmalardır (Görsel 5.26). Çoğunlukla miller birbirine diktir. Mekanizmayı oluşturan iki dişli de helis dişlidir. Sonsuz vida profili vidaya benzemektedir. Bu nedenle sonsuz vida olarak isimlendirilmektedir.

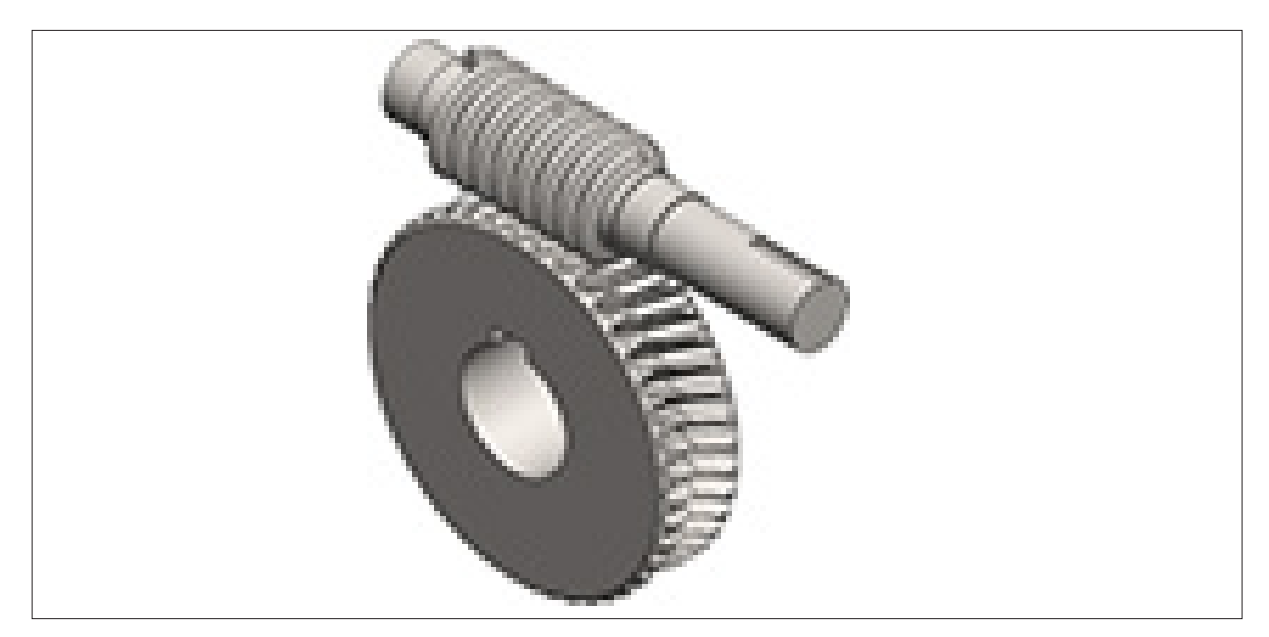

Görsel 5.26: Sonsuz vida ve karşılık dişlisi

#### 5.5.1. Sonsuz Vida ve Karşılık Dişlisi Çeşitleri

Sonsuz vida; bir ağızlı, iki ağızlı, üç ağızlı ve dört ağızlı vida gibi farklı ağız sayılarında imal edilir. Şekillerine göre sonsuz vidanın silindirik olduğu silindirik sonsuz vida ve sonsuz vidanın çark üzerine sarıldığı globoidler olmak üzere ikiye ayrılır.

Sonsuz vida mekanizmalarında vida ve çarkın helis açıları birbirinden farklı olabilir ancak helis yönleri aynıdır. Eş çalışma için vidanın alın modülü, çarkın eksenel modülüne eşit olmalıdır. Görsel 5.27.a'da sonsuz vida ve karşılık dişlisinin mekanik alanda, Görsel 5.27.b'de ise elektronik alanında kullanımı görülmektedir.

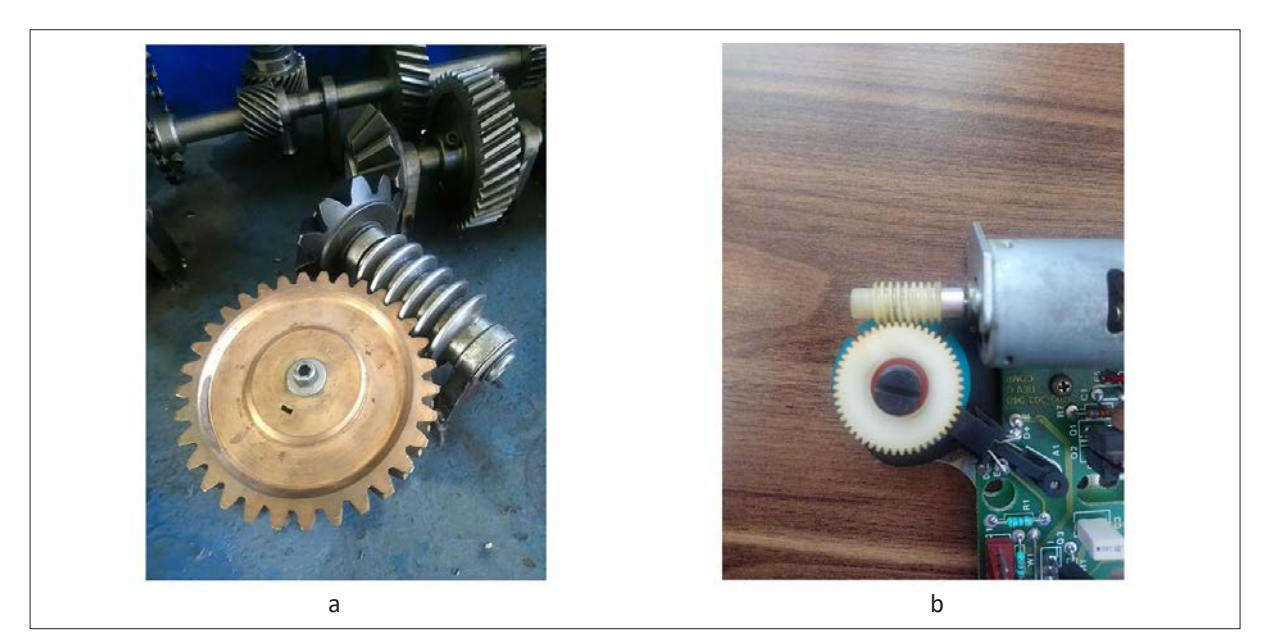

Görsel 5.27: Sonsuz vida çeşitleri

#### 5.5.2. Sonsuz Vida ve Karşılık Dişlisinin Elemanları

Görsel 5.28'de sonsuz vida elemanları, Tablo 5.6'da sonsuz vida ve karşılık dişlisinin elemanları ve formülleri görülmektedir.

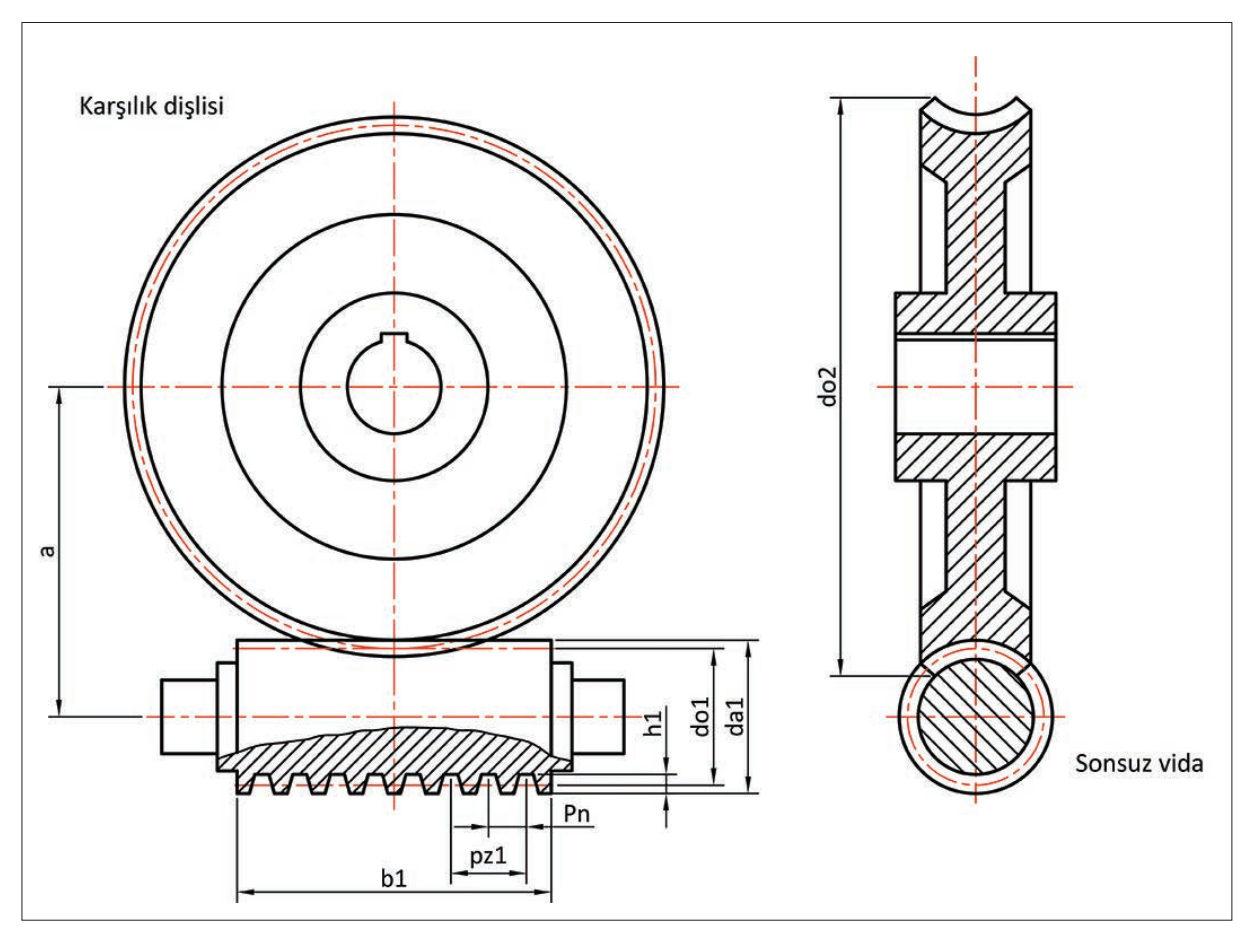

Görsel 5.28: Sonsuz vida elemanları

| Sembol | Adı                  | Formülü                                                   |                                        |  |
|--------|----------------------|-----------------------------------------------------------|----------------------------------------|--|
| γor    | Ortalama helis açısı | $\cos \gamma \text{ or } = \frac{Pn}{Pt} = \frac{mn}{mt}$ | tanγor = <u>Pz</u><br>do1.π            |  |
| pn     | Normal adım          | Pn = π.mn                                                 | Pn = Pt.cosλor                         |  |
| pt     | Alın adımı           | Pt = π.mt                                                 | $Pt = \underline{Pn} \\ \cos\beta$     |  |
| mn     | Normal modül         | mn = <u>Pn</u><br>π                                       | mn = mt.cosγor                         |  |
| mt     | Alın modülü          | mt = <u>Pt</u><br>cosγor                                  | mt = <u>mn</u><br>cosγor               |  |
| pz1    | Helis adımı          | Pz1 = z1.Pn                                               | Pz1 = tanγor.do1. cosγor               |  |
| do1    | Bölüm dairesi çapı   | do1 = 2a-do2                                              | do1 = z1 mn tan $\gamma$ or.do1. $\pi$ |  |
| da1    | Diş üstü çapı        | da1 = do1+2.mn                                            | da1 = mt.(z1+2cosβ1)                   |  |
| df1    | Diş dibi çapı        | df1 = do1+2,3mn                                           | df1 = mt.(z1-2,33.cosβ1)               |  |
| h1     | Diş yüksekliği       | h1 = 2,167.cosβ                                           | h1 = 2,167.mt. cosβ1                   |  |

Tablo 5.6: Sonsuz Vida ve Karşılık Dişlisisinin Formülleri

| Sembol | Adı                  | Formülü                                  |                        |  |
|--------|----------------------|------------------------------------------|------------------------|--|
| β      | Helis açısı          | Cosβ = <u>Pn</u><br>Pt                   |                        |  |
| γor    | Ortalama helis açısı | γor = (1525)°                            |                        |  |
| pn     | Normal adım          | Pn = π.mn                                | Pn = Pt.cosβ           |  |
| pt     | Alın adımı           | Pt = π.mt $Pt = \frac{Pn}{\cos\beta}$    |                        |  |
| mn     | Normal modül         | mn = <u>Pn</u><br>π                      | mn = mt.cosβ           |  |
| mt     | Alın modülü          | mt = <u>Pt</u><br>π                      | mt = <u>mn</u><br>cosβ |  |
| Pz2    | Pinyonun hatvesi     | Pz2 = z2.pn                              | Pz2 = z2.pt. cosβ      |  |
| z2     | Pinyon diş sayısı    | $z2 = \underbrace{(7+2,4.\sqrt{a})}_{u}$ |                        |  |
| do2    | Bölüm dairesi çapı   | do2 = mt.z2 $do2 = mn.z2cos\beta$        |                        |  |
| da2    | Diş üstü çapı        | da2 = do2+2.mn                           |                        |  |
| df2    | Diş dibi çapı        | df2 = do2-2,33.mn                        |                        |  |
| h2     | Diş yüksekliği       | h2 = h2 = 2,167.mn                       |                        |  |
| b2     | Diş genişliği        | b2 <u>~</u> 0,8.do1                      |                        |  |

**13.** ÖRNEK: Bir sonsuz vida karşılık dişlisi mekanizmasının helis açıları ortaktır. Normal modülü 2,5 olan mekanizmanın alın adımı ise 7,925'tir. Sonsuz vidanın ağız sayısı 2 ve karşılık dişlisi diş sayısı 45 ise mekanizmanın helis açısını ve dişli çark bölüm dairesi çapını hesaplayınız.

#### ÇÖZÜM

Alın modülü= Pt=  $\pi$ .mt 7,925= 3,14.mt mt=  $\frac{7,925}{3,14}$ = 2,523 mm Helis açısı= cosyor=  $\frac{mn}{mt}$ =  $\frac{2,5}{2,523}$ = 0,99 yor= arccos(0,99)= 8,1° Dişli çark bölüm dairesi çapı= do2= mt.z2 do2 = mt.z2 = 2,523.45 = 113,535 mm **14. SORU:** Normal adımı Pn = 7,85 mm ve helis adımı Pz = 15,7 mm olan sonsuz vidanın modülü ile ağız sayısını hesaplayınız.

#### ÇÖZÜM

**Modül hesabı=** Pn = 
$$\pi$$
.mn mn =  $\frac{Pn}{\pi} = \frac{7,85}{3,14} = 2,5$  mm Ağız sayısı hesabı=  $z = \frac{Pz}{Pn} = \frac{15,7}{7,85} = 2$  Ağızlı

**15. SORU:** Sonsuz vida karşılık dişlisi mekanizmasında her iki dişli de sağ helis yönlüdür. Mekanizmanın helis açısı 20°dir. Sonsuz vidanın normal modülü 3,15 ve ağız sayısı 2, mekanizmanın çevrim oranı u = 20 olduğuna göre pinyon dişlinin ve sonsuz vidanın elemanlarını hesaplayınız.

#### ÇÖZÜM

| Normal modül= mn = 3,15mm                                                                                                    |  |  |  |  |
|----------------------------------------------------------------------------------------------------|--|--|--|--|
| Normal adım= Pn = π.mn = 3,14.3,15 = 9,89mm                                                                                                    |  |  |  |  |
| Sonsuz vida ağız sayısı= 2                                                                                                    |  |  |  |  |
| Alin adimi= Pt = $\frac{Pn}{\cos\beta} = \frac{9,89}{\cos20^\circ} = 10,52$ mm                                                                 |  |  |  |  |
| Alın modülü= mt = $\frac{Pt}{\pi} = \frac{10,52}{3,14} = 3,35$ mm                                                                              |  |  |  |  |
| Helis adımı= Pz1 = z1.Pn = 2.9,89 = 19,78 mm                                                                                                   |  |  |  |  |
| Pinyon diş sayısı z2= u = $\frac{z2}{z1}$ 20 = $\frac{z2}{2}$ z2 = 2.20 = 40 Adet                                                              |  |  |  |  |
| Eksenler arası mesafe= $a = \frac{mt}{2}(\frac{z1}{\tan(\gamma or)} + z2) = \frac{3,35}{2}(\frac{2}{\tan(20^\circ)} + 40) = 76,204 \text{ mm}$ |  |  |  |  |
| Pinyon bölüm dairesi çapı= do2 = mt.z2 = 3,35.40 = 134 mm                                                                                      |  |  |  |  |
| Sonsuz vida bölüm dairesi çapı= do1 = 2.a - do2 = 2.76,204 - 134 = 18,408mm                                                                    |  |  |  |  |
| Sonsuz vida diş üstü çapı= da1 = do1 + 2.mn = 18,408 + 2.3,15 = 24,708 mm                                                                      |  |  |  |  |
| Sonsuz vida diş dibi çapı= df1 = do1 - 2,33.mn = 18,408 - 2,33.3,15 = 11,06mm                                                                  |  |  |  |  |
| Pinyon hatvesi= Pz2 = z2.pn = 40.9,89 = 395,6mm                                                                                                |  |  |  |  |
| Pinyon diş üstü çapı= da2 = do2 + 2.mn = 134 + 2.3,15 = 140,3 mm                                                                               |  |  |  |  |
| Pinyon diş dibi çapı= df2 = do2 - 2,33.mn = 134 - 2,33.3,15 = 126,66mm                                                                         |  |  |  |  |
| Pinyon diş genişliği= b2 $\cong$ 0,8.do1 $\cong$ 0,8.18,408 $\cong$ 14,72 mm                                                                   |  |  |  |  |
| Diş yüksekliği= h = 2,167.mn = 2,167.3,15 = 6,82mm                                                                                             |  |  |  |  |
| Sonsuz vidanın uzunluğu= b1 = $\sqrt{da2^2 - do2^2} = \sqrt{(140,3)^2 - (134)^2} = 41,57 \text{ mm}$                                           |  |  |  |  |

# 5.5.3. Sonsuz Vida ve Karşılık Dişlisinin Yapım Resmi

Sonsuz vida ve karşılık dişlisinin yapım resmi ayrı ayrı çizilir. Diş çizelgeleri ve tolerans tabloları oluşturulur. Gereç yapım resminde gösterilir. Resimler üzerinde diş profilinin gösterilmesi zorunlu değildir. İmalatçı için gerekli ölçüler, toleranslar, yüzey işleme işaretleri belirtilir. Sonsuz vidanın diş profili ayrıntıları verilmek istenirse uygun ölçekte diş ayrıntı resmi çizilerek ölçüler verilebilir. Görsel 5.29'da karşılık dişlisinin yapım resmi verilmiştir. Tam kesit alınarak oluşturulan yapım resminde, diğer dişli yapım resimlerinde olduğu gibi soldan görünüşte dişli göbeği ayrıntılarının verilmesi yeterlidir. Aynı yüzey işleme işaretlerinin resimde karmaşa yaratmasını engellemek için ortak olan işaretler, X ve Y olarak isimlendirilmiş ve gerekli açıklama yapım resminde gösterilmiştir. Tam kesit alındığı için üç adet helis çizgisi belirtilmemiştir ancak yarım kesit alınırsa eksenin üzerinde helis çizgileri belirtilmelidir.

#### Karşılık Dişlisi Elemanları

| da: Diş üstü çapı                                           | do: Bölüm dairesi çapı                             |  |  |  |  |
|-------------------------------------------------------------|----------------------------------------------------|--|--|--|--|
| df: Diş dibi çapı                                           | $\phi$ : Merkez çizgisi-düşey eksen arasındaki açı |  |  |  |  |
| a: Eksenler arası mesafe                                    | <b>b:</b> Dişli çark genişliği                     |  |  |  |  |
| φx : Dişli göbek çapı                                       | Y: Dişli göbek yüksekliği                          |  |  |  |  |
| Z: Kama kanalı genişliği                                    |                                                    |  |  |  |  |
| Ro: Sonsuz vida merkezi-dişli bölüm yayı yarıçapı           |                                                    |  |  |  |  |
| Ra: Sonsuz vida merkezi-dişli diş üstü yayı yarıçapı        |                                                    |  |  |  |  |
| <b>Rf:</b> Sonsuz vida merkezi-dişli diş dibi yayı yarıçapı |                                                    |  |  |  |  |

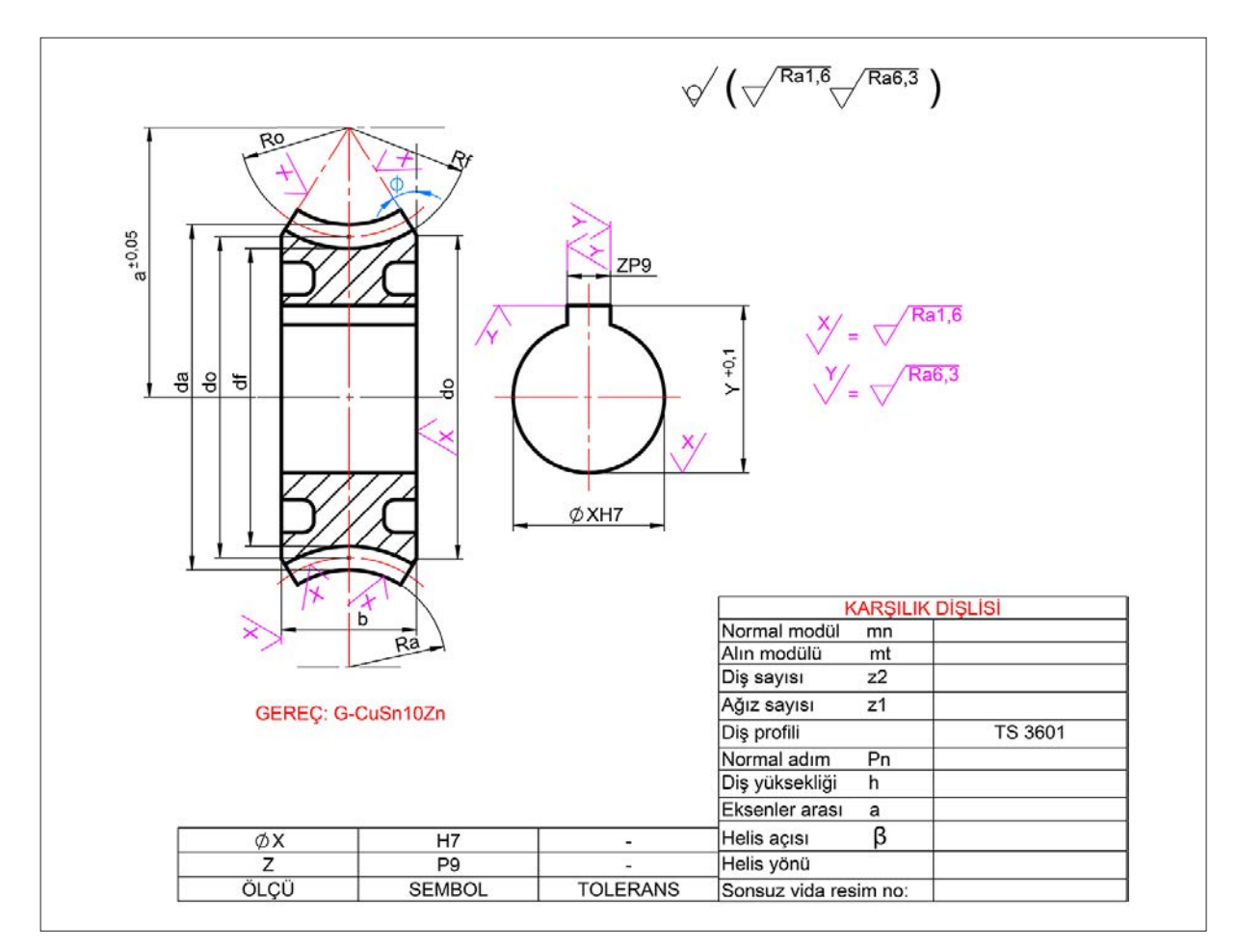

Görsel 5.29: Karşılık dişlisinin yapım resmi

#### 5. Etkinlik

Süre: 40 dakika

Aşağıda parametreleri verilen sonsuz vida ve karşılık dişli çarkın elemanlarını hesaplayarak yapım resimlerini A4 kâğıdına çiziniz.

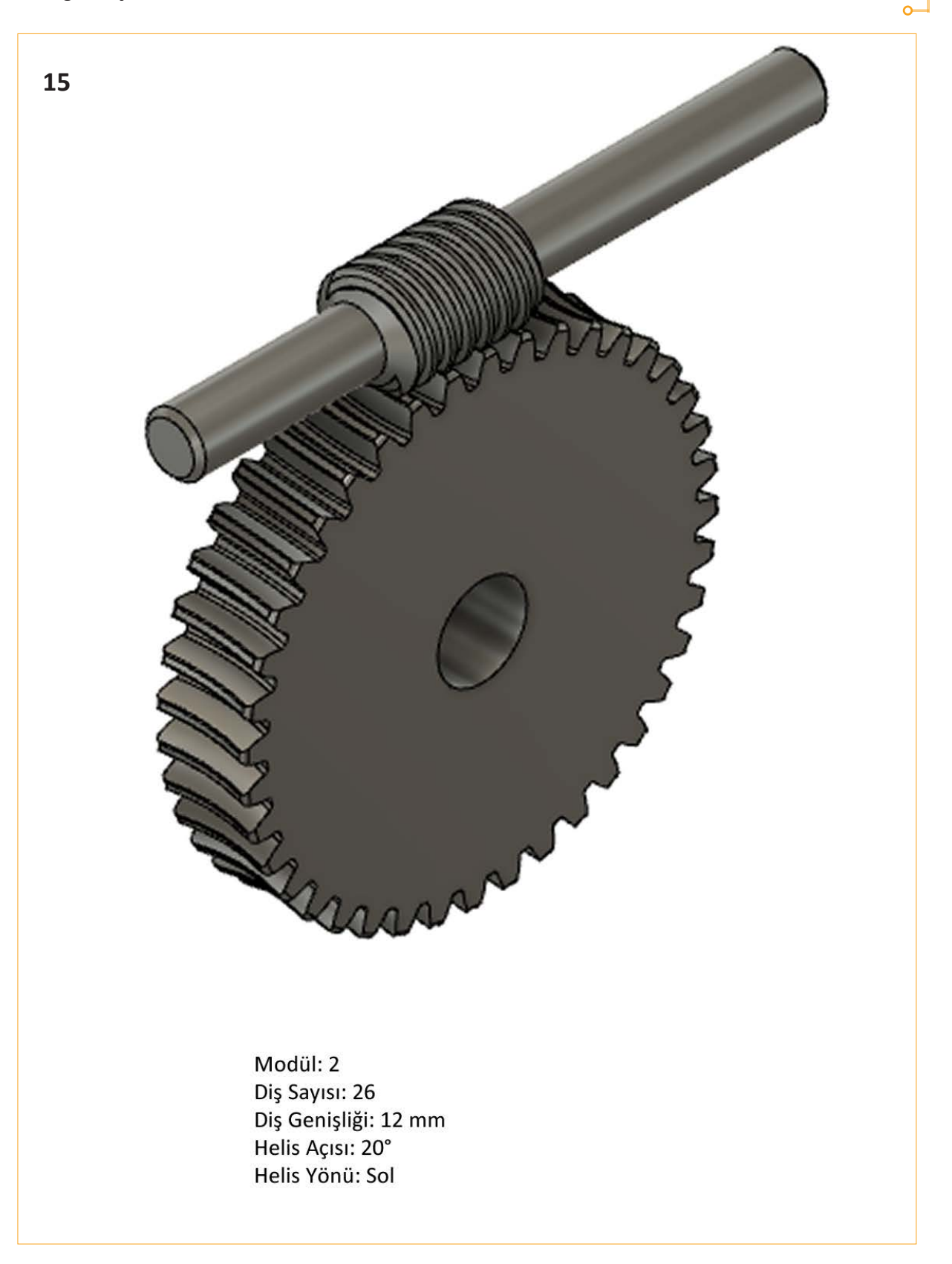

# 5.6. ZİNCİR DİŞLİ ÇARKLAR VE ÇİZİMİ

Şu ana kadar incelenen dişli mekanizmaların tümünde hareket ve güç iletimi, dişlilerin doğrudan teması ile gerçekleşmiştir. Zincir dişli mekanizmaları ise bu anlayışla çalışmaz. Birbirine paralel konumda bulunan çarklar, dişlileri birleştiren zincir aracılığı ile hareketi iletir (Görsel 5.30). Zincir dişli mekanizmalar, dişli çarklar sınıfına girmektedir. Aynı zamanda kasnak kayış mekanizmaları ile de çalışma prensibi benzerliği göstermektedir. Zincir ile dişliler arasında doğrudan temas söz konusudur. Kayış kasnak sisteminde kasnaklar arasındaki hareket, kayış aracılığı ile gerçekleşir. Zincir mekanizmalarında ise bu görevi zincir yerine getirir.

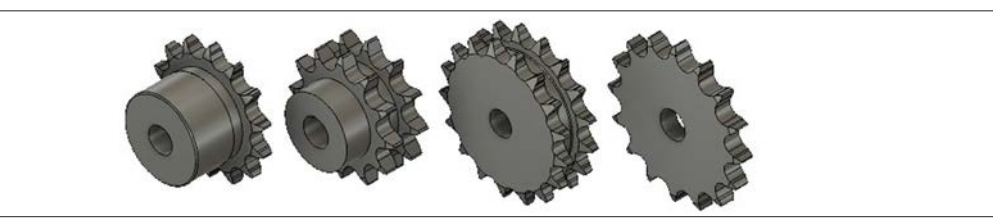

Görsel 5.30: Zincir dişliler

#### 5.6.1. Zincir Mekanizmalarının Avantajları

- İstenen çevrim oranını tam olarak sağlar.
- Tek milden pek çok mile hareket ve güç iletilir.
- Uzak mesafelere (7-8 m'ye kadar) hareket ve güç iletilebilir.
- Zorlu çalışma koşullarında (sıcak, soğuk, pis, rutubetli vb.) verimli çalışma sağlar.
- Yüksek verim oranları sağlanır.

#### 5.6.2. Zincir Mekanizmalarının Dezavantajları

- Yüksek maliyetli ve ağır bir tasarım oluşturur.
- İletilen hızın sabit olmamasından kaynaklı titreşim, darbe ve bunun sonucunda gürültü oluşur.
- Dikkatli bir montaj ve iyi bir bakım gerektirir.
- Çok yüksek hızlarda kutu içine alınması ve düzenli yağlama gerekir.
- Sadece paralel millerde kullanılır.

#### 5.6.3. Zincir Türleri

Kullanım alanlarına göre zincir dişliler üç çeşittir.

- Yük Zincirleri: Kaldırma makinelerinde yük taşımak için kullanılır.
- Transport Zincirleri: Sekiz çeşit transport zinciri bulunur.
- Gal Zincirleri: Pernolu zincirlerdir. Maksimum 0,3 m/s hız gerektiren ve kaldırma makineleri, baraj kapakları gibi yerlerde kullanılır.
- Fleyer Zincirleri: Pernolu zincirlerdir. Maksimum 0,5 m/s hız gerektiren yerlerde kullanılır. Kaldırma makinelerinde, haddehanelerde ve kızgın çelik bloklarda bağlama zinciri olarak kullanılır.
- Burçlu Zincirler: Bu zincirlerde iç baklalar bir burç üzerine pres geçme ile monte edilir.
- Zarflı Zincirler: Burç yerine çelikten kıvrılarak yapılmış zarf kullanılır. 12 m/s hıza kadar kullanılabilir.
- Makaralı Zincirler: Burç üzerine koruyucu bir makara konulması suretiyle elde edilir. Motosikletlerde, takım tezgâhlarında, dişli kutusu ile talaş mili arasında vb. kullanılır.
- Rotory Zincirler: Perno ve burç, baklaların içine dönmeyecek biçimde takılmıştır. Baklaların eğik şekillerinden dolayı elastiktir.

- Sessiz Zincirler: Bu zincirin tasarımı diğer zincirlerden farklıdır. Profillerin dış kısmı düzdür ve 60° açıya sahiptir.
- Zincir Çarkları: Zincir çark seçimi yapılırken zincirin çarka rahat oturabileceği çark seçimi yapılır.
- Transmisyon (Tahrik) Zincirleri: Bu zincirlerin temel konstrüksiyonu diğer zincirlerden çok farklıdır. Profillerin dış kısmı düz olup aralarında 60° açı vardır.

#### 5.6.4. Zincir Çarkın Elemanları

Makaralı zincir dişli çarkın elemanları Görsel 5.31'de gösterilmiştir.

Tablo 5.7'de zincir dişli elemanlarının formülleri verilmiştir. Zincir dişli çarklar **TS-ISO 606** ile standartlaştırılmıştır.

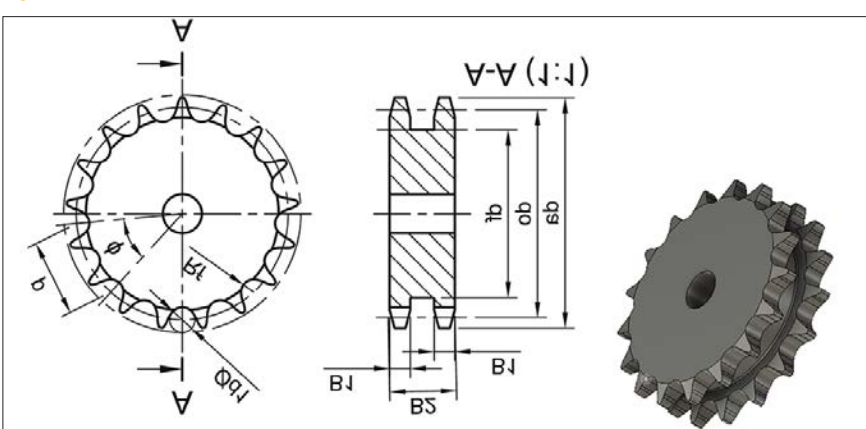

Görsel 5.31: Zincir dişli çarkın elemanları

#### Tablo 5.7: Zincir Dişli Elemanlarının Formülleri

| Bölüm dairesi çapı (do)                              | $do = \frac{P}{f} = \frac{P}{180}$ $sin (-) sin (-)$ $2 z$                                         |
|------------------------------------------------------|----------------------------------------------------------------------------------------------------|
| Diş üstü çapı (da)                                   | da = do cos $\begin{pmatrix} f \\ - \\ 2 \end{pmatrix}$ + 0,8.d1 = do.cos $\frac{180}{z}$ + 0,8.d1 |
| Diş dibi çapı (df)                                   | df = do - d1                                                                                       |
| Taksimat açısı (φ)                                   | $\varphi = \frac{360^{\circ}}{z}$                                                                  |
| Diş sayısı (z)                                       | $z = \frac{360^{\circ}}{\Phi}$                                                                     |
| İletim oranı (i)                                     | $i = \underline{z2} = \underline{do2} = \underline{n1}$<br>z1 do1 n2                               |
| Eksenler arası (a)                                   | a = (3050).p (Önerilen)                                                                            |
| Zincirin iç genişliği (b1) Tek sıralı zincir         | B1 = 0,93.b1 (p£12,7)<br>B1 = 0,95.b1 (p³12,7)                                                     |
| Zincirin iç genişliği (b1) İki veya üç sıralı zincir | B1 = 0,91.b1 (p£12,7)<br>B1 = 0,93.b1 (p³12,7)                                                     |
| Adım (p)                                             | $p = \text{do.sin } f = \text{do.sin } 180$ $(-) \qquad (-)$ $2 \qquad z$                          |
| Dişin genişliği (B1)                                 | Toleransı h14 alınır.                                                                              |
| Toplam dişli genişliği (B2)                          | B2 = (sıra sayısı-1).(iki sıra mesafe arası) + B1                                                  |
| Zincir bakla sayısı (Xo)                             | $X_0 = 2.a + \frac{ z_1 + z_2 }{2} + \frac{ z_2 - z_1 }{2.\pi}^2 \frac{p}{a}$                      |

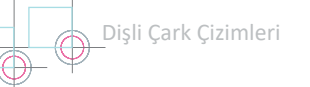

#### 1. UYGULAMA FAALİYETİ

Süre: 60 dakika

#### Uygulamanın Adı: DİŞLİ ÇARKLAR VE ELEMANLARI

Amaç: Dişli çarkların elemanlarını hesaplayıp yapım resmini çizmek.

Standart yazılışları verilen elemanların ilgili standart tablolardan ölçülerini alarak, numara sırasına göre 1:1 ölçeğinde dikey A4 kâğıdına çizimini yapıp tamamlayınız.

# Yapım Aşamasında

Yukarıda yapacağınız çalışma aşağıdaki ölçütlere göre değerlendirilecektir.

| Ölçütler                                                          | Evet | Hayır |
|-------------------------------------------------------------------|------|-------|
| 1. Standart okunuşa göre tablodan değerleri buldu.                |      |       |
| 2. Elemanları tablodan aldığı değerlere göre çizdi.               |      |       |
| 3. Cıvata, saplama, somun ve rondelayı doğru şekilde yerleştirdi. |      |       |
| 4. Çizimi genel olarak doğru yaptı.                               |      |       |
| 5. Temrin kâğıdını temiz şekilde kullandı.                        |      |       |

Değerlendirme: Tabloda "Hayır" olarak işaretlenen konuları tekrar gözden geçiriniz.

# **6.** ÖĞRENME BİRİMİ DETAY VE KOMPLE RESİMLER

# KONULAR

6.1. DETAY RESİMLERİ 6.2. KOMPLE RESİMLER

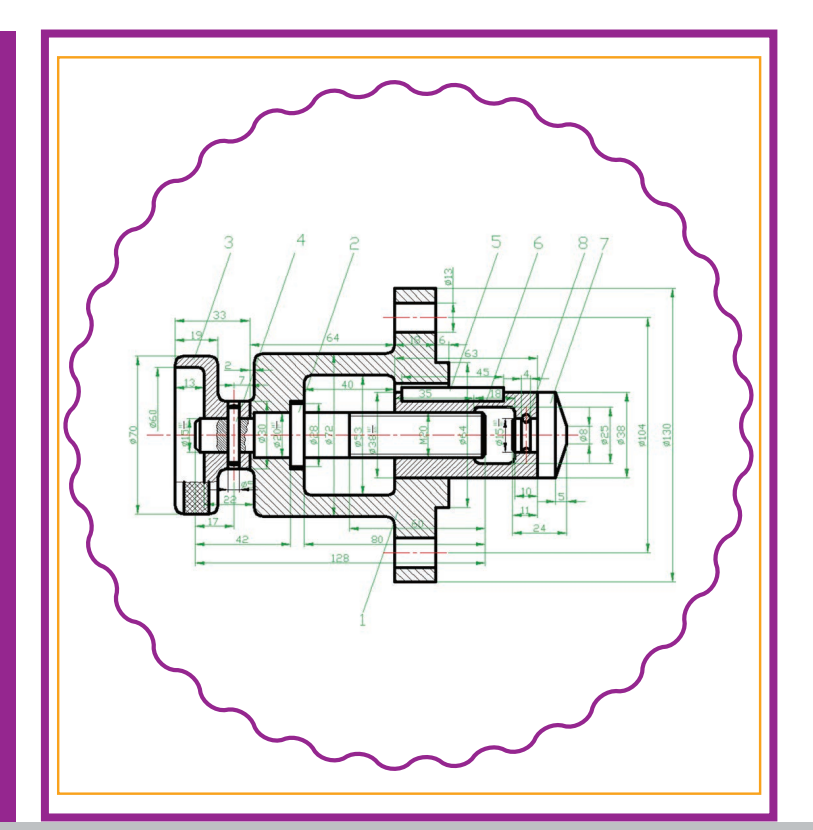

# **NELER ÖĞRENECEKSİNİZ ?**

- » Makine parçalarının detay resimlerini çizme
- » Makine parçalarının montaj resimlerini çizme

#### HAZIRLIK ÇALIŞMASI

1) Satın aldığınız mekanik ürünlerin içinden çıkan montaj kılavuzunu inceleyiniz. Ayrı ayrı parçaların bir bütünü nasıl oluşturduğunu sınıf ortamında arkadaşlarınızla tartışınız.

#### TEMEL KAVRAMLAR

A4 kâğıdı, antet, detay, kesit, komple, görünüş, ölçülendirme

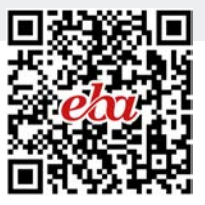

# 6.DETAY VE KOMPLE RESİMLER

Montaj resimlerinde bulunan her parçanın farklı işlevi vardır. Buna bağlı olarak parçaların şekil, ölçü ve malzemeleri farklılık gösterir.

# 6.1 DETAY RESIMLERI

Montajda bulunan parçaların üretilebilmesi için her parçanın ayrı ayrı teknik resimlerinin çizilmesi gerekir. Parçaların ölçüleri, yüzey işleme işaretleri, toleransları, malzemeleri gibi bilgilerin eksiksiz olarak verildiği bu teknik resimlere **detay resmi** denir. Standart parçalar hazır olarak alınıp montaja dâhil edileceği için bunların detay resimleri çizilmez. Görsel 6.1'de örnek bir detay resmi ile detay resminde bulunması gereken başlıca bilgiler gösterilmiştir.

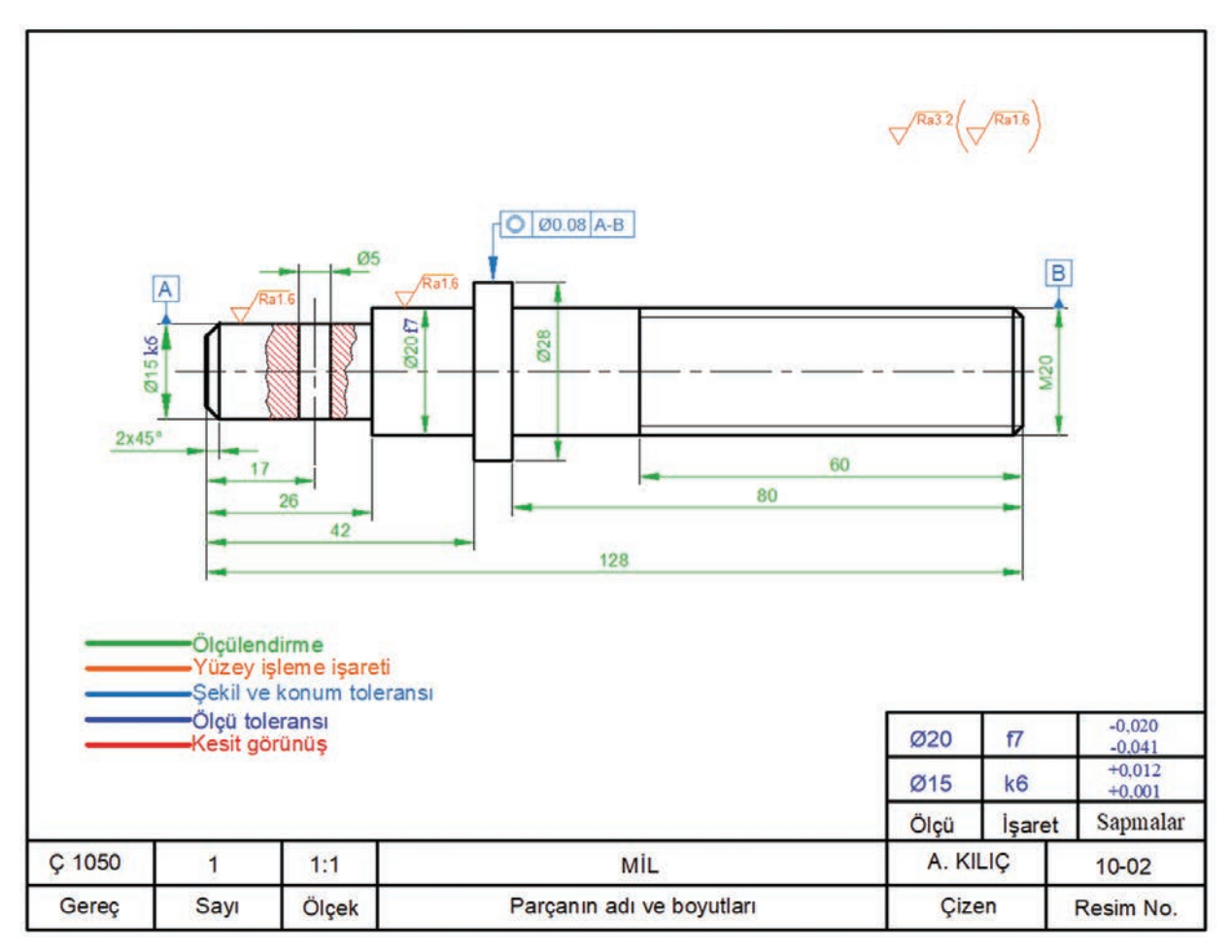

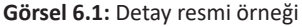

#### 6.1.1. Ölçeklendirme

Resmi çizilecek parçanın boyutu, geometrik yapısı, girintisi, çıkıntısı vb. durumlarına göre kâğıt seçimi ve ölçeklendirme yapılır. Parçanın büyük olduğu ve gösterilmesi gerekenden fazla ayrıntısının olmadığı durumlarda parça; **TS 3532 EN ISO 5455** standartlarına göre **1/2**, **1/5**, **1/50** ve **1/100** ölçeklerinden biri oranında küçültülerek ölçeklendirilir. Eğer parça küçük ama çok fazla ayrıntıya sahipse ayrıntılarını net olarak gösterebilmek için **TS 3532 EN ISO 5455** standartlarına göre **2/1**, **5/1** ve **10/1** ölçeklerinden biri oranında büyültülerek ölçeklendirilir. Parça, ayrıntıları ve boyutu açısından standart kâğıtlara sığabilecek durumdaysa gerçek ölçüsünde, **1/1** ölçeğinde, çizilir. Parça ölçeklendirilip büyültülse de küçültülse de ölçülendirilmesine gerçek ölçüleri yazılır.

#### 6.1.2. Görünüş

Detay resimlerinde parçaya ait bütün ölçü ve bilgilerin verilmesi gerekir. Bunun için resimde en çok detayın gösterilebileceği görünüş, **ön görünüş** olarak belirlenir. Bazı parçalar tek görünüşle anlatılabileceği gibi çok daha fazla görünüşle anlatılması gereken parçalar da olabilir. Bu durum parçanın geometrik yapısı, girinti ve çıkıntılarıyla ilgilidir. Parçadaki tüm ayrıntılar, mümkün olduğu kadar az ve yeterli sayıda görünüşle çizilmelidir. Görsel 6.1'de verilen örnek detay resmi, silindirik bir mil resmi olduğundan tek görünüşle çizimi yapılmıştır.

#### 6.1.3. Kesitler

Parçaların iç kısımlarında kalan delik, boşluk, kanal vb. ayrıntılarını net bir şekilde gösterebilmek ve ölçülendirebilmek için kesit görünüşler çizilebilir. Parçanın iç kısımlarında kalan ayrıntılara göre tam, yarım, kısmi ve kademeli kesit türlerinden biri ya da birkaçı seçilir. Görsel 6.1'deki örnek detay resminde milin eksenine dik olan bir delik, kısmi kesit alınarak gösterilmiştir.

#### 6.1.4. Ölçülendirme

Yeterli görünüş ve gerekli kesitler alındıktan sonra parçanın tüm ölçülendirmesi, teknik resim ölçülendirme kurallarına göre yapılır. Ölçülendirme yapılırken parçanın imalat süreci mutlaka göz önünde bulundurulmalıdır. Örneğin kademeli silindirik bir parçanın ölçülendirilmesi yapılırken kademelerin alın yüzeyinin referans alınması uygun olur. Çünkü tornada parça işlenirken alından bir kere sıfırlanır ve kademelerin mesafeleri o sıfıra göre rahatlıkla işlenebilir (Görsel 6.2).

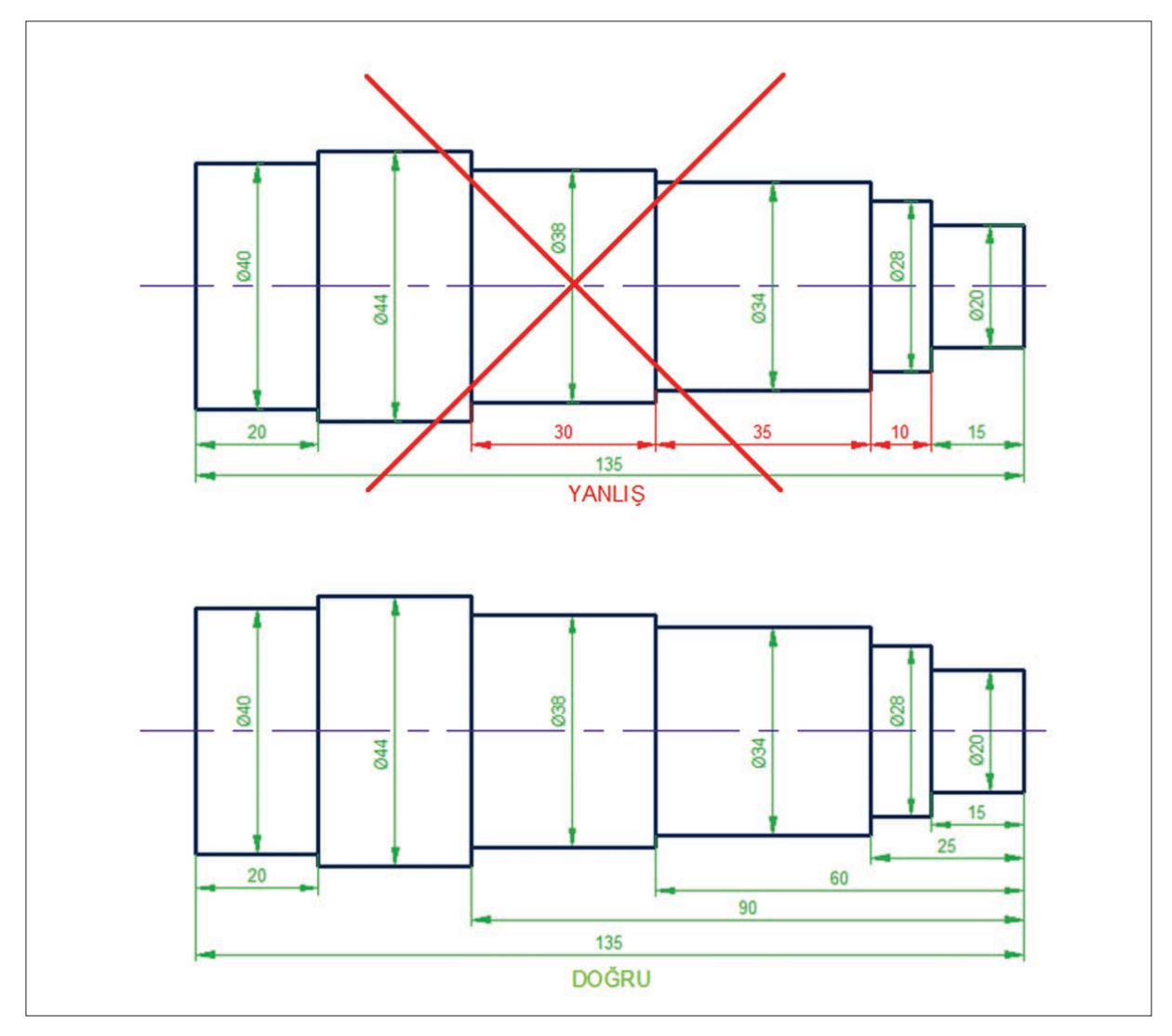

Görsel 6.2: İmalata göre ölçülendirme örneği

### 6.1.5. Standart Kâğıt Ölçüler

Detay resimlerinde kullanılan kâğıtlar TS tarafından A0, A1, A2, A3, A4 ve A5 isimleri ile standart hâle getirilmiştir. Genişliği 1.189 mm ve yüksekliği 841 mm olan A0 kâğıdının geniş kenarının ikiye katlanmasıyla A1 kâğıdı, A1 kâğıdının geniş kenarının ikiye katlanmasıyla A2 kâğıdı; A2 kâğıdının geniş kenarının ikiye katlanmasıyla A3 kâğıdı; A3 kâğıdının geniş kenarının ikiye katlanmasıyla A4 kâğıdı; A4 kâğıdının geniş kenarının ikiye katlanmasıyla A5 kâğıdı ölçüleri elde edilir (Görsel 6.3).

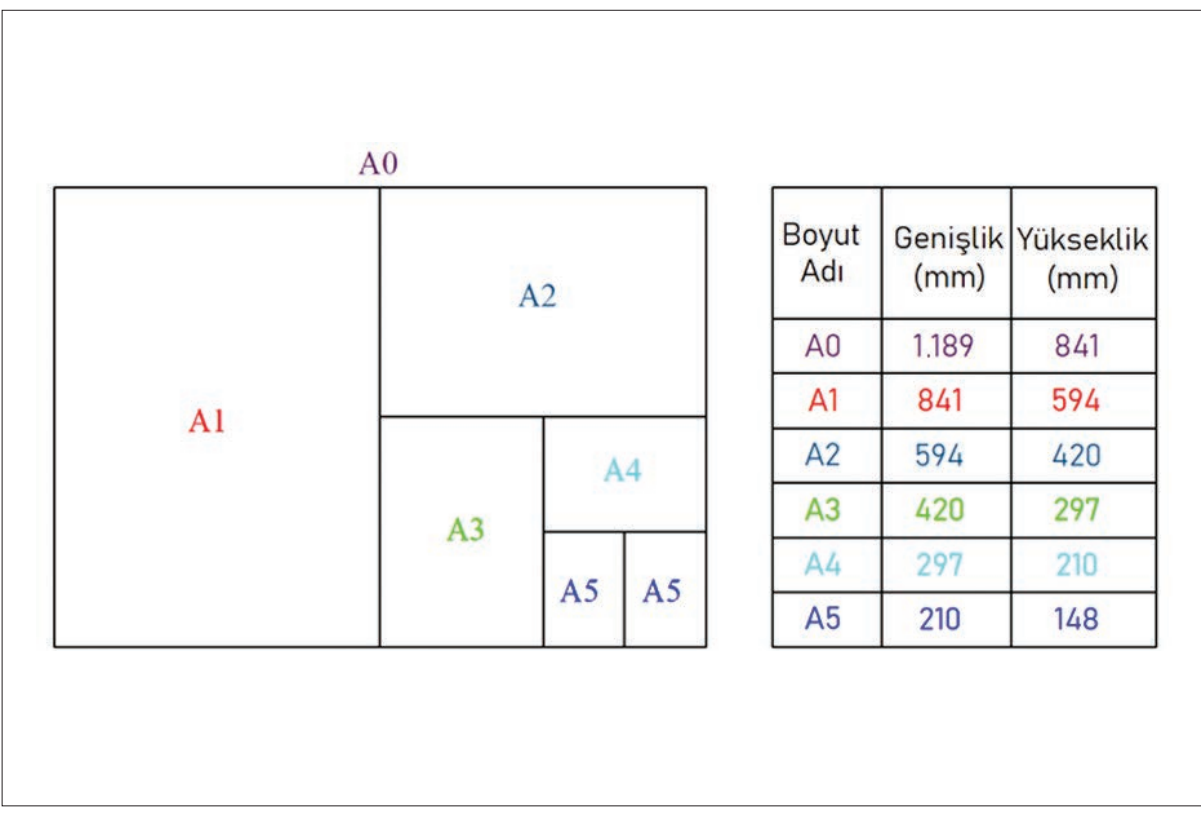

Görsel 6.3: Standart kâğıt ölçüleri

#### 6.1.6. Toleranslar

Parçaların üretiminde kabul edilebilen hata miktarına **tolerans** denir. Ölçülendirmede verilen ölçülerin tam olarak elde edilemeyeceği düşünülerek boyut ölçülerine ölçü toleransı, geometrik şekillere ise şekil ve konum toleransı verilir. Boyut toleransları, parçaların birbirleriyle çalışma durumuna göre **TS 5414** olarak belirtilen çizelgeden seçilir ve ölçülendirmede belirtilir. Tolerans antetlerinin montaj için gerekli olan geometrik şekill ve konumu, **TS EN ISO 1101** olarak belirtilen antetinin seçilerek anteti üzerinde belirtilir. Semboller kullanılarak belirtilen ölçü toleransları için detay resmi antedinin sağ üst kısmına tolerans antetle çizilir (Görsel 6.4). Antette bulunan sayılar, antetlerin satır veya sütun genişliklerini göstermektedir. Antette kullanılan toleranslı ölçü kadar yukarı doğru satır eklenebilir.

Tolerans Antetinin Doldurulması: "Ölçü" yazan sütunun üstünde bulunan kutucuğa tolerans sembolü hangi ölçü için yazıldıysa o ölçü yazılır. "İşaret" yazan sütunun üstünde bulunan kutucuğa resimde kullanılan sembol yazılır. "Sapmalar" yazan sütunun üstünde bulunan kutucuğa iki sınır değerine ait alt ve üst sapma değerleri **TS EN ISO 286-1**'den bakılarak yazılır.

| -   | 15   | 15     | 20       |
|-----|------|--------|----------|
|     |      |        |          |
| , [ |      |        |          |
| 5   |      |        |          |
| 7   | Ölçü | İşaret | Sapmalar |

Görsel 6.4: Tolerans antedi

#### 6.1.7. Kâğıt Seçimi ve Resmin Yerleşimi

Parçanın ölçeklendirme oranı, kaç görünüşte çizileceği, varsa kesit görünüşü belirlendikten sonra ölçülendirmenin kaplayacağı alan da düşünülerek kâğıt seçimi yapılır. Seçilen kâğıda yatay ya da dikey kullanım durumuna göre antet çizilir. Antetin içinde kalan boşluğu ortalayacak şekilde resim yerleştirilir. Resmi, kâğıda ortalı yerleştirebilmek için çizime ilk nereden başlanacağının iyi ayarlanması gerekir.

Simetrik olmayan parçalarda iki temel kenar çizilerek başlanır. Bu çizgiler, antet çerçevesine olan uzaklıkları hesaplanarak belirlenen noktadan başlar. Simetrik parçalarda ana eksen çizgileri çizilerek başlanır. Tek eksene sahip simetrik bir parçada ise kâğıdın tam ortasına eksen çizilir. Eksene dik çizilecek ilk çizgi, antet çerçevesine olan uzaklığı hesaplanarak belirlenen noktadan çizilir (Görsel 6.5). Resmin, kâğıdın ortasına çizilmesi çok önemli bir husustur. Doğru olarak hesaplanmadan başlanması durumunda resim ya kötü bir görüntüyle yerleştirilir ya da kâğıdın dışına taşması nedeniyle tamamlanamaz.

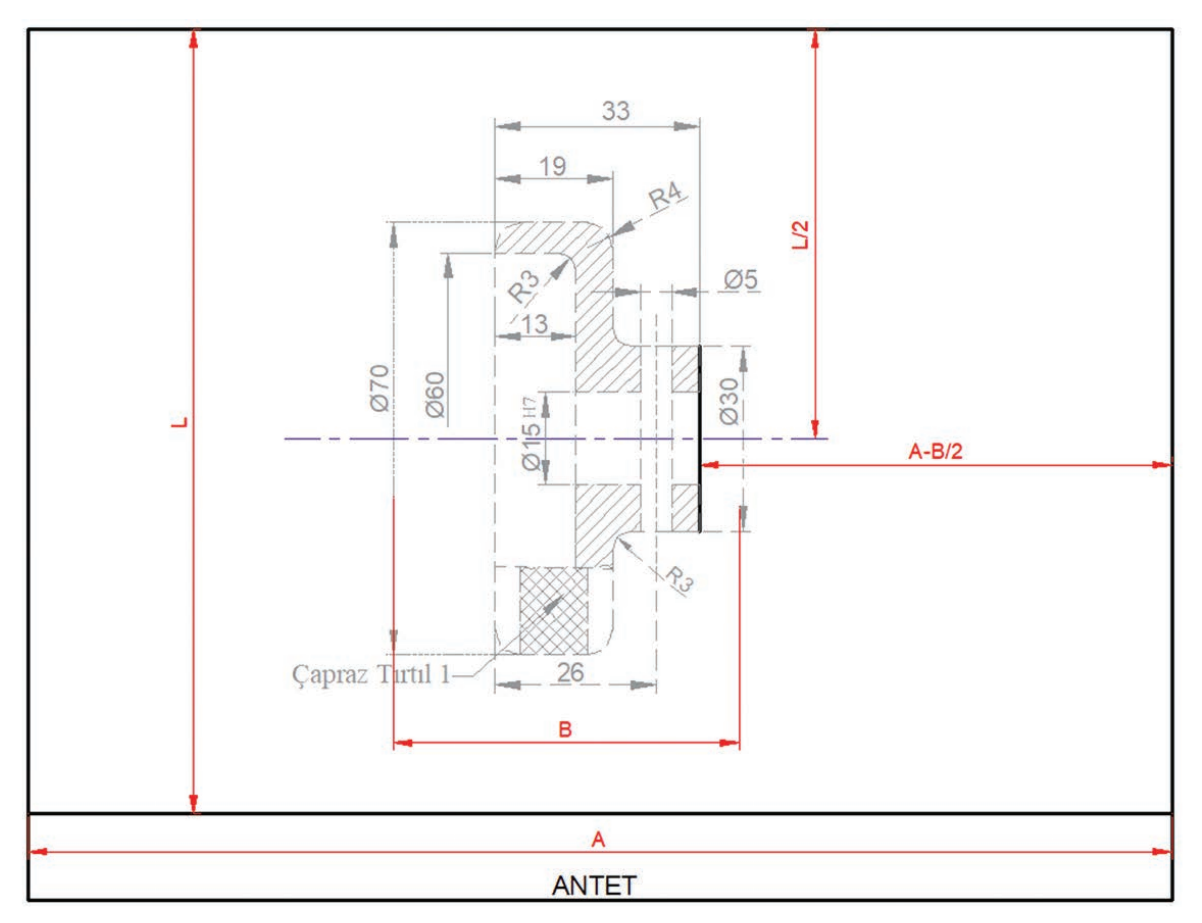

Görsel 6.5: Simetrik parçanın kâğıda yerleşimi

#### 6.1.8. Yüzey İşleme İşaretleri

Makine parçaları, **talaşlı** veya **talaşsız şekillendirme** yöntemleri ile imal edilir. Her parçada imalattan sonra yüzeyindeki pürüzlülük değerini gösteren girinti ve çıkıntılar bulunur. İmalat yöntemine göre bu pürüzlülük gözle görülebilir, elle hissedilebilir olduğu gibi hassas ölçü aletleriyle ölçülerek anlaşılabilecek kadar küçük de olabilir. Makinelerde birbirlerine temas hâlinde ya da sürtünerek çalışan parçaların yüzey pürüzlülüğü, makinenin düzgün çalışmasını ve çalışma ömrünü önemli derecede etkiler. Üretilecek parçaların montajdaki işlevine göre yüzeyinin tamamının ya da bir kısmının belirli bir yüzey kalitesinde olması gerekir. Bu sebeple parçanın hangi tezgâhta yapılacağının; yüzey durumlarının hangi nitelikte olacağının resimler üzerinde sembol, işaret ve kelimelerle bilgi olarak ifade edilmesi gerekir. Resim üzerinde verilen bu işaretlerin adı **yüzey işleme** işaretidir. Konu uygulamasında birlik sağlanabilmesi için yüzey işleme işaretleri **TS 2040 EN ISO 1302** ile standart hâle getirilmiştir.

#### 6.1.9. Detay Resmi Antetleri ve Antetlerin Doldurulması

Detay resimlerindeki antetlerde resim kâğıdının dosyaya takılacağı kenardan 20 mm, diğer kenarlardan 5 mm olmak üzere bir çerçeve çizilir. Antetler, çerçevesi çizilen resim kâğıdının sağ alt köşesine yerleştirilir. Görsel 6.6'da montaj resmi yapılmış tek parça anteti gösterilmiştir. Antette bulunan sayılar, antetin satır veya sütun genişliklerini göstermektedir.

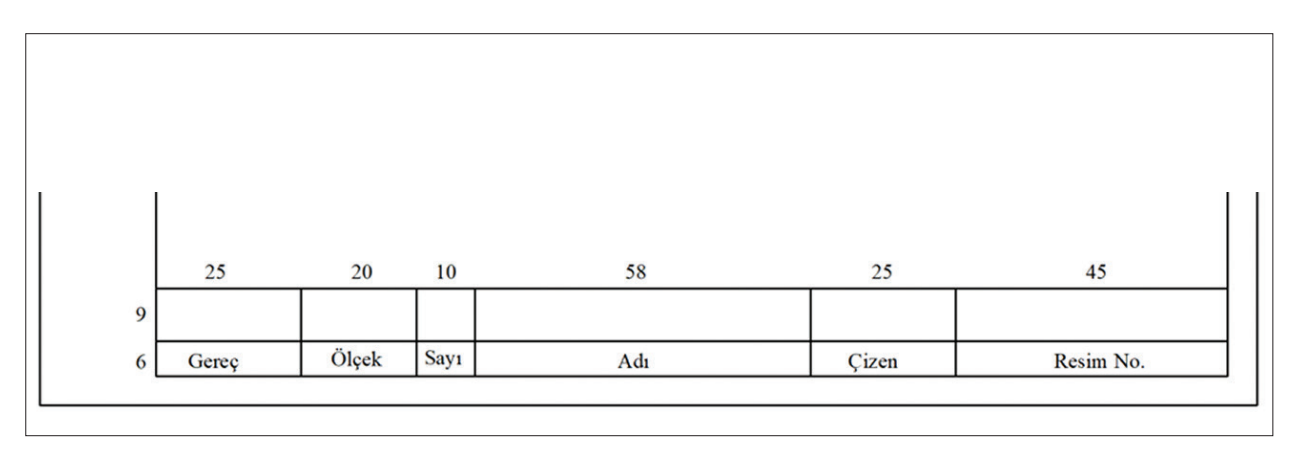

Görsel 6.6: Montaj resmi çizilmiş tek parça anteti

Detay resmi anteti doldurulurken şu hususlara dikkat etmek gerekir:

- "Gereç" yazan sütunun üstünde bulunan kutucuğa parçanın malzeme bilgisi yazılır.
- "Ölçek" yazan sütunun üstünde bulunan kutucuğa çizilen resmin ölçeği yazılır.
- "Sayı" yazan sütunun üstünde bulunan kutucuğa montajda bu parçadan kaç adet bulunduğu ya da parçadan kaç adet üretileceği yazılır.
- "Adı" yazan sütunun üstünde bulunan kutucuğa iş parçasının adı yazılır.
- "Çizen" yazan sütunun üstünde bulunan kutucuğa resmi çizen kişinin adı ve soyadı yazılır.
- "Resim No." yazan sütunun üstünde bulunan kutucuğa parçaya montajda verilen numara yazılır (Görsel 6.7).

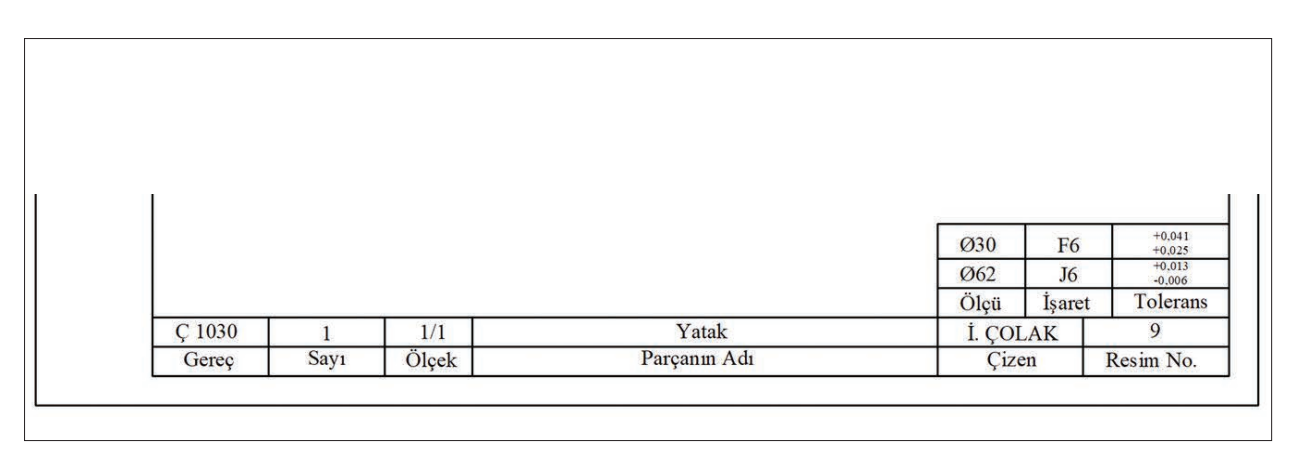

Görsel 6.7: Tolerans antetli tek parça anteti

#### 1. Etkinlik

Süre: 60 dakika

Aşağıda ölçüleri verilen yataklama sistemi parçalarının detay resimlerini ayrı ayrı dikey A4 kâğıdına çiziniz. Not: Çalışma durumlarına göre gerekli yüzey işleme ve toleransları parçalar üzerine uygulayınız.

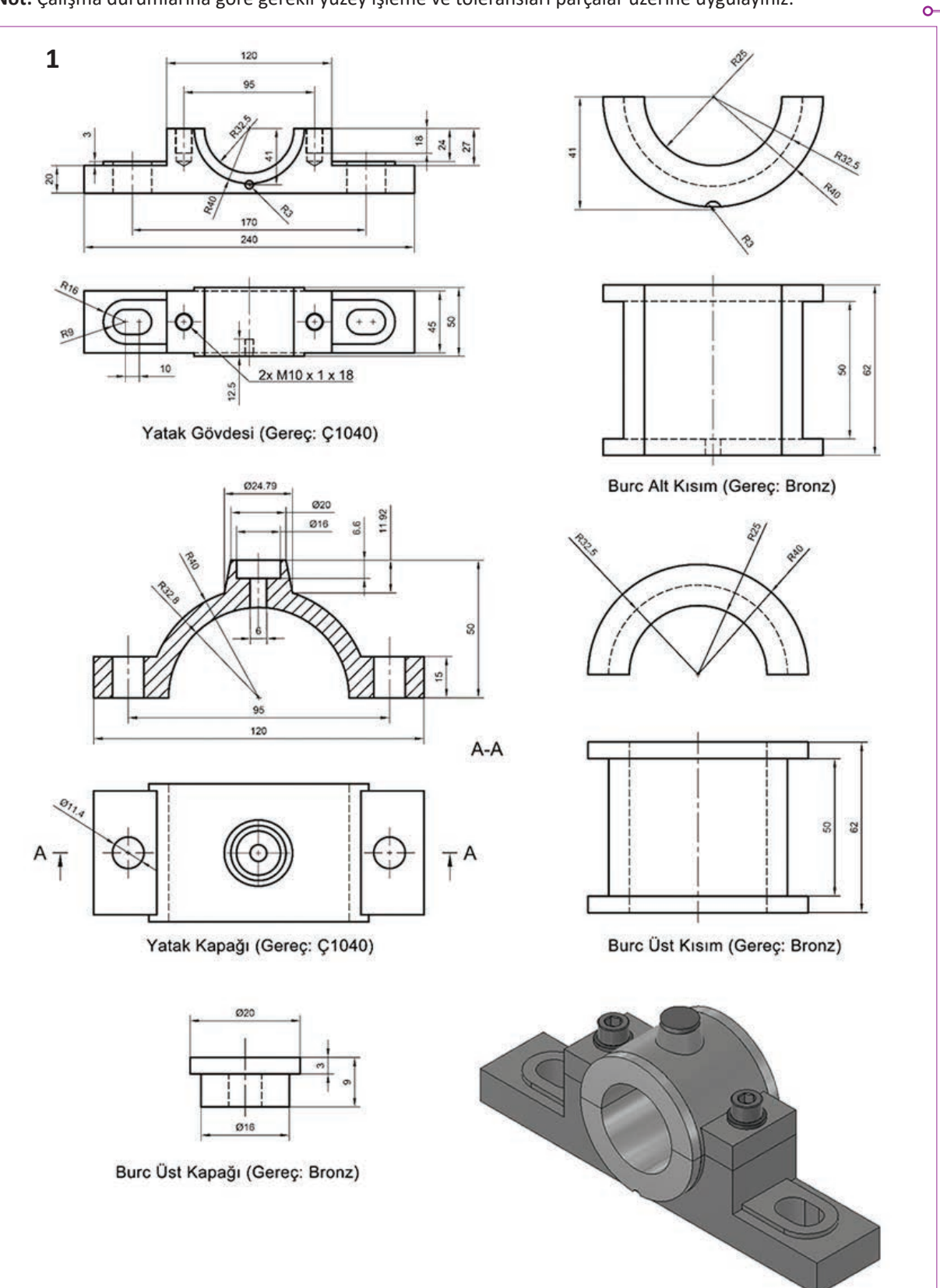

# 2. Etkinlik

Süre: 60 dakika

Aşağıda ölçüleri verilen vana tertibatı sistemi parçalarının detay resimlerini ayrı ayrı dikey A4 kâğıdına çiziniz. Not: Çalışma durumlarına göre gerekli yüzey işleme ve toleransları parçalar üzerine uygulayınız.

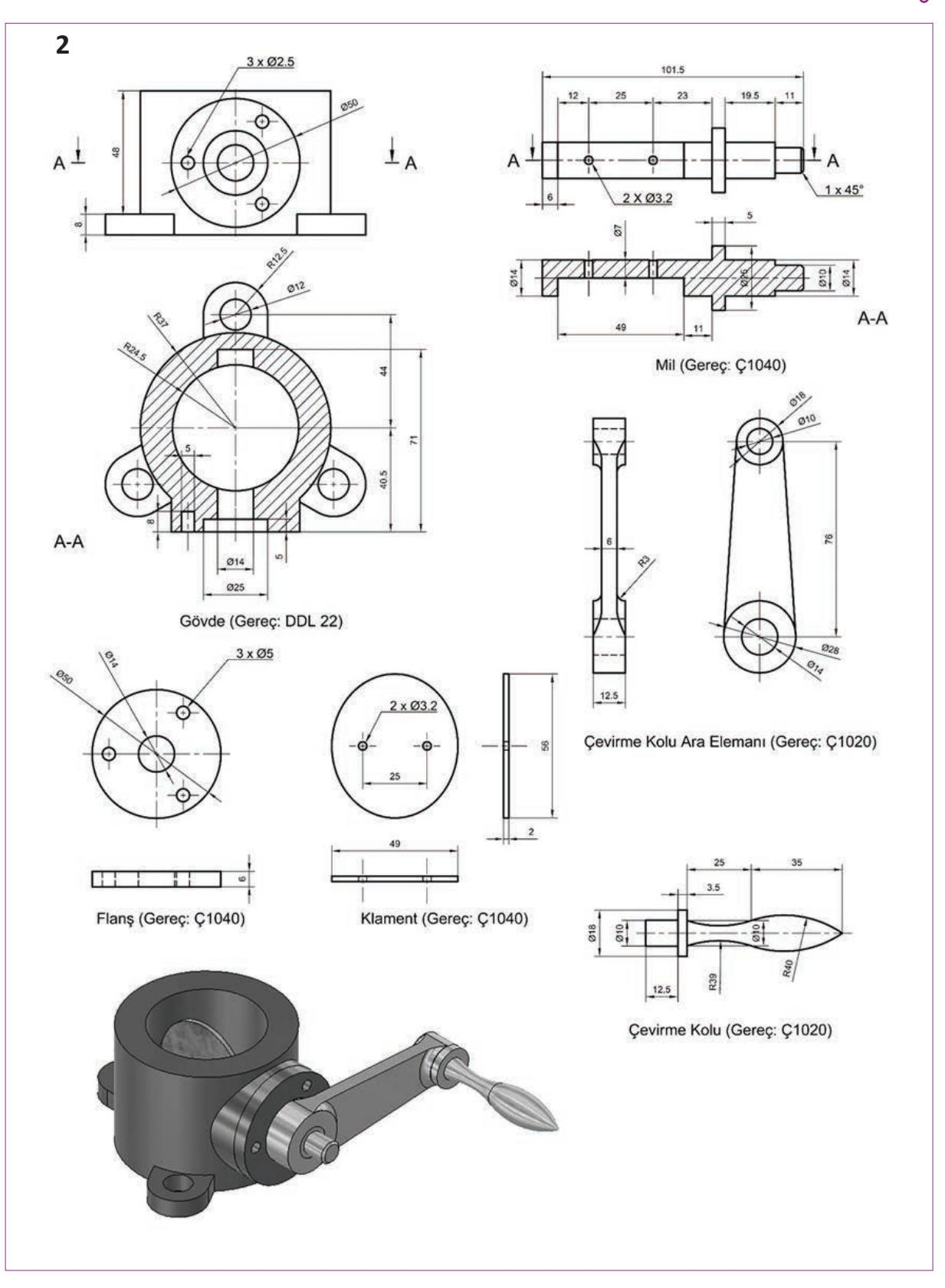

#### **6.2 KOMPLE MONTAJ RESİMLER**

Günümüzde çevrim içi (online) satışlar, kargo taşımacılığıyla orantılı olarak yaygınlaşmaktadır. Ürünlerin taşıma maliyetini azaltmak, çevrimiçi satış için en önemli faktörlerden bir tanesidir. Bu sebeple büyük hacimli birçok ürün, birleştirme işlemini alıcıların yapabileceği şekilde montaj resim eklenerek birleştirmeden satılmaktadır. Montajın yapılabilmesi için montaj resmi çizenler ve montaj yapacak olanlar arasında ortak teknik resim dilinin bilinmesi gerekmektedir. Bu dilin makine alanında nasıl kullanılacağı bu bölümde anlatılacaktır.

#### 6.2.1. Montaj Resmi Çeşitleri

Birbiriyle birleştirilmek suretiyle bir işleve sahip olan parçaların birleştirilmiş gösterimine **montaj resmi** denir. Montaj resimlerinde her bir parçanın takıldığı yer, duruş pozisyonu ve diğer parçalarla olan ilişkisi teknik resim kuralları çerçevesinde belirtilir. Farklı amaçlara veya kullanım yerlerine göre sekiz çeşit montaj resmi vardır.

#### A) Konstrüksiyon Montaj Resmi

Bu montaj resimlerinde makine, birlikte çalışacağı tüm parçalarıyla birlikte imalata başlamadan önce ana hatlarıyla ölçülendirme yapılarak çizilir (Görsel 6.8). Resimler üzerinde, parçaların montajında herhangi bir uyumsuzluk olup olmadığı incelenir ve gerekirse parçalar üzerinde değişiklikler yapılabilir. Böylelikle yanlış parça üretme maliyetinden kaçınılmış olur.

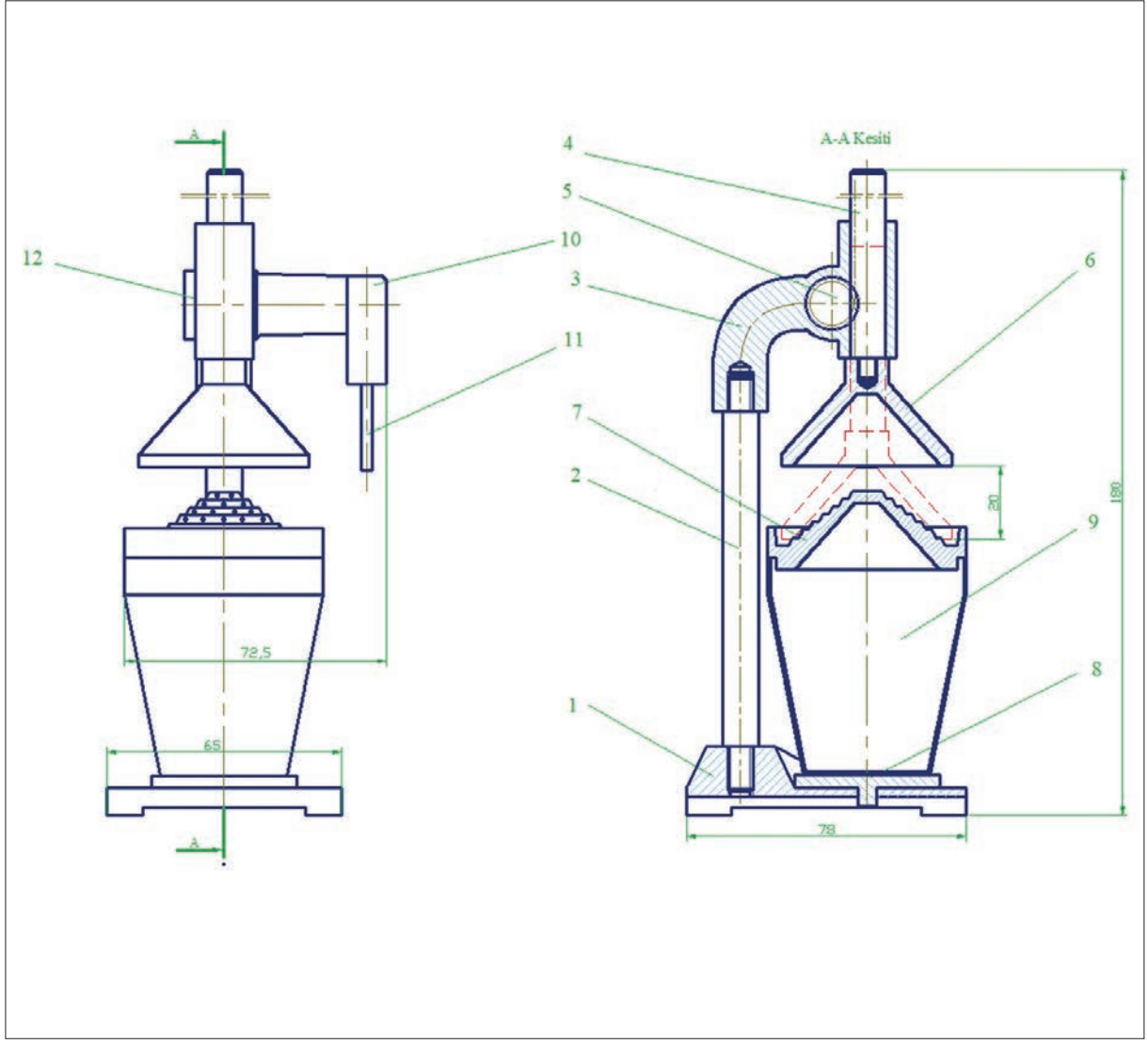

Görsel 6.8: Meyve presi montaj resmi

#### B) Son Montaj Resmi

Montajın son hâlini gösteren resme **son montaj resmi** denir (Görsel 6.9). Bu resim ile son incelemeler de yapılmış olur. Son resim tamamlandıktan sonra parça detay resimleri çizilebilir.

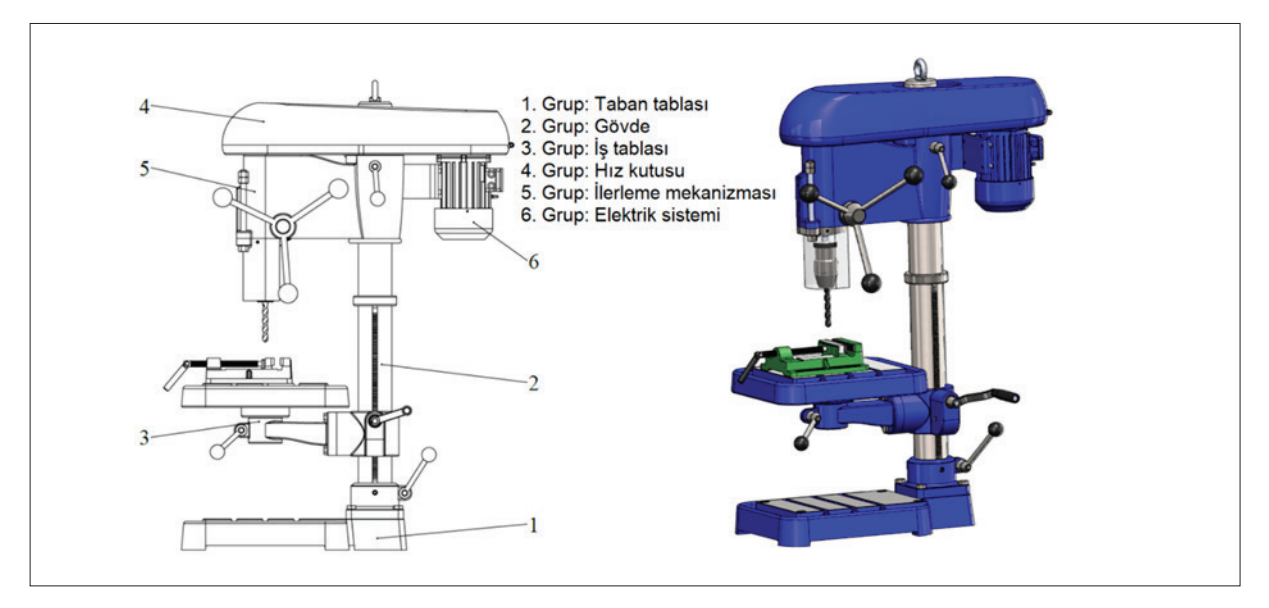

Görsel 6.9: Sütunlu matkap tezgâhının son montaj resmi

#### C) Grup Montaj Resmi

Bir makine içinde çok sayıda mekanizma var ise bunların tek bir montaj resminde incelenmesi mümkün olmayabilir. Bu tür durumlarda makine üzerindeki parçalar gruplara ayrılır ve sadece o gruptaki makine parçalarının montajlarını gösteren montaj resimleri hazırlanır. Bu montaj resimlerine **grup montaj resmi** denir (Görsel 6.10).

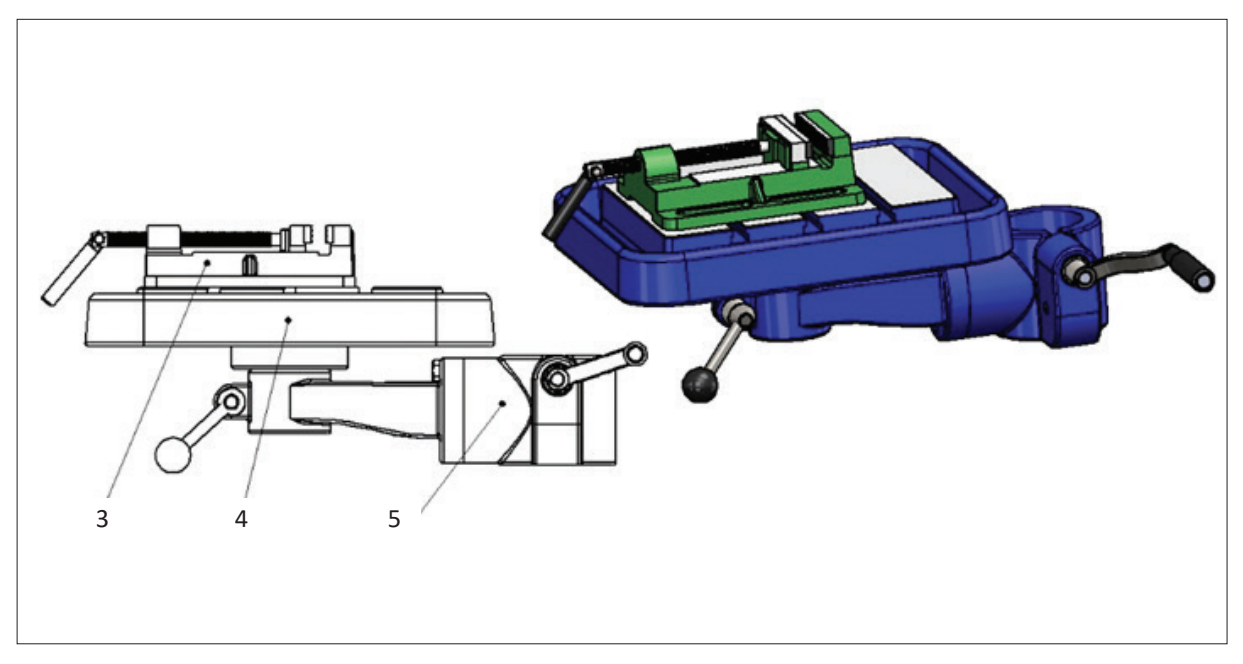

Görsel 6.10: İş tablasının grup montaj resmi

#### Ç) Organ (Kısım-Bölüm) Montaj Resmi

Grup montaj resmi içinde çok sayıda parça varsa ve bunların montajları detaylı incelenmek istenirse parçaların montaj ilişkileri göz önünde bulundurularak parçalar organlara ayrılır. Organlarda var olan parçaların montajının çizildiği resme de **organ montaj resmi** denir (Görsel 6.11).

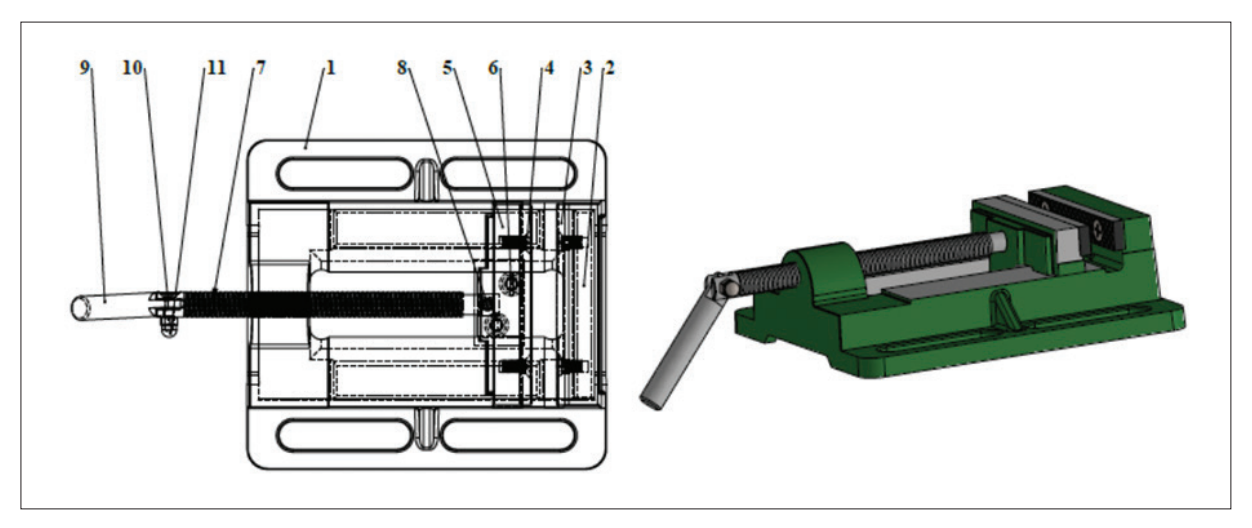

Görsel 6.11: Mengene organ montaj resmi

#### D) Yapım Montaj Resmi

Az parçası bulunan montaj resimlerinde parçaların tüm ölçülerinin ve diğer bilgilerinin montaj resmin üzerinde gösterildiği resimlere yapım **montaj resmi** denir (Görsel 6.12).

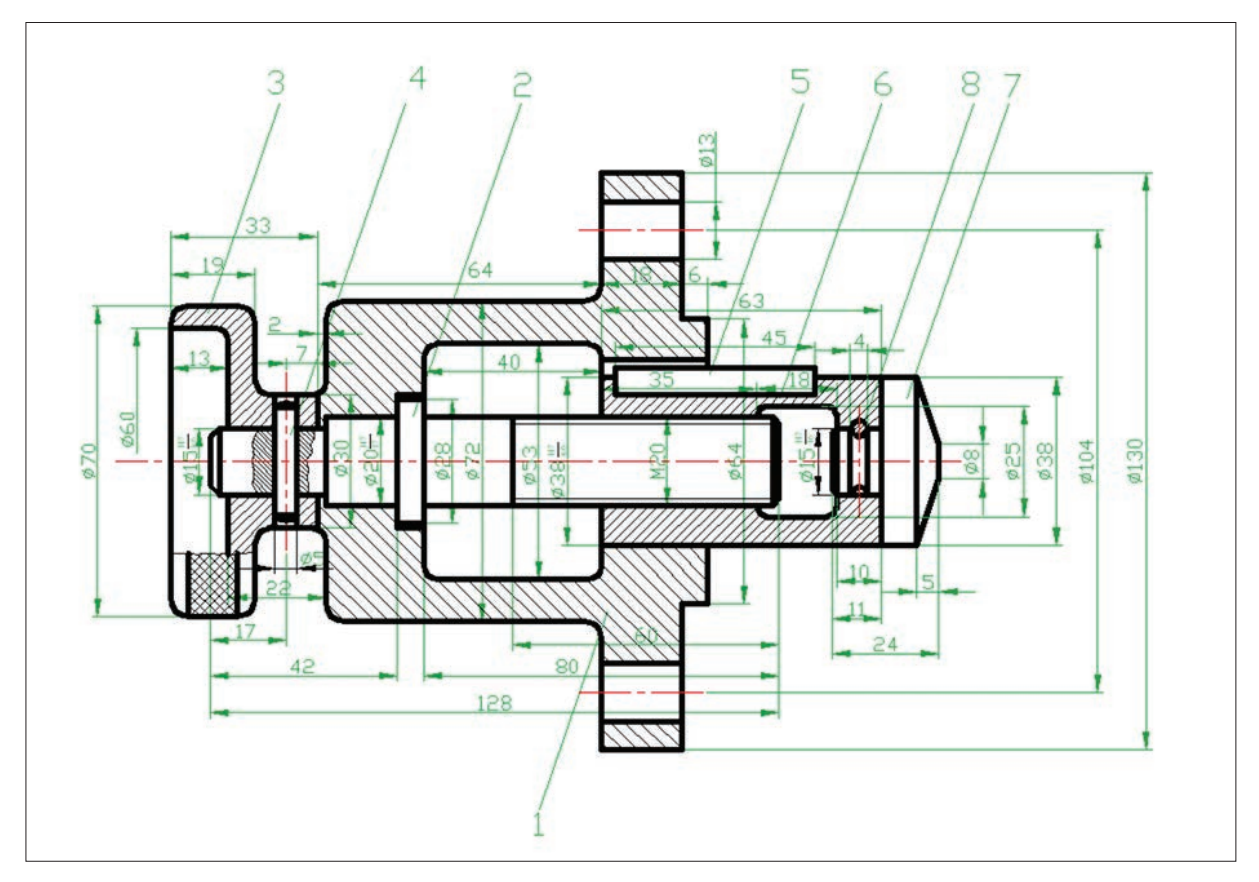

Görsel 6.12: Ayarlı hava klapesi yapım montaj resmi

#### E) Tesis-Yerleştirme Montaj Resmi

Makinenin işletme içinde yerleştirileceği yerin özelliklerini, sabitlenme bölgelerini ve sabitlenme elemanlarını gösteren montaj resimlerine **tesis yerleştirme montaj resmi** denir. Görsel 6.13'te matkap tezgâhının yerleştirme montaj resmi gösterilmiştir.

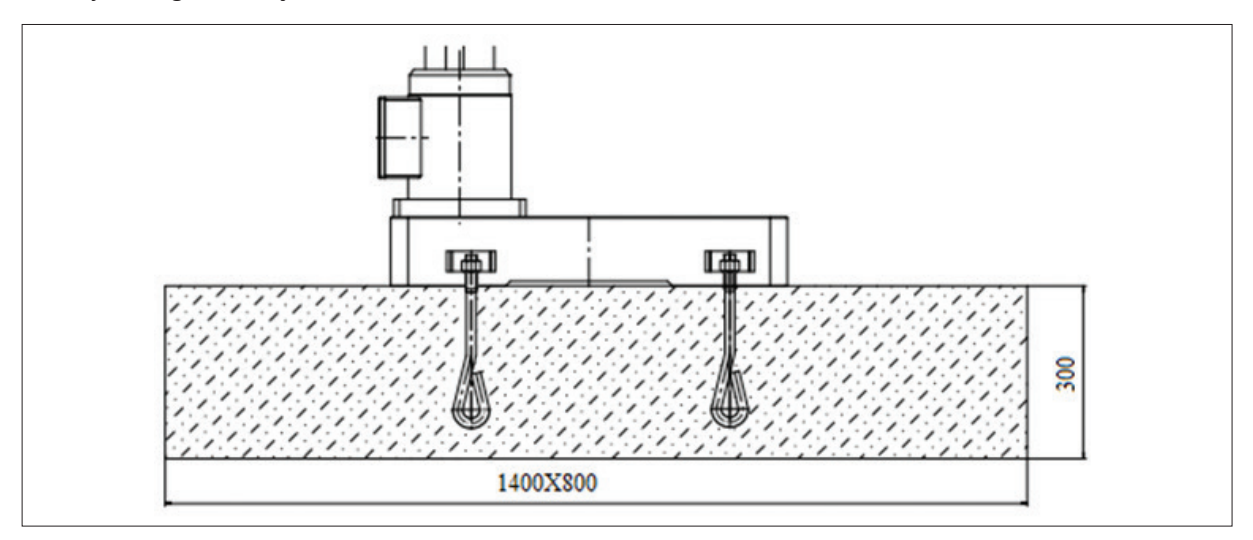

Görsel 6.13: Matkap tezgâhı yerleştirme montaj resmi

#### F) Resimsel Montaj Resmi

Kataloglarda verilen tamir, bakım ve kurulum için kullanılan parçaların takılış ve sökülüş pozisyonlarının rahatlıkla görülebileceği fotoğraf ya da perspektif görünümlü **resimsel montaj resmi** denir Görsel 6.14'te mengenenin resimsel montaj resmi gösterilmiştir.

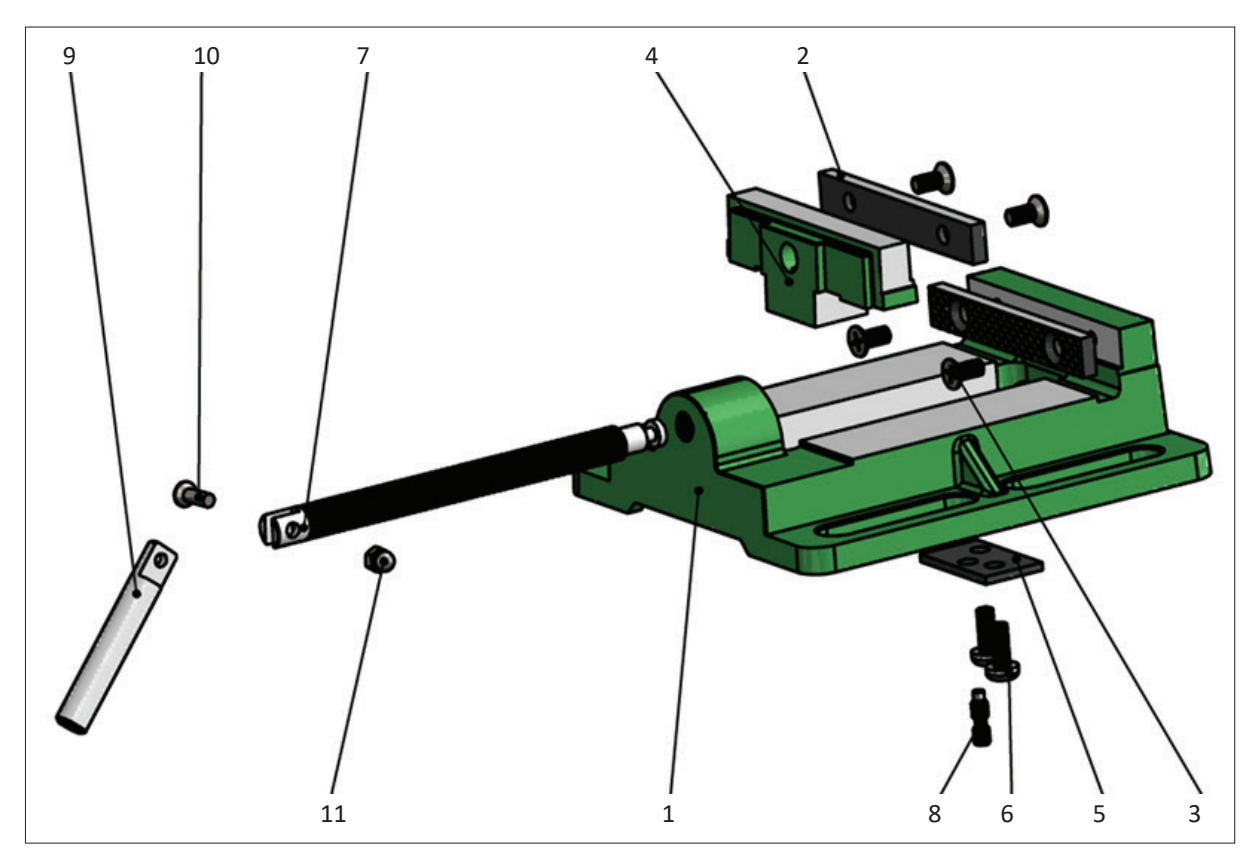

Görsel 6.14: Mengene resimsel montaj resmi

#### 3. Etkinlik

Süre: 60 dakika

Not: Çalışma durumlarına göre gerekli yüzey işleme ve toleransları parçalar üzerine uygulayınız.

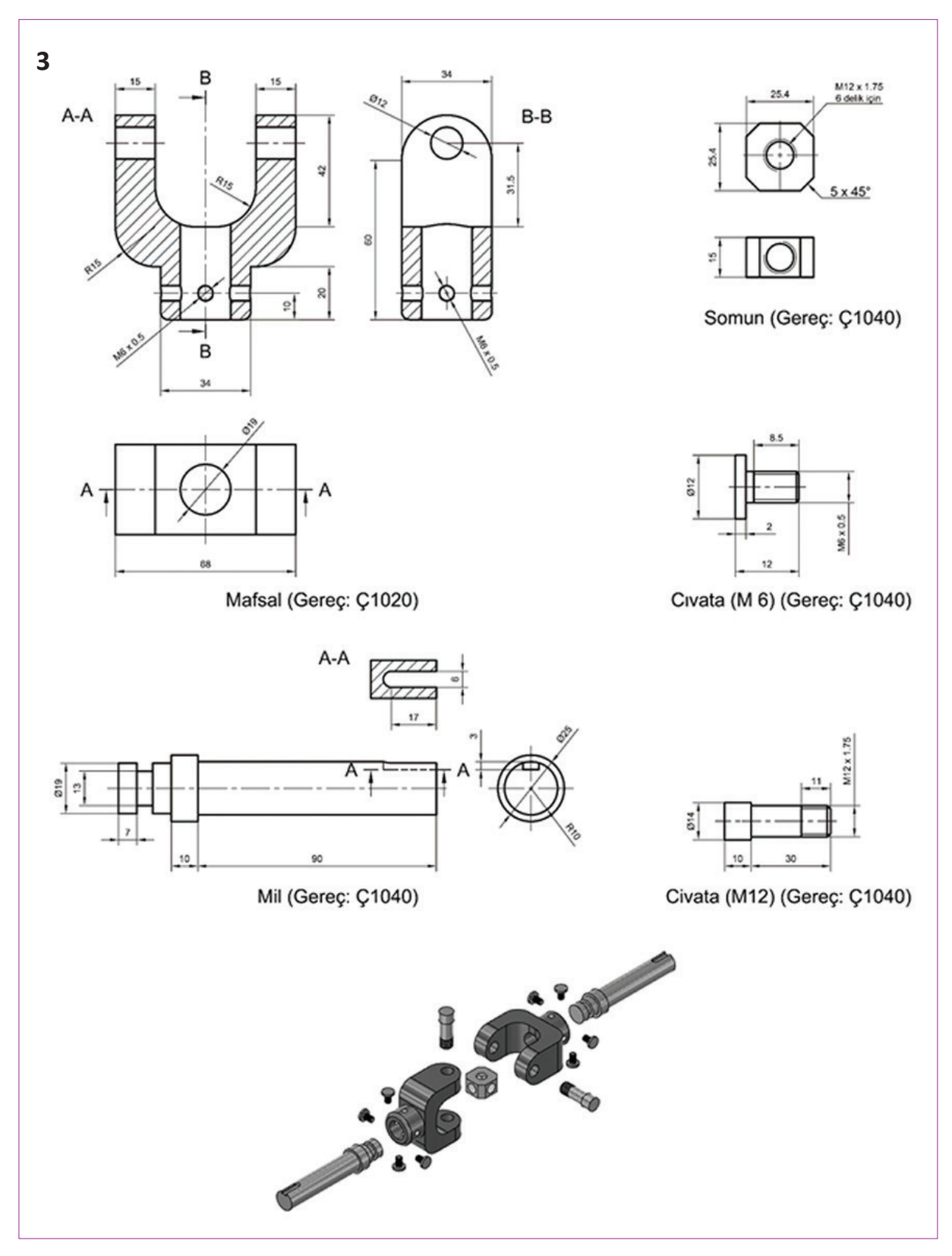

#### 1. UYGULAMA FAALİYETİ

Süre: 70 dakika

#### Uygulamanın Adı: YAPIM VE MONTAJ RESMİ ÇİZİMİ

Amaç: Çizim komutlarını kullanarak iki boyutlu çizim yapmak.

Aşağıda ölçüleri verilen makara tertibatı sistemi parçalarının detay resimlerini ayrı ayrı dikey A4 kâğıdına çizerek uygun görünüş ve ölçekte, gerekirse kesit alarak montaj resmini çiziniz.

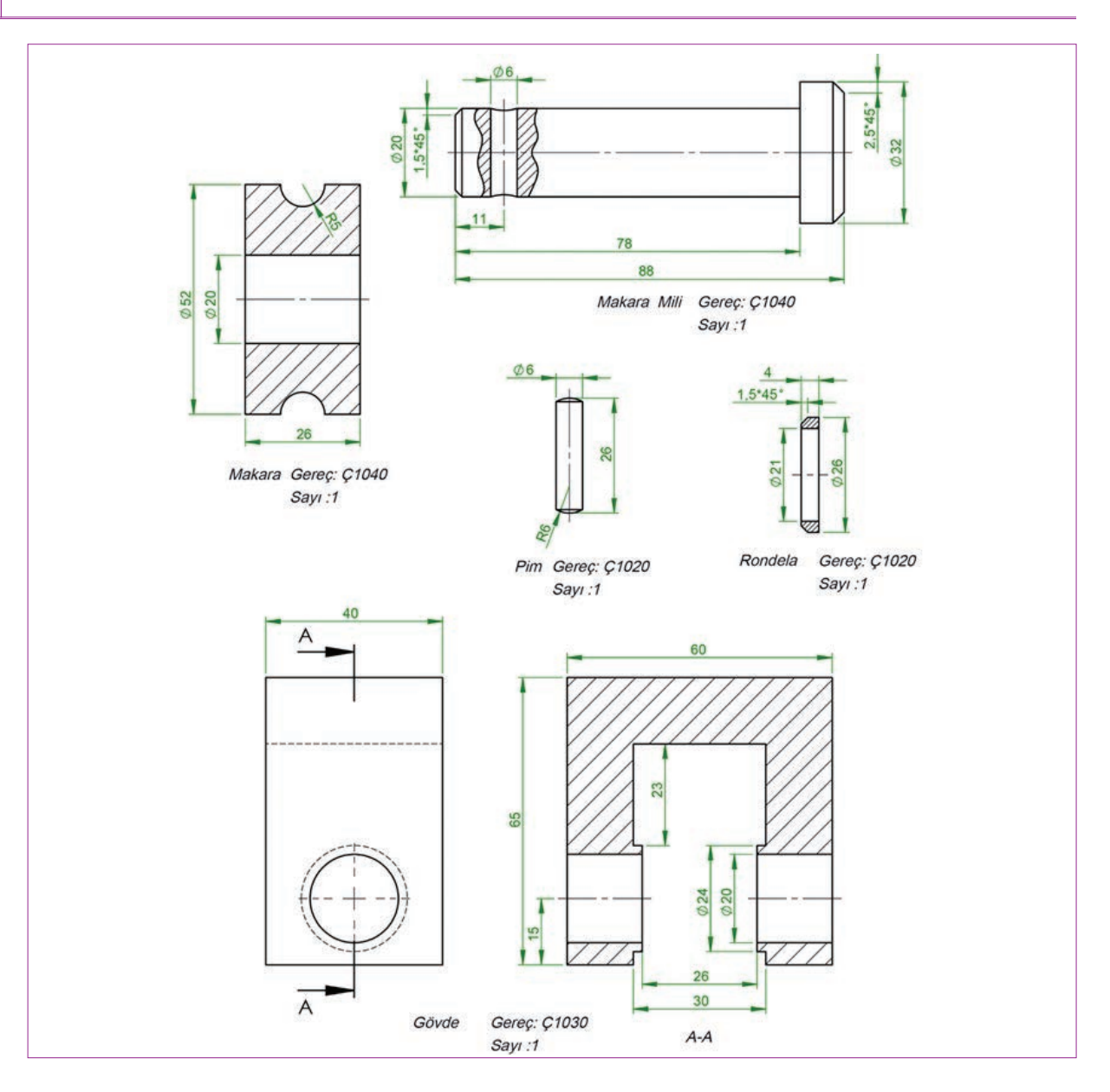

#### Yukarıda yapacağınız çalışma aşağıdaki ölçütlere göre değerlendirilecektir.

| Ölçütler                                                              | Evet | Hayır |
|-----------------------------------------------------------------------|------|-------|
| 1. Yapım resmi için önden görünüşü tespit etti.                       |      |       |
| 2. Önden görünüşü çizdi.                                              |      |       |
| 3. Üstten ya da yandan görünüşlerden hangisi gerekli ise tespit etti. |      |       |
| 4. Üstten ya da yandan görünüşü çizdi.                                |      |       |

Değerlendirme: Tabloda "Hayır" olarak işaretlenen konuları tekrar gözden geçiriniz.

# 7. ÖĞRENME BİRİMİ AÇINIMLAR VE ARAKESİTLER

#### KONULAR

7.1. CİSİMLERİN AÇINIMI 7.2. CİSİMLERİN ARAKESİTLERİ

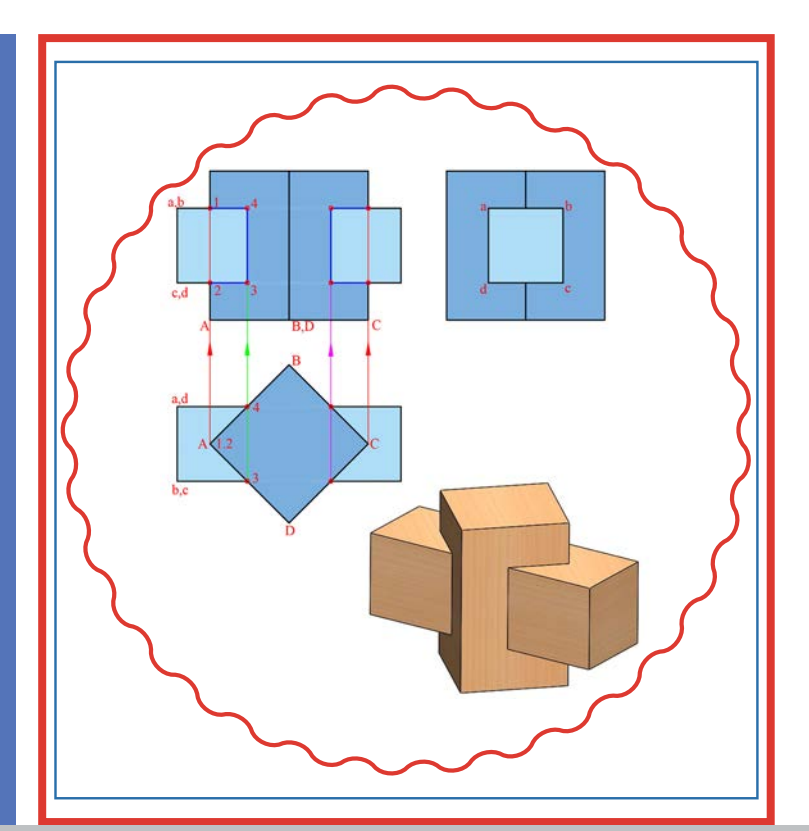

# **NELER ÖĞRENECEKSİNİZ ?**

- » Makine parçalarının detay resimlerini çizme
- » Makine parçalarının montaj resimlerini çizme

#### HAZIRLIK ÇALIŞMASI

1) Satın aldığınız mekanik ürünlerin içinden çıkan montaj kılavuzunu inceleyiniz. Ayrı ayrı parçaların bir bütünü oluşturmasını sınıf ortamında arkadaşlarınızla tartışınız.

#### TEMEL KAVRAMLAR

A4 kâğıdı, anted, detay, kesit, komple, görünüş, ölçülendirme

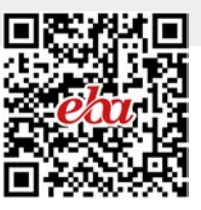

# 7. AÇINIMLAR VE ARAKESİTLER

Bazı cisimlerin teknik özelliklerini ve ölçülerini daha anlaşılır hâle getirebilmek için açınımlarının ya da arakesitlerinin alınması gerekebilir.

# 7.1. CİSİMLERİN AÇINIMI

Günlük yaşamda kullanılan birçok eşya ve makine parçasının bükülerek, katlanarak veya çeşitli bağlantı araçları kullanılarak imal edildiği görülür. Bu imalat yöntemlerinde silindirik, küre, piramit, prizma gibi çeşitli geometrik şekilli cisimler kullanılır. Bu şekillerin kaynak, lehim, perçin, kıvırma, kenet bağlantı gibi birleştirme metotları ile birleştirilmesi sonucunda istenen parça elde edilmiş olur. Katlama ve bükme işlemleri genellikle sac levhalar üzerinde uygulanır. Bu parçalar havalandırma, ısıtma ve soğutma sistemlerinde kullanılır (Görsel 7.1).

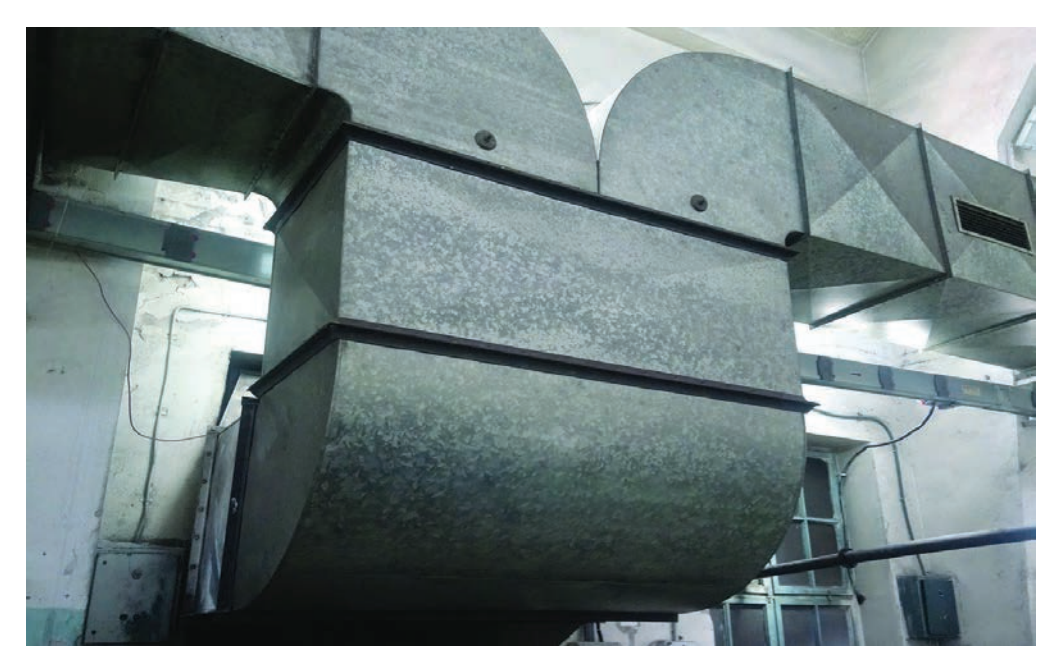

Görsel 7.1: Havalandırma sistemi

İmal edilecek parçanın önce yapım resimleri çizilir, varsa arakesitleri bulunur. Sonra parçanın gerçek büyüklüklerinin düz sac üzerine açınımları çizilerek bükme veya katlama yerleri belirlenir. Açınım çizmek için en önemli şart, imal edilecek parçanın tüm ayrıtlarının tam boyda ve gerçek büyüklükte olmasıdır. Tam boyda ve gerçek büyüklükteki parçaların ayrıtlarının düzlemsel bir levha üzerine açındırılmasına **açınım** denir (Görsel 7.2).

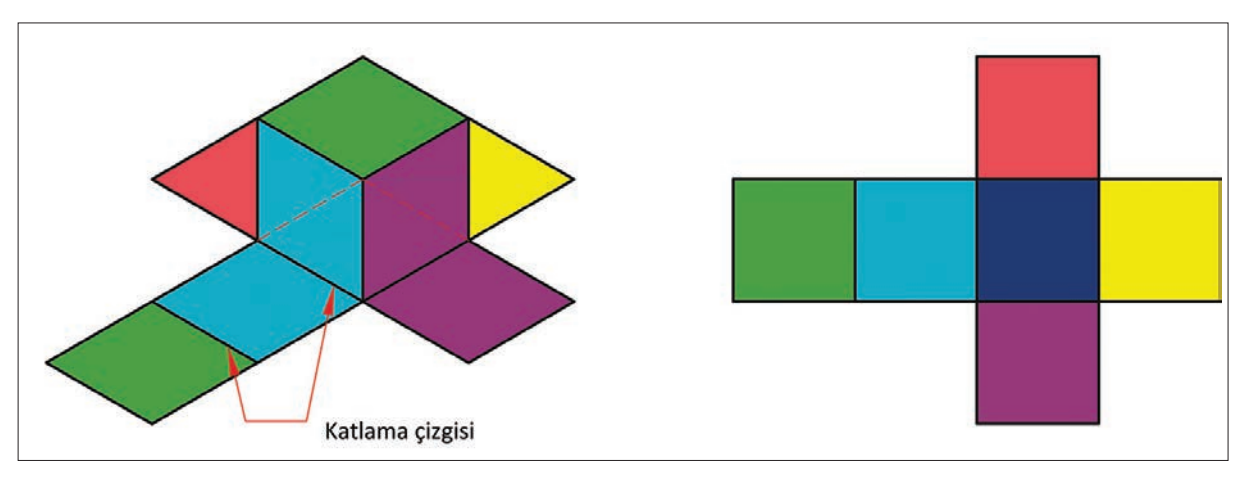

Görsel 7.2: Küpün açınımı

Saclardan imal edeceğimiz ürünlerin açınımında sac kalınlığı ince ise açınım iç yüzey dışta, kalın sac veya plaka işlemlerinde açınım dış yüzey dışta kalacak şekilde işlem yapılır. Kalın sac veya plakalarda, bükmeden dolayı ölçü küçülmesinin önüne geçebilmek için ölçü tamlığı bu kayba göre hesaplanmalıdır. Üç farklı açınım metodu vardır.

#### 7.1.1. Paralel Doğrular Yardımı ile Açınım Çizimi

Silindirik ve prizmatik cisimler, ayrıtlar ve elemanlar izdüşümlerinde ve açınımlarında birbirlerine paralel konumdadır. Bu paralel konumdaki cisimlerin ayrıt ve elemanları dik bir düzlem ile kesildiği zaman elde edilecek arakesit, kesen düzlem üzerinde geometrik bir şekil meydana getirir. Cisimlerin yanal yüzeylerine ait açınımlarda ise bu arakesitler, ayrıt veya elemanlara dik olan doğru şeklindedir.

Görsel 7.3 incelendiğinde dikdörtgen prizmaya ait yanal yüzeylerin alın izdüşümde tam boyda olduğu görülmektedir. Yatay izdüşümde de dikdörtgen prizmanın ayrıtlarının gerçek büyüklükte olduğu ve ayrıtlar arasındaki uzaklığın okunduğu görülmektedir. Bu incelemeden sonra açınım çizmeye geçilir. İlk önce prizma ayrıtlarına dik açınım yayma doğrusu çizilir. Bu açınım yayma doğrusu üzerinde, yatay izdüşümde gerçek büyüklükteki kısa kenardan başlanır ve dikdörtgen prizmanın kenarları işaretlenerek açınım tamamlanır. Eğer alt ve üst tabanların da açınımda çizimi isteniyorsa o zaman her iki taban gerçek büyüklükleriyle açınıma eklenir.

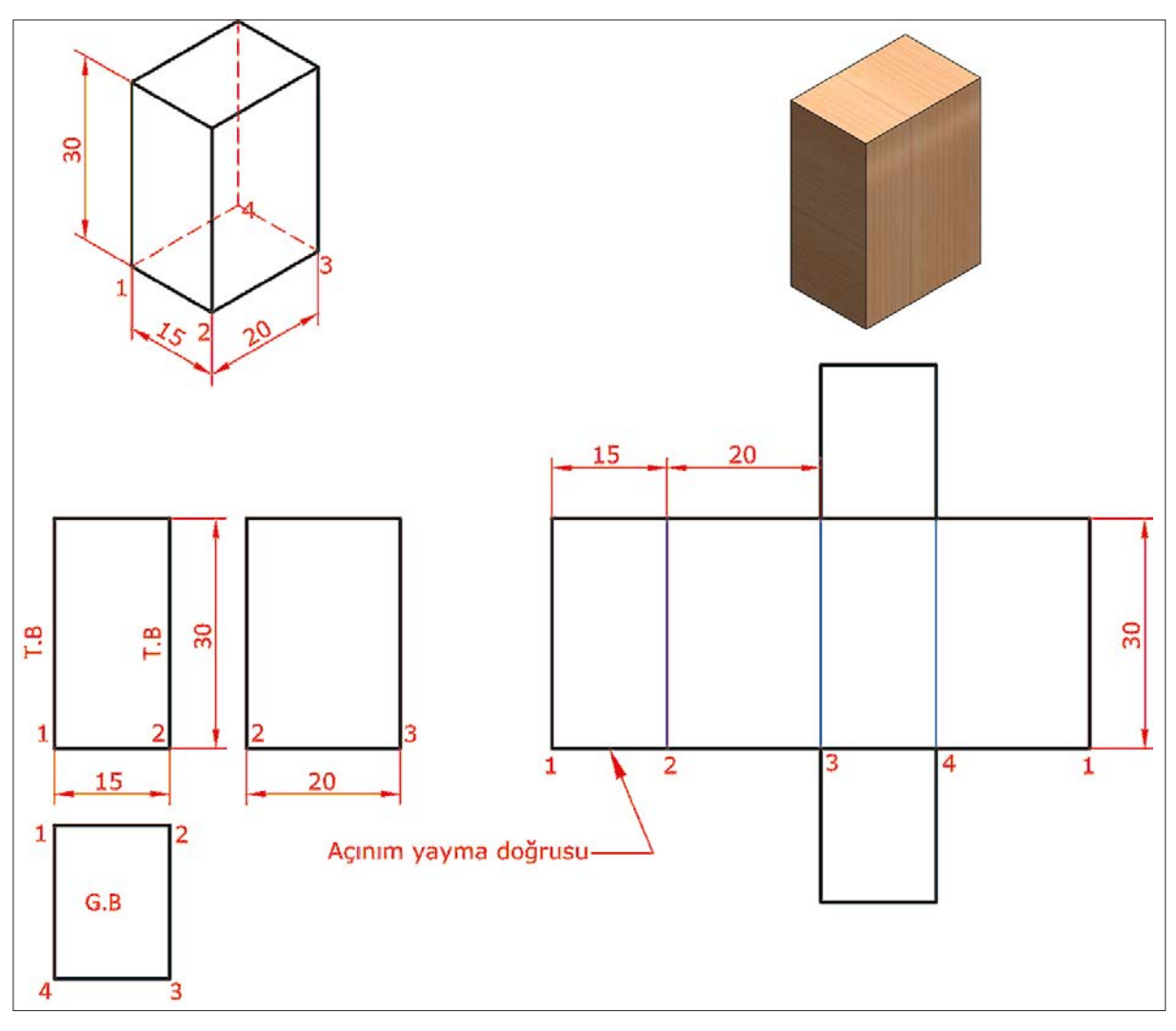

Görsel 7.3: Dikdörtgen prizmanın açınımı

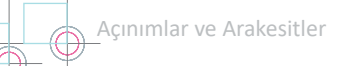

Görsel 7.4'te üçgen prizma ve Görsel 7.5'te beşgen prizmaya ait açınımların çizimi görülmektedir. Açınım çizme kurallarının bu iki prizmada da var olduğu görülmektedir. İlk önce prizma ayrıtlarına dik açınım yayma doğrusu çizilir. Bu açınım yayma doğrusu üzerinde, yatay izdüşümde gerçek büyüklükteki kenardan R mesafesi alınarak üçgen, beşgen ve altıgen prizmaların kenarları işaretlenir ve açınım tamamlanır.

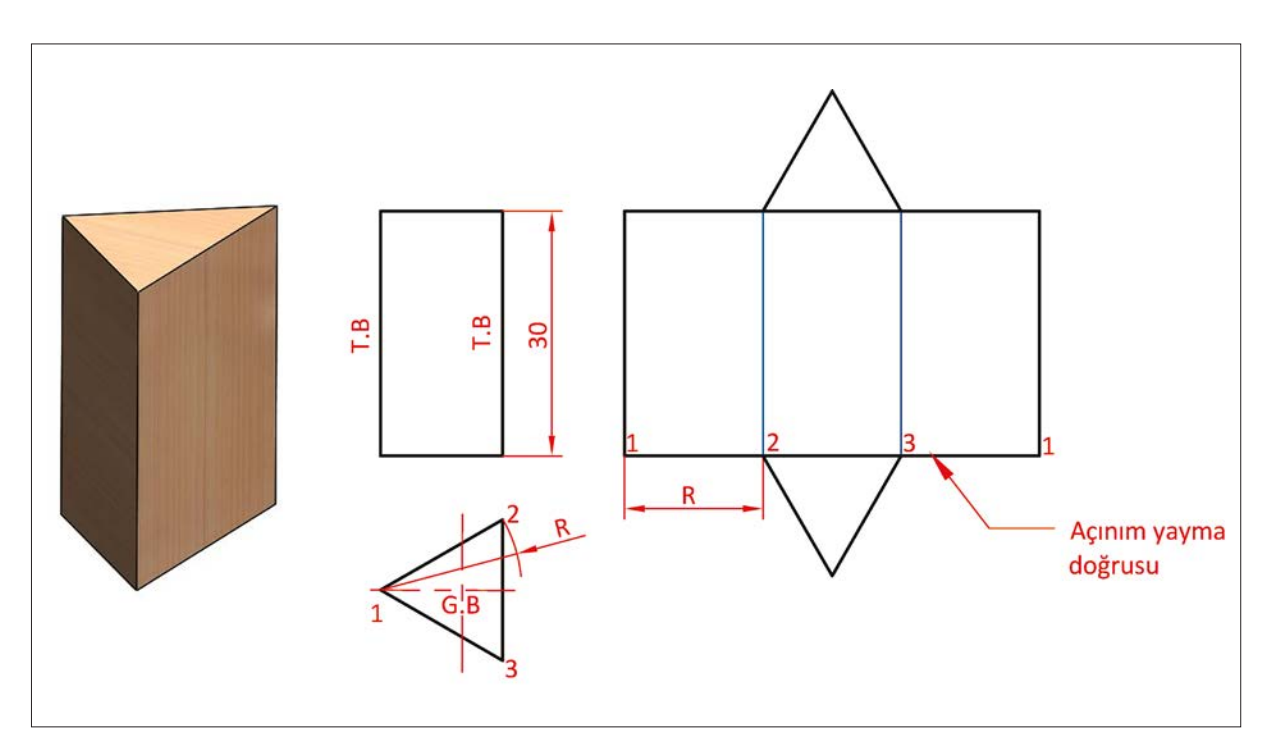

Görsel 7.4: Üçgen prizmanın açınımı

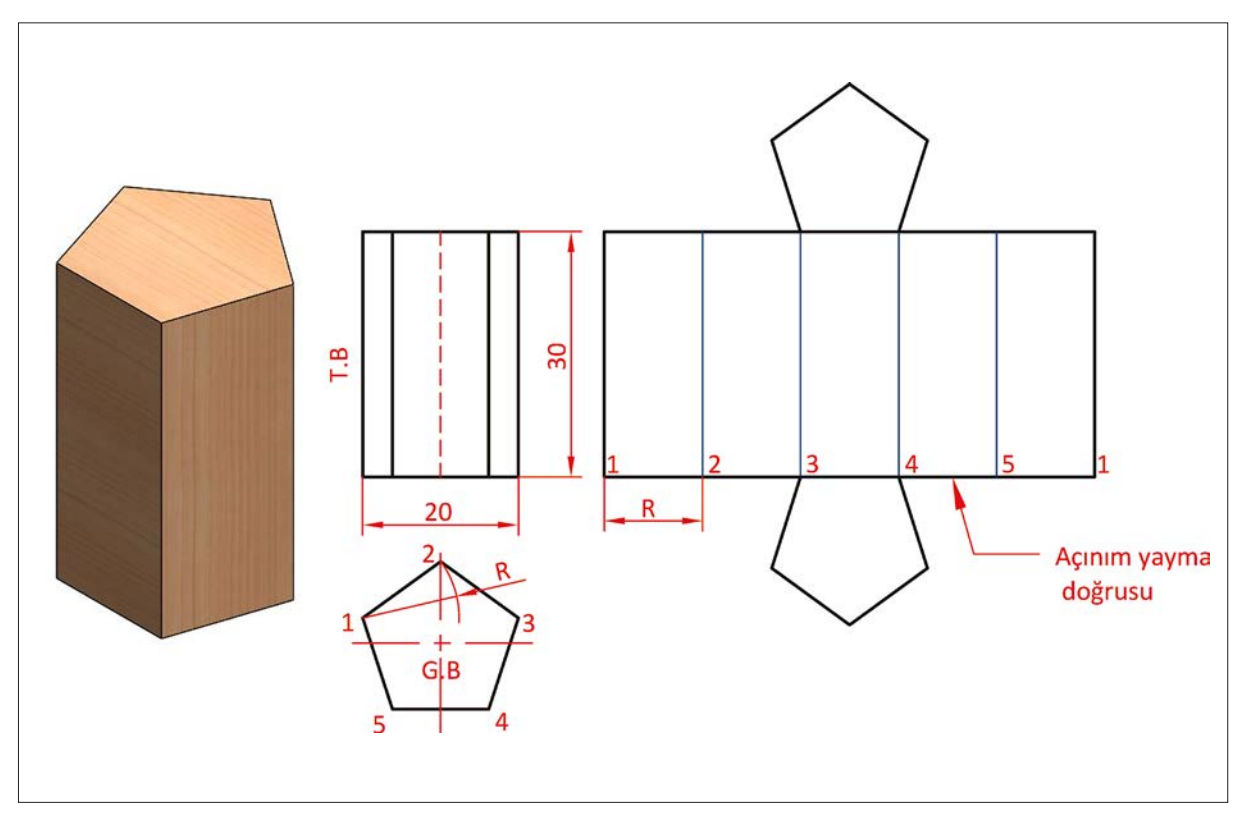

Görsel 7.5: Beşgen prizmanın açınımı
Görsel 7.6'da eğik kesilmiş altıgen prizmanın açınımı görülmektedir. Görünüşler incelendiğinde altıgen prizmanın alın izdüşümde kenar ayrıtlarının tam boyda olduğu görülür. Yatay izdüşümde ise bu tam boydaki ayrıtlara dik ke sitin gerçek büyüklüğünde olduğu görülür. Böylece yatay izdüşümde ayrıtlar arası mesafeyi okumak mümkündür. Bu incelemenin ardından açınım çizimine geçilir.

- Yatay izdüşümde gerçek büyüklükte olan altıgen prizmaya 1'den başlanarak numara verilir.
- Verilen numaralar alın izdüşüme taşınır. Sonra açınım yayma doğrusu çizilir.
- Açınım yayma doğrusu üzerinde uygun bir nokta belirlenir. Yatay izdüşümde 1 noktasından 2 noktasına kadar mesafe (R) alınarak işaretlemeye başlanır ve açınım yayma doğrusuna dik ayrıtlar çizilir. Prizma kenar sayısı kadar işaretleme yapılır ve tekrar 1 noktasında bitirilir.
- Alın izdüşümde tam boyda olan ayrıtlar, açınım yayma doğrusuna dik çizilen ilgili numaralı ayrıtlar üzerine taşınır. Bulunan bu noktalar birleştirilerek yan yüzeylerin açınımı tamamlanır.
- Eğer alt ve üst tabanların da açınımı isteniyorsa eğik kesilmiş yüzey gerçek büyüklüğüne getirilerek açınıma eklenir.

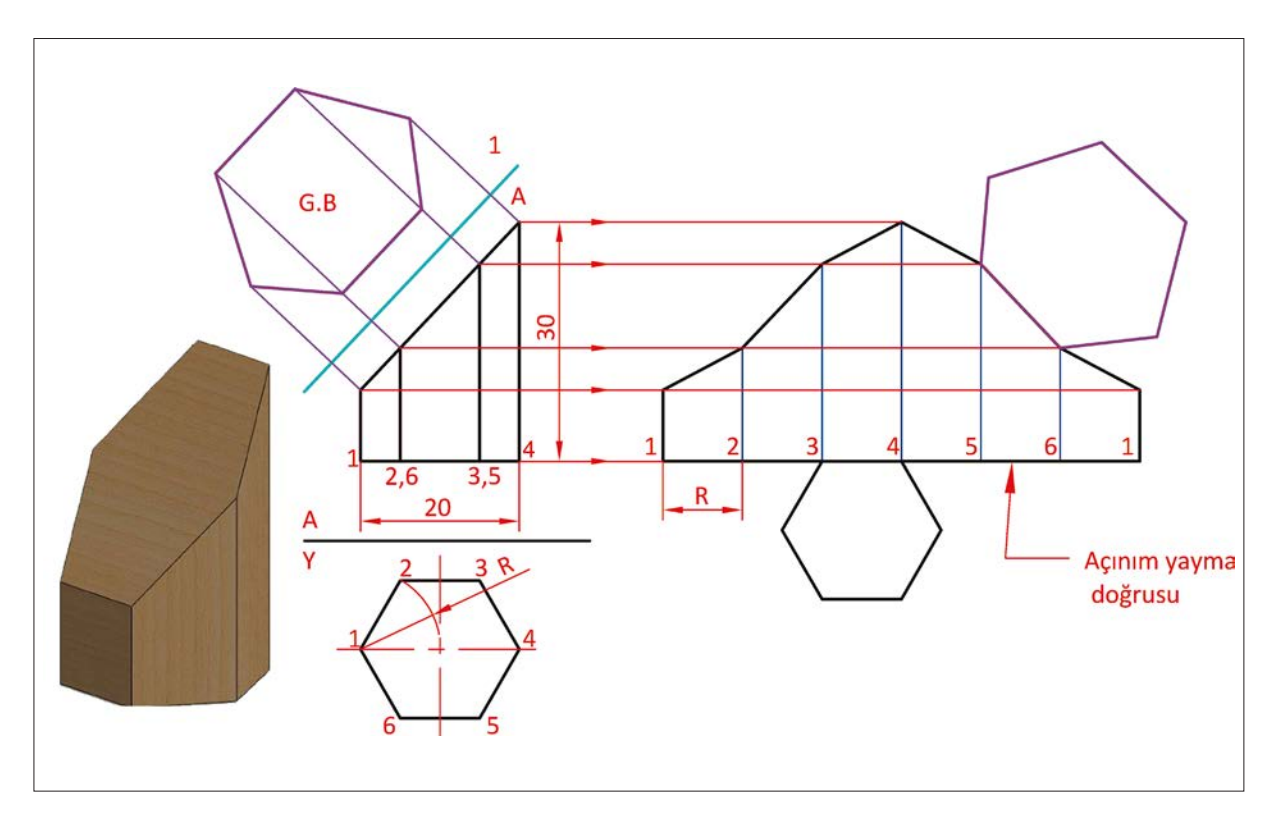

Görsel 7.6: Kesik altıgen prizmanın açınımı

### 1. Etkinlik

Süre: 20 dakika

- Taban kenar ölçüsü 20 mm, yüksekliği 60 mm olan kare prizmanın açınımını dikey A4 kâğıdına çiziniz.
- Taban kenar ölçüleri 30 mm ve 25 mm, yüksekliği 55 mm olan dikdörtgenler prizmasının açınımını dikey A4 kâğıdına çiziniz.
- Taban kenarı eşkenar üçgen olup bir kenar uzunluğu 35 mm, yüksekliği 60 mm olan üçgen prizmanın açınımını dikey A4 kâğıdına çiziniz.

Dik düzgün silindirin açınımı yapılırken ilk önce açınım yayma çizgisi çizilir. Bu çizginin boyu, daire çevresinin hesaplanması ile bulunur. Daire çapının pi sayısı ile çarpımı çevreyi (**Çevre = D\*** $\pi$ ) dolayısıyla da açınım yayma çizgisinin boyunu verir.

Görsel 7.7'de çapı 20 mm olan silindirin açınımı için Çevre = 20.3,14 işlemi yapılır. Çevrenin ve açınım yayma doğrusunun 62,8 mm olduğu bulunur. Bulunan bu değerle açınım çizilir.

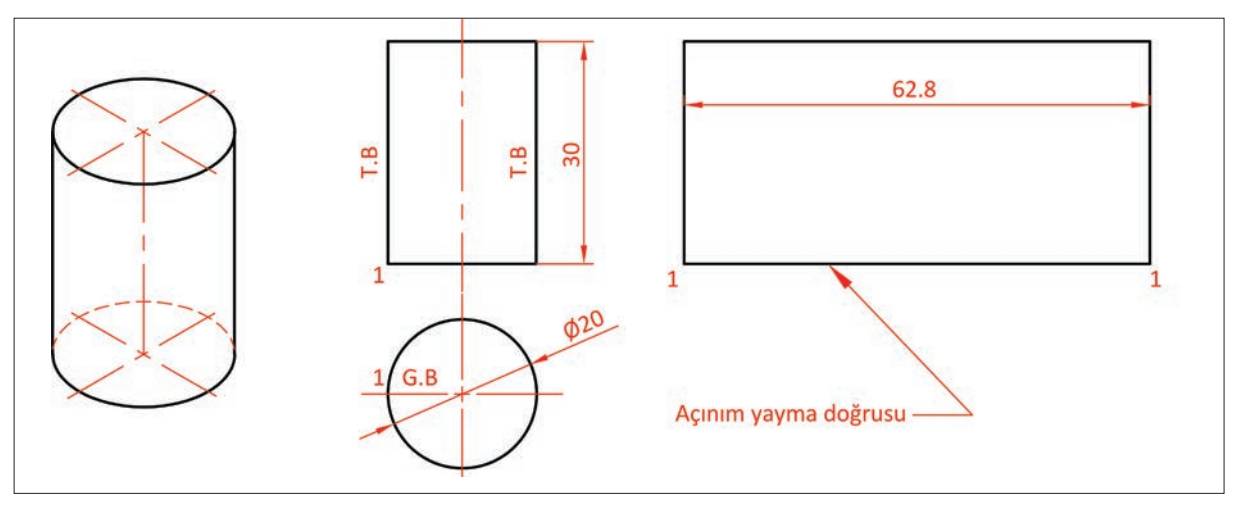

Görsel 7.7: Silindirin açınımı

Görsel 7.8'de eğik borunun açınımı görülmektedir. Bu tip boruların açınımını çizmek için ilk önce açınım yayma doğrusu, alın izdüşümde cismin herhangi bir yerinden geçirilir. Sonra on iki eşit parçaya bölünen çemberin noktaları, açınım yayma doğrusu üzerine taşınır. K ve L mesafeleri açınım yayma doğrusunda işaretlenerek açınım tamamlanır.

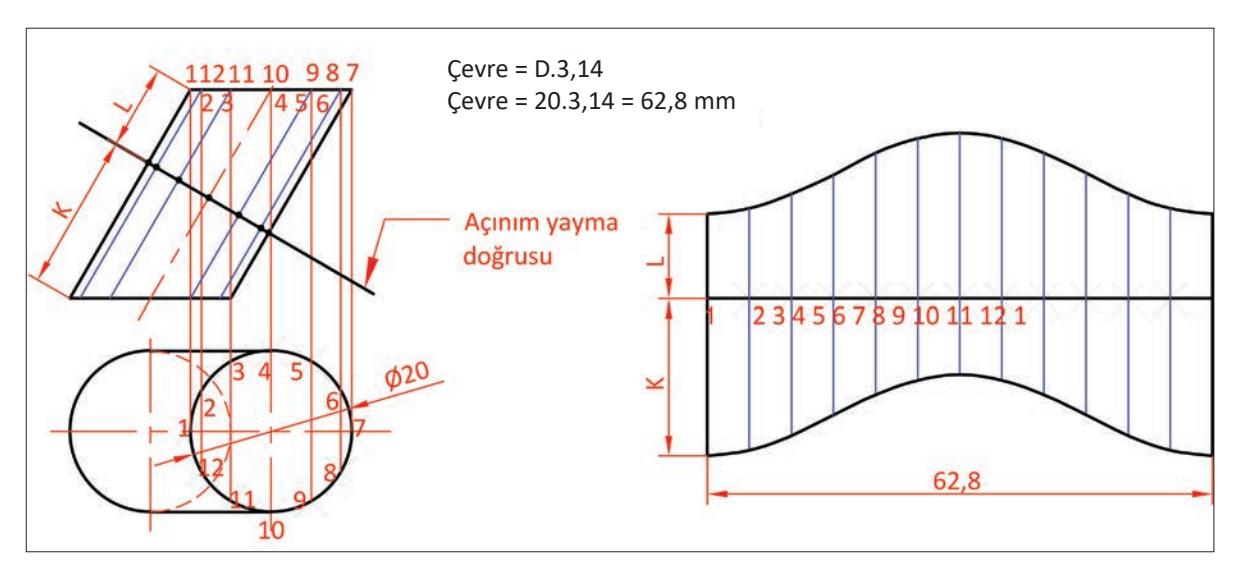

Görsel 7.8: Eğik borunun açınımı

## 2. Etkinlik

Süre: 20 dakika

0

- Taban yarıçapı 25 mm ve yüksekliği 65 mm olan silindirin açınımını dikey A4 kâğıdına çiziniz.
- Taban yarıçapı 30 mm, yüksekliği 55 mm ve zemin ile yaptığı açı 30° olan eğik borunun açınımını dikey A4 kâğıdına çiziniz.

### 7.1.2. Bir Noktada Kesişen Doğru (Merkezi) Açınım Çizimi

Ayrıt veya elemanları, tepe noktası denilen noktada kesişen piramit ve koni gibi cisimlerin açınımlarını çizmek için kullanılan bir metottur. Ayrıt ve elemanların kesişme durumu açınımlarda da bu özeliği bozmaz. Eleman ve ayrıtları aynı merkez noktada kesişen cisimlerin açınımlarına **radyal doğrulu açınım** adı verilir. Bu metodun diğer adı da **merkezî** açınımdır.

Piramit ve koni gibi cisimlerin açınımlarını çizebilmek için cisimlere ait ayrıt ve elemanların tam boy ölçüsünden yararlanmak gerekir. Eğer tam boy ölçüsü yoksa bilinen metotlarla tam boy bulunur ve açınım çizilir. Görsel 7.9'da görünüşleri verilen düzgün kare piramidin taban düzlemi, piramit eksenine dik konumdadır. Koni açınımları radyal (merkezi) doğrulu açınımlardır. Açınımdaki tam boylu ayrıtlar bir noktada kesişir ve bunların taban çevreleri de dairesel veya eğrisel olur (Görsel 7.10).

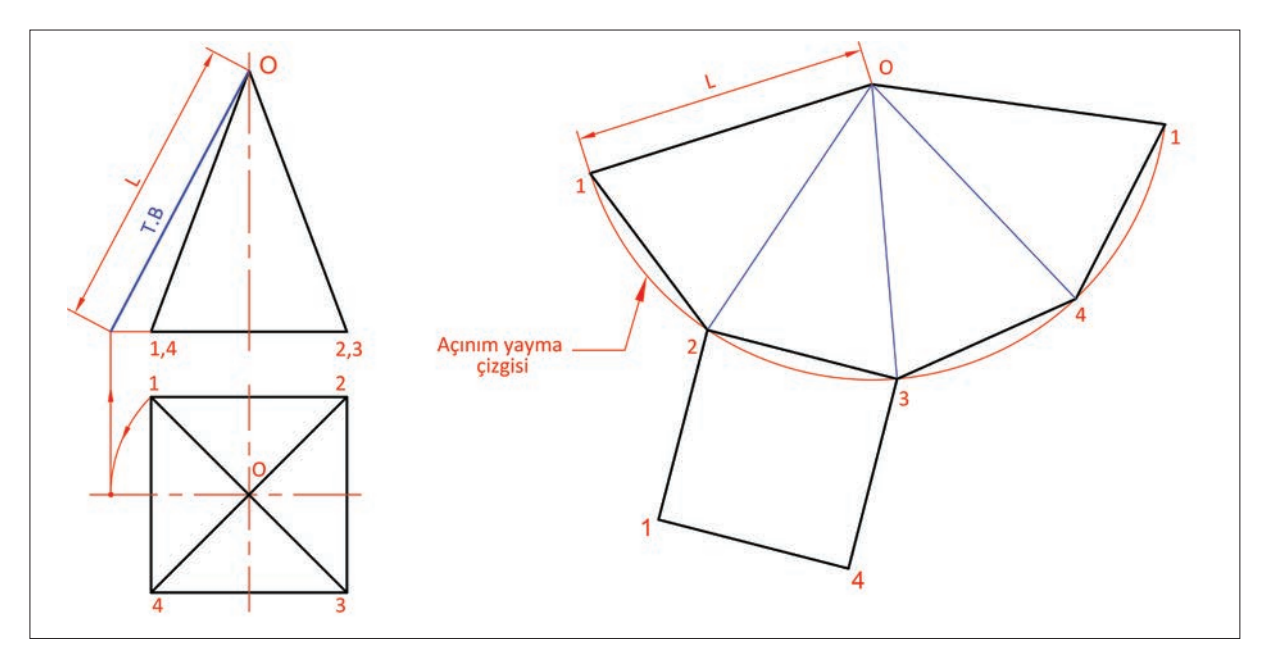

Görsel 7.9: Kare prizmanın açınımı

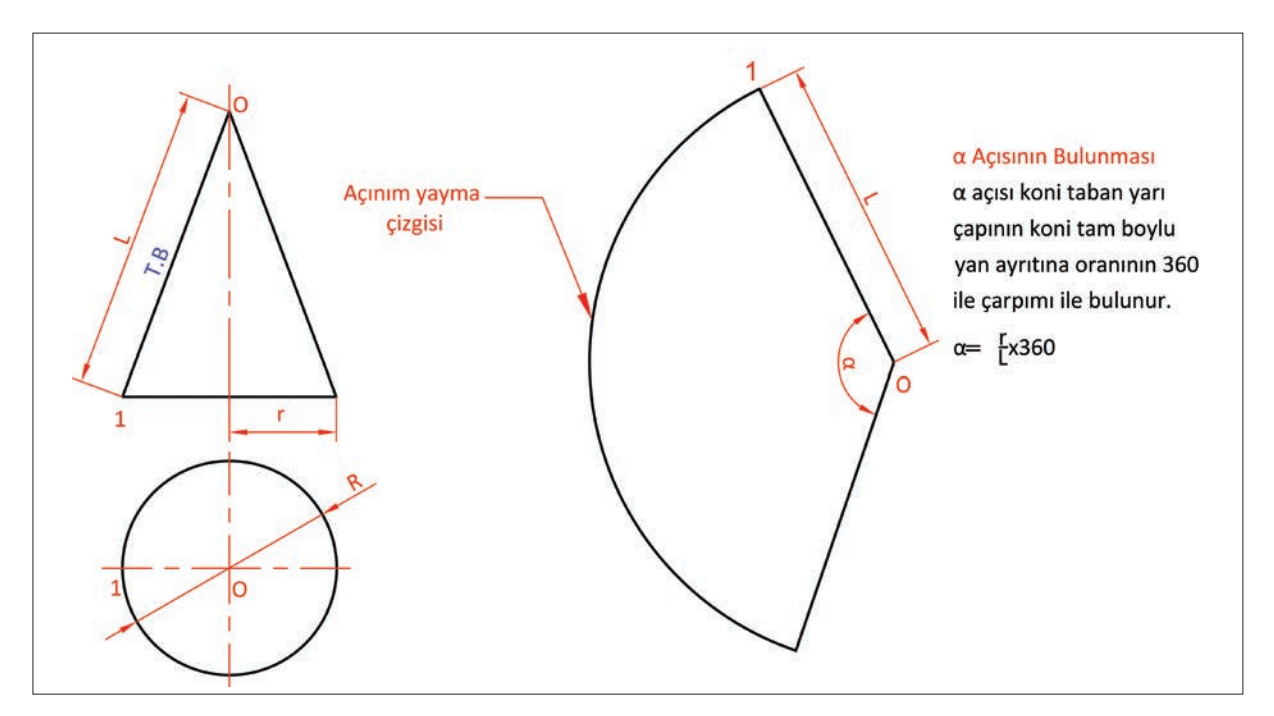

Görsel 7.10: Dik koninin açınımı

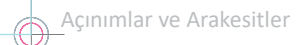

Görsel 7.11'de tabana 30° eğik kesilmiş kare piramit görülmektedir. İlk önce alın izdüşümde tespit edilen 5, 6, 7, 8 noktaları yatay izdüşüme taşınarak kesik yüzeyin yatay izdüşümü tamamlanır. Piramidin taban düzlemi cismin eksenine dik olmasına karşın eğik kesilmiş düzlem, cismin eksenine dik değildir. Yatay izdüşüm incelendiğinde kare piramidin tabanının, kesik yüzeyin yatay ve dikey ayrıtlarının tam boyda olduğu görülür. Alın izdüşümü incelendiğinde ise piramidin yan ayrıtlarının ve kesik yüzey yan ayrıtlarının tam boyda olmadığı görülür. Bu tespitlerden sonra kesik kare piramidin açınımı için işlem sırası şu şekildedir:

- Alın izdüşümde tam boyda olmayan taban ayrıtları ve kesik yüzey kenar ayrıtları tam boya, döndürme metodu kullanılarak getirilir. Yatay izdüşümde O merkezinden, 1 ve 5 noktalarından geçen ve yatay ekseni kesen yaylar çizilir.
- Yatay eksen üzerinde bulunan bu noktalar alın izdüşüme taşınır ve piramit tabanından O noktası ile birleştirilerek L tam boy ölçüsü bulunur.
- Tam boya getirilen doğru üzerine 5 ve 6 noktası da taşınarak K ve M ölçüleri bulunur.
- A4 kâğıdının uygun yerine O merkezli L ölçüsünde bir yay çizilerek açınım yayma çizgisi elde edilir. Sonra bu yay üzerinde kare piramidin tam boylu tabanı sırayla işaretlenir.
- Kare piramidin kesik yüzeyi açınıma taşınırken tam boy çizgisi üzerinde tespit edilen K ve M ölçüleri ilgili ayrıt üzerine taşınır ve kesik yüzey noktaları bulunur. Bulunan bu noktalar birleştirilerek açınım tamamlanmış olur.
- Çizimin taban ve kesik yüzeyi de açınımda isteniyorsa belirlenen yerden gerçek büyüklükleri açınıma yerleştirilir.

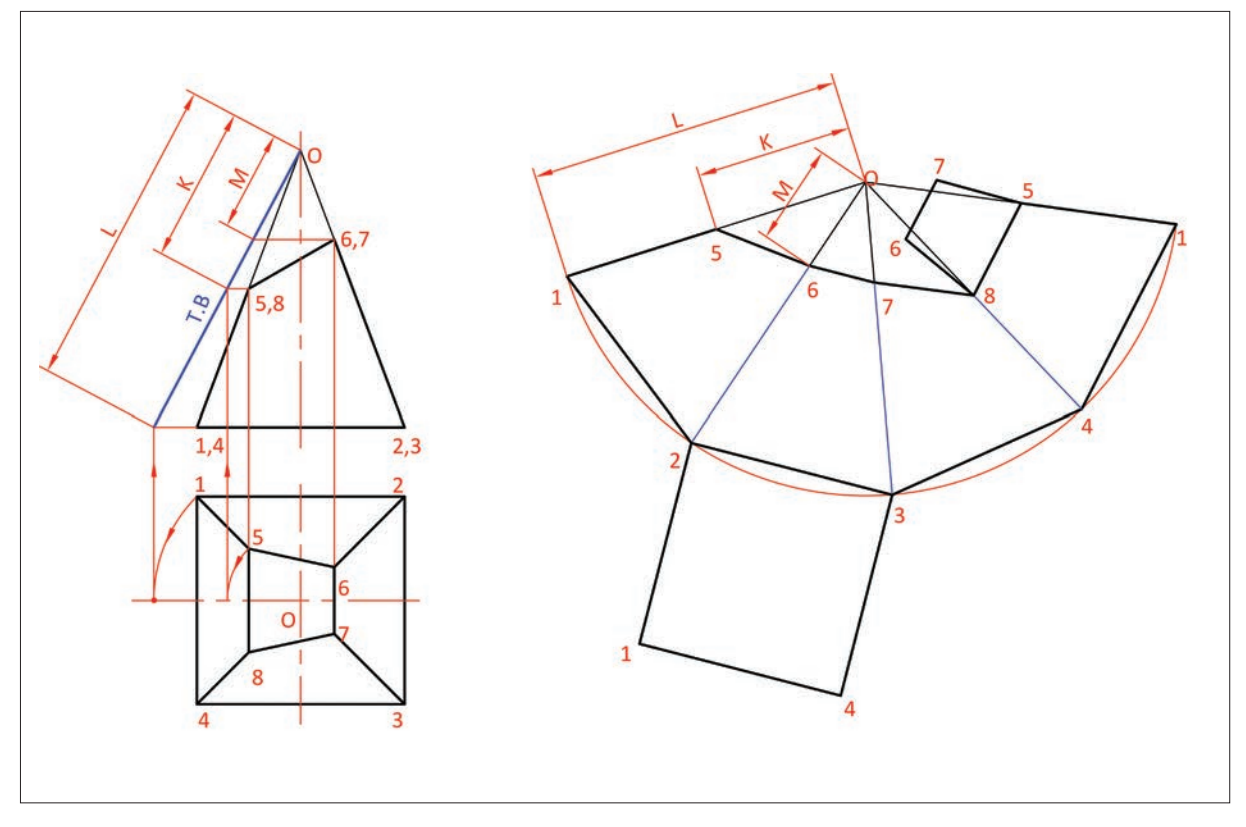

Görsel 7.11: Eğik kesilmiş kare piramidin açınımı

### 3. Etkinlik

Süre: 20 dakika

0

• Taban yarıçapı 40 mm, yüksekliği 100 mm olan bir dik koninin açınımını dikey A4 kâğıdına çiziniz.

## 7.1.3. Üçgenleme Yöntemi ile Açınım Çizimi

Bazı cisimlerin yüzey özelliklerinden dolayı sadece ayrıt ve elemanlardan yararlanarak açınımları çizilemez. Bu gibi durumlarda veya pratik çizim istendiğinde üçgenleme metodu kullanılır. Cisimlere ait düzgün, dönel veya birleşik yüzeyleri yeter sayıda üçgenlere bölüp bunlara ait kenarların tam boylarını bularak açınım yapmaya **üçgenleme metodu ile açınım** denir.

Tepe noktası çok uzakta olan tek merkezli konilerle birkaç merkezi olan konik cisimlerin açınımları üçgenleme metodu ile yapılır. Bu metot ile tabanı ve tavanı farklı veya aynı profilde olup farklı ölçüde ve farklı eksendeki birleşik cisimlerin açınımları yapılır (Görsel 7.12).

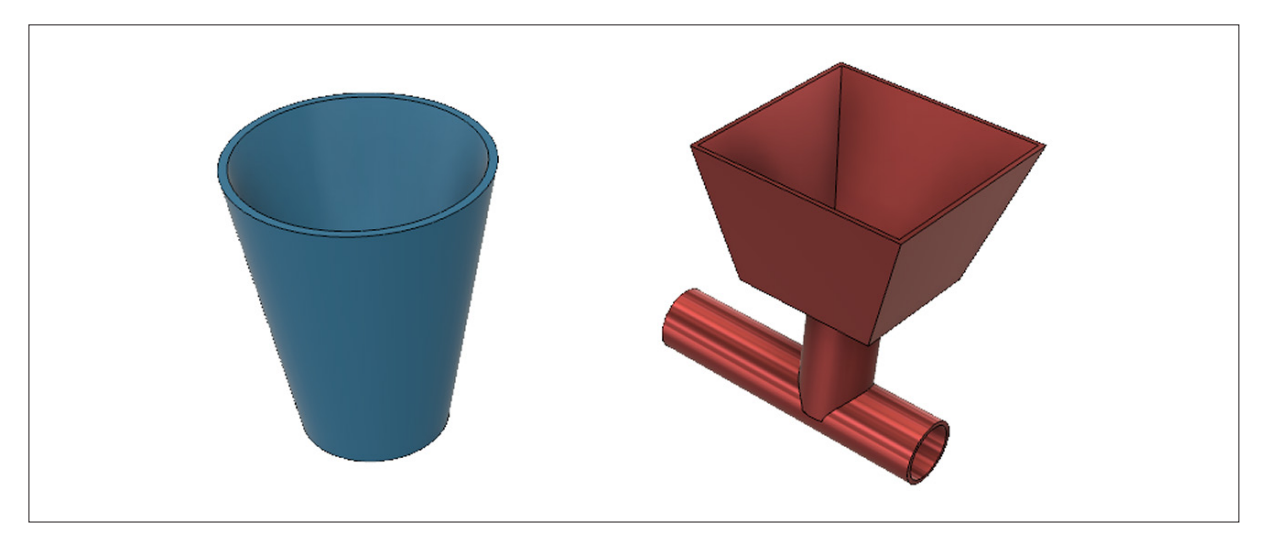

Görsel 7.12: Profilleri ve eksenleri aynı cisimler

Tabanı daire, tavanı kare şeklindeki çöp kovalarının veya mutfaklarda kullanılan davlumbazların (Görsel 7.13) açınımının çiziminde bu metottan yararlanılır.

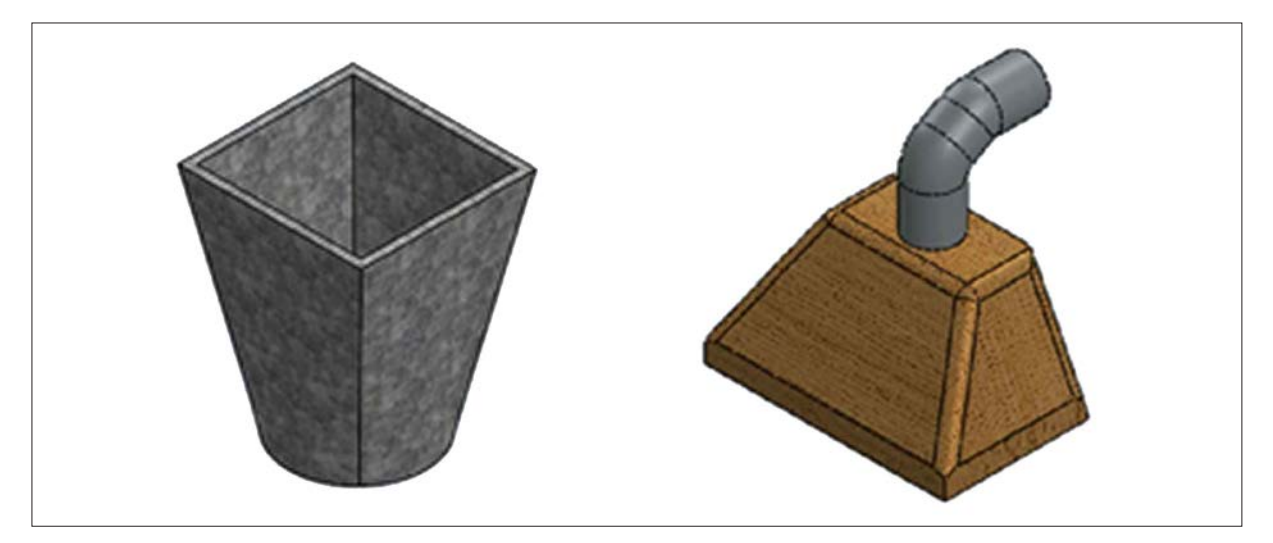

Görsel 7.13: Çöp kovası ve davlumbaz

Davlumbazların, ara boru biçiminde eğik kesilmiş piramide benzeyen cisimlerin ayrıtları uzatıldığında gerçekte piramit olmadıkları görülür. Bu özel durumdan dolayı cisimlerin açınımlarını yapmak için diğer metotlar tam açınım vermez. Bu durumda üçgenleme metodu ile açınım yapılması gerekir.

Cisimlerin açınımını yapmak için yan yüzeylerin köşegenleri çizilerek üçgenler meydana getirilir. Üçgenler meydana getirildikten sonra tam boy vermeyen köşegenlerin ve ayrıtların tam boy diyagramı çizilir. Sonra tam boy diyagramını kullanarak açınım çizimine geçilir.

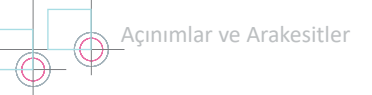

Görsel 7.14'te ara borunun açınımını yapmak için üçgenleme metodundan yararlanılır. Açınıma geçmeden önce şekil incelenir ve tam boy olmayan ayrıtlar tespit edilir. Açınım için işlem sırası maddelerle belirtilmiştir.

- İlk önce ayrıtlardan büyük kareye 1, 2, 3, 4 ve küçük kareye a, b, c, d isimleri verilir.
- Bu ayrıtlardan tam boyda olmayan 1d, 2c, 3b ve 3c çizgileri çizilerek üst görünüş üçgenlere ayrılır.
- Eğik yüzeylere ait ayrıtlar (1a, 2b, 3c, 4d) ve çizilen köşegenler (1d, 2a, 3b, 3c) tam boyda olmadıkları için döndürme metodu ile tam boy diyagramı bulunur.
- Açınım çizimine numaralara göre ve tam boy diyagramından ölçüler alınarak başlanır. İlk önce pergel yardımı ile 1a2 üçgeni çizilir. Sonra 2ab üçgeni çizilerek ilk yan yüzey oluşturulmuş olur.
- Aynı yöntemle diğer üçgenler oluşturularak yan yüzeyler elde edilir.

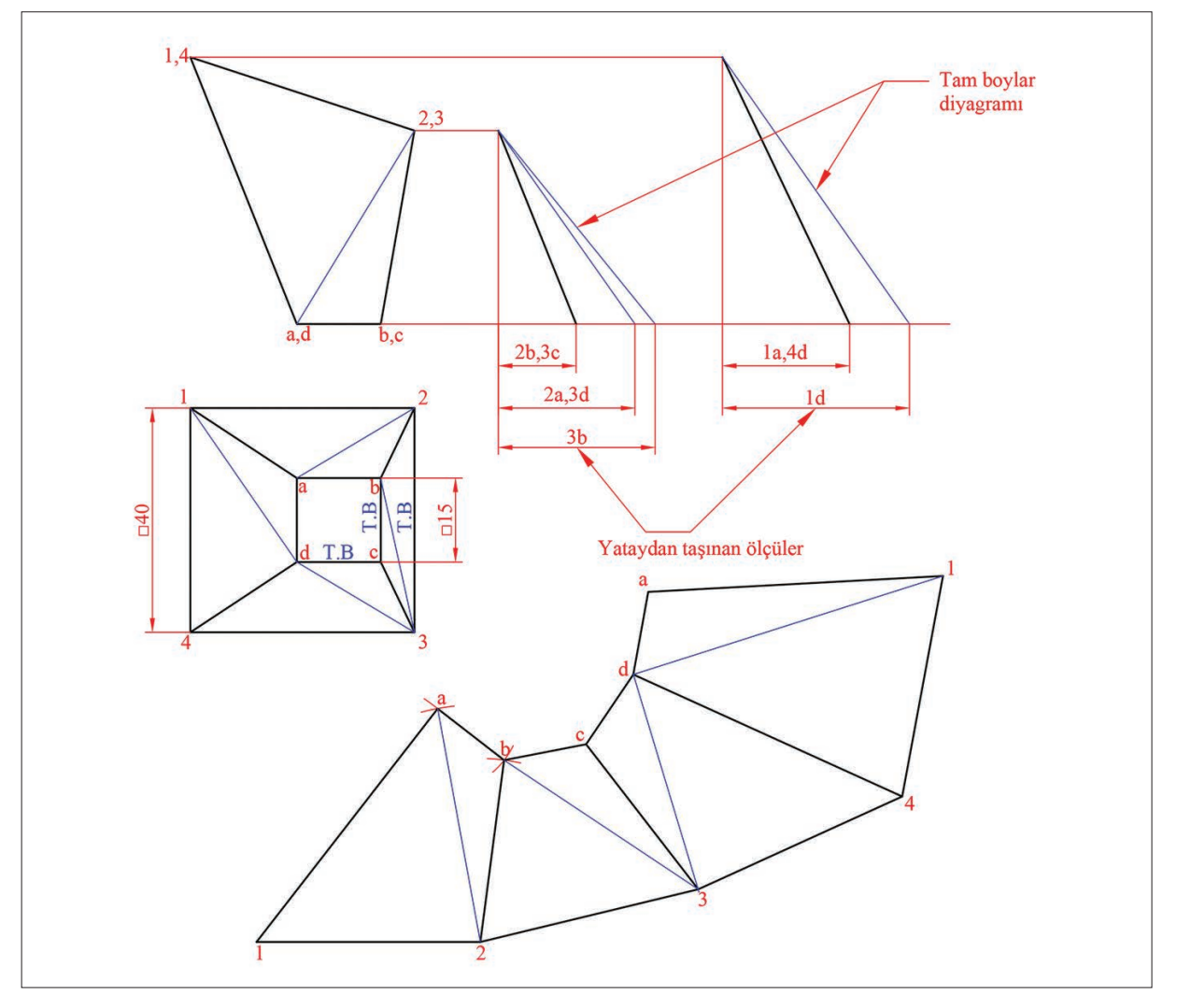

Görsel 7.14: Pramitsel ara borunun açınımı

### 4. Etkinlik

Süre: 20 dakika

 Taban yarıçapı 50 mm, üst yüzey yarıçapı 30 mm ve yüksekliği 95 mm olan kesik koninin açınımını dikey <sup>O=</sup> A4 kâğıdına çiziniz.

# 7.2. CISIMLERIN ARAKESITLERI

Yapı, mimari, ısıtma, havalandırma ve özellikle de makine projeleri hazırlanırken kullanılacak malzemenin şekillendirilmesi gerekir. Şekillendirme işlemi talaş kaldırma, döküm, sac ve çelik konstrüksiyonlarda keserek ve bükerek birleştirme işlemi şeklinde yapılır. Kesme ve bükme işlemlerinde kaynak teknolojisinden de yararlanılır. Üretim yöntemi ne olursa olsun üretimi istenen parça, çeşitli geometrik şekillerin birleşmesi ile oluşur. Şekillerden

de anlaşılacağı gibi elde edilen parçalar birbiri ile ya kesişmiş ya da girişim yapmış basit geometrik şekillerdir. Basit geometrik şekillerin kesişmesi veya girişim yapması sonucu birleşim yerlerinde arakesit çizgisi meydana gelir (Görsel 7.14).

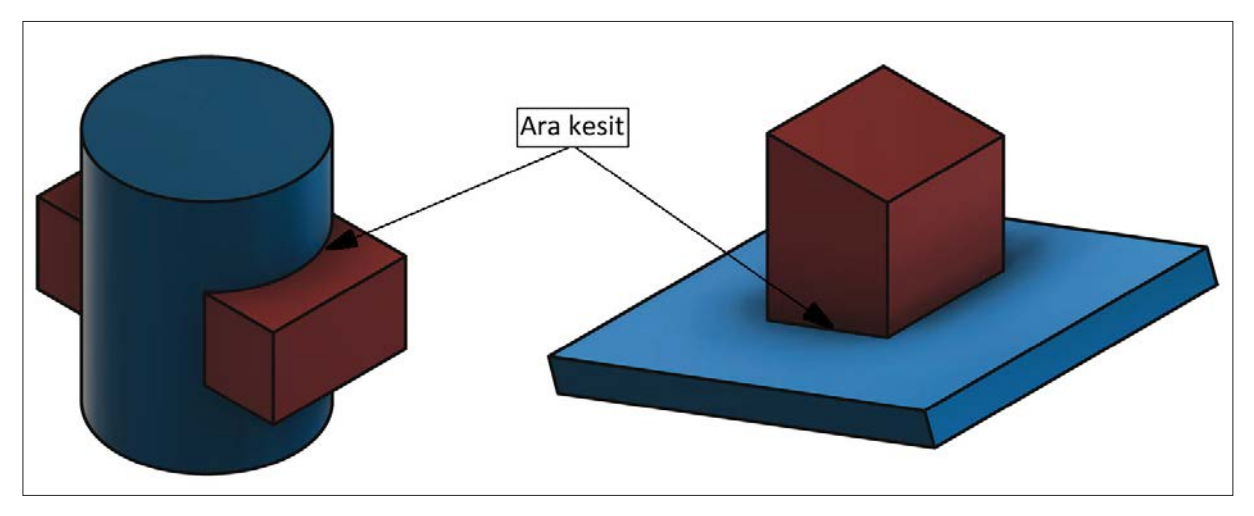

Görsel 7.15: Arakesitin oluşumu

Birbirleri ile kesişen cisimlerin oluşturduğu ortak yüzeye **arakesit** denir. Kesişen cisimlerde oluşan ortak yüzeyler, girişim yapan cisimlerden birinin ayrıtlarının diğer cismin yüzeylerini deldiği delme noktalarının sınırladığı alandır. Birbirleri ile kesişen veya birleşik geometrik şekillere sahip cisimlerin ayrıtlarının oluşturduğu delme noktaları birleştirilerek arakesit çizgileri belirlenir. Arakesit çizgileri, dönel yüzeyli parçalarda eğrisel çizgi veya yay şeklindedir. Görsel 7.16'da L ve H profilli soba borularının oluşturduğu arakesitler görülmektedir.

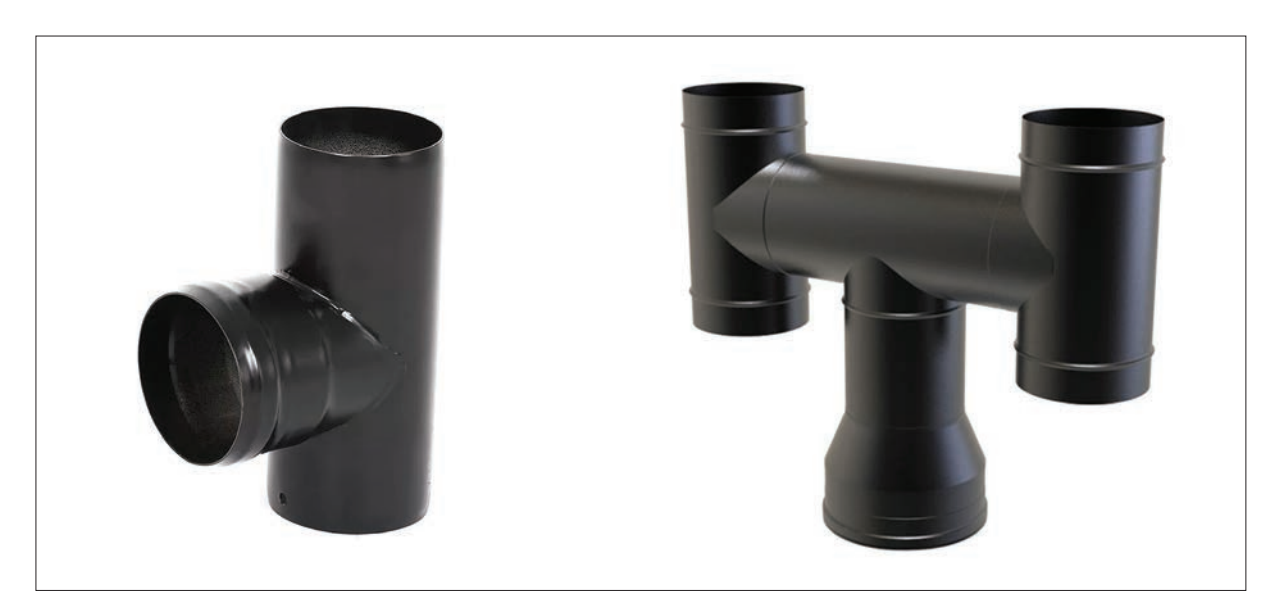

Görsel 7.16: Boruların kesişmesi (L ve H boru)

Uzayda teorik olarak sonsuz sayıda geometrik şeklin kesiştirilmesinden sonsuz biçimde yeni cisim elde edilebilir. Konumlarına göre bunlara sonsuz sayıda görünüş de verilebilir. Cisimlerin girişim yaptıkları yüzeylerde meydana getirdikleri arakesitleri bulmak için dört metottan yararlanılır.

# 7.2.1. Yardımcı İzdüşüm Metodu

Yardımcı izdüşüm metodu ile kesişen iki cismin arakesitinin nasıl bir yol izlenerek bulunduğu görsel üzerinde anlatılmaktadır. Görsel 7.17'de dik A, B, C, D kare prizmasını yatay a, b, c, d kare prizması dik olarak kesmektedir. Bu iki kare prizmanın kesişmesi sonrası ortaya çıkan arakesitin bulunması istenmektedir.

Şeklin görünüşleri incelendiğinde, yatay ve profil izdüşümlerinde cisimlerin çizgi görüntülerinin mevcut olduğu görülmektedir. Buna göre cismin arakesitini bulmak için yardımcı izdüşüm metodunu uygulamaya gerek yoktur. Ön ve üst görünüşte prizmaların birbirini kestiği yerler işaretlenerek 1, 2, 3, 4 noktaları bulunur. Üst görünüşte A doğrusu ile 1 ve 2 noktalarının birbirini kestiği görülmektedir. Bu görüntüyü ön görünüşe taşıyarak 1 ve 2 noktalarının yeri tespit edilir. Daha sonra 3 ve 4 noktaları ön görünüşe taşınarak 1 ve 2 noktaları ile kesiştirilir ve arakesit noktaları bulunur. Aynı işlem, parçanın diğer tarafi için de yapılır. Bulunan noktalar birleştirilerek istenen arakesit çizilmiş olur.

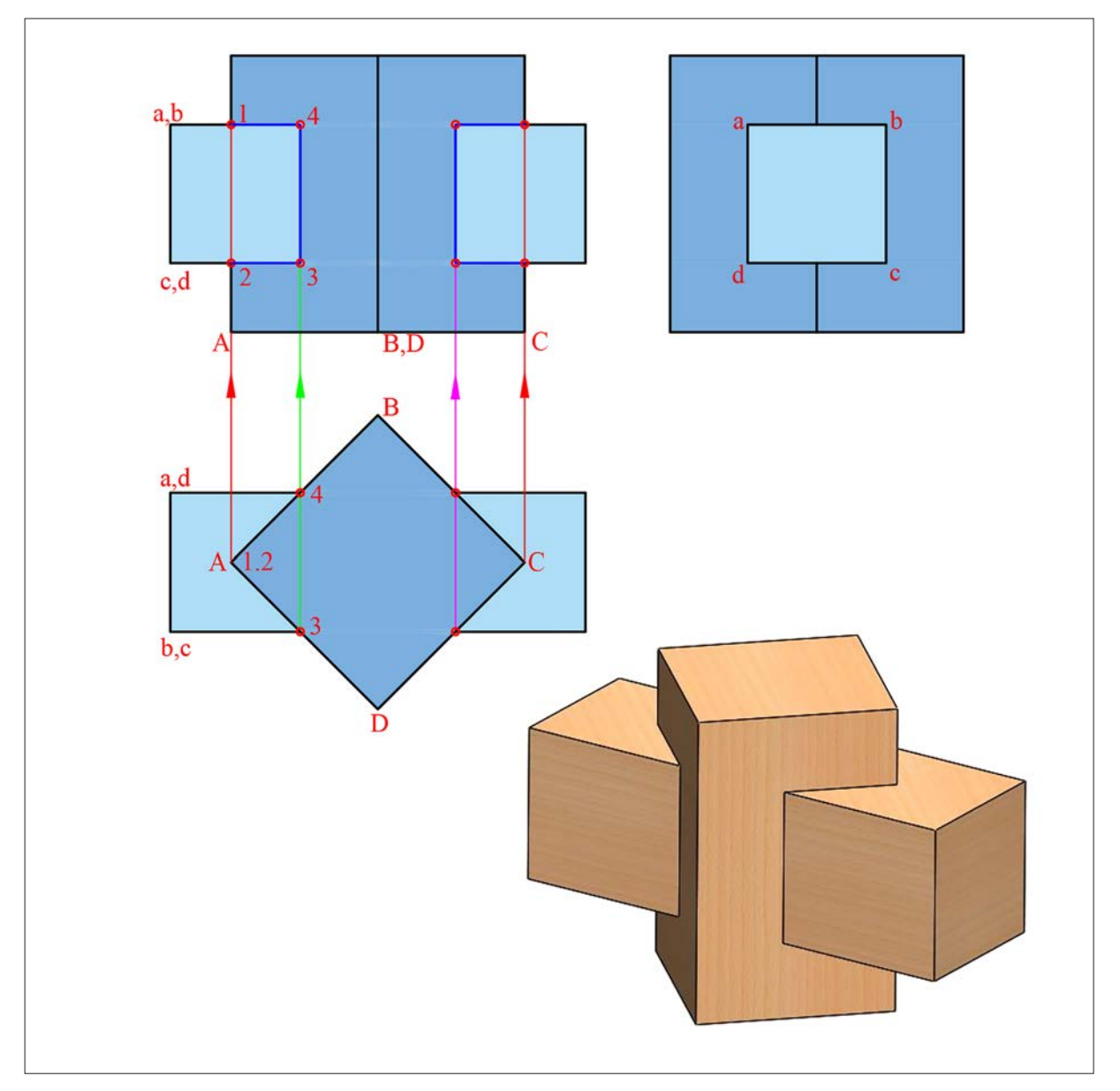

Görsel 7.17: Ölçüleri farklı iki kare prizmanın kesişmesi

### 7.2.2. Düzlem Geçirme Metodu

Bu metodun uygulanmasında yeni bir görünüşe veya yardımcı izdüşüme gerek yoktur. Çözüm için bize verilen görünüşler yeterlidir. Dikkat edilmesi gereken en önemli unsur, düzlemin hangi görünüşte uygulanacağıdır. Görsel 7.18'de üçgen prizma ile kare piramidin kesişmesi sonucu ortaya çıkan arakesit, düzlem geçirme metodu ile bulunur. Bu metot şu şekildedir:

- Alın izdüşümde üçgen prizmanın E ayrıtından alına dik D1 düzlemi, prizmanın F ve G ayrıtlarından alına dik D2 düzlemi geçirilir.
- D1 ve D2 düzlemlerinde kare piramidin OA, OB, OC ve OD ayrıtlarını kestiği 1 ve 2 noktaları işaretlenir. Daha sonra işaretlenen bu noktalar üst görünüşe taşınarak piramidi kestiği varsayılan yüzeyler elde edilir.
- Bulunan bu yüzeylerin üçgen prizmayı deldiği 3 ve 4 numaralı noktaları tespit edilir. Bulunan bu noktalar ön görünüşe taşınarak prizmanın piramidi deldiği yerler bulunur.
- Görünürlük tespiti yapılarak bu iki cismin kesişmesiyle oluşan arakesit bulunmuş olur.

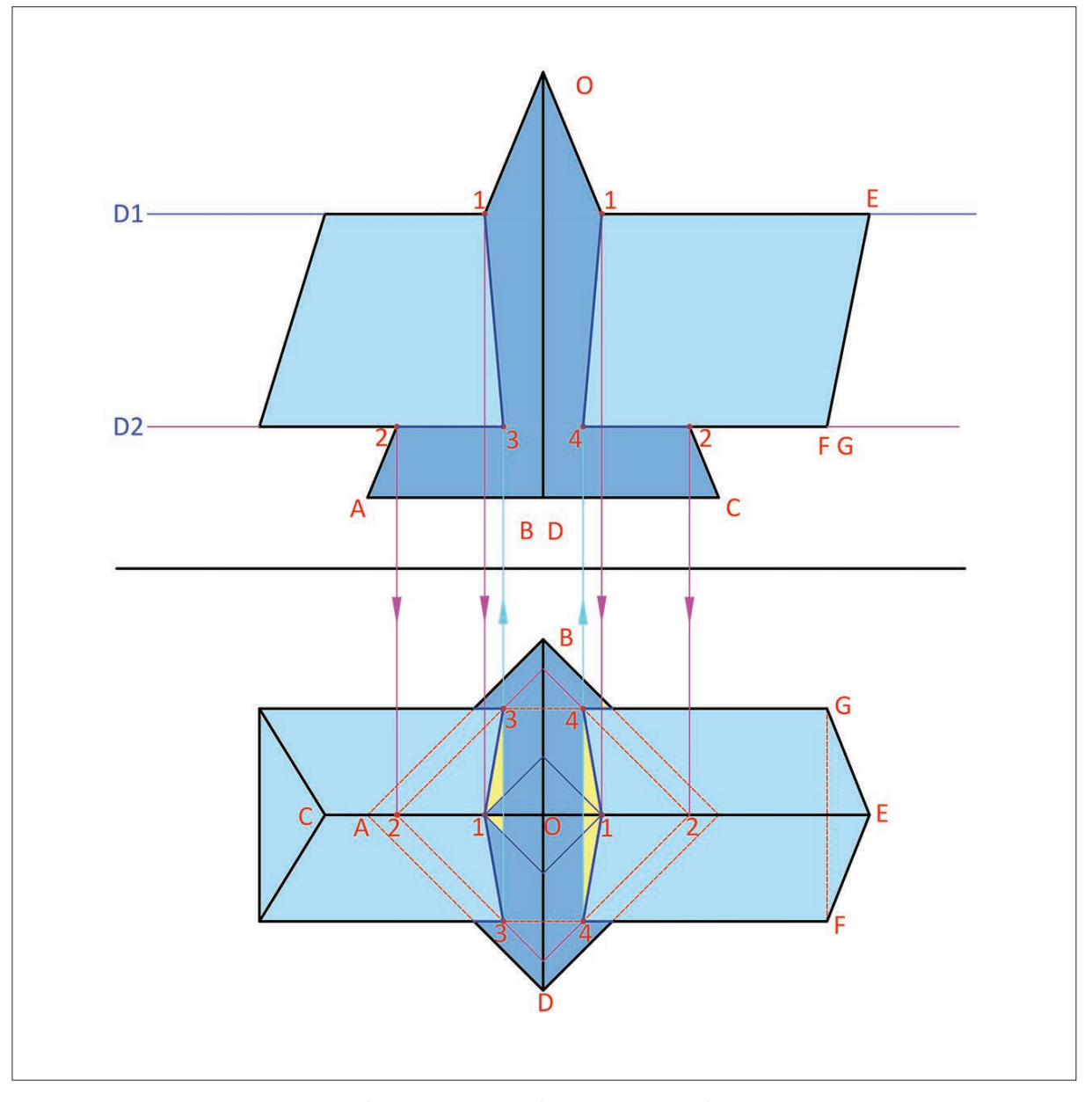

Görsel 7.18: Kare piramit ile üçgen prizmanın kesişimi

# 7.2.3. Kesme Düzlemleri Metodu

Kesme düzlemleri sayısını belirlemek için uygulamada takip edilecek yol, cisimlerin temel yapılarına ve cisimlerin uzaydaki konumlarına bağlıdır. Bu metot, her çeşit geometrik cisme ait arakesitleri bulmak için kolaylıkla kullanılmaktadır. Kullanımı diğer metotlara göre kolay olduğu için en çok tercih edilen arakesit bulma metodudur. Bu metot, daha çok eğri yüzeyli parçaların arakesitini bulmakta kullanılır.

Görsel 7.19'da görüldüğü gibi kare prizma ile üçgen prizmanın kesişmesinde meydana gelen arakesiti bulmada kesme düzlemi kullanılmıştır. Kesme düzlemi, şekildeki parçaları iki eşit parçaya ayırır. Parçaların ortak yüzey üzerindeki sınır doğrularını kestiği **d1** ve **d2** noktaları, bu cisimlerin arakesit ortak noktalarıdır. Birbiriyle kesişim yapmış geometrik şekillerin arakesitini bulurken kesme düzlemlerin (**KD**) sayısı ne kadar fazla olursa elde edilecek arakesit o kadar hatasız olur.

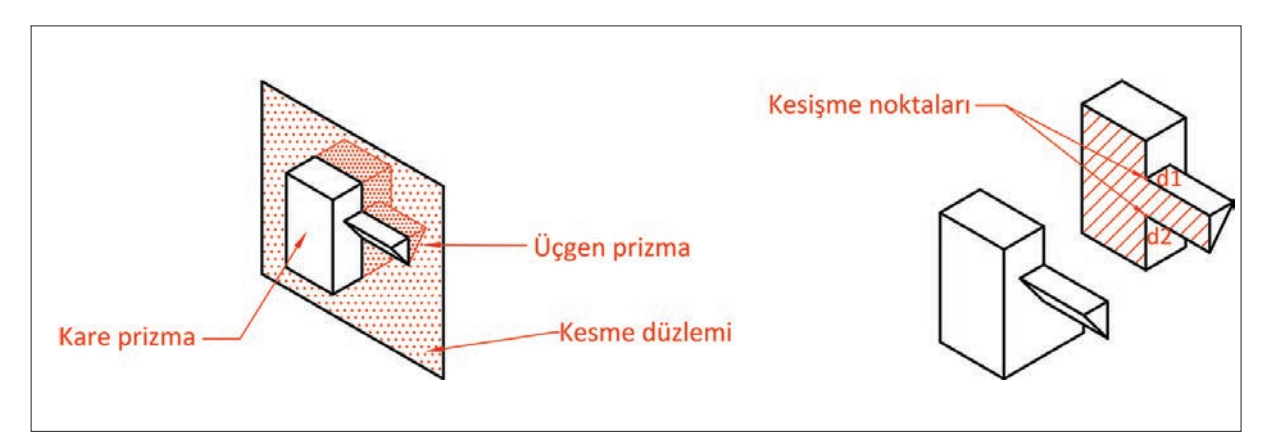

Görsel 7.19: Kesme düzlemi ile delme noktalarının bulunması

Görsel 7.20'de silindir ile kare prizmanın birbirine dik kesişmesi verilmiştir. Bu iki cismin kesişmesi sonucu ortaya çıkan arakesitin, kesme düzlemleri metodu ile bulunmasının adımları şöyle ifade edilir: Görseller incelendiğinde silindir ve kare prizmanın eksenlerinin dik olduğu görülür. Kesme düzlemleri alınırken, ilk önce silindirin tepe noktalarından başlanarak birbirine paralel düzlemler alınır ve bu düzlemlerin profil ve yatayda parçaları kestiği kesme noktaları bulunur. Bulunan bu noktalar ön görünüşe taşınarak arakesit çizgisi oluşturan noktalar tespit edilir. Son olarak bulunan noktalar birleştirilerek arakesit bulunur.

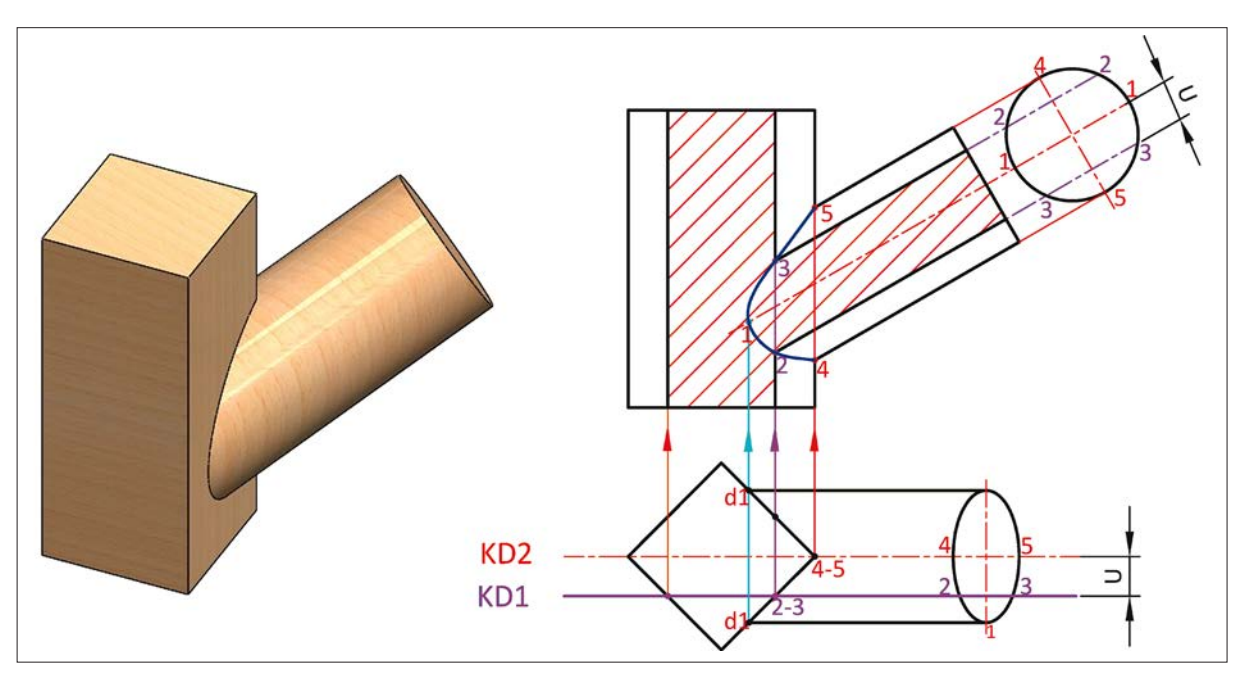

Görsel 7.20: Kare prizma ile silindirin kesişmesi

### 7.2.4. Küre Metodu

Bu metot silindirik, konik ve kavisli yüzeylere sahip parçaların birbirleri ile kesişmesi sonucu oluşan arakesiti bulmak için kullanılan en kolay metottur. Küre metoduyla arakesit bulunurken bize en uygun şartları veren tek görünüş yeterlidir. Küre metoduyla arakesit bulmak için bazı şartların sağlanması gerekir.

- Dönel yüzeylere ait eksenler birbirini kesmelidir.
- Bu kesişen cisimlerin eksenleri, aynı izdüşüm düzleminde tam boy görüntüsünde olmalıdır.
- Kesişim yapan cisimlerin eksenlerine dik kesitleri daire şeklinde olmalıdır (silindir, koni vb.).
- Küre metodu, kesişen eksenlerin tam boy verdiği izdüşümde uygulanmalıdır.
- Kesişen cisimlerin eksenleri, aynı izdüşüm düzleminde tam boy vermiyorsa önce eksenleri tam boyda olan görünüş elde edilmelidir. Bunun için de yardımcı izdüşüm düzlemlerinden yararlanılır.

Küre metodunda arakesit bulmak için cisimlerin eksenlerinin kesiştiği nokta, merkez olarak kabul edilir. Bu merkeze değişik çaplarda küreler çizilerek delme noktaları bulunur (Görsel 7.21). Bulunan bu delme noktalarından cisimlerin eksenlerine dikler çizilip, birbirlerine kesiştirilerek arakesit noktaları bulunur. Çizilen diğer küreler ile bulunan delme noktaları birleştirilerek arakesit bulunmuş olur. Merkezden çok sayıda küre çizmek, bulunacak arakesitin en gerçekçi ve en kaliteli olması anlamına gelir.

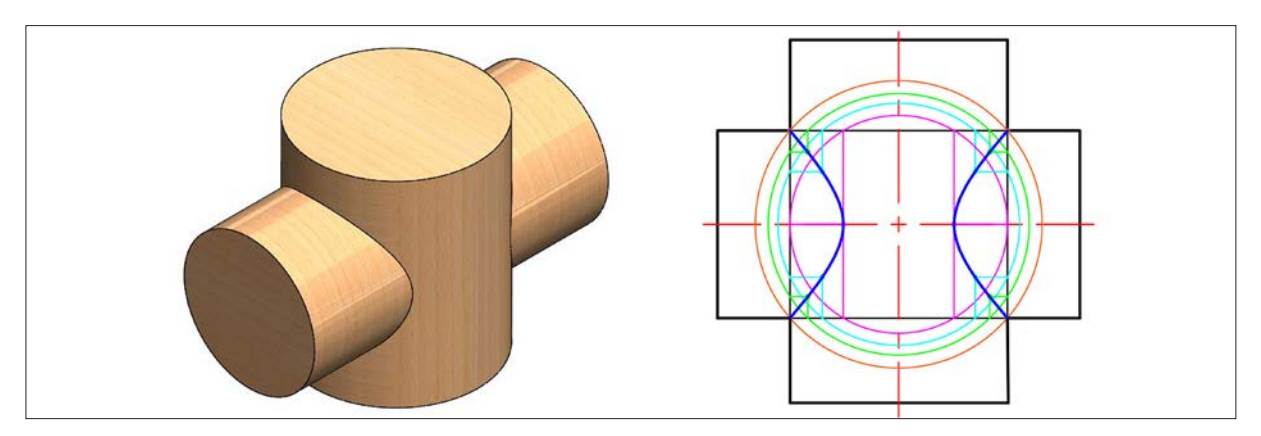

**Görsel 7.21:** İki silindirin arakesitinin küreler metoduyla bulunması

Görsel 7.22'de koninin silindiri deldiği görülmektedir. Silindir ve koninin eksenleri incelendiğinde, eksenleri aynı düzlemde tam boy görüntüsünde olduğu için küreler metodundan yararlanılır. Koninin silindiği noktalar şekilde belirlenip **1** ile gösterilir. Sonra silindirin kenarlarına teğet bir küre çizilir ve koniyi kestiği yerler işaretlenir. Daha sonra bulunan bu noktalardan koni ve silindirin eksenlerine dikler çizilerek delme noktaları bulunur ve **2** olarak adlandırılır. Son işlem olarak, numaralandırılan delme noktaları birleştirilerek arakesit elde edilir.

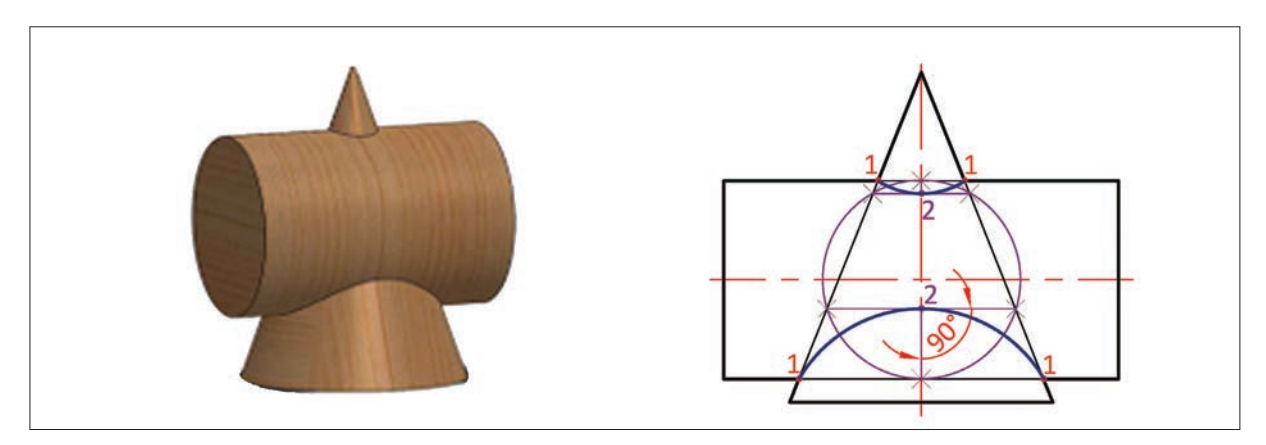

Görsel 7.22: İki silindirin arakesitinin küreler metoduyla bulunması

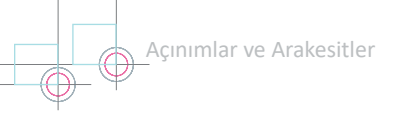

Kürenin silindirle (Görsel 7.23), koninin küreyle (Görsel 7.24) ve kürenin küreyle (Görsel 7.25) kesişimi görsellerdeki gibidir.

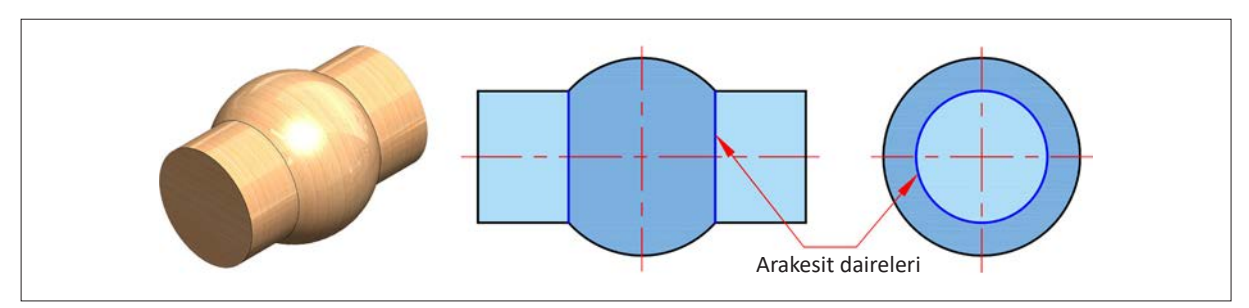

Görsel 7.23: Silindirin küreyi delmesi

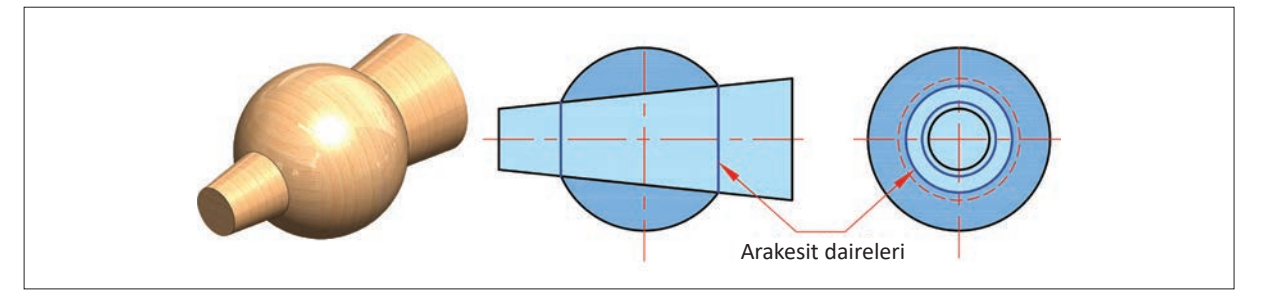

Görsel 7.24: Koninin küreyi delmesi

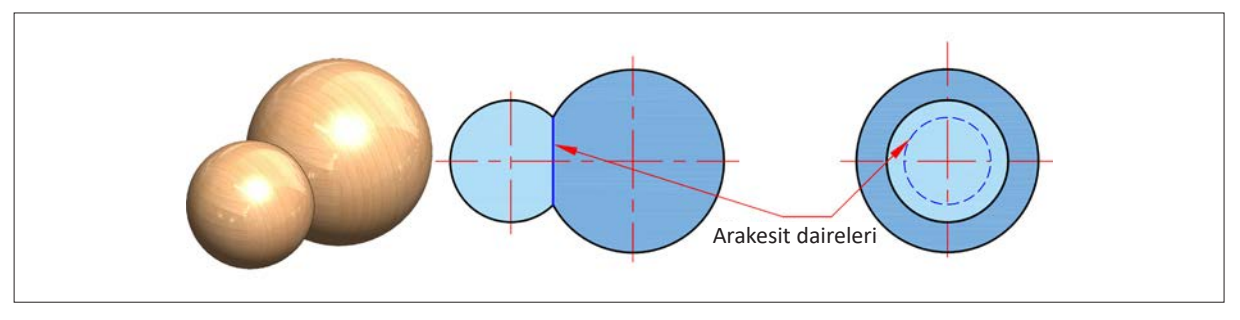

Görsel 7.25: Kürenin küreyle kesişmesi

### **KAYNAKÇA:**

https://www.rmkmekatronik.com > kremayer-disli-nedir 06/04/2022 Saat 15:25

https://www.dislidunyasi.com/urunler/53-sonsuz-vida-ve-karsilik-dislisi.html 12/04/2022 Saat 23:59 http://saygilirulman.com.tr/geometrik-sekil-toleranslari 15/04/2022 Saat 20:59

**GENEL AĞ KAYNAKÇASI:** 

**GÖRSEL KAYNAKÇASI:**